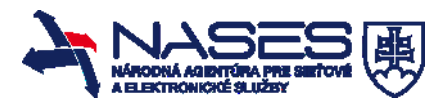

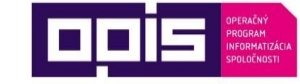

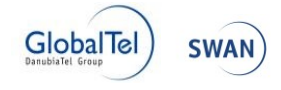

## Európsky fond regionálneho rozvoja "Tvoríme vedomostnú spoločnosť"

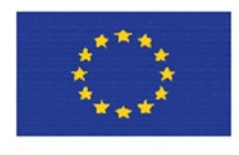

Európska únia

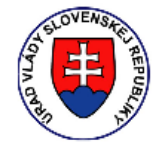

Riadiaci orgán OPIS

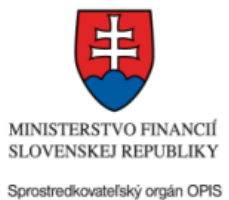

## Projekt je spolufinancovaný Európskou úniou

http://www.opis.gov.sk http://www.informatizacia.sk http://nases.gov.sk

| Názov projektu:                                             | Elektronické služby Úradu vlády Slovenskej republiky -<br>eDemokracia a otvorená vláda                                                                                                    |
|-------------------------------------------------------------|----------------------------------------------------------------------------------------------------|
| Stručný popis prínosov<br>projektu (marketingový<br>súhrn): | <ul> <li>Projekt Elektronické služby Úradu vlády – eDemokracia a otvorená vláda vychádza z iniciatívy pre otvorené vládnutie, ku ktorej sa pridala aj Slovenská republika. Zabezpečuje hlavne prístup verejnosti k informáciám a vytvára prostredie pre zverejňovanie takýchto informácií. Riešenie možno rozdeliť do nasledovných častí: <ul> <li>infraštruktúra pre publikovanie dát, ktoré vlastní verejná správa a neobsahujú utajené alebo iné informácie, ku ktorým nie je možný voľný prístup</li> <li>virtuálne prostredia pre možnosť automatického spracovania takýchto dát ako aj bezplatného priestoru pre zverejnenie aplikácií, využívajúcich takéto dáta</li> <li>voľne prístupné úložisko informácií o všetkých typoch dotácií či iných foriem finančnej pomoci štátu vrátane nástrojov na inteligentné triedenie, vyhľadávanie a zobrazovanie na základe zvolených atribútov</li> <li>aplikácia pre vytváranie elektronických hromadných žiadostí a petícií vrátane zberu podpisov, vyhodnotenia a zverejňovania výsledkov</li> <li>elektronizácia vlastných agend vlády v kompetencii Úradu vlády</li> <li>pilotný projekt elektronického výberového konania na pozície štátnych zamestnancov, ktoré okrem zverejňovania výsledkov prostredníctvom nich znižuje pravdepodobnosť manipulácie pri výberových konaniach</li> </ul> </li> </ul> |
| Verzia dokumentu:                                           | 1.6.1                                                                                                    |

#### Obsah

| 1                                                                                                    |                  | Úvod                                                                                                   | l                                                                                                    | 4           |
|----------------------------------------------------------------------------------------------------|------------------|----------------------------------------------------------------------------------------------------|----------------------------------------------------------------------------------------------------|-------------|
| 2                                                                                                    |                  | Prehľad skratiek                                                                                       |                                                                                                    |             |
| 3                                                                                                    | l                | Prehľad základných pojmov                                                                              |                                                                                                    |             |
| 4                                                                                                    | Prehľad symbolov |                                                                                                    |                                                                                                    | 6           |
| 5                                                                                                    |                  | Zozna                                                                                                  | am elektronických služieb dostupných občanovi a podnikateľovi                                              | 7           |
| 6                                                                                                    |                  | Začír                                                                                                  | name                                                                                                    | 9           |
| 7                                                                                                    |                  | Popis                                                                                                  | s jednotlivých služieb                                                                                     | . 16        |
|                                                                                                    | 7.1<br>k ir      | l<br>nform                                                                                             | Žiadosť o sprístupnenie informácií na účely opakovaného použitia podľa zákona o slobodnom prístu<br>áciám  | upe<br>. 16 |
|                                                                                                    | 7.2              | 2                                                                                                    | Návrh na zverejnenie údajov na Portáli otvorených dát                                                      | . 17        |
|                                                                                                    | 7.3              | 3                                                                                                    | Podanie žiadosti na registráciu prezentačnej aplikácie                                                     | . 18        |
|                                                                                                    | 7.4              | ŀ                                                                                                    | Žiadosť o pridelenie zvýhodneného prístupu k údajom zverejneným na Portáli otvorených dát                  | . 20        |
|                                                                                                    | 7.5              | 5                                                                                                    | Sprístupnenie registrovaných prezentačných aplikácií                                                       | . 21        |
|                                                                                                    | 7.6              | 6                                                                                                    | Poskytnutie informácie o datasetoch                                                                        | . 23        |
|                                                                                                    | 7.7              | 7                                                                                                    | Podanie podnetu pre zlepšenie poskytovania otvorených dát                                                  | . 24        |
|                                                                                                    | 7.8              | 3                                                                                                    | Poskytnutie metadát k poskytovaným dátam alebo dátovému zdroju                                             | . 25        |
|                                                                                                    | 7.9              | )                                                                                                    | Poskytnutie dát v otvorených formátoch                                                                     | . 27        |
|                                                                                                    | 7.1              | 0                                                                                                    | Poskytnutie údajov prostredníctvom geografickej prezentácie                                                | . 29        |
|                                                                                                    | 7.1              | 1                                                                                                    | Poskytnutie údajov prostredníctvom grafovej prezentácie                                                    | . 31        |
|                                                                                                    | 7.1              | 2                                                                                                    | Poskytnutie údajov na základe geografického vyhľadávania                                                   | . 33        |
|                                                                                                    | 7.1              | 3                                                                                                    | Podanie žiadosti o registráciu pre odber notifikačných správ o datasetoch                                  | . 34        |
|                                                                                                    | 7.1              | 4                                                                                                    | Podanie žiadosti o finančné prostriedky v pôsobnosti Úradu vlády Slovenskej republiky                      | . 35        |
| <ul> <li>7.15 Podanie doplňujúcich podkladov k žiadosti o finančné prostriedky v pôsobnosti Úradu vlády</li> <li>Slovenskej republiky</li> <li>7.16 Informovanie sa o stave podanej žiadosti o finančné prostriedky v pôsobnosti Úradu vlády Slovensky</li> </ul> |                  | l5<br>ovens                                                                                            | Podanie doplňujúcich podkladov k žiadosti o finančné prostriedky v pôsobnosti Úradu vlády<br>kej republiky | . 47        |
|                                                                                                    |                  | Informovanie sa o stave podanej žiadosti o finančné prostriedky v pôsobnosti Úradu vlády Slovensk<br>y | kej<br>. 48                                                                                                |             |
|                                                                                                    | 7.1              | 17                                                                                                    | Vydanie rozhodnutia k žiadosti o finančné prostriedky v pôsobnosti Úradu vlády Slovenskej republik 51      | κy          |
|                                                                                                    | 7.1<br>rep       | 18<br>publik                                                                                           | Podanie dokladov k poskytnutým finančným prostriedkom v pôsobnosti Úradu vlády Slovenskej<br>y             | . 53        |
|                                                                                                    | 7.1<br>rep       | 19<br>Dublik                                                                                           | Zverejňovanie prijímateľov poskytnutých finančných prostriedkov v pôsobnosti Úradu vlády Slovens<br>y      | kej<br>55   |
|                                                                                                    | 7.2              | 20                                                                                                    | Podanie žiadosti o poskytnutie informácie z Úradu vlády Slovenskej republiky                               | . 56        |

| 7.21 | Podanie žiadosti o stretnutie / rozhovor s členom vlády Slovenskej republiky                | 60         |
|------|---------------------------------------------------------------------------------------------|------------|
| 7.22 | Poskytnutie materiálu z rokovania vlády Slovenskej republiky                                | 64         |
| 7.23 | Poskytnutie informácií o rokovaní poradných orgánov vlády Slovenskej republiky              | 68         |
| 7.24 | Potvrdenie účasti na rokovaní poradných orgánov vlády Slovenskej republiky                  |            |
| 7.25 | Poskytnutie materiálu z rokovania poradných orgánov vlády Slovenskej republiky              |            |
| 7.26 | Zverejnenie informácie o hlásení plnení úloh z uznesení vlády Slovenskej republiky          |            |
| 7.27 | Informovanie sa o kontrolovanom subjekte Úradom vlády Slovenskej republiky                  | 83         |
| 7.28 | Podanie podnetu na vykonanie kontroly Úradom vlády Slovenskej republiky                     |            |
| 7.29 | Podanie anonymného podnetu na vykonanie kontroly Úradom vlády Slovenskej republiky          |            |
| 7.30 | Informovanie sa o stave podnetu podaného Úradu vlády Slovenskej republiky                   |            |
| 7.31 | Informovanie sa o výsledku kontroly vykonanej Úradom vlády Slovenskej republiky             |            |
| 7.32 | Zverejnenie informácie o výsledku kontroly vykonanej Úradom vlády Slovenskej republiky      |            |
| 7.33 | Informovanie sa o využívaní prostriedkov z dotačných schém                                  | 102        |
| 7.34 | Podanie podnetu na prešetrenie podozrenia zo zneužitia prostriedkov z dotačných schém       | 104        |
| 7.35 | Poskytnutie informácie o vyriešení podnetu na prešetrenie podozrenia zo zneužitia prostried | lkov z     |
|      | N tease is delta side i berge de i Xie de sti                                               |            |
| 7.30 |                                                                                             | 107        |
| 7.37 | Vydanie rozhodnutia o zaradeni elektronickej hromadnej zladosti                             |            |
| 7.38 | Odovzdanie hlasu k elektronickej hromadnej žiadosti                                         |            |
| 7.39 | Informovanie o postúpení elektronickej hromadnej žiadosti na vybavenie                      | 117        |
| 7.40 | Vydanie rozhodnutia o elektronickej hromadnej žiadosti                                      | 119        |
| 7.41 | Informovanie sa o zozname elektronických hromadných žiadostí                                | 121        |
| 7.42 | Poskytnutie štatistických informácií o elektronických hromadných žiadostiach                | 121        |
| 7.43 | Podanie žiadosti o rozšírenie dát z ITMS OpenData                                           | 122        |
| 7.44 | Poskytovanie dát z ITMS OpenData v otvorených formátoch                                     | 125        |
| 7.45 | Podanie žiadosti o poskytnutie rozšíreného analytického prostredia ITMS OpenData            | 127        |
| 7.46 | Podanie žiadosti o analytické spracovanie dát v rozšírenom analytickom prostredí ITMS Ope   | enData 129 |
| 7.47 | Poskytovanie ITMS OpenData v definovaných pohľadoch                                         | 131        |
| 7.48 | Zverejnenie výberového konania Úradu vlády SR                                               | 133        |
| 7.49 | Podanie prihlášky o zaradenie vo výberového konania                                         | 134        |
| 7.50 | Zverejnenie výsledkov výberového konania na štátneho zamestnanca Úradu vlády SR             | 136        |
| 8 Ko | ontaktujte nás                                                                              | 138        |

## 1 Úvod

| Motivácia a základné informácie | Hlavnou motiváciou tohto projektu bolo napĺňať princípy otvoreného                                                                                                    |
|---------------------------------|----------------------------------------------------------------------------------------------------|
|                                 | vládnutia, definované Iniciatívou partnerstva pre otvorené vládnutie, ktorú                                                                                                    |
|                                 | podpísala aj Slovenská republika v roku 2011.<br>Prijetý záväzek vyslývnýci z iniciptívny Slovensko implementuje                                                                                                    |
|                                 | Prijaly zavazok vypryvajúci z inicialivy Slovensko inipiemeniuje<br>prostredníctvom Akčného plánu ktorý definoval jednotlivá aktivity projektu                                                                                                    |
|                                 | Hlavnými oblasťami, na ktoré sa akčný plán a následne projekt sústredil, boli:                                                                                                    |
|                                 | <ol> <li>aktívne sprístupňovanie dát štátnej správy pre verejnosť. Ide o<br/>základný štandard komunikácie vlád s občanmi a je jednou<br/>z najdôležitejších súčastí nášho záväzku v rámci medzinárodnej<br/>iniciatívy Partnerstva pre otvorené vládnutie. Túto časť rieši Modul<br/>OpenData (MOD).</li> </ol>                                                                                                    |
|                                 | <ol> <li>stratégia dialógu o verejných politikách, ktorej súčasťou je<br/>zjednodušenie spôsobu podávania petícií a elektronických<br/>hromadných žiadosti. Túto časť rieši modul Elektronické hromadné<br/>žiadosti (EHŽ).</li> </ol>                                                                                                    |
|                                 | <ol> <li>riešenie problematiky transparentného vládnutia a oznamovania<br/>korupcie, z ktorej z pohľadu verejnosti v rámci kompetencií vlády sa<br/>najkritickejšou javila problematika prideľovania finančných pomocí.<br/>Túto časť riešia modul ITMS OpenData (ITMS OD) a modul<br/>dotačných schém (MDS).</li> </ol>                                                                                                    |
|                                 | Vybudovaním systému v týchto oblastiach a jeho následným používaním zo<br>strany všetkých povinných osôb sa zabezpečí z pohľadu verejnosti<br>transparentnosť verejnej správy a možnosť využívania verejne prístupných<br>dát pre ďalšie, aj komerčné využitie. Princíp EHŽ a rozšírenie systému<br>elektronických petícií zároveň zabezpečí lepší prístup verejnosti k správe<br>vecí verejných a napĺňanie princípov priamej demokracie.                                                                                                    |
|                                 | Zároveň ako súčasť projektu boli vzhľadom na potrebu elektronizácie riešené<br>tiež základné agendy vlády, vrátane elektronizácie celého legislatívneho<br>procesu z pohľadu vlády (predkladanie materiálov, kontrola plnenia úloh,<br>odpočtovanie a podobne), kontrolných funkcií Úradu vlády ako aj ďalších<br>agend. Túto časť rieši Modul Otvorená vláda (MOV). Okrem spomínaných<br>prínosov z pohľadu verejnosti sa zjednoduší aj vnútorná kontrola<br>a automatizácia jednotlivých úsekov v gescii Úradu vlády Slovenskej<br>republiky.                                                                                                    |
|                                 | V rámci programu Stratégia Európa 2020 prostredníctvom inštrumentária<br>Európskeho semestra a odporúčaní EK určila nutnosť skvalitnenia,<br>odpolitizovania, zvýšenia odbornosti a zvýšenia uplatňovania verejného<br>záujmu prostredníctvom tzv. predbežných podmienok na čerpanie zdrojov<br>EŠIF (tzv. ex ante kondicionalít) vo viacerých krajinách EÚ, vrátane SR.<br>Jednou zo zásadných častí reformy je transparentnosť výberových konaní na<br>zamestnancov v štátnej správe. V rámci projektu je preto realizovaná časť<br>automatizácie procesov výberových konaní v prostredí Úradu vlády, pričom<br>samotné riešenie je napísané tak, aby ihneď po prijatí príslušnej legislatívy<br>ho bolo možné využívať všetkými inštitúciami štátnej správy. Túto časť riešia<br>služby komponentu Výberové konania na štátnych zamestnancov (VKŠZ). |

| Správcom systému je Úrad vlády Slovenskej republiky. Prevádzkovateľom |
|-----------------------------------------------------------------------|
| systému je Národná agentúra pre sieťové a elektronické služby.        |
| Projekt čiastočne pokrýva nasledujúce úseky verejnej správy:          |
| U00029 Informatizácia spoločnosti                                     |
| U00187 Odborné, organizačné a technické zabezpečovanie činnosti vlády |
| Slovenskej republiky                                                  |
| U00188 Kontrola plnenia úloh súvisiacich s výkonom štátnej správy     |
| U00189 Kontrola plnenia úloh z uznesení vlády Slovenskej republiky    |
| U00190 Kontrola vybavovania petícií a sťažností                       |
| U00223 Vnútorná správa                                                |

#### 2 Prehľad skratiek

| Prehľad skratiek | AGS – Agendový systém projektu eDemokracia a otvorená vláda                               |
|------------------|-------------------------------------------------------------------------------------------|
|                  | API - Application programming interface – technické rozhranie systému pre                 |
|                  | komunikáciu stroj-stroj.                                                                  |
|                  | BOK – bezpečnostný osobný kód                                                             |
|                  | CSV – jednoduchý súborový formát vo forme čistého textu určený na ukladanie               |
|                  | tabuľkových dát, ktorý oddeľuje jednotlivé záznamy znakom nového riadku a jednotlivé      |
|                  | stĺpce sú oddelené prevažne čiarkou alebo tabulátorom (tlačidlo CSV Export v aplikácii    |
|                  | ITMS OpenData slúži na stiahnutie dát v takomto súborovom formáte)                        |
|                  | eDOV – projekt eDemokracia a Otvorená Vláda                                               |
|                  | EHŽ – Elektronická hromadná žiadosť                                                       |
|                  | eID – elektronická identifikačná karta                                                    |
|                  | EVK – Evidencia výberových konaní                                                         |
|                  | <b>G2B</b> – angl. Government to Business, je to termín vyjadrujúci vzťahy medzi verejnou |
|                  | správou a podnikmi (obchodným sektorom).                                                  |
|                  | G2C – angl. Government to Citizen, je to termín vyjadrujúci vzťah medzi verejnou          |
|                  | správou a občanom.                                                                        |
|                  | G2E – angl. Government to Employee, zamestnanci inštitúcie verejnej správy                |
|                  | G2G – angl. Government to Government, druh e-governmentových systémov, ktorý              |
|                  | podporuje väzby medzi rôznymi štruktúrami verejnej správy.                                |
|                  | IS – informačný systém                                                                    |
|                  | ITMS – Informačno technologický monitorovací systém                                       |
|                  | ITMS OD – Modul ITMS open data                                                            |
|                  | MDS – Modul dotačných schém                                                               |
|                  | MOD – Modul otvorených dát                                                                |
|                  | MOV - Modul otvorená vláda                                                                |
|                  | <b>MOV-PFP</b> – Modul otvorená vláda – Poskytovanie finančných prostriedkov              |
|                  | PDF – angl. Portable Document Format, je to súborový formát, ktorý zabezpečuje            |
|                  | zobrazenie dokumentu v rovnakej forme na akomkoľvek zariadení (tlačidlo PDF Export        |
|                  | v aplikácii ITMS OpenData slúži na stiahnutie dát v takomto súborovom formáte)            |
|                  | SLA - Service level agreement, technické pomenovanie pre rôzne úrovne kvality             |
|                  | a rýchlosti prístupu ku API MOD                                                           |
|                  | SR – Slovenská republika                                                                  |
|                  | Tab – angl. Tabbed document interface, je to grafický element umožňujúci viacerým         |
|                  | dokumentom alebo panelom byť v samostatnom okne.                                          |
|                  | UPVS – Ustredný portál verejnej správy                                                    |
|                  | URL – angi. Unitorm Resource Locator, skratka URL je univerzalny formát mien              |
|                  | pouzivany na oznacenie zdroja na internete                                                |
|                  | VKSZ – vyberove konania na miesta statnych zamestnancov                                   |
|                  | <b>XLS</b> – suborovy format pre MS Excel (tlacidlo XLS Export v aplikácii TIMS OpenData  |
|                  | služi na stiahnutie dát v takomto súborovom formáte)                                      |

| XML – angl. eXtensible Markup Language, formát definujúci štruktúru a význam údajov |
|-------------------------------------------------------------------------------------|
|                                                                                     |

# 3 Prehľad základných pojmov

| Prehľad základných | Autentifikácia – mechanizmus identifikácie a overenia identity (meno a heslo)                          |  |
|--------------------|----------------------------------------------------------------------------------------------------|--|
| pojmov             | Dataset – ucelená samostatne použiteľná skupina súvisiacich údajov, ktorá je                           |  |
|                    | popísaná metaúdajmi obsahujúcimi jeden až N dátových zdrojov                                           |  |
|                    | Dátový zdroj – súbor s údajmi alebo miesto, kde sú údaje dostupné napr. webové                         |  |
|                    | sídlo                                                                                                  |  |
|                    | konstruktor podania – komponent UPVS na vytvorenie a odosianie podania (zladosti o poskytnytie služby) |  |
|                    | <b>Lokátor služieb</b> – vyhľadávač elektronických služieb, ktorý sa nachádza na portáli               |  |
|                    | www.slovensko.sk (grafická ikona Nájsť službu)                                                         |  |

# 4 Prehľad symbolov

| Drohlad aumhalau | <u></u>                                                                             |
|------------------|-------------------------------------------------------------------------------------|
| Preniad Symbolov | <ul> <li>Zobrazuje obrazovku s detailom vybraného objektu</li> </ul>                |
|                  | - Zobrazuje obrazovku pre editovanie vybraného objektu                              |
|                  | - Zobrazuje obrazovku pre vymazanie vybraného objektu                               |
|                  | Presun na ďalšiu stranu zoznamu                                                     |
|                  | - Presun na koniec zoznamu                                                          |
|                  | - Presun na predchádzajúcu stranu zoznamu                                           |
|                  | - Presun na začiatok zoznamu                                                        |
|                  | - Presun položky zo zoznamu vybraných do možností výberu                            |
|                  | Presun položky z možností výberu do zoznamu vybraných                               |
|                  |                                                                                     |
|                  | výberu                                                                              |
|                  | <ul> <li>Presun všetkých položiek z možností výberu do zoznamu vybraných</li> </ul> |
|                  | Presun položky o jednu pozíciu vyššie v zozname vybraných                           |

| položiek<br>Presun položky na začiatok zoznamu vybraných položiek |
|-------------------------------------------------------------------|
| Presun položky o jednu pozíciu nižšie v zozname vybraných         |
| - Presun položky na koniec zoznamu vybraných položiek             |

# 5 Zoznam elektronických služieb dostupných občanovi a podnikateľovi

| Zoznam elektronických služieb | MOD:                                                                                                    |
|-------------------------------|----------------------------------------------------------------------------------------------------|
|                               | Žiadosť o sprístupnenie informácií na účely opakovaného použitia podľa                                               |
|                               | zákona o slobodnom prístupe k informáciám (sluzba_is_48027 Podanie                                                   |
|                               | žiadosti o zaradenie nového datasetu)                                                                                |
|                               | Návrh na zverejnenie údajov na Portáli otvorených dát (sluzba_is_48027                                               |
|                               | Podanie žiadosti o zaradenie nového datasetu)                                                                        |
|                               | Podanie žiadosti na registráciu prezentačnej aplikácie (sluzba_is_48070)                                             |
|                               | Žiadosť o pridelenie zvýhodneného prístupu k údajom zverejneným na                                                   |
|                               | Portáli otvorených dát (sluzba_is_48065 Poskytnutie dát v otvorených                                                 |
|                               | formátoch)                                                                                                    |
|                               | Spristupnenie registrovaných prezentačných aplikácií (sluzba_is_480/2)                                               |
|                               | Poskytnutie informacie o datasetoch (sluzba_is_48182)                                                                |
|                               | Podanie podnetu pre ziepsenie poskytovania otvorených dat                                                            |
|                               | (SIUZDA_IS_46073)<br>Doskutnutia matadát k poskutovaným dátam alebo dátovému zdraju                                  |
|                               | (duzba is 18061)                                                                                                    |
|                               | Poskytnutie dát v otvorených formátoch (sluzha is 48065)                                                             |
|                               | Poskytnutie údajov prostredníctvom geografickej prezentácie                                                          |
|                               | (sluzba is 48066)                                                                                                    |
|                               | Poskvtnutie údaiov prostredníctvom grafovej prezentácie (sluzba is 48067)                                            |
|                               | Poskytnutie údajov na základe geografického vyhľadávania                                                             |
|                               | (sluzba_is_48068)                                                                                                    |
|                               | Podanie žiadosti o registráciu pre odber notifikačných správ o datasetoch                                            |
|                               | (sluzba_is_48179)                                                                                                    |
|                               |                                                                                                    |
|                               | <u>MOV-PFP:</u>                                                                                                    |
|                               | Podanie zladosti o financne prostriedky v posobnosti Uradu vlady                                                     |
|                               | Slovenskej republiky (sluzba_is_48143)<br>Dedenie, deplěvijýcich, podkladov, k, žiodosti, o finančné, prostriodky, v |
|                               | pôdanie uopinujucich pouklauov k zlauosti o infanche prostneuky v                                                    |
|                               | Informovanie sa o stave podanej žiadosti o finančné prostriedky v                                                    |
|                               | nôsobnosti Úradu vlády Slovenskej republiky (sluzba is 48145)                                                        |
|                               | Vydanie rozhodnutia k žiadosti o finančné prostriedky v pôsobnosti Úradu                                             |
|                               | vlády Slovenskej republiky (sluzba is 48146)                                                                         |
|                               | Podanie dokladov k poskytnutým finančným prostriedkom v pôsobnosti                                                   |
|                               | Úradu vlády Slovenskej republiky (sluzba_is_48147)                                                                   |
|                               | Zverejňovanie prijímateľov poskytnutých finančných prostriedkov v                                                    |
|                               | pôsobnosti Úradu vlády Slovenskej republiky (sluzba_is_48148)                                                        |
|                               |                                                                                                    |
|                               | <u>MOV-OV:</u>                                                                                                    |

| Podanie žiadosti o analytické spracovanie dát v rozšírenom analytickom<br>prostredí ITMS OpenData (sluzba_is_48100)<br>Poskytovanie ITMS OpenData v definovaných pohľadoch<br>(sluzba is 48103)                                                                      |
|----------------------------------------------------------------------------------------------------|
| <u>MOV-VKSŽ:</u><br>Zverejnenie výberového konania Úradu vlády SR (sluzba_is_51418)<br>Podanie prihlášky o zaradenie do výberového konania (sluzba_is_51419)<br>Zverejnenie výsledkov výberového konania na štátneho zamestnanca<br>Úradu vlády SR (sluzba_is_51421) |

#### 6 Začíname

| Začíname | Elektronické služby Úradu vlády Slovenskej republiky - eDemokracia a otvorená vláda sú                                                        |  |  |  |  |  |  |
|----------|----------------------------------------------------------------------------------------------------|--|--|--|--|--|--|
|          | prístupné verejnosti prostredníctvom:                                                                                                    |  |  |  |  |  |  |
|          | <ul> <li>zoznamu na portáli <u>open.slovensko.sk</u></li> </ul>                                                                               |  |  |  |  |  |  |
|          | <ul> <li><u>https://open.slovensko.sk/Home/PublishedServices</u></li> </ul>                                                                   |  |  |  |  |  |  |
|          | <ul> <li>portálu druhej úrovne eDemokracie a otvorenej vlády na adresách:</li> </ul>                                                          |  |  |  |  |  |  |
|          | <ul> <li><u>data.gov.sk</u> (služby modulu MOD)</li> </ul>                                                                                    |  |  |  |  |  |  |
|          | <ul> <li><u>dotacie.slovensko.sk</u> (služby modulu MOV-PFP)</li> </ul>                                                                       |  |  |  |  |  |  |
|          | <ul> <li><u>rokovania.gov.sk (</u>služby modulu MOV)</li> </ul>                                                                               |  |  |  |  |  |  |
|          | <ul> <li><u>data.gov.sk/dotacie</u> (služby modulu MDS)</li> </ul>                                                                            |  |  |  |  |  |  |
|          | <ul> <li>open.slovensko.sk/hromadneziadosti (služby modulu EHŽ)</li> </ul>                                                                    |  |  |  |  |  |  |
|          | <ul> <li><u>data.gov.sk/pomoceu</u> (služby modulu ITMS OD)</li> </ul>                                                                        |  |  |  |  |  |  |
|          |                                                                                                    |  |  |  |  |  |  |
|          | Systémové požiadavky                                                                                                    |  |  |  |  |  |  |
|          | PC's minimalnou konfiguraciou:                                                                                                    |  |  |  |  |  |  |
|          |                                                                                                    |  |  |  |  |  |  |
|          | - RAM: 4GB                                                                                                    |  |  |  |  |  |  |
|          | - OS: Windows /                                                                                                    |  |  |  |  |  |  |
|          | - Prenliadac: Internet Explorer 11 alebo Chrome 39 alebo Mozilla Firetox 34                                                                   |  |  |  |  |  |  |
|          | s povolenym spustanim Java scriptov a povolene cookies.                                                                                       |  |  |  |  |  |  |
|          | <ul> <li>DISK: 50 GB volneno miesta</li> <li>al povšívata i plásnic povšívať prikladovania plaka podpisovania prostradníctvom plD:</li> </ul> |  |  |  |  |  |  |
|          | - ak pouzivatel planuje pouzivat prinlasovanie alebo podpisovanie prostrednictvom elD:                                                        |  |  |  |  |  |  |
|          | ○ USB port pre citacku eiD,<br>Čítežka kariet                                                                                                 |  |  |  |  |  |  |
|          | • Citacka kariet                                                                                                    |  |  |  |  |  |  |
|          | EID karta s pristupovym certifikatom a ZEP                                                                                                    |  |  |  |  |  |  |
|          | Všeobecný princíp autentifikácie cez elD                                                                                                    |  |  |  |  |  |  |
|          | 1. Doužívotoľ zodá do internatováho probligitača odregu vyrovalovenska skupila                                                                |  |  |  |  |  |  |
|          | I. Pouzívalel zada do internetoveno preniladaca adresu <u>www.slovensko.sk</u> alebo                                                          |  |  |  |  |  |  |
|          | niektoru z vyssie uvedených adnes portálov druhej drovne.                                                                                     |  |  |  |  |  |  |
|          | 2. INa utumej stranke portalu pouzivatel vybene moznost "Phinasit sa na portal .                                                              |  |  |  |  |  |  |
|          |                                                                                                    |  |  |  |  |  |  |

|    | Občan 🔹 🗘 Zmena kontra                                                                                                    | stu Úvod Oportáli Pomoc Kontakt MR English                                                                                     |
|----|----------------------------------------------------------------------------------------------------|----------------------------------------------------------------------------------------------------|
|    | Slovensko.sk<br>ustredny portál verejnych skužele tudom                                                                                                    | Prihladf sa na portál  Pôvodná verzila portálu  Pôvodná verzila portálu  Pôvodná verzila portálu  Na strahnutie  Na strahnutie |
|    | Chcem nájsť<br>Napríklad <u>Občiansky preukaz</u> alebo <u>Výpis z registra trestov</u>                                                                                                    | eSlutby-<br>lokator<br>C uradná tabuľa                                                                                         |
|    | Občan Podnikateľ<br>Životné situácie Agendy Služby<br>Vybavujem vodičasky preukaz<br>Vybavujem vodičasky preukaz<br>Mením adresu trvalého pobytu                                                     | Linárodný<br>Aktuálne témy -                                                                                                   |
|    | Obr. 1 Úvodná stránka Ú                                                                                                    | PVS                                                                                                    |
| 0. | Spustite aplikáciu eID klient<br>Na Vašom počítači nebeží aplikácia eID klient. eID klient Vám umožní prihlásenie s použití<br>Bez tejto aplikácie nie je možné pokračovať v prihláseni.             | m elektronického občianskeho preukazu.                                                                                         |
|    | Viac informácií o aplikácii eID klient                                                                                                    |                                                                                                    |
|    | <ol> <li>V prípade, že aplikáciu eID klient nemáte nainštalovanů, môžete si stiahnuť inštalá</li> <li>Ak máte aplikáciu eID klient nainštalovanů, ale nie te spustená, spustite tu teraz.</li> </ol> | àtor tu: <u>Inštalàtor aplikácie eID klient</u> .                                                                              |
|    | 3. Podrobné informácie o práci s eID klientom nájdete v <u>používateľskej príručke</u> .                                                                                                    |                                                                                                    |
|    | 4. Ak chcete predisť zobrazovaniu tejto správy, nastavte eID klienta tak, aby sa autor<br>Návod nájdete v používateľskej príručke v časti <u>4.2 Konfiguracia aplikácie eID klien</u>                | naticky spúšťal po štarte Vášho počítača.<br><u>t</u> .                                                                        |
|    | Led spustite aplikáciu eID klient, stlačte tlačidlo:                                                                                                    |                                                                                                    |
|    | Pokračovať v prihlásení                                                                                                    |                                                                                                    |
|    | Obr. 2 Výzva na spustenie aplikác                                                                                                    | ie elD klienta                                                                                                    |
| 4. | Používateľ spustí aplikáciu a klikne na tlačidlo Pok<br>Svstém vyzve používateľa na pripojenie čítačky (al                                                                                           | račovať v prihlásení.<br>v nie je pripojená).                                                                                  |

|          | Anlikácia eID klient                                                                          |                                                                                            |
|----------|-----------------------------------------------------------------------------------------------|--------------------------------------------------------------------------------------------|
|          |                                                                                               |                                                                                            |
|          |                                                                                               |                                                                                            |
|          | Pripoj                                                                                        | ee čítačku prosím                                                                          |
|          | X Zrušiť                                                                                      | Zostávajúci čas: <b>9:41</b>                                                               |
|          |                                                                                               |                                                                                            |
|          | Obr. 3 Výzva                                                                                  | na pripojenie čítačky                                                                      |
| 6.       | Systém vyzve používateľa na vlože                                                             | enie eID karty.                                                                            |
|          | Aulikácia elD klient                                                                          |                                                                                            |
|          | Apirkacia elu kilent                                                                          |                                                                                            |
|          | Vložte                                                                                        | e!D kartu prosím                                                                           |
|          |                                                                                               |                                                                                            |
|          | X Zrušiť                                                                                      | Zostávajúci čas: <b>9:53</b>                                                               |
|          |                                                                                               |                                                                                            |
|          | Obr. 4 Výzva na vl                                                                            | ozenie elD karty do citacky                                                                |
| 7.<br>8. | Používateľ vloží elektronickú identi<br>Systém automaticky vyzve použ<br>osobného kódu (BOK). | fikačnú kartu do čítačky čipových kariet.<br>ívateľa na zadanie 6-miestneho bezpečnostného |

|               | 🚳 Aplikácia elD klient                                                                                                    |  |  |  |  |  |
|---------------|----------------------------------------------------------------------------------------------------|--|--|--|--|--|
|               | Elektronická identifikácia                                                                                                    |  |  |  |  |  |
|               |                                                                                                    |  |  |  |  |  |
|               | Zadajte BOK k vášmu občianskemu preukazu s čipom (6 číslic):                                                                                                    |  |  |  |  |  |
|               | 1 2 3                                                                                                    |  |  |  |  |  |
|               | 4 5 6 Zostávajúci počet pokusov pre zadanie BOK: 5                                                                                                    |  |  |  |  |  |
|               | 7     8     9     Sin cípu poskytnete subjektu       Várodná agentúra pre sieťové a elektronické služby       (>) viac informácií                                                                                                    |  |  |  |  |  |
|               | ← 0 OK <sup>Poskytované údaje:</sup>                                                                                                    |  |  |  |  |  |
|               | Rozloženie klávesnice<br>usporiadané Onáhodné                                                                                                    |  |  |  |  |  |
|               | X Zrušiť Zostávajúci čas: 9:24                                                                                                    |  |  |  |  |  |
|               |                                                                                                    |  |  |  |  |  |
|               | <ol> <li>Používateľ zadá BOK prostredníctvom klávesnice alebo použitím myši.</li> <li>Používate zadaný BOK potvrdí tlačidlom Enter alebo kliknutím na zelené tlačidlo OK.</li> <li>Systém overí identitu používateľa a prihlási ho.</li> </ol> |  |  |  |  |  |
|               | <ol> <li>Systém zobrazí príslušný elektronický formulár služby na podanie žiadosti. Viď. popis<br/>konkrétnej služby v kapitole 7</li> </ol>                                                                                                   |  |  |  |  |  |
| Postu<br>odka | up pre realizáciu prihlásenia prostredníctvom eID karty je dostupný na nasledujúcom<br>ze:                                                                                                    |  |  |  |  |  |
| <u>https</u>  | ://www.slovensko.sk/_img/CMS4/Navody/postup_prihlasenie_na_portal.pdf.                                                                                                    |  |  |  |  |  |
| Aute          | ntifikácia menom a heslom                                                                                                    |  |  |  |  |  |
| Pristi        | up K sluzbam:<br>- Návrh na zvorcinania údciau na Dartáli atvoroných dát                                                                                                    |  |  |  |  |  |
|               | <ul> <li>Podnet pre zlepšenie poskytovaných pre zlepšenie poskytovania otvorených dát</li> </ul>                                                                                                    |  |  |  |  |  |
|               | 1. Používateľ zadá do internetového prehliadača adresu:                                                                                                    |  |  |  |  |  |
|               | <u>https://open.slovensko.sk/Home/PublishedServices</u><br>2. Svstém zobrazí zoznam služieb                                                                                                    |  |  |  |  |  |

| Image: Contracture     Úvod     O p       Image: Contracture     Slovensko.sk       Ustredný portál verejných služieb ľudom                                                                                                    | prtáli Pomoc Kontakt 💥 Ev<br>Prihlásiť sa na portál<br>Verklásiť sa na portál<br>Prihlásiť sa na portál<br>Prihlásiť sa na portál<br>Verklásiť<br>Výberové<br>konania |
|----------------------------------------------------------------------------------------------------|----------------------------------------------------------------------------------------------------|
| Služby                                                                                                    |                                                                                                    |
| Názov službyPodanie žiadosti o zaradenie nového datasetuPoskytnutie metadát k poskytovaným dátam alebo dátovému zdrojuPoskytnutie dát v otvorených formátochPoskytnutie údajov prostredníctvom geografickej prezentáciePodanie podnetu pre zlepšenie poskytovania otvorených dátPodanie žiadosti o registráciu pre odber notifikačných správ o datasetochPodanie žiadosti o registráciu pre odber notifikačných správ o datasetochPodanie žiadosti na registráciu prezentačnej aplikáciePodanie žiadosti na registráciu prezentačnej aplikáciePodanie žiadosti na registráciu prezentačnej aplikácieVytvorenie elektronickej hromadnej žiadostiVytvorenie elektronickej hromadnej žiadostiVytorenie na postúpení elektronickej hromadnej žiadostiOdovzdanie hlasu k elektronickej hromadnej žiadostiPodanie žiadosti o finančné prostriedky v působnosti Úradu vlády Slovenskej republikyPodanie žiadosti o finančné prostriedky v působnosti Úradu vlády Slovenskej republikyPodanie dojňujúcich podkladov k žiadosti o finančné prostriedky v působnosti Úradu vlády Slovenskej republiky                                                                                                    | Portál<br>otvorených dát<br>Pomoc EÚ<br>Pomoc EÚ<br>Pomoc EÚ<br>Portál vaša Európa<br>Portál Vaša Európa<br>Portál Vaša Európa                                        |
| Deriver indexed particular in analysis indexided with a status indexed and a status indexed and a status indexed a status indexed a status | e na jej názov<br>ste nie je prihlásený)                                                                                                    |
| 5. Používateľ zadá prihlasovacie údaje a stlačí tlačidlo prihlásiť                                                                                                    |                                                                                                    |
| <ul> <li>Služby bez autentifikácie</li> <li>K službám: <ul> <li>Poskytnutie metadát k poskytovaným dátam alebo dátovému zdroju</li> <li>Poskytnutie dát v otvorených formátoch</li> <li>Poskytnutie údajov prostredníctvom geografickej prezentácie</li> <li>Poskytnutie údajov prostredníctvom grafovej prezentácie</li> <li>Poskytnutie údajov na základe geografického vyhľadávania</li> </ul> </li> </ul>                                                                                                    | u                                                                                                    |

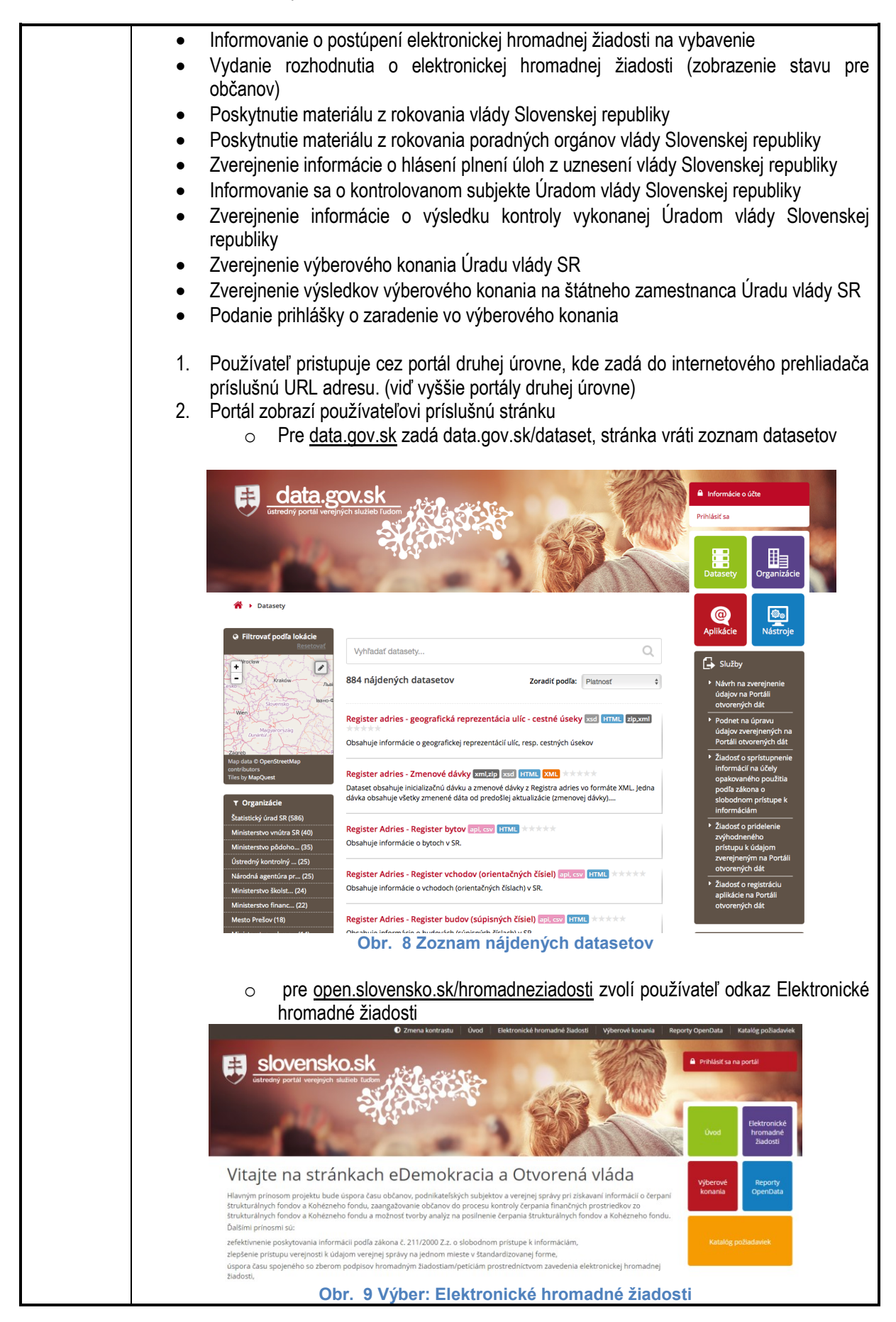

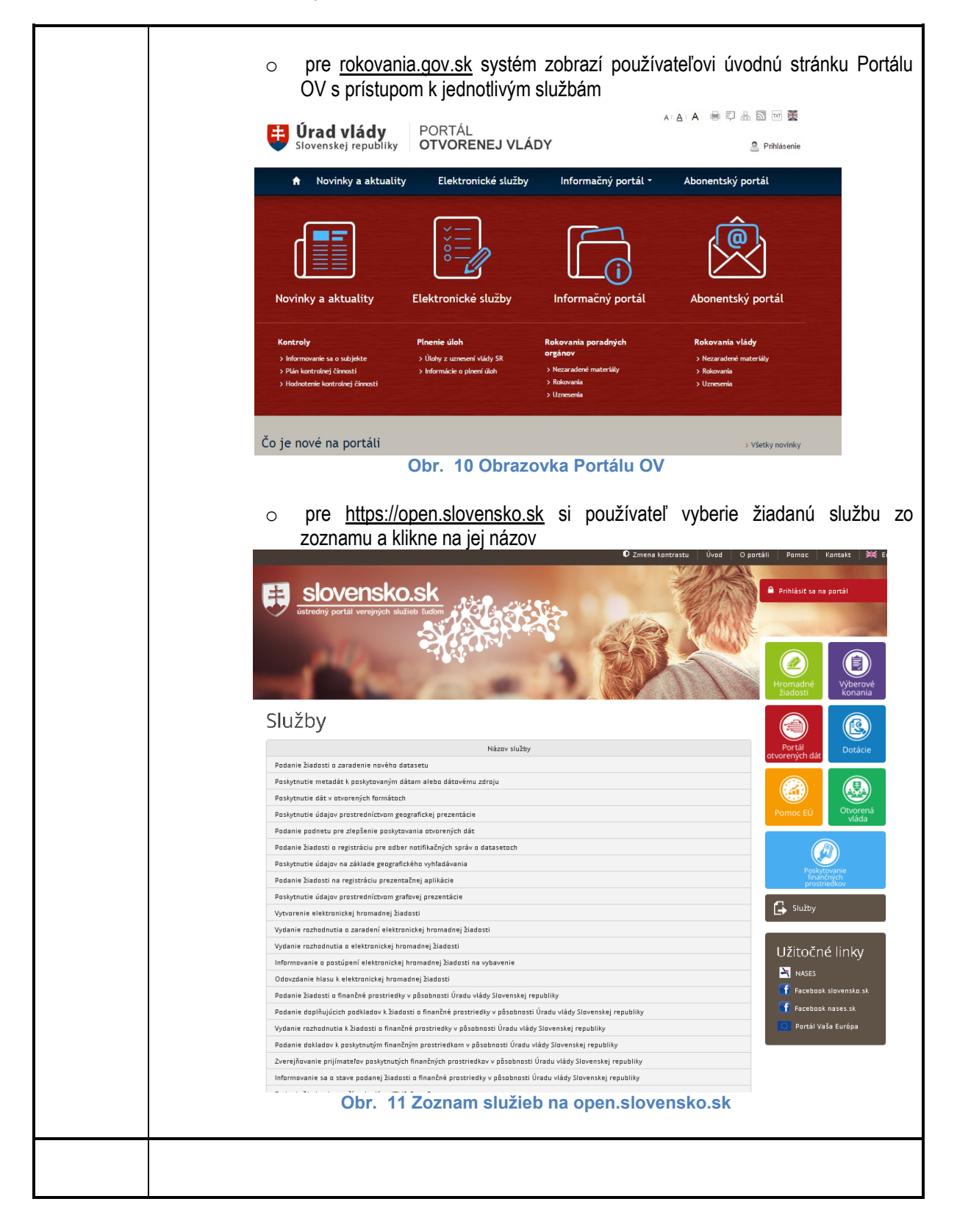

#### 7 Popis jednotlivých služieb

7.1 Žiadosť o sprístupnenie informácií na účely opakovaného použitia podľa zákona o slobodnom prístupe k informáciám

| 7.1.1 | Názov elektronickej služby:                           | Žiadosť o sprístupnenie informácií na účely opakovaného použitia podľa<br>zákona o slobodnom prístupe k informáciám - sluzba_is_48027 Podanie                                                                                                    |
|-------|-------------------------------------------------------|----------------------------------------------------------------------------------------------------|
|       |                                                       | žiadosti o zaradenie nového datasetu                                                                                                    |
| 7.1.2 | Používatelia                                          | <ul> <li>občan (G2C)</li> </ul>                                                                                                    |
|       | elektronickej služby:                                 | <ul> <li>podnikateľ (G2B)</li> </ul>                                                                                                    |
|       |                                                       | <ul> <li>verejná správa (G2E)</li> </ul>                                                                                                    |
| 7.1.3 | Možnosti prístupu<br>k službe:                        | K službe je možné pristúpiť na webovom sídle <u>open.slovensko.sk</u><br>vyhľadaním služby <i>"Žiadosť o sprístupnenie informácií na účely</i><br><i>opakovaného použitia podľa zákona o slobodnom prístupe k informáciám</i> ".<br>Služba je prístupná tiež z Portálu otvorených dát <u>https://data.gov.sk</u> v sekcii<br>" <i>Služby</i> " v pravom paneli obrazovky.<br>Elektronická služba je dostupná prostredníctvom vyššie uvedených<br>odkazov 24 hodín denne mimo plánovaných odstávok systému. Pre<br>vybavenie služby (občan, podnikateľ) je potrebné prihlásenie<br>prostredníctvom elD karty (úroveň autentifikácie 4). Elektronická služba<br>nevyžaduje platbu. Pre odoslanie elektronickej služby na spracovanie je<br>vyžadovaný zaručený elektronický podpis. Služba je komplexne prístupná                               |
| 7.1.4 | Odkaz na video príp.<br>audio návod:                  | Nie je                                                                                                    |
| 7.1.5 | Stručný popis<br>a zoznam krokov<br>vybavenia služby: | Služba umožňuje podať žiadosť na sprístupnenie údajov vo forme datasetu na portáli data.gov.sk<br>Postup krokov: <ol> <li>Používateľ sa prihlási a vyhľadá službu postupom uvedeným v kapitole Začíname</li> <li>Používateľ vyplní údaje v elektronickom formulári</li> <li>Typ žiadateľa</li> <li>Adresu žiadateľa (prípadne uvedie číslo svojej elektronickej schránky)</li> <li>Sídlo (prípadne uvedie číslo svojej elektronickej schránky)</li> <li>Sídlo (prípadne uvedie číslo svojej elektronickej schránky)</li> <li>Spôsob sprístupnenia informácií – sprístupnenie podľa ustanovení o opakovanom použití informácií</li> <li>Popis požadovaných informácií</li> <li>Spôsob použitia údajov</li> </ol> Multi informácií i o sprístupnenie údajov podľa vistovanom použití informácií Obr. 12 Podanie žiadosti o sprístupnenie údajov |

|       |                                                                           | 3.       | Používateľ klikne na tlačidlo odoslať správu<br>Uložiť správu Odoslať správu                                                                         |
|-------|---------------------------------------------------------------------------|----------|----------------------------------------------------------------------------------------------------|
|       |                                                                           | 4.<br>5. | Obr. 13 Tlačidlo na odoslanie správy<br>Systém odošle žiadosť<br>Používateľovi je doručená elektronická doručenka o prijatí správy<br>na spracovanie |
| 7.1.6 | Súvisiace služby a<br>nutné prílohy pre<br>komplexné vybavenie<br>služby: | Žiadne   |                                                                                                    |

# 7.2 Návrh na zverejnenie údajov na Portáli otvorených dát

| 7.2.1 | Názov elektronickej<br>služby:                        | Návrh na zverejnenie údajov na Portáli otvorených dát - sluzba_is_48027<br>Podanie žiadosti o zaradenie nového datasetu                                                                                                    |
|-------|-------------------------------------------------------|----------------------------------------------------------------------------------------------------|
| 7.2.2 | Používatelia<br>elektronickej služby:                 | <ul> <li>občan (G2C)</li> <li>podnikateľ (G2B)</li> <li>verejná správa (G2E)</li> </ul>                                                                                                    |
| 7.2.3 | Možnosti prístupu<br>k službe:                        | K službe je možné pristúpiť z Portálu otvorených dát <u>https://data.gov.sk</u> v<br>sekcii " <i>Služby</i> " v pravom paneli obrazovky.<br>Elektronická služba je dostupná prostredníctvom vyššie uvedených<br>odkazov 24 hodín denne mimo plánovaných odstávok systému. Pre<br>vybavenie služby (občan, podnikateľ) je potrebné prihlásenie pomocou eID<br>(úroveň autentifikácie 4). Elektronická služba nevyžaduje platbu. Pre<br>odoslanie elektronickej služby na spracovanie nie je vyžadovaný zaručený<br>elektronický podpis. Služba je komplexne prístupná od 31.12.2015.                          |
| 7.2.4 | Odkaz na video príp.<br>audio návod:                  | Nie je                                                                                                    |
| 7.2.5 | Stručný popis<br>a zoznam krokov<br>vybavenia služby: | <ul> <li>Služba umožňuje podať podnet na zverejnenie údajov vo forme datasetu na portáli <u>data.gov.sk</u></li> <li>Postup krokov: <ol> <li>Používateľ sa prihlási a vyhľadá službu postupom uvedeným v kapitole Začíname</li> <li>Používateľ vyplní údaje v elektronickom formulári <ol> <li>Typ žiadateľa</li> <li>Adresu žiadateľa (prípadne uvedie číslo svojej elektronickej schránky)</li> <li>Sídlo (prípadne uvedie číslo svojej elektronickej schránky)</li> <li>Spôsob sprístupnenia informácií – sprístupnenie podľa ustanovení o opakovanom použití informácií</li> </ol> </li> </ol></li></ul> |

|               |               | A Sk   | int      |                                          |                                                                          |                          |
|---------------|---------------|--------|----------|------------------------------------------|--------------------------------------------------------------------------|--------------------------|
|               |               |        |          |                                          | Podnet na zvereinenie údajov                                             | () Homoc                 |
|               |               |        |          |                                          |                                                                          |                          |
|               |               |        |          | Email Nationals                          | Andreg Prezinsko zastatela * ObcanikOD2                                  |                          |
|               |               |        |          | Názov pre žiadané údaje *                |                                                                          | 0                        |
|               |               |        |          | Popis požadovaných údajzv •              |                                                                          |                          |
|               |               |        |          | Charakter Eladosti • 🔕                   | <ul> <li>Neverejná žiadosť</li> </ul>                                    | 0                        |
|               |               |        |          | Žiedam o údaje ako • 📵                   | Verejná žiadosť - je možné za nu hlasovať verejnosťou     Súkromná osoba |                          |
|               |               |        |          | Tématický okruh údajov • 🚺               | Zástupca organizácie     Doprava     Reselvatin a Disadenin              |                          |
|               |               |        |          |                                          | Polinkama a donomia     Polinkama a donomia     Spoločnosť               |                          |
|               |               |        |          |                                          | Stredná fema<br>Viztelávanie<br>Zdravie                                  |                          |
|               |               |        |          | Stretil ste sa s prekážkami pri zbkava   | nil údsjav? • 🕧 🔿 Ana<br>🔿 Nie                                           |                          |
|               |               |        |          | Popis spôsobu použítie •                 |                                                                          |                          |
|               |               |        |          |                                          |                                                                          |                          |
|               |               |        |          |                                          |                                                                          |                          |
|               |               |        |          |                                          |                                                                          |                          |
|               |               |        |          | Predpokladané použitie údajov            |                                                                          |                          |
|               |               |        |          | Stretil ste sa s prekálikami pri zlukava | ani ûdagovî * 🔕 🔿 Arro<br>🖉 Nia                                          |                          |
|               |               |        |          | Popis spôsobu použíša •                  |                                                                          |                          |
|               |               |        |          |                                          |                                                                          |                          |
|               |               |        |          |                                          |                                                                          |                          |
|               |               |        |          |                                          |                                                                          | 0                        |
|               |               |        |          | Predpokladané použítie údajov            | - <b>O</b>                                                               |                          |
|               |               |        |          | Viete definavať benefity vyplývajúce     | zo zverejnenia údajov?                                                   |                          |
|               |               |        |          |                                          |                                                                          |                          |
|               |               |        |          |                                          |                                                                          |                          |
|               |               |        |          |                                          |                                                                          | 0                        |
|               |               |        |          | Viete vyhodnotiť ekonomické a finan      | čné benefity zverejnenia údajov?                                         |                          |
|               |               |        |          |                                          |                                                                          |                          |
|               |               |        |          |                                          |                                                                          |                          |
|               |               |        |          |                                          |                                                                          | 0                        |
|               |               |        |          | Ak viete, kto je správcom požadovan      | ých údajov, uvedte názov inštitúcie, resp. kontakt,                      |                          |
|               |               |        |          |                                          |                                                                          |                          |
|               |               |        |          | Obr 14 B                                 | odnot na zvorojnonjo ú                                                   | daiov                    |
|               |               |        |          | ODI. 14 F                                |                                                                          | luajov                   |
|               |               |        |          |                                          |                                                                          |                          |
|               |               | 2      | Používat | oľ klikno r                              | na tlačidlo odoslať správu                                               | 1                        |
|               |               | 5.     |          |                                          |                                                                          |                          |
|               |               |        |          |                                          |                                                                          |                          |
|               |               |        | Uložiť s | správu 🛛 🕻                               | Odoslať správu                                                           |                          |
|               |               |        |          |                                          |                                                                          |                          |
|               |               |        |          |                                          |                                                                          |                          |
|               |               |        |          | Obr. 15                                  | l lacidio na odoslanie s                                                 | pravy                    |
|               |               | 4.     | Systém o | odošle žia                               | dosť                                                                     |                          |
|               |               | -      | Dou≚(u=4 |                                          | omušoné olohimonialié de                                                 | nučanka o prijeti oprije |
|               |               | 5.     | Pouzivat | leiovi je d                              | orucena elektronicka do                                                  | rucenka o prijati spravy |
|               |               |        | na sprac | ovanie                                   |                                                                          |                          |
| 726 Súvicio   | o clužbu o    | Žiadno | p - • •  |                                          |                                                                          |                          |
| 1.2.0 SUVISIA | Le Siuzby a   | Ziaune |          |                                          |                                                                          |                          |
| nutné         | prílohy pre   |        |          |                                          |                                                                          |                          |
| komple        | vná vyhavonie |        |          |                                          |                                                                          |                          |
| Konpie.       |               |        |          |                                          |                                                                          |                          |
| služby:       |               |        |          |                                          |                                                                          |                          |

## 7.3 Podanie žiadosti na registráciu prezentačnej aplikácie

| 7.3.1 | Názov<br>služby:        | elektronickej       | Podanie žiadosti na registráciu prezentačnej aplikácie                                                                                                    |
|-------|-------------------------|---------------------|----------------------------------------------------------------------------------------------------|
| 7.3.2 | Používate<br>elektronic | elia<br>xej služby: | <ul> <li>občan (G2C)</li> <li>podnikateľ (G2B)</li> <li>verejná správa (G2E)</li> </ul>                                                                                                    |
| 7.3.3 | Možnosti<br>k službe:   | prístupu            | K službe je možné pristúpiť na webovom sídle <u>open.slovensko.sk</u><br>vyhľadaním služby <i>"Podanie žiadosti na registráciu prezentačnej aplikácie</i> ".<br>Služba je prístupná tiež z Portálu otvorených dát <u>https://data.gov.sk</u> v sekcii<br><i>"Služby</i> " v pravom paneli obrazovky. |

|       |                                                       | Elektronická služba je dostupná prostredníctvom vyššie uvedených<br>odkazov 24 hodín denne mimo plánovaných odstávok systému. Pre<br>vybavenie služby (občan, podnikateľ) je potrebné prihlásenie pomocou elD<br>(úroveň autentifikácie 4). Elektronická služba nevyžaduje platbu. Používate<br>je informovaný o priebehu konania jeho podania prostredníctvom notifikáci<br>(úroveň 2). Pre odoslanie elektronickej služby na spracovanie nie je<br>vyžadovaný zaručený elektronický podpis. Služba je komplexne prístupná<br>od 31.12.2015. |
|-------|-------------------------------------------------------|----------------------------------------------------------------------------------------------------|
| 7.3.4 | Odkaz na video príp.<br>audio návod:                  | Nie je                                                                                                    |
| 7.3.5 | Stručný popis<br>a zoznam krokov<br>vybavenia služby: | <ul> <li>Služba umožňuje podať žiadosť o zaregistrovanie externej aplikácie v data.gov.sk</li> <li>Postup krokov: <ol> <li>Používateľ sa prihlási a vyhľadá službu postupom uvedenýr v kapitole Začíname</li> <li>Používateľ vyplní údaje v elektronickom formulári</li> <li>Názov aplikácie</li> <li>Popis aplikácie</li> <li>Odkaz na aplikáciu (URL adresa)</li> <li>Názov odkazu</li> <li>Tematický okruh aplikácie</li> <li>Aplikáciu vytvoril</li> <li>Použitý dataset</li> <li>Značky (Tagy)</li> </ol> </li> </ul>                    |
|       |                                                       | Žiadosť o zaregistrovanie prezentačnej aplikácie                                                                                                    |
|       |                                                       | Popis aplikácie *                                                                                                    |
|       |                                                       | Odkaz na prezentačný výstup                                                                                                    |
|       |                                                       | Nalaziv ofikazu  Tématikáý okruh aplikácie *  Doprava Podnikanie a (Sandmia Poľnohospodárstvo Spoločnosť Spoločnosť Spoločnosť Spoločnosť Stradná lirma Vladsklavanie Zdravie                                                                                                    |
|       |                                                       | Aplikáciu vytvoril * Adam Skutočný237101                                                                                                    |
|       |                                                       | Paulité ontológie                                                                                                    |
|       |                                                       | Značky (Tagy) +                                                                                                    |
|       |                                                       | Obr. 16 Podanie žiadosti o registráciu aplikácie         3. Používateľ klikne na tlačidlo odoslať správu         Uložiť správu       Odoslať správu         Obr. 17 Tlačidlo na odoslanie správy         4. Systém odošle žiadosť                                                                                                    |

|                                                                                 | 5.     | Používateľovi je doručená elektronická doručenka o prijatí správy<br>na spracovanie |
|---------------------------------------------------------------------------------|--------|-------------------------------------------------------------------------------------|
| 7.3.6 Súvisiace služby a<br>nutné prílohy pre<br>komplexné vybavenie<br>služby: | Žiadne |                                                                                     |

## 7.4 Žiadosť o pridelenie zvýhodneného prístupu k údajom zverejneným na Portáli otvorených dát

| 7.4.1 | Názov elektronickej<br>služby:                        | Žiadosť o pridelenie zvýhodneného prístupu k údajom zverejneným na<br>Portáli otvorených dát - sluzba_is_48065 Poskytnutie dát v otvorených<br>formátoch                                                                                                    |  |  |
|-------|-------------------------------------------------------|----------------------------------------------------------------------------------------------------|--|--|
| 7.4.2 | Používatelia<br>elektronickej služby:                 | <ul> <li>občan (G2C)</li> <li>podnikateľ (G2B)</li> <li>verejná správa (G2E)</li> <li>zahraničná inštitúcia verejnej správy (G2A)</li> <li>inštitúcia verejnej správy (G2G)</li> </ul>                                                                                                    |  |  |
| 7.4.3 | Možnosti prístupu<br>k službe:                        | K službe je možné pristúpiť na webovom sídle <u>open.slovensko.sk</u><br>vyhľadaním služby <i>"Žiadosť o pridelenie zvýhodneného prístupu k údajom</i><br><i>zverejneným na Portáli otvorených dát</i> ".<br>Služba je prístupná tiež z Portálu otvorených dát <u>https://data.gov.sk</u> v sekcii<br><i>"Služby</i> " v pravom paneli obrazovky.<br>Elektronická služba je dostupná prostredníctvom vyššie uvedených<br>odkazov 24 hodín denne mimo plánovaných odstávok systému. Pre<br>vybavenie služby (občan, podnikateľ) je potrebné prihlásenie<br>prostredníctvom elD karty (úroveň autentifikácie 4). Elektronická služba<br>nevyžaduje platbu. Pre odoslanie elektronickej služby na spracovanie je<br>vyžadovaný zaručený elektronický podpis. Služba je komplexne prístupná<br>od 31.12.2015. |  |  |
| 7.4.4 | Odkaz na video príp.<br>audio návod:                  | Nie je                                                                                                    |  |  |
| 7.4.5 | Stručný popis<br>a zoznam krokov<br>vybavenia služby: | <ul> <li>Služba umožňuje podať žiadosť o pridelenie úrovne SLA. SLA je určená pre zabezpečenie získavania údajov cez technické rozhrania garantovanou rýchlosťou.</li> <li>Postup krokov: <ol> <li>Používateľ sa prihlási a vyhľadá službu postupom uvedeným v kapitole Začíname</li> <li>Používateľ vyplní údaje v elektronickom formulári</li> <li>Meno a Priezvisko žiadateľa</li> <li>Odôvodnenie žiadosti o pridelenie SLA</li> <li>Vyberie úroveň SLA, ktorú chce prideliť</li> </ol> </li> </ul>                                                                                                    |  |  |

|       |                     |          | A Skryt                                                           |
|-------|---------------------|----------|-------------------------------------------------------------------|
|       |                     |          | Podanie žiadosti o SLA 🛛 🔍                                        |
|       |                     |          | Meno • Avane O Prizvála • Osčanistoz                              |
|       |                     |          | Odbodnenie Badost o problemie SLA +                               |
|       |                     |          |                                                                   |
|       |                     |          |                                                                   |
|       |                     |          | Viter SA Insee • • • • • • • • • • • • • • • • • •                |
|       |                     |          |                                                                   |
|       |                     |          | 🗴 weathen all 19 hopped 😰 🕱 Boreston the mate                     |
|       |                     |          | Prilodry<br>Hitalit priloha                                       |
|       |                     |          | Meritaliani. Gootist"<br>Meritaliani.<br>Meritaliani. Gootist"    |
|       |                     |          | Phdaf Nutricit pricity on server                                  |
|       |                     |          | Obr. 18 Podanje žjadosti o SLA                                    |
|       |                     | 2        | Používateľ klikno na tlačidlo odoslať správu                      |
|       |                     | 5.       |                                                                   |
|       |                     |          |                                                                   |
|       |                     |          | Olozit spravu Odoslat spravu                                      |
|       |                     |          |                                                                   |
|       |                     |          | Obr. 19 Tlačidlo odoslať správu                                   |
|       |                     | 4.       | Systém odošle žiadosť                                             |
|       |                     | 5        | Používateľovi je doručená elektronická doručenka o prijatí správy |
|       |                     | 5.       |                                                                   |
|       | <u> </u>            | <u>×</u> | na spracovanie                                                    |
| 7.4.6 | Suvisiace služby a  | Ziadne   |                                                                   |
|       | nutné prílohy pre   |          |                                                                   |
|       | komplexné vybavenie |          |                                                                   |
|       | elužby:             |          |                                                                   |
|       | sluzby:             |          |                                                                   |

## 7.5 Sprístupnenie registrovaných prezentačných aplikácií

| -                 |                                       |                                                                                                 |  |  |  |  |
|-------------------|---------------------------------------|-------------------------------------------------------------------------------------------------|--|--|--|--|
| 7.5.1             | Názov elektronickej služby:           | Sprístupnenie registrovaných prezentačných aplikácií                                            |  |  |  |  |
| 7.5.2             | Používatelia<br>elektronickej služby: | <ul> <li>občan (G2C)</li> </ul>                                                                 |  |  |  |  |
|                   | cicita officitoj slazby.              | • podnikatel (G2B)                                                                              |  |  |  |  |
|                   |                                       | <ul> <li>verejná správa (G2E)</li> </ul>                                                        |  |  |  |  |
|                   |                                       | <ul> <li>zahraničná inštitúcia verejnej správy (G2A)</li> </ul>                                 |  |  |  |  |
| 7.5.3             | Možnosti prístupu<br>k službe:        | Služba je prístupná z Portálu otvorených dát <u>https://data.gov.sk</u> .                       |  |  |  |  |
|                   |                                       | Elektronická služba je dostupná prostredníctvom vyššie uvedených                                |  |  |  |  |
|                   |                                       | odkazov 24 hodín denne mimo plánovaných odstávok svstému. Pre                                   |  |  |  |  |
|                   |                                       | vybavenie služby (občan, podnikateľ) nie je potrebné priblásenie                                |  |  |  |  |
|                   |                                       | Vybavenie Služby (občan, podnikale) nie je policibne pliniasenie.                               |  |  |  |  |
|                   |                                       | Elektronicka služba nevyzaduje platbu. Pre využitle elektronickej služby nie                    |  |  |  |  |
|                   |                                       | je vyžadovaný zaručený elektronický podpis. Služba je komplexne                                 |  |  |  |  |
|                   |                                       | prístupná od 31.12.2015.                                                                        |  |  |  |  |
|                   |                                       |                                                                                                 |  |  |  |  |
| 7.5.4             | Odkaz na video príp.                  | Nie je                                                                                          |  |  |  |  |
|                   | audio návod:                          |                                                                                                 |  |  |  |  |
| 7.5.5             | Stručný popis                         | Služba umožňuje prístup k aplikáciám zaregistrovaným na Portáli                                 |  |  |  |  |
|                   | a zoznam krokov                       | otvorených dát                                                                                  |  |  |  |  |
| vybavenia služby: |                                       |                                                                                                 |  |  |  |  |
|                   |                                       | Postup krokov:                                                                                  |  |  |  |  |
|                   |                                       | <ol> <li>Používateľ otvorí stránku data.gov.sk podľa postupu v kapitole<br/>Začíname</li> </ol> |  |  |  |  |

|                                                                                 | <ol> <li>Používateľ vyhľadá na stránke data.gov.sk/apps požadovanú<br/>aplikáciu a klikne na dlaždicu reprezentujúcu aplikáciu</li> </ol>                                                                                                    |
|---------------------------------------------------------------------------------|----------------------------------------------------------------------------------------------------|
|                                                                                 | Central good skiller internet internet inter |
|                                                                                 | Co sú to aplikácie?<br>Toto sú aplikácie zastavného<br>desservení ka j Adadim prov<br>téh né vydňac.<br>Vyhľadat aplikácie:<br>* Márch na zverejnenie<br>desservení ka zverejnenie<br>* Márch na zverejnenie<br>* Márch na zverejnenie                                                                                                    |
|                                                                                 | Filtrovať výsledky     Hiladať     Udupý v ľa vrózal       Zzvalet podľa:      Hiladať     overených dla:       Štavolard     Zzvalet podľa:      Podľať       Zzvaleť podľa:     Zobry valet poľkty - 2 z 2 súvisiace položky nújdené.     Podľať     Podľať       Podľať Zzvalet     Zaladosť o sprástupnenie informatí na účerav     Podľať zvalet                                                                                                    |
|                                                                                 | verejna sprava     információm       Tagy     Digitalna mapa škól       Pojís aplikácie digitálna mapa škól     Prehlad verejnych obsatarvani       Zoznam vyhladených verejných sútaží za rok     2140000                                                                                                    |
|                                                                                 | Obr. 20 Stránka aplikácie                                                                                                    |
|                                                                                 | <ol> <li>Používateľ klikne v detaile aplikácie na odkaz v poli Prejsť na<br/>aplikáciu.</li> </ol>                                                                                                    |
|                                                                                 | • Bilder + prehad vergingch obsatarvant                                                                                                    |
|                                                                                 | Prehľad verejných obsatarvani                                                                                                    |
|                                                                                 | Nivrh na avergjenie<br>Prejst na aplikáciu 0: www.obstaravania.sk     otvorených dát                                                                                                    |
|                                                                                 | Popis @z0znam vyhläsenjich verejnjich süttä?i za rok 2015. <ul> <li>Podinet na öpravu</li> <li>Dátum vytovrenia @c2015.11.13</li> <li>Portáli otvorenjich dát</li> </ul>                                                                                                    |
|                                                                                 | * Žudodr če pristupnenie<br>Informácii na účely<br>Autor 0:UVO opakovaného použíta<br>podľa žakova o                                                                                                    |
|                                                                                 | Datasety Oxobsaravania 2015, informáciám<br>Statur Oklanský (* 2006)<br>Statur Oklanský (* 2006)<br>* Zakod o pridlelne                                                                                                    |
|                                                                                 | Tagy: zvýbodneného zvedpievým do zvýbodneného zvedpievým na Potáli                                                                                                    |
|                                                                                 | Tematický okruh: • Žiadosť o registráčku aplikácie na Portali                                                                                                    |
|                                                                                 | Permanentnä URL 0:<br>https://data.edovfix.gov.sk/apps/detail?id=e6246b15-5ac9-4417-8410-9af1a805777<br>Obr. 21 Tlačidlo odoslať správu                                                                                                    |
|                                                                                 | <ol> <li>Systém používateľa presmeruje na adresu, kde je možné aplikáciu<br/>získať</li> </ol>                                                                                                    |
| 7.5.6 Súvisiace služby a<br>nutné prílohy pre<br>komplexné vybavenie<br>služby: | Žiadne                                                                                                    |

## 7.6 Poskytnutie informácie o datasetoch

| 7.6.1 | Názov elektronickej služby:                           | Poskytnutie informácie o datasetoch                                                                                                    |
|-------|-------------------------------------------------------|----------------------------------------------------------------------------------------------------|
| 7.6.2 | Používatelia<br>elektronickej služby:                 | <ul> <li>občan (G2C)</li> <li>podnikateľ (G2B)</li> <li>verejná správa (G2E)</li> </ul>                                                                                                    |
| 7.6.3 | Možnosti prístupu<br>k službe:                        | Služba je prístupná z Portálu otvorených dát <u>https://data.gov.sk</u><br>Elektronická služba je dostupná prostredníctvom vyššie uvedených<br>odkazov 24 hodín denne mimo plánovaných odstávok systému. Pre<br>vybavenie služby (občan, podnikateľ) nie je potrebné prihlásenie.<br>Elektronická služba nevyžaduje platbu. Pre využitie elektronickej služby nie<br>je vyžadovaný zaručený elektronický podpis. Služba je komplexne<br>prístupná od 31.12.2015.                                                                                                    |
| 7.6.4 | Odkaz na video príp.<br>audio návod:                  | Nie je                                                                                                    |
| 7.6.5 | Stručný popis<br>a zoznam krokov<br>vybavenia služby: | Služba umožňuje získavanie informácií o datasetoch zverejnených na portáli data.gov.sk Postup krokov: <ol> <li>Používateľ otvorí stránku data.gov.sk podľa postupu v kapitole Začíname</li> <li>Používateľ vyhľadá na stránke data.gov.sk/dataset požadovaný dataset a klikne na jeho názov</li> </ol> Image: Comparison of the stránku data.gov.sk podľa postupu v kapitole Začíname Sužívateľ vyhľadá na stránke data.gov.sk/dataset požadovaný dataset a klikne na jeho názov Image: Comparison of the stránku data.gov.sk/dataset požadovaný dataset a klikne na jeho názov Image: Comparison of the stránku data.gov.sk/dataset požadovaný dataset a klikne na jeho názov Image: Comparison of the stránku data.gov.sk/dataset požadovaný dataset a klikne na jeho názov Image: Comparison of the stránku data.gov.sk/dataset požadovaný dataset a klikne na jeho názov Image: Comparison of the stránku data.gov.sk/dataset požadovaný dataset a klikne na jeho názov Image: Comparison of the stránku data.gov.sk/dataset požadovaný dataset a klikne na jeho názov Image: Comparison of the stránku data.gov.sk/dataset požadovaný dataset a klikne na jeho názov Image: Comparison of the stránku dataset pošadovaný dataset a klikne na jeho názov Image: Comparison of the stránku dataset pošadovaný dataset a klikne na jeho názov Image: Comparison of the stránku dataset pošadovaný dataset a klikne na jeho názov Image: Comparison of the stránku dataset pošadovaný dataset a klikne na jeho názov Image: Comparison of the stránku dataset pošadovaný dataset a klikne na jeho názov Image: Comparison of the stránku dataset pošadovaný dataset pošadovaný dataset poš |
|       |                                                       | <ol> <li>Použivateľovi sa zobrazi detail datasetu obsahujúci informácie<br/>o datasete</li> </ol>                                                                                                    |

|                                                                           | A ► Organizácie ► Minister                                     | stvo vnútra SR • Register Adries - Register                                                                                                    |  |
|---------------------------------------------------------------------------|----------------------------------------------------------------|----------------------------------------------------------------------------------------------------|--|
|                                                                           | Register Adries - Register<br>vchodov (orientačných<br>čísiel) | A Dataset © Sled aktivit Permanentná URL © História                                                                                                    |  |
|                                                                           | Odoberatella<br><b>O</b>                                       | Register Adries - Register vchodov · Návrh azverejnenie<br>(orientačných čísiel)                                                                                                    |  |
|                                                                           | ****                                                           | Podnet na úpravu     údajo zverejných na     Podnet na úpravu     údajo zverejných na     Podrat a zdrože     Podrat a zdrože     Podrat a zdrože     Podrat a zdrože     Podrat na úpravu     údajo zverejných na     Podrat a zdrože     Podrat na úpravu     informáci na účel     Podrat na úpravu     informáci na účel     Podrat na úpravu     informáci na úpravu     informáci na úpravu     informáci na úpravu     informáci na úpravu     informáci na |  |
|                                                                           | <mark>0</mark> používateľom sa to<br>páči.                     | jeden riadok v tejto tabulke reprezentuje konsolidovaný stav konkrétnej   v Vedkohnej  v Vckody (orientačné čísla) - zmenové dáta jeden riadok v tejto tabulke reprezentuje jeden zmenový záznam  Preskúmať  informáciám                                                                                                    |  |
|                                                                           | [] Organizācia                                                 | Zudoto for pridemie     Zudoto for pridemie     Preskúmať •     Preskúmať •     Preskúmať •     pristup kolovich zdrojov (tabuliek) v tomto datasete     ovcerných dát     ovcerných dát                                                                                                    |  |
|                                                                           |                                                                | adresa register adries súpisné číslo vchod + žiakosť negistručiu<br>aplikáče na Portáli<br>otvorených dát                                                                                                    |  |
|                                                                           |                                                                | Obr. 23 Detail datasetu                                                                                                    |  |
| 7.6.6 Súvisiace služby<br>nutné prílohy p<br>komplexné vybaver<br>služby: | a Žiadne<br>re<br>ie                                           |                                                                                                    |  |

# 7.7 Podanie podnetu pre zlepšenie poskytovania otvorených dát

| 7.7.1 | Názov elektronickej služby:                           | Podanie podnetu pre zlepšenie poskytovania otvorených dát                                                                                                    |  |
|-------|-------------------------------------------------------|----------------------------------------------------------------------------------------------------|--|
| 7.7.2 | Používatelia<br>elektronickej služby:                 | <ul> <li>občan (G2C)</li> <li>podnikateľ (G2B)</li> <li>verejná správa (G2E)</li> </ul>                                                                                                    |  |
| 7.7.3 | Možnosti prístupu<br>k službe:                        | K službe je možné pristúpiť na webovom sídle <u>open.slovensko.sk</u><br>vyhľadaním služby <i>"Podanie podnetu pre zlepšenie poskytovania</i><br><i>otvorených dáť</i> ".<br>Služba je prístupná tiež z Portálu otvorených dát <u>https://data.gov.sk</u> v sekcii<br>" <i>Služby</i> " v pravom paneli obrazovky.<br>Elektronická služba je dostupná prostredníctvom vyššie uvedených<br>odkazov 24 hodín denne mimo plánovaných odstávok systému. Pre<br>vybavenie služby (občan, podnikateľ) je potrebné prihlásenie pomocou eID<br>(úroveň autentifikácie 4). Elektronická služba nevyžaduje platbu. Používateľ<br>je informovaný o priebehu konania jeho podania prostredníctvom notifikácií<br>(úroveň 2). Pre odoslanie elektronickej služby na spracovanie nie je<br>vyžadovaný zaručený elektronický podpis. Služba je komplexne prístupná<br>od 31.12.2015. |  |
| 7.7.4 | Odkaz na video príp.<br>audio návod:                  | Nie je                                                                                                    |  |
| 7.7.5 | Stručný popis<br>a zoznam krokov<br>vybavenia služby: | Služba umožňuje podať podnet na zlepšenie údajov zverejnených na<br>portáli data.gov.sk<br>Postup krokov:                                                                                                    |  |

|                             |                                                        | 1.<br>2.                   | <ul> <li>Používateľ sa prihlási postupom uvedeným v kapitole Začíname</li> <li>Používateľ vyplní údaje v elektronickom formulári</li> <li>Popis podnetu na zlepšenie</li> <li>Názov alebo URL na dátový zdroj</li> <li>Identifikácia chybného záznamu</li> </ul> |
|-----------------------------|--------------------------------------------------------|----------------------------|----------------------------------------------------------------------------------------------------|
|                             |                                                        |                            | Podnet na zlepšenie poskytovaných údajov         V propriet na zlepšenie poskytovaných údajov         V propriet na zlepšenie poskytovaných údajov         V propriet na zlepšenie poskytovaných údajov         V propriet Na zlepšenie poskytovaných údajov     |
|                             |                                                        | 3.                         | Používateľ klikne na tlačidlo odoslať správu                                                                                                    |
|                             |                                                        | 4.<br>5.                   | Uložiť správu Odoslať správu<br>Obr. 25 Tlačidlo odoslať správu<br>Systém odošle žiadosť<br>Používateľovi je doručená elektronická doručenka o prijatí správy<br>na spracovanie                                                                                  |
| 7.7.6 Sú<br>nu<br>ko<br>slu | visiace služby<br>tné prílohy<br>mplexné vybay<br>žby: | y a Žiadne<br>pre<br>venie |                                                                                                    |

#### 7.8 Poskytnutie metadát k poskytovaným dátam alebo dátovému zdroju

| 7.8.1 | Názov<br>služby:                            | elektronickej         | Poskytnutie metadát k poskytovaným dátam alebo dátovému zdroju                                                                                                    |
|-------|---------------------------------------------|-----------------------|----------------------------------------------------------------------------------------------------|
| 7.8.2 | 7.8.2 Používatelia<br>elektronickej služby: |                       | <ul> <li>občan (G2C)</li> <li>podnikateľ (G2B)</li> <li>verejná správa (G2E)</li> <li>zahraničná inštitúcia verejnej správy (G2A)</li> <li>inštitúcia verejnej správy (G2G)</li> </ul>                                                                                                    |
| 7.8.3 | Možnosti<br>k službe:                       | prístupu              | K službe je možné pristúpiť na webovom sídle Portálu otvorených dát<br><u>data.gov.sk</u><br>Elektronická služba je dostupná prostredníctvom vyššie uvedených<br>odkazov 24 hodín denne mimo plánovaných odstávok systému. Pre<br>vybavenie služby (občan, podnikateľ) nie je potrebné prihlásenie.<br>Elektronická služba nevyžaduje platbu. Pre využitie elektronickej služby nie<br>je vyžadovaný zaručený elektronický podpis. Služba je komplexne<br>prístupná od 31.12.2015. |
| 7.8.4 | Odkaz na<br>audio náv                       | a video príp.<br>/od: | Nie je                                                                                                    |

| 7.8.5 | Stručný       | popis  | Služba umožňuje získavanie metadát o údajoch zverejnených na portáli                                                                                                    |  |  |  |  |
|-------|---------------|--------|----------------------------------------------------------------------------------------------------|--|--|--|--|
|       | a zoznam      | krokov | <u>data.gov.sk</u>                                                                                                    |  |  |  |  |
|       | vybavenia slu | užby:  |                                                                                                    |  |  |  |  |
|       |               |        | Postup krokov:                                                                                                    |  |  |  |  |
|       |               |        | 1. Používateľ otvorí stránku data.gov.sk podľa postupu v kapitole                                                                                                    |  |  |  |  |
|       |               |        | Začíname                                                                                                    |  |  |  |  |
|       |               |        | 2. Používateľ vyhľadá na stránke data.gov.sk/dataset požadovaný                                                                                                    |  |  |  |  |
|       |               |        | dataset a klikne na jeho názov                                                                                                    |  |  |  |  |
|       |               |        | Constant of the second of the second of        |  |  |  |  |
|       |               |        | Hitrovef poels lokkie     Wytholar datasety                                                                                                    |  |  |  |  |
|       |               |        | Kname      Kasser     Kasser        |  |  |  |  |
|       |               |        | were     Register adries - geografická reprezentácia ulic - cestné úseky kvál inne. dypany / Arbai     voversyn, dáž     voden na úpravu                                                                                                    |  |  |  |  |
|       |               |        | Coshuje informácie o geografickej reprezentácií ulic, resp. cestných úsekov     Coshuje informácie o geografickej reprezentácií ulic, resp. cestných úsekov     Vadot o Chevrovite     Vadot o Chevrovite                                                                                                    |  |  |  |  |
|       |               |        | constances This by MayChail  Register addres - Zmenové dávy vml.díp lad ima. XXX  This by MayChail  Dataset obsahuje indultación dávia z zmenové dávy z Register addres vo formíte XVL. jodna podľa zákona o diská obsahuje vstárs za zmenové dávy z Register addres vo formáte XVL. jodna podľa zákona o diská obsahuje vstárs za zmenové dávy z Register addres vo formáte XVL. jodna podľa zákona o diská obsahuje vstárs za zmenové dávy z Register addres vo formáte XVL. jodna podľa zákona o diská obsahuje vstárs za zmenové dávy z Register addres vo formáte XVL. jodna podľa zákona o diská obsahuje vstárs za zmenové dávy z Register addres vo formáte XVL. jodna podľa zákona o diská obsahuje vstárs za zmenové dávy z Register addres vo formáte XVL. jodna podľa zákona o diská obsahuje vstárs za zmenové dávy z Register addres VII. jodna podľa zákona o diská obsahuje vstárs za zmenové dávy z Register addres VII. jodna podľa zákona o diská obsahuje vstárs za zmenové dávy z Register addres VII. jodna podľa zákona o diská obsahuje vstárs za zmenové dávy z Register addres VII. jodna podľa zákona o diská obsahuje vstárs za zmenové dávy z Register addres VII. jodna podľa zákona o diská obsahuje vstárs za zmenové dávy z Register addres VII. jodna podľa zákona o diská obsahuje vstárs za zmenové dávy z Register addres VII. jodna podľa zákona o diská obsahuje vstárs za zmenové dávy z Register addres VII. jodna podľa zákona o diská obsahuje vstárs za zmenové dávy z Register addres VII. jodna podľa zákona o diská obsahuje vstárs za zmenové dávy z Register addres VII. jodna podľa zákona o diská obsahuje vstárs za zmenové dávy z Register addres VII. jodna podľa zákona o diská obsahuje vstárs za zmenové dávy z Register addres VII. jodna podľa zákona o diská obsahuje vstárs za zmenové dávy z Register addres VII. jodna podľa zákona o diská obsahuje vstárs za zmenové dávy z Register addres VII. jodna podľa zákona o diská obsahuje vstárs za zmenové dávý z Register addres podľa zákona o diská obsahuje vstárs za zmenové dávý z Register addres podľa z    |  |  |  |  |
|       |               |        | Cognitidade     Sutractický und \$16,860     Motentenio wultar \$2,800     Motentenio wultar \$2,800     Motentenio wultar \$2,800     Cognitidade     Cognitidade     Cognitarco     Cognitarco     Cognitidade     Cognitidade     Cognitid    |  |  |  |  |
|       |               |        | Ministenske pôdoba., (35)<br>Ústradný kunčkolný (25)<br>Ústradný kunčkolný (25)                                                                                                    |  |  |  |  |
|       |               |        | Niedoda agentize pr. (25) Register Addriss - Register vchodov (orientaživých čásle) v SR. Imite * 2adoto registratou<br>Ministerske Relez. (24) Obshulje informácie o vchodoch (orientaživých čáslech) v SR. Skoladi v SR. Skoladi v |  |  |  |  |
|       |               |        | Meso Prelox (16) Register Adries - Register budov (súplaných čásle) (měsov 1100)                                                                                                    |  |  |  |  |
|       |               |        | Obr. 26 vyber pozadovaneno datasetu – obrazovka 1                                                                                                    |  |  |  |  |
|       |               |        |                                                                                                    |  |  |  |  |
|       |               |        | 📽 + Datawity                                                                                                    |  |  |  |  |
|       |               |        | PEtrovef politi bidde     register     O                                                                                                    |  |  |  |  |
|       |               |        | 59 nájdených datasetov pre "register" Zaradi podľa: Platnosť 4 Nohň na zversjenie<br>doby na ňoršál                                                                                                    |  |  |  |  |
|       |               |        | Begister Adries Register bytov Textor Texto     Provide ta ágrana     Obshuje formálice o bytoch v SR.     Obshuje formálice o bytoch v SR.                                                                                                    |  |  |  |  |
|       |               |        | Optimization         Accord software           Mag data S constructions         Register Adries - Register Adries - Register - Register - Registe                                                                      |  |  |  |  |
|       |               |        | Creganizacie     Mozanizacie     Mozanizacie Nacijister Rudov (kojanijch čistel)     Emissione informatica     Ozahuje informatica     Ozahuje informatica     Dzahuje informatica     Zanosty o register     Zanosty o register        |  |  |  |  |
|       |               |        | Nadodhi kasicke ez(R) Creating Jonowy (R) Creating Jonowy (R) Creating Informatice a Uldach v SR. Creating Informatice a Uldach v SR. Creating Informatice a Uldach v            |  |  |  |  |
|       |               |        | Ministenetius päädelle5)<br>Garal väde jä (2)<br>Ministenetius. (2) Ottovinatione o Entration biol (3) Ottoberus bento dataset zodpovedä jäkiadelemu<br>Ministenetio Bento. (2) Ottovinatione (2) Ottovinatione (2) Ottoberus bento dataset zodpovedä jäkiadelemu<br>Ministenetionetii. (2) Ottovinationetii (2) Ottovinationetii (2) Ottoberus bento dataset zodpovedä jäkiadelemu                                                                                                    |  |  |  |  |
|       |               |        | Obr. 27 Výber požadovaného datasetu – obrazovka 2                                                                                                    |  |  |  |  |
|       |               |        | 3. Používateľovi sa zobrazí detail datasetu                                                                                                    |  |  |  |  |
|       |               |        |                                                                                                    |  |  |  |  |

|       |                                                                           | -                                                              |                                                                  |                                                          |                                                                                               |
|-------|---------------------------------------------------------------------------|----------------------------------------------------------------|------------------------------------------------------------------|----------------------------------------------------------|-----------------------------------------------------------------------------------------------|
|       |                                                                           | 🗌 🕨 Organizácie 🕨 Minist                                       | terstvo vnútra SR 🕨 Register Adries - Register                   |                                                          | (Q) (S)                                                                                       |
|       |                                                                           | Register Adries - Register<br>vchodov (orientačných<br>čísiel) | Dataset O Sled aktivit Perm                                      | anentná URL 🏾 Ə História                                 | Aplikácie Nástroje                                                                            |
|       |                                                                           | Odoberatelia                                                   | <b>Register Adries</b>                                           | - Register vchodov                                       | <ul> <li>Návrh na zverejnenie</li> </ul>                                                      |
|       |                                                                           | 0                                                              | (orientačných č                                                  | ísiel)                                                   | údajov na Portáli<br>otvorených dát                                                           |
|       |                                                                           |                                                                | Chrohule informácia a urbadach /orien                            | tažavich žielachlu CD                                    | <ul> <li>Podnet na úpravu<br/>údalov zvereinených na</li> </ul>                               |
|       |                                                                           | *****                                                          | Dáta a zdroje                                                    | taulyul usiauli v sr.                                    | Portáli otvorených dát                                                                        |
|       |                                                                           |                                                                | Vchody (orientačné čísla) - kons                                 | solidované dáta                                          | <ul> <li>zladost o spristupnenie<br/>informácií na účely<br/>opakovaného poujšítia</li> </ul> |
|       |                                                                           | 0 používateľom sa to<br>páči.                                  | Webody (orientažné čísla) - zma                                  | nové déta                                                | podľa zákona o<br>slobodnom prístupe k                                                        |
|       |                                                                           |                                                                | Jeden riadok v tejto tabuľke reprez                              | rentuje jeden zmenový záznam                             | informáciám                                                                                   |
|       |                                                                           |                                                                | Dokumentácia datasetu     Popis: Obsahuje popis dátových zd      | drojov (tabuliek) v tomto datasete 🏞 Preskúmať -         | zvýhodneného<br>prístupu k údajom<br>zverejneným na Portáli                                   |
|       |                                                                           |                                                                | adresa register adries sú                                        | pisné číslo vchod                                        | otvorených dát                                                                                |
|       |                                                                           |                                                                | Dodatočné informácie                                             |                                                          | aplikácie na Portáli<br>otvorených dát                                                        |
|       |                                                                           | 4. Použi<br>5. Použi<br>Dod                                    | ívateľ klikne na náz<br>ívateľovi sa zobraz<br>atočné informácie | zov dátového zdroja.<br>ia metadáta v spodnej časti<br>ª | obrazovky                                                                                     |
|       |                                                                           | Pole                                                           |                                                                  | Hodnota                                                  |                                                                                               |
|       |                                                                           | Napo                                                           | sledy upravené                                                   | 3 Február, 2016                                          |                                                                                               |
|       |                                                                           | Vytvo                                                          | prené                                                            | 2 Február, 2016                                          |                                                                                               |
|       |                                                                           | Form                                                           | át                                                               | api, csv                                                 |                                                                                               |
|       |                                                                           | Licen                                                          | cia                                                              | Creative Commons Attribution                             |                                                                                               |
|       |                                                                           | Statu                                                          | S                                                                | Verejné                                                  |                                                                                               |
|       |                                                                           | Trans                                                          | formované dáta                                                   | Áno                                                      |                                                                                               |
|       |                                                                           | Správ                                                          | /ca                                                              | Národná agentúra pre sieťové a<br>elektronické služby    | 1                                                                                             |
|       |                                                                           | Platn                                                          | osť dát                                                          | validFrom, validTo, effectiveDate                        | e                                                                                             |
|       |                                                                           | Perio                                                          | dicita aktualizácie                                              | denne                                                    |                                                                                               |
|       |                                                                           | Správ                                                          | vnosť dát                                                        | správne a presné                                         |                                                                                               |
|       |                                                                           |                                                                |                                                                  | Ukázať viac                                              |                                                                                               |
|       |                                                                           |                                                                | Obr. 29 Z                                                        | obrazenie metadát                                        |                                                                                               |
| 7.8.6 | Súvisiace služby a<br>nutné prílohy pre<br>komplexné vybavenie<br>služby: | Žiadne                                                         |                                                                  |                                                          |                                                                                               |

# 7.9 Poskytnutie dát v otvorených formátoch

| 7.9.1 | Názov<br>služby:        | elektronickej       | Poskytnutie dát v otvorených formátoch                                                                                                    |
|-------|-------------------------|---------------------|----------------------------------------------------------------------------------------------------|
| 7.9.2 | Používate<br>elektronic | ilia<br>kej služby: | <ul> <li>občan (G2C)</li> <li>podnikateľ (G2B)</li> <li>verejná správa (G2E)</li> <li>inštitúcia verejnej správy (G2G)</li> </ul>                                                                                                    |
| 7.9.3 | Možnosti<br>k službe:   | prístupu            | K službe je možné pristúpiť na webovom sídle <u>data.gov.sk</u><br>Elektronická služba je dostupná prostredníctvom vyššie uvedených<br>odkazov 24 hodín denne mimo plánovaných odstávok systému. Pre<br>vybavenie služby (občan, podnikateľ) nie je potrebné prihlásenie.<br>Elektronická služba nevyžaduje platbu. Pre odoslanie elektronickej služby |

|       |                                                                                                    | na spracovanie nie je vyžadovaný zaručený elektronický podpis. Služba je komplexne prístupná od 31.12.2015.                                                                                                    |  |  |  |  |  |  |  |  |  |  |  |
|-------|----------------------------------------------------------------------------------------------------|----------------------------------------------------------------------------------------------------|--|--|--|--|--|--|--|--|--|--|--|
| 7.9.4 | Odkaz na video príp.<br>audio návod:                                                                                                    | Nie je                                                                                                    |  |  |  |  |  |  |  |  |  |  |  |
| 7.9.5 | Stručný popis<br>a zoznam krokov<br>vybavenia služby:                                                                                                    | Služba umožňuje získavanie otvorených údajov zverejnených na portáli data.gov.sk                                                                                                    |  |  |  |  |  |  |  |  |  |  |  |
|       |                                                                                                    | Postup krokov:                                                                                                    |  |  |  |  |  |  |  |  |  |  |  |
|       | <ol> <li>Používateľ otvorí stránku data.gov.sk podľa postupu v kapitole<br/>Začíname</li> <li>Používateľ vyhľadá na stránke data.gov.sk/dataset požadovaný<br/>dataset a klikne na jeho názov</li> </ol> |                                                                                                    |  |  |  |  |  |  |  |  |  |  |  |
|       |                                                                                                    |                                                                                                    |  |  |  |  |  |  |  |  |  |  |  |
|       |                                                                                                    | Vyrhoda datasety.<br>B84 nájdených datasetov<br>Zoradí podľa (Pustour 1)<br>Vyrhoda datasetov                                                                                                    |  |  |  |  |  |  |  |  |  |  |  |
|       |                                                                                                    | Codijov na Portali     Codijov na Portali     Codijov na Portal |  |  |  |  |  |  |  |  |  |  |  |
|       |                                                                                                    | Obsahulge informåde og gogsäfikkej reprezentaci ulir, resp. cestných úsekov         Fordall automotivách álk           V song al d Chendremitapi<br>V song alutori<br>Te la fulkación         Registrez adrises. Zmenové dávký goustajú mili tímel. Song alutori<br>V song alutori         Fordall automotivách álk                                                                                                    |  |  |  |  |  |  |  |  |  |  |  |
|       |                                                                                                    | V Organizácie     doka dobalný sledy menotikacie (prv 2) klego nakola s kledník tvor prota<br>doka dobalný sledy menotikacie (prv menový dávý)     doka dobalný sledy menotikacie (prv menový dávý)     doka dobalný sledy menotikacie (prv menový dávý)     doka dobalný sledy menotikacie (prv menový dávý)     doka dobalný sledy menotikacie (prv menový dávý)     doka dobalný sledy menotikacie (prv menový dávý)     doka dobalný sledy menotikacie (prv menový dávý)     doka dobalný sledy menový dávý)     doka dobalný sledy menový dávý)     doka dobalný sledy menový dávý)     doka dobalný sledy menový dávý)     doka dobalný sledy menový dávý)     doka dobalný sledy menový dávý (prv menový dávý)     doka dobalný sledy menový dávý)     doka dobalný sledy menový dávý (prv menový dávý)     doka dobalný sledy menový dávý (prv menový dávý)     doka dobalný sledy menový dávý (prv menový dávý)     doka dobalný sledy menový dávý (prv menový dávý)                                                                                                    |  |  |  |  |  |  |  |  |  |  |  |
|       |                                                                                                    | Obsertly konnersky         CS3         Alegister Adries - Register vchodov (orientačných číslel) jevení trnku         Skole v konnerský konnerský konneli konneli konnerský konnerský konnerský konneli konnerský konnel                                              |  |  |  |  |  |  |  |  |  |  |  |
|       |                                                                                                    | Meta Prefor         Register Addres Register Addres (Buddy Gloppingh Bild)           Obr. 30 Výber požadovaného datasetu – obrazovka 1                                                                                                    |  |  |  |  |  |  |  |  |  |  |  |
|       |                                                                                                    |                                                                                                    |  |  |  |  |  |  |  |  |  |  |  |
|       |                                                                                                    | If through labelasis     Application     Naturaly                                                                                                    |  |  |  |  |  |  |  |  |  |  |  |
|       |                                                                                                    | so najdených datasetov pre "register" Zoradí podľa: [Planost 8]     So najdených datasetov pre "register" zoradí podľa: [Planost 8]                                                                                                    |  |  |  |  |  |  |  |  |  |  |  |
|       |                                                                                                    | Register Adries - Register bytev IIIA Advies Advies Advie                                                                                                    |  |  |  |  |  |  |  |  |  |  |  |
|       |                                                                                                    | Log up to Experimentage     The to Support Adries - Register vchedor (orientažných čísou) (vcm) emec     The to Support     The to Support    |  |  |  |  |  |  |  |  |  |  |  |
|       |                                                                                                    | Y Organizácie     Register Audres - Register Audres / Register Audres / Registe |  |  |  |  |  |  |  |  |  |  |  |
|       |                                                                                                    | Oberlog Source/ap.         Register Advess Register until context stratus         Desemperiorie         Desemperiorie           Mean Protein Di<br>Source-ap. dock                                                                                                    |  |  |  |  |  |  |  |  |  |  |  |
|       |                                                                                                    | Obshuje informáce e častah obci 58. Obshuov terto dataset zodpoved základnému<br>Obernu Otoverných dat<br>Obshuje informáce e častah obci 58. Obshuov terto dataset zodpoved základnému<br>Obshuje informáce e častah obci 58. Obshuov terto dataset zodpoved základnému                                                                                                    |  |  |  |  |  |  |  |  |  |  |  |
|       |                                                                                                    | UNI. UT VYDEI POZAGOVALICIO UALASELI – UDIAZOVKA Z                                                                                                    |  |  |  |  |  |  |  |  |  |  |  |
|       |                                                                                                    | <ol> <li>Používateľovi sa zobrazí detail datasetu</li> </ol>                                                                                                    |  |  |  |  |  |  |  |  |  |  |  |

|       |                     | -                                                              |                                                                                                    |                                                                                               |  |  |  |
|-------|---------------------|----------------------------------------------------------------|----------------------------------------------------------------------------------------------------|-----------------------------------------------------------------------------------------------|--|--|--|
|       |                     | 😤 🕨 Organizácie 🕨 Mini                                         | * Organizácie + Ministerstvo vnútra SR + Register Adries - Register         @           Anily Adrie          |                                                                                               |  |  |  |
|       |                     | Register Adries - Register<br>vchodov (orientačných<br>čísiel) | 👍 Dataset 💿 Sied aktivít Permanentná URL 🏵 História                                                          | Aplikacie Nastroje                                                                            |  |  |  |
|       |                     | Odoberatella                                                   | Register Adries - Register vchodov                                                                           | <ul> <li>Návrh na zverejnenie<br/>údajov na Portáli</li> </ul>                                |  |  |  |
|       |                     | U                                                              | (orientačných čísiel)                                                                                        | otvorených dát                                                                                |  |  |  |
|       |                     |                                                                | Obsahuje informácie o vchodoch (orientačných číslach) v SR.                                                  | údajov zverejnených na<br>Portáli otvorených dát                                              |  |  |  |
|       |                     |                                                                | Vchody (orientačné čísla) - konsolidované dáta     // Preskúmať -     // Preskúmať -                         | <ul> <li>Žiadosť o sprístupnenie<br/>informácií na účely<br/>opakovaného povižitia</li> </ul> |  |  |  |
|       |                     | 0 používateľom sa to<br>páči.                                  | Vchody (orientačné čísla) - zmenové dáta                                                                     | podľa zákona o<br>slobodnom prístupe k                                                        |  |  |  |
|       |                     | 🛛 Organizácia                                                  | jeden riadok v tejto tabuľke reprezentuje jeden zmenový záznam                                               | Žiadosť o pridelenie                                                                          |  |  |  |
|       |                     |                                                                | Dokumentacia datasetu     Popis: Obsahuje popis dátových zdrojov (tabuliek) v tomto datasete     Preskúmať • | prístupu k údajom<br>zverejneným na Portáli                                                   |  |  |  |
|       |                     |                                                                | adresa register adries súpisné číslo vchod                                                                   |                                                                                               |  |  |  |
|       |                     |                                                                | Dodatočné informácie                                                                                         | otvorených dát                                                                                |  |  |  |
|       |                     |                                                                | Obr. 32 Zobrazonio dotailu datasotu                                                                          |                                                                                               |  |  |  |
|       |                     | 4. Použ                                                        | ívateľ klikne na tlačidlo Preskúmať pri príslu                                                               | šnom dátovom                                                                                  |  |  |  |
|       |                     | zdroi                                                          | i a vyberie možnosť stiahnuť.                                                                                |                                                                                               |  |  |  |
|       |                     | 5. Použ                                                        | rívateľovi sa do prehliadača odošle súbor                                                                    | s otvorenými                                                                                  |  |  |  |
|       |                     | údajr                                                          | ni.                                                                                                    | -                                                                                             |  |  |  |
| 7.9.6 | Súvisiace služby a  | Žiadne                                                         |                                                                                                    |                                                                                               |  |  |  |
|       | nutné prílohy pre   |                                                                |                                                                                                    |                                                                                               |  |  |  |
|       | komplexné vybavenie |                                                                |                                                                                                    |                                                                                               |  |  |  |
|       | sluzby:             |                                                                |                                                                                                    |                                                                                               |  |  |  |

# 7.10 Poskytnutie údajov prostredníctvom geografickej prezentácie

| 7.10.1                                                       | Názov<br>služby:                        | elektronickej                  | Poskytnutie údajov prostredníctvom geografickej prezentácie                                                                                                    |
|--------------------------------------------------------------|-----------------------------------------|--------------------------------|----------------------------------------------------------------------------------------------------|
| 7.10.2                                                       | 2 Používatelia<br>elektronickej služby: |                                | <ul> <li>občan (G2C)</li> <li>podnikateľ (G2B)</li> <li>verejná správa (G2E)</li> <li>zahraničná inštitúcia verejnej správy (G2A)</li> </ul>                                                                                                    |
| 7.10.3                                                       | Možnosti<br>k službe:                   | prístupu                       | K službe je možné pristúpiť na webovom sídle <u>data.gov.sk</u><br>Elektronická služba je dostupná prostredníctvom vyššie uvedeného odkazu<br>24 hodín denne mimo plánovaných odstávok systému. Pre vybavenie<br>služby (občan, podnikateľ) nie je potrebné prihlásenie. Elektronická služba<br>nevyžaduje platbu. Pre využitie elektronickej služby nie je vyžadovaný<br>zaručený elektronický podpis. Služba je komplexne prístupná od<br>31.12.2015. |
| 7.10.4                                                       | Odkaz n<br>audio náv                    | a video príp.<br>vod:          | Nie je                                                                                                    |
| 7.10.5 Stručný popis<br>a zoznam krokov<br>vybavenia služby: |                                         | popis<br>n krokov<br>a služby: | <ul> <li>Služba umožňuje zobraziť na mape údaje, ak obsahujú geografické súradnice.</li> <li>Postup krokov: <ol> <li>Používateľ otvorí stránku data.gov.sk podľa postupu v kapitole Začíname</li> <li>Používateľ vyhľadá na stránke data.gov.sk/dataset požadovaný dataset a klikne na jeho názov</li> </ol> </li> </ul>                                                                                                    |

|                                                                                                    | <b>E</b>                                                                                                    | data.g                                                                                                    | ov.sk                                                                                                    |                                                                                                    |                                                                                                    | <u>D</u>                                                                                                    |                                                                                 | Informácie s últe Prétulair sa Datasety Organizácie                                                                                                    |
|----------------------------------------------------------------------------------------------------|----------------------------------------------------------------------------------------------------|----------------------------------------------------------------------------------------------------|----------------------------------------------------------------------------------------------------|----------------------------------------------------------------------------------------------------|----------------------------------------------------------------------------------------------------|----------------------------------------------------------------------------------------------------|---------------------------------------------------------------------------------|----------------------------------------------------------------------------------------------------|
| C                                                                                                    | Datas     Datas     D | ety<br>sodia lokace<br>Reserved<br>State<br>Reserved<br>Reserved | Vyhladaf datasett<br>884 nájdených d<br>Register adries - g<br>Ossahuje informácie<br>Dataset obsahuje informácie<br>Register Adries - R<br>Ossahuje informácie<br>Register Adries - R<br>Ossahuje informácie                                                                                                    | atasetov<br>aatasetov<br>oo geografická reprezentáň<br>menové dávky (mieje<br>jalačnú dávka z mnenov<br>zmeneň dáta od predo<br>egister bytov (miese)<br>s bytoch v SR.<br>egister vchodov (orien<br>egister budov (súplan)<br>egister budov (súplan)<br>Elovanéh                                                                                                    | Zoradif polia<br>iia ulic - castré daei<br>ii ulic, resp. cestré daei<br>ii ulic, resp. cestré daei<br>iii ulic, resp. cestré daei<br>iii ulic, resp. cestré | c Platnost<br>ky sci 11774<br>sekov<br>****<br>xvej dávký                                                                                           | ()<br>()<br>()<br>()<br>()<br>()<br>()<br>()<br>()<br>()<br>()<br>()<br>()<br>( | <ul> <li>With the second second</li></ul> |
| 3. P                                                                                                    | Parameter     Parameter     Parameter   | fr tokatce           as           as                                                                                                    | register<br>59 nájdených dataset<br>S9 nájdených dataset<br>Register Adries - Register<br>Otsahuje informáce a byto<br>Register Adries - Register<br>Otsahuje informáce a byto<br>Register Adries - Register<br>Otsahuje informáce a byto<br>Register Adries - Register<br>Otsahuje informáce a bud<br>Register Adries - Register<br>Otsahuje informáce a bud<br>Register Adries - Register<br>Otsahuje informáce a bud<br>Register Adries - Register<br>Otsahuje informáce a bud<br>Register Adries - Register<br>Otsahuje informáce a bud<br>Staniska (DISTAT - Card                                                                                                    | ov pre "register"<br>r bytov jeter "little -<br>r bytov jeter "little -<br>r bytov (orderständ)<br>r budov (orderständ)<br>r budov (orderständ |                                                                                                    | a a<br>a a a<br>a a a a a a a a a a a a a a                                                                                                    | Contraction     Contraction                                                     | Corka 2                                                                                                    |
| 4. P<br>zo<br>5 P                                                                                                    | oužíva<br>droji a                                                                                                    | ateľ kl<br>vyber<br>ateľov                                                                                                    | likne na<br>rie možno<br>i sa zobra                                                                                                    | tlačidlo F<br>osť Náhľa<br>azí nábľa                                                                                                    | Preskúm<br>Id<br>d údaiov                                                                                                    | nať pr                                                                                                    | ri prísl                                                                        | ušnom dátovom<br>zdroja                                                                                                    |
| Vchody (<br>konsolid<br>URL: /datastore/dump<br>Jeden riadok v tejto ta<br>tabulka tak obsahujev<br>Tabulka Graf Ma<br>Jd changed.<br>1096142<br>1096144<br>1096144<br>1096144 | Ovano<br>ovano<br>v011f4ec3-7a<br>bulke repreze<br>śsetky časové<br>objectka<br>2685204<br>2685204<br>2685205<br>2685205                                                                                                    | versional<br>s73-4dff-a63e-<br>entuje konsolik<br>verzie všetkýv<br>verzie všetkýv<br>versional<br>s767765<br>s767766<br>s767768<br>s767768                                                                                                    | Sta 2001 (<br>Sta 2001) -<br>Sta 2001 -<br>Sta 2001 -<br>Sta 2 | ej časovej verzle obj<br>ných čísiel) - aktuálne<br>e Q H<br>effective bull<br>24<br>24                                                                                                    | ktu Vchod (orienta<br>a) historické.<br>radať v dátach<br>33606595<br>33606596<br>33606596                                                                                                    | <ul> <li>V CLUC</li> <li>Ačné číslo), Cr</li> <li>Hľadaj =</li> <li>PostalCo</li> <li>96231</li> <li>96231</li> <li>96231</li> <li>96231</li> </ul> | elá<br>Filtre<br>48.61<br>48.61                                                 | Služby     Služby     Návrh na zverejnenie<br>údojov na Portáli<br>atvorených dát     Podnet na úpravu<br>údojov zverejnených na<br>Portáli otvorených dát     Zladosť o spristrupnenie<br>informácí na účely<br>opákovaného použítia<br>podľa zkona o<br>slobodnom prístupe k<br>informáclám                                                                                                    |
| 1006146<br>1006147<br>1006148<br>1006150<br>1006150<br>1006153<br>1006153<br>1006155<br>1006155<br>1006157<br>1006156<br>1006157                                               | 2885207<br>2685208<br>2685209<br>2685209<br>2687551<br>2687552<br>2687554<br>2687555<br>2687556<br>2687556<br>2687557<br>2687559<br>2687559<br>2687559                                                                                                    | 5767789<br>5767770<br>5767771<br>5767772<br>5767773<br>5767774<br>5767778<br>5767778<br>5767778<br>5767778<br>57677780<br>5767780                                                                                                    | 0001-01<br>0001-01<br>0001-01<br>0001-01<br>0001-01<br>0001-01<br>0001-01<br>0001-01                                                                                                    | 18           20           0           0           10           10           10           10           10           10           10           10           10           10           10           10           10           10           10           10           10           10           10           10           10           10           10           10           10           10           10           10           10           10           10           10           10           10           10           10           10           10           10           10           10           10           10           10           10           10           10           10           <                                                                                                    | 33606617<br>33606629<br>33606639<br>3360664A<br>33630058<br>33630058<br>33630069<br>33630069<br>33630069<br>33630069<br>33630069<br>336300102<br>33630140<br>33630145<br>33630146                                                                                                    | 96231<br>96231<br>96231<br>96231<br>96231<br>96235                                                                                                  | 48.61                                                                           |                                                                                                    |
| 1096160                                                                                                    | 2687561                                                                                                    | 5767783<br>Obr.                                                                                                    | 0001-01<br>35 Náhľá                                                                                                    | ad údajo                                                                                                    | 33630157<br>v dátov                                                                                                    | ého z                                                                                                    | zdroja                                                                          | C Cashadi daaada da                                                                                                    |

|                                                                                  | <ul> <li>6. Používateľ klikne na tlačidlo mapa</li> <li>7. Zobrazí sa mapa (používateľ vyberie parametre, podľa ktorých sa zobrazia údaje v mape)</li> <li>Vchody (orientačné čísla) - konsolidované dáta</li> <li>Utt://dutasore/dump/011f4cc3/z/2/dff-dis8-81b6dcc52947</li> <li>Jedni tadok v tejo tabuľke representuje konsolidovaný tak konkrénej Zasovej verzie objektu Vchod forientačné číslo, Celá tabuľka to cosnihu verzie várelých vchodev (orientačné čísla) - ktudine aj historická.</li> </ul>                                                                                                    |
|----------------------------------------------------------------------------------|----------------------------------------------------------------------------------------------------|
|                                                                                  | Tabuén Graf Maga 1902504 záznamov       0       0       0       0       0       0       0       0       0       0       0       0       0       0       0       0       0       0       0       0       0       0       0       0       0       0       0       0       0       0       0       0       0       0       0       0       0       0       0       0       0       0       0       0       0       0       0       0       0       0       0       0       0       0       0       0       0       0       0       0       0       0       0       0       0       0       0       0       0       0       0       0       0       0       0       0       0       0       0       0       0       0       0       0       0       0       0       0       0       0       0       0       0       0       0       0       0       0       0       0       0       0       0       0       0       0       0       0       0       0       0       0       0       0       0       0 |
| 7.10.6 Súvisiace služby a<br>nutné prílohy pre<br>komplexné vybavenie<br>služby: | Obr. 36 Zobrazenie vybranej mapy<br>Žiadne                                                                                                    |

# 7.11 Poskytnutie údajov prostredníctvom grafovej prezentácie

| 7.11.1 | Názov elektronickej služby:                           | Poskytnutie údajov prostredníctvom grafovej prezentácie                                                                                                    |
|--------|-------------------------------------------------------|----------------------------------------------------------------------------------------------------|
| 7.11.2 | Používatelia<br>elektronickej služby:                 | <ul> <li>občan (G2C)</li> <li>podnikateľ (G2B)</li> <li>verejná správa (G2E)</li> <li>zahraničná inštitúcia verejnej správy (G2A)</li> </ul>                                                                                                    |
| 7.11.3 | Možnosti prístupu<br>k službe:                        | K službe je možné pristúpiť na webovom sídle <u>data.gov.sk</u><br>Elektronická služba je dostupná prostredníctvom vyššie uvedeného odkazu<br>24 hodín denne mimo plánovaných odstávok systému. Pre vybavenie<br>služby (občan, podnikateľ) nie je potrebné prihlásenie. Elektronická služba<br>nevyžaduje platbu. Pre využitie elektronickej služby na spracovanie nie je<br>vyžadovaný zaručený elektronický podpis. Služba je komplexne prístupná<br>od 31.12.2015. |
| 7.11.4 | Odkaz na video príp.<br>audio návod:                  | Nie je                                                                                                    |
| 7.11.5 | Stručný popis<br>a zoznam krokov<br>vybavenia služby: | Služba umožňuje zobraziť údaje v grafe ak to ich povaha dovoľuje<br>Postup krokov:                                                                                                    |

| 1. | Používateľ otvorí stránku <u>data.gov.sk</u> podľa postupu v kapitole Začíname                                                                                                    |
|----|----------------------------------------------------------------------------------------------------|
| 2  | Používateľ vyhľadá na stránke data.gov.sk/dataset požadovaný                                                                                                    |
|    | dataset a klikne na jeho názov                                                                                                    |
|    |                                                                                                    |
|    | Catta.gOV.SK<br>ustradiny postal verifyigat alualias fudor                                                                                                    |
|    |                                                                                                    |
|    | Deganizacie                                                                                                    |
|    | 🕈 • Datasety 👰 👰                                                                                                    |
|    | O Filtovar podla lokácie  Reserver  Vyhľadať datasety  Aplikácie  Aplikácie  Nástroje                                                                                                    |
|    | Vanas Vanas  |
|    | Gorano biece     Gorano biece     Gorano biece     Gorano biece     Gorano biece     Gorano biece     Gorano biece     Gorano biece     Gorano biece     Gorano biece     Gorano biece     Gorano biece     Gorano     Forder pa (corano     Forder pa (corano     Forder     Forder     Forder     Forder     Forder     Forder     Forder     Forder     Forder     Forder     Forder     Forder     Forder     Forder     Forder     Forder     Forder     Forder     Forder     Forder     Forder     Forder     Forder     Forder           |
|    | Construction Construction Const |
|    | May dars e OperatemetAp<br>combiners<br>The hydropart                                                                                                    |
|    | Dataset obsahuje inicializačnú dávku z zmenové dávky z Registra adries vo formáte XML Jedna posliti zákona o o<br>* Organizácie dávka obsahuje všetky zmenené dáta od predošlej aktualizácie (zmenovej dávky) istomaciám                                                                                                    |
|    | Subscop urde to (586)<br>Ministenito vidra SR (40)<br>Register Adries - Register bytov jesticov Intellect<br>Ministenito vidra SR (40)<br>Obshuje informácie o bytoch v SR.<br>Ottahuje informácie o bytoch v SR.                                                                                                    |
|    | Ustredný kontrolný (25)<br>Nakodná spenička pr                                                                                                    |
|    | Ministerstvo Blotz(24) Obsahulje informácie o vchodoch (orientačných čišluch) v SR. * Žislodo a registratku<br>Ministerstvo financ(22) obvorsných dík                                                                                                    |
|    | Mesto Prelov (11) Register Adries - Register budov (súpisných čísle) register jimus +++++ Participation a budov (súpisných čísle) register v do policipation (status) (status)                                                                                                    |
|    | Obr. 37 vyber pozadovaneno datasetu – obrazovka 1                                                                                                    |
|    |                                                                                                    |
|    |                                                                                                    |
|    | * • Datsery                                                                                                    |
|    | Fitzvvat postis kildels     Aplikácie                                                                                                    |
|    | • register Q                                                                                                    |
|    | Avenue and Service and Service and Se      |
|    | Register Adries - Register bytov to the imme     Podnet na úpravu     Dósahuje informáce e bytoch v SR.     Podnet na úpravu     Dósahuje informáce e bytoch v SR.     Podnet na úpravu                                                                                                    |
|    | Extra whole C is subset to a protoprete information of the state of the subset of the subset of      |
|    | Y Organizácie     Register Adries - Register budov (súpisných čísle) (míce) (míce      |
|    | Sutatolý úval SR (11)     Udaninge internativa a udapavyce tousany v sv.     * Žadad o prísletní      vojnodenstvo tousany v sv.     vojnodenstvo tousany v sv.     vojnodenstvo tous      |
|    | Ostachý kostodný – (6)     Obsahuje informácke a uličkoli v SR.     Meso Prelov (6)     Obsahuje informácke a uličkoli v SR.     Zádodť o registratku     Zádodť o registratku                                                                                                    |
|    | Ministeniuto poore                                                                                                    |
|    | Obr. 38 Výber požadovaného datasetu – obrazovka 2                                                                                                    |
| 3  | Používateľovi sa zobrazí detail datasetu                                                                                                    |
| 4. | Používateľ klikne na tlačidlo Preskúmať pri príslušnom dátovom                                                                                                    |
|    | zdroji a vyberje možnosť Náhľad                                                                                                    |
| 5. | Používateľovi sa zobrazí náhľad údajov dátového zdroja                                                                                                    |
| 6. | Používateľ klikne na tlačidlo Graf (podľa zvolených parametrov sa                                                                                                    |
|    | mu zobrazí graf s údajmi)                                                                                                    |

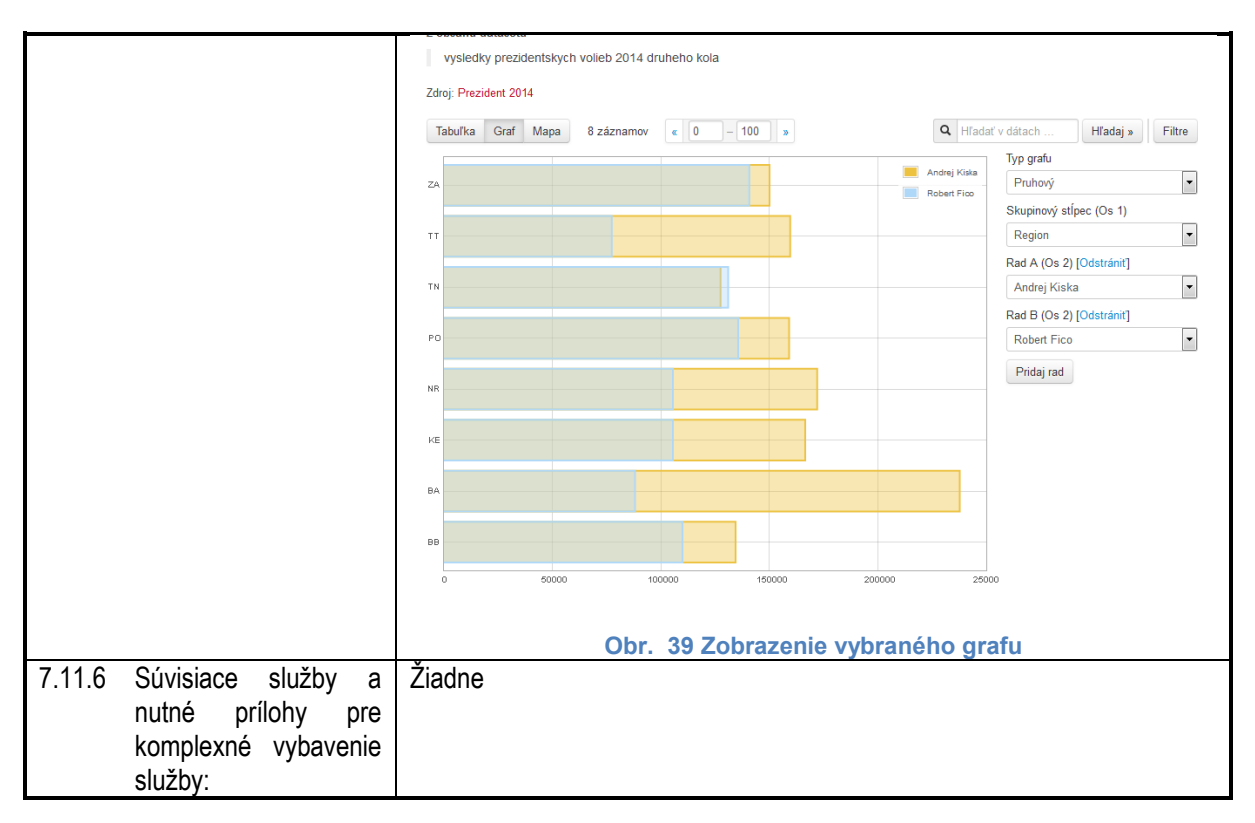

#### 7.12 Poskytnutie údajov na základe geografického vyhľadávania

| 7.12.1                               | Názov elektronickej služby: | Poskytnutie údajov na základe geografického vyhľadávania                                        |
|--------------------------------------|-----------------------------|-------------------------------------------------------------------------------------------------|
| 7.12.2                               | Používatelia                | <ul> <li>občan (G2C)</li> </ul>                                                                 |
|                                      | elektronickej služby:       | <ul> <li>podnikateľ (G2B)</li> </ul>                                                            |
|                                      |                             | <ul> <li>verejná správa (G2E)</li> </ul>                                                        |
|                                      |                             | <ul> <li>zahraničná inštitúcia verejnej správy (G2A)</li> </ul>                                 |
| 7.12.3                               | Možnosti prístupu k službe: | K službe je možné pristúpiť na webovom sídle data.gov.sk                                        |
|                                      |                             | Elektronická služba je dostupná prostredníctvom vyššie uvedeného odkazu                         |
|                                      |                             | 24 hodín denne mimo plánovaných odstávok systému. Pre vybavenie                                 |
|                                      |                             | služby (občan, podnikateľ) nie je potrebné prihlásenie. Elektronická služba                     |
|                                      |                             | nevyžaduje platbu. Pre využitie elektronickej služby nie je vyžadovaný                          |
|                                      |                             | zaručený elektronický podpis. Služba je komplexne prístupná od                                  |
|                                      |                             | 31.12.2015.                                                                                     |
| 7.12.4                               | Odkaz na video príp.        | Nie je                                                                                          |
|                                      | audio navod:                |                                                                                                 |
| 7.12.5                               | Stručný popis               | Služba umožňuje vyhľadať údaje na základe geografických metadát v                               |
| a zoznam krokov<br>vybavenia služby: |                             | datasete                                                                                        |
|                                      | , ,                         | Postup krokov:                                                                                  |
|                                      |                             | <ol> <li>Používateľ otvorí stránku data.gov.sk podľa postupu v kapitole<br/>Začíname</li> </ol> |

|                                                                                  | <ol> <li>Používateľ na stránke data.gov.sk/dataset vyberie na mape v<br/>ľavom hornom rohu geografickú oblasť, z ktorej chce vyhľadať<br/>datasety</li> </ol>                                                                                                    |
|----------------------------------------------------------------------------------|----------------------------------------------------------------------------------------------------|
|                                                                                  | € data.gov.sk<br>uredny portal vergingch sluzieb ludon<br>Uredny of aluzieb ludon<br>Uredny of aluzie |
|                                                                                  |                                                                                                    |
|                                                                                  | Wind         Register adries - geografická reprezentácia ulíc - cestné úseky zez         Introdu         zip.xml         Podnet na úprav<br>údajov zverejner           Diskou je no dowadnosti         Obsahuje informácie o geografickej reprezentácií ulíc, resp. cestných úsekov         Podnet na úprav         Údajov zverejner           V strate         Obsahuje informácie o geografickej reprezentácií ulíc, resp. cestných úsekov         Podnet na úprav         Údajov zverejner           V strate         V strate         V strate         V strate         V strate                                                                                                    |
|                                                                                  | Contributors         Register adries - Zmenové dávky xmlzip losd limit.         Xull         France         Informácii na úč           Titis ty MapQuest         Dataset obsahuje inicializačnú dávku a zmenové dávky z Registra adries vo formáte XML. Jedna         polič zakona o           V Organizácie         dávka obsahuje všetky zmenené dáta od predošlej aktualizácie (zmenovej dávky)         informácii na úč                                                                                                    |
|                                                                                  | Obr. 40 Zobrazenie datasetov vybranej geografickej oblasti<br>3. Používateľovi sú zobrazené datasety, ktoré spadajú do uvedenej<br>lokality                                                                                                    |
| 7.12.6 Súvisiace služby a<br>nutné prílohy pre<br>komplexné vybavenie<br>služby: | Žiadne                                                                                                    |

#### 7.13 Podanie žiadosti o registráciu pre odber notifikačných správ o datasetoch

| 7.13.1                                                       | Názov elektronickej služby:           | Podanie žiadosti o registráciu pre odber notifikačných správ o datasetoch                                                                                                    |
|--------------------------------------------------------------|---------------------------------------|----------------------------------------------------------------------------------------------------|
| 7.13.2                                                       | Používatelia<br>elektronickej služby: | <ul> <li>občan (G2C)</li> <li>podnikateľ (G2B)</li> <li>verejná správa (G2E)</li> <li>inštitúcia verejnej správy (G2G)</li> </ul>                                                                                                    |
| 7.13.3                                                       | Možnosti prístupu<br>k službe:        | K službe je možné pristúpiť na webovom sídle <u>data.gov.sk</u><br>Elektronická služba je dostupná prostredníctvom vyššie uvedeného odkazu<br>24 hodín denne mimo plánovaných odstávok systému. Pre vybavenie<br>služby (občan, podnikateľ) je potrebné prihlásenie (úroveň autentifikácie 2).<br>Elektronická služba nevyžaduje platbu. Pre odoslanie elektronickej služby<br>na spracovanie nie je vyžadovaný zaručený elektronický podpis. Služba je<br>komplexne prístupná od 31.12.2015. |
| 7.13.4                                                       | Odkaz na video príp.<br>audio návod:  | Nie je                                                                                                    |
| 7.13.5 Stručný popis<br>a zoznam krokov<br>vybavenia služby: |                                       | Služba umožňuje prihlásiť sa na odber notifikačných správ o datasetoch.<br>Postup krokov pre odber notifikácií o datasete:<br>1. Používateľ sa prihlási a otvorí stránku <u>data.gov.sk</u> podľa postupu                                                                                                    |

|                                                                                  | v kapitole<br>2. Používate                                                                                                    | Začíname<br>ľ na stránke data.gov.sk/datase                                                                                                    | t klikne na dataset                                        |  |  |  |
|----------------------------------------------------------------------------------|----------------------------------------------------------------------------------------------------|----------------------------------------------------------------------------------------------------|------------------------------------------------------------|--|--|--|
|                                                                                  |                                                                                                    |                                                                                                    | ganizacie                                                  |  |  |  |
|                                                                                  | Datasery     O Fitrovef podľa lokácie     register                                                                                                    | A suity                                                                                                    | <b>De</b><br>Mátroje                                       |  |  |  |
|                                                                                  | S9 nájdených<br>keret karol<br>Aret Status<br>Aret Status<br>Aret Aret Status<br>Aret Aret Status<br>Aret Aret Status<br>Aret Aret Status<br>Aret Aret Status<br>Aret Aret Aret Status<br>Aret Aret Aret Status<br>Aret Aret Aret Aret Aret Status<br>Aret Aret Aret Aret Aret Aret Aret Aret | datasetov pre "register" zaradi poda: Patrost 8 + Nahn Namer -  -  + Nahn Namer -  -  + Nahn Namer -  -  + Nahn Namer -  -  + Namer -  -  -  -  -  -  -  -  -  -  -  -  -                                                                                                    | jnenie<br>Ali<br>wo<br>wych na<br>koł dat                  |  |  |  |
|                                                                                  | Alter and Cherofitzenske<br>Mag dia Cherofitzenske<br>Tars for Meridiaenske<br>* Organizade<br>Ministernega unitin 58 (7.2)                                                                                                    | Register vchodov (orientačných čásel) com intek     ce a vchodoch (orientačných čásel) com intek     ce a vchodoch (orientačných čásel)     ce a vchodoch (orientačných čásel)     ce analyze (orientačných čásel)                                                                                                    | voprenie<br>Gely<br>poudžia<br>stupe k                     |  |  |  |
|                                                                                  | Statistický úrad SR (11)     Odsáhuje innom     Statistický úrad SR (11)     Národné lesničke ce(8)     Obsáhuje inform     Mesia Prelov (8)     Ministerstva pôdoho(5)                                                                                                    | ice is buddedin biganych fistaddy 58.<br>- Register uit (control into an an an an an an an an an an an an an                                                                                                    | terie<br>om<br>a Portali<br>riklu                          |  |  |  |
|                                                                                  | Unad videy SR (2)         VEGE/Skier Answer           Ministerative Biolit                                                                                                    | - Register Asid Got Control (1997) - Register Asid Got Control (1997) - Control (1997) - C |                                                            |  |  |  |
|                                                                                  | Obr. 41 Zoznam datasetov                                                                                                    |                                                                                                    |                                                            |  |  |  |
|                                                                                  | strane nac                                                                                                    | chádza tlačidlo odoberať                                                                                                    |                                                            |  |  |  |
|                                                                                  | A → Organizácie → Národná                                                                                                    | agentúra pre sieťové 🔸 Štatistika o leteckých                                                                                                    |                                                            |  |  |  |
|                                                                                  | Štatistika o leteckých<br>nehodách (podľa rokov)                                                                                                    | 🛔 Dataset 🧿 Prehľad aktivít Permanentná URL 🤊                                                                                                    | História 🖞 Páči sa mi to                                   |  |  |  |
|                                                                                  | Odoberatelia<br><b>O</b>                                                                                                    | Štatistika o leteckých ne                                                                                                    | hodách                                                     |  |  |  |
|                                                                                  | • Odoberať                                                                                                    | (podľa rokov)<br>Štatistika o leteckých nehodách (podľa rokov)                                                                                                    |                                                            |  |  |  |
|                                                                                  | ****                                                                                                    | Dáta a zdroje<br>Štatistika o leteckých nehodách (podľa rokov)                                                                                                    | r Preskúmať -                                              |  |  |  |
|                                                                                  | Obr<br>4. Používate<br>kliknutí sa<br>napísané                                                                                                    | A2 Prihlásenie sa na odber noti<br>il sa prihlási na odber notifikácií klik<br>a farba tlačidla a text zmení na č<br>prestať odoberať.                                                                                                    | fikácií<br>knutím na tlačidlo. Po<br>ervenú na tlačidle je |  |  |  |
| 7.13.6 Súvisiace služby a<br>nutné prílohy pre<br>komplexné vybavenie<br>služby: | Ziadne                                                                                                    |                                                                                                    |                                                            |  |  |  |

# 7.14 Podanie žiadosti o finančné prostriedky v pôsobnosti Úradu vlády Slovenskej republiky

| 7.14.1 | Názov<br>elektronick<br>ej služby:            | Podanie žiadosti o finančné prostriedky v pôsobnosti Úradu vlády Slovenskej republiky                                                                    |
|--------|-----------------------------------------------|----------------------------------------------------------------------------------------------------|
| 7.14.2 | Používateli<br>a<br>elektronick<br>ej služby: | <ul> <li>občan (G2C)</li> <li>podnikateľ (G2B)</li> <li>inštitúcia verejnej správy (G2G)</li> </ul>                                                      |
| 7.14.3 | Možnosti<br>prístupu                          | K službe je možné pristúpiť po autentifikácii realizovanej prostredníctvom:<br>- špecializovaného portálu dotacie.slovensko.sk v časti "Podanie žiadosti |

|        | k službe:                                                      | o dotáciu"                                                                                                    |                                                      |                                                                                                    |                                                                                |                                                                                     |  |  |
|--------|----------------------------------------------------------------|----------------------------------------------------------------------------------------------------|------------------------------------------------------|----------------------------------------------------------------------------------------------------|--------------------------------------------------------------------------------|-------------------------------------------------------------------------------------|--|--|
|        |                                                                | Elektronická služba je dostupi<br>denne mimo plánovaných ods<br>potrebné prihlásenie pomocou<br>nevyžaduje platbu. Používate<br>prostredníctvom notifikácií (úr<br>elektronický podpis. Služba je                                                                                                    | ná pro<br>távok<br>u eID<br>ľ je inf<br>oveň<br>komp | ostredníctvom vyššie uveden<br>systému. Pre vybavenie slu<br>(úroveň autentifikácie 4). Ele<br>formovaný o priebehu konan<br>3). Pre využitie nie je vyžado<br>plexne prístupná od 31.12.20 | ých odkazo<br>žby (občan<br>ektronická s<br>ia jeho poc<br>ovaný zaruč<br>)15. | ov 24 hodín<br>, podnikateľ) je<br>služba<br>lania<br>ćený                          |  |  |
| 7.14.4 | Odkaz na<br>video príp.<br>audio<br>návod:                     | Nie je                                                                                                    |                                                      |                                                                                                    |                                                                                |                                                                                     |  |  |
| 7.14.5 | Stručný<br>popis<br>a zoznam<br>krokov<br>vybavenia<br>služby: | Služba "Podanie žiadosti o finančné prostriedky v pôsobnosti Úradu vlády Slovenskej republiky " umožňuje žiadateľom podať žiadosť o finančné prostriedky v pôsobnosti Úradu vlády Slovenskej republiky.<br>Prístup je povolený autentifikovaným používateľom (subjektom). Autentifikácia je vyžadovaná prostredníctvom prihlásenia na ÚPVS a autentifikačného prostriedku eID |                                                      |                                                                                                    |                                                                                |                                                                                     |  |  |
|        | 0.0.2.0 j :                                                    | karty.                                                                                                    |                                                      |                                                                                                    |                                                                                |                                                                                     |  |  |
|        |                                                                | Kroky vybavenia služby: <ol> <li>Používateľ sa môže prihlásiť na webovom portáli <u>dotacie slovensko sk</u></li> <li>V hornom menu vyberie "Podanie žiadosti o dotáciu"</li> <li>Používateľ vyberie zo stromu programov a podprogramov vhodný program / podprogram a následne preferovanú výzvu zo zoznamu zverejnených výziv.</li> </ol>                                    |                                                      |                                                                                                    |                                                                                |                                                                                     |  |  |
|        |                                                                |                                                                                                    | Divisory                                             | Opiný názov                                                                                                    | Dátum zverejnenia                                                              |                                                                                     |  |  |
|        |                                                                |                                                                                                    | 12960                                                | Výzva I - Kultúra národnostných menšíh na rok 2014                                                                                                    | 12.05.2015<br>17:38:58.000                                                     | R Podel stadest                                                                     |  |  |
|        |                                                                |                                                                                                    | 13235                                                | Vysva edicna cinnost                                                                                                    | 15.05.2015<br>16:25:06.000                                                     | R Podal sindest                                                                     |  |  |
|        |                                                                |                                                                                                    | 15584                                                | Výzva na predkladanie žladostí o poskytnutie dolácie v<br>programe Kultúra národnostných menšin na rok 2015                                                                                 | 22.10.2015<br>11:46:27.000                                                     | R Podať ziadosť                                                                     |  |  |
|        |                                                                |                                                                                                    | 15798                                                | Vjizva UAT                                                                                                    | 23.10.2015                                                                     | R Podat zladosť                                                                     |  |  |
|        |                                                                |                                                                                                    | 15794                                                | Vjizva Tubla                                                                                                    | 23.10.2015<br>11:24:31.000                                                     | R Podel ziedost                                                                     |  |  |
|        |                                                                |                                                                                                    | 15803                                                | Ziadost UAT                                                                                                    | 13:40:46.000                                                                   | R Podať dadosť                                                                      |  |  |
|        |                                                                |                                                                                                    | Zobradenych 1 - 6 z 6 zdanamov                       | XLS Export                                                                                                    | CSV Export                                                                     |                                                                                     |  |  |
|        |                                                                | Obr. 43 Zobrazeni                                                                                                    | e pro                                                | gramov, podprogramov a i                                                                                                    | možných v                                                                      | víziev                                                                              |  |  |
|        |                                                                | <ol> <li>Používateľ klikne na</li> <li>Podanie žiadosti o<br/>samostatných obraze<br/>krokov podľa obráz<br/>iednotlivými krokmi s</li> </ol>                                                                                                    | tlačid<br>finan<br>ovkác<br>ku niž                   | lo "Podať žiadosť", v riadku s<br>čné prostriedky je ďalej<br>h. Celý proces vyplnenia žia<br>žšie, ktorými používateľ po<br>žívateľ pohybuje tlačidlami ľ                                  | s preferova<br>realizované<br>adosti je roz<br>stupne pre<br>Dalei a Spä       | nou výzvou<br>vo viacerých<br>zdelený na šesť<br>echádza. Medzi<br>ť. Každý krok je |  |  |
| Údaje o žiadosti                                                                                                    | Údaie o žiadosti                                                                                                    |                                                                                                    |
|----------------------------------------------------------------------------------------------------|----------------------------------------------------------------------------------------------------|----------------------------------------------------------------------------------------------------|
| 2) Údaje o<br>žiadateľovi                                                                                                    | Názov poskytovateľa :                                                                                                    | Úrad vlády Slovenskej republiky                                                                                                    |
| 3 Prílohy                                                                                                    | Adresa poskytovateľa :                                                                                                   | dfbdf                                                                                                    |
| <ul> <li>4) Prehľad<br/>poskytnutých<br/>dotácií/Štátnej<br/>pomoci</li> <li>5) Projekty</li> <li>6) Zhodnotenie a<br/>tlač žiadosti</li> </ul> | Program :<br>Výzva :<br>Kód žiadosti :<br>Názov žiadosti :<br>Stručný popis žiadosti :<br>Stručné zdôvodnenie žiadosti : | Kultúra národnostných menšín 2015<br>Výzva na predkladanie žiadostí o poskytnutie dotácie<br>v programe Kultúra národnostných menšín na rok<br>2015<br>ACA406D7-BD61-44C9-B59C-0933CE7BBACA<br>* |
|                                                                                                    |                                                                                                    | Zrušiť podanie žiadosti <u>Ď</u> alej                                                                                                    |
|                                                                                                    | Obr. 44 Pc                                                                                                    | odanie žiadosti o NFP                                                                                                    |

| Podanie žiadosti o NFP                                             |                                                                                                |                                                                                                    |                                       |
|--------------------------------------------------------------------|------------------------------------------------------------------------------------------------|----------------------------------------------------------------------------------------------------|---------------------------------------|
| ① Údaje o žiadosti                                                 | Údaje o žiadateľovi                                                                            |                                                                                                    |                                       |
| Coaje o     Ziadateľovi     Ziadateľovi                            |                                                                                                |                                                                                                    |                                       |
| (4) Prehľad                                                        | Názov žiadateľa :                                                                              | eDemokracia User                                                                                           |                                       |
| poskytnutých                                                       | IČO: *                                                                                         |                                                                                                    |                                       |
| pomoci                                                             | DIČ:                                                                                           |                                                                                                    |                                       |
| 5 Projekty                                                         | Právna forma : 😽                                                                               | Fyzická alebo právnicka osoba oprávnená na podnikanie s mie 💎                                              |                                       |
| 6 Zhodnotenie a                                                    | Typ podniku : 😽                                                                                | Reznámy 🗸                                                                                                  |                                       |
| tlač žiadosti                                                      | Štatutárny orgán žiadateľa :                                                                   |                                                                                                    |                                       |
|                                                                    | Predmet činnosti žia                                                                           | dateľa*                                                                                                    |                                       |
|                                                                    | " Desdast Viscost'                                                                             |                                                                                                    |                                       |
|                                                                    |                                                                                                |                                                                                                    |                                       |
|                                                                    | SEKCIA B - ŤAŽBA A DOBÝV                                                                       | ANIE                                                                                                    |                                       |
|                                                                    | 🕂 💼 SEKCIA C - PRIEMYSELNÁ V                                                                   | ÍROBA                                                                                                    |                                       |
|                                                                    | 🕂 🗰 SEKCIA D - DODÁVKA ELEKT                                                                   | RINY, PLYNU, PARY A STUDENÉHO VZDUCHU                                                                      |                                       |
|                                                                    | 🕂 💼 SEKCIA E - DODÁVKA VODY;                                                                   | ; ČISTENIE A ODVOD ODPADOVÝCH VÔD, ODPA                                                                    |                                       |
|                                                                    | 🕈 🗰 SEKCIA F – STAVEBNÍCTVO                                                                    |                                                                                                    |                                       |
|                                                                    | 🕂 💼 SEKCIA G - VEĽKOOBCHOD                                                                     | A MALOOBCHOD; OPRAVA MOTOROVÝCH VOZI                                                                       |                                       |
|                                                                    | 🕂 💼 SEKCIA H - DOPRAVA A SKL                                                                   | ADOVANIE                                                                                                   |                                       |
|                                                                    | 🕂 🗰 SEKCIA I - UBYTOVACIE A ST                                                                 | RAVOVACIE SLUŽBY                                                                                           |                                       |
|                                                                    | 🕂 🚞 SEKCIA J - INFORMÁCIE A KO                                                                 | DMUNIKÁCIA                                                                                                 |                                       |
|                                                                    | 🕈 🗰 SEKCIA K - FINANČNÉ A POI                                                                  | SŤOVACIE ČINNOSTI                                                                                          |                                       |
|                                                                    | 🕂 💼 SEKCIA L - ČINNOSTI V OBL                                                                  | ASTI NEHNUTEĽNOSTÍ                                                                                         |                                       |
|                                                                    | 🕂 💼 SEKCIA M - ODBORNÉ, VEDE                                                                   | ECKÉ A TECHNICKÉ ČINNOSTI                                                                                  |                                       |
|                                                                    | + 🖬 SEKCIA N - ADMINISTRATÍV                                                                   | NE A PODPORNÉ SLUŽBY                                                                                       |                                       |
|                                                                    | + 🚞 SEKCIA O - VEREJNA SPRAVA                                                                  | A A OBRANA; POVINNE SOCIALNE ZABEZPEČENIE                                                                  |                                       |
|                                                                    | SEKCIA P - VZDELAVANIE                                                                         |                                                                                                    |                                       |
|                                                                    |                                                                                                |                                                                                                    |                                       |
|                                                                    |                                                                                                |                                                                                                    |                                       |
|                                                                    | Upr. 45 Form                                                                                   | ular udajov o zladateľovi                                                                                  |                                       |
| 7. Používateľov<br>o žiadateľovi<br>adresa, banl<br>potvrdí tlačid | <i>r</i> i sa zobrazí formu<br>i ako je názov žiadat<br>kové údaje, kontaktná<br>llom "ďalej". | lár, do ktorého vyplní požadova<br>eľa, IČO, predmet činnosti, vznik<br>osoba a štatutárny zástupca. Vypln | ané údaje<br>žiadateľa,<br>iené údaje |

| Údaje o                                                                                                    | Údaje o žiadateľo                                                                                                    | ivo                                                                                                    |                                                                                                    |                                                                   |
|----------------------------------------------------------------------------------------------------|----------------------------------------------------------------------------------------------------|----------------------------------------------------------------------------------------------------|----------------------------------------------------------------------------------------------------|-------------------------------------------------------------------|
| žiadateľovi                                                                                                    | 💙 Údaje o ž                                                                                                    | iadateľovi                                                                                                    |                                                                                                    |                                                                   |
| Prehľad     posladzutých                                                                                                    | 🗸 Adresa žia                                                                                                    | adateľa                                                                                                    |                                                                                                    |                                                                   |
| dotácií/štátní<br>pomoci                                                                                                    | ej 🗸 🕶 Bankové (                                                                                                    | údaje žiada                                                                                                    | teľa                                                                                                    |                                                                   |
| 5 Projekty                                                                                                    | 🗸 Kontaktna                                                                                                    | á osoba                                                                                                    |                                                                                                    |                                                                   |
| (6) Zhodnotenie<br>tlač žiadosti                                                                                                    | Štatutárny                                                                                                    | y zástupca i                                                                                                    | žiadateľa                                                                                                    |                                                                   |
|                                                                                                    | Meno :                                                                                                    |                                                                                                    | *                                                                                                    |                                                                   |
|                                                                                                    | Priezvisko :                                                                                                    |                                                                                                    | *                                                                                                    |                                                                   |
|                                                                                                    | Funkcia štatutárr                                                                                                    | neho zástupcu : 🦂                                                                                                    | * Rektor                                                                                                    |                                                                   |
|                                                                                                    | Telefónne číslo :                                                                                                    | ,                                                                                                    | +421                                                                                                    |                                                                   |
|                                                                                                    | Email :                                                                                                    |                                                                                                    | * example@email.co                                                                                                    | m                                                                 |
|                                                                                                    | Fax :                                                                                                    |                                                                                                    | +421                                                                                                    |                                                                   |
| Údaje o<br>žiadateľovi                                                                                                    | Čestné whlásenie - wsr                                                                                                    |                                                                                                    |                                                                                                    |                                                                   |
|                                                                                                    | Cestné vyhlásenie - wsr                                                                                                    |                                                                                                    |                                                                                                    |                                                                   |
| 3 Prílohy                                                                                                    | Čestné vyhlásenie - výk                                                                                                    | onu rozho                                                                                                    | <ul> <li>Upload</li> </ul>                                                                                                    | Vytlačiť šablónu                                                  |
| Prílohy     Prehľad                                                                                                    | Čestné vyhlásenie - výko<br>Čestné vyhlásenie - súči                                                                                                    | onu rozho                                                                                                    | <ul> <li>Upload</li> <li>Upload</li> </ul>                                                                                                    | Vytlačiť šablónu<br>Vytlačiť šablónu                              |
| <ul> <li>Prílohy</li> <li>Prehľad<br/>poskytnutých<br/>dotáci/štátnej</li> </ul>                                                                                          | Čestné vyhlásenie - výko<br>Čestné vyhlásenie - súči<br>Čestné vyhlásenie - prav                                                                                                    | onu rozho<br>innosť : ()<br>vdivosť úd                                                                                                    | <ul> <li>Upload</li> <li>Upload</li> <li>Upload</li> <li>Upload</li> </ul>                                                                                                    | Vytlačiť šablónu<br>Vytlačiť šablónu                              |
| <ul> <li>Prílohy</li> <li>Prehľad<br/>poskytnutých<br/>dotáci//štátnej<br/>pomoci</li> </ul>                                                                              | Čestné vyhlásenie - výko<br>Čestné vyhlásenie - súči<br>Čestné vyhlásenie - prav<br>Potvrdenie - daňové ner                                                                                                    | onu rozho<br>innosť : 💿<br>vdivosť úd<br>doplatky :                                                                                                    | <ul> <li>Upload</li> <li>Upload</li> <li>Upload</li> <li>Upload</li> <li>Upload</li> </ul>                                                                                                    | Vytlačiť šablónu<br><<br>Vytlačiť šablónu<br><                    |
| <ul> <li>Prílohy</li> <li>Prehľad<br/>poskytnutých<br/>dotáci//štátnej<br/>pomoci</li> <li>Projekty</li> <li>Zhodnotenie a</li> </ul>                                     | Čestné vyhlásenie - výko<br>Čestné vyhlásenie - súči<br>Čestné vyhlásenie - prav<br>Potvrdenie - daňové ne<br>Potvrdenie - nelegálne z                                                                                                    | onu rozho<br>innosť :<br>vdivosť úd<br>doplatky :<br>zamestnáv                                                                                                    | <ul> <li>Upload</li> <li>Upload</li> <li>Upload</li> <li>Upload</li> <li>Upload</li> <li>Upload</li> <li>Upload</li> <li>Upload</li> </ul>                                                                                                    | Vytlačiť šablónu<br>Vytlačiť šablónu                              |
| <ul> <li>Prílohy</li> <li>Prehľad<br/>poskytnutých<br/>dotácií/štátnej<br/>pomoci</li> <li>Projekty</li> <li>Zhodnotenie a<br/>tlač žiadosti</li> </ul>                   | Čestné vyhlásenie - výko<br>Čestné vyhlásenie - súči<br>Čestné vyhlásenie - prav<br>Potvrdenie - daňové ner<br>Potvrdenie - nelegálne z<br>Potvrdenie - nelegálne z                                                                                                    | oonadanie<br>onu rozho<br>vdivosť úd<br>doplatky :<br>zamestnáv<br>/ - sociálne                                                                                                    | <ul> <li>Upload</li> <li>Upload</li> <li>Upload</li> <li>Upload</li> <li>Upload</li> <li>Upload</li> <li>Upload</li> <li>Upload</li> <li>Upload</li> <li>Upload</li> </ul>                                                                                                    | Vytlačiť šablónu<br>Vytlačiť šablónu                              |
| <ul> <li>Prílohy</li> <li>Prehľad<br/>poskytnutých<br/>dotácií/Štátnej<br/>pomoci</li> <li>Projekty</li> <li>Zhodnotenie a<br/>tlač žiadosti</li> </ul>                   | Čestné vyhlásenie - výko<br>Čestné vyhlásenie - súči<br>Čestné vyhlásenie - súči<br>Čestné vyhlásenie - prav<br>Potvrdenie - daňové ner<br>Potvrdenie - nelogálne z<br>Potvrdenie - nedoplatky<br>Potvrdenie - nedoplatky                                                                                                    | oniadanie<br>onu rozho<br>innosť :<br>wdivosť úd<br>doplatky :<br>zamestnáv<br>/ - sociálne<br>/ - zdravot                                                                                                    | <ul> <li>Upload</li> <li>Upload</li> <li>Upload</li> <li>Upload</li> <li>Upload</li> <li>Upload</li> <li>Upload</li> <li>Upload</li> <li>Upload</li> <li>Upload</li> <li>Upload</li> <li>Upload</li> <li>Upload</li> </ul>                                                                                                    | Vytlačiť šablónu<br>Vytlačiť šablónu                              |
| <ul> <li>Prílohy</li> <li>Prehľad<br/>poskytnutých<br/>dotácií/Štátnej<br/>pomoci</li> <li>Projekty</li> <li>Projekty</li> <li>Zhodnotenie a<br/>tlač žiadosti</li> </ul> | Čestné vyhlásenie - výko<br>Čestné vyhlásenie - súči<br>Čestné vyhlásenie - súči<br>Čestné vyhlásenie - prav<br>Potvrdenie - daňové neu<br>Potvrdenie - nelegálne a<br>Potvrdenie - nelegálne a<br>Potvrdenie - nedoplatky<br>Potvrdenie - nedoplatky                                                                                                    | oonadanie<br>onu rozho<br>vdivosť úd<br>doplatky :<br>camestnáv<br>/ - sociálne<br>/ - zdravot<br>/ - zdravot                                                                                                    | <ul> <li>Upload</li> <li>Upload</li> <li>Upload</li> <li>Upload</li> <li>Upload</li> <li>Upload</li> <li>Upload</li> <li>Upload</li> <li>Upload</li> <li>Upload</li> <li>Upload</li> <li>Upload</li> <li>Upload</li> <li>Upload</li> <li>Upload</li> </ul>                                                                                                    | Vytlačiť šablónu<br>Vytlačiť šablónu                              |
| <ul> <li>Prílohy</li> <li>Prehľad<br/>poskytnutých<br/>dotáci//štátnej<br/>pomoci</li> <li>Projekty</li> <li>Zhodnotenie a<br/>tlač žiadosti</li> </ul>                   | Čestné vyhlásenie - výko<br>Čestné vyhlásenie - súči<br>Čestné vyhlásenie - súči<br>Čestné vyhlásenie - prav<br>Potvrdenie - daňové ner<br>Potvrdenie - nedoplatky<br>Potvrdenie - nedoplatky<br>Potvrdenie - nedoplatky<br>Potvrdenie - nedoplatky<br>Potvrdenie - nedoplatky                                                                                   | oniadanie<br>onu rozho<br>innosť :<br>vdivosť úd<br>doplatky :<br>zamestnáv<br>/ - sociálne<br>/ - sociálne<br>/ - zdravot<br>/ - zdravot                                                                                                    | <ul> <li>Upload</li> <li>Upload</li> <li>Upload</li> <li>Upload</li> <li>Upload</li> <li>Upload</li> <li>Upload</li> <li>Upload</li> <li>Upload</li> <li>Upload</li> <li>Upload</li> <li>Upload</li> <li>Upload</li> <li>Upload</li> <li>Upload</li> <li>Upload</li> </ul>                                                                                                    | Vytlačiť šablónu<br>Vytlačiť šablónu                              |
| <ul> <li>Prílohy</li> <li>Prehľad poskytnutých dotácil/štátnej pomoci</li> <li>Projekty</li> <li>Projekty</li> <li>Zhodnotenie a tlač žiadosti</li> </ul>                 | Čestné vyhlásenie - výko<br>Čestné vyhlásenie - súči<br>Čestné vyhlásenie - súči<br>Čestné vyhlásenie - prav<br>Potvrdenie - daňové ner<br>Potvrdenie - nelogálne a<br>Potvrdenie - nedoplatky<br>Potvrdenie - nedoplatky<br>Potvrdenie - nedoplatky<br>Výpis z obchodného/živ                                                                                   | oniadanie<br>onu rozho<br>innosť :<br>vdivosť úd<br>doplatky :<br>zamestnáv<br>/ - sociálne<br>/ - zdravot<br>/ - zdravot<br>/ - zdravot<br>nostenskéh                                                                                                    | <ul> <li>Upload</li> <li>Upload</li> <li>Upload</li> <li>Upload</li> <li>Upload</li> <li>Upload</li> <li>Upload</li> <li>Upload</li> <li>Upload</li> <li>Upload</li> <li>Upload</li> <li>Upload</li> <li>Upload</li> <li>Upload</li> <li>Upload</li> <li>Upload</li> </ul>                                                                                                    | Vytlačiť šablónu<br>Vytlačiť šablónu                              |
| <ul> <li>Prílohy</li> <li>Prehľad poskytnutých dotáci//štátnej pomoci</li> <li>Projekty</li> <li>Projekty</li> <li>Zhodnotenie a tlač žiadosti</li> </ul>                 | Čestné vyhlásenie - výko<br>Čestné vyhlásenie - súči<br>Čestné vyhlásenie - súči<br>Čestné vyhlásenie - prav<br>Potvrdenie - daňové ner<br>Potvrdenie - nedoplatky<br>Potvrdenie - nedoplatky<br>Potvrdenie - nedoplatky<br>Potvrdenie - nedoplatky<br>Vojsi z obchodného/živ<br>Kópia dokladu, ktorý ide                                                        | oniadanie<br>onu rozho<br>innosť :<br>vdivosť úd<br>doplatky :<br>zamestnáv<br>/- sociálne<br>/- sociálne<br>/- zdravot<br>/- zdravot<br>/- zdravot<br>nostenskéh<br>entifikuje š                                                                         | <ul> <li>Upload</li> <li>Upload</li> <li>Upload</li> <li>Upload</li> <li>Upload</li> <li>Upload</li> <li>Upload</li> <li>Upload</li> <li>Upload</li> <li>Upload</li> <li>Upload</li> <li>Upload</li> <li>Upload</li> <li>Upload</li> <li>Upload</li> <li>Upload</li> <li>Upload</li> <li>Upload</li> </ul>                                                                                                    | Vytlačiť šablónu<br>Vytlačiť šablónu                              |
| <ul> <li>Prílohy</li> <li>Prehľad poskytnutých dotáci//štátnej pomoci</li> <li>Projekty</li> <li>Zhodnotenie a tlač žiadosti</li> </ul>                                   | Čestné vyhlásenie - výko<br>Čestné vyhlásenie - súči<br>Čestné vyhlásenie - súči<br>Čestné vyhlásenie - prav<br>Potvrdenie - daňové ner<br>Potvrdenie - nedoplatky<br>Potvrdenie - nedoplatky<br>Potvrdenie - nedoplatky<br>Potvrdenie - nedoplatky<br>Výpis z obchodného/živ<br>Kópia dokladu, ktorý ide                                                        | oniadanie<br>onu rozho<br>innosť :<br>vdivosť úd<br>doplatky :<br>zamestnáv<br>/ - sociálne<br>/ - zdravot<br>/ - zdravot<br>/ - zdravot<br>/ - zdravot<br>mostenskéh<br>entifikuje š<br>ení IČO :                                                        | <ul> <li>Upload</li> <li>Upload</li> </ul>                                                                                                    | Vytlačiť šablónu<br>Vytlačiť šablónu                              |
| <ul> <li>Prílohy</li> <li>Prehľad poskytnutých dotáci//štátnej pomoci</li> <li>Projekty</li> <li>Zhodnotenie a tlač žiadosti</li> </ul>                                   | Čestné vyhlásenie - výko<br>Čestné vyhlásenie - súči<br>Čestné vyhlásenie - súči<br>Čestné vyhlásenie - prav<br>Potvrdenie - daňové ner<br>Potvrdenie - nedoplatky<br>Potvrdenie - nedoplatky<br>Potvrdenie - nedoplatky<br>Potvrdenie - nedoplatky<br>Výpis z obchodného/živ<br>Kópia dokladu, ktorý ide<br>Kópia dokladu, o pridele<br>Kópia zmluvy o zriadení | opriadamie<br>onu rozho<br>innosť :<br>vdivosť úd<br>doplatky :<br>zamestnáv<br>/- sociálne<br>/- sociálne<br>/- zdravot<br>/- zdravot<br>/- zdravot<br>/- zdravot<br>mostenskéh<br>entifikuje š<br>entifikuje š                                          | <ul> <li>Upload</li> <li>Upload</li> </ul>                                                                 | Vytlačiť šablónu<br>Vytlačiť šablónu                              |
| <ul> <li>Prílohy</li> <li>Prehľad poskytnutých dotácil/Štátnej pomoci</li> <li>Projekty</li> <li>Zhodnotenie a tlač žiadosti</li> </ul>                                   | Čestné vyhlásenie - výko<br>Čestné vyhlásenie - súči<br>Čestné vyhlásenie - súči<br>Čestné vyhlásenie - prav<br>Potvrdenie - daňové ner<br>Potvrdenie - nedoplatky<br>Potvrdenie - nedoplatky<br>Potvrdenie - nedoplatky<br>Potvrdenie - nedoplatky<br>Výpis z obchodného/živ<br>Kópia dokladu, ktorý ide<br>Kópia dokladu o pridele                             | opriadanie<br>onu rozho<br>innosť :<br>vdivosť úd<br>doplatky :<br>zamestnáv<br>/ - sociálne<br>/ - zdravot<br>/ - zdravot<br>/ - zdravot<br>/ - zdravot<br>/ - zdravot<br>mostenskéh<br>entifikuje š<br>entifikuje š<br>iní IČO :<br>I účtu v ba<br>Späť | <ul> <li>Upload</li> <li>Upload</li> </ul> | Vytlačiť šablónu<br>Vytlačiť šablónu<br>ie žiadosti <u>Ď</u> alej |
| <ul> <li>Prílohy</li> <li>Prehľad poskytnutých dotácií/štátnej pomoci</li> <li>Projekty</li> <li>Zhodnotenie a tlač žiadosti</li> </ul>                                   | Čestné vyhlásenie - výko<br>Čestné vyhlásenie - súči<br>Čestné vyhlásenie - súči<br>Čestné vyhlásenie - prav<br>Potvrdenie - daňové ner<br>Potvrdenie - nedoplatky<br>Potvrdenie - nedoplatky<br>Potvrdenie - nedoplatky<br>Potvrdenie - nedoplatky<br>Výpis z obchodného/živ<br>Kópia dokladu, ktorý ide<br>Kópia dokladu o pridele                             | opriadanie<br>onu rozho<br>innosť :<br>wdivosť úd<br>doplatky :<br>zamestnáv<br>/ - sociálne<br>/ - sociálne<br>/ - zdravot<br>/ - zdravot<br>/ - zdravot<br>mostenskéh<br>entifikuje š<br>entifikuje š<br>i účtu v ba                                    | <ul> <li>Upload</li> <li>Upload</li> </ul> | Vytlačiť šablónu<br>Vytlačiť šablónu<br>ie žiadosti Ďalej         |

| Podanie žiadosti o NFP             |                                 |                               |                                     |                             |                     |
|------------------------------------|---------------------------------|-------------------------------|-------------------------------------|-----------------------------|---------------------|
| 1 Údaje o žiadosti                 | Prehľad poskytnut               | ých dotácií/štátnej p         | pomoci                              |                             |                     |
| <li>2 Údaje o<br/>žiadateľovi</li> | Názov projektu                  | Účel projektu                 | Požadovaná výška                    | Poslodnutá dotácia          | n                   |
| 3 Prílohy                          | PROJEKT TEST                    | o con projento                |                                     | 1233321.0                   |                     |
| Prehlad                            | PROJEKT PM                      |                               |                                     | 3333300.0                   |                     |
| poskytnutých<br>dotácií/štátnei    | projekt A                       |                               |                                     |                             |                     |
| pomoci                             | projekt 4                       |                               |                                     |                             |                     |
| 5 Projekty                         | projekt F                       |                               |                                     |                             |                     |
| 6 Zhodnotenie a<br>tlač žiadosti   | Projekt R                       |                               |                                     | 610.0                       |                     |
|                                    |                                 | -                             |                                     |                             |                     |
|                                    | Zobrazených 1 - 9 z 9<br>Späť   | záznamov<br>Zrušiť p          | odanie žiadosti P                   | ridať poskytnutů dotáciu    |                     |
|                                    |                                 |                               |                                     | Ďalej                       |                     |
|                                    |                                 |                               |                                     |                             |                     |
| 0                                  | br. 47 Tabuľ                    | 'ka s prehľa                  | dom poskytnut                       | tých dotácií                |                     |
| 0 <b>7</b> - has - f - f           |                                 |                               |                                     |                             |                     |
| 9. Zobrazi sa tai<br>Pridanie dotá | oulka s prenia<br>cie ktorá sa  | adom poskyi<br>nenachádz      | nutých dotacii,<br>za v svstéme i   | niciule tlačidlom           | ysteme.<br>pridať   |
| poskytnutú dol                     | táciu".                         | Tionaonaa                     |                                     |                             | "pridat             |
|                                    |                                 |                               |                                     |                             |                     |
| Podanie žiadosti o I               | NFP                             |                               |                                     |                             |                     |
| 1 Údaje o žiadosti                 | Prebľad posky                   | tnutých dotácií/štát          | nei pomoci                          |                             |                     |
| 2 Údaje o<br>žiadateľovi           |                                 |                               |                                     |                             |                     |
| 3 Prílohy                          | Nový zá                         | znam                          |                                     |                             |                     |
| 4 Prehľad                          | Rok :                           | *                             |                                     |                             |                     |
| poskytnutých<br>dotácií/štátnej    | Názov subjekt                   | u, ktorý žiadateľovi"         | •                                   |                             |                     |
| pomoci                             | Sídlo poskytov                  | ateľa dotácie/štátn           |                                     |                             |                     |
| 5 Projekty                         | Názov podpor                    | eného projektu : 🛛 🛪          |                                     |                             |                     |
| 6 Zhodnotenie a<br>tlač žiadosti   | Účel podporer                   | ného projektu :               |                                     |                             |                     |
|                                    | Výška požadov                   | vanej dotácie :               |                                     |                             |                     |
|                                    | Výška poskytn                   | utej dotácie : 🛛 🛪            |                                     |                             |                     |
|                                    |                                 |                               | Zrušiť pridanie dot                 | ácie <u>U</u> ložiť dotáciu |                     |
|                                    |                                 |                               |                                     |                             |                     |
|                                    | Obr. 4                          | 8 Formulár i                  | na pridanie dot                     | ácie                        |                     |
|                                    |                                 |                               |                                     |                             | <b>X</b> : II       |
| 10. Zobrazi sa for                 | mular na prid                   | anie dotácie                  | , ktorý vyplní. U                   | Jiozenie potvrdí tla        | acidiom             |
| "UIOZIT OOTACIU<br>ďalčiaho kraku  | . AK je zozna                   | un poskytnul<br>Idaiov o proj | iyon aotaoli kon<br>okto) dostano o | ipietny, pouzivate          | el Sa 00<br>d'aloi" |
| na formulári pr                    | a (vypinenie u<br>rehľadu posku | toutých dotá                  | cií                                 |                             | " ualej             |
| na iornuidh pi                     | oniada posky                    | analyon uola                  | 011.                                |                             |                     |

| <complex-block></complex-block>                                                                                                    | 1) Ildaio o žiadosti                                                                                                    |                                                                                                    |
|----------------------------------------------------------------------------------------------------|----------------------------------------------------------------------------------------------------|----------------------------------------------------------------------------------------------------|
| <complex-block></complex-block>                                                                                                    |                                                                                                    | Projekty                                                                                                    |
| <complex-block></complex-block>                                                                                                    | <ul> <li>Údaje o<br/>žiadateľovi</li> </ul>                                                                                                    | Názov projektu Alternatívny názov projektu Výška požadovanej dotáci                                                                                                    |
| <complex-block></complex-block>                                                                                                    | 3 Prílohy                                                                                                    | Page : 😽 K N M Zobrazených 0 - 0 z 0 záznamov                                                                                                    |
| Projeky     Projeky                                                                                                    | (4) Prehľad<br>poskytnutých                                                                                                    | Pridať projekt                                                                                                    |
| Projeky<br>Projeky<br>Projeky | dotácií/štátnej<br>pomoci                                                                                                    | ^ Pomôcka k celkovej výške žiadanej dotácie                                                                                                    |
| <ul> <li>Bradination of the state of the state of the sta</li></ul>                                                                                                    | 9 Projekty                                                                                                    | Maximálna výška dotácie : 100000.00 €                                                                                                    |
| Maximila interacta pomo:       9,0%         Maximila viška spolufinancovania:       5,0%         Viša celková vjška spolufinancovania:       5,0%         Viša celková vjška spolufinancovania:       5,0%         Viša celková vjška spolufinancovania:       5,0%         Viša celková vjška spolufinancovania:       0,00 č         Viša celková vjška spolufinancovania:       0,00 č         Obr. 49 Formulár pre zadávanie údajov o projekte, alebo projektoch data žiadosti. Pridanie projektu iniciuje stlačením tlačidla "pridať projekť".         1. Sobrazí sa formulár pre zadávanie údajov o projekte, alebo projektoch data žiadosti. Pridanie projektu, iniciuje stlačením tlačidla "pridať projekť".         1. Vásledne sa používateľovi zobrazí obrazovka so sadou formulárov pradávanie údajov o projekte, rozdelené do viacerých krokov: výber podprograr (resp. priority alebo oblasti podpory), definovanie projektu, aktivity projekt struktúrovaný rozpočet, osobitné náležitosti.         Podra badosti o NP           Vodra o zadavine údajov o projekte, rozdelené do viacerých krokov: výber podprograr (resp. priority alebo oblasti podpory), definovanie projektu, aktivity projekti štruktúrovaný rozpočet, osobitné náležitosti.         Podra o zadosti           Vodra o zadosti           Vodra o zadosti           Vodra o zadosti           Vodra o zadosti           Vodra o zadosti       <                                                                                                    | 6 Zhodnotenie a<br>tlač žiadosti                                                                                                    | Minimálna výška dotácie : 500,00 €                                                                                                    |
| <ul> <li>Minimalna výška spolufinancovanis : 5.9%</li> <li>Vise celková výška spolufinancovanis : 2.0%</li> <li>Vise celková výška spolufinancovanis : 2.0%</li> <li>Vise celková výška spolufinancovanis : 2.0%</li> <li>Vise celková výška spolufinancovanis : 2.0%</li> <li>Vise celková výška spolufinancovanis : 2.0%</li> <li>Vise celková výška spolufinancovanis : 2.0%</li> <li>Vise celková výška spolufinancovanis : 2.0%</li> <li>Vise celková výška spolufinancovanis : 2.0%</li> <li>Vise celková výška spolufinancovanis : 2.0%</li> <li>Vise celková výška spolufinancovanis : 2.0%</li> <li>Vise celková výška spolufinancovanis : 2.0%</li> <li>Vise celková výška spolufinancovanis : 2.0%</li> <li>Vise sa formulár pre zadávanie údajov o projekte, alebo projektoch data žiadosti. Pridanie projektu iniciuje stlačením tlačidla "pridať projekt".</li> <li>Následne sa používateľovi zobrazí o brazovka so sadou formulárov pradávanie údajov o projekte, rozdelené do viaccerých krokov: výber podproprar (resp. priority alebo oblasti podpory), definovanie projektu, aktivity projek struktúrovaný rozpočet, osobitné náležitosti.</li> </ul>                                                                                                    |                                                                                                    | Maximálna intenzita pomoci : 95,0 %                                                                                                    |
| <ul> <li>Vsta celkvá pástapolufinanco 0.00 č</li> <li>Vsta celkvá výška spolufinanco 0.00 č</li> <li>Vsta celkvá výška spolufinanco 0.00 č</li> <li>Vsta vzta vzta skalovati v vzta vzta skalovati spolu sporuce</li> <li>Vsta vzta vzta skalovati vzta vzta skalovati sporuce</li> <li>Vsta vzta vzta skalovati vzta vzta skalovati sporuce</li> <li>Vsta vzta vzta skalovati vzta vzta skala ka práva na národovstvá vzta skalovati vzta skalovati vzta skalovati vzta skalovati vzta vzta skalovati vzta vzta skalovati vzta vzta skalovati vzta skalovati vzta vzta skalovati vzta skalovati vzta vzta skalovati</li></ul>                                                                                                    |                                                                                                    | Minimálna výška spolufinancovania : 5,0 %                                                                                                    |
| <ul> <li>Vste celkver vjæs grutulitikt utver viste viste vi</li></ul>                                                                                                    |                                                                                                    | Vaša celková požadovná dotácia : 0,00 €                                                                                                    |
| <ul> <li>set rustr podarie zadost</li> <li>obr. 49 Formulár pre zadávanie údajov o projekte, alebo projektoch data zidosti. Pridanie projektu iniciuje stačením tlačidla "pridať projekt".</li> <li>Následne sa používateľovi zobrazí obrazovka so sadou formulárov pradávanie údajov o projekte, rozdelené do viacerých krokov: výber podprograr (resp. priority alebo oblasti podpory), definovanie projektu, aktivity projekť ututirovaný rozpočet, osobitné náležitosti.</li> </ul>                                                                                                    |                                                                                                    | Vaše celkové rozpočtové náklady : 0,00 €                                                                                                    |
| <ul> <li>2pať Zrušt podanie žudosť Delegi</li> <li>Dcr. 49 Formulár pre zadávanie údajov o projekte, alebo projektoch dat žiadosti. Pridanie projektu iniciuje stlačením tlačidla "pridať projekť.</li> <li>14. Sobrazí sa formulár pre zadávanie údajov o projekte, alebo projektoch dat žiadosti. Pridanie projektu iniciuje stlačením tlačidla "pridať projekť.</li> <li>Následne sa používateľovi zobrazí obrazovka so sadou formulárov pradávanie údajov o projekte, rozdelené do viacerých krokov: výber podprograr (resp. priority alebo oblasti podpory), definovanie projektu, aktivity projek štruktúrovaný rozpočet, osobitné náležitosti.</li> <li>Prate žadosť o NPP</li> <li>Odaje o žadsteľovi</li> <li>Prelad postadsti</li> <li>Projeky</li> <li>Printal postadsti</li> <li>Projeky</li> <li>Projeky</li> <li>Projeky</li> <li>Projeky</li> <li>Projeky</li> <li>Projeky</li> <li>Projeky</li> <li>Projeky</li> <li>Projeky</li> <li>Projeky</li> <li>Projekti</li> <li>Projeky</li> <li>Projeky</li> <li>P</li></ul>                                                                                                    |                                                                                                    |                                                                                                    |
| <ul> <li>Obr. 49 Formulár pre zadávanie údajov o projekte, alebo projektoch dar žiadosti. Pridanie projektu iniciuje stačením tlačidla "pridať projekt".</li> <li>Následne sa používateľovi zobrazí obrazovka so sadou formulárov przadávanie údajov o projekte, rozdelené do viacerých krokov: výber podprograr (resp. priority alebo oblasti podpory), definovanie projektu, aktivity projek štruktúrovaný rozpočet, osobitné náležitosti.</li> <li>Podrel žiadosti o NPP</li> <li>Odaje o žladatelov</li> <li>Prehľal postytnuých obrazí</li> <li>Prehľal postytnuých obrazí</li> <li>Prehľal postytnuých obrazí</li> <li>Prehľal postytnuých obrazí</li> <li>Prehľal postytnuých obrazí</li> <li>Projektu Podprogramu Verprojektu i polpora zachovania k právan národnostných m., i s Podpora výchova v zdelávania k právan národnostných m., i s Podpora interetnického a interkultúrneho dialogu a porozu. Zrušť pridanie projektu Delejou Delejou Verprojektu Podprogramu Verprojektu Verprojektu Verprojek</li></ul>                                                                                                    |                                                                                                    | Spāť Zrušiť podanie žiadosti Ďalej                                                                                                    |
| <ul> <li>11. Zobrazí sa formulár pre zadávanie údajov o projekte, alebo projektoch dal žiadosti. Pridanie projektu iniciuje stlačením tlačidla "pridať projekt".</li> <li>12. Následne sa používateľovi zobrazí obrazovka so sadou formulárov przadávanie údajov o projekte, rozdelené do viacerých krokov: výber podprograr (resp. priority alebo oblasti podpory), definovanie projektu, aktivity projek štruktúrovaný rozpočet, osobitné náležitosti.</li> <li>Prdarie žiadosti o NFP</li> <li>Odaje o žiadosti</li> <li>Pridanie projektu</li> <li>Projekty</li> <li>Zhodnotenie a tlač</li> <li>Zihodnotenie a tlač</li> <li>Struktúrovaný</li> <li>Osobitné náležitosti</li> <li>Projekty</li> <li>Schotnotenie a tlač</li> <li>Sobitné náležitosti</li> </ul>                                                                                                    |                                                                                                    | Obr 49 Formulár pre zadávanie údajov o projekte                                                                                                    |
| <ul> <li>2 Údaje o žladateľovi</li> <li>3 Prílohy</li> <li>4 Prehľad poskytnutých dotácií/štátnej pomoci</li> <li>6 Projekty</li> <li>6 Zhodnotenie a tlač žladosti</li> <li>7 Výber podprogramu podprogramu projektu</li> <li>3 Aktivity projektu</li> <li>4 Struktúrovaný rozpočet</li> <li>5 Osobiné náležitosti</li> </ul>                                                                                                    | Štruktúrovaný<br>Podanie žiadosti o NFP<br>① údaje o žiadosti                                                                                                   | rozpočet, osobitné náležitosti.                                                                                                    |
| <ul> <li>3 Prílohy</li> <li>4 Préhľad poskytnutých dotáči/štátnej podprogramu pomoci</li> <li>6 Zhodnotenie a tlač žiadosti</li> <li>7 Projektu</li> <li>9 Aktivity projektu</li> <li>9 Štruktúrovaný rozpočet</li> <li>9 Osobitné náležitosti</li> </ul>                                                                                                    | 2 Údaje o žiadateľovi                                                                                                    |                                                                                                    |
| <ul> <li>(a) Prehľad poskytnutých dotáciť/štátnej pomoci</li> <li>(b) Výber podprogramu podprogramu</li> <li>(c) Definovanie projektu</li> <li>(c) Zhodnotenie a tlač žiadosti</li> <li>(d) Výber podprogramu</li> <li>(e) Definovanie projektu</li> <li>(f) Aktivity projektu</li> <li>(g) Aktivity projektu</li> <li>(h) Struktúrovaný rozpočet</li> <li>(h) Osobitné náležitosti</li> </ul>                                                                                                    | 3 Prílohy                                                                                                    | <ul> <li>Pridanie projektu</li> </ul>                                                                                                    |
| dovacu/statnej<br>pomoci       Projekty                                                                                                    |                                                                                                    |                                                                                                    |
| <ul> <li>Projekty</li> <li>3 Aktivity<br/>projektu</li> <li>3 Aktivity<br/>projektu</li> <li>4 Štruktůrovaný<br/>rozpočet</li> <li>5 Osobitné<br/>náležitosti</li> </ul>                                                                                                    | <ul> <li>Prehľad</li> <li>poskytnutých</li> </ul>                                                                                                    | Výber Výber podprogramu                                                                                                    |
| <ul> <li>(6) Zhodnotenie a tlač<br/>žiadosti</li> <li>(7) Struktúrovaný<br/>rozpočet</li> <li>(7) Struktúrovaný<br/>rozpočet</li> <li>(7) Struktúrovaný</li> <li>(7) Struktúrovaný</li> <li>(7) Struktúrovaný</li> <li>(7) Zrušiť pridanie projektu</li> </ul>                                                                                                    | <ul> <li>Prehľad<br/>poskytnutých<br/>dotácií/štátnej<br/>pomoci</li> </ul>                                                                                     | Výber<br>podprogramu         Výber podprogramu           2         Definovanie         III Podprogramy                                                                                                    |
| 4     Štruktúrovaný rozpočet       5     Osobitné náležitosti                                                                                                    | <ul> <li>Prehľad<br/>poskytnutých<br/>dotácií/štátnej<br/>pomoci</li> <li>Projekty</li> </ul>                                                                   | Výber<br>podprogramu       Výber podprogramu         2       Definovanie<br>projektu       III Podprogramy         +       1. Podpora zachovania, vyjadrenia, ochrany a rozvoja identity         3       Athylp                                                                                                    |
| S Osobitné<br>náležitosti                                                                                                    | <ul> <li>A Prehlad<br/>poskytnutých<br/>dotáci/štátnej<br/>pomoci</li> <li>Projekty</li> <li>Chodnotenie a tlač<br/>žiadosti</li> </ul>                         | Výber<br>podprogramu       Výber podprogramu         2       Definovanie<br>projektu       III Podprogramy         3       Aktivity<br>projektu       II. Podpora zachovania, vyjadrenia, ochrany a rozvoja identity         3       Aktivity<br>projektu       II. Podpora výchovy a vzdelávania k právam národnostných m                                                                                                    |
|                                                                                                    | <ul> <li>Prehlad<br/>poskytnutých<br/>dotáci//štátnej<br/>pomoci</li> <li>Projekty</li> <li>Zhodnotenie a tlač<br/>žiadosti</li> </ul>                          | Výber<br>podprogramu       Výber podprogramu         2       Definovanie<br>projektu       III Podprogramy         3       Aktivity<br>projektu       III Podpora zachovania, vyjadrenia, ochrany a rozvoja identity         4       Štruktúrovaný<br>rozpočet       III Podpora výchovy a vzdelávania k právam národnostných m                                                                                                    |
|                                                                                                    | <ul> <li>Prehlad<br/>poskytnutých<br/>dotácit/štátnej<br/>pomoci</li> <li>Projekty</li> <li>Chodnotenie a tlač<br/>žiadosti</li> </ul>                          | Yýber<br>podprogramu       Výber podprogramu         2       Definovanie<br>projektu       II Podprogramy         3       Aktivity<br>projektu       I. Podpora zachovania, vyjadrenia, ochrany a rozvoja identity         4       Štruktúrovaný<br>rozpočet       3. Podpora interetnického a interkultúrneho dialógu a porozu         5       Osobitné                                                                                                    |
|                                                                                                    | <ul> <li>Prehľad<br/>poskytnutých<br/>dotácií/žtátnej<br/>pomoci</li> <li>Projekty</li> <li>Chodnotenie a tlač<br/>žiadosti</li> </ul>                          | Výber podprogramu         2       Definovanie projektu         3       Aktivity projektu         4       Štruktúrovaný rozpočet         5       Osobitné                                                                                                    |
|                                                                                                    | <ul> <li>4 Prehlad<br/>poskytnutých<br/>dotácil/štátnej<br/>pomoci</li> <li>9 Projekty</li> <li>6 Zhodnotenie a tlač<br/>žiadosti</li> </ul>                    | <ul> <li>Výber podprogramu</li> <li>Definovanie projektu</li> <li>Aktivity projektu</li> <li>Štruktúrovaný rozpočet</li> <li>Osobitné náležitosti</li> </ul>                                                                                                    |
| Obr. 50 Zobrazenie moznosti vyberu podprogramu                                                                                                    | <ul> <li>4 Prehľad poskytnutých dotácií/štátnej pomoci</li> <li>6 Projekty</li> <li>6 Zhodnotenie a tlač žiadosti</li> </ul>                                    | <ul> <li>výber podprogramu</li> <li>Definovanie projektu</li> <li>Aktivity projektu</li> <li>Štruktúrovaný rozpočet</li> <li>Osobitné náležitosti</li> </ul> UVýber podprogramu Evrušiť pridanie projektu Disku Disku Dosbitné Struktúrovaný Tozpočet Sobolitné Sobolitné Sobolitné Sobolitné Sobolitné Sobolitné Sobolitné Sobolitné Sobolitné Disku Disku Sobolitné Sobolitné So |
| 13. Používateľ vyberie podprogram, na ktorý predkladá projekt. Podľa zvolené                                                                                                    | <ul> <li>Prehľad poskytnutých dotáci/ištátnej pomoci</li> <li>Projekty</li> <li>Zhodnotenie a tlač žiadosti</li> <li>13. Používateľ vy</li> </ul>               | Výber podprogramu<br>Podprogramu<br>Podprogramu<br>Podprogramu<br>Podprogramy<br>Picktu<br>A ktivity<br>projektu<br>S Orsobitné<br>náležitosti<br>Dobr. 50 Zobrazenie možností výberu podprogramu<br>Vberie podprogram, na ktorý predkladá projekt. Podľa zvolenél                                                                                                    |
| <ol> <li>13. Používateľ vyberie podprogram, na ktorý predkladá projekt. Podľa zvolené podprogramu sa zobrazí následne príslušný formulár realizačného plánu, ktory</li> </ol>                                                                                                    | <ul> <li>Prehlad poskytnutých dotáciť/štátnej pomoci</li> <li>Projekty</li> <li>2 zhodnotenie a tlač žiadosti</li> <li>13. Používateľ vy podprogramu</li> </ul> | Výber podprogramu<br>Podprogramu<br>Podprogramu<br>Podprogramy<br>Podprogramy<br>Podprogramy<br>Podprogramy<br>Podprogramy<br>Podprogravýchovy a vzdelávania k právam národnostných m<br>Podpora výchovy a vzdelávania k právam národnostných m<br>Podpora interetnického a interkultúrneho dialógu a porozu<br>Zrušiť pridanie projektu<br>Dalej<br>Dbr. 50 Zobrazenie možností výberu podprogramu<br>/berie podprogram, na ktorý predkladá projekt. Podľa zvolené<br>sa zobrazí následne príslušný formulár realizačného plánu, ktor                                                                                                    |

| Podanie žiadosti o NFP                                            |                                                                  |
|-------------------------------------------------------------------|------------------------------------------------------------------|
| <ol> <li>Údaje o žiadosti</li> <li>Údaje o žiadateľovi</li> </ol> | Projekty                                                         |
| 3 Prílohy                                                         | <ul> <li>Pridanie projektu</li> </ul>                            |
| (4) Prehľad<br>poskytnutých<br>dotáci/štátnej                     | 1 Výber<br>podprogramu Definovanie projektu                      |
| pomoci                                                            | Definovanie Kód : AD733A4F-9BC2-4FE8-8CDF- projektu 744C08P80530 |
| 6) Zhodnotenie a tlač<br>žiadosti                                 | (3) Aktivity<br>projektu Názov projektu : *                      |
| and add of the                                                    | Struktúrovaný Alternatívny názov projektu :     Ciele projektu : |
|                                                                   | 5 Osobitné<br>náležitosti                                        |
|                                                                   |                                                                  |
|                                                                   | Stručný popis projektu : 🔹 🗶                                     |
|                                                                   |                                                                  |
|                                                                   | Udržateľnosť projektu : *                                        |
|                                                                   |                                                                  |
|                                                                   | Miesto realizácie :                                              |
|                                                                   | Začiatok realizácie : *                                          |
|                                                                   | Celkové rozpočtové náklad <sub>w</sub> 🧲                         |
|                                                                   | Vlastné zdroje financovania.                                     |
|                                                                   | Výška požadovanej dotácie <sub>s</sub> 🗧                         |
|                                                                   | Obr. 51 Zadávanie detailov projektu                              |

| P           | odanie zladosti o NFP                                                                                     |                                                                                                    |                                                                                                    |
|-------------|----------------------------------------------------------------------------------------------------|----------------------------------------------------------------------------------------------------|----------------------------------------------------------------------------------------------------|
|             | Údaje o žiadosti                                                                                          | Projekty                                                                                                    |                                                                                                    |
| 3           | Prílohy                                                                                                   | Pridanie pro                                                                                                    | ojektu                                                                                                    |
| 4<br>4<br>6 | Prehľad<br>poskytnutých<br>dotácií/štátnej<br>pomoci<br><b>Projekty</b><br>Zhodnotenie a tlač<br>žiadosti | <ol> <li>Výber<br/>podprogramu</li> <li>Definovanie<br/>projektu</li> <li>Aktivity<br/>projektu</li> <li>Štruktúrovaný<br/>rozpočet</li> <li>Osobitné<br/>náležitosti</li> </ol> | Aktivity projektu   1   Výber aktivity   2   Indikátory aktivity   Indikátory aktivity    1. Základné atribúty   * 1.2 Popis výstupov a aktérov   Národnostné me   Vyberte hodnotu   Odborný garant   Cieľová skupina :   Predbežné zozna   Predpokladaný p |
|             |                                                                                                    |                                                                                                    | <ul> <li>1.3 Charakteristika spôsobu<br/>realizácie projektu</li> </ul>                                                                                                    |
|             |                                                                                                    |                                                                                                    | Miesto realizácie                                                                                                    |
|             |                                                                                                    |                                                                                                    | Pôsobnosť proje Vyberte hodnotu 🗸                                                                                                    |
|             |                                                                                                    |                                                                                                    | Aktivity projektu                                                                                                    |
|             |                                                                                                    |                                                                                                    | Časový harmono                                                                                                    |
|             |                                                                                                    |                                                                                                    | Časový plán reali                                                                                                    |
|             |                                                                                                    |                                                                                                    | Plánovaná meto                                                                                                    |
|             | 0                                                                                                    | br 52 Doninenie                                                                                                    | e ďalších atribútov projektu                                                                                                    |
|             | 0                                                                                                    | br. 52 Dopinente                                                                                                    | a daisich atributov projektu                                                                                                    |
| 14.         | Po vyplnení poža<br>štruktúrovaného re                                                                    | dovaných údajov<br>ozpočtu projektu                                                                                                    | realizačného plánu, používateľ vyplní úda                                                                                                    |

| Struktúrovaný rozpočet                                                                                                    |                                                                                                    |                                                                                                    |                                                                                                    |                                                                                                    |                                                                                                    |                                |
|----------------------------------------------------------------------------------------------------|----------------------------------------------------------------------------------------------------|----------------------------------------------------------------------------------------------------|----------------------------------------------------------------------------------------------------|----------------------------------------------------------------------------------------------------|----------------------------------------------------------------------------------------------------|--------------------------------|
| (E) Occhited adjalitanti                                                                                                    |                                                                                                    |                                                                                                    |                                                                                                    |                                                                                                    |                                                                                                    |                                |
|                                                                                                    |                                                                                                    |                                                                                                    |                                                                                                    |                                                                                                    |                                                                                                    |                                |
| Štruktúrovaný rozpočet                                                                                                    |                                                                                                    |                                                                                                    |                                                                                                    |                                                                                                    |                                                                                                    |                                |
| Pridanie položky rozpočtu                                                                                                    |                                                                                                    |                                                                                                    |                                                                                                    |                                                                                                    |                                                                                                    |                                |
| Poslautovateľ dotésie* -                                                                                                    |                                                                                                    | A. Úrad vládu s                                                                                                    | lovenskej republiku                                                                                                    |                                                                                                    |                                                                                                    |                                |
| Poskytovatel dotacle .                                                                                                    |                                                                                                    | B. Vlastné zdro                                                                                                    | je                                                                                                    |                                                                                                    |                                                                                                    |                                |
| Výdavky :                                                                                                    | (                                                                                                    | ) C. Finančné pr                                                                                                    | ostriedky z iných zdrojov                                                                                                    |                                                                                                    |                                                                                                    |                                |
| Názov položky* :                                                                                                    |                                                                                                    | thiebíčky                                                                                                    | - and prime -                                                                                                    |                                                                                                    |                                                                                                    |                                |
| lednotka*:                                                                                                    |                                                                                                    | ELIR                                                                                                    | ~                                                                                                    |                                                                                                    |                                                                                                    |                                |
| Cena za jednotku (eur)* :                                                                                                    |                                                                                                    | 5                                                                                                    | -                                                                                                    |                                                                                                    |                                                                                                    |                                |
| Počet iednotiek*                                                                                                    |                                                                                                    | 10                                                                                                    | U                                                                                                    |                                                                                                    |                                                                                                    |                                |
| roccijebnotek r                                                                                                    |                                                                                                    | 10                                                                                                    |                                                                                                    |                                                                                                    | Prida                                                                                                    | ať položku                     |
| <ul> <li>Zoznam položiek</li> </ul>                                                                                                    |                                                                                                    |                                                                                                    |                                                                                                    |                                                                                                    |                                                                                                    |                                |
| Mézeu                                                                                                    |                                                                                                    | Indeptito                                                                                                    | Copp za jednotku (our)                                                                                                    | Dožet iednotiek                                                                                                    | Webseley coolsy (our)                                                                                                    |                                |
| A. Úrad vlády Slovenskej republiky                                                                                                    |                                                                                                    | јеопотка                                                                                                    | Cena za jednotku (eur)                                                                                                    | Pocet jednotiek                                                                                                    | vydavky spolu (eur)                                                                                                    |                                |
| Vstupenky na podujatie XY                                                                                                    |                                                                                                    | EUR                                                                                                    | 115                                                                                                    | 10                                                                                                    | 1150                                                                                                    | Q. 🔲 🗙                         |
| SPOLU<br>VÝDAVKY SPOLU (Úrad vlády SR. vlastné                                                                                                    | zdroje, finančné prostriedky z                                                                                                    |                                                                                                    |                                                                                                    |                                                                                                    | 1150                                                                                                    |                                |
| iných zdrojov)                                                                                                    |                                                                                                    |                                                                                                    |                                                                                                    |                                                                                                    | 1150                                                                                                    |                                |
| Displayed 1 - 1 from 1 records                                                                                                    |                                                                                                    |                                                                                                    |                                                                                                    |                                                                                                    |                                                                                                    |                                |
| <ul> <li>Pomôcka k rozpočtu</li> </ul>                                                                                                    |                                                                                                    |                                                                                                    |                                                                                                    |                                                                                                    |                                                                                                    |                                |
| Rozpočet projektu sa musí zhodovať s V                                                                                                    | ami zadanými hodnotami:                                                                                                    |                                                                                                    |                                                                                                    |                                                                                                    |                                                                                                    |                                |
| Výška požadovanej dotácie :                                                                                                    | 1                                                                                                    | 150.0€/1150.0€                                                                                                    |                                                                                                    |                                                                                                    |                                                                                                    |                                |
| Vlastné zdroje financovania projektu :                                                                                                    | ٥                                                                                                    | €/50.0€                                                                                                    |                                                                                                    |                                                                                                    |                                                                                                    |                                |
| Iné zdroje financovania projektu :                                                                                                    | 0                                                                                                    | € / 0€                                                                                                    |                                                                                                    |                                                                                                    |                                                                                                    |                                |
| Celkové rozpočtové náklady :                                                                                                    | 1                                                                                                    | 150.0€71200.0€                                                                                                    |                                                                                                    |                                                                                                    |                                                                                                    |                                |
| Komentár k štrukturovanému rozpočtu*                                                                                                    | :                                                                                                    | omentár                                                                                                    |                                                                                                    |                                                                                                    |                                                                                                    |                                |
|                                                                                                    |                                                                                                    |                                                                                                    |                                                                                                    |                                                                                                    |                                                                                                    |                                |
|                                                                                                    |                                                                                                    |                                                                                                    | 0                                                                                                    |                                                                                                    |                                                                                                    |                                |
| 15. De rederí iza                                                                                                    | Obr. 53 Forn                                                                                                    | nulár p                                                                                                    | ہ<br>spar<br>re zadanie                                                                                                    | Zrušit pr<br>rozpočt                                                                                                    | ridanie projektu<br>tu projektu                                                                                                    | δalej                          |
| 15. Po zadaní jec<br>tlačidlom "ďalej<br>Podanie žladosti o NFP                                                                                                    | Obr. 53 Forn<br>Inotlivých pol<br>".                                                                                                    | nulár p<br>ožiek                                                                                                    | e<br>re zadanie<br>rozpočtu,                                                                                                    | zrusi ( p<br>rozpočt<br>uloženie                                                                                                    | uridanie projektu<br>tu projektu<br>údajov roz                                                                                                    | oalej                          |
| 15. Po zadaní jec<br>tlačidlom "ďalej<br>Podanie žladosti o NFP<br>1) údaje o žladosti<br>2) údaje o žladosti                                                                                                    | Obr. 53 Forn<br>Inotlivých pol<br>".<br>Projekty                                                                                                    | nulár p<br>ožiek                                                                                                    | re zadanie<br>rozpočtu,                                                                                                    | zrušiť p<br>rozpočt<br>uloženie                                                                                                    | údanie projektu<br>tu projektu<br>údajov roz                                                                                                    | oaeg                           |
| 15. Po zadaní jec<br>tlačidlom "ďalej<br>Podanie žladosti o NFP<br>1 údaje o žladosti<br>2 údaje o žladateľovi<br>3 Prílohy                                                                                                    | Obr. 53 Forn<br>Inotlivých pol<br>".<br>Projekty<br>Projekty                                                                                                    | ožiek                                                                                                    | e<br>re zadanie<br>rozpočtu,                                                                                                    | zruši ( p<br>rozpočt<br>uloženie                                                                                                    | údanie projektu<br>tu projektu<br>údajov roz                                                                                                    | <sub>δακι</sub>                |
| 15. Po zadaní jec<br>tlačidlom "ďalej<br>Podanie žladosti o NFP<br>1 Údaje o žladosti<br>2 Údaje o žladateľovi<br>3 Prílohy<br>4 Prehľad<br>poskytnutých<br>dost of 2000 kraci                                                                                                    | Obr. 53 Forn<br>Inotlivých pol<br>".<br>Projekty<br>Projekty<br>Pridanie pr<br>U Výber<br>podprogramu                                                                                                    | ožiek<br>ojektu                                                                                                    | e<br>re zadanie<br>rozpočtu,<br>né náležitosti                                                                                                    | zrušik p<br>rozpočt<br>uloženie                                                                                                    | vidanie projektu<br>tu projektu<br>údajov roz                                                                                                    | o <sub>atej</sub>              |
| 15. Po zadaní jec<br>tlačidlom "ďalej<br>Podanie žladosti o NFP<br>1 Údaje o žladosti<br>2 Údaje o žladateľovi<br>3 Prílohy<br>4 Prehľad<br>poskytnutých<br>dotáci/ žtátnej<br>pomoci                                                                                                    | Obr. 53 Forn<br>Inotlivých pol<br>".<br>Projekty<br>Projekty<br>Pridanie pr<br>1 Výber<br>podprogramu<br>2 Definement                                                                                                    | ojektu                                                                                                    | e<br>re zadanie<br>rozpočtu,<br>né náležitosti                                                                                                    | zrušit p<br>rozpočt<br>uloženie                                                                                                    | údanie projektu<br>údajov roz                                                                                                    | oatej                          |
| <ul> <li>15. Po zadaní jec<br/>tlačidlom "ďalej<br/>Podanie žiadosti o NFP         <ol> <li>Údaje o žiadosti</li> <li>Údaje o žiadateľovi</li> <li>Prílohy                  </li> <li>Prehľad<br/>poskytnutých<br/>dotáci/žiátnej<br/>pomoci</li> </ol> </li> </ul>                                                                                  | Obr. 53 Forn<br>Inotlivých pol<br>".<br>Projekty<br>Projekty<br>Projekty<br>Projekty<br>Obelnovanie<br>projektu                                                                                                    | ojektu<br>osobit<br>čestné vy                                                                                                    | P<br>re zadanie<br>rozpočtu, n<br>né náležitosti                                                                                                    | zrušiť pi<br>rozpočť<br>uloženie                                                                                                    | vidanie projektu<br>tu projektu<br>údajov roz                                                                                                    | α <sub>alej</sub>              |
| <ul> <li>L5. Po zadaní jec<br/>tlačidlom "ďalej<br/>Podanie žiadosti o NFP         <ol> <li>údaje o žiadosti</li> <li>údaje o žiadateľovi</li> <li>údaje o žiadateľovi</li> <li>Prliohy             </li> </ol> </li> <li>Prehľad<br/>poskytnutých<br/>dotáciť žiátnej<br/>pormoci</li> <li>Projekty</li> </ul>                                      | Obr. 53 Forn<br>Inotlivých pol<br>".<br>Projekty<br>Projekty<br>Pridanie pr<br>podprogramu<br>2 Definovanie<br>projektu<br>3 Aktivity                                                                                                    | ojektu<br>Osobit<br>čestné vy<br>čestné vy                                                                                                    | e<br>re zadanie<br>rozpočtu,<br>né náležitosti<br>rhlásenie žiadateľa o                                                                                                    | zrušiť pi<br>rozpočť<br>uloženie                                                                                                    | vidanie projektu<br><b>údajov roz</b>                                                                                                    | α <sub>atej</sub>              |
| <ul> <li>5. Po zadaní jec<br/>tlačidlom "ďalej<br/>Podanie žiadosti o NFP         <ol> <li>údaje o žiadateľovi</li> <li>údaje o žiadateľovi</li> <li>údaje o žiadateľovi</li> <li>Prílohy                 </li> <li>Prehľad<br/>poskytnutých<br/>dotáciť Státnej<br/>pornoci</li> <li>Projekty</li></ol></li></ul>                                   | Obr. 53 Forn<br>Inotlivých pol<br>".<br>Projekty<br>Projekty<br>Projekty<br>Projektu<br>2 Definovanie<br>projektu<br>3 Aktivity<br>projektu                                                                                                    | ojektu<br>Osobit<br>Čestné vy<br>Čestné vy                                                                                                    | e<br>re zadanie<br>rozpočtu,<br>né náležitosti<br>rhlásenie žiadateľa o<br>rhlásenie žiadateľa o                                                                                               | zrušiť pi<br>rozpočť<br>uloženie                                                                                                    | uridanie projektu<br>údajov roz<br>Upload<br>Upload<br>Upload                                                                                                    | α <sub>αίο</sub>               |
| <ul> <li>15. Po zadaní jec<br/>tlačidlom "ďalej<br/>Podanie žiadosti o NFP         <ol> <li>údaje o žiadosti</li> <li>údaje o žiadateľovi</li> <li>údaje o žiadateľovi</li> <li>Prílohy</li> <li>Prehľad<br/>poskytnutých<br/>dotáciľ/štátnej<br/>pomoci</li> <li>Projekty</li> <li>Zhodnotenie a tlač<br/>žiadosti</li> </ol> </li> </ul>           | Obr. 53 Forn<br>Inotlivých pol<br>".<br>Projekty<br>Pridanie pr<br>podprogramu<br>2 Definovanie<br>projektu<br>3 Aktivity<br>projektu<br>4 Struktúrované                                                                                        | ojektu<br>Osobit<br>čestné vy<br>čestné vy                                                                                                    | e<br>re zadanie<br>rozpočtu,<br>né náležitosti<br>hlásenie žiadateľa o<br>hlásenie žiadateľa o<br>hlásenie žiadateľa o                                                                         | zrušiť pi<br>rozpočť<br>uloženie<br>spoluf (<br>tom, ž (<br>tom, ž (                                                                                                    | vidanie projektu<br>tu projektu<br>údajov roz<br>Upload<br>O Upload<br>O Upload | α <sub>alej</sub><br>zpočtu po |
| <ul> <li>15. Po zadaní jec<br/>tlačidlom "ďalej<br/>Podanie žiadosti o NFP</li> <li>Údaje o žiadosti</li> <li>Údaje o žiadateľovi</li> <li>Údaje o žiadateľovi</li> <li>Prilohy</li> <li>Prehľad<br/>poskytnutých<br/>dotáclí/žtátnej<br/>pomoci</li> <li>Projekty</li> <li>Zhodnotenie a tlač<br/>žiadosti</li> </ul>                               | Obr. 53 Forn<br>Inotlivých pol<br>".<br>Projekty<br>Pridanie pr<br>1 Výber<br>podprogramu<br>2 Definovanie<br>projektu<br>3 Aktivity<br>projektu<br>4 Struktúrovaný<br>rozpočet                                                                 | ojektu<br>Osobit<br>čestné vy<br>čestné vy<br>čestné vy                                                                                                    | e<br>re zadanie<br>rozpočtu,<br>né náležitosti<br>rhlásenie žiadateľa o<br>rhlásenie žiadateľa o                                                                                               | zrušiť pi<br>rozpočť<br>ulloženie<br>spoluf (<br>tom, ž (<br>tom, ž (                                                                                                    | uridanie projektu<br>údajov roz<br>Upload<br>Upload<br>Upload<br>Upload<br>Upload<br>Upload<br>Upload                                                                                                    | α <sub>alej</sub><br>zpočtu po |
| <ul> <li>15. Po zadaní jec<br/>tlačidlom "ďalej<br/>Podanie žiadosti o NFP</li> <li>Údaje o žiadateľovi</li> <li>Údaje o žiadateľovi</li> <li>Príľohy</li> <li>Prehľad<br/>poskytnutých<br/>dotáci/štátnej<br/>pomoci</li> <li>Projekty</li> <li>Zhodnotenie a tlač<br/>žiadosti</li> </ul>                                                          | Obr. 53 Forn<br>Inotlivých pol<br>"<br>Projekty<br>Pridanie pr<br>1 Výber<br>podprogramu<br>2 Definovanie<br>projektu<br>3 Aktivity<br>projektu<br>4 Struktúrovaný<br>rozpočet<br>6 Osobitné                                                    | ojektu<br>Osobit<br>čestné vy<br>čestné vy<br>čestné vy<br>čestné vy                                                                                            | e<br>re zadanie<br>rozpočtu,<br>né náležitosti<br>hlásenie žiadateľa o<br>hlásenie žiadateľa o<br>hlásenie žiadateľa o<br>hlásenie žiadateľa o                                                 | zrušiť pi<br>rozpočť<br>ulloženie<br>spoluf (<br>tom, ž (<br>tom, ž (<br>partici (                                                                                                    |                                                                                                    | α <sub>alej</sub><br>zpočtu po |
| <ul> <li>15. Po zadaní jec<br/>tlačidlom "ďalej<br/>Podanie žiadosti o NFP</li> <li>Údaje o žiadosti</li> <li>Údaje o žiadateľovi</li> <li>Orfilohy</li> <li>Prehľad<br/>poskytnutých<br/>dotáciť/štátnej<br/>pornoci</li> <li>Projekty</li> <li>Zhodnotenie a tlač<br/>žiadosti</li> </ul>                                                          | Obr. 53 Forn<br>Inotlivých pol<br>"<br>Projekty<br>Projekty<br>Pridanie pr<br>1 Výber<br>podprogramu<br>2 Definovanie<br>projektu<br>3 Aktivity<br>projektu<br>4 Struktúrovaný<br>rozpočet<br>6 Osobitné<br>náležitosti                         | ojektu<br>Osobit<br>čestné vy<br>čestné vy<br>čestné vy<br>čestné vy<br>čestné vy                                                                               | e<br>re zadanie<br>rozpočtu,<br>né náležitosti<br>hlásenie žiadateľa o<br>hlásenie žiadateľa o<br>hlásenie žiadateľa o<br>hlásenie žiadateľa o<br>hlásenie žiadateľa o                         | zrušiť pi<br>rozpočť<br>ulloženie<br>spoluf (<br>tom, ž (<br>tom, ž (<br>tom, ž (<br>tom, ž (<br>tom, ž (                                                                                                    |                                                                                                    | α <sub>alej</sub><br>zpočtu po |
| <ul> <li>15. Po zadaní jec<br/>tlačidlom "ďalej<br/>Podanie žladosti o NFP</li> <li>1 Údaje o žladosti</li> <li>2 Údaje o žladateľovi</li> <li>3 Prílohy</li> <li>4 Prehľad<br/>poskytnutých<br/>dotáci//štátnej<br/>pomoci</li> <li>6 Projekty</li> <li>6 Zhodnotenie a tlač<br/>žladosti</li> </ul>                                                | Obr. 53 Forn<br>Inotlivých pol<br>"<br>Projekty<br>Projekty<br>Pridanie pr<br>Výber<br>podprogramu<br>2 Definovanie<br>projektu<br>3 Aktivity<br>projektu<br>3 Aktivity<br>projektu<br>5 Struktúrovaný<br>rozpočet<br>5 Osobitné<br>náležitosti | ojektu<br>Osobit<br>čestné vy<br>čestné vy<br>čestné vy<br>čestné vy<br>čestné vy<br>čestné vy                                                                  | e<br>re zadanie<br>rozpočtu,<br>né náležitosti<br>hlásenie žiadateľa o<br>hlásenie žiadateľa o<br>hlásenie žiadateľa o<br>hlásenie žiadateľa o<br>hlásenie žiadateľa o                         | zrušiť pi<br>rozpočť<br>ulloženie<br>spoluf (<br>i tom, ž (<br>i tom, ž (<br>partici (<br>uzgrnik                                                                                                    |                                                                                                    | zpočtu po                      |
| <ul> <li>15. Po zadaní jec<br/>tlačidlom "ďalej<br/>Podanie žladosti o NFP</li> <li>1 Údaje o žladosti</li> <li>2 Údaje o žladateľovi</li> <li>3 Prílohy</li> <li>4 Prehľad<br/>poskytnutých<br/>dotáci//štátnej<br/>pomoci</li> <li>6 Projekty</li> <li>6 Zhodnotenie a tlač<br/>žladosti</li> </ul>                                                | Obr. 53 Forn<br>Inotlivých pol<br>".<br>Projekty<br>Projekty<br>Projekty<br>Projektu<br>2 Definovanie<br>projektu<br>3 Aktivity<br>projektu<br>3 Aktivity<br>projektu<br>5 Osobitné<br>náležitosti                                              | ojektu<br>Osobit<br>čestné vy<br>čestné vy<br>čestné vy<br>čestné vy<br>čestné vy<br>čestné vy<br>čestné vy<br>čestné vy<br>čestné vy<br>čestné vy              | e<br>re zadanie<br>rozpočtu,<br>né náležitosti<br>hlásenie žiadateľa o<br>hlásenie žiadateľa o<br>hlásenie žiadateľa o<br>hlásenie žiadateľa o<br>hlásenie žiadateľa o<br>hlásenie žiadateľa o | spoluf (<br>tom, ž (<br>tom, ž          |                                                                                                    | zpočtu po                      |
| <ul> <li>15. Po zadaní jec<br/>tlačidlom "ďalej<br/>Podanie žladosti o NFP</li> <li>1 údaje o žladosti</li> <li>2 údaje o žladosti</li> <li>3 Prílohy</li> <li>4 Prehľad<br/>poskytnutých<br/>dotáci/žtátnej<br/>pomoci</li> <li>6 Zhodnotenie a tlač<br/>žladosti</li> </ul>                                                                        | Obr. 53 Forn<br>Inotlivých pol<br>".<br>Projekty<br>Projekty<br>Projekty<br>Definovanie<br>projektu<br>3 Aktivity<br>projektu<br>3 Aktivity<br>projektu<br>3 Struktúrovaný<br>rozpočet<br>6 Osobitné<br>náležitosti                             | ojektu<br>Osobit<br>Čestné vy<br>Čestné vy<br>Čestné vy<br>Čestné vy<br>Čestné vy<br>Čestné vy<br>Čestné vy<br>Čestné vy<br>Čestné vy<br>Čestné vy<br>Čestné vy | e<br>re zadanie<br>rozpočtu,<br>né náležitosti<br>hlásenie žiadateľa o<br>hlásenie žiadateľa o<br>hlásenie žiadateľa o<br>hlásenie žiadateľa o<br>hlásenie žiadateľa o<br>hlásenie žiadateľa o | zrušik p<br>rozpočt<br>uloženie<br>(spoluf (<br>tom, ž (<br>tom, ž (<br>tom, ž (<br>tom, ž (<br>tom, ž (<br>tom, ž (<br>tom, ž (<br>spatici (<br>tom, ž (<br>tom, ž (<br>tom, š (<br>tom, ž (<br>tom, ž (<br>to |                                                                                                    | odej                           |
| <ul> <li>15. Po zadaní jec<br/>tlačidlom "ďalej<br/>Podanie žladosti o NFP</li> <li>1 údaje o žladosti</li> <li>2 údaje o žladosti</li> <li>3 Prílohy</li> <li>4 Prehľad<br/>poskytnutých<br/>dotáciľ/štátnej<br/>pomoci</li> <li>6 Zhodnotenie a tlač<br/>žladosti</li> </ul>                                                                       | Obr. 53 Forn<br>Inotlivých pol<br>".<br>Projekty<br>Projekty<br>Projekty<br>Projektu<br>2 Definovanie<br>projektu<br>3 Aktivity<br>projektu<br>4 Struktúrovaný<br>rozpočet<br>Sosobitné<br>náležitosti                                          | ojektu<br>Osobit<br>Čestné vy<br>čestné vy<br>čestné vy<br>čestné vy<br>čestné vy<br>čestné vy<br>čestné vy<br>čestné vy<br>čestné vy                           | e<br>re zadanie<br>rozpočtu,<br>né náležitosti<br>hlásenie žiadateľa o<br>hlásenie žiadateľa o<br>hlásenie žiadateľa o<br>hlásenie žiadateľa o<br>hlásenie žiadateľa o<br>hlásenie žiadateľa o | zvušik pr<br>rozpočt<br>uloženie<br>v spoluf (<br>v tom, ž (<br>v tom, ž (<br>v tom, ž (<br>spartici (<br>spašť                                                                                                    | vridanie projektu<br>údajov roz<br>Úupload<br>Upload<br>Upload                                                                                                    | oatej                          |
| <ul> <li>15. Po zadaní jec<br/>tlačidlom "ďalej<br/>Podanie žiadosti o NFP</li> <li>Údaje o žiadosti</li> <li>Údaje o žiadateľovi</li> <li>Údaje o žiadateľovi</li> <li>Údaje o žiadateľovi</li> <li>Prílohy</li> <li>Prehľad<br/>poskytnutých<br/>dotáci/žšátnej<br/>pomoci</li> <li>Projekty</li> <li>Č Zhodnotenie a tlač<br/>žiadosti</li> </ul> | Obr. 53 Forn<br>Inotlivých pol<br>".<br>Projekty<br>Projekty<br>Pridanie pr<br>1 výber<br>podprogramu<br>2 Definovanie<br>projektu<br>3 Aktivity<br>projektu<br>4 Struktúrovaný<br>rozpočet<br>5 Osobitné<br>náležitosti                        | ojektu<br>Osobit<br>čestné vy<br>čestné vy<br>čestné vy<br>čestné vy<br>ukážka 2<br>návrh vz                                                                    | e<br>re zadanie<br>rozpočtu,<br>né náležitosti<br>hlásenie žiadateľa o<br>hlásenie žiadateľa o<br>hlásenie žiadateľa o<br>hlásenie žiadateľa o<br>hlásenie žiadateľa o                         | zrušit pr<br>rozpočt<br>uloženie<br>spoluf (<br>tom, ž (<br>tom, ž (<br>tom | vidanie projektu<br>tu projektu<br>údajov roz<br>Upload<br>Upload<br>Upload<br>Upload<br>Upload<br>Upload<br>Upload<br>Upload<br>Upload<br>Upload<br>Upload<br>Upload<br>Upload<br>Upload<br>Upload<br>Upload<br>Upload                                                                                                    | oalej                          |
| <ul> <li>15. Po zadaní jec<br/>tlačidlom "ďalej<br/>Podanie žiadosti o NFP</li> <li>Údaje o žiadosti</li> <li>Údaje o žiadateľovi</li> <li>Orbilohy</li> <li>Prehľad<br/>poskytnutých<br/>dotáciľ/štátnej<br/>pomoci</li> <li>Projekty</li> <li>Zhodnotenie a tlač<br/>žiadosti</li> </ul>                                                           | Obr. 53 Forn<br>Inotlivých pol<br>".<br>Projekty<br>Pridanie pr<br>1 Výber<br>podprogramu<br>2 Definovanie<br>projektu<br>3 Aktivity<br>projektu<br>4 Struktúrovaný<br>rozpočet<br>6 Osobitné<br>náležitosti                                    | ojektu<br>Osobit<br>čestné vy<br>čestné vy<br>čestné vy<br>čestné vy<br>čestné vy<br>čestné vy                                                                  | e<br>re zadanie<br>rozpočtu,<br>né náležitosti<br>hlásenie žiadateľa o<br>hlásenie žiadateľa o<br>hlásenie žiadateľa o<br>hlásenie žiadateľa o<br>hlásenie žiadateľa o                         | zrušiť pi<br>rozpočť<br>ulloženie<br>spoluf (<br>stom, ž (<br>stom, ž (<br>spartici (<br>spařtíci (<br>spařtí                                                                                                    | vidanie projektu <b>tu projektu</b> údajov roz  Upload  Upload  Upload  Upload  Upload  Upload  Upload  Upload  Upload  Upload  Upload  Upload  Zrušiť pridanie proje                                                                                                    | ο <sub>alej</sub><br>zpočtu po |
| <ul> <li>5. Po zadaní jec tlačidlom "ďalej Podanie žladosti o NFP</li> <li>1 údaje o žladosti</li> <li>2 údaje o žladateľovi</li> <li>3 Prilohy</li> <li>4 Prehľad poskythutých dotáci//štátnej pornoci</li> <li>6 Projekty</li> <li>6 Zhodnotenie a tlač žladosti</li> </ul>                                                                        | Obr. 53 Forn<br>Inotlivých pol<br>"<br>Projekty<br>Projekty<br>Pridanie pr<br>1 Výber<br>podprogramu<br>2 Definovanie<br>projektu<br>3 Aktivity<br>projektu<br>4 Struktúrovaný<br>rozpočet<br>6 Osobitné<br>náležitosti                         | ojektu<br>Osobit<br>čestné vy<br>čestné vy<br>čestné vy<br>čestné vy<br>čestné vy<br>čestné vy<br>čestné vy                                                     | e<br>re zadanie<br>rozpočtu,<br>né náležitosti<br>hlásenie žiadateľa o<br>hlásenie žiadateľa o<br>hlásenie žiadateľa o<br>hlásenie žiadateľa o<br>hlásenie žiadateľa o                         | zrušiť pi<br>rozpočť<br>ulloženie<br>spoluf (<br>tom, ž (<br>tom, ž (<br>tom, š (<br>tom, ž (<br>tom, ž (<br>to |                                                                                                    | ο <sub>alej</sub><br>zpočtu po |

| Podanie žiadosti o NFP                                                                                                    |                                                                                                    |                                                                                                    |
|----------------------------------------------------------------------------------------------------|----------------------------------------------------------------------------------------------------|----------------------------------------------------------------------------------------------------|
| (1) Údaje o žiadosti                                                                                                    | Zhodnotenie a tlač žiadosti                                                                                            |                                                                                                    |
| 2 Údaje o žiadateľovi<br>3 prílohy                                                                                                    | Základný detail žiadosti                                                                                               | Prílohy žiadosti Projekty                                                                                                    |
| 4 Prehľad                                                                                                    |                                                                                                    |                                                                                                    |
| poskytnutých<br>dotácií/Štátnej                                                                                                    | Stručný popis žiadosti :                                                                                               | aa<br>aa                                                                                                    |
| 5) Proiekty                                                                                                    | Stručné zdôvodnenie žiadosti :                                                                                         | aa                                                                                                    |
| 6 Zhodnotenie a tlač                                                                                                    |                                                                                                    |                                                                                                    |
| žiadosti                                                                                                    | Názov žiadateľa :                                                                                                    | eDemokracia User                                                                                                    |
|                                                                                                    | IČO :                                                                                                    | 13212345                                                                                                    |
|                                                                                                    | DIČ :                                                                                                    | 13212345                                                                                                    |
|                                                                                                    | Právna forma :                                                                                                    | Fyzická alebo právnicka osoba oprávnená na podnikanie                                                                                                    |
|                                                                                                    |                                                                                                    | s miestom podnikania na uzemi Slovenskej republiky -                                                                                                    |
|                                                                                                    | Tvp podniku :                                                                                                    | Neznámy                                                                                                    |
|                                                                                                    | Štatutárny orgán žiadateľa :                                                                                           | konatel                                                                                                    |
|                                                                                                    | 🛛 Predmet činnosti ži                                                                                                  | adateľa*                                                                                                    |
|                                                                                                    | Vanik žiadatoľa                                                                                                    |                                                                                                    |
|                                                                                                    |                                                                                                    |                                                                                                    |
|                                                                                                    | 💎 Adresa žiadateľa                                                                                                    |                                                                                                    |
|                                                                                                    | 🕆 Kontaktná osoba                                                                                                    |                                                                                                    |
|                                                                                                    | 🔹 Štatutárny zástupca                                                                                                  | žiadateľa                                                                                                    |
|                                                                                                    | 💙 Bankové údaje žiada                                                                                                  | ateľa                                                                                                    |
|                                                                                                    | Výška požadovanej dotácie :                                                                                            | 1000                                                                                                    |
|                                                                                                    | Chcem prijímať notifikácie o zmene                                                                                     | t ₽<br>Spăt Zruš podanie žiadosti <u>Podať žiadosť</u>                                                                                                    |
|                                                                                                    | Obr. 55 Obrazo                                                                                                    | ovka podania žiadosti                                                                                                    |
| <ul> <li>16. Zobrazí sa for projektu.</li> <li>17. Posledným krok uvedené údaje a</li> <li>18. Používateľ je proso žiadosťou republiky.</li> </ul> | mulár pre nahratie,<br>com podania žiadosti<br>a klikne na tlačidlo "Pe<br>esmerovaný do eDes<br>o finančné prostriedl | resp. generovanie osobitných náležitostí<br>je zhodnotenie, kde používateľ skontroluje<br>odať žiadosť".<br>k, kde sa mu zobrazí predvyplnený formulár<br>ky v pôsobnosti Úradu vlády Slovenskej |

|                                                                                           | 5      | lovensko.sk                                                                               |                                                          | Elektro<br>ústredný po                                                                               | onická schránka<br>otkl verejných súdleb futern                  |
|-------------------------------------------------------------------------------------------|--------|-------------------------------------------------------------------------------------------|----------------------------------------------------------|----------------------------------------------------------------------------------------------------|------------------------------------------------------------------|
|                                                                                           | Po     | odanie žiadosť o finančné pro                                                             | striedky v pôsobnosti ÚVSR                               |                                                                                                    |                                                                  |
|                                                                                           | Ad     | Iresát                                                                                    | Úrad vlády SR - organizačná jednotka eDOV                |                                                                                                    |                                                                  |
|                                                                                           | Pri    | edmet<br>Jačka prijimateľa                                                                | Podanie žiadosť o finančné prostriedky v pôsobnosti ÚVSR | 2                                                                                                    |                                                                  |
|                                                                                           | Zn     | ačka odosielateľa                                                                         | (                                                        | ?                                                                                                    |                                                                  |
|                                                                                           | 3      | € Skryť                                                                                   |                                                          |                                                                                                    |                                                                  |
|                                                                                           |        |                                                                                           |                                                          | Hlavička                                                                                             | ~                                                                |
|                                                                                           |        |                                                                                           |                                                          | Názov poskytovateľa *                                                                                | Úrad vlády Slovenskej republiky                                  |
|                                                                                           |        |                                                                                           |                                                          |                                                                                                    |                                                                  |
|                                                                                           |        |                                                                                           |                                                          | Podanie žia                                                                                          | dosti o finančné prostriedky v pôsobnosti UVSR                   |
|                                                                                           |        |                                                                                           |                                                          | Oved<br>Program *                                                                                    | Test KNM                                                         |
|                                                                                           |        |                                                                                           |                                                          | Výzva *                                                                                              | Vyzva validacia                                                  |
|                                                                                           |        |                                                                                           |                                                          | Kód žiadosti                                                                                         | E923E4E0-A2BA-47F2-BBC8-9DAAAE033D67                             |
|                                                                                           |        |                                                                                           |                                                          | Číslo registratúrneho spisu<br>Číslo registratúrneho zápisu                                          |                                                                  |
|                                                                                           |        |                                                                                           |                                                          | Žiadateľ                                                                                             | ~                                                                |
|                                                                                           |        |                                                                                           |                                                          | Názov žiadosti                                                                                       | Test ziadosti (dba)                                              |
|                                                                                           |        |                                                                                           |                                                          | Názov žiadateľa *                                                                                    | eDemokracia User                                                 |
|                                                                                           |        |                                                                                           |                                                          | Predmet činnosti žiadateľa *                                                                         | SEKCIA C - PRIEMYSELNÁ VÝROBA                                    |
|                                                                                           |        |                                                                                           |                                                          | IČO Žiadatela *                                                                                      | 12345578                                                         |
|                                                                                           |        |                                                                                           |                                                          | DIČ Žiadatela *                                                                                      | 1234567890                                                       |
|                                                                                           |        |                                                                                           |                                                          | Typ podniku príjmateľa *                                                                             | Neznámy                                                          |
|                                                                                           |        |                                                                                           |                                                          | Vznik žiadateľa                                                                                      | ~                                                                |
|                                                                                           |        |                                                                                           |                                                          | Miesto *                                                                                             | 19656                                                            |
|                                                                                           |        |                                                                                           |                                                          | Číslo registrácie alebo zriaďovat                                                                    | telškej listiny právnickej osoby alebo podnikateľa *             |
|                                                                                           |        |                                                                                           |                                                          | 1231561                                                                                              |                                                                  |
|                                                                                           |        |                                                                                           |                                                          |                                                                                                    | <i>i</i>                                                         |
|                                                                                           |        |                                                                                           |                                                          | Statutárny zástupca žiadateli                                                                        | a<br>doikania Tiadatafa alabo trualábo nobotu                    |
|                                                                                           |        |                                                                                           |                                                          | Bankové spojenie                                                                                     | שוואשווש בשמשרכום שרכוים ורשבווים (איסקרט                        |
|                                                                                           | 19. P  | Nahrať for<br>Prílohy<br>Priložiť príloh<br>Pridať Nahra<br>Jložiť správu<br>oužívateľ po | mulár IIP Podpísať                                       | <ul> <li>? E Skor</li> <li> Odstrår</li> <li> Odstrår</li> <li> Odstrår</li> <li> Odstrår</li> </ul> | ntrolovať formulár<br>niť<br>niť<br>niť<br>dlo "Odoslať správu". |
| 7.14.6 Súvisiace<br>služby a<br>nutné<br>prílohy pre<br>komplexné<br>vybavenie<br>služby: | Ziadne |                                                                                           |                                                          |                                                                                                    |                                                                  |

7.15 Podanie doplňujúcich podkladov k žiadosti o finančné prostriedky v pôsobnosti Úradu vlády Slovenskej republiky

| 7.15.1 | Názov<br>elektronickej<br>služby:                              | Podanie doplňujúcich podkladov k žiadosti o finančné prostriedky v pôsobnosti Úradu vlády Slovenskej republiky                                                                                                    |
|--------|----------------------------------------------------------------|----------------------------------------------------------------------------------------------------|
| 7.15.2 | Používatelia<br>elektronickej<br>služby:                       | <ul> <li>občan (G2C)</li> <li>podnikateľ (G2B)</li> <li>inštitúcia verejnej správy (G2G)</li> </ul>                                                                                                    |
| 7.15.3 | Možnosti<br>prístupu<br>k službe:                              | K službe je možné pristúpiť po autentifikácii realizovanej prostredníctvom webového<br>sídla: <u>dotacie.slovensko.sk</u><br>-> Projekty a žiadosti – Predložené žiadosti – Skontrolovať povinné náležitosti –<br>formulárový oddiel Úprava povinných náležitostí                                                                                                    |
|        |                                                                | Elektronická služba je dostupná prostredníctvom vyššie uvedeného odkazu 24 hodín denne mimo plánovaných odstávok systému. Pre vybavenie služby (občan, podnikateľ) je potrebné prihlásenie pomocou elD (úroveň autentifikácie 4). Elektronická služba nevyžaduje platbu. Používateľ je informovaný o priebehu konania jeho podania prostredníctvom notifikácií (úroveň 3). Pre odoslanie elektronickej služby na spracovanie nie je vyžadovaný zaručený elektronický podpis. Služba je komplexne prístupná od 31.12.2015. |
| 7.15.4 | Odkaz na<br>video príp.<br>audio<br>návod:                     | Nie je                                                                                                    |
| 7.15.5 | Stručný<br>popis<br>a zoznam<br>krokov<br>vybavenia<br>služby: | Služba "Podanie doplňujúcich podkladov k žiadosti o finančné prostriedky v pôsobnosti<br>Úradu vlády Slovenskej republiky" umožňuje žiadateľom dodanie chýbajúcich podkladov,<br>ktoré neboli zaslané v žiadosti o finančné prostriedky v pôsobnosti ÚV SR.<br>Prístup je povolený autentifikovaným používateľom (subjektom). Autentifikácia je<br>vyžadovaná prostredníctvom prihlásenia na ÚPVS a autentifikačného prostriedku eID<br>karty.                                                                            |
|        |                                                                | Kroky vybavenia služby:<br>1. Používateľ sa môže prihlásiť na webovom portáli <u>dotacie.slovensko.sk</u><br>V hornom menu vyberie "-> <i>Projekty a žiadosti – Predložené žiadosti – Skontrolovať</i><br><i>povinné náležitosti</i>                                                                                                    |

| i                | -                                                                                                    |                                                                                                    |
|------------------|----------------------------------------------------------------------------------------------------|----------------------------------------------------------------------------------------------------|
|                  | ∧ Program                                                                                               |                                                                                                    |
|                  | Program :<br>Kód programu :                                                                             |                                                                                                    |
|                  | Predložené žiadosti Žiadosti na schválenie Na zvere                                                     | rejnenie Odporúčané a neodporúčane žiadosti Schválené a zamietnuté žiadosti                                                                                   |
|                  | Podporené a nepodporené žiadosti Zazmluvnené žiadost                                                    | osti <u>V</u> šetky žiadosti                                                                                                    |
|                  | <ul> <li>Kontrola osobitných náležitostí</li> </ul>                                                     |                                                                                                    |
|                  | Počet vrátení na úpravu nedostatkov :<br>Poznámka žiadatela :                                           | 1                                                                                                    |
|                  | ^ Projekty                                                                                              |                                                                                                    |
|                  | <ul> <li>Kontrola osobitných náležitosti</li> </ul>                                                     |                                                                                                    |
|                  | Kesteń u klósonia Kiedztela o snak (Bazeseva) osolatu i                                                 | 10.2.2016 Audus 1 add                                                                                                    |
|                  | le potrebné upraví? :                                                                                   | • Óno                                                                                                    |
|                  |                                                                                                    | © Nie                                                                                                    |
|                  | Poznámka :                                                                                              | Poznámka                                                                                                    |
|                  |                                                                                                    |                                                                                                    |
|                  | Čestné vyhlásenie žiadateľa o tom, že mu v minulosti nebola poskytnutá dotácia na ro                    | a rovnaký projekt : Dokumentyregistrat_ra_1_docx                                                                                                    |
|                  | Je potrebné upravit? :                                                                                  | * Áno                                                                                                    |
|                  |                                                                                                    | © Nie                                                                                                    |
|                  | Poznámka :                                                                                              | Poznámka                                                                                                    |
|                  |                                                                                                    |                                                                                                    |
|                  | Obr. 58 Úp                                                                                              | lprava povinných náležitostí                                                                                                    |
|                  |                                                                                                    |                                                                                                    |
|                  | náležitostí a potvrdí poda<br>"Potvrdzujem podanie dop                                                  | dovane naležitosti, poznamku k uprave povinných<br>danie doplňujúcich podkladov zaškrtnutím tlačidla<br>oplňujúcich podkladov" a stlačením tlačidla "Potvrdiť |
|                  | kontrolu".                                                                                              |                                                                                                    |
|                  |                                                                                                    |                                                                                                    |
|                  | v prípade publikácie: ukážka rukopisu v rozsahu najmenej 10 strán, ak ide o prózu, alebo v rozsahu 5    | 15<br>                                                                                                    |
|                  | je porcene oprane i                                                                                     | © Nie                                                                                                    |
|                  | Poznámka :                                                                                              | Poznánka                                                                                                    |
|                  |                                                                                                    |                                                                                                    |
|                  | v prípade publikácie: pri reedicii alebo preklade je potrebné predložiť recenziu alebo iné odborné odp. | odp                                                                                                    |
|                  | Je potrebné upraví? :                                                                                   | * OÁno                                                                                                    |
|                  | Poznámka :                                                                                              | O Nie<br>Poznánka                                                                                                    |
|                  |                                                                                                    |                                                                                                    |
|                  | v prípade webovej stránky: grafický a obsahový návrh novej webovej stránky alebo rozvojový plán už      | už                                                                                                    |
|                  | Je potrebné upravit? :                                                                                  | ★ O Ano                                                                                                    |
|                  | Poznámka :                                                                                              | Poznánka                                                                                                    |
|                  |                                                                                                    |                                                                                                    |
|                  |                                                                                                    | Potvrdiť kontrolu Spáť na projekty                                                                                                    |
|                  |                                                                                                    |                                                                                                    |
| 7.15.6 Súvisiace | Žiadne                                                                                                  |                                                                                                    |
| službv a         |                                                                                                    |                                                                                                    |
| nutná            |                                                                                                    |                                                                                                    |
|                  |                                                                                                    |                                                                                                    |
| prilohy pre      |                                                                                                    |                                                                                                    |
| komplexné        |                                                                                                    |                                                                                                    |
| vvhavenie        |                                                                                                    |                                                                                                    |
| vybavenie        |                                                                                                    |                                                                                                    |
| _ I _ Y I        |                                                                                                    |                                                                                                    |

7.16 Informovanie sa o stave podanej žiadosti o finančné prostriedky v pôsobnosti Úradu vlády Slovenskej republiky

| 7.16.1 Názov<br>elektron<br>služby: | Informovanie sa o stave podanej žiadosti o finančné prostriedky v pôsobnosti Úradu<br>kej vlády Slovenskej republiky |
|-------------------------------------|----------------------------------------------------------------------------------------------------|
|-------------------------------------|----------------------------------------------------------------------------------------------------|

| 7.16.2 | Používatelia<br>elektronickej<br>služby:   | <ul> <li>občan (G2C)</li> <li>podnikateľ (G2B)</li> <li>inštitúcia verejnej správy (G2G)</li> </ul>                                                                                                    |
|--------|--------------------------------------------|----------------------------------------------------------------------------------------------------|
| 7.16.3 | Možnosti<br>prístupu<br>k službe:          | K službe je možné pristúpiť po autentifikácii realizovanej prostredníctvom webového<br>sídla <u>dotacie.slovensko.sk</u><br>> Projekty a žiadosti                                                                                                    |
|        |                                            | Elektronická služba je dostupná prostredníctvom vyššie uvedeného odkazu 24 hodín denne mimo plánovaných odstávok systému. Pre vybavenie služby (občan, podnikateľ) je potrebné prihlásenie pomocou elD (úroveň autentifikácie 4). Elektronická služba nevyžaduje platbu. Používateľ je informovaný o priebehu konania jeho podania prostredníctvom notifikácií (úroveň 3). Pre odoslanie elektronickej služby na spracovanie nie je vyžadovaný zaručený elektronický podpis. Služba je komplexne prístupná od 31.12.2015. |
| 7.16.4 | Odkaz na<br>video príp.<br>audio<br>návod: | Nie je                                                                                                    |
| 7.16.5 | Stručný<br>popis<br>a zoznam<br>krokov     | Služba "Informovanie sa o stave podanej žiadosti o finančné prostriedky v pôsobnosti<br>Úradu vlády Slovenskej republiky" umožňuje žiadateľom poskytnúť aktuálnu<br>informáciu o stave podanej žiadosti.                                                                                                    |
|        | vybavenia<br>služby:                       | Prístup je povolený autentifikovaným používateľom (subjektom). Autentifikácia je vyžadovaná prostredníctvom prihlásenia na ÚPVS a autentifikačného prostriedku elD karty.                                                                                                    |
|        |                                            | <ul> <li>Kroky vybavenia služby:</li> <li>1. Používateľ sa môže prihlásiť na webovom portáli <u>dotacie.slovensko.sk</u></li> <li>2. V hornom menu vyberie "-&gt; <i>Projekty a žiadosti"</i></li> <li>3. Používateľ zvolí program zo stromovej štruktúry programov a záložku "Všetky žiadosti".</li> </ul>                                                                                                    |

|                   | Schereicher Schereicher<br>Seine Greise verleicher<br>Seine Greise verleicher<br>Seine Gr | Program Program Program Program Prediožené žiadosti Odportúčané a nepodpo Podporené a nepodpo Všetky žiadosti | 2lador<br>prüčane ž<br>prené žiao                                                                            | 1. Kultúra národnostrých m<br>91432853-406C-4508-4000<br>stí na schválenie<br>Badostí Schvále<br>dostí Zazmiuve                                                           | entin<br>Ma zverejnenie<br>ené žiadosti                                             |                  |
|-------------------|----------------------------------------------------------------------------------------------------|----------------------------------------------------------------------------------------------------|----------------------------------------------------------------------------------------------------|----------------------------------------------------------------------------------------------------|-------------------------------------------------------------------------------------|------------------|
|                   |                                                                                                    | ∧ Filter<br>Nirov :<br>Kód žiadosti :                                                                         |                                                                                                    |                                                                                                    | Q vynladat Znull filler                                                             |                  |
|                   |                                                                                                    |                                                                                                    |                                                                                                    |                                                                                                    |                                                                                     |                  |
|                   |                                                                                                    | Kód                                                                                                    | NAROV                                                                                                    | Stav                                                                                                    | Ditum Ziedanā dotāca                                                                | •                |
|                   |                                                                                                    | 075A0888-105F-4055-<br>808C-3207A03C928F                                                                      | 202                                                                                                    | ill Formálna kontrola Bados                                                                                                    | e 22.06.2015<br>18.56                                                               | 1                |
|                   |                                                                                                    | DF368341-978C-4069-A844<br>A81246A2C8E1                                                                       | eew                                                                                                    | Se Formálna kontrola Bados<br>BE Kontrola osobitných ná                                                                                                    | ti 22.06.2015<br>liežitost 20:26                                                    | 1                |
|                   |                                                                                                    | 17F6A1C6-7F87-408F-<br>AED2-0C41CD41A286                                                                      | dawda                                                                                                    | illi Formálina kontrola žiados                                                                                                    | 6 22.06.2015 20:31                                                                  |                  |
|                   |                                                                                                    | 0605571F-<br>181E-42E4-99F0-8AE3654858FD                                                                      | 54                                                                                                    | Formálna kontrola žiados<br>ili Kontrola osobitných ná                                                                                                    | 6 22.06.2015<br>leditest., 20:34                                                    | 10               |
|                   |                                                                                                    | 83207839-880E-4A82-<br>8C13-108CFE178212                                                                      | 5354                                                                                                    | ilis Formálna kontrola Bados                                                                                                    | 6 22.06.2015<br>20:36                                                               |                  |
|                   | <ul> <li>4. Používateľ vyplní tlačidlo Vyhľadaj. s aktuálnym stavor</li> <li>• Všetky</li> <li>• Program vým</li> <li>• 1. klátna nizodovstných mentil</li> <li>• 2. hdyora renova foortu</li> <li>• 4. Ostácie z rezervy predsedu vlády St.</li> <li>• 5. hársky finančný mechanismu</li> </ul>                                                                                                    | pole názov ale<br>Používateľovi<br>n<br>* Program<br>Megram :<br>************************************         | bo ki<br>i sa<br>s<br>i<br>i<br>i<br>i<br>i<br>i<br>i<br>i<br>i<br>i<br>i<br>i<br>i<br>i<br>i<br>i<br>i<br>i | ód žiadosti (p<br>zobrazí zo<br>kutor drodnosných meršin<br>kuzer drodnosných meršin<br>kazer drodnosných meršin<br>a schušienie Na<br>sti Schušienie a<br>zazmluvmené ži | prípadne oboje) a<br>oznam žiadostí<br>zverejnenie<br>zamietnuté žiadosti<br>adosti | i zvolí<br>spolu |
|                   |                                                                                                    | Kod Náco<br>075A0888-105F-4055-                                                                               | N Stav                                                                                                    | Cito<br>emilioa kontenia Tiadusti<br>22.0                                                                                                    | m Zadaná dotácia<br>6.2015 - D. Surro                                               |                  |
|                   |                                                                                                    | 808C-3207AD3C928F                                                                                             |                                                                                                    | 185                                                                                                    | 6 2015                                                                              |                  |
|                   |                                                                                                    | E333-4EF4-8814-0059EA3945F5 4M8                                                                               | ill Fe                                                                                                    | 21,14                                                                                                    | Q Skore                                                                             |                  |
|                   |                                                                                                    | ASPD-A4580A92111E ANA                                                                                         | 8.0                                                                                                    | nančná kontrola 21.10<br>22.53                                                                                                    | 1 234,00 C Q Vykor                                                                  |                  |
|                   | c                                                                                                    | bbr. 60 Vyhľad                                                                                                | ávan                                                                                                    | ie žiadostí                                                                                                    |                                                                                     |                  |
| 7.16.6 Súvisiace  | Pre podanie žiadosti o finan                                                                                                    | čné prostriedkv                                                                                               | v pôs                                                                                                    | sobnosti Úradı                                                                                                    | u vlády Slovenske                                                                   | i                |
| služby a<br>nutné | republiky nie je nutné priklad                                                                                                    | dať prílohy.                                                                                                  |                                                                                                    |                                                                                                    |                                                                                     | J                |

| prílohy pre<br>komplexné |  |
|--------------------------|--|
| vybavenie                |  |
| služby:                  |  |

7.17 Vydanie rozhodnutia k žiadosti o finančné prostriedky v pôsobnosti Úradu vlády Slovenskej republiky

| 7.17.1 | Názov<br>elektronicke<br>j služby:                             | Vydanie rozhodnutia k žiadosti o finančné prostriedky v pôsobnosti Úradu vlády<br>Slovenskej republiky                                                                                                    |
|--------|----------------------------------------------------------------|----------------------------------------------------------------------------------------------------|
| 7.17.2 | Používatelia<br>elektronicke<br>j služby:                      | <ul> <li>inštitúcia verejnej správy (G2G)</li> <li>občan (G2C)</li> <li>podnikateľ (G2B)</li> </ul>                                                                                                    |
| 7.17.3 | Možnosti<br>prístupu<br>k službe:                              | Prístup k službe je po autentifikácii realizovaný prostredníctvom webového sídla:<br><u>dotacie.slovensko.sk</u><br>> <i>Projekty a žiadosti – Žiadosti na schválenie</i><br>Elektronická služba je dostupná prostredníctvom vyššie uvedeného odkazu 24 hodín<br>denne mimo plánovaných odstávok systému. Pre vybavenie služby (občan,<br>podnikateľ) je potrebné prihlásenie pomocou elD (úroveň autentifikácie 4).<br>Elektronická služba nevyžaduje platbu. Používateľ je informovaný o priebehu konania<br>jeho podania prostredníctvom notifikácií (úroveň 3). Pre odoslanie elektronickej služby<br>na spracovanie nie je vyžadovaný zaručený elektronický podpis. Služba je komplexne<br>prístupná od 31.12.2015. |
| 7.17.4 | Odkaz na<br>video príp.<br>audio<br>návod:                     | Nie je                                                                                                    |
| 7.17.5 | Stručný<br>popis<br>a zoznam<br>krokov<br>vybavenia<br>služby: | Služba "Vydanie rozhodnutia k žiadosti o finančné prostriedky v pôsobnosti Úradu vlády Slovenskej republiky" umožňuje oprávnenej osobe vydať rozhodnutie k žiadosti o finančné prostriedky v pôsobnosti Úradu vlády Slovenskej republiky.<br>Prístup je povolený autentifikovaným používateľom (subjektom). Autentifikácia je vyžadovaná prostredníctvom prihlásenia na ÚPVS a autentifikačného prostriedku eID karty.                                                                                                    |
|        |                                                                | <ul> <li>Kroky vybavenia služby:</li> <li>1. Používateľ sa môže prihlásiť na webovom portáli <u>dotacie.slovensko.sk</u></li> <li>2. V hornom menu vyberie "-&gt; <i>Projekty a žiadosti</i></li> <li>3. Používateľ zvolí žiadosť a klikne na tlačidlo "Zobraziť informatívny list"</li> <li>.</li> </ul>                                                                                                    |

| <ul> <li>Všetky</li> </ul>                                                                                                    | ^ Program                                                                                                    |                                                                                                    |                                                                                                    |                                                                                                    |
|----------------------------------------------------------------------------------------------------|----------------------------------------------------------------------------------------------------|----------------------------------------------------------------------------------------------------|----------------------------------------------------------------------------------------------------|----------------------------------------------------------------------------------------------------|
| 🖼 Programy a výzvy                                                                                                    | Program :                                                                                                    |                                                                                                    | 1. Kultúra národnostný                                                                                                    | ých menšín                                                                                                    |
| I. Kultūra nārodnostných menšin     ili 2. Podpora rozvoja športu                                                                                                    | Kód programu :                                                                                                    |                                                                                                    | 91432883-406C-45D8-                                                                                                    | 8008-1200006/0425                                                                                                    |
| + a 4. Dotácie z rezervy predsedu vlády SR<br>+ a 5. Nórsky finančný mechanizmus                                                                                                    | Predložené žiadost                                                                                                    | ti <u>Ž</u> iac                                                                                                    | dosti na schválenie                                                                                                    | e <u>Na zverejnenie</u>                                                                                                    |
| * Otvorené                                                                                                    | Odporúčané a neodp                                                                                                    | orúčane žiados                                                                                                    | si Schväler                                                                                                    | né a zamietnuté žiadosti                                                                                                    |
|                                                                                                    | Podporené a nepo                                                                                                    | dporené žiados                                                                                                    | ti Zazmi                                                                                                    | luvnené žiadosti                                                                                                    |
|                                                                                                    | Všetky žiadosti                                                                                                    |                                                                                                    |                                                                                                    |                                                                                                    |
|                                                                                                    |                                                                                                    |                                                                                                    | _                                                                                                    |                                                                                                    |
|                                                                                                    | Zoznam odporúčaný                                                                                                    | ich žiadosti                                                                                                    | Zoznam neod                                                                                                    | iporúčaných žiadosti                                                                                                    |
|                                                                                                    | ^ Filter                                                                                                    |                                                                                                    |                                                                                                    |                                                                                                    |
|                                                                                                    | Názov:                                                                                                    |                                                                                                    |                                                                                                    |                                                                                                    |
|                                                                                                    | Köd Badosti :                                                                                                    |                                                                                                    |                                                                                                    |                                                                                                    |
|                                                                                                    |                                                                                                    |                                                                                                    |                                                                                                    | Q yhladat Zrušt fiter                                                                                                    |
|                                                                                                    |                                                                                                    | Dátum Žiadi                                                                                                    | anā dotācia — Schvā                                                                                                    | lienā dotācia                                                                                                    |
|                                                                                                    | slanie informativneho lis                                                                                                    | 15.02.2016                                                                                                    | 7 000,00 €                                                                                                    | 7 000,00 € 🔍 Zobraziť informativny list                                                                                                    |
|                                                                                                    | ala rozpoctu projektov 🛙                                                                                                    | 16.10.2015                                                                                                    | 1 800.00 €                                                                                                    | 1 800.00 C 🙁 Úprava a kontrola rozpoľtu                                                                                                    |
|                                                                                                    |                                                                                                    | 10.59                                                                                                    |                                                                                                    |                                                                                                    |
|                                                                                                    | slanie informativneho lis                                                                                                    | 950                                                                                                    | 7 000,00 €                                                                                                    | 7 000.00 € 🙊 Zobrazil informativny list                                                                                                    |
| Obr 6                                                                                                    | 1 Zobrazenie                                                                                                    | informat                                                                                                    | tívneho lis                                                                                                    | tu                                                                                                    |
| 4. Opravnenemu pouz<br>Používateľ klikne r<br>Zobrazí sa obrazov<br>záložky Odporuče<br>odporučených žiado<br>Rozpočet upravte podľa nasledovných<br>nie je prípustné dopiniť rozpočet o m<br>nie je prípustné dopiniť rozpočet o m<br>nie je prípustné prekročiť výšku nákli<br>komisiou,<br>je prípustné znížiť výšku vybranej so<br>pri spolufinancovaní je potrebné uvá<br>alebo z akých zdrojov je zabezpečer<br>položky uvedené v štruktúrovanom r<br>Dôrazne Vás žiadame, aby ste koment<br>zrejmý spôsob, ako sú jednotlivé sumy<br>V prípade zistenia nedostatkov v uprav<br>opravu v lehote 15 dní od vyzvania. Ak<br>lehoty, Úrad vlády SR si vyhradzuje prá<br>Po schválení rozpočtu a komentára bu | IVatelovi je zo<br>na tlačidlo Oc<br>vka žiadostí n<br>né a neodpo<br>ostí v prípade,<br>podmienok:<br>ákladovú položku, ktorú<br>ákladovú položku, ktorú<br>ákladovú položku, ktorú<br>ákladoví položku, ktorú<br>ákladoví položku, vedenú<br>hválenej nákladovej pol<br>dzať konkrétnu výdavko<br>né spolufinancovanie) a<br>ozpočte budú záväzné p<br>ár k rozpočtu precízne v<br>vypočítané.<br>enom rozpočte alebo ko<br>žiadateľ neodstrání ned<br>ivo neuzatvoriť so žiada | brazena<br>doslať v<br>na schvál<br>ručené<br>ak bola ž<br>neobsahuje pr<br>nebola komisio<br>v rozpočte pro<br>ožky alebo vypi<br>vú položku (na<br>konkretizovať ú<br>ori vyúčtovaní p<br>ypracovali a zd<br>mentári zames<br>lostatky v určen<br>teľom zmluvu o | obrazovka<br>pravom do<br>lenie. Žiad<br>žiadosti,<br>iadosť odp<br>ojekt,<br>nu schválená,<br>jektu a výšku náki<br>ustiť nákladovú po<br>čo sa použije spo<br>účel použitia<br>irojektu.<br>lôvodnili jednotlivé<br>tnanec ekonomick<br>jej lehote alebo, al<br>o poskytnutí dotáci | s informativným listom.<br>plnom rohu obrazovky.<br>losť bola presunutá do<br>v podzáložke Zoznam<br>oručená.<br>ladovej položky upravenú<br>bložku,<br>lufinancovanie a nie od koho<br>é nákladové položky tak, aby bol<br>kého odboru vyzve žiadateľa na<br>k tak urobí po márnom uplynutí<br>ie. |
| rovnopisov zmluvy o poskytnutí dotácie                                                                                                    | e s povinnými prílohami.                                                                                                    |                                                                                                    |                                                                                                    |                                                                                                    |
| Telefón :                                                                                                    | 02 / 572 9                                                                                                    | 5 111                                                                                                    |                                                                                                    |                                                                                                    |
| E-mail :                                                                                                    | asd000@a                                                                                                    | isdsd.com                                                                                                    |                                                                                                    |                                                                                                    |
| Internetová adresa :                                                                                                    | www.eder                                                                                                    | no.sk                                                                                                    |                                                                                                    |                                                                                                    |
|                                                                                                    |                                                                                                    |                                                                                                    | Zrušiť                                                                                                    | Odoslať                                                                                                    |
|                                                                                                    |                                                                                                    |                                                                                                    |                                                                                                    |                                                                                                    |
| Obr. 62                                                                                                    | 2 Odoslanie ži                                                                                                    | iadosti n                                                                                                    | a schválei                                                                                                    | nie                                                                                                    |
|                                                                                                    | kontrolu o                                                                                                    | oróunona                                                                                                    | oti výdov                                                                                                    | kov Do kontrolo oʻ                                                                                                    |
| <ol> <li>Nasieduju procesy<br/>vyhovujúce projek<br/>žiadostí "</li> </ol>                                                                                                    | ty presunuté                                                                                                    | do po                                                                                                    | dzáložky                                                                                                    | "Zoznam schválených                                                                                                    |
|                                                                                                    |                                                                                                    |                                                                                                    |                                                                                                    |                                                                                                    |

|        |             |        | Predložené žia                                           | dosti                         | Žiad          | osti na schvál                 | enie                            | <u>N</u> a zverejnen | ie                |  |
|--------|-------------|--------|----------------------------------------------------------|-------------------------------|---------------|--------------------------------|---------------------------------|----------------------|-------------------|--|
|        |             |        | Odporúčané a neodporúčane ži                             |                               |               | osti <u>S</u> c                | Schválené a zamietnuté žiadosti |                      |                   |  |
|        |             |        | Podporené a nepodporené žiadosti Zazmluvnené žiadosti    |                               |               |                                |                                 |                      |                   |  |
|        |             |        | <u>V</u> šetky žiadosti                                  |                               |               |                                |                                 |                      |                   |  |
|        |             |        | Zoznam schválených žiadosti Zoznam zamietnutých žiadosti |                               |               |                                |                                 |                      |                   |  |
|        |             |        | <ul> <li>Filter</li> </ul>                               |                               |               |                                |                                 |                      |                   |  |
|        |             |        | Názov :                                                  |                               |               | rómske                         |                                 |                      |                   |  |
|        |             |        | Kód žiadosti :                                           |                               |               |                                |                                 |                      |                   |  |
|        |             |        |                                                          |                               |               |                                |                                 | Q Vyhľadať           | Zrušiť filter     |  |
|        |             |        |                                                          |                               | 1             |                                |                                 |                      |                   |  |
|        |             |        | Kód                                                      | Názov                         | Stav          |                                | Dátum                           | Žiadaná dotácia      | Schválená dotácia |  |
|        |             |        | D9966AF2-<br>C342-4BD0-<br>B5B2-5BE815DC2CD5             | Rómske<br>mediálne<br>centrum | Zazmluvi      | ňovanie žiadosti<br>a rozpočtu | 22.06.2015<br>23:11             | 64 500,00 €          |                   |  |
|        |             |        | Page: 1 V K K                                            | N NN Z                        | Zobrazených 1 | - 1 z 1 záznamov               |                                 |                      |                   |  |
|        |             |        |                                                          |                               |               |                                |                                 |                      |                   |  |
|        |             |        | Obr. 63 2                                                | Zoznan                        | n schvá       | lených a :                     | zamietr                         | nutých žiado         | stí               |  |
| 7.17.6 | Súvisiace   | Žiadne |                                                          |                               |               |                                |                                 |                      |                   |  |
|        | služby a    |        |                                                          |                               |               |                                |                                 |                      |                   |  |
|        | nutné       |        |                                                          |                               |               |                                |                                 |                      |                   |  |
|        | prilohy pre |        |                                                          |                               |               |                                |                                 |                      |                   |  |
|        | komplexne   |        |                                                          |                               |               |                                |                                 |                      |                   |  |
|        | vybavenie   |        |                                                          |                               |               |                                |                                 |                      |                   |  |
|        | siuzdy:     |        |                                                          |                               |               |                                |                                 |                      |                   |  |

7.18 Podanie dokladov k poskytnutým finančným prostriedkom v pôsobnosti Úradu vlády Slovenskej republiky

| 7.18.1 | Názov<br>elektronicke<br>i služby:            | Podanie dokladov k poskytnutým finančným prostriedkom v pôsobnosti Úradu vlády<br>Slovenskej republiky                                                                                                    |
|--------|-----------------------------------------------|----------------------------------------------------------------------------------------------------|
| 7.18.2 | Používateli<br>a<br>elektronicke<br>j služby: | <ul> <li>občan (G2C)</li> <li>podnikateľ (G2B)</li> <li>inštitúcia verejnej správy (G2G)</li> </ul>                                                                                                    |
| 7.18.3 | Možnosti<br>prístupu<br>k službe:             | <ul> <li>Služba je prístupná po autentifikácii prostredníctvom webového sídla:<br/><u>dotacie.slovensko.sk</u><br/>-&gt; Projekty a žiadosti – Zazmluvnené žiadosti – Vyúčtovanie – Finančné<br/>vyúčtovanie dotácie</li> <li>Elektronická služba je dostupná prostredníctvom vyššie uvedeného odkazu 24 hodín<br/>denne mimo plánovaných odstávok systému. Pre vybavenie služby (občan, podnikateľ) je<br/>potrebné prihlásenie pomocou eID (úroveň autentifikácie 4). Elektronická služba<br/>nevyžaduje platbu. Používateľ je informovaný o priebehu konania jeho podania<br/>prostredníctvom notifikácií (úroveň 3). Pre odoslanie elektronickej služby na spracovanie<br/>nie je vyžadovaný zaručený elektronický podpis. Služba je komplexne prístupná od<br/>31.12.2015.</li> </ul> |
| 7.18.4 | Odkaz na<br>video príp.<br>audio              | Nie je                                                                                                    |

|        | návod:                                                                             |                                                                                                    |
|--------|------------------------------------------------------------------------------------|----------------------------------------------------------------------------------------------------|
| 7.18.5 | Stručný<br>popis<br>a zoznam<br>krokov<br>vybavenia<br>služby:                     | Služba "Podanie dokladov k poskytnutým finančným prostriedkom v pôsobnosti Úradu vlády Slovenskej" umožňuje oprávnenej osobe podať doklady k poskytnutým finančným prostriedkom v pôsobnosti Úradu vlády Slovenskej.<br>Prístup je povolený autentifikovaným používateľom (subjektom). Autentifikácia je vyžadovaná prostredníctvom prihlásenia na ÚPVS a autentifikačného prostriedku eID karty.                                                                                                    |
|        |                                                                                    | <ul> <li>Kroky vybavenia služby:</li> <li>Používateľ sa môže prihlásiť na webovom portáli <u>dotacie slovensko sk</u></li> <li>V hornom menu vyberie "-&gt;Projekty a žiadosti – Zazmluvnené žiadosti –<br/>vyúčtovanie – Finančné vyúčtovanie dotácie</li> <li>vetovanie – Finančné vyúčtovanie dotácie</li> <li>vetovanie o relative a revolvorskane Jadosti o drvateré a nemetruté žiadosti o dotáce o slatené dokumenty</li> <li>vyúčtovanie projektiv</li> <li>vyúčtovanie projektiv</li> <li>vyúčtovanie dotácie</li> <li>vetovanie dotácie</li> <li>vetovanie</li> <li>vetovanie dotácie - primatel dotácie / Dotácie z otravenie dotácie / Dotácie z otravenie dotácie / Dotácie z otravenie dotácie / Dotácie z otravenie z otravenie z otravenie dotácie / Dotácie z otravenie z otraven</li></ul> |
|        |                                                                                    | Prdaf priohu **Pourdoujem ukončenie vyúčtovania projektu.*: **Vývúčtovanie projektu. zahrňa vyplnenie záverečnej správy a finančného vyúčtovania projektu.  Odostať na kontrolu vyúčtovania Spať na projektu                                                                                                    |
| 7.40.0 | Qúivisiona                                                                         | <ul> <li>Obr. 64 Obrazovka finančné vyúčtovanie žiadosti</li> <li>Používateľovi sa zobrazí sa obrazovka pre vytvorenie finančného vyúčtovania dotácie. Používateľovi je zobrazená tabuľka pre pridávanie položiek vyúčtovania a príloh k vyúčtovaniu. V prípade ak používateľ pridal záverečnú správu, finančné vyúčtovanie a finančné vyúčtovanie spolufinancovania dotácie má možnosť zaškrtnúť políčko Potvrdzujem ukončenie vyúčtovania projektu. Následne má možnosť kliknúť na tlačidlo Odoslať na kontrolu vyúčtovania, čím sa odošlú všetky dokumenty na kontrolu.</li> </ul>                                                                                                    |
| 7.18.6 | Súvisiace<br>služby a<br>nutné<br>prílohy pre<br>komplexné<br>vybavenie<br>služby: | Ziadne                                                                                                    |

7.19 Zverejňovanie prijímateľov poskytnutých finančných prostriedkov v pôsobnosti Úradu vlády Slovenskej republiky

| 7.19.1 | Názov<br>elektronickej<br>služby:                   | Zverejňovanie prijímateľov poskytnutých finančných prostriedkov v pôsobnosti Úradu<br>vlády Slovenskej republiky                                                                                                    |
|--------|-----------------------------------------------------|----------------------------------------------------------------------------------------------------|
| 7.19.2 | Používatelia<br>elektronickej<br>služby:            | <ul> <li>občan (G2C)</li> <li>podnikateľ (G2B)</li> <li>inštitúcia verejnej správy (G2G)</li> </ul>                                                                                                    |
| 7.19.3 | Možnosti<br>prístupu<br>k službe:                   | Služba je prístupná prostredníctvom webového sídla:<br><u>dotacie.slovensko.sk</u><br>-> Vyhľadávanie<br>Elektronická služba je dostupná prostredníctvom vyššie uvedeného odkazu 24 hodín                                                                                                    |
|        |                                                     | denne mimo plánovaných odstávok systému. Pre vybavenie služby (občan, podnikateľ) nie je potrebné prihlásenie. Elektronická služba nevyžaduje platbu. Pre využitie elektronickej služby nie je vyžadovaný zaručený elektronický podpis. Služba je komplexne prístupná od 31.12.2015.                                              |
| 7.19.4 | Odkaz na<br>video príp.<br>audio<br>návod:          | Nie je                                                                                                    |
| 7.19.5 | Stručný<br>popis<br>a zoznam<br>krokov<br>vybavenia | Služba "Zverejňovanie prijímateľov poskytnutých finančných prostriedkov v<br>pôsobnosti Úradu vlády Slovenskej republiky" slúži pre informovanie sa o využívaní<br>poskytnutých finančných prostriedkov v pôsobnosti Úradu vlády Slovenskej republiky.<br>Prístup je povolený autentifikovaným aj neautentifikovaným používateľom |
|        | služby:                                             | (subjektom). Autentifikácia je vyžadovaná prostredníctvom prihlásenia na UPVS<br>a autentifikačného prostriedku eID karty.                                                                                                    |
|        |                                                     | <ol> <li>Používateľ sa môže prihlásiť na webovom portáli <u>dotacie.slovensko.sk</u></li> <li>V hornom menu vyberie "Vyhľadávanie"</li> </ol>                                                                                                    |

|        |                                                                         |                                                                                                    |                                                                                                    | Zmena kontrastu   Úvod   Vyhľadáv                                                                                                    | vanie   Projekty a žiadosti   Po                                                           | datelňa – Zoznam zv                                                                                                    | erejnených služieb   Mapa s                                                                                                    | tránok Kontakt                                                                                                    |
|--------|-------------------------------------------------------------------------|----------------------------------------------------------------------------------------------------|----------------------------------------------------------------------------------------------------|----------------------------------------------------------------------------------------------------|--------------------------------------------------------------------------------------------|----------------------------------------------------------------------------------------------------|----------------------------------------------------------------------------------------------------|----------------------------------------------------------------------------------------------------|
|        |                                                                         | E slove                                                                                                    | nsko.sk                                                                                                    |                                                                                                    |                                                                                            | DA                                                                                                    | Prihlásenie                                                                                                    |                                                                                                    |
|        |                                                                         | Dotácie                                                                                                    | e Úradu Vlády                                                                                                    |                                                                                                    | a las                                                                                      | a A                                                                                                    |                                                                                                    | -                                                                                                    |
|        |                                                                         | 100                                                                                                    | 2                                                                                                    |                                                                                                    | C763                                                                                       | Acar h                                                                                                    |                                                                                                    | -                                                                                                    |
|        |                                                                         |                                                                                                    |                                                                                                    | KU C                                                                                                    | REPA                                                                                       | 1                                                                                                    | 100 × 10                                                                                                    |                                                                                                    |
|        |                                                                         | and the second second                                                                                                    | 1 C 1                                                                                                    |                                                                                                    |                                                                                            |                                                                                                    | ASA                                                                                                    |                                                                                                    |
|        |                                                                         | ▲ \/ub/adávania                                                                                                    |                                                                                                    |                                                                                                    |                                                                                            |                                                                                                    |                                                                                                    |                                                                                                    |
|        |                                                                         | + Filtor                                                                                                    |                                                                                                    |                                                                                                    |                                                                                            |                                                                                                    |                                                                                                    |                                                                                                    |
|        |                                                                         | • Filter                                                                                                    |                                                                                                    |                                                                                                    |                                                                                            |                                                                                                    |                                                                                                    |                                                                                                    |
|        |                                                                         | Dotačná schéma                                                                                                    |                                                                                                    | Filter                                                                                                    |                                                                                            |                                                                                                    |                                                                                                    |                                                                                                    |
|        |                                                                         | III Všetky                                                                                                    | ostných menšín                                                                                                    | Názov projektu :                                                                                                    |                                                                                            |                                                                                                    |                                                                                                    |                                                                                                    |
|        |                                                                         | 🕈 🗰 2. Podpora rozvoja                                                                                                    | športu                                                                                                    | Žiadateľ (názov) :                                                                                                    |                                                                                            |                                                                                                    |                                                                                                    |                                                                                                    |
|        |                                                                         | 🕂 🚞 4. Dotácie z rezervy                                                                                                    | y predsedu vlády SR                                                                                                    | Žiadateľ (IČO) :                                                                                                    |                                                                                            |                                                                                                    |                                                                                                    |                                                                                                    |
|        |                                                                         | 🛨 🔳 5. Nórsky finančný                                                                                                    | mechanizmus                                                                                                    | Dâtum realizâcie :                                                                                                    |                                                                                            |                                                                                                    |                                                                                                    |                                                                                                    |
|        |                                                                         |                                                                                                    |                                                                                                    | Datum zverejnenia :                                                                                                    |                                                                                            |                                                                                                    |                                                                                                    | E                                                                                                    |
|        |                                                                         |                                                                                                    |                                                                                                    | Stav projektu :                                                                                                    | ** Vyberte hodno                                                                           | tu **                                                                                                    |                                                                                                    | ×                                                                                                    |
|        |                                                                         |                                                                                                    |                                                                                                    |                                                                                                    |                                                                                            |                                                                                                    |                                                                                                    |                                                                                                    |
|        |                                                                         |                                                                                                    |                                                                                                    | Fulltextové vyhľadávanie                                                                                                    |                                                                                            |                                                                                                    |                                                                                                    |                                                                                                    |
|        |                                                                         |                                                                                                    |                                                                                                    | Žiadosť :                                                                                                    |                                                                                            |                                                                                                    |                                                                                                    |                                                                                                    |
|        |                                                                         |                                                                                                    |                                                                                                    | Projekt :                                                                                                    |                                                                                            |                                                                                                    |                                                                                                    |                                                                                                    |
|        |                                                                         |                                                                                                    |                                                                                                    | Výzva :                                                                                                    |                                                                                            |                                                                                                    |                                                                                                    |                                                                                                    |
|        |                                                                         |                                                                                                    |                                                                                                    | Hľadaný výraz :                                                                                                    |                                                                                            |                                                                                                    |                                                                                                    |                                                                                                    |
|        |                                                                         |                                                                                                    |                                                                                                    |                                                                                                    |                                                                                            |                                                                                                    |                                                                                                    |                                                                                                    |
|        |                                                                         |                                                                                                    |                                                                                                    |                                                                                                    |                                                                                            | ⊻y                                                                                                    | hľadaj Vymaž p                                                                                                    | odmienky                                                                                                    |
|        |                                                                         |                                                                                                    |                                                                                                    |                                                                                                    |                                                                                            | y                                                                                                    | hľadaj Vymaž p                                                                                                    | oodmienky                                                                                                    |
|        |                                                                         | Názov projektu                                                                                                    | 117 Meno osoby                                                                                                    | 1964 - Han & 1925 - 04 - 04 - 24 - 25                                                                                                    | _                                                                                          | IČO                                                                                                    | hľadaj Vymaž p<br>Žiadosť                                                                                                    | oodmienky                                                                                                    |
|        |                                                                         | Názov projektu<br>Živá voda                                                                                                    | 111 Meno osoby<br>Základná škola,<br>Základná škola,                                                                                                    | . Ulica mieru č.1235, 014 01 Bytča<br>Ulica mieru č.1235, 014 01 Bytča                                                                                                    | -                                                                                          | V<br>IČO<br>37798383                                                                                                    | hladaj Vymaž p<br>Žiadosť<br>Živá voda                                                                                                    | oodmienky<br>Q                                                                                                    |
|        |                                                                         | Názov projektu<br>Živá voda<br>Živá voda<br>Živá voda                                                                                                    | 147     Meno osoby       Základná škola,       Základná škola,       Základná škola,                                                                                                    | . Ulica mieru č.1235, 014 01 Bytča<br>. Ulica mieru č.1235, 014 01 Bytča<br>. Ulica mieru č.1235, 014 01 Bytča                                                                                                    | _                                                                                          | V<br>IČO<br>37798383<br>37798383<br>37798383                                                                                                    | hladaj Vymaž p<br>Žiadosť<br>Živá voda<br>Živá voda                                                                                                    | experimental sector of the sector of the sec                                                                                                    |
|        |                                                                         | <mark>Názov projektu</mark><br>Živá voda<br>Živá voda<br>Živá voda<br>Živá voda                                                                                                 | Meno osoby           Základná škola,           Základná škola,           Základná škola,           Základná škola,           Základná škola,                                                                                                    | , Ulica mieru č.1235, 014 01 Bytča<br>, Ulica mieru č.1235, 014 01 Bytča<br>, Ulica mieru č.1235, 014 01 Bytča<br>, Ulica mieru č.1235, 014 01 Bytča                                                                                                    | -                                                                                          | Vy<br>ičo<br>37798383<br>37798383<br>37798383<br>37798383                                                                                                    | hladaj Vymaž p<br>Žiadosť Živá voda<br>Živá voda<br>Živá voda<br>Živá voda                                                                                                    | eodmienky<br>Q<br>Q<br>Q<br>Q                                                                                                    |
|        |                                                                         | Názov projektu<br>Živá voda<br>Živá voda<br>Živá voda<br>Živá voda<br>Živá voda                                                                                                 | Základná škola,<br>Základná škola,<br>Základná škola,<br>Základná škola,<br>Základná škola,<br>Centrum sociál                                                                                                    | , Ulica mieru č.1235, 014 01 Bytča<br>, Ulica mieru č.1235, 014 01 Bytča<br>, Ulica mieru č.1235, 014 01 Bytča<br>, Ulica mieru č.1235, 014 01 Bytča<br>, Ulica mieru č.1235, 014 01 Bytča                                                                                                    |                                                                                            | Vy           ičo           37798383           37798383           37798383           37798383           647799                                                                                                    | hladaj Vymaž p<br>Žiadosť<br>Živá voda<br>Živá voda<br>Živá voda<br>Živá voda<br>Živá voda<br>Živá voda                                                                                                    | example and the second second se                                                                                                    |
|        |                                                                         | Názov projektu<br>Živá voda<br>Živá voda<br>Živá voda<br>Živá voda<br>Žiť bez strachu                                                                                           | Meno osoby           Základná škola,           Základná škola,           Základná škola,           Základná škola,           Základná škola,           Centrum sociál                                                                                                    | Ulica mieru č.1235, 014 01 Bytča<br>Ulica mieru č.1235, 014 01 Bytča<br>Ulica mieru č.1235, 014 01 Bytča<br>Ulica mieru č.1235, 014 01 Bytča<br>nych služleb ANIMA                                                                                                    | nje projekt                                                                                | Vy           IČO           37798383           37798383           37798383           37798383           647799                                                                                                    | hadaj Vymaž r<br>Žiadosť<br>Živá voda<br>Živá voda<br>Živá voda<br>Živá voda<br>Živá voda<br>Živá voda                                                                                                    | eodmienky<br>Q<br>Q<br>Q<br>Q<br>Q<br>Q                                                                                                    |
|        |                                                                         | Názov projektu<br>Živá voda<br>Živá voda<br>Živá voda<br>Živá voda<br>Žiť bez strachu                                                                                           | Meno osoby<br>Základná škola,<br>Základná škola,<br>Základná škola,<br>Základná škola,<br>Centrum sociáľ                                                                                                    | , Ulica mieru č.1235, 014 01 Bytča<br>Ulica mieru č.1235, 014 01 Bytča<br>Ulica mieru č.1235, 014 01 Bytča<br>Ulica mieru č.1235, 014 01 Bytča<br>Ulica mieru č.1235, 014 01 Bytča<br>nych služieb ANIMA<br><b>br. 65 Vyhľadáva</b>                                                                       | nie projekte                                                                               | V/           ico           37798383           37798383           37798383           37798383           37798383           647799                                                                                                    | hladaj Vymaž r<br>Žiadosť<br>Živá voda<br>Živá voda<br>Živá voda<br>Živá voda<br>Živá voda<br>Živá voda                                                                                                    | eodmienky<br>Q<br>Q<br>Q<br>Q<br>Q<br>Q                                                                                                    |
|        |                                                                         | Názov projektu<br>Živá voda<br>Živá voda<br>Živá voda<br>Žití bez strachu                                                                                                    | Meno osoby     Základná škola,     Základná škola,     Základná škola,     Základná škola,     Základná škola,     Centrum sociál                                                                                                    | Ulica mieru č.1235, 014 01 Bytča<br>Ulica mieru č.1235, 014 01 Bytča<br>Ulica mieru č.1235, 014 01 Bytča<br>Ulica mieru č.1235, 014 01 Bytča<br>Ulica mieru č.1235, 014 01 Bytča<br>nych služieb ANIMA<br><b>br. 65 Vyhľadáva</b>                                                                         | nie projekte                                                                               | Y           ico           37798383           37798383           37798383           37798383           647799                                                                                                    | hadaj Vymaž r<br>Žiadosť<br>Živá voda<br>Živá voda<br>Živá voda<br>Živá voda<br>Živá voda<br>Živá voda                                                                                                    | experimental<br>experimental<br>exper |
|        |                                                                         | Názov projektu<br>Zivá voda<br>Zivá voda<br>Zivá voda<br>Zit bez strachu<br>3. Vyhľada                                                                                          | 11       Meno osoby         Základná škola,       Základná škola,         Základná škola,       Základná škola,         Základná škola,       Centrum sociál         O       O         Ávanie       Slú                                                                                                    | Ulica mieru č. 1235, 014 01 Bytča<br>Ulica mieru č. 1235, 014 01 Bytča<br>Ulica mieru č. 1235, 014 01 Bytča<br>Ulica mieru č. 1235, 014 01 Bytča<br>nych služieb ANIMA<br><b>br. 65 Vyhľadáva</b><br>IŽi na vyhľadani                                                                                     | nie projekto                                                                               | vy<br>37798383<br>37798383<br>37798383<br>37798383<br>37798383<br>647799<br>OV                                                                                                    | hadaj Vymaž r<br>Žiadosť<br>Živá voda<br>Živá voda<br>Živá voda<br>Živá voda<br>Živá voda<br>Žití bez strachu                                                                                                    | v prípade                                                                                                    |
|        |                                                                         | Názov projektu<br>Živá voda<br>Živá voda<br>Živá voda<br>Živá voda<br>Žiť bez strachu<br>3. Vyhľada<br>neprihla                                                                 | III         Meno osoby           Základná škola,         Základná škola,           Základná škola,         Základná škola,           Základná škola,         Centrum sociál           O         O           ávanie         Slútáseného aj                                                                                                    | Ulica mieru č. 1235, 014 01 Bytča<br>Ulica mieru č. 1235, 014 01 Bytča<br>Ulica mieru č. 1235, 014 01 Bytča<br>Ulica mieru č. 1235, 014 01 Bytča<br>nych služieb ANIMA<br><b>br. 65 Vyhľadáva</b><br>IŽi na vyhľadani<br>prihláseného po                                                                  | nie projekto<br>je zverejne<br>užívateľa. \                                                | 100<br>37798383<br>37798383<br>37798383<br>37798383<br>37798383<br>647799<br>0<br>V<br>ných p<br>/ ľavej o                                                                                                    | hadaj Vymaž r<br>Žiadosť<br>Živá voda<br>Živá voda<br>Živá voda<br>Živá voda<br>Žitá bez strachu<br>projektov V<br>časti obraz                                                                                                    | v prípade<br>covky sa                                                                                                    |
|        |                                                                         | Názov projektu<br>Živá voda<br>Živá voda<br>Živá voda<br>Žit bez strachu<br>3. Vyhľadá<br>neprihlá<br>nachád                                                                    | Meno osoby           Základná škola,           Základná škola,           Základná škola,           Základná škola,           Základná škola,           Základná škola,           Centrum sociál           O           ávanie         slú           áseného aj           za stromo                                                                                                    | Ulica mieru č. 1235, 014 01 Bytča<br>Ulica mieru č. 1235, 014 01 Bytča<br>Ulica mieru č. 1235, 014 01 Bytča<br>Ulica mieru č. 1235, 014 01 Bytča<br>nych služieb ANIMA<br><b>br. 65 Vyhľadáva</b><br>IŽi na vyhľadani<br>prihláseného po<br>vá štruktúra prog                                             | nie projekto<br>e zverejne<br>užívateľa. \<br>gramov, po                                   | 100<br>37798383<br>37798383<br>37798383<br>37798383<br>37798383<br>647799<br>0<br>0<br>0<br>0<br>0<br>0<br>0<br>0<br>0<br>0<br>0<br>0<br>0<br>0<br>0<br>0<br>0<br>0                                                                                                    | hadaj Vymaž r<br>Žiadosť<br>Živá voda<br>Živá voda<br>Živá voda<br>Živá voda<br>Žit bez strachu<br>projektov v<br>časti obraz<br>rej sa jed                                                                                                    | v prípade<br>covky sa<br>noducho                                                                                                    |
|        |                                                                         | Názov projektu<br>Živá voda<br>Živá voda<br>Živá voda<br>Živá voda<br>Žiť bez strachu<br>3. Vyhľada<br>neprihlá<br>nachád<br>vyhľada                                            | III         Meno osoby           Základná škola,         Základná škola,           Základná škola,         Základná škola,           Základná škola,         Centrum sociál           O         Avanie slú           ávanie stromo         Jza           áza stromo         Ávajú zverej                                                                                                    | Ulka mieru č.1235, 014 01 Bytča<br>Ulka mieru č.1235, 014 01 Bytča<br>Ulka mieru č.1235, 014 01 Bytča<br>Ulka mieru č.1235, 014 01 Bytča<br>nych služieb ANIMA<br><b>br. 65 Vyhľadáva</b><br>Ži na vyhľadani<br>prihláseného po<br>vá štruktúra prog<br>inené projekty pre l                              | nie projekto<br>e zverejne<br>užívateľa. \<br>gramov, po<br>konkrétny pr                   | vy<br>ico<br>37798383<br>37798383<br>37798383<br>37798383<br>647799<br>v<br>ných p<br>/ ľavej o<br>dľa ktol<br>ogram/ j                                                                                                    | hadaj vymaž r<br>Žiadosť<br>Živá voda<br>Živá voda<br>Živá voda<br>Živá voda<br>Živá voda<br>Žit bez strachu<br>projektov v<br>časti obraz<br>rej sa jed<br>poodprogram                                                                                                    | v prípade<br>covky sa<br>noducho<br>n/ oblasť.                                                                                                    |
|        |                                                                         | Názov projektu<br>Zivá voda<br>Zivá voda<br>Zivá voda<br>Ziť bez strachu<br>3. Vyhľadá<br>neprihlá<br>nachád<br>vyhľadá<br>V stredu                                             | III         Meno osoby           Základná škola,         Základná škola,           Základná škola,         Základná škola,           Základná škola,         Centrum sociál           Ó         Ávanie         Slú           Ávanie         Slú           Ázanie         Slú           Ávanie         Slú           Ávanie         Slú           Áza         stromo           Ávajú zverej         e                                                                                                    | Ulica mieru č.1235, 014 01 Bytča<br>Ulica mieru č.1235, 014 01 Bytča<br>Ulica mieru č.1235, 014 01 Bytča<br>Ulica mieru č.1235, 014 01 Bytča<br>nych služieb ANIMA<br><b>br. 65 Vyhľadáva</b><br>Iži na vyhľadani<br>prihláseného po<br>vá štruktúra prog<br>inené projekty pre l<br>y sa nachádza filter | nie projekto<br>e zverejne<br>užívateľa. \<br>gramov, po<br>konkrétny pr<br>r a fulltextov | vy<br>irco<br>irco<br>ir | hladaj Vymaž r<br>Žiadosť<br>Živá voda<br>Živá voda<br>Živá voda<br>Živá voda<br>Živá voda<br>Živá voda<br>Živá strachu<br>projektov V<br>časti obraz<br>rej sa jed<br>podprogram<br>ávanie.                                                                                                    | v prípade<br>covky sa<br>noducho<br>n/ oblasť.                                                                                                    |
| 7.19.6 | Súvisiace                                                               | Názov projektu<br>Zivá voda<br>Zivá voda<br>Zivá voda<br>Zivá voda<br>Ziť bez strachu<br>3. Vyhľada<br>nachád<br>vyhľada<br>V stredu<br>Žiadne                                  | Meno osoby     Základná škola,     Základná škola,     Základ | Ulica mieru č.1235, 014 01 Bytča<br>Ulica mieru č.1235, 014 01 Bytča<br>Ulica mieru č.1235, 014 01 Bytča<br>Ulica mieru č.1235, 014 01 Bytča<br>nych služieb ANIMA<br><b>br. 65 Vyhľadáva</b><br>Ži na vyhľadani<br>prihláseného po<br>vá štruktúra prog<br>nené projekty pre k<br>y sa nachádza filter   | nie projekto<br>e zverejne<br>užívateľa. \<br>gramov, po<br>konkrétny pr<br>r a fulltextov | vy<br>37798383<br>37798383<br>37798383<br>37798383<br>647799<br>OV<br>ných p<br>/ ľavej o<br>dľa ktor<br>ogram/ j<br>é vyhľac                                                                                                    | Nadaj Vymaž r<br>Žiadosť<br>Živá voda<br>Živá voda                                                                                                    | v prípade<br>covky sa<br>noducho<br>n/ oblasť.                                                                                                    |
| 7.19.6 | Súvisiace<br>služby a                                                   | Názov projektu<br>Zivá voda<br>Zivá voda<br>Zivá voda<br>Zivá voda<br>Zit bez strachu<br>3. Vyhľada<br>neprihlá<br>nachád<br>vyhľadá<br>V stredu<br>Žiadne                      | Meno osoby     Základná škola,     Základná škola,     Základ | Ulica mieru č.1235, 014 01 Bytča<br>Ulica mieru č.1235, 014 01 Bytča<br>Ulica mieru č.1235, 014 01 Bytča<br>Ulica mieru č.1235, 014 01 Bytča<br>nych služieb ANIMA<br><b>br. 65 Vyhľadáva</b><br>Iži na vyhľadani<br>prihláseného po<br>vá štruktúra prog<br>inené projekty pre ł<br>y sa nachádza filter | nie projekto<br>e zverejne<br>užívateľa. \<br>gramov, po<br>konkrétny pr<br>r a fulltextov | vy<br>37798383<br>37798383<br>37798383<br>37798383<br>647799<br>OV<br>ných p<br>/ ľavej o<br>dľa ktol<br>ogram/ j<br>é vyhľac                                                                                                    | Nadaj Vymaž r<br>Žiadosť<br>Živá voda<br>Živá voda<br>Živá | v prípade<br>covky sa<br>noducho<br>n/ oblasť.                                                                                                    |
| 7.19.6 | Súvisiace<br>služby a                                                   | Názov projektu<br>Zivá voda<br>Zivá voda<br>Zivá voda<br>Zivá voda<br>Zit bez strachu<br>3. Vyhľada<br>neprihlá<br>nachád<br>vyhľadá<br>V stredu<br>Žiadne                      | Aveno osoby     Základná škola,     Základná škola,     Zákla | Ulica mieru č.1235, 014 01 Bytča<br>Ulica mieru č.1235, 014 01 Bytča<br>Ulica mieru č.1235, 014 01 Bytča<br>Ulica mieru č.1235, 014 01 Bytča<br>nych služieb ANIMA<br><b>br. 65 Vyhľadáva</b><br>Iži na vyhľadani<br>prihláseného po<br>vá štruktúra prog<br>inené projekty pre ł<br>y sa nachádza filter | nie projekto<br>e zverejne<br>užívateľa. \<br>gramov, po<br>konkrétny pr<br>r a fulltextov | vy<br>37798383<br>37798383<br>37798383<br>37798383<br>647799<br>OV                                                                                                    | Nadaj Vymaž r<br>Žiadosť<br>Živá voda<br>Živá voda<br>Živá | v prípade<br>covky sa<br>noducho<br>n/ oblasť.                                                                                                    |
| 7.19.6 | Súvisiace<br>služby a<br>nutné                                          | Názov projektu<br>Zivá voda<br>Zivá voda<br>Zivá voda<br>Zivá voda<br>Zit bez strachu<br>3. Vyhľadá<br>neprihlá<br>nachád<br>vyhľadá<br>V stredu<br>Žiadne<br>Nie je nutné prik | Meno osoby     Základná škola,     Základná škola,     Základ | Ulica mieru č.1235, 014 01 Bytča<br>Ulica mieru č.1235, 014 01 Bytča<br>Ulica mieru č.1235, 014 01 Bytča<br>Ulica mieru č.1235, 014 01 Bytča<br>nych služieb ANIMA<br><b>br. 65 Vyhľadáva</b><br>Iži na vyhľadani<br>prihláseného po<br>vá štruktúra prog<br>inené projekty pre ł<br>y sa nachádza filter | nie projekto<br>e zverejne<br>užívateľa. \<br>gramov, po<br>konkrétny pr<br>r a fulltextov | vy<br>37798383<br>37798383<br>37798383<br>37798383<br>647799<br>OV                                                                                                    | Nadaj Vymaž r<br>Žiadosť<br>Živá voda<br>Živá voda                                                                                                    | v prípade<br>covky sa<br>noducho<br>n/ oblasť.                                                                                                    |
| 7.19.6 | Súvisiace<br>služby a<br>nutné<br>prílohy pre                           | Názov projektu<br>Zivá voda<br>Zivá voda<br>Zivá voda<br>Zit bez strachu<br>3. Vyhľadá<br>neprihlá<br>nachád<br>vyhľadá<br>V stredu<br>Žiadne<br>Nie je nutné prik              | Meno osoby     Základná škola,     Základná škola,     Základ | Ulica mieru č.1235, 014 01 Bytča<br>Ulica mieru č.1235, 014 01 Bytča<br>Ulica mieru č.1235, 014 01 Bytča<br>Ulica mieru č.1235, 014 01 Bytča<br>nych služieb ANIMA<br><b>br. 65 Vyhľadáva</b><br>IŽi na vyhľadani<br>prihláseného po<br>vá štruktúra prog<br>inené projekty pre ł<br>y sa nachádza filter | nie projekto<br>e zverejne<br>užívateľa. N<br>gramov, po<br>konkrétny pr<br>r a fulltextov | vy<br>37798383<br>37798383<br>37798383<br>37798383<br>647799<br>OV                                                                                                    | Nadaj Vymaž r<br>Žiadosť<br>Živá voda<br>Živá voda<br>Živá | v prípade<br>covky sa<br>noducho<br>n/ oblasť.                                                                                                    |
| 7.19.6 | Súvisiace<br>služby a<br>nutné<br>prílohy pre<br>komplexné              | Názov projektu<br>Zivá voda<br>Zivá voda<br>Zivá voda<br>Zivá voda<br>Zit bez strachu<br>3. Vyhľadá<br>neprihlá<br>nachád<br>vyhľadá<br>V stredu<br>Žiadne<br>Nie je nutné prik | Avanie slú<br>ávanie slú<br>ávanie slú<br>ávanie slú<br>áseného aj<br>za stromo<br>ávajú zverej<br>e obrazovky                                                                                                    | Ulica mieru č.1235, 014 01 Bytča<br>Ulica mieru č.1235, 014 01 Bytča<br>Ulica mieru č.1235, 014 01 Bytča<br>Ulica mieru č.1235, 014 01 Bytča<br>nych služieb ANIMA<br><b>br. 65 Vyhľadáva</b><br>IŽi na vyhľadani<br>prihláseného po<br>vá štruktúra prog<br>inené projekty pre ł<br>y sa nachádza filter | nie projekto<br>e zverejne<br>užívateľa. N<br>gramov, po<br>konkrétny pr<br>r a fulltextov | vy<br>37798383<br>37798383<br>37798383<br>37798383<br>647799<br>OV                                                                                                    | Nadaj Vymaž ;<br>Žiadosť<br>Živá voda<br>Živá voda<br>Živá | v prípade<br>covky sa<br>noducho<br>n/ oblasť.                                                                                                    |
| 7.19.6 | Súvisiace<br>služby a<br>nutné<br>prílohy pre<br>komplexné<br>vybavenie | Názov projektu<br>Zivá voda<br>Zivá voda<br>Zivá voda<br>Zivá voda<br>Zit bez strachu<br>3. Vyhľadá<br>neprihlá<br>nachád<br>vyhľadá<br>V stredu<br>Žiadne<br>Nie je nutné prik | Avanie slú<br>ávanie slú<br>ávanie slú<br>ávanie slú<br>áseného aj<br>za stromo<br>ávajú zverej<br>e obrazovky                                                                                                    | Ulica mieru č.1235, 014 01 Bytča<br>Ulica mieru č.1235, 014 01 Bytča<br>Ulica mieru č.1235, 014 01 Bytča<br>Ulica mieru č.1235, 014 01 Bytča<br>nych služieb ANIMA<br><b>br. 65 Vyhľadáva</b><br>Žži na vyhľadani<br>prihláseného po<br>vá štruktúra prog<br>inené projekty pre ł<br>y sa nachádza filter | nie projekto<br>e zverejne<br>užívateľa. N<br>gramov, po<br>konkrétny pr<br>r a fulltextov | vy<br>37798383<br>37798383<br>37798383<br>37798383<br>647799<br>OV                                                                                                    | Nadaj Vymaž ;<br>Žiadosť<br>Živá voda<br>Živá voda                                                                                                    | v prípade<br>covky sa<br>noducho<br>n/ oblasť.                                                                                                    |

## 7.20 Podanie žiadosti o poskytnutie informácie z Úradu vlády Slovenskej republiky

| 7.20.1 | Názov       | Podanie žiadosti o poskytnutie informácie z Úradu vlády Slovenskej republiky |
|--------|-------------|------------------------------------------------------------------------------|
|        | elektronick |                                                                              |
|        | ej služby:  |                                                                              |
| 7.20.2 | Používatel  | <ul> <li>inštitúcia verejnej správy (G2G)</li> </ul>                         |
|        | ia          | <ul> <li>verejná správa (G2E)</li> </ul>                                     |
|        | elektronick | • občan (G2C)                                                                |
|        | ej služby:  | • podnikateľ (G2B)                                                           |

| 7.20.3 | Možnosti<br>prístupu                                           | Informá<br>https://r                                                                      | cie o službe sú dostupné<br>okovania.gov.sk/info/                                                                                                    | prostredníctvom vlastného portálu                                                                                                    |
|--------|----------------------------------------------------------------|-------------------------------------------------------------------------------------------|----------------------------------------------------------------------------------------------------|----------------------------------------------------------------------------------------------------|
|        | k službe:                                                      | Doctupr                                                                                   | osť služby je prostrední                                                                                                    | tuom l'IDV/S                                                                                                    |
|        |                                                                | https://s                                                                                 | chranka1.slovensko.sk/F                                                                                                    | formConstructor/Default.aspx?IdService=215597                                                                                                    |
|        |                                                                | Elektror<br>obmedz<br>je potre<br>služba<br>prostrec<br>nie je<br>31.12.2                 | nická služba je dostupná<br>renia s výnimkou plánova<br>bné prihlásenie prostrec<br>nevyžaduje platbu. Pou<br>Iníctvom notifikácií (úrov<br>vyžadovaný zaručený e<br>015.                                            | prostredníctvom vyššie uvedených odkazov bez časového<br>aných odstávok. Pre vybavenie služby (občan, podnikateľ)<br>Iníctvom elD karty (úroveň autentifikácie 4). Elektronická<br>žívateľ je informovaný o priebehu konania jeho podania<br>eň 3). Pre odoslanie elektronickej služby na spracovanie<br>elektronický podpis. Služba je komplexne prístupná od                                                                |
| 7.20.4 | Odkaz na<br>video príp.<br>audio<br>návod:                     | Nie je                                                                                    |                                                                                                    |                                                                                                    |
| 7.20.5 | Stručný<br>popis<br>a zoznam<br>krokov<br>vybavenia<br>služby: | Elektror<br>materiál<br>republik<br>zmene<br>predpiso<br>informov<br>ďalšie o<br>jeho ele | ický formulár umožní p<br>u, záznamu, resp. iného<br>y v zmysle zákona č. 2<br>a doplnení niektorých z<br>ov. Na základe prijatého<br>vaný prostredníctvom oc<br>loplňujúce informácie k<br>ktronickej schránky (eDe | odanie elektronickej žiadosti na poskytnutie informácie,<br>výstupu súvisiaceho s činnosťou Úradu vlády Slovenskej<br>11/2000 Z. z. o slobodnom prístupe k informáciám a o<br>ákonov (zákon o slobode informácií) v znení neskorších<br>elektronického podania je po jeho spracovaní používateľ<br>povedného formulára. Rozhodnutie, informácia, prípadne<br>predloženému podaniu budú používateľovi doručené do<br>sk ÚPVS). |
|        |                                                                | Používa<br>1.<br>2.<br>3.                                                                 | teľ (občan) vykoná:<br>Používateľ sa prihlási p<br>V sekcii <i>"Služby</i> " vyhľac<br><i>informácie z Úradu vlác</i><br>Používateľ môže doplni<br>správy, Značka prijímat<br>sa automaticky naplní r                | ostupom uvedeným v kapitole Začíname<br>lá požadovanú službu " <i>Podanie žiadosti o poskytnutie<br/>ly Slovenskej republiky"</i> a klikne na jej názov.<br>ť informácie k elektronickému podaniu, ako sú Predmet<br>eľa, Značka odosielateľa. Hodnota v poli Predmet správy<br>ázvom elektronickej služby.                                                                                                    |
|        |                                                                |                                                                                           | Adresát                                                                                                    | Úrad vlády SR - eDemokracia                                                                                                    |
|        |                                                                |                                                                                           | Predmet                                                                                                    |                                                                                                    |
|        |                                                                |                                                                                           | Znacka prijimatela<br>Značka odosielateľa                                                                                                    |                                                                                                    |
|        |                                                                |                                                                                           | Obr.: 66 – Dop                                                                                                    | olňujúce údaje elektronického podania                                                                                                    |
|        |                                                                | 4.                                                                                        | Používateľ následne vy<br>alebo prostredníctvom<br>sa zobrazuje v spodnej                                                                                                    | plní jednotlivé sekcie elektronického formulára manuálne<br>funkcie " <i>Nahrať formulár</i> ". Funkcia pre nahratie formulára<br>časti zobrazeného elektronického formulára.                                                                                                    |
|        |                                                                | Elektror<br>vyplniť s<br>položká                                                          | nický formulár sa skladá<br>sú označené hviezdičkou<br>m, je používateľovi sprís                                                                                                    | a z niekoľkých sekcií. Povinné údaje, ktoré je potrebné<br>a. V prípade ak je možné priradiť viac údajov k príslušným<br>upnená funkcia Pridať.                                                                                                    |
|        |                                                                | <ul> <li>identifi</li> <li>inštitúcio</li> <li>jednozn</li> </ul>                         | kačné údaje odosielateľa<br>e verejnej správy, kto<br>ačná identifikácia odosie                                                                                                    | a (identifikácia, fyzickej osoby, právnickej osoby, resp. inej<br>rá vytvára predmetnú žiadosť t. j. meno, adresa a<br>lateľa),                                                                                                    |

| Údaje odosjelateľa                                                                                                    |                                                                                                    |                                                                                                |                                                                   |                   |
|----------------------------------------------------------------------------------------------------|----------------------------------------------------------------------------------------------------|------------------------------------------------------------------------------------------------|-------------------------------------------------------------------|-------------------|
| Podpé čícla                                                                                                    |                                                                                                    |                                                                                                |                                                                   |                   |
| Roule cisio -                                                                                                    |                                                                                                    |                                                                                                |                                                                   |                   |
| Titul pred menom                                                                                                    | ✓ (1)                                                                                                    | Titul za menom                                                                                 |                                                                   | ~                 |
| PRIDAŤ                                                                                                    |                                                                                                    | PRIDAŤ                                                                                         |                                                                   |                   |
| Meno •                                                                                                    |                                                                                                    |                                                                                                |                                                                   |                   |
| Priezvisko •                                                                                                    |                                                                                                    |                                                                                                |                                                                   |                   |
| Adresa •                                                                                                    |                                                                                                    |                                                                                                |                                                                   |                   |
| Odnoveď v listinnej podobe                                                                                                    |                                                                                                    |                                                                                                |                                                                   |                   |
|                                                                                                    | Obr.: 67 - Údaje fy                                                                                                    | /zickej osoby                                                                                  |                                                                   |                   |
| Údaio adasislatalia                                                                                                    |                                                                                                    |                                                                                                |                                                                   |                   |
| Ouaje ouosieiatei a                                                                                                    |                                                                                                    |                                                                                                |                                                                   |                   |
| IČO •                                                                                                    | () / S                                                                                                    | 3D                                                                                             |                                                                   |                   |
| Obchodné meno alebo názov •                                                                                                    |                                                                                                    |                                                                                                |                                                                   |                   |
| Sídio *                                                                                                    |                                                                                                    |                                                                                                |                                                                   |                   |
| Číslo spisu / záznamu                                                                                                    |                                                                                                    |                                                                                                |                                                                   |                   |
| Organizačný útvar                                                                                                    |                                                                                                    |                                                                                                |                                                                   |                   |
|                                                                                                    |                                                                                                    |                                                                                                |                                                                   |                   |
| Zodpovedná osoba                                                                                                    |                                                                                                    |                                                                                                |                                                                   |                   |
| todpovedná osoba<br>unkcia zodpovednej osoby<br>Obr.: 64<br>identifikačné údaje                                                                                                    | 3 Údaje právnickej osoby,<br>e prijímateľa podnetu (ider                                                                                              | alebo orgánu v<br>ntifikačné údaje                                                             | v <mark>erejnej moci.</mark><br>prijímateľa po                    | dnetu, t          |
| Zodpovedná osoba<br>Funkcia zodpovednej osoby<br>Obr.: 64<br>- identifikačné údaja<br>názov, sídlo a jednoz                                                                                                    | 3 Údaje právnickej osoby,<br>e prijímateľa podnetu (ider<br>značná identifikácia Úradu v                                                              | alebo orgánu v<br>ntifikačné údaje<br>rlády Slovenskej                                         | verejnej moci.<br>prijímateľa po<br>republiky),                   | dnetu, 1          |
| Zodpovedná osoba<br>Funkcia zodpovednej osoby<br>Obr.: 64<br>- identifikačné údaje<br>názov, sídlo a jednoz<br>Údaje prijímateľa                                                                                                    | 3 Údaje právnickej osoby,<br>e prijímateľa podnetu (ider<br>značná identifikácia Úradu v                                                              | alebo orgánu v<br>ntifikačné údaje<br>rlády Slovenskej                                         | v <b>erejnej moci.</b><br>prijímateľa po<br>republiky),           | dnetu, t          |
| Zodpovedná osoba<br>Funkcia zodpovednej osoby<br>Obr.: 64<br>- identifikačné údaju<br>názov, sídlo a jednoz<br>Údaje prijímateľa<br>Ičo -                                                                                                    | <ul> <li>3 Údaje právnickej osoby,</li> <li>e prijímateľa podnetu (ider<br/>značná identifikácia Úradu v</li> </ul>                                   | alebo orgánu v<br>ntifikačné údaje<br>/lády Slovenskej                                         | verejnej moci.<br>prijímateľa po<br>republiky),                   | dnetu, T          |
| Zodpovedná osoba<br>Funkcia zodpovednej osoby<br>Obr.: 64<br>- identifikačné údaje<br>názov, sídlo a jedno:<br>Údaje prijímateľa<br>IČO -<br>Obchodné meno alebo názov -                                                                                                    | 3 Údaje právnickej osoby, e prijímateľa podnetu (ider značná identifikácia Úradu v                                                                    | alebo orgánu v<br>ntifikačné údaje<br>/lády Slovenskej                                         | verejnej moci.<br>prijímateľa po<br>republiky),                   | dnetu,            |
| Zodpovedná osoba<br>Funkcia zodpovednej osoby<br>Obr.: 64<br>- identifikačné údaje<br>názov, sídlo a jednoz<br>Údaje prijímateľa<br>IČO -<br>Obchodné meno alebo názov -<br>Sídlo -                                                                                                    | 3 Údaje právnickej osoby, e prijímateľa podnetu (ider značná identifikácia Úradu v                                                                    | alebo orgánu v<br>ntifikačné údaje<br>/lády Slovenskej                                         | verejnej moci.<br>prijímateľa po<br>republiky),                   | dnetu, 1          |
| Zodpovedná osoba<br>Funkcia zodpovednej osoby<br>Obr.: 64<br>- identifikačné údaju<br>názov, sídlo a jednoz<br>Údaje prijímateľa<br>IČO -<br>Obchodné meno alebo názov -<br>Sídlo -                                                                                                    | 3 Údaje právnickej osoby, e prijímateľa podnetu (ider značná identifikácia Úradu v                                                                    | alebo orgánu v<br>ntifikačné údaje<br>/lády Slovenskej                                         | verejnej moci.<br>prijímateľa po<br>republiky),                   | dnetu,            |
| Zodpovedná osoba<br>Funkcia zodpovednej osoby<br>Obr.: 64<br>- identifikačné údaje<br>názov, sídlo a jednoz<br>Údaje prijímateľa<br>IČO -<br>Obchodné meno alebo názov •<br>Sídlo •                                                                                                    | B Údaje právnickej osoby,<br>e prijímateľa podnetu (ider<br>značná identifikácia Úradu v                                                              | alebo orgánu v<br>ntifikačné údaje<br>/lády Slovenskej                                         | verejnej moci.<br>prijímateľa po<br>republiky),                   | dnetu,            |
| Zodpovedná osoba<br>Funkcia zodpovednej osoby<br>Obr.: 64<br>- identifikačné údaje<br>názov, sídlo a jednoz<br>Údaje prijímateľa<br>IČO -<br>Obchodné meno alebo názov -<br>Sídlo -<br>- kmeňové údaje<br>požadovaných inform                                                                                | B Údaje právnickej osoby,<br>e prijímateľa podnetu (ider<br>značná identifikácia Úradu v<br>Obr.: 69 Údaje j<br>Žiadosti – detailné infe<br>nácií.    | alebo orgánu v<br>ntifikačné údaje<br>/lády Slovenskej<br>sid<br>prijímateľa<br>ormácie o prec | erejnej moci.<br>prijímateľa po<br>republiky),                    | dnetu, -<br>a dôv |
| Zodpovedná osoba<br>Funkcia zodpovednej osoby<br>Obr.: 64<br>- identifikačné údaje<br>názov, sídlo a jednoz<br>Údaje prijimateľa<br>IČO -<br>Obchodné meno alebo názov -<br>Sídlo -<br>- kmeňové údaje<br>požadovaných inform<br>Údaje žiadosti                                                              | B Údaje právnickej osoby,<br>e prijímateľa podnetu (ider<br>značná identifikácia Úradu v<br>Obr.: 69 Údaje p<br>Žiadosti – detailné infe<br>nácií.    | alebo orgánu v<br>ntifikačné údaje<br>/lády Slovenskej<br>sid<br>prijímateľa<br>ormácie o prec | erejnej moci.<br>prijímateľa po<br>republiky),                    | dnetu, -<br>a dôv |
| Zodpovedná osoba<br>Funkcia zodpovednej osoby<br>Obr.: 64<br>- identifikačné údaje<br>názov, sídlo a jednoz<br>Údaje prijímateľa<br>ičo -<br>Obchodné meno alebo názov -<br>Sídlo -<br>- kmeňové údaje<br>požadovaných inform<br>Údaje žiadosti<br>Text žiadosti -                                           | B Údaje právnickej osoby,<br>e prijímateľa podnetu (ider<br>značná identifikácia Úradu v<br>Obr.: 69 Údaje p<br>žiadosti – detailné infe              | alebo orgánu v<br>ntifikačné údaje<br>/lády Slovenskej<br>sib<br>prijímateľa<br>ormácie o prec | verejnej moci.<br>prijímateľa po<br>republiky),                   | dnetu, -          |
| Zodpovedná osoba<br>Funkcia zodpovednej osoby<br>Obr.: 64<br>- identifikačné údaju<br>názov, sídlo a jednoz<br>Údaje prijímateľa<br>ičo -<br>Obchodné meno alebo názov -<br>Sídlo -<br>Sídlo -<br>Údaje ziadosti<br>Text žiadosti -<br>Zdůvodnenie žiatosti                                                  | 3 Údaje právnickej osoby, e prijímateľa podnetu (ider<br>značná identifikácia Úradu v Obr.: 69 Údaje p Žiadosti – detailné infenácií.                 | alebo orgánu v<br>ntifikačné údaje<br>/lády Slovenskej<br>sip<br>prijímateľa<br>ormácie o prec | verejnej moci.<br>prijímateľa po<br>republiky),                   | dnetu, -          |
| Zodpovedná osoba<br>Funkcia zodpovednej osoby<br>Obr.: 64<br>- identifikačné údaje<br>názov, sídlo a jednoz<br>Údaje prijimateľa<br>IČO -<br>Obchodné meno alebo názov -<br>Sídlo -<br>- kmeňové údaje<br>požadovaných inform<br>Údaje ziadosti<br>Text žiadosti -                                           | 3 Údaje právnickej osoby, e prijímateľa podnetu (ider<br>značná identifikácia Úradu v Obr.: 69 Údaje p Žiadosti – detailné infenácií.                 | alebo orgánu v<br>ntifikačné údaje<br>/lády Slovenskej<br>sid<br>prijímateľa<br>ormácie o prec | erejnej moci.<br>prijímateľa po<br>republiky),                    | dnetu, t          |
| Zodpovedná osoba<br>Funkcia zodpovednej osoby<br>Obr.: 64<br>- identifikačné údaje<br>názov, sídlo a jednoz<br>Údaje prijímateľa<br>ičo -<br>Obchodné meno alebo názov -<br>Sídlo -<br>Sídlo -<br>- kmeňové údaje<br>požadovaných inform<br>Údaje žiadosti<br>Zdôvodnenie žiadosti<br>Dátum podania žiadosti | B Údaje právnickej osoby, e prijímateľa podnetu (ider značná identifikácia Úradu v Obr.: 69 Údaje právnickej osoby, E ziadosti – detailné infernácií. | alebo orgánu v<br>ntifikačné údaje<br>/lády Slovenskej<br>siD<br>prijímateľa<br>ormácie o prec | verejnej moci.<br>prijímateľa po<br>republiky),<br>dmete žiadosti | dnetu, t          |

| eno •                                                    | Priezvisko •                                                                                                    |
|----------------------------------------------------------|----------------------------------------------------------------------------------------------------|
| /ar                                                      | Telefonne cislo                                                                                                    |
|                                                          | Obr.: 71 Údaje osoby podávajúcej žiadosť                                                                                                    |
| 5. Po<br>vy<br>na                                        | o vyplnení elektronického formulára môže používateľ skontrolovať správnos<br>yplnenia formulára prostredníctvom funkcie " <i>Skontrolovať formulár</i> ", ktorá s<br>achádza v spodnej časti pod elektronickým formulárom.                                                                                                    |
| 2                                                        | 🛨 Nahrať formulár 🛛 III Podpísať 📪 🕼 Skontrolovať formulár                                                                                                    |
|                                                          | Obr.: 72 Akcie nad elektronickým formulárom                                                                                                    |
| 6. K<br>" <i>F</i><br>vý<br>za<br>po<br>pr               | vyplnenému podaniu môže používateľ doplniť prílohy. Cez funkci<br>Prehľadávať systém umožní vybrať používateľovi požadovanú prílohu. Po<br>ýbere prílohy musí používateľ zvoliť voľbu "Nahrať prílohy na server", ktora<br>abezpečí pripojenie príloh k elektronickému podaniu. V prípade ak by chce<br>oužívateľ pripojiť viac príloh zvolí funkciu "Pridať", ktorá umožní používateľov<br>ripojenie ďalšej prílohy.<br><b>Prílohy</b>                                                                                       |
|                                                          | Priložiť prílohu                                                                                                    |
|                                                          | Prehľadávať Odstrániť                                                                                                    |
|                                                          | Prehľadávať Odstrániť                                                                                                    |
|                                                          | Prehľadávať Odstrániť                                                                                                    |
|                                                          | Pridať Nahrať prílohy na server                                                                                                    |
| 7. Po<br>sp<br>pr<br>ol                                  | Obr.: 73 Prílohy podania<br>oužívateľ má možnosť si uložiť správu ako rozpracovanú cez akciu "Uloži<br>právu" alebo zvolí akciu pre odoslanie podania na ďalšie spracovanie<br>rostredníctvom tlačidla "Odoslať správu". Akcie sa nachádzajú na konc<br>brazovky zobrazeného elektronického podania<br>Uložiť správu Odoslať správu                                                                                                    |
| V prípa<br>doplne<br>a neoc<br>v prieč<br>8. Po<br>9. Po | Obr.: 74 Funkcie pre prácu s podaním<br>ade ak si používateľ uložil správu má možnosť ju ešte aktualizovať a pr<br>ení všetkých potrebných údajov odoslať na spracovanie. Rozpracované<br>doslané správy nájde používateľ v elektronickej schránke eDesk ÚPVS<br>činku " <i>Rozpracované správy"</i> .<br>o odoslaní podania cez funkciu " <i>Odoslať správu"</i> systém odošle elektronické<br>odanie a informuje používateľa o výsledku operácie.<br>oužívateľovi je doručená notifikácia do eDesk ÚPVS o prijatí správy na |

| Presunúť do       Vymazať       Nahrać správu       Fulltextové vyhľadávanie         Od       Predmet       Dátum doručenia         V       Informácia o prijatí       Dátum doručenia         Úrad vlády Slovenskej republiky.       Informácia o prijatí správy na spracovanie na ÚPVS       09.11.2015 17:         Úrad vlády Slovenskej republiky.       Informácia o prijatí správy na spracovanie na ÚPVS       09.11.2015 17:         Úrad vlády Slovenskej republiky       Informácia o prijatí správy na spracovanie na ÚPVS       04.11.2015 08:         Úrad vlády Slovenskej republiky       Informácia o prijatí správy na spracovanie na ÚPVS       04.11.2015 08:         Úrad vlády Slovenskej republiky       Informácia o prijatí správy na spracovanie na ÚPVS       04.11.2015 08:         Í úrad vlády Slovenskej republiky       Informácia o prijatí správy na spracovanie na ÚPVS       04.11.2015 08:         Í úrad vlády Slovenskej republiky       Informácia o prijatí správy na spracovanie na ÚPVS       04.11.2015 08:         Í úrad vlády Slovenskej republiky       Informácia o prijatí správy na spracovanie na ÚPVS       04.11.2015 08:         Í úrad vlády Slovenskej republiky       1 2 [3] 4 5 6 7 16 17 18 >       9.         Úrad vlády Slovenskej republiky       Úrad vlády Slovenskej republiky       9. novembr                                                         |                         |
|----------------------------------------------------------------------------------------------------|-------------------------|
| Od       Predmet       Dátum doručenia         ♥       Informácia o prijatí          ● Úrad Vlády Slovenskej republiky       Informácia o prijatí správy na spracovanie na ÚPVS       09.11.2015 17.         ● Úrad vlády Slovenskej republiky       Informácia o prijatí správy na spracovanie na ÚPVS       09.11.2015 17.         ● Úrad vlády Slovenskej republiky       Informácia o prijatí správy na spracovanie na ÚPVS       09.11.2015 08:         ● Úrad vlády Slovenskej republiky       Informácia o prijatí správy na spracovanie na ÚPVS       04.11.2015 08:         ● Úrad vlády Slovenskej republiky       Informácia o prijatí správy na spracovanie na ÚPVS       04.11.2015 08:         ● Úrad vlády Slovenskej republiky       Informácia o prijatí správy na spracovanie na ÚPVS       04.11.2015 08:         ● Úrad vlády Slovenskej republiky       Informácia o prijatí správy na spracovanie na ÚPVS       04.11.2015 08:         ● Úrad vlády Slovenskej republiky       Informácia o prijatí správy na spracovanie na ÚPVS       04.11.2015 08:         ● Úrad vlády Slovenskej republiky       Informácia o prijatí správy na spracovanie na ÚPVS       04.11.2015 08:         ● Úrad vlády Slovenskej republiky       Informácia o prijatí správy na spracovanie na ÚPVS       9, novembr         ● Úrad vlády Slovenskej republiky       Úrad vlády Slovenskej republiky       9, novembr |                         |
| Informácia o prijatí         Úrad vlády Slovenskej republiky       Informácia o prijatí správy na spracovanie na ÚPVS       09.11.2015 17         Úrad vlády Slovenskej republiky       Informácia o prijatí správy na spracovanie na ÚPVS       09.11.2015 17         Úrad vlády Slovenskej republiky       Informácia o prijatí správy na spracovanie na ÚPVS       04.11.2015 08:         Úrad vlády Slovenskej republiky       Informácia o prijatí správy na spracovanie na ÚPVS       04.11.2015 08:         Úrad vlády Slovenskej republiky       Informácia o prijatí správy na spracovanie na ÚPVS       04.11.2015 08:         Úrad vlády Slovenskej republiky       Informácia o prijatí správy na spracovanie na ÚPVS       04.11.2015 08:         Ívrad vlády Slovenskej republiky       Informácia o prijatí správy na spracovanie na ÚPVS       04.11.2015 08:         Strana 3 z 18 (177 položiek) < 1 2 [3] 4 5 6 7 16 17 18           Ínformácia o prijatí správy na spracovanie na ÚPVS       9. novembr                                                                                                    | ∇ Vel                   |
| Úrad vlády Slovenskej republiky       Informácia o prijatí správy na spracovanie na ÚPVS       09.11.2015 17         Úrad vlády Slovenskej republiky       Informácia o prijatí správy na spracovanie na ÚPVS       09.11.2015 17         Úrad vlády Slovenskej republiky       Informácia o prijatí správy na spracovanie na ÚPVS       04.11.2015 08:         Úrad vlády Slovenskej republiky       Informácia o prijatí správy na spracovanie na ÚPVS       04.11.2015 08:         Úrad vlády Slovenskej republiky       Informácia o prijatí správy na spracovanie na ÚPVS       04.11.2015 08:         Úrad vlády Slovenskej republiky       Informácia o prijatí správy na spracovanie na ÚPVS       04.11.2015 08:         Í úrad vlády Slovenskej republiky       Informácia o prijatí správy na spracovanie na ÚPVS       04.11.2015 08:         Í úrad vlády Slovenskej republiky       Informácia o prijatí správy na spracovanie na ÚPVS       04.11.2015 08:         Strana 3 z 18 (177 položiek)        1 2 [3] 4 5 6 7 16 17 18 >          Úrad vlády Slovenskej republiky - ÚPVS       9. novembr       9. novembr                                                                                                    | $\overline{\mathbf{v}}$ |
| Úrad vlády Slovenskej republiky       Informácia o prijatí správy na spracovanie na ÚPVS       09.11.2015 17.         Úrad vlády Slovenskej republiky       Informácia o prijatí správy na spracovanie na ÚPVS       04.11.2015 08.         Úrad vlády Slovenskej republiky       Informácia o prijatí správy na spracovanie na ÚPVS       04.11.2015 08.         Úrad vlády Slovenskej republiky       Informácia o prijatí správy na spracovanie na ÚPVS       04.11.2015 08.         Strana 3 z 18 (177 položiek) < 1 2 [3] 4 5 6 7 16 17 18 >          Ínformácia o prijatí správy na spracovanie na ÚPVS         Úrad vlády Slovenskej republiky       1 2 [3] 4 5 6 7 16 17 18 >                                                                                                    | В                       |
| Úrad vlády Slovenskej republiky       Informácia o prijatí správy na spracovanie na ÚPVS       04.11.2015 08.         Úrad vlády Slovenskej republiky       Informácia o prijatí správy na spracovanie na ÚPVS       04.11.2015 08.         Úrad vlády Slovenskej republiky       Informácia o prijatí správy na spracovanie na ÚPVS       04.11.2015 08.         Strana 3 z 18 (177 položiek) < 1 2 [3] 4 5 6 7 16 17 18 ≥                                                                                                    | 1                       |
| <ul> <li>Úrad vlády Slovenskej republiky Informácia o prijatí správy na spracovanie na ÚPVS</li> <li>Úrad vlády Slovenskej republiky Informácia o prijatí správy na spracovanie na ÚPVS</li> <li>04.11.2015 08:</li> <li>Strana 3 z 18 (177 položiek) &lt; 1 2 [3] 4 5 6 7 16 17 18 &gt;</li> </ul>                                                                                                    | 5                       |
| Úrad vlády Slovenskej republiky       Informácia o prijatí správy na spracovanie na ÚPVS       04.11.2015 08.         Strana 3 z 18 (177 položiek) < 1 2 [3] 4 5 6 7 16 17 18 >       •         Informácia o prijatí správy na spracovanie na ÚPVS       •         Úrad vlády Slovenskej republiky - ÚPVS       9. novembr                                                                                                    | 4                       |
| Strana 3 z 18 (177 položiek) ( 1 2 [3] 4 5 6 7 16 17 18 )<br>Informácia o prijatí správy na spracovanie na ÚPVS<br>Úrad vlády Slovenskej republiky - ÚPVS 9. novembr                                                                                                    | 2                       |
| Informácia o prijatí správy na spracovanie na ÚPVS<br>Úrad vlády Slovenskej republiky - ÚPVS 9. novembr                                                                                                    |                         |
| Informácia o prijatí správy na spracovanie na ÚPVS         Úrad vlády Slovenskej republiky - ÚPVS         9. novembro                                                                                                    |                         |
| Úrad vlády Slovenskej republiky - ÚPVS 9. novembr                                                                                                    | - 0                     |
|                                                                                                    | 2015 1                  |
|                                                                                                    |                         |
| Informácia o prijatí správy na ÚPVS                                                                                                    |                         |
| Odosielateľ a prijímateľ                                                                                                    |                         |
| Odosielatel? ico://sk/7600001_10001                                                                                                    |                         |
| Prijimatel: icc://sk/00151513_10003                                                                                                    |                         |
|                                                                                                    |                         |
| Obr.: 75 Informácia o prijatí správy na spracovanie                                                                                                    |                         |
|                                                                                                    |                         |
| <ul> <li>7.20.6 Súvisiace služby a nutné prílohy pre komplexné vybavenie</li> <li>Elektronická služba umožňuje priloženie všeobecných príloh, ktoré súvisia s predmetn službu. Priloženie príloh je nepovinné. Ich počet a rozsah závisí od rozhodnu používateľa využívajúceho elektronickú službu.</li> <li>Pre komplexné vybavenie služby nie je potrebné doplnenie ďalších elektronických služiel</li> </ul>                                                                                                    | ia                      |

## 7.21 Podanie žiadosti o stretnutie / rozhovor s členom vlády Slovenskej republiky

| 7.21.1 | Názov<br>elektronicke<br>j služby:         | Podanie žiadosti o stretnutie / rozhovor s členom vlády Slovenskej republiky                                                                                                    |
|--------|--------------------------------------------|----------------------------------------------------------------------------------------------------|
| 7.21.2 | Používatelia<br>elektronicke<br>j služby:  | <ul> <li>inštitúcia verejnej správy (G2G)</li> <li>verejná správa (G2E)</li> <li>občan (G2C)</li> <li>podnikateľ (G2B)</li> </ul>                                                                                                    |
| 7.21.3 | Možnosti<br>prístupu<br>k službe:          | Informácie o službe sú dostupné prostredníctvom vlastného portálu:<br><u>https://rokovania.gov.sk/info/</u><br>Dostupnosť prostredníctvom ÚPVS:<br><u>https://schranka1.slovensko.sk/FormConstructor/Default.aspx?ldService=215598</u><br>Elektronická služba je dostupná prostredníctvom vyššie uvedeného odkazu bez časového<br>obmedzenia. Pre vybavenie služby (občan, podnikateľ) je potrebné prihlásenie prostredníctvom elD<br>karty (úroveň autentifikácie 4). Elektronická služba nevyžaduje platbu. Používateľ je informovaný<br>o priebehu konania jeho podania prostredníctvom notifikácií (úroveň 3). Pre odoslanie elektronickej<br>služby na spracovanie je vyžadovaný zaručený elektronický podpis. Služba je komplexne prístupná<br>od 31.12.2015. |
| 7.21.4 | Odkaz na<br>video príp.<br>audio<br>návod: | Nie je                                                                                                    |

| 7.21.5 | Stručný   | Elektronický formulár umožní podanie elektronickej žiadosti:                           |                                       |            |
|--------|-----------|----------------------------------------------------------------------------------------|---------------------------------------|------------|
|        | popis     | 1. na stretnutie / rozhovor s členom vlády Slovenskei republiky, ktorý je v            | pôsobnosti Úrac                       | du         |
|        | a zoznam  | vlády Slovenskej republiky.                                                            | P                                     |            |
|        | krokov    | 2. stretnutie /rozhovor s riadiacimi zamestnancami Úradu vládv Slovenskei              | republiky.                            |            |
|        | vybavenia | Na základe prijatého elektronického podania je po jeho spracovaní použív               | vateľ informovar                      | ٦ý         |
|        | služby:   | prostredníctvom odpovedného formulára Rozhodnutie informácia prípadne                  | ďalšie doplňujúc                      | ce         |
|        | 010209.   | informácie k predloženému podanju budú používateľovi doručené do jeho elek             | tronickei schránk                     | kv         |
|        |           | (eDesk ÚPVS)                                                                           |                                       | y          |
|        |           |                                                                                        |                                       |            |
|        |           | Používateľ (občan) vykoná:                                                             |                                       |            |
|        |           | 1 Používateľ sa priblási a whľadá službu postupom uvedeným v kapitole Z                | ačíname                               |            |
|        |           | <ol> <li>Používateľ klikne na názov služby a otvorí sa mu formulár</li> </ol>          | uomanio                               |            |
|        |           | <ol> <li>Používateľ môže doplniť informácie k elektronickému podaniu ako sí</li> </ol> | . Predmet správ                       | N          |
|        |           | Značka prijímateľa. Značka odosielateľa. Hodnota v poli Predmet sprá                   | vy sa automatick                      | y,<br>kv   |
|        |           | naplní názvom elektronickej služby                                                     | ry ou automation                      | y          |
|        |           |                                                                                        |                                       |            |
|        |           | Adresát Úrad vlády SR - eDemokracia                                                    |                                       |            |
|        |           | Predmet                                                                                |                                       |            |
|        |           | Značka prijímateľa                                                                     | ?                                     |            |
|        |           | Značka odosielateľa                                                                    | ?                                     |            |
|        |           |                                                                                        |                                       |            |
|        |           | Obr.: 76 – Doplňujúce údaje elektronického podania                                     |                                       |            |
|        |           |                                                                                        |                                       |            |
|        |           | 4. Používateľ následne vyplní jednotlivé sekcie elektronického formulára               | a manuálne alet                       | 00         |
|        |           | prostredníctvom funkcie "Nahrať formulár". Funkcia pre nahratie formu                  | Ilára sa zobrazu <sup>i</sup>         | ie         |
|        |           | v spodnej časti zobrazeného elektronického formulára.                                  | · · · · · · · · · · · · · · · · · · · | <b>,</b> - |
|        |           |                                                                                        |                                       |            |
|        |           | Elektronický formulár sa skladá z niekoľkých sekcií. Povinné údaje, ktoré je po        | otrebné vyplniť s                     | Sú         |
|        |           | označené hviezdičkou. V prípade ak je možné priradiť viac údajov k prísluši            | ıým položkám, i                       | je         |
|        |           | používateľovi sprístupnená funkcia Pridať.                                             |                                       | ,          |
|        |           |                                                                                        |                                       |            |
|        |           | - identifikačné údaje odosielateľa (identifikácia, fyzickej osoby, právnickej osoby,   | esp. inej inštitúci                   | ie         |
|        |           | verejnej správy, ktorá vytvára predmetnú žiadosť t. j. meno, adresa a jednozr          | načná identifikáci                    | ia         |
|        |           | odosielateľa),                                                                         |                                       |            |
|        |           |                                                                                        |                                       |            |
|        |           | Údaje odosielateľa                                                                     |                                       |            |
|        |           | Rodné číslo *                                                                          | 1                                     |            |
|        |           | Titul pred menom 👔 Titul za menom                                                      | 0                                     |            |
|        |           | Titul pred menom hodnota                                                               |                                       |            |
|        |           | Pridat Odobrať Pridať Odobrať                                                          |                                       |            |
|        |           | Mass                                                                                   |                                       |            |
|        |           |                                                                                        |                                       |            |
|        |           | Priezvisko *                                                                           | •                                     |            |
|        |           | Adresa *                                                                               |                                       |            |
|        |           |                                                                                        |                                       |            |
|        |           | Odpoveď v listinnej podobe 👔                                                           |                                       |            |
|        |           | Obr.: 77 Údaje fyzickej osoby                                                          |                                       |            |
|        |           |                                                                                        |                                       |            |

| 100                                                                                                    |                                                              |                                   |                  |            |
|----------------------------------------------------------------------------------------------------|--------------------------------------------------------------|-----------------------------------|------------------|------------|
| IĈO *                                                                                                    | J SID                                                        |                                   |                  |            |
| Obchodné meno alebo názov •                                                                                                    |                                                              |                                   |                  |            |
| Sídlo *                                                                                                    |                                                              |                                   |                  |            |
| Číslo spisu / záznamu                                                                                                    |                                                              |                                   |                  |            |
| Organizačný útvar                                                                                                    |                                                              |                                   |                  |            |
| Zodpovedná osoba                                                                                                    |                                                              |                                   |                  |            |
| Funkcia zodpovednej osoby                                                                                                    |                                                              |                                   |                  |            |
| Obr                                                                                                    | r.: 78 Údaje právnickej oso                                  | by, alebo orgá                    | inu verejnej mo  | ci.        |
| <ul> <li>identifikačné údaje<br/>jednoznačná identifik</li> </ul>                                                                                                    | prijímateľa podnetu (identifil<br>ácia Úradu vlády Slovenske | kačné údaje pri<br>j republiky),  | jímateľa podneti | u, t. j. I |
| Údaje prijímateľa                                                                                                    |                                                              |                                   |                  |            |
| ۰ OČI                                                                                                    | 🪺 / SI                                                       | D                                 |                  |            |
| Obchodné meno alebo názov •                                                                                                    |                                                              |                                   |                  |            |
| 01.0                                                                                                    |                                                              |                                   |                  |            |
| Sidlo *                                                                                                    |                                                              |                                   |                  |            |
| Sidio *                                                                                                    |                                                              |                                   |                  |            |
| - kmeňové údaie žiad                                                                                                    | Obr.: 79 Úda<br>losti – detailné informácie o                | aje prijímateľa<br>predmete žiado | osti a zdôvodnen | iia žiao   |
| - kmeňové údaje žiad<br>Údaje žiadosti<br>Prijímateľ žiadosti *                                                                                                    | Obr.: 79 Úda<br>losti – detailné informácie o                | aje prijímateľa<br>predmete žiado | osti a zdôvodnen | ia žiac    |
| - kmeňové údaje žiad<br>Údaje žiadosti<br>Prijímateľ žiadosti •<br>Člen vlády SR •                                                                                                    | Obr.: 79 Úda<br>losti – detailné informácie o                | aje prijímateľa<br>predmete žiado | osti a zdôvodnen | ia žiac    |
| - <b>kmeňové údaje žiad</b><br>Údaje žiadosti<br>Prijímateľ žiadosti •<br>Člen vlády SR •<br>Člen vlády SR hodnota                                                                                                    | Obr.: 79 Úda<br>losti – detailné informácie o                | aje prijímateľa<br>predmete žiado | osti a zdôvodnen | ia žiad    |
| - kmeňové údaje žiad<br>Údaje žiadosti<br>Prijímateľ žiadosti •<br>Člen vlády SR •<br>Člen vlády SR •<br>Člen vlády SR hodnota<br>Zamestnanec ÚV SR •                                                                                                    | Obr.: 79 Úda<br>losti – detailné informácie o                | aje prijímateľa<br>predmete žiado | osti a zdôvodnen | ia žiac    |
| - <b>kmeňové údaje žiad</b><br>Údaje žiadosti<br>Prijímateľ žiadosti •<br>Člen vlády SR •<br>Člen vlády SR hodnota<br>Zamestnanec ÚV SR •<br>Zamestnanec ÚV SR hodnota                                                                                                    | Obr.: 79 Úda<br>losti – detailné informácie o                | aje prijímateľa<br>predmete žiado | osti a zdôvodnen | ia žiac    |
| - <b>kmeňové údaje žiad</b><br>Údaje žiadosti<br>Prijímateľ žiadosti *<br>Člen vlády SR *<br>Člen vlády SR hodnota<br>Zamestnanec ÚV SR *<br>Zamestnanec ÚV SR hodnota                                                                                                    | Obr.: 79 Úda<br>losti – detailné informácie o                | aje prijímateľa<br>predmete žiado | osti a zdôvodnen | ia žiac    |
| - kmeňové údaje žiad<br>Údaje žiadosti<br>Prijímateľ žiadosti •<br>člen vlády SR •<br>člen vlády SR •<br>člen vlády SR hodnota<br>Zamestnanec ÚV SR •<br>Zamestnanec ÚV SR •<br>Zamestnanec ÚV SR •                                                                                                    | Obr.: 79 Úda<br>losti – detailné informácie o                | aje prijímateľa<br>predmete žiado | osti a zdôvodnen | ia žiad    |
| - <b>kmeňové údaje žiad</b><br>Údaje žiadosti<br>Prijímateľ žiadosti *<br>Člen vlády SR *<br>Člen vlády SR hodnota<br>Zamestnanec ÚV SR *<br>Zamestnanec ÚV SR Nodnota<br>Spôsob realizácie *<br>Spôsob realizácie hodnota                                                                                                    | Obr.: 79 Úda<br>losti – detailné informácie o                | aje prijímateľa<br>predmete žiado | osti a zdôvodnen | ia žiac    |
| - kmeňové údaje žiad<br>Údaje žiadosti<br>Prijímateľ žiadosti *<br>Člen vlády SR *<br>Člen vlády SR kodnota<br>Zamestnanec ÚV SR *<br>Zamestnanec ÚV SR *<br>Zamestnanec ÚV SR *<br>Zamestnanec ÚV SR *<br>Zamestnanec ÚV SR *<br>Zamestnanec ÚV SR *<br>Zamestnanec ÚV SR *<br>Zamestnanec ÚV SR *                                                                                                    | Obr.: 79 Úda<br>losti – detailné informácie o                | aje prijímateľa<br>predmete žiado | osti a zdôvodnen | ia žiad    |
| - kmeňové údaje žiad<br>Údaje žiadosti<br>Prijímateľ žiadosti *<br>Člen vlády SR *<br>Člen vlády SR hodnota<br>Zamestnanec ÚV SR *<br>Zamestnanec ÚV SR nodnota<br>Spôsob realizácie *<br>Spôsob realizácie hodnota<br>Text žiadosti *                                                                                                    | Obr.: 79 Úda<br>losti – detailné informácie o                | aje prijímateľa<br>predmete žiado | osti a zdôvodnen | ia žiad    |
| - kmeňové údaje žiad<br>Údaje žiadosti<br>Prijímateľ žiadosti •<br>Člen vlády SR •<br>Člen vlády SR •<br>Člen vlády SR hodnota<br>Zamestnanec ÚV SR •<br>Zamestnanec ÚV SR •<br>Zamestnanec ÚV SR hodnota<br>Spôsob realizácie •<br>Spôsob realizácie •<br>Spôsob realizácie i •<br>Spôsob realizácie •<br>Spôsob realizácie •                                                                            | Obr.: 79 Úda<br>losti – detailné informácie o                | aje prijímateľa<br>predmete žiado | osti a zdôvodnen | ia žiad    |
| Sidio •<br>• kmeňové údaje žiad<br>Údaje žiadosti<br>Prijímateľ žiadosti •<br>Člen vlády SR •<br>Člen vlády SR •<br>Člen vlády SR hodnota<br>Zamestnanec ÚV SR •<br>Zamestnanec ÚV SR •<br>Zamestnanec ÚV SR •<br>Zamestnanec ÚV SR •<br>Zadosob realizácie •<br>Spôsob realizácie •<br>Spôsob realizácie •<br>Spôsob realizácie i •<br>Spôsob realizácie •<br>Spôsob realizácie •<br>Spôsob realizácie • | Obr.: 79 Úda<br>losti – detailné informácie o                | aje prijímateľa<br>predmete žiado | osti a zdôvodnen | ia žiad    |

| Zoznam o           | sôb                                                                                                    |                                                                                                |                                                                    |                                                                |                                                                           |                                                |                                                                   | *                                                      |                   |
|--------------------|----------------------------------------------------------------------------------------------------|------------------------------------------------------------------------------------------------|--------------------------------------------------------------------|----------------------------------------------------------------|---------------------------------------------------------------------------|------------------------------------------------|-------------------------------------------------------------------|--------------------------------------------------------|-------------------|
| Údaje o            | žiadateľovi o stretnutie                                                                                |                                                                                                |                                                                    |                                                                |                                                                           |                                                |                                                                   | ^                                                      |                   |
| Meno *             |                                                                                                    |                                                                                                | 1                                                                  | Priezvisko *                                                   |                                                                           |                                                |                                                                   |                                                        |                   |
| ŠPZ auta           |                                                                                                    |                                                                                                | •                                                                  | Tvp auta                                                       |                                                                           |                                                |                                                                   |                                                        |                   |
| Pridať Odobra      | ať                                                                                                    |                                                                                                |                                                                    |                                                                |                                                                           |                                                |                                                                   |                                                        |                   |
|                    |                                                                                                    |                                                                                                | Obr.: 8                                                            | 1 Údaje                                                        | osôb                                                                      |                                                |                                                                   |                                                        |                   |
| - identii<br>meno, | fikačné údaje os<br>priezvisko a kor                                                                    | soby (pracovníl<br>ntaktné údaje.                                                              | ka, zástuj                                                         | pcu, refe                                                      | erenta), ktorý po                                                         | odáva pr                                       | redmetné po                                                       | odanie, t. j                                           | •                 |
| Údaje osob         | y podávajúcej žiadosť                                                                                   |                                                                                                |                                                                    |                                                                |                                                                           |                                                |                                                                   | ^                                                      |                   |
| Meno •             |                                                                                                    |                                                                                                |                                                                    | Priezvisko *                                                   |                                                                           |                                                |                                                                   |                                                        |                   |
| Útvar              |                                                                                                    |                                                                                                | 1                                                                  | Telefónne či                                                   | slo                                                                       |                                                |                                                                   | 0                                                      |                   |
|                    |                                                                                                    | Obr : 82 l                                                                                     | Idaio os                                                           | aby pod                                                        | ávaiúcoi žiado                                                            | neť.                                           |                                                                   |                                                        |                   |
|                    |                                                                                                    | ODI 62 (                                                                                       | Juaje US                                                           | onà hoạ                                                        | avajucej ziauc                                                            | 51                                             |                                                                   |                                                        |                   |
| 5.                 | Po vypinení é<br>formulára pro<br>časti pod ele<br>Zaručený ele<br>akcie " <i>Podpís</i>                | elektronického<br>istredníctvom f<br>iktronickým for<br>ktronický podp<br>ať".                 | iormulara<br>unkcie "S<br>mulárom<br>is, podpí                     | a moze<br>Skontrolc<br>. Nakoľł<br>še použ                     | pouzivatel sko<br>ovať formulár",<br>ko pre elektro<br>ívateľ elektron    | ntrolova<br>ktorá sa<br>nický fol<br>ický forr | t spravnost<br>a nachádza<br>rmulár je v <u>y</u><br>mulár prostr | vypinenia<br>v spodne<br>yžadovaný<br>edníctvom        | a<br>jj<br>∕      |
|                    | 🏦 Nahrat f                                                                                              | formulár <b>ZEP</b> F                                                                          | Podpísať                                                           | ?                                                              | 🖉 Skontrolova                                                             | ať formu                                       | lár                                                               |                                                        |                   |
|                    |                                                                                                    | Obr.: 83 Ak                                                                                    | cie nad e                                                          | elektron                                                       | ickým formulá                                                             | árom                                           |                                                                   |                                                        |                   |
| 6.                 | K vyplnenému<br>umožní vybra<br>voľbu " <i>Nahra</i><br>podaniu. V pr<br>umožní použí<br><b>Prílohy</b> | u podaniu môže<br>ť používateľovi<br>ť <i>prílohy na</i><br>ípade ak by ch<br>vateľovi pripoje | e používa<br>požadov<br><i>server</i> ",<br>ncel použ<br>nie ďalše | iteľ dopli<br>ranú prílo<br>ktorá za<br>ívateľ pr<br>j prílohy | niť prílohy. Cez<br>ohu. Po výbere<br>abezpečí pripo<br>ripojiť viac prík | z funkciu<br>prílohy<br>ojenie pr<br>oh zvolí  | "Prehľadáv<br>musí použív<br>ríloh k elekt<br>funkciu "Pri        | ať" systém<br>vateľ zvolii<br>ronickému<br>dať", ktorá | า<br>เ<br>ว<br>ล์ |
|                    | Priložiť príl                                                                                           | ohu                                                                                            |                                                                    |                                                                |                                                                           |                                                |                                                                   |                                                        |                   |
|                    |                                                                                                    |                                                                                                | Prehľac                                                            | lávať                                                          | Odstrániť                                                                 |                                                |                                                                   |                                                        |                   |
|                    |                                                                                                    |                                                                                                | Prehľad                                                            | lávať                                                          | Odstrániť                                                                 |                                                |                                                                   |                                                        |                   |
|                    |                                                                                                    |                                                                                                | Drohľac                                                            | lávať                                                          | Odetrániť                                                                 |                                                |                                                                   |                                                        |                   |
|                    |                                                                                                    |                                                                                                | Preniac                                                            | IdVdL                                                          | Oustranic                                                                 |                                                |                                                                   |                                                        |                   |
|                    | Pridať Nahr                                                                                             | ať prílohy na se                                                                               | erver                                                              |                                                                |                                                                           |                                                |                                                                   |                                                        |                   |
|                    |                                                                                                    |                                                                                                | Obr · 84                                                           | Prílohy                                                        | oodania                                                                   |                                                |                                                                   |                                                        |                   |
|                    |                                                                                                    |                                                                                                | 001 041                                                            | r nony j                                                       | Jouanna                                                                   |                                                |                                                                   |                                                        |                   |
| 7.                 | Používateľ ma<br>zvolí akciu pr<br><i>správu</i> ". Akcie                                               | á možnosť si u<br>e odoslanie po<br>e sa nachádzaji                                            | ložiť sprá<br>dania na<br>ú na konc                                | ivu ako r<br>ďalšie s<br>ci obrazo                             | ozpracovanú c<br>pracovanie pro<br>vky zobrazené                          | cez akciu<br>ostredníc<br>ho elekti            | u " <i>Uložiť spr</i><br>stvom tlačidla<br>ronického po           | <i>ávu</i> " alebo<br>a " <i>Odosla</i><br>odania.     | כ<br>ť            |
|                    | Uložiť správu                                                                                           | Odoslať správ                                                                                  | ~u                                                                 |                                                                |                                                                           |                                                |                                                                   |                                                        |                   |
|                    |                                                                                                    | Obr.: 8                                                                                        | 5 Funkci                                                           | e pre pr                                                       | ácu s podanín                                                             | า                                              |                                                                   |                                                        |                   |
|                    | V prípade ak<br>všetkých potr                                                                           | si používateľ u<br>ebných údajov<br>ateľ v elektronic                                          | uložil spr<br>odoslať<br>kej schrá                                 | ávu má<br>na sprac<br>nke eDe                                  | možnosť ju eš<br>covanie. Rozpr<br>sk ÚPVS v prie                         | šte aktua<br>acované<br>ačinku P               | alizovať a po<br>a neodosla<br>Rozpracovar                        | o doplnen<br>ané správy<br>né správy"                  | ý                 |

|        |                                                                                    | 8. Po<br>a ii<br>9. Po                                      | odoslaní podania<br>nformuje používateľ<br>užívateľovi je doruč               | cez funkciu <i>"Odoslať</i><br>a o výsledku operácie.<br>ená notifikácia do eDe | správu" systém odošle<br>sk o prijatí správy na spi                                 | e elektronické<br>racovanie                     | podanie              |
|--------|------------------------------------------------------------------------------------|-------------------------------------------------------------|-------------------------------------------------------------------------------|---------------------------------------------------------------------------------|-------------------------------------------------------------------------------------|-------------------------------------------------|----------------------|
|        |                                                                                    | Pre                                                         | esunúť do 🛛 Vymaz                                                             | ať Nahrať správu                                                                | Fulltextové vyhľadávanie                                                            |                                                 | Q                    |
|        |                                                                                    |                                                             | Od                                                                            | Predmet                                                                         |                                                                                     | Dátum doručenia 🛛 🗸                             | Velkosť [kB]         |
|        |                                                                                    | 9                                                           |                                                                               | Informácia o prijatí                                                            |                                                                                     |                                                 |                      |
|        |                                                                                    |                                                             | Úrad vlády Slovenskej republiky…                                              | Informácia o prijatí správy na spracova                                         | anie na ÚPVS                                                                        | 09.11.2015 17:13                                | 13                   |
|        |                                                                                    |                                                             | Úrad vlády Slovenskej republiky                                               | Informácia o prijatí správy na spracova                                         | anie na ÚPVS                                                                        | 09.11.2015 17:11                                | 13                   |
|        |                                                                                    |                                                             | Úrad vlády Slovenskej republiky                                               | Informácia o prijatí správy na spracova                                         | anie na ÚPVS                                                                        | 04.11.2015 08:05                                | 13                   |
|        |                                                                                    |                                                             | Úrad vlády Slovenskej republiky                                               | Informácia o prijatí správy na spracova                                         | anie na ÚPVS                                                                        | 04.11.2015 08:04                                | 13                   |
|        |                                                                                    |                                                             | Úrad vlády Slovenskej republiky                                               | Informácia o prijatí správy na spracova                                         | anie na ÚPVS                                                                        | 04.11.2015 08:02                                | 13 💙                 |
|        |                                                                                    | Str                                                         | rana 3 z 18 (177 položiek) < 1 2                                              | [3] 4 5 6 7 16 17 18                                                            | >                                                                                   |                                                 |                      |
|        |                                                                                    |                                                             |                                                                               |                                                                                 | ▲                                                                                   | _                                               |                      |
|        |                                                                                    | L.                                                          | Informácia o prijatí spi<br>Úrad vlády Slovenskej republiky - Ú               | rávy na spracovanie na L<br><sup>PVS</sup>                                      | IPVS                                                                                | 9. novembra 201                                 | 5 17:13:27           |
|        |                                                                                    |                                                             | Informácia o prijatí správy na ÚPVS                                           |                                                                                 |                                                                                     |                                                 |                      |
|        |                                                                                    |                                                             | Odosielatel:                                                                  | ico://sk/76000001_10001                                                         |                                                                                     |                                                 |                      |
|        |                                                                                    |                                                             | Prijímatel:                                                                   | ico;//sk/00151513_10003                                                         |                                                                                     |                                                 | ~                    |
|        |                                                                                    |                                                             |                                                                               |                                                                                 |                                                                                     |                                                 |                      |
|        |                                                                                    |                                                             | Obr.: 86                                                                      | Informácia o prijatí s                                                          | správy na spracovanie                                                               |                                                 |                      |
| 7.21.6 | Súvisiace<br>služby a<br>nutné<br>prílohy pre<br>komplexné<br>vybavenie<br>služby: | Elektronická<br>Priloženie p<br>elektronickú<br>Pre komple: | á služba umožňuje<br>vríloh je nepovinné.<br>I službu.<br>xné vybavenie služb | priloženie všeobecnýc<br>Ich počet a rozsah zá<br>vy nie je potrebné dopli      | ch príloh, ktoré súvisia s<br>visí od rozhodnutia použ<br>nenie ďalších elektronick | s predmetnou<br>źívateľa využí<br>xých služieb. | službou.<br>vajúceho |

# 7.22 Poskytnutie materiálu z rokovania vlády Slovenskej republiky

| 7.22.1 | Názov<br>elektronick<br>ej služby:            | Poskytnutie materiálu z rokovania vlády Slovenskej republiky                                                                                                    |
|--------|-----------------------------------------------|----------------------------------------------------------------------------------------------------|
| 7.22.2 | Používateli<br>a<br>elektronick<br>ej služby: | <ul> <li>inštitúcia verejnej správy (G2G)</li> <li>občan (G2C)</li> <li>podnikateľ (G2B)</li> </ul>                                                                                                    |
| 7.22.3 | Možnosti<br>prístupu<br>k službe:             | Informácie o službe sú dostupné prostredníctvom vlastného portálu<br><u>https://rokovania.gov.sk/info/</u><br>Dostupnosť služby je prostredníctvom portálu druhej úrovne<br>Prezeranie údajov - <u>https://rokovania.gov.sk/RVL/Material/</u><br>Prezeranie údajov - <u>https://rokovania.gov.sk/RVL/Negotiation/</u><br>Prezeranie údajov - <u>https://rokovania.gov.sk/RVL/Resolution/</u><br>Prihlásenie sa k odberom údajov -<br><u>https://rokovania.gov.sk/RVL/Resolution/</u><br>Prihlásenie sa k odberom údajov -<br><u>https://rokovania.gov.sk/SubscriberPortal/NotificationList/</u><br>Elektronická služba je dostupná prostredníctvom vyššie uvedených odkazov na vlastnom<br>portáli druhej úrovne ( <u>https://rokovania.gov.sk/</u> ) bez časového obmedzenia. Pre vybavenie<br>služby – prezeranie údajov nie je potrebné prihlásenie. Pre prihlásenie sa k odberu |

|        |                                                                | predmetných údajov je potrebné prihlásenie prostredníctvom elD karty (úroveň autentifikácie 4). Elektronická služba nevyžaduje platbu. Nakoľko sa jedná o informačné služby, nie je používateľ informovaný o priebehu konania jeho podania prostredníctvom notifikácií (úroveň 0). Pre odoslanie elektronickej služby na spracovanie nie je vyžadovaný zaručený elektronický podpis. Služba je komplexne prístupná od 31.12.2015.                                                                                                    |
|--------|----------------------------------------------------------------|----------------------------------------------------------------------------------------------------|
| 7.22.4 | Odkaz na<br>video príp.<br>audio<br>návod:                     | Nie je                                                                                                    |
| 7.22.5 | Stručný<br>popis<br>a zoznam<br>krokov<br>vybavenia<br>služby: | <ul> <li>Elektronická služba umožní získanie informácií z rokovania vlády Slovenskej republiky prostredníctvom ich zverejnenia na webovom sídle. Zverejnené informácie sú dostupné v štruktúrovanej podobe pre Predložené materiály na rokovanie vlády SR, Rokovanie vlády SR vrátane programu a jednotlivých bodov rokovania, Prijaté uznesenia vlády SR. Používateľ má možnosť sa prihlásiť k automatizovanému odberu jednotlivých typov informácií prostredníctvom Abonentského portálu. Systém nahlásené odbery vyhodnocuje v pravidelných intervaloch a v prípade zverejnenia nových údajov, zašle používateľovi mailovú notifikáciu so samotným obsahom predmetných informácií - výstup.</li> <li>Elektronická služba na prezeranie údajov o rokovaní vlády SR sa skladá zo zoznamu údajov s možnosťou vyhľadávania a zo samotného detailu údajov.</li> <li>Elektronická služba na prihlásenie sa k odberu sa skladá zo zoznamu aktuálnych odberov a z definičnej časti nového odberu.</li> <li>Používateľ (občan) vykoná: <ol> <li>Otvorenie portálu druhej úrovne <u>https://rokovania.gov.sk</u>/ postupom uvedeným</li> </ol> </li> </ul> |
|        |                                                                | V kapitole Zacilianie 2. Používateľ zvolí voľbu "Informačný portál"     Úvod / Informačný portál                                                                                                    |
|        |                                                                | Informačný portál<br>Kontroly<br>> Informovanie sa o subjekte -> Plán kontrolnej činnosti -> Hodnotenie kontrolnej činnosti<br>Plnenie úloh<br>> Úlohy z uznesení vlády SR -> Informácie o plnení úloh<br>Rokovania poradných orgánov<br>> <u>Materiály</u> -> Rokovania -> Uznesenia<br>Rokovania vlády<br>> Materiály -> Rokovania -> Uznesenia                                                                                                    |
|        |                                                                | <ol> <li>Obr.: 87 Informačný portál Otvorenej vlády</li> <li>Vo zvolenej sekcii vyberie typ informácií, ktoré chce zobraziť</li> <li>Na základe zvolenej voľby systém sprístupní dostupné informácie</li> <li>Používateľ môže zadať vyhľadávacie kritéria pre výber požadovaných informácií<br/>a potvrdí funkciu <i>"Zobraziť výsledky"</i> pre zobrazenie záznamov, ktoré vyhovujú<br/>zadaným kritériám.</li> </ol>                                                                                                    |

|                                                                                                    |                                                                                                    |                                                                                                    |                                                                                                    | TOBP                                                                                                    | AZIŤ VÝSI EDKV                                                                                                    |
|----------------------------------------------------------------------------------------------------|----------------------------------------------------------------------------------------------------|----------------------------------------------------------------------------------------------------|----------------------------------------------------------------------------------------------------|----------------------------------------------------------------------------------------------------|----------------------------------------------------------------------------------------------------|
| Zeneral descent and                                                                                                    |                                                                                                    | 6                                                                                                    | 7                                                                                                    | ZOBR                                                                                                    | AZIT VTSLEDKY                                                                                                    |
| Zaevidovany od                                                                                                    | nezadaná hodnota                                                                                                    |                                                                                                    | Zaevidovany do                                                                                                    | nezadaná bodnota                                                                                                    |                                                                                                    |
| Rezort<br>Stau matariálu                                                                                                    |                                                                                                    | • •                                                                                                    | Charakter materialu                                                                                                    | nezadana nodnota                                                                                                    | •                                                                                                    |
| Stav materialu                                                                                                    | Zaradeny na rokovanie                                                                                                    | Mezaradeny 🕕                                                                                                    |                                                                                                    |                                                                                                    |                                                                                                    |
| dokumentoch                                                                                                    | 🗆 Ano 🕦                                                                                                    |                                                                                                    |                                                                                                    |                                                                                                    |                                                                                                    |
|                                                                                                    | Obr.: 88 V                                                                                                    | ýber mater                                                                                                    | iálu z rokova                                                                                                    | nia vlády SR                                                                                                    |                                                                                                    |
| Lifedet                                                                                                    |                                                                                                    |                                                                                                    |                                                                                                    |                                                                                                    |                                                                                                    |
| Hiauat                                                                                                    |                                                                                                    |                                                                                                    |                                                                                                    | U ZOBI                                                                                                    | RAZII VYSLEDKY                                                                                                    |
| Volebné obdobie                                                                                                    | nezadaná hodnota                                                                                                    | ✓ (1)                                                                                                    |                                                                                                    |                                                                                                    |                                                                                                    |
| Dátum od                                                                                                    |                                                                                                    |                                                                                                    | Dátum do                                                                                                    |                                                                                                    |                                                                                                    |
| Vyhľadávať v<br>dokumentoch                                                                                                    | 🗆 Áno 🕦                                                                                                    |                                                                                                    |                                                                                                    |                                                                                                    |                                                                                                    |
|                                                                                                    | Obr.:                                                                                                    | 89 Výber                                                                                                    | Rokovania vla                                                                                                    | ády SR                                                                                                    |                                                                                                    |
|                                                                                                    |                                                                                                    |                                                                                                    |                                                                                                    |                                                                                                    | • /                                                                                                    |
| Hradat                                                                                                    |                                                                                                    |                                                                                                    |                                                                                                    | (I) ZOBR                                                                                                    | AZIT VYSLEDKY                                                                                                    |
| Číslo rokovania                                                                                                    | nezadaná hodnota                                                                                                    | ✓ ()                                                                                                    |                                                                                                    |                                                                                                    |                                                                                                    |
| Dátum od                                                                                                    |                                                                                                    |                                                                                                    | Dátum do                                                                                                    |                                                                                                    | 0                                                                                                    |
| Vyhľadávať v                                                                                                    | 🗆 Áno 🕦                                                                                                    |                                                                                                    |                                                                                                    |                                                                                                    |                                                                                                    |
| dokumentoch                                                                                                    |                                                                                                    |                                                                                                    |                                                                                                    |                                                                                                    |                                                                                                    |
| Základné údaje                                                                                                    |                                                                                                    |                                                                                                    |                                                                                                    |                                                                                                    |                                                                                                    |
| Názov materiálu:                                                                                                    | Návrh zákona, ktorým sa men<br>sa menia a dopĺňajú niektoré ;                                                                                                    | í a dopĺňa zákon č. 2<br>zákony - nové znenie                                                                                                    | 03/2011 Z. z. o kolektívno                                                                                                    | m investovaní v znení neskoršíc                                                                                                    | ch predpisov a ktorým                                                                                                    |
| Číslo materiálu:<br>Predkladateľ:                                                                                                    | UV-26894/2015                                                                                                    |                                                                                                    | Zaevidované:                                                                                                    | 26.8.2015                                                                                                    |                                                                                                    |
| Rezort                                                                                                    | Ministerstvo financií Slovenske                                                                                                    | ej republiky                                                                                                    | Rezortné číslo:                                                                                                    | MF/013607/2015-611                                                                                                    |                                                                                                    |
|                                                                                                    |                                                                                                    |                                                                                                    |                                                                                                    |                                                                                                    |                                                                                                    |
| Podnet:                                                                                                    | Na základe uznesenia vlády S                                                                                                    | SR č. 191/2014                                                                                                    |                                                                                                    |                                                                                                    |                                                                                                    |
| Podnet:<br>Charakter materiálu:                                                                                                    | Na základe uznesenia vlády S<br>Riadny                                                                                                    | SR č. 191/2014                                                                                                    | Typ materiálu:                                                                                                    | Opatrenie                                                                                                    |                                                                                                    |
| Podnet:<br>Charakter materiálu:<br>Stav materiálu:                                                                                                    | Na základe uznesenia vlády S<br>Riadny<br>Nezaradený                                                                                                    | SR č. 191/2014                                                                                                    | Typ materiálu:                                                                                                    | Opatrenie                                                                                                    |                                                                                                    |
| Podnet:<br>Charakter materiálu:<br>Stav materiálu:                                                                                                    | Na základe uznesenia vlády S<br>Riadny<br>Nezaradený                                                                                                    | R č. 191/2014                                                                                                    | Typ materiálu:                                                                                                    | Opatrenie                                                                                                    |                                                                                                    |
| Podnet:<br>Charakter materiálu:<br>Stav materiálu:<br>Dokumenty materiá<br>Typ dokumentu                                                                                                    | Na základe uznesenia vlády S<br>Riadny<br>Nezaradený                                                                                                    | R č. 191/2014<br>Dátum pridania                                                                                                    | Typ materiálu:                                                                                                    | Opatrenie<br>Veľkosť                                                                                                    | Akcia                                                                                                    |
| Podnet:<br>Charakter materiálu:<br>Stav materiálu:<br>Dokumenty materia<br>Typ dokumentu<br>Bobal                                                                                                    | Na základe uznesenia vlády S<br>Riadny<br>Nezaradený<br><mark>111</mark>                                                                                                    | R č. 191/2014<br>Dátum pridania<br>2.9.2015                                                                                                    | Typ materiálu:                                                                                                    | Opatrenie<br>Veľkosť<br>5,45 MB                                                                                                    | Akcia                                                                                                    |
| Podnet:<br>Charakter materiálu:<br>Stav materiálu:<br>Dokumenty materia<br>Typ dokumentu<br>Cobal<br>aterial/38/1                                                                                                    | Na základe uznesenia vlády S<br>Riadny<br>Nezaradený<br>alu<br>Obr.: 9                                                                                                    | Dátum pridania<br>2.9.2015<br>1 Detail ne                                                                                                    | Typ materiálu:<br>zaradeného r                                                                                                    | Opatrenie<br>Veľkosť<br>5,45 MB<br>nateriálu                                                                                                    | Akcia<br>L                                                                                                    |
| Podnet:<br>Charakter materiálu:<br>Stav materiálu:<br>Dokumenty materiá<br>Typ dokumentu<br>@ Obal<br>aterial/38/1<br>Program rokova                                                                                                    | Na základe uznesenia vlády S<br>Riadny<br>Nezaradený<br>atu<br>Obr.: 9<br>nia                                                                                                    | Dátum pridania<br>2.9.2015<br>1 Detail ne                                                                                                    | Typ materiálu:<br>zaradeného r                                                                                                    | Opatrenie<br>Veľkosť<br>5,45 MB<br>nateriálu                                                                                                    | Akcia<br>🛓                                                                                                    |
| Podnet:<br>Charakter materiálu:<br>Stav materiálu:<br>Dokumenty materiá<br>Typ dokumentu<br>Cobal<br>terial/38/1<br>Program rokova<br>Zakladné Údaje                                                                                                    | Na základe uznesenia vlády S<br>Riadny<br>Nezaradený<br>álu<br>Obr.: 9<br>Inia                                                                                                    | Dátum pridania<br>2.9.2015<br>1 Detail ne                                                                                                    | Typ materiálu:<br>zaradeného r                                                                                                    | Opatrenie<br>Veľkosť<br>5,45 MB<br>nateriálu                                                                                                    | Akcia<br>L                                                                                                    |
| Podnet:<br>Charakter materiálu:<br>Stav materiálu:<br>Dokumenty materiá<br>Typ dokumentu<br>Cobal<br>aterial/38/1<br>Program rokova<br>Zakladné Údaje<br>Číslo rokovania:                                                                                                    | Na základe uznesenia vlády S<br>Riadny<br>Nezaradený<br>álu<br>Obr.: 9<br>Inia                                                                                                    | Dátum pridania<br>2.9.2015<br>1 Detail ne                                                                                                    | Typ materiálu:<br>zaradeného r<br>Názov rokovania:                                                                                                    | Opatrenie<br>Veľkosť<br>5,45 MB<br>nateriálu<br>Rokovanie vlady SR                                                                                                    | Akcia<br>🛓                                                                                                    |
| Podnet:<br>Charakter materiálu:<br>Stav materiálu:<br>Dokumenty materiá<br>Typ dokumentu<br>Cobal<br>aterial/38/1<br>Program rokoval<br>Zakladné Údaje<br>Číslo rokovania:<br>Dátum rokovania:                                                                                                    | Na základe uznesenia vlády S<br>Riadny<br>Nezaradený<br>álu<br>Obr.: 9<br>Inia<br>130<br>30.10.2020                                                                                                    | Dátum pridania<br>2.9.2015<br>1 Detail ne                                                                                                    | Typ materiálu:<br>zaradeného r<br>Názov rokovania:<br>Čas rokovania:                                                                                                    | Opatrenie<br>Veľkosť<br>5,45 MB<br>nateriálu<br>Rokovanie vlady SR<br>7:00                                                                                                    | Akcia<br>L                                                                                                    |
| Podnet:<br>Charakter materiálu:<br>Stav materiálu:<br>Dokumenty materiá<br>Typ dokumentu<br>Dolal<br>sterial/38/1<br>Program rokova<br>Zakladné Údaje<br>Čislo rokovania:<br>Dátum rokovania:                                                                                                    | Na základe uznesenia vlády S<br>Riadny<br>Nezaradený<br>álu<br>Obr.: 9<br>Inia<br>130<br>30.10.2020<br>Úrad vlády Slovenskej republik                                                                                                    | Dátum pridania<br>2.9.2015<br>1 Detail ne                                                                                                    | Typ materiálu:<br>zaradeného r<br>Názov rokovania:<br>Čas rokovania:<br>1 1, Bratislava, 81370                                                                                                 | Opatrenie<br>Veľkosť<br>5,45 MB<br>nateriálu<br>Rokovanie vlady SR<br>7:00                                                                                                    | Akcia<br>L                                                                                                    |
| Podnet:<br>Charakter materiálu:<br>Stav materiálu:<br>Dokumenty materiá<br>Typ dokumentu<br>Modal<br>aterial/38/1<br>Program rokova<br>Zakladné Údaje<br>Čislo rokovania:<br>Dátum rokovania:<br>Miesto rokovania:<br>Stav rokovania:                                                                                                    | Na základe uznesenia vlády S<br>Riadny<br>Nezaradený<br>álu<br>Obr.: 9<br>Inia<br>130<br>30.10.2020<br>Úrad vlády Slovenskej republik<br>Čaká na otvorenie                                                                                                    | Dátum pridania<br>2.9.2015<br>1 Detail ne                                                                                                    | Typ materiálu:<br>Zaradeného r<br>Názov rokovania:<br>Čas rokovania:<br>1 1, Bratislava, 81370                                                                                                 | Opatrenie<br>Veľkosť<br>5,45 MB<br>nateriálu<br>Rokovanie vlady SR<br>7:00                                                                                                    | Akcia<br>L                                                                                                    |
| Podnet:<br>Charakter materiálu:<br>Stav materiálu:<br>Dokumenty materiá<br>Typ dokumentu<br>C Obal<br>aterial/38/1<br>Program rokova<br>Zakladné Údaje<br>Čislo rokovania:<br>Dátum rokovania:<br>Miesto rokovania:<br>Stav rokovania:                                                                                                    | Na základe uznesenia vlády S<br>Riadny<br>Nezaradený<br>álu<br>Obr.: 9<br>Inia<br>130<br>30.10.2020<br>Úrad vlády Slovenskej republik<br>Čaká na otvorenie                                                                                                    | Dátum pridania<br>2.9.2015<br>1 Detail ne                                                                                                    | Typ materiálu:<br>Zaradeného r<br>Názov rokovania:<br>Čas rokovania:<br>1 1, Bratislava, 81370                                                                                                 | Opatrenie<br>Veľkosť<br>5,45 MB<br>nateriálu<br>Rokovanie vlady SR<br>7:00                                                                                                    | Akcia<br>👲                                                                                                    |
| Podnet:<br>Charakter materiálu:<br>Stav materiálu:<br>Dokumenty materiá<br>Typ dokumentu<br>Dobal<br>aterial/38/1<br>Program rokoval<br>Zakladné Údaje<br>Číslo rokovania:<br>Dátum rokovania:<br>Miesto rokovania:<br>Stav rokovania:                                                                                                    | Na základe uznesenia vlády S<br>Riadny<br>Nezaradený<br>álu<br>Obr.: 9<br>Inia<br>130<br>30.10.2020<br>Úrad vlády Slovenskej republik<br>Čaká na otvorenie                                                                                                    | Dátum pridania<br>2.9.2015<br>1 Detail ne                                                                                                    | Typ materiálu:<br>Zaradeného r<br>Názov rokovania:<br>Čas rokovania:<br>1 1, Bratislava, 81370                                                                                                 | Opatrenie<br>Veľkosť<br>5,45 MB<br>nateriálu<br>Rokovanie vlady SR<br>7:00                                                                                                    | Akcia<br>±                                                                                                    |
| Podnet:<br>Charakter materiálu:<br>Stav materiálu:<br>Dokumenty materiá<br>Typ dokumentu<br>Obal<br>terial/38/1<br>Program rokoval<br>Zakladné údaje<br>Číslo rokovania:<br>Dátum rokovania:<br>Stav rokovania:<br>Stav rokovania:<br>1. Návrh zákona, ktor<br>neskorších predpisov<br>245/2003 Z.z. o integr                                                                                                    | Na základe uznesenia vlády S<br>Riadny<br>Nezaradený<br>álu<br>Obr.: 9<br>Inia<br>130<br>30.10.2020<br>Úrad vlády Slovenskej republik<br>Čaká na otvorenie<br>ým sa mení a dopĺňa zákon č.<br>ovanej prevencií a kontróle zi<br>- nové znenie                        | Dátum pridania<br>2.9.2015<br>1 Detail ne<br>y, Námestie Slobody<br>c. 50/1976 Zb. o úzer<br>220/2004 Z. z. o och<br>nečísťovania životn                         | Typ materiálu:<br>Zaradeného r<br>Názov rokovania:<br>Čas rokovania:<br>1 1. Bratislava, 81370<br>nnom plánovaní a stave<br>rane a využívaní pořnol<br>ého prostredia a o zme                  | Opatrenie<br>Veľkosť<br>5,45 MB<br>nateriálu<br>Rokovanie vlady SR<br>7:00                                                                                                    | Akcia                                                                                                    |
| Podnet:<br>Charakter materiálu:<br>Stav materiálu:<br><b>Dokumenty materi</b><br><b>Typ dokumentu</b><br>Dobal<br>ateria/38/1<br><b>Program rokova</b><br><b>Zakladné Údaje</b><br>Číslo rokovania:<br>Dátum rokovania:<br>Stav rokovania:<br>Stav rokovania:<br><b>Riadne materiály</b><br>1. Návrh zákona, ktor<br>neskořších predpisov<br>245/2003 Z.z. o integr<br>neskořších predpisov<br>Číslo materiálu:                                             | Na základe uznesenia vlády S<br>Riadny<br>Nezaradený<br>álu<br>Obr.: 9<br>Inia<br>130<br>30.10.2020<br>Úrad vlády Slovenskej republik<br>Čaká na otvorenie<br>ým sa mení a dopĺňa zákon č.<br>ovanej prevencii a kontrole zi<br>- nové znenie<br>UV-32416/2015       | Dátum pridania<br>2.9.2015<br>1 Detail ne<br>y, Námestie Slobody<br>5. 50/1976 Zb. o úzer<br>220/2004 Z. z. o och<br>nečisťovania životn                         | Typ materiálu:<br>Zaradeného r<br>Názov rokovania:<br>Čas rokovania:<br>1 1, Bratislava, 81370<br>nnom plánovaní a stave<br>rane a využívaní poľnol<br>ého prostredia a o zme<br>Predkladateľ: | Opatrenie<br>Veľkosť<br>5,45 MB<br>nateriálu<br>Rokovanie vlady SR<br>7:00<br>bnom poriadku (stavebný zák<br>tospodárskej pôdy a o zmen<br>ne a doplnení niektorých zák<br>minister dopravy. výstavby a | Akcia<br>Akcia  Akcia  Akcia  Akcia  Akcia  Akcia  Akcia  Akcia  Akcia  Akcia  Akcia  Akcia  Akcia Akcia Akc |
| Podnet:<br>Charakter materiálu:<br>Stav materiálu:<br>Stav materiálu:<br>Dokumenty materiá<br>Typ dokumentu<br>Dobal<br>aterial/38/1<br>Program rokovan<br>aterial/38/1<br>Program rokovan<br>aterial/38/1<br>Dátum rokovania:<br>Dátum rokovania:<br>Stav rokovania:<br>Stav rokovania:<br>Riadne materiály<br>1. Návrh zákona, ktor<br>neskořších predpisov<br>245/2003 Z.z. o integr<br>neskořších predpisov<br>Číslo materiálu:<br>Číslo uznesenia:     | Na základe uznesenia vlády S<br>Riadny<br>Nezaradený<br>iu<br>Obr.: 9<br>Inia<br>130<br>30.10.2020<br>Úrad vlády Slovenskej republik<br>Čaká na otvorenie<br>ým sa mení a dopĺňa zákon č.<br>ovanej prevencil a kontrole zi<br>- nové znenie<br>UV-32416/2015<br>888 | Dátum pridania<br>2.9.2015<br>1 Detail ne<br>y, Námestie Slobody                                                                                                 | Typ materiálu:<br>Zaradeného r<br>Názov rokovania:<br>Čas rokovania:<br>1 1, Bratislava, 81370<br>nnom plánovaní a stave<br>rane a využívaní poľnol<br>ého prostredia a o zme<br>Predkladateľ: | Opatrenie Veľkosť 5,45 MB nateriálu Rokovanie vlady SR 7:00 bnom poriadku (stavebný zá nospodárskej pôdy a o zmen ne a doplnení niektorých zák minister dopravy, výstavby a                             | Akcia                                                                                                    |
| Podnet:<br>Charakter materiálu:<br>Stav materiálu:<br>Stav materiálu:<br><b>Dokumenty materiá</b><br><b>Typ dokumentu</b><br>Dobal<br>aterial/38/1<br><b>Program rokovan</b><br><b>aterial/38/1</b><br><b>Program rokovan</b><br><b>Cislo rokovania:</b><br>Dátum rokovania:<br>Miesto rokovania:<br>Stav rokovania:<br>Stav rokovania:<br><b>Riadne materiály</b><br>1. Návrh zákona, ktor<br>neskorších predpisov<br>Číslo materiálu:<br>Číslo uznesenia: | Na základe uznesenia vlády S<br>Riadny<br>Nezaradený<br>iu<br>Obr.: 9<br>Inia<br>130<br>30.10.2020<br>Úrad vlády Slovenskej republik<br>Čaká na otvorenie<br>ým sa mení a dopĺňa zákon č.<br>ovanej prevencil a kontrole zi<br>- nové znenie<br>UV-32416/2015<br>888 | R č. 191/2014<br>Dátum pridania<br>2.9.2015<br><b>1 Detail ne</b><br>y, Námestie Slobody<br>5.50/1976 Zb. o úzer<br>220/2004 Z. z. o och<br>nečisťovania životn  | Typ materiálu:<br>Zaradeného r<br>Názov rokovania:<br>Čas rokovania:<br>1 1, Bratislava, 81370<br>nnom plánovaní a stave<br>rane a využívaní poľnol<br>ého prostredia a o zme<br>Predkladateľ: | Opatrenie Veľkosť 5,45 MB nateriálu Rokovanie vlady SR 7:00 bnom poriadku (stavebný zá nospodárskej pôdy a o zmen ne a doplnení niektorých zák minister dopravy, výstavby a                             | Akcia                                                                                                    |
| Podnet:<br>Charakter materiálu:<br>Stav materiálu:<br>Dokumenty materiá<br>Typ dokumentu<br>Dobal<br>ria/38/1<br>Cogram rokovan<br>Zakladné Údaje<br>Číslo rokovania:<br>Játum rokovania:<br>Játum rokovania:<br>Riadne materiály<br>1. Návrh zákona, ktor<br>neskorších predpisov<br>Žíslo materiálu:<br>Číslo uznesenia:                                                                                                    | Na základe uznesenia vlády S<br>Riadny<br>Nezaradený<br>iu<br>Obr.: 9<br>Inia<br>130<br>30.10.2020<br>Úrad vlády Slovenskej republik<br>Čaká na otvorenie<br>ým sa mení a dopĺňa zákon č.<br>ovanej prevencii a kontrole zi<br>- nové znenie<br>UV.32416/2015<br>888 | R č. 191/2014<br>Dátum pridania<br>2.9.2015<br><b>1 Detail ne</b><br>y, Námestie Slobody<br>5. 50/1976 Zb. o úzer<br>220/2004 Z. z. o och<br>nečisťovania životn | Typ materiálu:<br>Zaradeného r<br>Názov rokovania:<br>Čas rokovania:<br>1 1. Bratislava, 81370<br>nnom plánovaní a stave<br>rane a využívaní poľnol<br>ého prostredia a o zme<br>Predkladateľ: | Opatrenie Veľkosť 5,45 MB nateriálu Rokovanie vlady SR 7:00 bnom poriadku (stavebný zá nospodárskej pôdy a o zmen ne a doplnení niektorých zák minister dopravy, výstavby a                             | Akcia                                                                                                    |

| Predkadami       Wataria         Marriadia       Marriadia         Predkadami       Marriadia         Marriadia       Marriadia         Marriadia                                                                                                    |  |
|----------------------------------------------------------------------------------------------------|--|
| Casti uzorsenit     A ustaa     A ustaa     A ustaa     A ustaa     A ustaa     A ustaa     A ustaa     A ustaa     Core yoo Dettii poipakoose poiyteel pointeelus usteneeree verkey stowenskoj republiky pe pripava a reatraciou     Dor: 93 Detail prijatého uznesenia vlády SR  Pre prihlásenie sa k odberu predmetných údajov (občan) vykoná:     Otvorenie portálu druhej úrovne <u>https://rokovania.gov.sk/</u> postupom uv     v kapitole Začiname     Používateľ zvolí voľbu pre prihlásenie     Používateľ zvolí voľbu pre prihlásenie     Používateľ zvolí voľbu " <i>Abonentský portál"</i> Systém zobrazi aktuálne nastavené odbery pre prihláseného používateľa     Pre pridanie odberu potvrdí voľbu "Nový odber"     Na základe zvolenej voľby systém spristupní dostupné informácie, ku kt     možné nastaviť odber  Výber typu odberu  Rokovanie poradných orgánov - Zoznam nezaradených materiálov Rokovanie vlády - Zoznam nejatých materiálov Rokovanie vlády - Zoznam prijatých uznesní Pneužívateľ oublasť pre nastavenie odberu     Obr: 94 Údaje pre výber typu odberu     Obr: 94 Údaje pre výber typu odberu     Obr: 94 Údaje pre výber typu odberu     Obr: 94 Údaje pre výber typu odberu     A Používateľ oblasť pre nastavenie odberu.     Používateľ odplní bližšiu špecifikáciu odberu (výber len za vybraný rezortí     – a k hodnotou používateľ nastaví email, na ktorom bude sy     notifikovaný. Jedná sa o povinný údaj. Po nastavení vstupných údajov     používateľ funkciu "Prihlásenie sa k odberu".     Rokovanie vlády - Zoznam nezaradených materiálov Rokovanie vlády - Zoznam nezaradených materiálov                                                                                                    |  |
| A       utada         A1       Zodpovedná osobe.         Várder sjelj plostovate poslytniť potektná súčanosť splomocencou vldvy Stovenskej republiky pre priprava s natizciu         Obr.: 93 Detail prijatého uznesenia vlády SR         Pre prihlásenie sa k odberu predmetných údajov (občan) vykoná:         1.       Otvorenie portálu druhej úrovne <u>https://rokovania.gov.sk/</u> postupom uv v kapitole Začíname         2.       Používateľ zvolí voľbu pre prihlásenie         3.       Prihlási sa podľa postupu uvedeného v kapitole Začíname         4.       Používateľ zvolí voľbu "Abonentský portáf"         5.       Systém zobrazí aktuálne nastavené odbery pre prihláseného používateľa         6.       Pre pridanie odberu potvrdí voľbu "Nový odber"         7.       Na základe zvolenej voľby systém sprístupní dostupné informácie, ku kt<br>možné nastaviť odber         Výber typu odberu         Rokovanie poradných orgánov - Zoznam nezaradených materiálov         Rokovanie vlády - Zoznam nezaradených materiálov         Rokovanie vlády - Zoznam nezaradených materiálov         Rokovanie vlády - Zoznam nezaradených materiálov         Rokovanie vlády - Zoznam nezaradených materiálov         Rokovanie vlády - Zoznam nezaradených materiálov         Používateľ vyberie oblašť pre nastatvenie odberu.                                                                                                    |  |
| <ul> <li>A stada</li> <li>A zdopowia</li> <li>A zdopowia</li> <li>A drana stagi plotopato poskytod potenda i splomocenecovi vldy Slovenskoj republika pre prijaza nestatada i stanografija potenda i splomocenecovi vldy Slovenskoj republika pre prijaza nestatada i stanografija potenda i splomocenecovi vldy Slovenskoj republika pre prijaza nestatada i stanografija potenda u druhej úrovne <u>https://rokovania.gov.sk/</u> postupom uvo v kapitole Začiname</li> <li>Použivateľ zvolí voľbu pre prihlásenie</li> <li>Prihlási sa podľa postupu uvedeného v kapitole Začiname</li> <li>Použivateľ zvolí voľbu "<i>Abonentský portáf</i>"</li> <li>Systém zobrazí aktuálne nastavené odbery pre prihláseného používateľa</li> <li>Pre pridanie odberu potvrdí voľbu "Nový odber"</li> <li>Na základe zvolenej voľby systém sprístupní dostupné informácie, ku kti možné nastaviť odber</li> <li>Výber typu odberu</li> <li>Rokovanie poradných orgánov - Zoznam nezaradených materiálov</li> <li>Rokovanie poradných orgánov - Zoznam rokovani</li> <li>Kotroval vlády - Zoznam prijatých uzneseni</li> <li>Prene idah - Úlohy z uzneseni vlády</li> <li>Používateľ robelná pre nastavenie odberu.</li> <li>Používateľ vlotene oblasť pre nastavenie odberu.</li> <li>Používateľ vlotene oblašť pre nastavenie odberu.</li> <li>Používateľ vlotené oblašť pre nastavenie odberu.</li> <li>Používateľ doplní bližšiu špecifikáciu odberu (výber len za vybraný rezoff – ak hodnotou používateľ nezadá bude prijímať odbery za všetky zve údaje). Následne používateľ nezadá bude prijímať odbery za všetky zve údaje). Následne používateľ nezadá bude prijímať odbery za všetky zve údaje). Následne používateľ nezadá bude prijímať odbery za všetky zve údaje). Následne používateľ nezadá bude prijímať odbery za všetky zve údaje). Následne používateľ nezadá bude prijímať odbery za všetky zve údaje). Následne používateľ nezadá bude prijímať odbery za všetky zve údaje). Následne používateľ nezadá bude prijímať odbery za všetky zve</li></ul>                                                       |  |
| A compared a code:   A compared a code:   A compared a code:   A code:   A code: <td< td=""></td<>                                                                                                    |  |
| Derived beiter beiter in der der der der der der der der der der                                                                                                    |  |
| Obr.: 93 Detail prijatého uznesenia vlády SR         Pre prihlásenie sa k odberu predmetných údajov (občan) vykoná:         1. Otvorenie portálu druhej úrovne <u>https://rokovania.gov.sk/</u> postupom uv vkapitole Začíname         2. Používateľ zvolí voľbu pre prihlásenie         3. Prihlási sa podľa postupu uvedeného v kapitole Začíname         4. Používateľ zvolí voľbu "Abonentský portáľ"         5. Systém zobrazí aktuálne nastavené odbery pre prihláseného používateľa         6. Pre pridanie odberu potvrdí voľbu "Nový odber"         7. Na základe zvolenej voľby systém spristupní dostupné informácie, ku kť možné nastaviť odber         Výber typu odberu         Rokovanie poradných orgánov - Zoznam nezaradených materiálov         Rokovanie vlády - Zoznam nezaradených materiálov         Rokovanie vlády - Zoznam nezaradených materiálov         Rokovanie vlády - Zoznam nezaradených materiálov         Rokovanie vlády - Zoznam nezaradených materiálov         Rokovanie vlády - Zoznam nezaradených materiálov         Rokovanie vlády - Zoznam prijatých uzneseni         Ponezívateľ vyberie oblasť pre nastavenie odberu.         9. Používateľ odplní bližšiu špecifikáciu odberu (výber len za vybraný rezorť - ak hodnotou používateľ nastaví email, na ktorom bude sy notifikovaný. Jedná sa o povinný údaj. Po nastavení vstupných údajov používateľ funkciu "Prihlásenie sa k odberu".         Rokovanie vlády - Zoznam nezaradených materiálov                                                                                                    |  |
| Pre prihlásenie sa k odberu predmetných údajov (občan) vykoná:           1. Otvorenie portálu druhej úrovne <a href="https://rokovania.gov.sk/">https://rokovania.gov.sk/</a> postupom uv v kapitole Začíname            2. Používateľ zvolí voľbu pre prihlásenie          Používateľ zvolí voľbu "Abonentský portál"            3. Prihlási sa podľa postupu uvedeného v kapitole Začíname          Používateľ zvolí voľbu "Abonentský portál"            3. Prihlási sa podľa postupu uvedeného v kapitole Začíname          Používateľ zvolí voľbu "Abonentský portál"            3. Prihlási sa podľa postupu uvedeného v kapitole Začíname          Používateľ zvolí voľbu "Abonentský portál"            3. Systém zobrazí aktuálne nastavené odbery pre prihláseného používateľa          Používateľ zvoléno jovátoťaťaťa            6. Pre pridanie odberu potvrdí voľbu "Nový odber"          Na základe zvolenej voľby systém spristupní dostupné informácie, ku kť         možné nastaviť odber             Výber typu odberu             Výber typu odberu <td colspa:<="" td=""></td>                                                                                                    |  |
| <ul> <li>Pre primasenie sa k oddetu predmených údajov (občan) vykona.</li> <li>Otvorenie portálu druhej úrovne <u>https://rokovania.gov.sk/</u>postupom uv v kapitole Začíname</li> <li>Používateľ zvolí voľbu pre prihlásenie</li> <li>Prihlási sa podľa postupu uvedeného v kapitole Začíname</li> <li>Používateľ zvolí voľbu "Abonentský portál"</li> <li>Systém zobrazí aktuálne nastavené odbery pre prihláseného používateľa</li> <li>Pre pridanie odberu potvrdí voľbu "Nový odber"</li> <li>Na základe zvolenej voľby systém sprístupní dostupné informácie, ku kt možné nastaviť odber</li> </ul> Výber typu odberu Rokovanie poradných orgánov - Zoznam nezaradených materiálov Rokovanie vlády - Zoznam nezaradených materiálov Rokovanie vlády - Zoznam nezaradených materiálov Rokovanie vlády - Zoznam nezaradených materiálov Rokovanie vlády - Zoznam nezaradených materiálov Rokovanie vlády - Zoznam nezaradených materiálov Rokovanie vlády - Zoznam nezaradených materiálov Rokovanie vlády - Zoznam rokovani Rokovanie vlády - Zoznam rokovani Rokovanie vlády                                                                                                    |  |
| <ol> <li>Ottorinie portalu druhej utovne <u>intuský kolvania údviský</u> postupolní uv v kapitole Začíname</li> <li>Používateľ zvolí voľbu pre prihlásenie</li> <li>Prihlási sa podľa postupu uvedeného v kapitole Začíname</li> <li>Používateľ zvolí voľbu "Abonentský portál"</li> <li>Systém zobrazí aktuálne nastavené odbery pre prihláseného používateľa</li> <li>Pre pridanie odberu potvrdí voľbu "Nový odber"</li> <li>Na základe zvolenej voľby systém sprístupní dostupné informácie, ku kti možné nastaviť odber</li> </ol> Výber typu odberu Rokovanie poradných orgánov - Zoznam nezaradených materiálov Rokovanie pradných orgánov - Zoznam rokovaní Kotroly - informovanie sa o subjekte Rokovanie vlády - Zoznam nezaradených materiálov Rokovanie vlády - Zoznam nezaradených materiálov Rokovanie vlády - Zoznam rokovaní Používateľ doplní bližšiu špecifikáciu odberu (výber len za vybraný rezorť – ak hodnotou používateľ nezadá bude prijímať odbery za všetky zve údaje). Následne používateľ nezadá bude prijímať odbery za všetky zve údaje. Následne používateľ nastaví email, na ktorom bude sy notifikovaný. Jedná sa o povinný údaj. Po nastavení vstupných údajov používateľ funkciu "Prihlásenie sa k odberu". Rokovanie vlády - Zoznam nezaradených materiálov                                                                                                    |  |
| <ol> <li>Používateľ zvolí voľbu pre prihlásenie</li> <li>Prihlási sa podľa postupu uvedeného v kapitole Začíname</li> <li>Používateľ zvolí voľbu "Abonentský portáľ"</li> <li>Systém zobrazí aktuálne nastavené odbery pre prihláseného používateľa</li> <li>Pre pridanie odberu potvrdí voľbu "Nový odber"</li> <li>Na základe zvolenej voľby systém sprístupní dostupné informácie, ku kt<br/>možné nastaviť odber</li> </ol> Výber typu odberu Rokovanie poradných orgánov - Zoznam nezaradených materiálov Rokovanie poradných orgánov - Zoznam rokovani Kotovanie vlády - Zoznam nezaradených materiálov Rokovanie vlády - Zoznam nezaradených materiálov Rokovanie vlády - Zoznam prijatých uzneseni Pinelie úloh - úlohy z uzneseni vlády Obr.: 94 Údaje pre výber typu odberu 8. Používateľ doplní bližšiu špecifikáciu odberu (výber len za vybraný rezort<br>– ak hodnotou používateľ nastaví abude prijímať odbery za všetky zve<br>údaje). Následne používateľ nastaví email, na ktorom bude sy<br>notifikovaný. Jedná sa o povinný údaj. Po nastavení vstupných údajov<br>používateľ funkciu "Prihlásenie sa k odberu". Rokovanie vlády - Zoznam rezaradených materiálov                                                                                                    |  |
| <ol> <li>Prihlási sa podľa postupu uvedeného v kapitole Začíname</li> <li>Používateľ zvolí voľbu "Abonentský portáľ"</li> <li>Systém zobrazí aktuálne nastavené odbery pre prihláseného používateľa</li> <li>Pre pridanie odberu potvrdí voľbu "Nový odber"</li> <li>Na základe zvolenej voľby systém sprístupní dostupné informácie, ku kt<br/>možné nastaviť odber</li> <li>Výber typu odberu</li> <li>Rokovanie poradných orgánov - Zoznam nezaradených materiálov</li> <li>Rokovanie poradných orgánov - Zoznam rokovani</li> <li>Kontroly - Informovanie sa o subjekte</li> <li>Rokovanie vlády - Zoznam nezaradených materiálov</li> <li>Rokovanie vlády - Zoznam nezaradených materiálov</li> <li>Rokovanie vlády - Zoznam prijatých uzneseni</li> <li>Plenie úloh - úlohy z uzneseni vlády</li> <li>Obr.: 94 Údaje pre výber typu odberu</li> <li>Používateľ doplní bližšiu špecifikáciu odberu (výber len za vybraný rezort<br/>– ak hodnotou používateľ nezadá bude prijímať odbery za všetky zve<br/>údaje). Následne používateľ nastaví email, na ktorom bude sy<br/>notifikovaný. Jedná sa o povinný údaj. Po nastavení vstupných údajov<br/>používateľ funkciu "Prihlásenie sa k odberu".</li> <li>Rokovanie vlády - Zoznam nezaradených materiálov</li> </ol>                                                                                                    |  |
| <ol> <li>Primicial se podra postupu dvedenino v kapitole Zaciname         <ol> <li>Používateľ zvolí voľbu "Abonentský portáľ</li> <li>Systém zobrazí aktuálne nastavené odbery pre prihláseného používateľa</li> <li>Pre pridanie odberu potvrdí voľbu "Nový odber"</li> <li>Na základe zvolenej voľby systém sprístupní dostupné informácie, ku kt<br/>možné nastaviť odber</li> </ol> </li> <li>Výber typu odberu         Rokovanie poradných orgánov - Zoznam nezaradených materiálov         Rokovanie poradných orgánov - Zoznam rokovani         Kontroly - Informovanie sa o subjekte         Rokovanie vlády - Zoznam nezaradených materiálov         Rokovanie vlády - Zoznam rokovani         Mortovi - Údaje pre výber typu odberu         Obr.: 94 Údaje pre výber typu odberu         Obr.: 94 Údaje pre výber typu odberu         Používateľ ophlní bližšiu špecifikáciu odberu (výber len za vybraný rezort – ak hodnotou používateľ nezadá bude prijímať odbery za všetky zvet údaje). Následne používateľ nastaví email, na ktorom bude sy notifikovaný. Jedná sa o povinný údaj. Po nastavení vstupných údajov používateľ funkciu "Prihlásenie sa k odberu".         Rokovanie vlády - Zoznam nezaradených materiálov         Rovanie vlády - Zoznam prijatých znesení         Používateľ funkciu "Prihlásenie sa k odberu".         Rokovanie vlády - Zoznam nezaradených materiálov         Rovaní v výberi čen používateľ nezadá bude prijímať odbery za všetky zvetú diaje). Následne používateľ nastaví email, na ktorom bude sy notifikovaný. Jedná sa o povinný údaj. Po nastavení vstupných údajov používateľ funkciu "Prihlásenie sa k odberu".         Rovanie vlády - Zoznam nezaradených materiálov         Revot         Nezotí telodosťať ne         Používateľ vyberie vlády - Zoznam nezaradených materiálov         Revot         Notifikovaný. Jedná sa o povinný údaj. Po nastave</li></ol>                                                                                                    |  |
| <ol> <li>Fouzívateľ zvoli volod "nbohomský portal</li> <li>Systém zobrazí aktuálne nastavené odbery pre prihláseného používateľa</li> <li>Pre pridanie odberu potvrdí voľbu "Nový odber"</li> <li>Na základe zvolenej voľby systém sprístupní dostupné informácie, ku kt<br/>možné nastaviť odber</li> <li>Výber typu odberu</li> <li>Rokovanie poradných orgánov - Zoznam nezaradených materiálov</li> <li>Rokovanie poradných orgánov - Zoznam rokovani</li> <li>Kontroly - Informovanie sa o subjekte</li> <li>Rokovanie vlády - Zoznam nezaradených materiálov</li> <li>Rokovanie vlády - Zoznam rokovani</li> <li>Rokovanie vlády - Zoznam rokovani</li> <li>Rokovanie vlády - Zoznam prijatých uzneseni</li> <li>Pienele úloh - úlohy z uzneseni vlády</li> <li>Obr.: 94 Údaje pre výber typu odberu</li> <li>Používateľ vyberie oblasť pre nastavenie odberu.</li> <li>Používateľ doplní bližšiu špecifikáciu odberu (výber len za vybraný rezort – ak hodnotou používateľ nezadá bude prijímať odbery za všetky zve údaje). Následne používateľ nastaví email, na ktorom bude sy notifikovaný. Jedná sa o povinný údaj. Po nastavení vstupných údajov používateľ funkciu "Prihlásenie sa k odberu".</li> <li>Rokovanie vlády - Zoznam nezaradených materiálov</li> </ol>                                                                                                    |  |
| <ol> <li>System 200razi aktuarie nastavene odbery pre printaseneno pouzívatela</li> <li>Pre pridanie odberu potvrdí voľbu "Nový odber"</li> <li>Na základe zvolenej voľby systém sprístupní dostupné informácie, ku kť možné nastaviť odber</li> <li>Výber typu odberu</li> <li>Rokovanie poradných orgánov - Zoznam nezaradených materiálov</li> <li>Rokovanie poradných orgánov - Zoznam rokovaní</li> <li>Kontroly - Informovanie sa o subjekte</li> <li>Rokovanie vlády - Zoznam nezaradených materiálov</li> <li>Rokovanie vlády - Zoznam nezaradených materiálov</li> <li>Rokovanie vlády - Zoznam nezaradených materiálov</li> <li>Rokovanie vlády - Zoznam nejatých uznesení</li> <li>Plenie úloh - úlohy z uznesení vlády</li> <li>Obr.: 94 Údaje pre výber typu odberu</li> <li>Používateľ vyberie oblasť pre nastavenie odberu.</li> <li>Používateľ doplní bližšiu špecifikáciu odberu (výber len za vybraný rezort – ak hodnotou používateľ nezadá bude prijímať odbery za všetky zve údaje). Následne používateľ nastaví email, na ktorom bude sy notifikovaný. Jedná sa o povinný údaj. Po nastavení vstupných údajov používateľ funkciu "Prihlásenie sa k odberu".</li> <li>Rokovanie vlády - Zoznam nezaradených materiálov</li> </ol>                                                                                                    |  |
| <ul> <li>Pre pridanie oddelu potvidi volbu "Novy oddel</li> <li>Na základe zvolenej voľby systém sprístupní dostupné informácie, ku kt<br/>možné nastaviť odber</li> <li>Výber typu odberu</li> <li>Rokovanie poradných orgánov - Zoznam nezaradených materiálov</li> <li>Rokovanie poradných orgánov - Zoznam nezaradených materiálov</li> <li>Rokovanie vlády - Zoznam nezaradených materiálov</li> <li>Rokovanie vlády - Zoznam nezaradených materiálov</li> <li>Rokovanie vlády - Zoznam nezaradených materiálov</li> <li>Rokovanie vlády - Zoznam nezaradených materiálov</li> <li>Rokovanie vlády - Zoznam prijatých uznesení</li> <li>Pinenie úloh - úlohy z uznesení vlády</li> <li>Obr.: 94 Údaje pre výber typu odberu</li> <li>Používateľ vyberie oblasť pre nastavenie odberu.</li> <li>Používateľ doplní bližšiu špecifikáciu odberu (výber len za vybraný rezort – ak hodnotou používateľ nezadá bude prijímať odbery za všetky zve údaje). Následne používateľ nastaví email, na ktorom bude sy notifikovaný. Jedná sa o povinný údaj. Po nastavení vstupných údajov používateľ funkciu "Prihlásenie sa k odberu".</li> <li>Rokovanie vlády - Zoznam nezaradených materiálov</li> </ul>                                                                                                    |  |
| <ul> <li>Na zaklade zvolenej voloý system spristupní dostupne informacie, ku ku možné nastaviť odber</li> <li>Výber typu odberu</li> <li>Rokovanie poradných orgánov - Zoznam nezaradených materiálov</li> <li>Rokovanie poradných orgánov - Zoznam rokovaní</li> <li>Kontroly - Informovanie sa o subjekte</li> <li>Rokovanie vlády - Zoznam nezaradených materiálov</li> <li>Rokovanie vlády - Zoznam nezaradených materiálov</li> <li>Rokovanie vlády - Zoznam rokovaní</li> <li>Rokovanie vlády - Zoznam rokovaní</li> <li>Rokovanie vlády - Zoznam rokovaní</li> <li>Rokovanie vlády - Zoznam rokovaní</li> <li>Rokovanie vlády - Zoznam rokovaní</li> <li>Používateľ vyberie oblasť pre nastavenie odberu.</li> <li>Používateľ doplní bližšiu špecifikáciu odberu (výber len za vybraný rezort – ak hodnotou používateľ nezadá bude prijímať odbery za všetky zve údaje). Následne používateľ nastaví email, na ktorom bude sy notifikovaný. Jedná sa o povinný údaj. Po nastavení vstupných údajov používateľ funkciu "Prihlásenie sa k odberu".</li> <li>Rokovanie vlády - Zoznam nezaradených materiálov</li> </ul>                                                                                                    |  |
| Múžier typu odberu         Rokovanie poradných orgánov - Zoznam nezaradených materiálov         Rokovanie poradných orgánov - Zoznam rokovaní         Kontroly - Informovanie sa o subjekte         Rokovanie vlády - Zoznam nezaradených materiálov         Rokovanie vlády - Zoznam nezaradených materiálov         Rokovanie vlády - Zoznam nezaradených materiálov         Rokovanie vlády - Zoznam nezaradených materiálov         Rokovanie vlády - Zoznam rokovaní         Rokovanie vlády - Zoznam prijatých uznesení         Pinenie úloh - Úlohy z uznesení vlády         Obr.: 94 Údaje pre výber typu odberu         8. Používateľ vyberie oblasť pre nastavenie odberu.         9. Používateľ doplní bližšiu špecifikáciu odberu (výber len za vybraný rezorť                                                                                                    |  |
| Výber typu odberu         Rokovanie poradných orgánov - Zoznam nezaradených materiálov         Rokovanie poradných orgánov - Zoznam rokovaní         Kotroly - Informovanie sa o subjekte         Rokovanie vlády - Zoznam nezaradených materiálov         Rokovanie vlády - Zoznam nezaradených materiálov         Rokovanie vlády - Zoznam nezaradených materiálov         Rokovanie vlády - Zoznam nezaradených materiálov         Rokovanie vlády - Zoznam prijatých uznesení         Plenie úloh - úlohy z uznesení vlády         Obr.: 94 Údaje pre výber typu odberu         8.       Používateľ vyberie oblasť pre nastavenie odberu.         9.       Používateľ doplní bližšiu špecifikáciu odberu (výber len za vybraný rezort                                                                                                    |  |
| Rokovanie poradných orgánov - Zoznam nezaradených materiálov         Rokovanie poradných orgánov - Zoznam rokovaní         Kontroly - Informovanie sa o subjekte         Rokovanie vlády - Zoznam nezaradených materiálov         Rokovanie vlády - Zoznam nezaradených materiálov         Rokovanie vlády - Zoznam rokovaní         Rokovanie vlády - Zoznam nezaradených materiálov         Rokovanie vlády - Zoznam rokovaní         Rokovanie vlády - Zoznam prijatých uznesení         Plnenie úloh - úlohy z uznesení vlády         Obr.: 94 Údaje pre výber typu odberu         8. Používateľ vyberie oblasť pre nastavenie odberu.         9. Používateľ doplní bližšiu špecifikáciu odberu (výber len za vybraný rezorť – ak hodnotou používateľ nezadá bude prijímať odbery za všetky zve údaje). Následne používateľ nastaví email, na ktorom bude sy notifikovaný. Jedná sa o povinný údaj. Po nastavení vstupných údajov používateľ funkciu "Prihlásenie sa k odberu".         Rokovanie vlády - Zoznam nezaradených materiálov         Rezort                                                                                                    |  |
| Rokovanie poradných orgánov - Zoznam nekaradených materialov          Rokovanie poradných orgánov - Zoznam rokovaní         Kontroly - Informovanie sa o subjekte         Rokovanie vlády - Zoznam nezaradených materiálov         Rokovanie vlády - Zoznam nezaradených materiálov         Rokovanie vlády - Zoznam prijatých uznesení         Pleneie úloh - Úlohy z uznesení vlády         Obr.: 94 Údaje pre výber typu odberu         8.       Používateľ vyberie oblasť pre nastavenie odberu.         9.       Používateľ doplní bližšiu špecifikáciu odberu (výber len za vybraný rezorť – ak hodnotou používateľ nezadá bude prijímať odbery za všetky zve údaje). Následne používateľ nastaví email, na ktorom bude sy notifikovaný. Jedná sa o povinný údaj. Po nastavení vstupných údajov používateľ funkciu "Prihlásenie sa k odberu".         Rokovanie vlády - Zoznam nezaradených materiálov         Rezort       nezadaná hodnota –                                                                                                    |  |
| Rokovanie poradných orgánov - Zoznam rokovani<br>Kontroly - Informovanie sa o subjekte<br>Rokovanie vlády - Zoznam nezaradených materiálov<br>Rokovanie vlády - Zoznam rokovani<br>Rokovanie vlády - Zoznam prijatých uznesení<br>Plnenie úloh - Úlohy z uznesení vlády<br><b>Obr.: 94 Údaje pre výber typu odberu</b><br>8. Používateľ vyberie oblasť pre nastavenie odberu.<br>9. Používateľ doplní bližšiu špecifikáciu odberu (výber len za vybraný rezorť<br>– ak hodnotou používateľ nezadá bude prijímať odbery za všetky zvet<br>údaje). Následne používateľ nastaví email, na ktorom bude sy<br>notifikovaný. Jedná sa o povinný údaj. Po nastavení vstupných údajov<br>používateľ funkciu "Prihlásenie sa k odberu".<br>Rokovanie vlády - Zoznam nezaradených materiálov<br>Rezort nezadaň hodnota – v<br>Notifikáciu odoslať na                                                                                                    |  |
| Kotroly - Informovanie sa o subjekte          Rokovanie vlády - Zoznam nezaradených materiálov         Rokovanie vlády - Zoznam rokovani         Rokovanie vlády - Zoznam prijatých uznesení         Plnenie úloh - Úlohy z uznesení vlády         Obr.: 94 Údaje pre výber typu odberu         8. Používateľ vyberie oblasť pre nastavenie odberu.         9. Používateľ doplní bližšiu špecifikáciu odberu (výber len za vybraný rezort – ak hodnotou používateľ nezadá bude prijímať odbery za všetky zvet údaje). Následne používateľ nastaví email, na ktorom bude sy notifikovaný. Jedná sa o povinný údaj. Po nastavení vstupných údajov používateľ funkciu "Prihlásenie sa k odberu".         Rokovanie vlády - Zoznam nezaradených materiálov         Rezort       mezadaná hodnota – v         Notlikáciu odoslať na       vušiť                                                                                                    |  |
| Rokovanie vlády - Zoznam nezaradených materiálov<br>Rokovanie vlády - Zoznam rokovani<br>Rokovanie vlády - Zoznam prijatých uznesení<br>Plnenie úloh - Úlohy z uznesení vlády<br><b>Obr.: 94 Údaje pre výber typu odberu</b><br>8. Používateľ vyberie oblasť pre nastavenie odberu.<br>9. Používateľ doplní bližšiu špecifikáciu odberu (výber len za vybraný rezort<br>– ak hodnotou používateľ nezadá bude prijímať odbery za všetky zve<br>údaje). Následne používateľ nastaví email, na ktorom bude sy<br>notifikovaný. Jedná sa o povinný údaj. Po nastavení vstupných údajov<br>používateľ funkciu "Prihlásenie sa k odberu".<br>Rokovanie vlády - Zoznam nezaradených materiálov<br>Rezor<br>Notifikáclu odoslať na                                                                                                    |  |
| Rokovanie vlády - Zoznam rokovaní<br>Rokovanie vlády - Zoznam prijatých uznesení<br>Plnenie úloh - Úlohy z uznesení vlády<br>Dbr.: 94 Údaje pre výber typu odberu<br>8. Používateľ vyberie oblasť pre nastavenie odberu.<br>9. Používateľ doplní bližšiu špecifikáciu odberu (výber len za vybraný rezort<br>– ak hodnotou používateľ nezadá bude prijímať odbery za všetky zve<br>údaje). Následne používateľ nastaví email, na ktorom bude sy<br>notifikovaný. Jedná sa o povinný údaj. Po nastavení vstupných údajov<br>používateľ funkciu "Prihlásenie sa k odberu".<br>Rokovanie vlády - Zoznam nezaradených materiálov<br>Rezort – nezadaná hodnota – v<br>Notifikáciu odostať na                                                                                                    |  |
| <ul> <li>Rokovanie vlády - Zoznam prijatých uznesení</li> <li>Plnenie úloh - Úlohy z uznesení vlády</li> <li>Obr.: 94 Údaje pre výber typu odberu</li> <li>8. Používateľ vyberie oblasť pre nastavenie odberu.</li> <li>9. Používateľ doplní bližšiu špecifikáciu odberu (výber len za vybraný rezort – ak hodnotou používateľ nezadá bude prijímať odbery za všetky zve údaje). Následne používateľ nastaví email, na ktorom bude sy notifikovaný. Jedná sa o povinný údaj. Po nastavení vstupných údajov používateľ funkciu "Prihlásenie sa k odberu".</li> <li>Rokovanie vlády - Zoznam nezaradených materiálov</li> </ul>                                                                                                    |  |
| <ul> <li>Rokovanie vlády - Zoznam prijatych uzneseni</li> <li>Pinenie úloh - Úlohy z uzneseni vlády         <ul> <li>Obr.: 94 Údaje pre výber typu odberu</li> <li>Používateľ vyberie oblasť pre nastavenie odberu.</li> <li>Používateľ doplní bližšiu špecifikáciu odberu (výber len za vybraný rezort – ak hodnotou používateľ nezadá bude prijímať odbery za všetky zveúdaje). Následne používateľ nastaví email, na ktorom bude sy notifikovaný. Jedná sa o povinný údaj. Po nastavení vstupných údajov používateľ funkciu "Prihlásenie sa k odberu".</li> <li>Rokovanie vlády - Zoznam nezaradených materiálov</li> </ul> </li> </ul>                                                                                                    |  |
| <ul> <li>Plnenie úloh - Úlohy z uzneseni vlády</li> <li>Obr.: 94 Údaje pre výber typu odberu</li> <li>Používateľ vyberie oblasť pre nastavenie odberu.</li> <li>Používateľ doplní bližšiu špecifikáciu odberu (výber len za vybraný rezort         <ul> <li>ak hodnotou používateľ nezadá bude prijímať odbery za všetky zve<br/>údaje). Následne používateľ nastaví email, na ktorom bude sy<br/>notifikovaný. Jedná sa o povinný údaj. Po nastavení vstupných údajov<br/>používateľ funkciu "Prihlásenie sa k odberu".</li> </ul> </li> <li>Rokovanie vlády - Zoznam nezaradených materiálov         <ul> <li>Rezort</li> <li>nezadaná hodnola –</li> <li>Votifikáciu odoslať na</li> </ul> </li> </ul>                                                                                                    |  |
| Sobr.: 94 Udaje pre výber typu odberu     Sobr.: 94 Udaje pre výber typu odberu     Sobr.: 94 Udaje pre výber typu odberu     Sobr.: 94 Udaje pre výber typu odberu     Sobr.: 94 Udaje pre výber typu odberu     Sobr.: 94 Udaje pre výber typu odberu     Sobr.: 94 Udaje pre výber typu odberu     Sobr.: 94 Udaje pre výber typu odberu     Sobr.: 94 Udaje pre výber typu odberu     Sobr.: 94 Udaje pre výber typu odberu     Sobr.: 94 Udaje pre výber typu odberu     Sobr.: 94 Udaje pre výber typu odberu     Sobra.: 94 Udaje pre výber typu odberu     Sobra.: 94 Udaje pre výber typu |  |
| <ul> <li>o. Používatel vyberie oblast pre nastavenie odberu.</li> <li>9. Používateľ doplní bližšiu špecifikáciu odberu (výber len za vybraný rezort         <ul> <li>ak hodnotou používateľ nezadá bude prijímať odbery za všetky zve<br/>údaje). Následne používateľ nastaví email, na ktorom bude sy<br/>notifikovaný. Jedná sa o povinný údaj. Po nastavení vstupných údajov<br/>používateľ funkciu "Prihlásenie sa k odberu".</li> <li>Rokovanie vlády - Zoznam nezaradených materiálov</li> </ul> </li> </ul>                                                                                                    |  |
| <ul> <li>Fouzívatel dopim bilzsiu specifikaciu odberu (vyber len za vybrahy rezont<br/>– ak hodnotou používateľ nezadá bude prijímať odbery za všetky zve<br/>údaje). Následne používateľ nastaví email, na ktorom bude sy<br/>notifikovaný. Jedná sa o povinný údaj. Po nastavení vstupných údajov<br/>používateľ funkciu "Prihlásenie sa k odberu".</li> <li>Rokovanie vlády - Zoznam nezaradených materiálov</li> </ul>                                                                                                    |  |
|                                                                                                    |  |
| notifikovaný. Jedná sa o povinný údaj. Po nastavení vstupných údajov<br>používateľ funkciu "Prihlásenie sa k odberu".<br>Rokovanie vlády - Zoznam nezaradených materiálov<br>Rezort                                                                                                    |  |
| POUINKOVANY. Jedna Sa O povinný údaj. Po nastavení vstupných údajov používateľ funkciu "Prihlásenie sa k odberu". Rokovanie vlády - Zoznam nezaradených materiálov Rezort Notifikáciu odoslať na PRIHLÁsiť SA K ODBERU ZRUŠIť                                                                                                    |  |
| POUZIVALEI IUTIKCIU "FTITIASETTE SA K OUDETU .  Rokovanie vlády - Zoznam nezaradených materiálov  Rezort Notifikáciu odoslať na  PRIHLÁSIŤ SA K ODBERU ZRUŠIŤ                                                                                                    |  |
| Rezort       nezadaná hodnota       ✓         Notifikáciu odoslať na                                                                                                    |  |
| Rezort nezadaná hodnota V<br>Notifikáciu odoslať na<br>PRIHLÁSIŤ SA K ODBERU ZRUŠIŤ                                                                                                    |  |
| PRIHLÁSIŤ SA K ODBERU ZRUŠIŤ                                                                                                    |  |
| PRIHLÁSIŤ SA K ODBERU ZRUŠIŤ                                                                                                    |  |
|                                                                                                    |  |
| Obr.: 95 Prihlásenie sa k novému odberu údajov                                                                                                    |  |

|        |                      | posielanie notifikácií. Po vykonaní zmien potvrdí používateľ funkciu " <i>Upraviť odber</i> ", ktorou sa zabezpečí uloženie nastavenie zmien                                                               |  |  |  |  |  |  |  |  |
|--------|----------------------|----------------------------------------------------------------------------------------------------|--|--|--|--|--|--|--|--|
|        |                      | Rokovanie vlády - Zoznam prijatých uznesení                                                                                                    |  |  |  |  |  |  |  |  |
|        |                      | Rezort materiálu nezadaná hodnota 🗸                                                                                                    |  |  |  |  |  |  |  |  |
|        |                      | Notifikáciu odoslať na                                                                                                    |  |  |  |  |  |  |  |  |
|        |                      | Posielať notifikácie                                                                                                    |  |  |  |  |  |  |  |  |
|        |                      | UPRAVIŤ ODBER ZRUŠIŤ                                                                                                    |  |  |  |  |  |  |  |  |
|        |                      | Obr.: 96 Aktualizácia existujúceho odberu údajov                                                                                                    |  |  |  |  |  |  |  |  |
|        |                      | 12. Systém nahlásené odbery vyhodnocuje v pravidelných denných intervaloch<br>a v prípade zverejnenia nových údajov, zašle používateľovi mailovú notifikáciu so<br>samotným obsahom predmetných informácií |  |  |  |  |  |  |  |  |
| 7.22.6 | Súvisiace            | Nakoľko sa jedná o informačnú službu nie je možné priradiť prílohy ani iné elektronické                                                                                                    |  |  |  |  |  |  |  |  |
|        | služby a             | služby.                                                                                                    |  |  |  |  |  |  |  |  |
|        | nutné                |                                                                                                    |  |  |  |  |  |  |  |  |
|        | prílohy pre          |                                                                                                    |  |  |  |  |  |  |  |  |
|        | komplexne            |                                                                                                    |  |  |  |  |  |  |  |  |
|        | vypavenie<br>clužby: |                                                                                                    |  |  |  |  |  |  |  |  |
|        | siuzby.              |                                                                                                    |  |  |  |  |  |  |  |  |

7.23 Poskytnutie informácií o rokovaní poradných orgánov vlády Slovenskej republiky

| -      |                                                                |                                                                                                    |
|--------|----------------------------------------------------------------|----------------------------------------------------------------------------------------------------|
| 7.23.1 | Názov<br>elektronickej<br>služby:                              | Poskytnutie informácií o rokovaní poradných orgánov a podanie žiadostí pre poradné orgány vlády<br>Slovenskej republiky                                                                                                    |
| 7.23.2 | Používatelia<br>elektronickej<br>služby:                       | <ul> <li>inštitúcia verejnej správy (G2G)</li> <li>verejná správa (G2E)</li> <li>občan (G2C)</li> <li>podnikateľ (G2B)</li> </ul>                                                                                                    |
| 7.23.3 | Možnosti<br>prístupu<br>k službe:                              | Informácie o službe sú dostupné prostredníctvom vlastného portálu<br><u>https://rokovania.gov.sk/info/</u><br>Elektronická služba je dostupná prostredníctvom vyššie uvedených odkazov bez časového<br>obmedzenia. Pre vybavenie služby (občan, podnikateľ) je potrebné prihlásenie prostredníctvom elD<br>karty (úroveň autentifikácie 4). Elektronická služba nevyžaduje platbu. Používateľ je informovaný<br>o priebehu konania jeho podania prostredníctvom notifikácií (úroveň 3). Pre odoslanie elektronickej<br>služby na spracovanie je vyžadovaný zaručený elektronický podpis. Služba je komplexne prístupná od<br>31.12.2015. |
| 7.23.4 | Odkaz na<br>video príp.<br>audio<br>návod:                     | Nie je                                                                                                    |
| 7.23.5 | Stručný<br>popis<br>a zoznam<br>krokov<br>vybavenia<br>služby: | Elektronický formulár umožní podanie elektronickej žiadosti pre jednotlivé poradné orgány vlády<br>Slovenskej republiky na poskytnutie informácie, materiálu, záznamu, resp. iného výstupu súvisiaceho<br>s rokovaním poradného orgánu vlády Slovenskej republiky. Pre jednotlivé poradné orgány vlády SR<br>sú vytvorené individuálne elektronické služby dostupné na vyššie uvedených linkách:<br>Poskytnutie informácií o rokovaní Legislatívnej rady vlády Slovenskej republiky<br>Poskytnutie informácií o rokovaní Bezpečnostnej rady vlády Slovenskej republiky                                                                   |

| prostredníctvom odpov<br>informácie k predloženo<br>(eDesk ÚPVS).                                                                                                    | redného formulár<br>ému podaniu buo                                                                                                    | a. Rozhodnutie, inform<br>dú používateľovi doruče                                                                                                    | iácia, prípadne ď<br>né do jeho elektr                                                                                          | alšie doplňujúce<br>onickej schránky                                                                                  |
|----------------------------------------------------------------------------------------------------|----------------------------------------------------------------------------------------------------|----------------------------------------------------------------------------------------------------|----------------------------------------------------------------------------------------------------|----------------------------------------------------------------------------------------------------|
| Používateľ (občan) vyko<br>1. Používateľ sa p<br>2. Používateľ mô<br>Značka prijíma<br>naplní názvom                                                                                                    | oná:<br>prihlási a vyhľadá<br>iže doplniť inforr<br>ateľa, Značka od<br>elektronickej služ                                                                               | službu postupom uveden<br>nácie k elektronickému<br>osielateľa. Hodnota v po<br>by.                                                                                                    | ným v kapitole Začí<br>podaniu, ako sú<br>bli Predmet správy                                                                    | name<br>Predmet správy,<br>v sa automaticky                                                                           |
| Adresát                                                                                                    | (                                                                                                    | Jrad vládv SR - eDemokracia                                                                                                    |                                                                                                    |                                                                                                    |
| Predmet                                                                                                    | ſ                                                                                                    | ,                                                                                                    |                                                                                                    |                                                                                                    |
| Značka prijimatoľa                                                                                                    |                                                                                                    |                                                                                                    |                                                                                                    |                                                                                                    |
| Značka odosielate                                                                                                    | ía (                                                                                                    |                                                                                                    |                                                                                                    | 2 ?                                                                                                    |
| <ol> <li>Používateľ ná<br/>prostredníctvor<br/>v spodnej časti</li> <li>Elektronický formulár s<br/>označené hviezdičkou.<br/>používateľovi sprístupne</li> <li>identifikačné údaje od<br/>verejnej správy, ktorá<br/>odosielateľa),</li> </ol> | sledne vyplní je<br>m funkcie " <i>Nahra</i><br>zobrazeného ele<br>a skladá z nieko<br>V prípade ak je<br>ená funkcia Pridat<br>losielateľa (identif<br>vytvára predmetr | dnotlivé sekcie elektron<br>ať formulár". Funkcia pro<br>ktronického formulára.<br>pľkých sekcií. Povinné ú<br>e možné priradiť viac<br>ikácia, fyzickej osoby, pr<br>nú žiadosť t. j. meno, a | ického formulára<br>e nahratie formulá<br>idaje, ktoré je pot<br>údajov k príslušný<br>rávnickej osoby, re<br>adresa a jednozna | manuálne alebo<br>ara sa zobrazuje<br>rebné vyplniť sú<br>m položkám, je<br>sp. inej inštitúcie<br>ačná identifikácia |
| Údaje odosielateľa                                                                                                    |                                                                                                    |                                                                                                    |                                                                                                    | ^                                                                                                    |
| Rodné číslo *                                                                                                    |                                                                                                    |                                                                                                    |                                                                                                    | 0                                                                                                    |
| Titul pred menom                                                                                                    |                                                                                                    | Titul za menom                                                                                                    |                                                                                                    | 0                                                                                                    |
| Titul pred menom hodnota                                                                                                    |                                                                                                    | Titul za menom hodnota                                                                                                    |                                                                                                    |                                                                                                    |
| Pridat' Odobrať                                                                                                    |                                                                                                    | Pridať Odobrať                                                                                                    |                                                                                                    |                                                                                                    |
| Meno *                                                                                                    |                                                                                                    |                                                                                                    |                                                                                                    | 1                                                                                                    |
| Priezvisko •                                                                                                    |                                                                                                    |                                                                                                    |                                                                                                    | 0                                                                                                    |
| Adresa •                                                                                                    |                                                                                                    |                                                                                                    |                                                                                                    |                                                                                                    |
| 🗌 Odpoveď v listinnej podobe 👔                                                                                                    |                                                                                                    |                                                                                                    |                                                                                                    |                                                                                                    |
|                                                                                                    | Obr.:                                                                                                    | 98 Udaje fyzickej osoby                                                                                                    | /                                                                                                    |                                                                                                    |

| rčo •                                                                                                    |
|----------------------------------------------------------------------------------------------------|
| Obchodné meno alebo názov •         Sídlo •         Číslo spisu / záznamu         Organizačný útvar         Zodpovedná osoba         Funkcia zodpovednej osoby         Obr.: 99 Údaje právnickej osoby, alebo orgánu verejnej moci.         - identifikačné údaje prijímateľa podnetu (identifikačné údaje prijímateľa podnetu, t. j         jednoznačná identifikácia príslušného poradného orgánu vlády Slovenskej republiky),         Údaje prijímateľa         Poradný orgán • |
| Sídlo •<br>Číslo spisu / záznamu<br>Organizačný útvar<br>Zodpovedná osoba<br>Funkcia zodpovednej osoby<br>Obr.: 99 Údaje právnickej osoby, alebo orgánu verejnej moci.<br>- identifikačné údaje prijímateľa podnetu (identifikačné údaje prijímateľa podnetu, t. j<br>jednoznačná identifikácia príslušného poradného orgánu vlády Slovenskej republiky),<br>Údaje prijímateľa<br>Poradný orgán •                                                                                  |
| Číslo spisu / záznamu<br>Organizačný útvar<br>Zodpovedná osoba<br>Funkcia zodpovednej osoby<br>Obr.: 99 Údaje právnickej osoby, alebo orgánu verejnej moci.<br>- identifikačné údaje prijímateľa podnetu (identifikačné údaje prijímateľa podnetu, t. j<br>jednoznačná identifikácia príslušného poradného orgánu vlády Slovenskej republiky),<br>Údaje prijímateľa<br>Poradný orgán •                                                                                             |
| Cislo spisu / záznamu<br>Organizačný útvar<br>Zodpovedná osoba<br>Funkcia zodpovednej osoby<br>Obr.: 99 Údaje právnickej osoby, alebo orgánu verejnej moci.<br>- identifikačné údaje prijímateľa podnetu (identifikačné údaje prijímateľa podnetu, t. j<br>jednoznačná identifikácia príslušného poradného orgánu vlády Slovenskej republiky),<br>Údaje prijímateľa<br>Poradný orgán •                                                                                             |
| Organizačný utvar         Zodpovedná osoba         Funkcia zodpovednej osoby         Obr.: 99 Údaje právnickej osoby, alebo orgánu verejnej moci.         - identifikačné údaje prijímateľa podnetu (identifikačné údaje prijímateľa podnetu, t. j<br>jednoznačná identifikácia príslušného poradného orgánu vlády Slovenskej republiky),         Údaje prijímateľa         Poradný orgán •                                                                                        |
| Zodpovedná osoba<br>Funkcia zodpovednej osoby<br>Obr.: 99 Údaje právnickej osoby, alebo orgánu verejnej moci.<br>- identifikačné údaje prijímateľa podnetu (identifikačné údaje prijímateľa podnetu, t. j<br>jednoznačná identifikácia príslušného poradného orgánu vlády Slovenskej republiky),<br>Údaje prijímateľa<br>Poradný orgán •                                                                                                    |
| Funkcia zodpovednej osoby         Obr.: 99 Údaje právnickej osoby, alebo orgánu verejnej moci.         - identifikačné údaje prijímateľa podnetu (identifikačné údaje prijímateľa podnetu, t. j         jednoznačná identifikácia príslušného poradného orgánu vlády Slovenskej republiky),         Údaje prijímateľa         Poradný orgán •                                                                                                    |
| Obr.: 99 Údaje právnickej osoby, alebo orgánu verejnej moci.<br>- identifikačné údaje prijímateľa podnetu (identifikačné údaje prijímateľa podnetu, t. j<br>jednoznačná identifikácia príslušného poradného orgánu vlády Slovenskej republiky),<br>Údaje prijímateľa<br>Poradný orgán *                                                                                                    |
| Údaje prijímateľa<br>Poradný orgán •                                                                                                    |
| Poradný orgán *                                                                                                    |
|                                                                                                    |
| Poradný orgán hodnota                                                                                                    |
| ičo • 🚺 / SID                                                                                                    |
| Obchodné meno alebo názov *                                                                                                    |
|                                                                                                    |
|                                                                                                    |
| súvislosť s rokovaním – identifikácia rokovania poradného orgánu vlády SR,<br>požadované informácie.                                                                                                    |
| Súvislosť s rokovaním                                                                                                    |
| Rok rokovania () Číslo rokovania                                                                                                    |
| Dátum rokovania                                                                                                    |

| Údaje osoby | y podávajúcej žiadosť                                                                                                |                                                                                           |                                                            |                                             |                                                                   |                                               |                                                                                    | ^                                     |                                       |
|-------------|----------------------------------------------------------------------------------------------------|-------------------------------------------------------------------------------------------|------------------------------------------------------------|---------------------------------------------|-------------------------------------------------------------------|-----------------------------------------------|------------------------------------------------------------------------------------|---------------------------------------|---------------------------------------|
| Meno •      |                                                                                                    |                                                                                           |                                                            | Priezvisko •                                |                                                                   |                                               |                                                                                    |                                       |                                       |
| Útvar       |                                                                                                    |                                                                                           | 1                                                          | Telefónne čís                               | slo                                                               |                                               |                                                                                    | 0                                     |                                       |
|             |                                                                                                    | Obr.: 103 Ú                                                                               | daje os                                                    | oby po                                      | dávajúcej žia                                                     | idosť                                         |                                                                                    |                                       |                                       |
| 4.          | Po vyplnení ele<br>formulára prostr<br>pod elektronický<br>elektronický po<br>"Podpísat".                            | ektronického fo<br>edníctvom funk<br>ým formulárom<br>odpis, podpíše                      | ormulára<br>cie "Sko<br>Nakoľł<br>použív                   | môže<br>ontrolov<br>ko pre e<br>vateľ e     | používateľ s<br>ať formulár", k<br>elektronický f<br>elektronický | kontrolc<br>ktorá sa<br>ormulár<br>formulár   | ovať správnos<br>nachádza v s<br>je vyžadovar<br>r prostredníc                     | sť vyp<br>podne<br>ný Zar<br>tvom     | Inenia<br>ej časti<br>ručený<br>akcie |
|             | 1 Nahrat for                                                                                                    | mulár <b>ZEP</b> Poo                                                                      | dpísať                                                     | ?                                           | Skontrolov                                                        | ať form                                       | ulár                                                                               |                                       |                                       |
|             |                                                                                                    | Obr.: 104 Ako                                                                             | cie nad                                                    | elektro                                     | nickým form                                                       | ulárom                                        |                                                                                    |                                       |                                       |
| 5.          | K vyplnenému p<br>umožní vybrať j<br>voľbu <i>"Nahrať p</i><br>V prípade ak by<br>používateľovi pr<br><b>Prílohy</b> | podaniu môže p<br>používateľovi p<br>rílohy na serve<br>y chcel použív<br>ipojenie ďalšej | používat<br>ožadova<br>r", ktorá<br>rateľ prij<br>prílohy. | teľ dopl<br>anú príl<br>zabezp<br>pojiť via | niť prílohy. C<br>ohu. Po výbe<br>ečí pripojenie<br>ac príloh zvo | ez funk<br>re prílol<br>príloh k<br>lí funkci | ciu <i>"Prehľadá</i><br>hy musí použ<br>k elektronickéi<br>iu <i>"Pridat</i> ", kt | ivat" s<br>tívateľ<br>mu po<br>torá u | systém<br>zvoliť<br>odaniu.<br>možní  |
|             | Priložit prilor                                                                                                    | iu ii                                                                                     | Probľadá                                                   | in the                                      | Odetrániť                                                         |                                               |                                                                                    |                                       |                                       |
|             |                                                                                                    |                                                                                           | Preni aua                                                  | ivat                                        | Odstranit                                                         |                                               |                                                                                    |                                       |                                       |
|             |                                                                                                    |                                                                                           | Prehľadá<br>Prehľadá                                       | ivat                                        | Odstrániť                                                         |                                               |                                                                                    |                                       |                                       |
|             | Dridat' Nahrat'                                                                                                    | príloby po conv                                                                           | or                                                         | Wacini                                      | ouseranic                                                         |                                               |                                                                                    |                                       |                                       |
|             | Fliude Mallia.                                                                                                    |                                                                                           | CI                                                         | Drílohu                                     | nedenie                                                           |                                               |                                                                                    |                                       |                                       |
|             |                                                                                                    | U                                                                                         | or.: 105                                                   | Prilony                                     | podama                                                            |                                               |                                                                                    |                                       |                                       |
| 6.          | Používateľ má<br>zvolí akciu pre<br>správu". Akcie s                                                                 | možnosť si ulo<br>odoslanie poda<br>a nachádzajú n                                        | žiť správ<br>ania na<br>Ia konci                           | vu ako<br>ďalšie<br>obrazov                 | rozpracovanú<br>spracovanie  <br>vky zobrazene                    | ú cez ak<br>prostred<br>ého elek              | kciu " <i>Uložiť sp</i><br>Iníctvom tlačio<br>ktronického po                       | o <i>rávu"</i><br>dla "O<br>odania    | alebo<br>doslať                       |
|             | Uložiť správu                                                                                                    | Odoslať správu                                                                            |                                                            |                                             |                                                                   |                                               |                                                                                    |                                       |                                       |
|             |                                                                                                    | Obr.: 106                                                                                 | Funkci                                                     | e pre p                                     | rácu s podar                                                      | ním                                           |                                                                                    |                                       |                                       |
|             | V prípade ak si<br>všetkých potreb<br>nájde používate                                                                | používateľ ulo<br>pých údajov c<br>ľvelektronicke                                         | ožil sprá<br>doslať i<br>j schrán                          | ávu má<br>na spra<br>ke eDes                | možnosť ju<br>acovanie. Roz<br>sk ÚPVS v pri                      | ešte ał<br>zpracova<br>iečinku .              | ktualizovať a<br>ané a neodos<br>" <i>Rozpracovan</i>                              | po do<br>lané s<br>é sprá             | plnení<br>správy<br>ávy".             |
| 7.          | Po odoslaní po                                                                                                    | odania cez fun                                                                            | kciu "O                                                    | doslať                                      | správu" syste                                                     | ém odo                                        | šle elektronic                                                                     | ké po                                 | odanie                                |
| 8.          | a informuje pouz<br>Používateľovi je                                                                                 | doručená notif                                                                            | ακα ope<br>ikácia do                                       | racie.<br>o eDesk                           | k ÚPVS o prija                                                    | atí správ                                     | /y na spracova                                                                     | anie                                  |                                       |

|        |                              |           | _     |                       |                    |                                           |                           |                     |              |       |
|--------|------------------------------|-----------|-------|-----------------------|--------------------|-------------------------------------------|---------------------------|---------------------|--------------|-------|
|        |                              |           | Presu | ınúť do               | Vyma               | zať Nahrať správu                         | Fulltextové vyhľadávanie  |                     | C            | 2     |
|        |                              |           |       | Dd                    |                    | Predmet                                   |                           | Dátum doručenia 🛛 🖓 | Velkost [kB] |       |
|        |                              |           | 90    |                       |                    | Informácia o prijatí                      |                           |                     |              |       |
|        |                              |           |       | Úrad vlády Slove      | enskej republiky   | lnformácia o prijatí správy na spracova   | nie na ÚPVS               | 09.11.2015 17:13    | 13           | ~     |
|        |                              |           |       | Úrad vlády Slove      | enskej republiky   | . Informácia o prijatí správy na spracova | inie na ÚPVS              | 09.11.2015 17:11    | 13           |       |
|        |                              |           |       | Úrad vlády Slove      | enskej republiky   | . Informácia o prijatí správy na spracova | inie na ÚPVS              | 04.11.2015 08:05    | 13           |       |
|        |                              |           |       | Úrad vlády Slove      | enskej republiky   | . Informácia o prijatí správy na spracova | inie na ÚPVS              | 04.11.2015 08:04    | 13           |       |
|        |                              |           |       | Úrad vlády Slove      | enskej republiky   | . Informácia o prijatí správy na spracova | inie na ÚPVS              | 04.11.2015 08:02    | 13           | ~     |
|        |                              |           | Stran | a 3 z 18 (177 po      | oložiek) < 1 2     | [ <b>3</b> ] 4 5 6 7 16 17 18             | >                         |                     |              |       |
|        |                              |           |       |                       |                    |                                           | A                         |                     |              |       |
|        |                              |           | In    | formácia              | o prijatí sp       | orávy na spracovanie na Ú                 | IPVS                      | <b>—</b>            | 🔁 🖪          | ^     |
|        |                              |           | Úra   | ad vlády Sloven       | skej republiky - Ú | ÚPVS                                      |                           | 9. novembra 20      | 15 17:13:27  |       |
|        |                              |           |       |                       |                    |                                           |                           |                     |              |       |
|        |                              |           | Ir    | nformácia o prijatí s | správy na ÚPVS     |                                           |                           |                     |              |       |
|        |                              |           | 0     | Odosielateľ a prijím  | nateľ              |                                           |                           |                     |              |       |
|        |                              |           |       | Odosielateľ:          |                    | ico://sk/76000001_10001                   |                           |                     |              | ~     |
|        |                              |           |       | rijinatei:            |                    |                                           |                           |                     |              |       |
|        |                              |           |       |                       | Obr.: 1            | 107 Informacia o prija                    | ti spravy na spracovan    | Ie                  |              |       |
|        |                              |           |       |                       |                    |                                           |                           |                     |              |       |
|        |                              |           |       |                       |                    |                                           |                           |                     |              |       |
| 7.23.6 | Súvisiace                    | Elektroni | ická  | služba                | umožňuje           | e priloženie všeobecn <sup>y</sup>        | ých príloh, ktoré súvisi  | a s predmeti        | nou sli      | Jžbou |
|        | služhv a                     | Priloženi | ie n  | ríloh ie i            | nenovinné          | <ul> <li>Ich nočet a rozsah ;</li> </ul>  | závisí od rozhodnutia n   | oužívateľa v        | vužívai      | ícehr |
|        | oluzby u<br>putnó            | oloktroni | iokú  | olužbu                |                    | 5. 1011 p000t a 1020an 2                  |                           | Juzivatora v        | yazivaj      | uoono |
|        | nume                         | elektroni | ICKU  | siuzbu.               |                    |                                           |                           |                     |              |       |
|        | prilohy pre                  | Pre kom   | plex  | kné vyba              | venie služ         | žby nie je potrebné dop                   | Inenie dalších elektronic | kých služieb        | •            |       |
|        | komplexné                    |           |       |                       |                    |                                           |                           |                     |              |       |
|        | vybavenie                    |           |       |                       |                    |                                           |                           |                     |              |       |
|        | vybavonio<br>olužbv <i>u</i> |           |       |                       |                    |                                           |                           |                     |              |       |
|        | SIUZDY.                      |           |       |                       |                    |                                           |                           |                     |              |       |

## 7.24 Potvrdenie účasti na rokovaní poradných orgánov vlády Slovenskej republiky

| -      |                                           |                                                                                                    |
|--------|-------------------------------------------|----------------------------------------------------------------------------------------------------|
| 7.24.1 | Názov<br>elektronicke<br>j služby:        | Potvrdenie účasti na rokovaní poradných orgánov vlády Slovenskej republiky                                                                                                    |
| 7.24.2 | Používatelia<br>elektronicke<br>j služby: | <ul> <li>inštitúcia verejnej správy (G2G)</li> <li>verejná správa (G2E)</li> <li>občan (G2C)</li> <li>podnikateľ (G2B)</li> </ul>                                                                                                    |
| 7.24.3 | Možnosti<br>prístupu<br>k službe:         | Informácie o službe sú dostupné prostredníctvom vlastného portálu<br><u>https://rokovania.gov.sk/info/</u><br>Dostupnosť služby je prostredníctvom portálu druhej úrovne prostredníctvom vygenerovaného<br>URL linku pre prijímateľa<br><u>https://rokovania.gov.sk/RPO/[udaje rokovania]/</u><br>Elektronická služba je dostupná prostredníctvom vyššie uvedeného odkazu na vlastnom portáli<br>druhej úrovne ( <u>https://rokovania.gov.sk/</u> ) s časovým obmedzením (platnosť URL linku je uvedená<br>v mailovej notifikácií odoslanej prijímateľovi). Pre vybavenie služby je potrebné prihlásenie<br>prostredníctvom elD karty (úroveň autentifikácie 4). Elektronická služba nevyžaduje platbu.<br>Používateľ nie je informovaný o priebehu konania jeho podania prostredníctvom notifikácií<br>(úroveň 0). Pre odoslanie elektronickej služby na spracovanie nie je vyžadovaný zaručený<br>elektronický podpis. Služba je komplexne prístupná od 31.12.2015. |
| 7.24.4 | Odkaz na video príp.                      | Nie je                                                                                                    |
|        | audio<br>návod:                                                |                                                                                                    |
|--------|----------------------------------------------------------------|----------------------------------------------------------------------------------------------------|
| 7.24.5 | Stručný<br>popis<br>a zoznam<br>krokov<br>vybavenia<br>služby: | Elektronická služba umožní potvrdzovanie účastí na rokovaní poradného orgánu vlády<br>Slovenskej republiky na základe vygenerovanej mailovej notifikácie zo systému pre podporu<br>rokovania poradného orgánu vlády SR. Služba zároveň umožní opakovanú aktualizáciu<br>nahláseného stavu až do vypršania platnosti vygenerovaného URL linku v mailovej notifikácii.<br>Okrem možnosti nahlásenia účasti na rokovaní poradného orgánu vlády SR umožní zároveň<br>doplniť aj prizvané osoby k jednotlivým bodom príslušného rokovania.                                                                                                    |
|        |                                                                | Elektronická služba sa skladá z pozvánky a samotného elektronického formulára pre potvrdenie účasti.                                                                                                    |
|        |                                                                | <ol> <li>Na základe prípravy rokovania poradného orgánu vládu v informačnom systéme<br/>pripraví a odošle používateľovi e-mailovú pozvánku.</li> </ol>                                                                                                    |
|        |                                                                | "Text pozvánky na rokovanie poradného orgánu. "                                                                                                    |
|        |                                                                | Aktuálny program rokovania je dostupný na portáli alebo kliknutím na nasledovný odkaz:<br><u>https://www.rokovanie.sk/RPO/Negotiation/19</u>                                                                                                    |
|        |                                                                | Pre potvrdenie účasti navštívte stránku:<br>https://www.rokovanie.sk/RPO/Negotiation/Invitation/nUbTEPQ1LMw1                                                                                                    |
|        |                                                                | Vašu účasť je možné potvrdiť maximálne do 24.10.2015                                                                                                    |
|        |                                                                | Obr.: 108 Detailné informácie z pozvánky na rokovanie poradného orgánu vlády SR <ul> <li>Používateľ potvrdí hyperlink z emailovej notifikácie pre potvrdenie účasti</li> <li>Systém otvorí portál druhej úrovne <u>https://rokovania.gov.sk/</u></li> <li>Používateľ zvolí voľbu pre prihlásenie</li> <li>Prihlási sa podľa postupu uvedeného v kapitole Začíname</li> <li>Systém sprístupní elektronický formulár pre potvrdenie účasti</li> <li>Používateľ doplní informáciu o účasti, resp. neúčasti</li> </ul> Elektronický formulár pre potvrdenie účastí sa skladá z niekoľkých sekcií. Sekcie elektronického formulára. Identifikačné údaje o účastníkovi Menc: karol Titul za menom: Intermácie veľastniků i menc: Marcí mence: Dotzi vatel aktiví skate i za potvrdenia i důzastí sa skladá z niekoľkých sekcií. Sekcie elektronického formulára. Identifikačné údaje o účastníkovi Menc: karol Titul za menom: Distributed ne veľastniků i mence: Mence: karol Mence: karol Distributed ne veľastniků Distributed ne veľastniků i mence: Mence: karol Mence: karol < |
|        |                                                                | - informácie o rokovaní poradného orgánu vlády SR, ku ktorému bola pozvánka vygenerovaná                                                                                                    |

| <u> </u>         |                                   |                                         |                                   |                              |       |
|------------------|-----------------------------------|-----------------------------------------|-----------------------------------|------------------------------|-------|
|                  | informácie o rokov                | ani                                     |                                   |                              |       |
|                  | Číslo rokovania:                  | 12                                      | Názov rokovania:                  | Rokovanie LRV                |       |
|                  | Dátum rokovania:                  | 24.10.2015                              | Čas rokovania:                    | 8:00                         |       |
|                  | Prizvaný k bodu<br>programu:      | 1                                       |                                   |                              |       |
|                  |                                   | Obr.: 110 Informá                       | cie o rokovaní poradného          | o orgánu vlády SR            |       |
|                  | - sekcia pre potu                 | urdenie účasti                          |                                   |                              |       |
|                  | - Sekcia pre poli                 |                                         |                                   |                              |       |
|                  |                                   |                                         |                                   |                              |       |
|                  | Potvrdenie účasti:                | Nezúčastní sa                           | ¥                                 |                              |       |
|                  | Dôvod neúčasti:                   |                                         |                                   |                              |       |
|                  | Meno zástupcu:                    |                                         |                                   |                              |       |
|                  | Priezvisko zástupcu:              |                                         |                                   |                              |       |
|                  | Funkcia zástupcu:                 |                                         |                                   |                              |       |
|                  | Obr.: 111 In                      | formácie pre potv                       | rdenie účasti na rokovan          | í poradného orgánu vlády Sl  | R     |
|                  | - sekcia pre n<br>rokovania porad | ahlásenie prirader<br>ného orgánu vládv | iia, resp. odobratia prizva<br>SR | aných osôb kjednotlivým bo   | odom  |
|                  | Pridanie prizv                    | vanej osoby                             |                                   |                              |       |
|                  | Základné údaje                    |                                         |                                   |                              | -     |
|                  |                                   | -                                       |                                   |                              |       |
|                  | Priezvisko" :                     |                                         |                                   |                              |       |
|                  | Meno* :                           |                                         |                                   |                              |       |
|                  | Titul pred menom:                 |                                         |                                   |                              |       |
|                  | Titul za menom:                   |                                         |                                   |                              |       |
|                  | Funkcia:                          |                                         |                                   |                              |       |
|                  | Rezort* :                         |                                         |                                   |                              |       |
|                  | Telefon                           |                                         |                                   |                              |       |
|                  |                                   | 12 Pokovanio I PV                       |                                   |                              |       |
|                  | Rokovanie:                        | 12 - ROKOVANIE LRV                      |                                   |                              |       |
|                  | Bod rokovania:                    | 1                                       | V                                 |                              |       |
|                  | ULOŽIŤ                            | SPÄŤ                                    |                                   |                              |       |
|                  |                                   | Obr.: 112                               | Informácie o prizvaných           | osobách                      |       |
|                  |                                   |                                         |                                   |                              |       |
|                  | 8. Používa                        | atel potvrdi voľbu p                    |                                   | . , .                        |       |
|                  | 9. Systém                         | i informuje používa                     | tela o uspesnosti vykonane        | ej operacie                  |       |
|                  | 10. Systém                        | spracuje uložené                        | intormácie a poskytne ich         | pre systèm na podporu rokov  | vania |
|                  | poradn                            | ych orgánov vlády                       | SR                                |                              |       |
| 7.24.6 Súvisiace | Nie je možné pri                  | radiť prílohv                           |                                   |                              |       |
| služhv a         | Pre komplexné v                   | vhavenie služhv ni                      | e je potrebné donlnenie ďa        | lších elektronických služieh |       |
| nutná            |                                   |                                         |                                   |                              |       |
| prílohy pro      |                                   |                                         |                                   |                              |       |
| komplovná        |                                   |                                         |                                   |                              |       |
| vuhovopio        |                                   |                                         |                                   |                              |       |
| vyuaveriie       |                                   |                                         |                                   |                              |       |
| Sluzby:          |                                   |                                         |                                   |                              |       |

| 7.25 | Poskytnutie materiálu z rokovania | poradných orgánov | vlády Slovenskej republiky |
|------|-----------------------------------|-------------------|----------------------------|
|      |                                   | 1 7 5             | , , , , ,                  |

| 7.25.1 | Názov<br>elektronick     | Poskytnutie materiálu z rokovania poradných orgánov vlády Slovenskej republiky                                                                                             |
|--------|--------------------------|----------------------------------------------------------------------------------------------------|
|        | ej služby:               |                                                                                                    |
| 7.25.2 | Používatel               | <ul> <li>inštitúcia verejnej správy (G2G)</li> </ul>                                                                                                    |
|        | la<br>oloktroniok        | verejná správa (G2E)                                                                                                    |
|        | eiekuonick<br>ei služhv: | • obcan (G2C)                                                                                                    |
| 7 25 3 | Možnosti                 | <ul> <li>podnikatel (G2B)</li> <li>Informácia o službo sú dostupná prostradníctvom vlostného portálu</li> </ul>                                                            |
| 1.20.0 | nrístunu                 | https://rokovania.gov.sk/info/                                                                                                    |
|        | k službe:                | <u>mps.///okovania.gov.skimo/</u>                                                                                                    |
|        |                          | Dostupnosť služby je prostredníctvom webového sídla                                                                                                    |
|        |                          | Prezeranie údajov - https://rokovania.gov.sk/RPO/Material/                                                                                                    |
|        |                          | Prezeranie údajov - https://rokovania.gov.sk/RPO/Negotiation/                                                                                                    |
|        |                          | Priblásenie sa k odberom údajov -                                                                                                    |
|        |                          | https://rokovania.gov.sk/SubscriberPortal/NotificationList/                                                                                                    |
|        |                          |                                                                                                    |
|        |                          | Elektronická služba je dostupná prostredníctvom vyššie uvedených odkazov na vlastnom                                                                                       |
|        |                          | portáli druhej úrovne ( <u>https://rokovania.gov.sk/</u> ) bez časového obmedzenia. Pre vybavenie                                                                          |
|        |                          | služby – prezeranie údajov nie je potrebné prihlásenie. Pre prihlásenie sa k odberu predmetných údajov je potrebné prihlásenie prestredných om el korty (útroveč           |
|        |                          | predmetných udajov je potrebne priniásenie prostrednictvom eld karty (uroven autentifikácie 4). Elektronická služba povyžaduje platbu. Nakoľko sa jedná o informačné       |
|        |                          | služby, nie je používateľ informovaný o priebehu konania jeho podania prostredníctvom                                                                                      |
|        |                          | notifikácií (úroveň 0). Pre odoslanie elektronickej služby na spracovanie nie je vyžadovaný                                                                                |
|        |                          | zaručený elektronický podpis. Služba je komplexne prístupná od 31.12.2015.                                                                                                 |
| 7.05.4 | 0.1                      |                                                                                                    |
| 7.25.4 | Odkaz na                 | Nie je                                                                                                    |
|        | video prip.<br>audio     |                                                                                                    |
|        | návod:                   |                                                                                                    |
| 7.25.5 | Stručný                  | Elektronická služba umožní získanie informácií z rokovania poradného orgánu vlády                                                                                          |
|        | popis                    | Slovenskej republiky prostredníctvom ich zverejnenia na webovom sídle Úradu vlády SR.                                                                                      |
|        | a zoznam                 | Zverejnené informácie sú dostupné v štruktúrovanej podobe pre Predložené materiály na                                                                                      |
|        | krokov                   | rokovanie poradného orgánu vlády SR, Rokovanie poradného orgánu vlády SR vrátane                                                                                           |
|        | vybavenia                | programu, jednotlivých bodov rokovania a stanoviska poradného orgánu vlády SR.                                                                                             |
|        | SIUZDY:                  | Pouzívatel ma moznost sa priniasit k automatizovanemu odberu jednotilvých typov                                                                                            |
|        |                          | v pravidelných intervaloch a v prípade zverejnenia pových údajov zašle používateľovi                                                                                       |
|        |                          | mailovú notifikáciu so samotným obsahom predmetných informácií - výstup.                                                                                                   |
|        |                          | Elektronieké elužbo po prozoronie údejev o rekovení nemedného prožev utértu OD se                                                                                          |
|        |                          | Elektronicka služba na prezeranie udajov o rokovani poradneno organu vlady SR sa skladá zo zoznamu údajov s možnosťou vybľadávania a zo samotného detajlu údajov.          |
|        |                          | Flektronická služba na prihlásenie sa k odberu sa skladá zo zoznamu aktuálnych odberov                                                                                     |
|        |                          | a z definičnej časti nového odberu.                                                                                                    |
|        |                          |                                                                                                    |
|        |                          | Používateľ (občan) vykoná:                                                                                                    |
|        |                          | 1. Otvorenie portálu druhej úrovne <u>https://rokovania.gov.sk/</u>                                                                                                    |
|        |                          | <ol> <li>2. Pouzivatel zvoli volbu "informacny portal – Rokovanie poradnych organov"</li> <li>3. Vo zvolenej sekcji vyberje tvo jeformácjí, ktorá choc zobroziť</li> </ol> |
|        |                          | <ol> <li>vo zvolenej sekcil vybene typ informacii, ktore citce zobrazit</li> <li>4 Na základe zvolenej voľby systém sprístupní dostupné informácie</li> </ol>              |
|        |                          | 5. Používateľ môže zadať vyhľadávacie kritéria pre výber požadovaných informácií                                                                                           |

| 6. Klik                                                              | nutím na príslušný záz                                                                                                    | znam sa zobrazí jeho                                                                                                    | detail                                                                                                    |
|----------------------------------------------------------------------|----------------------------------------------------------------------------------------------------|----------------------------------------------------------------------------------------------------|----------------------------------------------------------------------------------------------------|
| Detail Materiá                                                       | lu                                                                                                    |                                                                                                    |                                                                                                    |
| Základné údaje                                                       |                                                                                                    |                                                                                                    |                                                                                                    |
| Názov materiálu:                                                     | Návrh zákona, ktorým sa mení a do<br>pracovníkoch, stavovských organizá<br>ktorým sa menia a dobĺňajú niektor                     | ppĺňa zákon č. 578/2004 Z. z. o poskytov<br>áciách v zdravotníctve a o zmene a dopln<br>ré zákonv - upravené nové znenie | ateľoch zdravotnej starostlivosti, zdravotníckych<br>ení niektorých zákonov v znení neskorších predpisov a |
| Číslo materiálu:                                                     | UV-18303/2015                                                                                                    | Zaevidované:                                                                                                    | 9.10.2015                                                                                                  |
| Predkladateľ:                                                        | ;                                                                                                    |                                                                                                    |                                                                                                    |
| Rezort                                                               |                                                                                                    | Rezortné číslo:                                                                                                    | 59                                                                                                    |
| Podnet                                                               | Iniciatívny návrh                                                                                                    |                                                                                                    |                                                                                                    |
| Charakter materiálu                                                  | : Riadny                                                                                                    | Typ materiálu:                                                                                                    | Informatívny materiál na rokovanie vlády SR                                                                |
| Stav materiálu:                                                      | Nezaradený                                                                                                    |                                                                                                    |                                                                                                    |
| Obr.: 113 D<br>Program roko<br>Zakladné Údaje                        | oetail nezaradeného r<br>vania                                                                                                    | materiálu na rokovar                                                                                                    | nie poradného orgánu vlády SR                                                                              |
| Číslo rokovania:                                                     | 134                                                                                                    | Názov rokovania:                                                                                                    | Rokovanie LR UPVS                                                                                          |
| Dátum rokovania:                                                     | 13.10.2015                                                                                                    | Čas rokovania:                                                                                                    | 16:00                                                                                                    |
| Miesto rokovania:                                                    | Bratislava, Hlavna budova                                                                                                    |                                                                                                    |                                                                                                    |
| poľnohospodárske<br>životného prostred<br>Číslo materiálu:<br>Rezort | j pôdy a o zmene zákona č. 245/2003<br>dia a o zmene a doplnení niektorých z<br>UV-32416/2015<br>Úrad vlády Slovenskej renubliky. | Z z. o integrovanej prevencii a kontr<br>zákonov v znení neskorších predpisov<br>Predkladateľ                            | / - nové znenie                                                                                            |
|                                                                      | Obr.: 114 Detail r                                                                                                    | okovania poradného                                                                                                    | orgánu vlády SR                                                                                            |
| Pre prihláser<br>1. Otvo<br>v ka<br>2. Pou<br>Úvod / Infor           | ie sa k odberu predm<br>prenie portálu druhej<br>pitole Začíname<br>žívateľ zvolí voľbu "In<br>mačný portál                       | etných údajov (občan)<br>úrovne <u>https://rokova</u><br>formačný portál"                                                | ) vykoná:<br><u>ania.gov.sk/</u> postupom uvedený                                                          |
| Informad<br>Kontroly                                                 | čný portál                                                                                                    |                                                                                                    |                                                                                                    |
| > Informovanie<br>Plnenie úloh                                       | sa o subjekte -> Plán konti<br>I                                                                                                  | rolnej činnosti 🔿 Hodnotenio                                                                                             | e kontrolnej činnosti                                                                                      |
| ⇒ Úlohy z uzne<br>Rokovania p                                        | sení vlády SR → Informácie<br>ooradných orgánov                                                                                   | e o pinení úloh                                                                                                    |                                                                                                    |
| → <u>Materiály</u> →                                                 | Rokovania ≻Uznesenia<br>Iádv                                                                                                    |                                                                                                    |                                                                                                    |
| > Materiály >                                                        | Rokovania > Uznesenia                                                                                                    |                                                                                                    |                                                                                                    |
| I                                                                    | Obr.: 115 In                                                                                                    | formačný portál Otvo                                                                                                    | prenej vlády                                                                                               |
| 3. Voz<br>4. Naz                                                     | zvolenej sekcii vyberie<br>základe zvolenej voľby                                                                                 | e typ informácií, ktoré o<br>v systém sprístupní do                                                                      | chce zobraziť<br>ostupné informácie                                                                        |
|                                                                      | v                                                                                                    |                                                                                                    |                                                                                                    |

| Poradný orgán<br>Zaevidovaný od                                                                                                    | nezadaná hodnota 🗸 🔘                                                                                                    | Zaevidovaný do                                                                                                    | 0 ZOBRAZIŤ                                                                                                    |
|----------------------------------------------------------------------------------------------------|----------------------------------------------------------------------------------------------------|----------------------------------------------------------------------------------------------------|----------------------------------------------------------------------------------------------------|
| Rezort                                                                                                    | nezadaná hodnota                                                                                                    |                                                                                                    | ♥ ()                                                                                                    |
| Stav materiálu                                                                                                    | 🗌 Zaradený na rokovanie 🛛 Nezaradený 📵                                                                                                    |                                                                                                    |                                                                                                    |
| Vyhladávať v<br>dokumentoch                                                                                                    | 🗆 Áno 🕕                                                                                                    |                                                                                                    |                                                                                                    |
| Ob                                                                                                    | r.: 116 Výber materiálu z roko                                                                                                    | ovania porad                                                                                                    | ného orgánu vlády S                                                                                                    |
| Hľadať                                                                                                    |                                                                                                    |                                                                                                    | 1 ZOBRAZIŤ                                                                                                    |
| Poradný orgán                                                                                                    | nezadaná hodnota 🗸 🕕                                                                                                    |                                                                                                    |                                                                                                    |
| Volebné obdobie                                                                                                    | nezadaná hodnota 🗸 🕦                                                                                                    |                                                                                                    |                                                                                                    |
| Dátum od                                                                                                    | 0                                                                                                    | Dátum do                                                                                                    |                                                                                                    |
| Vyhľadávať v<br>dokumentoch                                                                                                    | 🗌 Áno 🕕                                                                                                    |                                                                                                    |                                                                                                    |
|                                                                                                    | Obr.: 117 Výber rokovania                                                                                                    | poradného                                                                                                    | orgánu vlády SR                                                                                                    |
| Hľadať                                                                                                    |                                                                                                    |                                                                                                    |                                                                                                    |
| Poradný orgán                                                                                                    | nezadaná hodnota 💙 🕕                                                                                                    | Číslo rokovania                                                                                                    | nezadaná hodnota                                                                                                    |
| Dátum od                                                                                                    |                                                                                                    | Dátum do                                                                                                    |                                                                                                    |
| Vyhľadávať v                                                                                                    | 🗌 Áno 🕦                                                                                                    |                                                                                                    |                                                                                                    |
| dokumentoch                                                                                                    |                                                                                                    |                                                                                                    |                                                                                                    |
| Obr.: 118 Vý                                                                                                    | ber prijatých uznesení z roko<br>vybrané po                                                                                                    | vania porad                                                                                                    | ných orgánov vlády<br>v)                                                                                                    |
| -                                                                                                    | vybrane por                                                                                                    | ruune organ                                                                                                    | <b>y</b> /                                                                                                    |
| -                                                                                                    |                                                                                                    |                                                                                                    | ov og zabrazí jaho da                                                                                                    |
| 6. Kliki                                                                                                    | utím na príslušný záznam zo z                                                                                                    | oznamu údaj                                                                                                    | ov sa zobrazi jeno de                                                                                                    |
| 6. Klikı                                                                                                    | utím na príslušný záznam zo z                                                                                                    | oznamu údaj                                                                                                    | 00 58 2001821 jeno de                                                                                                    |
| 6. Kliki<br>Detail Materiál                                                                                                    | nutím na príslušný záznam zo z<br>u                                                                                                    | oznamu údaj                                                                                                    | ov sa zobrazi jeno de                                                                                                    |
| 6. Kliki<br>Detail Materiál<br>Základné údaje                                                                                                    | nutím na príslušný záznam zo z<br>u                                                                                                    | oznamu údaj                                                                                                    |                                                                                                    |
| 6. Kliki<br>Detail Materiál<br>Základné údaje<br>Názov materiálu:                                                                                   | nutím na príslušný záznam zo z<br>u<br>Návrh zákona, ktorým sa mení a dopĺňa zákon č. 578<br>pracovníkoch, stavovských organizáciách v zdravotníc<br>ktorým sa menia a dopĺňajú niektoré zákony - uprave                                                      | COZNAMU Úďaj<br>3/2004 Z. z. o poskytova<br>ztve a o zmene a dopine<br>né nové znenie                                                                  | teľoch zdravotnej starostlivosti, zdravotn<br>ní niektorých zákonov v znení neskoršíci                                                                                                    |
| 6. Kliki<br>Detail Materiál<br>Základné údaje<br>Názov materiálu:<br>Číslo materiálu:                                                               | nutím na príslušný záznam zo z<br>u<br>Návrh zákona, ktorým sa mení a dopĺňa zákon č. 578<br>pracovníkoch, stavovských organizáciách v zdravotnic<br>ktorým sa menia a dopĺňajú niektoré zákony - uprave<br>UV-18303/2015                                     | 202namu údaj<br>3/2004 Z. z. o poskytova<br>tve a o zmene a dopine<br>né nové znenie<br>Zaevidované:                                                   | teľoch zdravotnej starostlivosti, zdravotn<br>ní niektorých zákonov v znení neskorších<br>9.10.2015                                                                                                    |
| 6. Kliki<br>Detail Materiál<br>Základné údaje<br>Názov materiálu:<br>Číslo materiálu:<br>Predkladateľ:                                              | nutím na príslušný záznam zo z<br>u<br>Návrh zákona, ktorým sa mení a dopíňa zákon č. 578<br>pracovníkoch, stavovských organizáciách v zdravotníc<br>ktorým sa menia a dopĺňajú niektoré zákony - upravel<br>UV-18303/2015<br>;                               | 20ZNAMU Úďaj<br>3/2004 Z. z. o poskytova<br>tve a o zmene a doplne<br>né nové znenie<br>Zaevidované:                                                   | teľoch zdravotnej starostlivosti, zdravotn<br>ní niektorých zákonov v znení neskorších<br>9.10.2015                                                                                                    |
| 6. Kliki<br>Detail Materiál<br>Základné údaje<br>Názov materiálu:<br>Číslo materiálu:<br>Predkladateľ:<br>Rezort:                                   | nutím na príslušný záznam zo z<br>u<br>Návrh zákona, ktorým sa mení a dopĺňa zákon č. 578<br>pracovníkoch, stavovských organizáciách v zdravotníc<br>ktorým sa menia a dopĺňajú niektoré zákony - upraver<br>UV-18303/2015<br>;                               | 202namu údaj<br>3/2004 Z. z. o poskytova<br>zve a o zmene a doplner<br>né nové znenie<br>Zaevidované:<br>Rezortné číslo:                               | teľoch zdravotnej starostlivosti, zdravotn<br>ní niektorých zákonov v znení neskorších<br>9.10.2015<br>59                                                                                                    |
| 6. Kliki<br>Detail Materiál<br>Základné údaje<br>Názov materiálu:<br>Číslo materiálu:<br>Predkladateľ:<br>Rezort:<br>Podnet:                        | nutím na príslušný záznam zo z<br>u<br>Návrh zákona, ktorým sa mení a dopĺňa zákon č. 578<br>pracovnikoch, stavovských organizáciách v zdravotníc<br>ktorým sa menia a dopĺňajú niektoré zákony - upraver<br>UV-18303/2015<br>;<br>Iniciatívny návrh          | 2/2004 Z. z. o poskytova<br>3/2004 Z. z. o poskytova<br>twe a o zmene a dopiner<br>né nové znenie<br>Zaevidované:<br>Rezortné číslo:                   | teľoch zdravotnej starostlivosti, zdravotn<br>ní niektorých zákonov v znení neskoršíci<br>9.10.2015<br>59                                                                                                    |
| 6. Kliki<br>Detail Materiál<br>Základné údaje<br>Názov materiálu:<br>Číslo materiálu:<br>Predkladateľ:<br>Rezort:<br>Podnet:<br>Charakter materiálu | nutím na príslušný záznam zo z<br>u<br>Návrh zákona, ktorým sa mení a dopĺňa zákon č. 576<br>pracovnikoch, stavovských organizáciách v zdravotníc<br>ktorým sa menia a dopĺňajú niektoré zákony - uprave<br>UV-18303/2015<br>;<br>Iniciatívny návrh<br>Riadny | 2/2004 Z. z. o poskytova<br>2/2004 Z. z. o poskytova<br>twe a o zmene a dopiner<br>né nové znenie<br>Zaevidované:<br>Rezortné číslo:<br>Typ materiálu: | <ul> <li>UV Sa ZODIAZI JENO UE</li> <li>teľoch zdravotnej starostlivosti, zdravotn<br/>ní niektorých zákonov v znení neskorších<br/>9.10.2015</li> <li>59</li> <li>Informatívny materiál na rokovanie vl</li> </ul> |

| <pre>regeneration if the initial initial initi</pre>                                                                                                    | Program rokova                                | nia                                      |                                  |                                |           |
|----------------------------------------------------------------------------------------------------|-----------------------------------------------|------------------------------------------|----------------------------------|--------------------------------|-----------|
| <pre>kinetic view is the constraint of the constraint of the const</pre>                                                                                                    | FlogramTokova                                 | ΠΙα                                      |                                  |                                |           |
| Determinant       15 at 2015       Extractionality of 1997         Determinant       1 2015       Extractionality of 1997         Determinant       1 2015       Extractionality of 2017         Interminant       1 2015       Extractionality of 2017         Determinant       1 2015       Extractionality of 2017         Determinant       1 2015       Extractionality of 2017         Determinant       1 2015       Extractionality of 2017         Determinant       1 2015       Extractionality of 2017         Determinant       1 2015       Extractionality of 2017         Determinant       1 2017       Extractionality of 2017         Determinant       1 2017       Extractionality of 2017         Determinant       1 2017       Extractionality of 2017         Determinant       1 2017       Extractionality of 2017         Determinant       1 2017       Determinant         Determinant       1 2017       Determinant         Determinant       1 2017       Determinant         Determinant       1 2017       Determinant         Determinant       1 2017       Determinant         Determinant       1 2017       Determinant         Determinant       2 2017                                                                                                    | Zakladne Udaje                                |                                          |                                  |                                |           |
| With weakers       With With Weakers         With Weakers       With Weakers         With Weakers       Weakers         With Weakers       Weakers         With Weakers       Weakers         With Weakers       Weakers         With Weakers       Weakers         With Weakers       Weakers         With Weakers       Weakers         With Weakers       Weakers         With Weakers       Weakers         With Weakers       Weakers         Weakers       Weakers <th>Číslo rokovania:</th> <th>134</th> <th>Názov rokovania:</th> <th>Rokovanie LR UPVS</th> <th></th>                                                                                                    | Číslo rokovania:                              | 134                                      | Názov rokovania:                 | Rokovanie LR UPVS              |           |
| <pre>buttorement buttorement buttorements buttorements bu</pre>                                                                                                    | Datum rokovania:                              | 13.10.2015<br>Bratislava, Hlavna budova  | Cas rokovania:                   | 16:00                          |           |
| Viewerker         Wiewerker         Wiewerker                                                                                                    | miesto lokovania.                             |                                          |                                  |                                |           |
| <pre>transmission of the sequence of the sequence of the seque</pre>                                                                                                    | – Program rokovania                           |                                          |                                  |                                |           |
| <form></form>                                                                                                    |                                               | -                                        |                                  |                                |           |
| <form></form>                                                                                                    | 1. Návrh zákona, ktor<br>(stovobný zákon) v z | ým sa mení a dopĺňa zákon č. 50/1976 Z   | b. o územnom plánovaní a stave   | ebnom poriadku                 |           |
| Image: Strategy Strategy                                                                                                    | poľnohospodárskej p                           | ôdy a o zmene zákona č. 245/2003 Z. z. o | pintegrovanej prevencii a kontro | ole znečisťovania              |           |
| Iterem       Use table Blowskie regulation         Obr.: 120 Detail rokovania poradného orgánu vlády SR         Pre prihlásenie sa k odberu predmetných údajov (občan) vykoná:         0. Otvorenie portálu druhej úrovne https://rokovania.gov.sk/ postupom uvedeným vkapitole Začiname         0. Používateľ zvoli voľbu pre prihlásenie         Image: Strand vlády         PortAL         Obr.: 121 Prihlásenie sa pre Portál Otvorenej vlády         Obr.: 121 Prihlásenie sa pre Portál Otvorenej vlády         Obr.: 121 Prihlásenie sa pre Portál Otvorenej vlády         Obr.: 121 Prihlásenie sa pre Portál Otvorenej vlády         Obr.: 121 Prihlásenie sa pre Portál Otvorenej vlády         Obr.: 121 Prihlásenie sa pre Portál Otvorenej vlády         Obr.: 121 Prihlásenie sa pre Portál Otvorenej vlády         Neurosti predi         Otvorenej veľkov veľkov strate         Obr.: 122 Zoznam odberov používateľa         Obr.: 122 Zoznam odberov používateľa         Obr.: 122 Zoznam odberov používateľa         Obr.: 122 Zoznam odberov používateľa         Obr.: 122 Zoznam odberov používateľa         Obr.: 122 Zoznam odberov používateľa         Obr.: 122 Zoznam odberov používateľa         Na základe zvolenej voľby systém spristupní dostupné informácie, ku ktorým je možné nastaviť odber         Výber typu odberu         Rotvornie poradných orgánov - Zoznam nezarda                                                                                                    | Číslo materiálu:                              | UV-32416/2015                            | ov v zneni neskorsich preapisov  | - nove znenie                  |           |
| Obr:: 120 Detail rokovania poradného orgánu vlády SR         Pre prihlásenie sa k odberu predmetných údajov (občan) vykoná:         Ovorenie portálu druhnej úrovne https://rokovania.gov.sk/_postupom uvedeným vapidol 2 zácíname         OTAL DOTAL DOTAL                                                                                                    | Rezort:                                       | Úrad vlády Slovenskej republiky          | Predkladateľ:                    | -<br>2                         |           |
| Obr: 120 Detail rokovania poradného orgánu vlády SR         Pre prihlásenie sa k odberu predmetných údajov (občan) vykoná:         • Otvorenie portálu druhej úrovne https://rokovania.gov.sk/ postupom uvedeným v kapitole Začiname         • Otvorenie portálu druhej úrovne https://rokovania.gov.sk/ postupom uvedeným v kapitole Začiname         • Otvorenie portálu Orbu pre prihlásenie         • Otvorenie j vlády         Otrovenskej reputility OTVORENEJ VLADY         • Používateľ zvolí voľbu "Abonentský portál"         • Otrovenskej reputility OTVORENEJ VLADY         • Používateľ zvolí voľbu "Abonentský portál"         • Systém zobrazi aktuálne nastavené odbery pre prihláseného používateľa         • Novácetet         • Novácetet<                                                                                                    |                                               |                                          |                                  |                                |           |
| Pre prihlášenie sa k odberu predmetných údajov (občan) vykoná:<br>1. Otvorenie portálu druhej úrovne <u>https://rokovania.gov.sk/</u> postupom uvedeným v kapitole Začíname<br>2. Používateľ zvoli voľbu pre prihlásenie<br><b>(i) Úrad vlády</b><br><b>(i) Otvoľkej ryku/POSTAL</b><br><b>(i) Otvoľkej ryku/POSTAL</b><br><b>(i) Otvoľku/POSTAL</b><br><b>(i) Otvoľku/POSTAL</b><br><b>(i) Otvoľk</b> |                                               | Obr.: 120 Detail roko                    | vania poradného                  | orgánu vlády SR                |           |
| Pre prihlásenie sa k odberu predmetných údajov (občan) vykoná:           1. Okvorenie portálu druhej úrovne <u>https://rokovania.gov.sk/</u> postupom uvedeným v kapitole Začiname           2. Používateľ zvoli voľbu pre prihlásenie                                                                                                    |                                               |                                          |                                  |                                |           |
| <ul> <li>1. Otvorenie portálu druhej úrovne <u>https://rokovania.gov.sk/</u> postupom uvedeným v kapitole Začíname</li> <li>2. Používateľ zvolí voľbu pre prihlásenie</li> <li>Image: Politiky PortAL Prihlásenie sa pre Portál Otvorenej vlády</li> <li>3. Prihlási sa podľa postupu uvedeného v kapitole Začíname</li> <li>4. Používateľ zvolí voľbu "Abonentský portál"</li> <li>5. Systém zobrazi aktuálne nastavené odbery pre prihláseného používateľa</li> <li>Moje odbery • vovedeného v kapitole Začíname</li> <li>Moje odbery • vovedeného v kapitole Začíname</li> <li>7. Používateľ zvolí voľbu "Abonentský portál"</li> <li>6. Systém zobrazi aktuálne nastavené odbery pre prihláseného používateľa</li> <li>Nore Jekowské vde: -zevam pistéh uzeket</li> <li>Matera Matera</li> <li>Obr.: 122 Zoznam odberov používateľa</li> <li>6. Pre pridanie odberu potvrdí voľbu "Nový odber"</li> <li>7. Na základe zvolenej voľby systém spristupní dostupné informácie, ku ktorým je možné nastaviť odber</li> <li>Výber typu odberu</li> <li>Rokovanie pradných orgánov - Zoznam nezardených materiálov</li> <li>Rokovanie vide/ - zoznam pistejste</li> <li>Kortov - informovanie za o subjate</li> <li>Rokovanie poradných orgánov - Zoznam rokovani</li> <li>Kortov - informovanie za o subjate</li> <li>Rokovanie vide/ - zoznam nezardených materiálov</li> <li>Rokovanie vide/ - zoznam pistejste</li> <li>Na základe zvolenej voľby systém spristupní dostupné informácie, ku ktorým je možné nastaviť odber</li> <li>Notovanie vide/ - zoznam nezardených materiálov</li> <li>Rokovanie vide/ - zoznam rokovani</li> <li>Kontroly - informovanie za o subjate</li> <li>Rokovanie vide/ - zoznam rokovani</li> <li>Rokovanie vide/ - zoznam prezidenteme</li> <li>Pinenie úloh - Uloty z uzeseni videj</li> <li>Obr:: 123 Údaje pre výber typu odberu</li> </ul>                                                                                                    | Pre prihlásenie                               | sa k odberu predmetny                    | ých údajov (občan)               | vykoná:                        |           |
| <ul> <li>v kapitole Začiname</li> <li>2. Používateľ zvoli voľbu pre prihlásenie</li> <li></li></ul>                                                                                                    | 1. Otvor                                      | enie portálu druhej úro                  | ovne <u>https://rokova</u>       | <u>ania.gov.sk/</u> postupom ι | uvedeným  |
| <ul> <li>Používateľ zvolí voľbu pre prihlásenie</li> <li>POTAL<br/>OTVENEJVÁDY</li> <li>POTAL<br/>OTVENEJVÁDY</li> <li>Potákom</li> <li>Obr: 121 Prihlásenie sa pre Portál Otvorenej vlády</li> <li>Používateľ zvolí voľbu "Abonentský portál"</li> <li>Používateľ zvolí voľbu "Abonentský portál"</li> <li>Systém zobrazí aktuálne nastavené odbery pre prihláseného používateľa</li> <li>Moje odbery</li> <li>Vyverse</li> <li>Obr: 122 Zoznam odberov používateľa</li> <li>Pre pridanie odberu potvrdí voľbu "Nový odber"</li> <li>Pre pridanie odberu potvrdí voľbu "Nový odber"</li> <li>Na základe zvolenej voľby systém spristupní dostupné informácie, ku ktorým je možné nastaviť odber</li> <li>Výber typu odberu</li> <li>Výber typu odberu</li> <li>Kotovanie poradných organov - Zoznam nezardených materialov</li> <li>Rotovanie vlády - Zoznam nezardených materialov</li> <li>Rotovanie vlády - Zoznam nezardených materialov</li></ul>                                                                                                    | v kap                                         | tole Začíname                            |                                  |                                |           |
| Advance and a second and a second a second and a second a second and a second a second and a second a second and a second a second a se                                                                                                    | 2. Použí                                      | vateľ zvolí voľbu pre pri                | hlásenie                         |                                |           |
| CONTRACT OF CONTRACT OF C                                                                                                    | ET Úrad vi                                    |                                          |                                  | a i <u>A</u> i A 🖶 💭 🚠 🔝 🔤     | X         |
| Obr:: 121 Prihlásenie sa pre Portál Otvorenej vlády         9. Používateľ zvolí voľbu "Abonentský portál"         9. Používateľ zvolí voľbu "Abonentský portál"         9. Systém zobrazí aktuálne nastavené odbery pre prihláseného používateľa         Vort         Nové         Nové                                                                                                    | Slovenskej r                                  | epubliky OTVORENEJ                       | VLÁDY                            | 🚨 Prihlás                      | senie     |
| <ul> <li>9. Prihlási sa podľa postupu uvedeného v kapitole Začíname</li> <li>4. Používateľ zvolí voľbu "Abonentský portál"</li> <li>5. Systém zobrazí aktuálne nastavené odbery pre prihláseného používateľa</li> <li>Voť * Anemtský potlá</li> <li>Moje odbery</li></ul>                                                                                                    |                                               | Obr · 121 Prihláse                       | nie sa pre Portál (              | )tvorenej vládv                |           |
| <ul> <li>9. Prihlási sa podľa postupu uvedeného v kapitole Začíname</li> <li>4. Používateľ zvolí voľbu "Abonentský portál"</li> <li>5. Systém zobrazí aktuálne nastavené odbery pre prihláseného používateľa</li> <li>Vor Acomstiký portál</li> <li>Moje odbery  <ul> <li>Attiva</li> <li>Nazv</li> <li>Rotované vídor-Zoznam priptých uznesení</li> <li>Attiva</li> </ul> </li> <li>Obr.: 122 Zoznam odberov používateľa</li> <li>Obr.: 122 Zoznam odberov používateľa</li> <li>Obr.: 122 Zoznam odberov používateľa</li> <li>Obr.: 122 Zoznam odberov používateľa</li> <li>Premej dub- úloný z uznesní vidov</li> <li>Na základe zvolenej voľby systém sprístupní dostupné informácie, ku ktorým je možné nastaviť odber</li> <li>Výber typu odberu</li> <li>Rotovane poradných orgánov - Zoznam nezaradených materiálov</li> <li>Rotovane poradných orgánov - Zoznam rotovaní</li> <li>Kontroly - Informovanie sa o subjekte</li> <li>Rotovanie poradných orgánov - Zoznam rotovaní</li> <li>Kontroly - Informovanie sa o subjekte</li> <li>Rotovanie poradných orgánov - Zoznam rotovaní</li> <li>Kontroly - Zoznam nezaradených materiálov</li> <li>Rotovanie viády - Zoznam nezaradených materiálov</li> <li>Rotovanie viády - Zoznam nezaradených materiálov</li> <li>Rotovanie viády - Zoznam nezaradených uznesení</li> <li>Pinenie úloh - Úlohy z uznesení viády</li> <li>Obr.: 123 Údaje pre výber typu odberu</li> </ul>                                                                                                    |                                               |                                          | ne sa pre i ortar c              | vivorenej vlady                |           |
| <ul> <li>4. Používateľ zvolí voľbu "Abonentský portál"</li> <li>5. Systém zobrazí aktuálne nastavené odbery pre prihláseného používateľa</li> <li>Ored : Abonentský portál</li> <li>Moje odbery • tový odter</li> <li>Nazo</li> <li>Rokované vídy - Zaznam prijetých uznesení</li> <li>Adhra • Abina</li> <li>Poese údo- údny uznesení vídaý</li> <li>Obr.: 122 Zoznam odberov používateľa</li> <li>6. Pre pridanie odberu potvrdí voľbu "Nový odber"</li> <li>7. Na základe zvolenej voľby systém sprístupní dostupné informácie, ku ktorým je možné nastaviť odber</li> <li>Výber typu odberu</li> <li>Rokovanie poradných orgánov - Zoznam nezaradených materiálov</li> <li>Rokovanie poradných orgánov - Zoznam rokovani</li> <li>Kontroly - Informovanie sa o subjekte</li> <li>Rokovanie vídaý - Zoznam rokovani</li> <li>Rokovanie vídaý - Zoznam rokovani</li> </ul>                                                                                                    | 3. Prihlá                                     | si sa podľa postupu uve                  | edeného v kapitole               | Začíname                       |           |
| <ul> <li>5. Systém zobrazí aktuálne nastavené odbery pre prihláseného používateľa Urod i Advensitsý potili Moje odbery • ***********************************</li></ul>                                                                                                    | 4. Použí                                      | vateľ zvolí voľbu "Abon                  | entský portál"                   |                                |           |
| Obc. Holdu doliver olocation olocation olocation olocation production olocation of postantalonal         Widav         Stav         National priprich transeeni         Addima         Premei daho - Udory z uzneseni vlády         Addima         Obr.: 122 Zoznam odberov používateľa         Obr.: 122 Zoznam odberov používateľa         Obr.: 122 Zoznam odberov používateľa         Obr.: 122 Zoznam odberov používateľa         Obr.: 122 Zoznam odberov používateľa         Obr.: 122 Zoznam odberov používateľa         Obr.: 122 Zoznam odberov používateľa         Obr.: 122 Zoznam odberov používateľa         Obr.: 122 Zoznam odberov používateľa         Obr.: 122 Zoznam odberov používateľa         Obr.: 122 Zoznam odberov používateľa         Na základe zvolenej voľby systém sprístupní dostupné informácie, ku ktorým je možné nastaviť odber         Výber typu odberu         Rokovanie poradných orgánov - Zoznam nezaradených materiálov         Rokovanie viády - Zoznam nezaradených materiálov         Rokovanie vlády - Zoznam nezaradených materiálov         Rokovanie vlády - Zoznam nezaradených materiálov         Rokovanie vlády                                                                                                    | 5 Svsté                                       | m zobrazí aktuálne nas                   | tavené odberv pre                | nrihláseného noužívateľ        | a         |
| Woje odbery       • Nový odber         Nárovanie vlidy - Zoznam prijatých uznesení       Aktivna         Notrodo- Úlohy z uznesení vlidy       Aktivna         Privenie úloh - Úlohy z uznesení vlidy       Aktivna         Obr.: 122 Zoznam odberov používateľa       Aktivna         Obr.: 122 Zoznam odberov používateľa       Aktivna         Obr.: 122 Zoznam odberov používateľa       Aktivna         Obr.: 122 Zoznam odberov používateľa       Aktivna         Obr.: 122 Zoznam odberov používateľa       Aktivna         Obr.: 122 Zoznam odberov používateľa       Aktivna         Obr.: 122 Zoznam odberov používateľa       Aktivna         Na základe zvolenej voľby systém sprístupní dostupné informácie, ku ktorým je možné nastaviť odber       možné nastaviť odber         Výber typu odberu       Rokovanie poradných orgánov - Zoznam nezaradených materiálov       Rokovanie poradných orgánov - Zoznam rokovani         Kontroly - Informovanie sa o subjekte       Rokovanie vlidy - Zoznam nezaradených materiálov       Rokovanie vlidy - Zoznam rokovani         Rokovanie vlidy - Zoznam rokovani       Rokovanie vlidy - Zoznam rokovani       Rokovanie vlidy - Zoznam rokovani         Rokovanie vlidy - Zoznam rokovani       Rokovanie vlidy - Zoznam rokovani       Dibr:: 123 Údaje pre výber typu odberu                                                                                                    | Úvod / Abonentský portá                       |                                          |                                  |                                | u         |
| Woje odbery <ul> <li>Nátovani vlády - Zoznam prijatých uznesení</li> <li>Aktívna</li> <li>Aktívna</li> <li>Prenie údoh - úloty z uznesení vlády</li> <li>Aktívna</li> <li>Premie údoh - úloty z uznesení vlády</li> <li>Aktívna</li> <li>Premie údoh - úloty z uznesení vlády</li> <li>Aktívna</li> <li>Obr.: 122 Zoznam odberov používateľa</li> <li>6. Pre pridanie odberu potvrdí voľbu "Nový odber"</li> <li>7. Na základe zvolenej voľby systém sprístupní dostupné informácie, ku ktorým je možné nastaviť odber</li> <li>Výber typu odberu</li> <li>Rokovanie poradných orgánov - Zoznam nezaradených materiálov</li> <li>Rokovanie poradných orgánov - Zoznam rokovaní</li> <li>Kontroly - informovanie sa o subjekte</li> <li>Rokovanie vlády - Zoznam nezaradených materiálov</li> <li>Rokovanie vlády - Zoznam nezaradených materiálov</li> <li>Rokovanie vlády - Zoznam nezaradených materiálov</li> <li>Rokovanie vlády - Zoznam rokovaní</li> <li>Kontroly - informovanie sa o subjekte</li> <li>Rokovanie vlády - Zoznam nokovaní</li> <li>Rokovanie vlády - Zoznam rokovaní</li> <li>Rokovanie vlády - Zoznam rokovaní</li> <li>Rokovanie vlády - Zoznam rokovaní</li> <li>Rokovanie vlády - Zoznam rokovaní</li> <li>Rokovanie vlády - Zoznam rokovaní</li> <li>Rokovanie vlády - Zoznam prijatých uznesení</li> <li>Pinenie úloh - Úlohy z uznesení vlády</li> <li>Obr.: 123 Údaje pre výber typu odberu</li> <li>Obr.: 123 Údaje pre výber typu odberu</li> <li>Note vlády - Zoznam prályčh uznesení vlády</li> <li>Obr.: 123 Údaje pre výber typu odberu</li> <li>Note vlády - Zoznam rokovaní</li> <li>Rokovanie vlády - Zoznam prijatých uznesení vlády</li> <li>Obr.: 123 Údaje pre výber typu odberu</li> </ul>                                                                                                    |                                               |                                          |                                  |                                |           |
| Názov       Stev         Rotovanie vkdy - Zoznam prježi h uznesení       Aktivna         Notrody - Informovanie sa o subjekte       Aktivna         Pinenie útoh - Útohy z uznesení vkdy       Aktivna         Rotovanie poradných orgánov - Zoznam rotovaní       Aktivna         Obr.: 122 Zoznam odberov používateľa         6. Pre pridanie odberu potvrdí voľbu "Nový odber"         7. Na základe zvolenej voľby systém sprístupní dostupné informácie, ku ktorým je možné nastaviť odber         Výber typu odberu         Rokovanie poradných orgánov - Zoznam nezaradených materiálov         Rokovanie poradných orgánov - Zoznam rokovaní         Kontroly - Informovanie sa o subjekte         Rokovanie vlády - Zoznam nezaradených materiálov         Rokovanie vlády - Zoznam nezaradených materiálov         Rokovanie vlády - Zoznam nezaradených materiálov         Rokovanie vlády - Zoznam nezaradených materiálov         Rokovanie vlády - Zoznam nezaradených materiálov         Rokovanie vlády - Zoznam nezaradených materiálov         Rokovanie vlády - Zoznam nezaradených uznesení         Plnenie útoh - úlohy z uznesení vlády         Útohy z uznesení vlády                                                                                                    | Moje odbery                                   |                                          |                                  | + NOVÝ ODBE                    | R         |
| Rokovanie vlády - Zoznam prijstých uznesení       Aktívna         Kontroly - Informovanie sa o subjekte       Aktívna         Pinenie úloh - Úlohy z uznesení vlády       Aktívna         Rokovanie poradných orgánov - Zoznam rokovaní       Aktívna         Obr.: 122 Zoznam odberov používateľa         6.       Pre pridanie odberu potvrdí voľbu "Nový odber"         7.       Na základe zvolenej voľby systém sprístupní dostupné informácie, ku ktorým je možné nastaviť odber         Výber typu odberu         Rokovanie poradných orgánov - Zoznam nezaradených materiálov         Rokovanie poradných orgánov - Zoznam nezaradených materiálov         Rokovanie poradných orgánov - Zoznam nezaradených materiálov         Rokovanie poradných orgánov - Zoznam rokovaní         Kontroly - Informovanie sa o subjekte         Rokovanie vlády - Zoznam rokovaní         Rokovanie vlády - Zoznam rokovaní         Rokovanie vlády - Zoznam rokovaní         Rokovanie vlády - Zoznam rokovaní         Rokovanie vlády - Zoznam rokovaní         Rokovanie vlády - Zoznam rokovaní         Rokovanie vlády - Zoznam rokovaní         Rokovanie vlády - Zoznam rokovaní         Rokovanie vlády - Zoznam prijatých uznesení         Plnenie úloh - úlohy z uznesení vlády         Obr.: 123 Údaje pre výber typu odberu                                                                                                    | Názov                                         |                                          |                                  | Stav                           |           |
| Kontroly - Informovanie sa o subjekte       Addivna         Pinenie dloh - Úlohy z uznesení vlády       Addivna         Rotovanie poradných orgénov - Zoznam rokovaní       Addivna         Obr.: 122 Zoznam odberov používateľa         6. Pre pridanie odberu potvrdí voľbu "Nový odber"         7. Na základe zvolenej voľby systém sprístupní dostupné informácie, ku ktorým je možné nastaviť odber         Výber typu odberu         Rokovanie poradných orgánov - Zoznam nezaradených materiálov         Rokovanie poradných orgánov - Zoznam rokovaní         Kontroly - Informovanie sa o subjekte         Rokovanie vlády - Zoznam nezaradených materiálov         Rokovanie vlády - Zoznam rokovaní         Rokovanie vlády - Zoznam nezaradených materiálov         Rokovanie vlády - Zoznam rokovaní         Rokovanie vlády - Zoznam rokovaní         Rokovanie vlády - Zoznam rokovaní         Rokovanie vlády - Zoznam rokovaní         Rokovanie vlády - Zoznam rokovaní         Rokovanie vlády - Zoznam rokovaní         Rokovanie vlády - Zoznam prijatých uznesení         Pinenie úloh - Úlohy z uznesení vlády         Obr.: 123 Údaje pre výber typu odberu                                                                                                    | Rokovanie vlády - Zoznar                      | n prijatých uznesení                     |                                  | Aktívna                        | 1         |
| Pinenie úloh - Úlohy z uznesení vlády       Atávna         Rotovanie poradných orgánov - Zoznam rokovaní       Atávna         Obr.: 122 Zoznam odberov používateľa         6. Pre pridanie odberu potvrdí voľbu "Nový odber"         7. Na základe zvolenej voľby systém sprístupní dostupné informácie, ku ktorým je možné nastaviť odber         Výber typu odberu         Rokovanie poradných orgánov - Zoznam nezaradených materiálov         Rokovanie poradných orgánov - Zoznam nezaradených materiálov         Rokovanie poradných orgánov - Zoznam nezaradených materiálov         Rokovanie vlády - Zoznam nezaradených materiálov         Rokovanie vlády - Zoznam nezaradených materiálov         Rokovanie vlády - Zoznam nezaradených materiálov         Rokovanie vlády - Zoznam nezaradených materiálov         Rokovanie vlády - Zoznam nezaradených materiálov         Rokovanie vlády - Zoznam nezaradených materiálov         Rokovanie vlády - Zoznam rokovaní         Rokovanie vlády - Zoznam prijatých uznesení         Plnenie úloh - Úlohy z uznesení vlády         Obr.: 123 Údaje pre výber typu odberu                                                                                                    | Kontroly - Informovanie sa                    | a o subjekte                             |                                  | Aktívna                        |           |
| Rotovanie poradných orgánov - Zoznam rotovaní       Attima         Obr.: 122 Zoznam odberov používateľa         6. Pre pridanie odberu potvrdí voľbu "Nový odber"         7. Na základe zvolenej voľby systém sprístupní dostupné informácie, ku ktorým je možné nastaviť odber         Výber typu odberu         Rokovanie poradných orgánov - Zoznam nezaradených materiálov         Rokovanie poradných orgánov - Zoznam rokovaní         Kontroly - Informovanie sa o subjekte         Rokovanie vlády - Zoznam rokovaní         Rokovanie vlády - Zoznam rokovaní         Rokovanie vlády - Zoznam nezaradených materiálov         Rokovanie vlády - Zoznam nezaradených materiálov         Rokovanie vlády - Zoznam nezaradených materiálov         Rokovanie vlády - Zoznam rokovaní         Plnenie úloh - úlohy z uznesení vlády         Obr.: 123 Údaje pre výber typu odberu                                                                                                    | Plnenie úloh - Úlohy z uzr                    | lesení vlády                             |                                  | Aktívna                        |           |
| Obr.: 122 Zoznam odberov používateľa<br>6. Pre pridanie odberu potvrdí voľbu "Nový odber"<br>7. Na základe zvolenej voľby systém sprístupní dostupné informácie, ku ktorým je<br>možné nastaviť odber<br>Výber typu odberu<br>Rokovanie poradných orgánov - Zoznam nezaradených materiálov<br>Rokovanie poradných orgánov - Zoznam rokovani<br>Kontroly - Informovanie sa o subjekte<br>Rokovanie vlády - Zoznam nezaradených materiálov<br>Rokovanie vlády - Zoznam nezaradených materiálov<br>Rokovanie vlády - Zoznam prijatých uzneseni<br>Pinenie úlch - Úlohy z uzneseni vlády<br>Obr.: 123 Údaje pre výber typu odberu                                                                                                    | Rokovanie poradných org                       | ánov - Zoznam rokovaní                   |                                  | Aktívna                        |           |
| <ul> <li>Obr.: 122 Zoznam odberov používateľa</li> <li>6. Pre pridanie odberu potvrdí voľbu "Nový odber"</li> <li>7. Na základe zvolenej voľby systém sprístupní dostupné informácie, ku ktorým je možné nastaviť odber</li> <li>Výber typu odberu</li> <li>Rokovanie poradných orgánov - Zoznam nezaradených materiálov</li> <li>Rokovanie poradných orgánov - Zoznam rokovani</li> <li>Kontroly - Informovanie sa o subjekte</li> <li>Rokovanie vlády - Zoznam nezaradených materiálov</li> <li>Rokovanie vlády - Zoznam nezaradených materiálov</li> <li>Rokovanie vlády - Zoznam rokovani</li> <li>Pinenie úloh - úlohy z uzneseni vlády</li> <li>Obr.: 123 Údaje pre výber typu odberu</li> </ul>                                                                                                    |                                               |                                          |                                  |                                |           |
| <ul> <li>6. Pre pridanie odberu potvrdí voľbu "Nový odber"</li> <li>7. Na základe zvolenej voľby systém sprístupní dostupné informácie, ku ktorým je možné nastaviť odber</li> <li>Výber typu odberu</li> <li>Rokovanie poradných orgánov - Zoznam nezaradených materiálov</li> <li>Rokovanie poradných orgánov - Zoznam rokovaní</li> <li>Kontroly - Informovanie sa o subjekte</li> <li>Rokovanie vlády - Zoznam nezaradených materiálov</li> <li>Rokovanie vlády - Zoznam rokovaní</li> <li>Rokovanie vlády - Zoznam rokovaní</li> <li>Rokovanie vlády - Zoznam prijatých uznesení</li> <li>Plnenie úloh - Úlohy z uznesení vlády</li> <li>Obr.: 123 Údaje pre výber typu odberu</li> </ul>                                                                                                    |                                               | Obr.: 122 Zo:                            | znam odberov po                  | užívateľa                      | I         |
| <ul> <li>6. Pre pridanie odberu potvrdí voľbu "Nový odber"</li> <li>7. Na základe zvolenej voľby systém sprístupní dostupné informácie, ku ktorým je možné nastaviť odber</li> <li>Výber typu odberu</li> <li>Rokovanie poradných orgánov - Zoznam nezaradených materiálov</li> <li>Rokovanie poradných orgánov - Zoznam rokovaní</li> <li>Kontroly - Informovanie sa o subjekte</li> <li>Rokovanie vlády - Zoznam nezaradených materiálov</li> <li>Rokovanie vlády - Zoznam rokovaní</li> <li>Rokovanie vlády - Zoznam rokovaní</li> <li>Rokovanie vlády - Zoznam prijatých uznesení</li> <li>Plnenie úloh - úlohy z uznesení vlády</li> <li>Obr.: 123 Údaje pre výber typu odberu</li> </ul>                                                                                                    |                                               |                                          |                                  |                                |           |
| <ul> <li>7. Na základe zvolenej voľby systém sprístupní dostupné informácie, ku ktorým je možné nastaviť odber</li> <li>Výber typu odberu</li> <li>Rokovanie poradných orgánov - Zoznam nezaradených materiálov</li> <li>Rokovanie poradných orgánov - Zoznam rokovaní</li> <li>Kontroly - Informovanie sa o subjekte</li> <li>Rokovanie vlády - Zoznam nezaradených materiálov</li> <li>Rokovanie vlády - Zoznam rokovaní</li> <li>Rokovanie vlády - Zoznam rokovaní</li> <li>Rokovanie vlády - Zoznam prijatých uznesení</li> <li>Pinenie úloh - Úlohy z uznesení vlády</li> <li>Obr.: 123 Údaje pre výber typu odberu</li> </ul>                                                                                                    | 6. Pre p                                      | ridanie odberu potvrdí v                 | oľbu "Nový odber"                |                                |           |
| možné nastaviť odber<br>Výber typu odberu<br>Rokovanie poradných orgánov - Zoznam nezaradených materiálov<br>Rokovanie poradných orgánov - Zoznam rokovaní<br>Kontroly - Informovanie Sa o subjekte<br>Rokovanie vlády - Zoznam nezaradených materiálov<br>Rokovanie vlády - Zoznam rokovaní<br>Rokovanie vlády - Zoznam prijatých uznesení<br>Plnenie úloh - Úlohy z uznesení vlády<br>Obr.: 123 Údaje pre výber typu odberu                                                                                                    | 7. Na zá                                      | aklade zvolenej voľby s                  | ystém sprístupní c               | lostupné informácie, ku        | ktorým je |
| Výber typu odberu<br>Rokovanie poradných orgánov - Zoznam nezaradených materiálov<br>Rokovanie poradných orgánov - Zoznam rokovaní<br>Kontroly - Informovanie sa o subjekte<br>Rokovanie vlády - Zoznam nezaradených materiálov<br>Rokovanie vlády - Zoznam rokovaní<br>Rokovanie vlády - Zoznam prijatých uznesení<br>Plnenie úloh - Úlohy z uznesení vlády<br>Obr.: 123 Údaje pre výber typu odberu                                                                                                    | možn                                          | é nastaviť odber                         |                                  |                                |           |
| Výber typu odberu         Rokovanie poradných orgánov - Zoznam nezaradených materiálov         Rokovanie poradných orgánov - Zoznam rokovaní         Kontroly - Informovanie sa o subjekte         Rokovanie vlády - Zoznam nezaradených materiálov         Rokovanie vlády - Zoznam nezaradených materiálov         Rokovanie vlády - Zoznam rokovaní         Rokovanie vlády - Zoznam prijatých uznesení         Plnenie úloh - Úlohy z uznesení vlády         Obr.: 123 Údaje pre výber typu odberu                                                                                                    |                                               |                                          |                                  |                                |           |
| Výber typu odberu         Rokovanie poradných orgánov - Zoznam nezaradených materiálov         Rokovanie poradných orgánov - Zoznam rokovaní         Kontroly - Informovanie sa o subjekte         Rokovanie vlády - Zoznam nezaradených materiálov         Rokovanie vlády - Zoznam nezaradených materiálov         Rokovanie vlády - Zoznam rokovaní         Rokovanie vlády - Zoznam prijatých uznesení         Plnenie úloh - Úlohy z uznesení vlády         Obr.: 123 Údaje pre výber typu odberu                                                                                                    |                                               |                                          |                                  |                                |           |
| Rokovanie poradných orgánov - Zoznam nezaradených materiálov<br>Rokovanie poradných orgánov - Zoznam rokovaní<br>Kontroly - Informovanie sa o subjekte<br>Rokovanie vlády - Zoznam nezaradených materiálov<br>Rokovanie vlády - Zoznam rokovaní<br>Rokovanie vlády - Zoznam prijatých uznesení<br>Plnenie úloh - Úlohy z uznesení vlády<br>Obr.: 123 Údaje pre výber typu odberu                                                                                                    | Výber typu od                                 | beru                                     |                                  |                                |           |
| Rokovanie poradných orgánov - Zoznam rokovaní<br>Kontroly - Informovanie sa o subjekte<br>Rokovanie vlády - Zoznam nezaradených materiálov<br>Rokovanie vlády - Zoznam rokovaní<br>Rokovanie vlády - Zoznam prijatých uznesení<br>Plnenie úloh - Úlohy z uznesení vlády<br>Obr.: 123 Údaje pre výber typu odberu                                                                                                    | Rokovanie poradnýc                            | ch orgánov - Zoznam nezaradený           | ch materiálov                    |                                |           |
| Kontroly - Informovanie sa o subjekte<br>Rokovanie vlády - Zoznam nezaradených materiálov<br>Rokovanie vlády - Zoznam rokovaní<br>Rokovanie vlády - Zoznam prijatých uznesení<br>Plnenie úloh - Úlohy z uznesení vlády<br>Obr.: 123 Údaje pre výber typu odberu                                                                                                    | Rokovanie poradnýc                            | h orgánov - Zoznam rokovaní              |                                  |                                |           |
| Rokovanie vlády - Zoznam nezaradených materiálov<br>Rokovanie vlády - Zoznam rokovaní<br>Rokovanie vlády - Zoznam prijatých uznesení<br>Plnenie úloh - Úlohy z uznesení vlády<br>Obr.: 123 Údaje pre výber typu odberu                                                                                                    | Kontroly - Informova                          | nie sa o subjekte                        |                                  |                                |           |
| Rokovanie vlády - Zoznam rokovaní<br>Rokovanie vlády - Zoznam prijatých uznesení<br>Plnenie úloh - Úlohy z uznesení vlády<br>Obr.: 123 Údaje pre výber typu odberu                                                                                                    | Rokovanie vlády - Zo                          | oznam nezaradených materiálov            |                                  |                                |           |
| Rokovanie vlády - Zoznam prijatých uznesení<br>Plnenie úloh - Úlohy z uznesení vlády<br>Obr.: 123 Údaje pre výber typu odberu                                                                                                    | Rokovanie vlády - Zo                          | oznam rokovaní                           |                                  |                                |           |
| Plnenie úloh - Úlohy z uznesení vlády<br>Obr.: 123 Údaje pre výber typu odberu                                                                                                    | Rokovanie vlády - Zo                          | oznam prijatých uznesení                 |                                  |                                |           |
| Obr.: 123 Údaje pre výber typu odberu                                                                                                    | Pinenje úloh - Úlohy                          | z uznesení vládv                         |                                  |                                |           |
|                                                                                                    |                                               | Obr.: 123 Úd                             | laje pre výber typ               | u odberu                       |           |

|                                                                                           | <ol> <li>Používateľ vyberie oblasť pre nastavenie odberu.</li> <li>Používateľ doplní bližšiu špecifikáciu odberu (výber len za vybraný rezort/subjekt<br/>– ak hodnotou používateľ nezadá bude prijímať odbery za všetky zverejnené<br/>údaje). Následne používateľ nastaví email, na ktorom bude systémom<br/>notifikovaný. Jedná sa o povinný údaj. Po nastavení vstupných údajov potvrdí<br/>používateľ funkciu "Prihlásenie sa k odberu".</li> </ol> |
|-------------------------------------------------------------------------------------------|----------------------------------------------------------------------------------------------------|
|                                                                                           | Rokovanie poradných orgánov - Zoznam rokovaní                                                                                                    |
|                                                                                           | Poradný orgán vlády SR nezadaná hodnota  V Notifikáciu odoslať na                                                                                                    |
|                                                                                           | PRIHLÁSIŤ SA K ODBERU ZRUŠIŤ                                                                                                    |
|                                                                                           | Obr.: 124 Nastavenie nového odberu údajov                                                                                                    |
|                                                                                           | <ol> <li>Systém uloží zadané vstupy a zobrazí používateľovi aktuálny zoznam odberov.</li> <li>Kliknutím na príslušný záznam sa zobrazí jeho detail, na ktorom môže používateľ<br/>dodatočne aktualizovať výberové podmienky pre odbery, alebo zakázať<br/>posielanie notifikácií. Po vykonaní zmien potvrdí používateľ funkciu "Upraviť<br/>odber", ktorou sa zabezpečí uloženie nastavenie zmien</li> </ol>                                             |
|                                                                                           | Rokovanie poradných orgánov - Zoznam rokovaní                                                                                                    |
|                                                                                           | Poradný orgán vlády SR     nezadaná hodnota v       Notifikáciu odoslať na                                                                                                    |
|                                                                                           | UPRAVIŤ ODBER ZRUŠIŤ                                                                                                    |
|                                                                                           | Obr.: 125 Aktualizácia existujúceho odberu údajov                                                                                                    |
|                                                                                           | <ol> <li>Systém nahlásené odbery vyhodnocuje v pravidelných denných intervaloch<br/>a v prípade zverejnenia nových údajov, zašle používateľovi mailovú notifikáciu so<br/>samotným obsahom predmetných informácií.</li> </ol>                                                                                                    |
| 7.25.6 Súvisiace<br>služby a<br>nutné<br>prílohy pre<br>komplexné<br>vybavenie<br>služby: | Nakoľko sa jedná o informačnú službu nie je možné priradiť prílohy ani iné elektronické služby.                                                                                                    |

### 7.26 Zverejnenie informácie o hlásení plnení úloh z uznesení vlády Slovenskej republiky

| 7.26.1 | Názov<br>elektronick<br>ej služby:            | Zverejnenie informácie o hlásení plnení úloh z uznesení vlády Slovenskej republiky                                                |
|--------|-----------------------------------------------|----------------------------------------------------------------------------------------------------|
| 7.26.2 | Používatel<br>ia<br>elektronick<br>ej služby: | <ul> <li>inštitúcia verejnej správy (G2G)</li> <li>verejná správa (G2E)</li> <li>občan (G2C)</li> <li>podnikateľ (G2B)</li> </ul> |
| 7.26.3 | Možnosti<br>prístupu<br>k službe:             | Informácie o službe sú dostupné prostredníctvom vlastného portálu <u>https://rokovania.gov.sk/info/</u>                           |

|                                                                       | Dostupnosť služby je prostredníctvom portálu druhej úrovne<br>Prezeranie údajov - <u>https://rokovania.gov.sk/PUL/Task/</u><br>Prezeranie údajov - <u>https://rokovania.gov.sk/PUL/EvaluationPeriod/</u><br>Prihlásenie sa k odberom údajov -<br><u>https://rokovania.gov.sk/SubscriberPortal/NotificationList/</u><br>Elektronická služba je dostupná prostredníctvom vyššie uvedených odkazov na vlastnom<br>portáli druhej úrovne ( <u>https://rokovania.gov.sk/</u> ) bez časového obmedzenia. Pre vybavenie<br>služby – prezeranie údajov nie je potrebné prihlásenie. Pre prihlásenie sa k odberu<br>predmetných údajov je potrebné prihlásenie prostredníctvom elD karty (úroveň<br>autentifikácie 4). Elektronická služba nevyžaduje platbu. Nakoľko sa jedná o informačné<br>služby, nie je používateľ informovaný o priebehu konania jeho podania prostredníctvom<br>notifikácií (úroveň 0). Pre odoslanie elektronickej služby na spracovanie nie je vyžadovaný<br>zaručený elektronický podpis. Služba je komplexne prístupná od 31.12.2015.                                                                                                    |
|-----------------------------------------------------------------------|----------------------------------------------------------------------------------------------------|
| 7.26.4 Odkaz na<br>video príp.<br>audio<br>návod:                     | Nie je                                                                                                    |
| 7.26.5 Stručný<br>popis<br>a zoznam<br>krokov<br>vybavenia<br>služby: | <ul> <li>Elektronická služba umožní získanie informácií o plnení úloh z uznesenia vlády Slovenskej republiky, vrátane štatistického vyhodnotenia stavu podľa subjektov. Výstupom predmetnej služby je možnosť stiahnutia predmetných informácií.</li> <li>Používateľ má možnosť sa prihlásiť k automatizovanému odberu jednotlivých typov informácií prostredníctvom Abonentského portálu. Systém nahlásené odbery vyhodnocuje v pravidelných intervaloch a v prípade zverejnenia nových údajov, zašle používateľovi mailovú notifikáciu so samotným obsahom predmetných informácií - výstup.</li> <li>Elektronická služba na prezeranie údajov o plnení úloh z uznesenia vlády SR sa skladá zo zoznamu údajov s možnosťou vyhľadávania a zo samotného detailu údajov.</li> <li>Elektronická služba na prihlásenie sa k odberu sa skladá zo zoznamu aktuálnych odberov a z definičnej časti nového odberu.</li> <li>Používateľ (občan) vykoná: <ol> <li>Otvorenie portálu druhej úrovne <u>https://rokovania.gov.sk/</u> postupom uvedeným v kapitole Začíname</li> <li>Používateľ zvolí voľbu "Informačný portál – Rokovanie vlády"</li> </ol> </li> </ul> |
|                                                                       | Úvod / Informačný portál<br>Informačný portál<br>Kontroly<br>> Informovanie sa o subjekte > Plán kontrolnej činnosti > Hodnotenie kontrolnej činnosti<br>Plnenie úloh<br>> Úlohy z uznesení vlády SR > Informácie o plnení úloh<br>Rokovania poradných orgánov<br>> <u>Materiály</u> > Rokovania > Uznesenia<br>Rokovania vlády<br>> Materiály > Rokovania > Uznesenia<br>Obr.: 126 Informačný portál Otvorenej vlády                                                                                                    |
|                                                                       | <ol> <li>Vo zvolenej sekcii vyberie typ informácií, ktoré chce zobraziť</li> <li>Na základe zvolenej voľby systém sprístupní dostupné informácie</li> </ol>                                                                                                    |

| Hradat'       OzorkAzíť výst         úošš       Charakter úlohy       -nezadaná hodnola         Dátum uznesenia       Stav úlohy       -nezadaná hodnola         Obr.: 127 Výber prijatej úlohy z uznesenia vlády SR         6. Kliknutím na príslušný záznam zo zoznamu údajov sa zobrazí jeho detail         Dotatial úlohy z uznesení vlády SR         Základné údaje:         Číslo uznesenia:       405/2015         Dátum uznesenia:       11.9.2015         úOSš:       Ministerstvo vnúta šlovenskej         Označenie úlohy:       A.1.         Vznesenie:       Knártu rominovaná         K nárbu nominácie členov slovenskej delegácie v Európskom hospodárskom a sociálnom výbore na obdobie 2015 - 2020         Znenie úlohy:       phrtu vlády         Dbr.: 128 Detail úlohy z uznesenia vlády SR         Základné údaje:         Názor:       Prý štvírok 2015         Názor:       Prý štvírok 2015         Názor:       Prý štvírok 2015         Váta       2015                                                                                                    | Hrader       © ZOBRAZIT vé         ÚDŠS       Charakter úlohy      nezadaná hodnota       •         Dátum uznesenia       Obr.: 127 Výber prijatej úlohy z uznesenia vlády SR         Obr.: 127 Výber prijatej úlohy z uznesenia vlády SR         Obr.: 127 Výber prijatej úlohy z uznesenia vlády SR         Obr.: 127 Výber prijatej úlohy z uznesenia vlády SR         Obr.: 127 Výber prijatej úlohy z uznesenia vlády SR         Obr.: 127 Výber prijatej úlohy z uznesenia vlády SR         Obr.: 127 Výber prijatej úlohy z uznesenia vlády SR         Obr.: 127 Výber prijatej úlohy z uznesenia vlády SR         Obr.: 128 Detail úlohy: A1.         Uznesenie:       Knávhu nomnácie členov slovenskej delegácie v Európskom hospodárskom a sociálnom výbore na obdobie 2015 - 2020         Znenie úlohy:       platu vlády         Detail úlohy z uznesenia vlády SR         Detail informacia o plnení úloh z uznesení vlády SR         Názov:         Pný šbattok 2015       Obdobie:       1.12015 - 31.3.2015         Názov:         Pný šbattok 2015       Obdobie:       1.12015 - 31.3.2015         Názov:         Priohy         Mázov       Dátum pridania       Veľkosť         Názov <th>Zauanym</th> <th>kritériám.</th> <th>ledky" pre zobraz</th> <th>enie záznamov, ktor</th>                 | Zauanym                                                                                                    | kritériám.                                                                                                    | ledky" pre zobraz                                                                                                    | enie záznamov, ktor                                                                                                    |
|----------------------------------------------------------------------------------------------------|----------------------------------------------------------------------------------------------------|----------------------------------------------------------------------------------------------------|----------------------------------------------------------------------------------------------------|----------------------------------------------------------------------------------------------------|----------------------------------------------------------------------------------------------------|
| úošš         bátum uznesenia           íoško uznesenia           íoško užnešenia           ioško užnešenia             Obr.: 127 Výber prijatej úlohy z uznesenia vlády SR           Obr. 2007           ioško užnešenia vlády SR             Obr.: 127 Výber prijatej úlohy z uznešenia vlády SR           Obr.: 127           Obr.: 127             Obr.: 127           Obřer prijatej úlohy z uznešenia vlády SR           Obřech v vlády             Obř.: 128           Oátum uznešenia:           11         9.015             Obř.: 128           Dátum uznešenia:           11         9.015             Obř.: 128           Dátum uznešenia:           11         9.015             Obř.: 128           Dátum uznešenia           Oátum             Obř.: 128           Dátum vloby           Díbíby             Dátum ovády           Díbíby           Díbíby           Díbíby             Díbíby           Díbíby           Díbíby           Díby             Díbíby           Díbíby           Díbíby                                                                                                    | Úvůš                                                                                                    | Hľadať                                                                                                    |                                                                                                    |                                                                                                    | () ZOBRAZIŤ                                                                                                    |
| Dátum uznesenia       Stav úlohy      nezadaná hodnota v         Obr.: 127 Výber prijatej úlohy z uznesenia vlády SR         6. Kliknutím na príslušný záznam zo zoznamu údajov sa zobrazí jeho detail         Détati úlohy z uznesenia vlády SR         Základné údaje:         Číslo uznesenia:       405/2015       Dátum uznesenia:       11.9.2015         ÚOSŠ:       Ministerstvo vnútra Slovenskej       Označenie úlohy:       A.1.         Charakter úlohy:       Netermínovaná       Stav úlohy:       V plnení         Uznesenie:       k návhu nominácie členov slovenskej delegácie v Európskom hospodárskom a sociálnom výbore na obdobie 2015 - 2020       Znenie úlohy:       Netermínovaná         Dobr.: 128 Detail úlohy z uznesenia vlády SR         Základné údaje:         Názov:       Prvý štvrťrok 2015       Obdobie:       1.1.2015 - 31.3.2015         Názov:       Prvý štvrťrok 2015       Obdobie:       1.1.2015 - 31.3.2015         Názov:       Prvý štvrťrok 2015       Obdobie:       1.1.2015 - 31.3.2015         Prú štvrťrok 2015       Obdobie:       1.1.2015 - 31.3.2015         Názov:       Prvý štvrťrok 2015       Obdobie:       1.1.2015 - 31.3.2015         Názov:                                                                                                    | Dátum uznesenia                                                                                                    | úošs                                                                                                    |                                                                                                    | Charakter úlohy                                                                                                    | nezadaná hodnota                                                                                                    |
| Obr.: 127 Výber prijatej úlohy z uznesenia vlády SR         6. Kliknutím na príslušný záznam zo zoznamu údajov sa zobrazí jeho detail         Detail úlohy z uznesení vlády SR         Základné údaje:         Číslo uznesenia:       405/2015       Dátum uznesenia:       11.9.2015         ÚOSŠ:       Ministerstvo vnůtra Slovenskej       Označenie úlohy:       A.1.         Charakter úlohy:       N.1.         V plnení         Uznesenie:       k návrhu nominácie členov slovenskej delegácie v Európskom hospodárskom a sociálnom výbore na obdobie 2015 - 2020         Znenie úlohy:       plnení         Pobr.:       128 Detail úlohy z uznesenia vlády SR         Základné údaje:         Návrůu nominácie členov slovenskej delegácie v Európskom hospodárskom a sociálnom výbore na obdobie 2015 - 2020         Znenie úlohy:       plnu vlády         Obr.: 128 Detail úlohy z uznesenia vlády SR         Základné údaje:         Názov:       Poý štvrtrok 2015       Obdobie:       1.1.2015 - 31.3.2016         Názov:         Prý štvrtrok 2015       Obdobie:       1.1.2015 - 31.3.2016         Názov:       Poý štvrtrok 2015       Obdobie:       1.1.2015 - 31.3.2016         Názov <t< td=""><th>Obr.: 127 Výber prijatej úlohy z uznesenia vlády SR         6. Kliknutím na príslušný záznam zo zoznamu údajov sa zobrazí jeho deta         Detail úlohy z uznesení vlády SR         Základné údaje:       11.9.2015         Číslo uznesenia:       405/2015       Dátum uznesenia:       11.9.2015         ÚOSŠ:       Ministerstvo vnútra Slovenskej       Označenie úlohy:       A.1.         republiky       Velnemínovaná       Stav úlohy:       V plnení         Uznesenie:       k nárhu nominácie členov slovenskej delegácie v Európskom hospodárskom a sociálnom výbore na obdobie 2015 - 2020       Znenie úlohy:         Vznesenie:       k nárhu nominácie členov slovenskej delegácie v Európskom hospodárskom a sociálnom výbore na obdobie 2015 - 2020       Znenie úlohy:         Vznesenie:       k nárhu nominácie členov slovenskej delegácie v Európskom hospodárskom a sociálnom výbore na obdobie 2015 - 2020       Znenie úlohy:         pinit ulohy z plátnu vlády       Obr.: 128 Detail úlohy z uznesenia vlády SR       Zakladné údaje:         Názov:       Prvý štvrťrok 2015       Obdobie:       1.1.2015 - 31.3.2015         Názov       Dátum pridania       Veľkosť         Mázov       Dátum pridania       Veľkosť         HodnoteneObdobie 1.docx       29.5.2015       31.47 kB</th><td>Dátum uznesenia</td><td>0</td><td>Stav úlohy</td><td> nezadaná hodnota</td></t<> | Obr.: 127 Výber prijatej úlohy z uznesenia vlády SR         6. Kliknutím na príslušný záznam zo zoznamu údajov sa zobrazí jeho deta         Detail úlohy z uznesení vlády SR         Základné údaje:       11.9.2015         Číslo uznesenia:       405/2015       Dátum uznesenia:       11.9.2015         ÚOSŠ:       Ministerstvo vnútra Slovenskej       Označenie úlohy:       A.1.         republiky       Velnemínovaná       Stav úlohy:       V plnení         Uznesenie:       k nárhu nominácie členov slovenskej delegácie v Európskom hospodárskom a sociálnom výbore na obdobie 2015 - 2020       Znenie úlohy:         Vznesenie:       k nárhu nominácie členov slovenskej delegácie v Európskom hospodárskom a sociálnom výbore na obdobie 2015 - 2020       Znenie úlohy:         Vznesenie:       k nárhu nominácie členov slovenskej delegácie v Európskom hospodárskom a sociálnom výbore na obdobie 2015 - 2020       Znenie úlohy:         pinit ulohy z plátnu vlády       Obr.: 128 Detail úlohy z uznesenia vlády SR       Zakladné údaje:         Názov:       Prvý štvrťrok 2015       Obdobie:       1.1.2015 - 31.3.2015         Názov       Dátum pridania       Veľkosť         Mázov       Dátum pridania       Veľkosť         HodnoteneObdobie 1.docx       29.5.2015       31.47 kB | Dátum uznesenia                                                                                                    | 0                                                                                                    | Stav úlohy                                                                                                    | nezadaná hodnota                                                                                                    |
| Základné údaje: <ul> <li>Číslo uznesenia:</li> <li>405/2015</li> <li>Dátum uznesenia:</li> <li>11.9.2015</li> <li>ÚOSŠ:</li> <li>Ministerstvo vnútra Slovenskej</li> <li>Označenie úlohy:</li> <li>A.1.</li> </ul> Charakter úlohy:       Netermínovaná       Stav úlohy:       V plnení         Uznesenie:       k       A1.         k návrhu nominácie členov slovenskej delegácie v Európskom hospodárskom a sociálnom výbore na obdobie 2015 - 2020       Znele úlohy:         pinit úlohy z plánu vlády             Obr.: 128 Detail úlohy z uznesenia vlády SR             Detail úloh z uznesení vlády SR             Didum pridanie         Veľkosť         Veľkosť                                                                                                    | Základné údaje:         Číslo uznesenia:       405/2015       Dátum uznesenia:       11.9.2015         ÚOSŠ:       Ministerstvo vnútra Slovenskej       Označenie úlohy:       A.1.         republiky       Charakter úlohy:       V plnení         Uznesenie:       Neterminovaná       Stav úlohy:       V plnení         Vznesenie:       Navhu nominácie členov slovenskej delegácie v Európskom hospodárskom a sociálnom výbore na obdobie 2015 - 2020       Znenie úlohy:         plnt ulohy z plánu vlády       Dbr.: 128 Detail úlohy z uznesenia vlády SR         Detail informacia o plnení úloh z uznesení vlády SR         Základné údaje:       Názov:       Pný štvrtrok 2015       Obdobie:       1.1.2015 - 31.3.2015         Názov       Pný štvrtrok 2015       Obdobie:       1.1.2015 - 31.3.2015         Priloty       Názov       Dátum prídania       Veľkosť         Názov       Dátum prídania       Veľkosť         HodnoteneObdobie 1.docx       29.5.2015       31.47 kB                                                                                                    | 6. Kliknutím<br>Detail úlohy z uznes                                                                                                    | na príslušný záznam<br>ení vlády SR                                                                                                    | zo zoznamu údajo                                                                                                    | ov sa zobrazí jeho de                                                                                                    |
| Čislo uznesenia: 405/2015 Dátum uznesenia: 11.9.2015<br>ÚOSŠ: Ministerstvo vnútra Slovenskej Označenie úlohy: A.1.<br>Charakter úlohy: Netermínovaná Stav úlohy: V plnení<br>Uznesenie:<br>k návrhu nominácie členov slovenskej delegácie v Európskom hospodárskom a sociálnom výbore na obdobie 2015 - 2020<br>Znenie úlohy:<br>plnit ulohy z plánu vlády<br>Charakter úlohy: Dbr.: 128 Detail úlohy z uznesenia vlády SR<br>Detail informacia o plnerí úloh z uznesení vlády SR<br>Statudné údaje:<br>Názov: Prvý štvrtok 2015 Obdobie: 1.1.2015 - 31.3.2015<br>Rok: 2015<br>Prílohy<br>Mázov: Dátum prídaniz V Projektor V Prvý štvrtok 2015 V Veľkosť<br>Veľkosť Veľkosť                                                                                                    | Čislo uznesenia:405/2015Dátum uznesenia:11.9.2015ÚOSŠ:Ministerstvo vnútra Slovenskej<br>republikyOznačenie úlohy:A.1.Charakter úlohy:NetermínovanáStav úlohy:V plneníUznesenie:<br>k návrhu nominácie členov slovenskej delegácie v Európskom hospodárskom a sociálnom výbore na obdobie 2015 - 2020Znenie úlohy:<br>plnit ulohy z plánu vládyZnenie úlohy:<br>plnit ulohy z plánu vládyObr.: 128 Detail úlohy z uznesenia vlády SRDetail informacia o plnení úloh z uznesení vlády SRZákladné údaje:<br>Názov:<br>Rok:Názov:Pnyj štvrtrok 2015Obdobie:1.1.2015 - 31.3.2015PrílohyMázovPrílohyDátum prídaniaVeľkosťMázovDátum prídaniaVeľkosťHodnoteneObdobie 1.docx29.5.201531.47 kBL                                                                                                    | Základné údaje:                                                                                                    | -                                                                                                    |                                                                                                    |                                                                                                    |
| ÚOSŠ:     Ministerstvo vnútra Slovenskej<br>republiky     Označenie úlohy:     A.1.       Charakter úlohy:     Netermínovaná     Stav úlohy:     V plnení       Uznesenie:                                                                                                    | ÚOSŠ:Ministerstvo vnútra Slovenskej<br>republikyOznačenie úlohy:A.1.Charakter úlohy:NetermínovanáStav úlohy:V plneníUznesenie:<br>k návrhu nominácie členov slovenskej delegácie v Európskom hospodárskom a sociálnom výbore na obdobie 2015 - 2020VZnenie úlohy:<br>plniu vládyObr.: 128 Detail úloh z uznesení vlády SRObr.: 128 Detail úloh z uznesení vlády SRDetail úloh z uznesení vlády SRAltané údaje:Názov:<br>Rok:Prvý štvrtok 2015Obdobie:1.1.2015 - 31.3.2015Ráve:<br>v 2015Dátum pridaniaVeľkosťPrílohyPrílohyAlta z 2015VeľkosťValot z 2015Názov:<br>PrúlohyDátum pridaniaVeľkosťVeľkosťVeľkosť2015                                                                                                    | Číslo uznesenia:                                                                                                    | 405/2015                                                                                                    | Dátum uznesenia:                                                                                                    | 11.9.2015                                                                                                    |
| Charakter úlohy:       Netermínovaná       Stav úlohy:       V plnení         Uznesenie:       k návrhu nominácie členov slovenskej delegácie v Európskom hospodárskom a sociálnom výbore na obdobie 2015 - 2020       Znenie úlohy:         pinit ulohy z plánu vlády       Dbr.: 128 Detail úlohy z uznesenia vlády SR         Obr.: 128 Detail úlohy z uznesenia vlády SR         Zetail informacia o plnení úloh z uznesení vlády SR         Základné údaje:         Názov:       Prvý štvrťrok 2015         Obf.       Obdobie:         1.1.2015 - 31.3.2015         Rok:       2015         Veľkosť         HodpoteneObdobiel dozy         2045       31.47.48                                                                                                    | Charakter úlohy:     Netermínovaná     Stav úlohy:     V plnení       Uznesenie:     k rávnu nominácie členov slovenskej delegácie v Európskom hospodárskom a sociálnom výbore na obdobie 2015 - 2020     Znenie úlohy:       Znenie úlohy:     pint ulóhy z plánu vlády     Dbr.: 128 Detail úlohy z uznesenia vlády SR       Obr.: 128 Detail úloh z uznesení vlády SR       Zetail informacia o plnení úloh z uznesení vlády SR       Základné údaje:       Názov:     Prvý štvrťrok 2015       Rok:     2015       Prílolny       Názov     Dátum prídania       Veľkosť       HodnoteneObdobie 1.docx     29.5.2015                                                                                                    | ÚOSŠ:                                                                                                    | Ministerstvo vnútra Slovenskej<br>republiky                                                                                                    | Označenie úlohy:                                                                                                    | A.1.                                                                                                    |
| Uznesenie:<br>k návrhu nominácie členov slovenskej delegácie v Európskom hospodárskom a sociálnom výbore na obdobie 2015 - 2020<br>Znenie úlohy:<br>plnit ulohy z plánu vlády<br>Obr.: 128 Detail úlohy z uznesenia vlády SR<br>Detail informacia o plnení úloh z uznesení vlády SR<br>Základné údaje:<br>Názov: Prvý štvrtrok 2015 Obdobie: 1.1.2015 - 31.3.2015<br>Rok: 2015<br>Prílohy<br>Mázov Dátum prídania Vléľkosť<br>HodrosteneObdobiel dory 20 5. 21.5 31.4.7.18                                                                                                    | Uznesenie:<br>k návrhu nominácie členov slovenskej delegácie v Európskom hospodárskom a sociálnom výbore na obdobie 2015 - 2020<br>Znenie úlohy:<br>plnit ulohy z plánu vlády:<br>Obr.: 128 Detail úlohy z uznesenia vlády SR<br>Detail informacia o plnení úloh z uznesení vlády SR<br>Základné údaje:<br>Názov: Prvý štvrtrok 2015 Obdobie: 1.1.2015 - 31.3.2015<br>Rok: 2015<br>Prílohy<br>Názov Dátum prídania Veľkosť<br>HodnoteneObdobie 1.docx 29.5.2015 31,47 kB                                                                                                    | Charakter úlohy:                                                                                                    | Netermínovaná                                                                                                    | Stav úlohy:                                                                                                    | V plnení                                                                                                    |
| Znenie úłoły:<br>plnit ulohy z plánu vlády     Obr.: 128 Detail úlohy z uznesenia vlády SR       Detail informacia o plnení úloh z uznesení vlády SR       Základné údaje:       Názov:     Prvý štvrťrok 2015       Obdobie:     1.1.2015 - 31.3.2015       Rok:     2015                                                                                                    | Verkosť         Verkosť         Verkosť         Názov       Prvý štvrťrok 2015       Obdobie:       1.1.2015 - 31.3.2015         Prilohy         Názov       Dátum pridania       Verkosť         Názov       Dátum pridania       Verkosť         Názov       Dátum pridania       Verkosť         Názov       Dátum pridania       Verkosť         Názov       Dátum pridania       Verkosť         Názov       Dátum pridania       Verkosť                                                                                                    | Uznesenie:<br>k pársky pominácio člopov clovo                                                                                                    | nokoj dologićajo v Európokom boonodirol                                                                                                    | om a agaiálnam vábara na abdab                                                                                                    | in 2015 2020                                                                                                    |
| Prilohy       Názov     Dátum pridania     Veľkosť       Hodnotana Obdobia 1 dory     29.5.2015     31.47 kB                                                                                                    | Prilohy       Názov     Dátum pridania     Veľkosť       HodnoteneObdobie1.docx     29.5.2015     31,47 kB <ul> <li> </li> </ul>                                                                                                    | etail informacia o p                                                                                                    | lnení úloh z uznesení vl                                                                                                    | ádv SR                                                                                                    | Viauy SR                                                                                                    |
| HodostanaObdobia1 dory 20.5 2015 31.47 kB                                                                                                    | HodnoteneObdobie1.docx 29.5.2015 31.47 kB                                                                                                    | Základné údaje:<br>Názov:<br>Rok:                                                                                                    | Prvý štvrťrok 2015<br>2015                                                                                                    | Obdobie:                                                                                                    | 1.1.2015 - 31.3.2015                                                                                                    |
|                                                                                                    |                                                                                                    | Základné údaje:<br>Názov:<br>Rok:<br>Prílohy                                                                                                    | Prvý štvrťrok 2015<br>2015<br>Dotume o                                                                                                    | Obdobie:                                                                                                    | 1.1.2015 - 31.3.2015                                                                                                    |
| Obr.: 129 Detail informácie o vyhodnotení plnenia úloh z uznesenia vlády<br><sup>D</sup> re prihlásenie sa k odberu predmetných údajov (občan) vykoná:<br>1. Otvorenie portálu druhej úrovne <u>https://rokovania.gov.sk/</u> postupom uv<br>v kapitole Začíname                                                                                                    |                                                                                                    | Základné údaje:<br>Názov:<br>Rok:<br>Názov<br>HodnoteneObdobie1.docx<br>Obr.: 129 Det<br>Pre prihlásenie sa<br>1. Otvorenie<br>v kapitole                                                | Prvý štvrtrok 2015<br>2015<br>Dátum p<br>29.5.201<br>ail informácie o vyho<br>k odberu predmetných<br>e portálu druhej úrovr<br>Začíname                                                                                    | obdobie:<br>ridania Vei<br>5 31,<br>ridnotení plnenia i<br>n údajov (občan) v<br>ne <u>https://rokovan</u>                                     | 1.1.2015 - 31.3.2015<br>tkosť<br>47 kB ⊈<br>úloh z uznesenia vlá<br>ykoná:<br>ia.gov.sk/_postupom                                       |
| <ul> <li>Obr.: 129 Detail informácie o vyhodnotení plnenia úloh z uznesenia vlády</li> <li><sup>D</sup>re prihlásenie sa k odberu predmetných údajov (občan) vykoná:</li> <li>1. Otvorenie portálu druhej úrovne <u>https://rokovania.gov.sk/</u> postupom uv<br/>v kapitole Začíname</li> <li>2. Používateľ zvolí voľbu pre prihlásenie</li> </ul>                                                                                                    | 2. Používateľ zvolí voľbu pre prihlásenie                                                                                                    | Základné údaje:<br>Názov:<br>Rok:<br>Prílohy<br>Názov<br>HodnoteneObdobie1.docx<br>Obr.: 129 Det<br>Pre prihlásenie sa<br>1. Otvorenie<br>v kapitole<br>2. Používate                     | Prvý štvrtrok 2015<br>2015<br>Dátum p<br>29.5.201<br>ail informácie o vyho<br>k odberu predmetných<br>e portálu druhej úrovr<br>Začíname<br>eľ zvolí voľbu pre prihlá                                                       | Obdobie:<br>ridania Ve<br>5 31,<br>ridnotení plnenia (<br>n údajov (občan) v<br>ne <u>https://rokovan</u><br>asenie                            | 1.1.2015 - 31.3.2015                                                                                                    |
| Obr.: 129 Detail informácie o vyhodnotení plnenia úloh z uznesenia vlády         Pre prihlásenie sa k odberu predmetných údajov (občan) vykoná:         1. Otvorenie portálu druhej úrovne <u>https://rokovania.gov.sk/</u> postupom uvy v kapitole Začíname         2. Používateľ zvolí voľbu pre prihlásenie                                                                                                    | 2. Používateľ zvolí voľbu pre prihlásenie         Úrad vlády         Slovenskej republiky    PORTÁL OTVORENEJ VLÁDY                                                                                                    | Základné údaje:<br>Názov:<br>Rok:<br>Prilohy<br>Názov<br>HodnoteneObdobie1.docx<br>Obr.: 129 Det<br>Pre prihlásenie sa<br>1. Otvorenie<br>v kapitole<br>2. Používate<br>Šlovenskej repub | Prvý štvrtrok 2015<br>2015<br>Dátum p<br>29.5.201<br>ail informácie o vyho<br>k odberu predmetných<br>e portálu druhej úrovn<br>Začíname<br>eľ zvolí voľbu pre prihlá<br>y PORTÁL<br>OTVORENEJ VI                           | Obdobie:<br>ridania Ve<br>5 31.<br>Idnotení plnenia (<br>1 údajov (občan) v<br>ne <u>https://rokovan</u><br>asenie<br>_ÁDY                     | 1.1.2015 - 31.3.2015 <b>Kosť 4</b> 7 kB <b>± úloh z uznesenia vlá ýkoná:</b> <u>ia.gov.sk/</u> postupom      A : <u>A</u> : A · ■ ℝ &   |
| Obr.: 129 Detail informácie o vyhodnotení plnenia úloh z uznesenia vlády         Pre prihlásenie sa k odberu predmetných údajov (občan) vykoná:         1. Otvorenie portálu druhej úrovne <u>https://rokovania.gov.sk/</u> postupom uvu v kapitole Začíname         2. Používateľ zvolí voľbu pre prihlásenie                 Úrad vlády                  Slovenskej republiky          PORTÁL                   PORTÁL                  OTVORENEJ VLÁDY                                                                                                    | 2. Používateľ zvolí voľbu pre prihlásenie                                                                                                    | Základné údaje:<br>Názov:<br>Rok:<br>Prilohy<br>Názov<br>HodnoteneObdobie1.docx<br>Obr.: 129 Det<br>Pre prihlásenie sa<br>1. Otvorenie<br>v kapitole<br>2. Používate<br>Šlovenskej repub | Prvý štvrtrok 2015<br>2015<br>Dátum p<br>29.5.2012<br>ail informácie o vyho<br>k odberu predmetných<br>e portálu druhej úrovn<br>Začíname<br>eľ zvolí voľbu pre prihlá<br>y PORTÁL<br>OTVORENEJ VI<br>Obr.: 130 Prihlásenie | Obdobie:<br>ridania Ve<br>3 31,<br>dnotení plnenia (<br>1 údajov (občan) v<br>ne <u>https://rokovan</u><br>asenie<br>_ÁDY<br>sa pre Portál Otv | 1.1.2015 - 31.3.2015<br>tkosť<br>47 kB<br>úloh z uznesenia vlá<br>ykoná:<br>ia.gov.sk/_postupom<br>A : A : A : ■ □ A<br>∴ A · ■ □ A · ■ |

| Moje odber                            | /                                                                                                    |                                                                                                    |                                                                                                    | + NOVÝ ODBER                                                                          |
|---------------------------------------|----------------------------------------------------------------------------------------------------|----------------------------------------------------------------------------------------------------|----------------------------------------------------------------------------------------------------|---------------------------------------------------------------------------------------|
| Názov                                 |                                                                                                    |                                                                                                    |                                                                                                    | Stav                                                                                  |
| Rokovanie vlády -                     | Zoznam prijatých uznes                                                                                | ení                                                                                                    |                                                                                                    | Aktívna                                                                               |
| Kontroly - Informo                    | vanie sa o subjekte                                                                                   |                                                                                                    |                                                                                                    | Aktívna                                                                               |
| Plnenie úloh - Úlo                    | iy z uznesení vlády                                                                                   |                                                                                                    |                                                                                                    | Aktívna                                                                               |
| Rokovanie poradr                      | ých orgánov - Zoznam r                                                                                | okovaní                                                                                                    |                                                                                                    | Aktívna                                                                               |
| 6. Pri<br>7. Na<br>mo                 | c<br>pridanie odb<br>základe zvol<br>žné nastaviť c                                                   | Obr.: 131 Zoznam od<br>eru potvrdí voľbu "No<br>enej voľby systém sj<br>odber                                        | Iberov používateľa<br>vý odber"<br>prístupní dostupné info                                                                  | rmácie, ku ktorým je                                                                  |
| Výber typu<br>Rokovanie pora          | odberu<br>Iných orgánov - Zo:                                                                         | znam nezaradených materiálo                                                                                          | v                                                                                                    |                                                                                       |
| Rokovanie pora                        | lných orgánov - Zo:                                                                                   | znam rokovaní                                                                                                    |                                                                                                    |                                                                                       |
| Kontroly - Inform                     | ovanie sa o subiek                                                                                    | te                                                                                                    |                                                                                                    |                                                                                       |
| Rokovanie vlád                        | - Zoznam nezarade                                                                                     | ných materiálov                                                                                                    |                                                                                                    |                                                                                       |
| Rokovanie vlád                        | - Zoznam rokovaní                                                                                     |                                                                                                    |                                                                                                    |                                                                                       |
| Rokovanie vlád                        | - Zoznam prijatých                                                                                    | uznecení                                                                                                    |                                                                                                    |                                                                                       |
| Pinenie úloh - Ú                      | ohy z uznecení vlác                                                                                   | tv                                                                                                    |                                                                                                    |                                                                                       |
| r meme ulon - U                       | ony z uznesem vlač                                                                                    | .,<br>Obr.: 132 Údaje pre                                                                                            | výber typu odberu                                                                                                    |                                                                                       |
| 8. Po<br>9. Po<br>–<br>úd<br>no<br>po | užívateľ vyber<br>užívateľ dopln<br>ak hodnotou<br>aje). Následr<br>ifikovaný. Jec<br>užívateľ funkci | ie oblasť pre nastave<br>í bližšiu špecifikáciu<br>používateľ nezadá b<br>ne používateľ nasta<br>dná sa o povinný úd | nie odberu.<br>odberu (výber len za v<br>oude prijímať odbery z<br>ví email, na ktoror<br>aj. Po nastavení vstur<br>dberu". | ybraný rezort/subjek<br>a všetky zverejnené<br>n bude systémon<br>pných údajov potvrd |
| Plnenie ú                             | loh - Úlohy :                                                                                         | z uznesení vlády                                                                                                    |                                                                                                    |                                                                                       |
| Rezort                                |                                                                                                    | nezadaná hodnota                                                                                                    | - 🗸                                                                                                    |                                                                                       |
| Notifikáciu odo                       | slať na                                                                                               |                                                                                                    |                                                                                                    |                                                                                       |
| PRIHLÁSI                              | SA K ODBERU                                                                                           | ZRUŠIŤ                                                                                                    |                                                                                                    |                                                                                       |
|                                       | Obr                                                                                                   | :: 133 Nastavenie no                                                                                                 | ového odberu údajov                                                                                                    |                                                                                       |
| 10. Sy<br>11. Kli<br>do<br>po         | stém uloží zac<br>knutím na prís<br>datočne aktu<br>sielanie notifil                                  | łané vstupy a zobraz<br>Ilušný záznam sa zot<br>Ializovať výberové<br>kácií. Po vykonaní                             | í používateľovi aktuálny<br>prazí jeho detail, na kto<br>podmienky pre odb<br>zmien potvrdí používa                         | v zoznam odberov.<br>rom môže používate<br>ery, alebo zakáza<br>ateľ funkciu "Upravi  |

|        |                                                                                    | Plnenie úloh - Úlohy z                                   | Plnenie úloh - Úlohy z uznesení vlády                       |  |  |  |
|--------|------------------------------------------------------------------------------------|----------------------------------------------------------|-------------------------------------------------------------|--|--|--|
|        |                                                                                    | Rezort<br>Notifikáciu odoslať na<br>Posielať notifikácie | nezadaná hodnota 🗸                                          |  |  |  |
|        |                                                                                    | UPRAVIŤ ODBER<br>Obr.: 134 Ak                            | ZRUŠIŤ<br>tualizácia existujúceho odberu údajov             |  |  |  |
| 7.26.6 | Súvisiace<br>služby a<br>nutné<br>prílohy pre<br>komplexné<br>vybavenie<br>služby: | Nakoľko sa jedná o informačnú<br>služby.                 | i službu nie je možné priradiť prílohy ani iné elektronické |  |  |  |

7.27 Informovanie sa o kontrolovanom subjekte Úradom vlády Slovenskej republiky

| 7.27.1 | Názov<br>elektronick<br>ej služby:            | Informovanie sa o kontrolovanom subjekte Úradom vlády Slovenskej republiky                                                                                                    |
|--------|-----------------------------------------------|----------------------------------------------------------------------------------------------------|
| 7.27.2 | Používatel<br>ia<br>elektronick<br>ej služby: | <ul> <li>inštitúcia verejnej správy (G2G)</li> <li>verejná správa (G2E)</li> <li>občan (G2C)</li> <li>podnikateľ (G2B)</li> </ul>                                                                                                    |
| 7.27.3 | Možnosti<br>prístupu<br>k službe:             | Informácie o službe sú dostupné prostredníctvom vlastného portálu<br><u>https://rokovania.gov.sk/info/</u> Dostupnosť služby je prostredníctvom portálu druhej úrovne<br>Prezeranie údajov - <u>https://rokovania.gov.sk/KON/Company/</u> Prihlásenie sa k odberom údajov -<br><u>https://rokovania.gov.sk/SubscriberPortal/NotificationList/</u> Elektronická služba je dostupná prostredníctvom vyššie uvedených odkazov na vlastnom<br>portáli druhej úrovne ( <u>https://rokovania.gov.sk/</u> ) bez časového obmedzenia. Pre vybavenie<br>služby – prezeranie údajov nie je potrebné prihlásenie. Pre prihlásenie sa k odberu<br>predmetných údajov je potrebné prihlásenie prostredníctvom eID karty (úroveň<br>autentifikácie 4). Elektronická služba nevyžaduje platbu. Nakoľko sa jedná o informačné<br>služby, nie je používateľ informovaný o priebehu konania jeho podania prostredníctvom<br>notifikácií (úroveň 0). Pre odoslanie elektronickej služby na spracovanie nie je vyžadovaný<br>zaručený elektronický podpis. Služba je komplexne prístupná od 31.12.2015. |
| 7.27.4 | Odkaz na<br>video príp.<br>audio<br>návod:    | Nie je                                                                                                    |
| 7.27.5 | Stručný<br>popis<br>a zoznam                  | Elektronická služba umožní získanie informácií (výsledkov kontrol realizovaných Úradom vlády SR) k príslušným kontrolovaným subjektom prostredníctvom ich zverejnenia na webovom sídle Úradu vlády SR. Zverejnené informácie sú dostupné v štruktúrovanej                                                                                                    |

| krokov<br>vybavenia<br>služby: | podobe.<br>Používateľ má možnosť sa prihlásiť k automatizovanému odberu jednotlivých typov<br>informácií prostredníctvom Abonentského portálu. Systém nahlásené odbery vyhodnocuje<br>v pravidelných intervaloch a v prípade zverejnenia nových údajov, zašle používateľovi<br>mailovú notifikáciu so samotným obsahom predmetných informácií - výstup. |                                                                                                    |                                                                                                    |                                       |                                |                     |
|--------------------------------|----------------------------------------------------------------------------------------------------|----------------------------------------------------------------------------------------------------|----------------------------------------------------------------------------------------------------|---------------------------------------|--------------------------------|---------------------|
|                                | Elektronická<br>kontrolách s<br>detailu údaic                                                                                                    | služba na prezeranie údajo<br>sa skladá zo zoznamu údaj                                                                                              | v o kontrolovanom subjel<br>jov s možnosťou vyhľada                                                              | kte a jeh<br>ávania a                 | no realizo<br>a zo san         | ovaných<br>notného  |
|                                | Elektronická<br>a z definične                                                                                                    | služba na prihlásenie sa k o<br>j časti nového odberu.                                                                                               | dberu sa skladá zo zozna                                                                                         | amu akti                              | uálnych                        | odberov             |
|                                | Používateľ (<br>1. Otv<br>v kr<br>2. Por                                                                                                    | občan) vykoná:<br>rorenie portálu druhej úrovn<br>apitole Začíname<br>užívateľ zvolí voľbu "Informač                                                 | e <u>https://rokovania.gov.s</u><br>ný portál – Rokovanie vlá                                                    | <u>k/</u> postu<br>dy"                | ipom uv                        | edeným              |
|                                | Úvod / Info                                                                                                    | rmačný portál                                                                                                    |                                                                                                    |                                       |                                |                     |
|                                | Informa                                                                                                    | čný portál                                                                                                    |                                                                                                    |                                       |                                |                     |
|                                | Kontroly<br>> Informovani                                                                                                    | e sa o subjekte → Plán kontrolnej čin                                                                                                    | nosti -> Hodnotenie kontrolnej č                                                                                 | innosti                               |                                |                     |
|                                | Plnenie úlo<br>> Úlohy z uzn                                                                                                    | h<br>esení vlády SR ⇒ Informácie o plnen                                                                                                    | í úloh                                                                                                    |                                       |                                |                     |
|                                | Rokovania                                                                                                    | poradných orgánov                                                                                                    |                                                                                                    |                                       |                                |                     |
|                                | Rokovania<br>> Materiály                                                                                                    | vlády<br>Rokovania → Uznesenia                                                                                                    |                                                                                                    |                                       |                                |                     |
|                                |                                                                                                    | Obr.: 135 Informad                                                                                                    | čný portál Otvorenej vlá                                                                                         | dy                                    |                                |                     |
|                                | 3. Vo<br>4. Na<br>5. Poi<br>a p                                                                                                    | zvolenej sekcii vyberie typ inf<br>základe zvolenej voľby systé<br>užívateľ môže zadať vyhľadá<br>otvrdí funkciu "Zobraziť výsle<br>laným kritériám. | formácií, ktoré chce zobra<br>m sprístupní dostupné inf<br>vacie kritéria pre výber p<br>edky" pre zobrazenie zá | uziť<br>ormácie<br>oožadova<br>znamov | aných in<br>, ktoré v          | formácií<br>yhovujú |
|                                | 6. Klik                                                                                                    | knutím na príslušný záznam z                                                                                                    | zo zoznamu údajov sa zol                                                                                         | brazí jeh                             | no detail                      |                     |
|                                | Kontrolovaný                                                                                                    | v subjekt                                                                                                    |                                                                                                    |                                       |                                |                     |
|                                | Údaje o kontro                                                                                                    | lovanom subjekte:                                                                                                    |                                                                                                    |                                       |                                |                     |
|                                | Názov:                                                                                                    | "BORINKA", Zariadenie sociálnych                                                                                                    | h služieb Nitra                                                                                                  |                                       |                                |                     |
|                                | IČO:<br>Adresa:                                                                                                    | 00351750<br>Dolnočermánska                                                                                                    |                                                                                                    |                                       |                                |                     |
|                                |                                                                                                    |                                                                                                    |                                                                                                    |                                       |                                |                     |
|                                | Realizované ko                                                                                                    | ontroly na subjekte:                                                                                                    |                                                                                                    |                                       |                                |                     |
|                                | Poradové Ná<br>číslo                                                                                                    | zov kontroly                                                                                                    | Kontrolovaný subjekt                                                                                             | Dátum<br>začiatku<br>kontroly         | Dátum<br>ukončenia<br>kontroly |                     |
|                                | 1. Koi<br>pri                                                                                                    | ntrola postupu Pôdohospodárskej platobnej agentúry<br>poskytovaní podpory z Európskeho fondu                                                         | "BORINKA", Zariadenie sociálnych služieb<br>Nitra                                                                | 22.6.2015                             | 25.6.2015                      | Q                   |
|                                | L                                                                                                    | Obr.: 136 Detailné inforr                                                                                                    | nácií o kontrolovanom s                                                                                          | subjekte                              | ;                              | ]                   |

| Realizovaná kontrola                                                                                                    |                                                                                                    |                                                                                                    |                                                                                                    |
|----------------------------------------------------------------------------------------------------|----------------------------------------------------------------------------------------------------|----------------------------------------------------------------------------------------------------|----------------------------------------------------------------------------------------------------|
| Realizovaná kontrola - deta                                                                                                    | ail:                                                                                                    |                                                                                                    |                                                                                                    |
| Skrátený názov kontroly:                                                                                                    | Kontrola postupu Pôdo                                                                                         | nospodárskej platobnej agentúry pri poskytovaní po                                                                                                    | dporv z Európskeho fondu                                                                                                    |
| Kontrolovaný subjekt:                                                                                                    | "BORINKA", Zariadeni                                                                                          | e sociálnych služieb Nitra                                                                                                    |                                                                                                    |
| IČO:                                                                                                    |                                                                                                    |                                                                                                    |                                                                                                    |
| Miesto kontroly:                                                                                                    | Hornočermánska, 949                                                                                           | 01 Nitra                                                                                                    |                                                                                                    |
| Kontrolované obdobie od:                                                                                                    | 1.1.2014                                                                                                    | Kontrolované obdobie do:                                                                                                    | 31.12.2014                                                                                                    |
| Dátum začatia kontroly:                                                                                                    | 24.6.2015                                                                                                    | Dátum ukončenia kontroly:                                                                                                    | 25.6.2015                                                                                                    |
| Detailizovaný predmet:<br>Kontrola postupu Pôdohospodársk<br>štátneho rozpočtu SR na projekt č.<br>živočíšnu výrobu predloženého v rá<br>2008/PRV/01, opatrenie č. 1.1 Mod | ej platobnej agentúry pri pos<br>110TN0800079 Rekonštruk<br>mci Výzvy na predkladanie ż<br>Jernizácia fariem. | kytovaní podpory z Európskeho poľnohospodárskehu<br>zia farmy dojníc, silážnych a senážnych žťabov a ob<br>iadostí o nenávratný finančný príspevok z Programu | y fondu pre rozvoj vidieka a z prostriedkov<br>staranie strojov pre rastlinnú výrobu a<br>rozvoja vidieka SR 2007 – 2013 č. výzvy |
| Účel kontroly:<br>Zistiť dodržiavanie právnych predpi:<br>110TN0800079 Rekonštrukcia farm<br>Európskeho poľnohospodárskeho f<br>Zameranie kontroly:                        | sov EÚ, všeobecne záväznýc<br>y dojníc, silážnych a senážr<br>ondu pre rozvoj vidieka a z p                   | ch právnych predpisov SR a interných predpisov PPA<br>vych žťabov a obstaranie strojov pre rastlinnú výrobu<br>rostriedkov štátneho rozpočtu SR               | pri poskytovaní podpory na projekt č.<br>a živočíšnu výrobu spolufinancovaného z                                                  |
| Zistiť dodržiavanie pravnych predpi:<br>110TN0800079 Rekonštrukcia farm<br>Európskeho poľnohospodárskeho f                                                                 | sov EU, všeobecne zaväznyc<br>y dojníc, silážnych a senážr<br>ondu pre rozvoj vidieka a z p                   | ch právných predpisov SR a interných predpisov PPA<br>nych žľabov a obstaranie strojov pre rastlinnú výrobu<br>rostriedkov štátneho rozpočtu SR               | pri poskytovani podpory na projekt č.<br>a živočíšnu výrobu spolufinancovaného z                                                  |
| vysiedok kontroly:                                                                                                    | Obr.: 137 Deta                                                                                                | il informácií o realizovane                                                                                                    | kontrole                                                                                                    |
| Pre prihlásenie sa k<br>1. Otvorenie<br>v kapitole<br>2. Používatel<br><b>Úrad vlády</b><br>Slovenskej republ                                                              | a odberu predm<br>portálu druhej<br>Začíname<br>' zvolí voľbu pre<br>v PORTÁL<br>OTVOREI<br>Obr.: 138 Prihla  | etných údajov (občan) vyko<br>úrovne <u>https://rokovania.g</u><br>e prihlásenie<br>NEJ VLÁDY<br>ásenie sa pre Portál Otvore                                  | ná:<br><u>ov.sk/</u> postupom uvedeným<br>A: <u>A</u> : A · I · R · R · R · R · R · R · R · R · R                                 |
| <ol> <li>Prihlási sa</li> <li>Používatel</li> </ol>                                                                                                    | podľa postupu<br>' zvolí voľbu "A                                                                             | uvedeného v kapitole Začír<br>ponentský portál"                                                                                                    | name                                                                                                    |
| <ol><li>Systém zo</li></ol>                                                                                                    | brazí aktuálne                                                                                                | nastavené odbery pre prihlá                                                                                                    | seného používateľa                                                                                                    |
| Úvod / Abonentský portál                                                                                                    |                                                                                                    |                                                                                                    |                                                                                                    |
| Moje odbery                                                                                                    |                                                                                                    |                                                                                                    | + NOVÝ ODBER                                                                                                    |
| Názov                                                                                                    |                                                                                                    |                                                                                                    | Stav                                                                                                    |
| Rokovanie vlády - Zoznam prija                                                                                                    | tých uznesení                                                                                                 |                                                                                                    | Aktívna                                                                                                    |
| Kontroly - Informovanie sa o su                                                                                                    | bjekte                                                                                                    |                                                                                                    | Aktívna                                                                                                    |
| Plnenie úloh - Úlohy z uznesen                                                                                                    | í vlády                                                                                                    |                                                                                                    | Aktívna                                                                                                    |
| Rokovanie poradných orgánov                                                                                                    | - Zoznam rokovaní                                                                                             |                                                                                                    | Aktívna                                                                                                    |
| <ol> <li>Pre pridan</li> <li>Na základ<br/>možné nas</li> </ol>                                                                                                    | Obr.: 139<br>ie odberu potvr<br>e zvolenej voľt<br>staviť odber                                               | Zoznam odberov používa<br>dí voľbu "Nový odber"<br>by systém sprístupní dostup                                                                                | teľa<br>oné informácie, ku ktorým je                                                                                              |
|                                                                                                    |                                                                                                    |                                                                                                    |                                                                                                    |

|                                                                                           | Výber typu odberu                                                                                                    |  |  |  |  |
|-------------------------------------------------------------------------------------------|----------------------------------------------------------------------------------------------------|--|--|--|--|
|                                                                                           | Rokovanie poradných orgánov - Zoznam nezaradených materiálov                                                                                                    |  |  |  |  |
|                                                                                           | Rokovanie poradných orgánov - Zoznam rokovaní                                                                                                    |  |  |  |  |
|                                                                                           | Kontroly - Informovanie sa o subjekte                                                                                                    |  |  |  |  |
|                                                                                           | Rokovanie vlády - Zoznam nezaradených materiálov                                                                                                    |  |  |  |  |
|                                                                                           | Rokovanie vlády - Zoznam rokovaní                                                                                                    |  |  |  |  |
|                                                                                           | Rokovanie vlády - Zoznam prijatých uznesení                                                                                                    |  |  |  |  |
|                                                                                           | Plnenie úloh - Úlohy z uznesení vlády                                                                                                    |  |  |  |  |
|                                                                                           | Obr.: 140 Údaje pre výber typu odberu                                                                                                    |  |  |  |  |
|                                                                                           | <ol> <li>Používateľ vyberie oblasť pre nastavenie odberu.</li> <li>Používateľ doplní bližšiu špecifikáciu odberu (výber len za vybraný rezort/subjekt<br/>– ak hodnotou používateľ nezadá bude prijímať odbery za všetky zverejnené<br/>údaje). Následne používateľ nastaví email, na ktorom bude systémom<br/>notifikovaný. Jedná sa o povinný údaj. Po nastavení vstupných údajov potvrdí<br/>používateľ funkciu "Prihlásenie sa k odberu".</li> </ol> |  |  |  |  |
|                                                                                           | Kontroly - Informovanie sa o subjekte                                                                                                    |  |  |  |  |
|                                                                                           | Subjekt nezadaná hodnota 🗸                                                                                                    |  |  |  |  |
|                                                                                           | Notifikáciu odoslať na                                                                                                    |  |  |  |  |
|                                                                                           | PRIHLÁSIŤ SA K ODBERU ZRUŠIŤ                                                                                                    |  |  |  |  |
|                                                                                           | Obr - 141 Nastavania nového odberu údajov                                                                                                    |  |  |  |  |
|                                                                                           | <ol> <li>Systém uloží zadané vstupy a zobrazí používateľovi aktuálny zoznam odberov.</li> <li>Kliknutím na príslušný záznam sa zobrazí jeho detail, na ktorom môže používateľ<br/>dodatočne aktualizovať výberové podmienky pre odbery, alebo zakázať<br/>posielanie notifikácií. Po vykonaní zmien potvrdí používateľ funkciu "Upraviť<br/>odber", ktorou sa zabezpečí uloženie nastavenie zmien.</li> </ol>                                            |  |  |  |  |
|                                                                                           | Kontroly - Informovanie sa o subjekte                                                                                                    |  |  |  |  |
|                                                                                           | Subjekt nezadaná hodnota V                                                                                                    |  |  |  |  |
|                                                                                           | Notifikáciu odoslať na                                                                                                    |  |  |  |  |
|                                                                                           | Posielať notifikácie                                                                                                    |  |  |  |  |
|                                                                                           | UPRAVIŤ ODBER ZRUŠIŤ                                                                                                    |  |  |  |  |
|                                                                                           | Obr.: 142 Aktualizácia existujúceho odberu údajov<br>12. Systém nahlásené odbery vyhodnocuje v pravidelných denných intervaloch<br>a v prípade zverejnenia nových údajov, zašle používateľovi mailovú notifikáciu so<br>samotným obsahom predmetných informácií.                                                                                                    |  |  |  |  |
| 7.27.6 Súvisiace<br>služby a<br>nutné<br>prílohy pre<br>komplexné<br>vybavenie<br>služby: | Nakoľko sa jedná o informačnú službu nie je možné priradiť prílohy ani iné elektronické služby.                                                                                                    |  |  |  |  |

| 7.28 | Podanie podnetu na | vykonanie kontrol | y Úradom vlád | y Slovenskej republiky |
|------|--------------------|-------------------|---------------|------------------------|
|------|--------------------|-------------------|---------------|------------------------|

| 7.28.1 | Názov<br>elektronickej<br>služby:                              | Podanie podnetu na vykonanie kontroly Úradom vlády Slovenskej republiky                                                                                                    |
|--------|----------------------------------------------------------------|----------------------------------------------------------------------------------------------------|
| 7.28.2 | Používatelia<br>elektronickej<br>služby:                       | <ul> <li>inštitúcia verejnej správy (G2G)</li> <li>verejná správa (G2E)</li> <li>občan (G2C)</li> <li>podnikateľ (G2B)</li> </ul>                                                                                                    |
| 7.28.3 | Možnosti<br>prístupu<br>k službe:                              | Informácie o službe sú dostupné prostredníctvom vlastného portálu<br><u>https://rokovania.gov.sk/info/</u><br>Dostupnosť služby je prostredníctvom ÚPVS<br><u>https://schranka1.slovensko.sk/FormConstructor/Default.aspx?IdService=215712</u><br>Elektronická služba je dostupná prostredníctvom vyššie uvedených odkazov bez<br>časového obmedzenia. Pre vybavenie služby (občan, podnikateľ) je potrebné<br>prihlásenie prostredníctvom eID karty (úroveň autentifikácie 4). Elektronická služba<br>nevyžaduje platbu. Používateľ je informovaný o priebehu konania jeho podania<br>prostredníctvom notifikácií (úroveň 3). Pre odoslanie elektronickej služby na<br>spracovanie nie je vyžadovaný zaručený elektronický podpis. Služba je komplexne<br>prístupná od 31.12.2015.                                                                                                    |
| 7.28.4 | Odkaz na<br>video príp.<br>audio návod:                        | Nie je                                                                                                    |
| 7.28.5 | Stručný<br>popis<br>a zoznam<br>krokov<br>vybavenia<br>služby: | <ul> <li>Elektronický formulár umožní podanie podnetu na vykonanie kontroly Úradom vlády Slovenskej republiky k príslušnej oblasti súvisiacej s Otvorenou vládou. Jedná sa o podnety k oblastiam (predmet podnetu): nahlasovania podozrení z nezrovnalostí pri čerpaní európskych prostriedkov, nahlasovanie podaní súvisiacich s čerpaním finančných prostriedkov v gescii ÚV SR, nahlasovanie podaní súvisiacich s vybavovaním petícií a podaní v štátnej správe, nahlasovanie podaní súvisiacich s kontrolou plnenia úloh súvisiacich s výkonom štátnej správy, nahlasovanie podaní súvisiacich s kontrolou plnenia úloh z uznesení vlády SR.</li> <li>Na základe prijatého elektronického podania je po jeho spracovaní používateľ informovaný prostredníctvom odpovedného formulára. Rozhodnutie, informácia, prípadne ďalšie doplňujúce informácie k predloženému podaniu budú používateľovi doručené do jeho elektronickej schránky (eDesk ÚPVS).</li> <li>Používateľ (občan) vykoná: <ol> <li>Používateľ sa prihlási a vyhľadá službu postupom uvedeným v kapitole Začíname</li> <li>Používateľ vyberie službu kliknutím na jej názov</li> <li>Používateľ môže doplniť informácie k elektronickému podaniu, ako sú Predmet správy, Značka prijímateľa, Značka odosielateľa. Hodnota v poli Predmet správy sa automaticky naplní názvom elektronickej služby.</li> </ol> </li> </ul> |
|        |                                                                | Adresát     Úrad vlády SR - eDemokracia       Predmet                                                                                                    |
|        |                                                                | Značka prijimateľa ?                                                                                                    |
|        |                                                                | Obr.: 143 – Doplňujúce údaje elektronického podania                                                                                                    |
|        |                                                                | 4. Používateľ následne vyplní jednotlivé sekcie elektronického formulára                                                                                                    |

| manuálne<br>nahratie for<br>formulára.                                                                 | alebo prostredníctvo<br>mulára sa zobrazuje                                        | m funkcie "Nahr<br>v spodnej časti z                          | ať formulár". Fu<br>cobrazeného elek                 | nkcia pre<br>tronického |
|----------------------------------------------------------------------------------------------------|------------------------------------------------------------------------------------|---------------------------------------------------------------|------------------------------------------------------|-------------------------|
| Elektronický formulá<br>vyplniť sú označer<br>k príslušným položká                                     | r sa skladá z niekoľk<br>lé hviezdičkou. V p<br>m, je používateľovi s <sub>l</sub> | kých sekcií. Povini<br>rípade ak je mo<br>prístupnená funkcia | né údaje, ktoré je<br>ožné priradiť via<br>a Pridať. | e potrebné<br>ac údajov |
| <ul> <li>identifikačné údaje</li> <li>inej inštitúcie verejn</li> <li>jednoznačná identifik</li> </ul> | odosielateľa (identifi<br>ej správy, ktorá vytv<br>ácia odosielateľa),             | kácia, fyzickej oso<br>ára predmetnú žia                      | by, právnickej os<br>adosť t. j. meno,               | oby, resp.<br>adresa a  |
| Údaje odosielateľa                                                                                     |                                                                                    |                                                               |                                                      |                         |
| Rodné číslo •                                                                                          |                                                                                    |                                                               |                                                      | 0                       |
| Titul pred menom                                                                                       | 0                                                                                  | Titul za menom                                                |                                                      | ()                      |
| Titul pred menom hodnota                                                                               |                                                                                    | Titul za menom hodnota                                        |                                                      |                         |
| Pridat Odobrat                                                                                         |                                                                                    | Pridat Odobrat                                                |                                                      |                         |
| Meno *                                                                                                 |                                                                                    |                                                               |                                                      | 1                       |
| Priezvisko *                                                                                           |                                                                                    |                                                               |                                                      | 1                       |
| Adresa •                                                                                               |                                                                                    |                                                               |                                                      |                         |
| 🗌 Odnovaď v Jistinnaj nadoha 🔗                                                                         |                                                                                    |                                                               |                                                      |                         |
| U Uapovea v nstinnej podobe 🕧                                                                          | Obr.: 144 Úda                                                                      | aje fyzickei osobv                                            |                                                      |                         |
|                                                                                                    |                                                                                    | , ,,                                                          |                                                      |                         |
| Údaje odosielateľa                                                                                     |                                                                                    |                                                               |                                                      |                         |
| ičo •                                                                                                  | <b>()</b> 19                                                                       | SID                                                           |                                                      | 1                       |
| Obchodné meno alebo názov •                                                                            |                                                                                    |                                                               |                                                      | ()                      |
| Sídlo •                                                                                                |                                                                                    |                                                               |                                                      |                         |
| Öfste seiser ( 1                                                                                       |                                                                                    |                                                               |                                                      |                         |
| cisio spisu / zaznamu                                                                                  |                                                                                    |                                                               |                                                      |                         |
| Organizacny útvar                                                                                      |                                                                                    |                                                               |                                                      |                         |
| Zodpovedná osoba                                                                                       |                                                                                    |                                                               |                                                      |                         |
| Funkcia zodpovednej osoby                                                                              | <u> </u>                                                                           |                                                               |                                                      |                         |
| Obr.: 145                                                                                              | Udaje právnickej os                                                                | oby, alebo orgán                                              | u verejnej moci.                                     |                         |
| <ul> <li>identifikačné údaje<br/>názov, sídlo a jednoz</li> </ul>                                      | prijímateľa podnetu<br>načná identifikácia Ú                                       | (identifikačné úda<br>radu vlády Slovens                      | ije prijímateľa poo<br>skej republiky),              | dnetu, t. j.            |
| Údaje prijímateľa                                                                                      |                                                                                    |                                                               |                                                      | ^                       |
| IČO •                                                                                                  | 1                                                                                  | / SID                                                         |                                                      | 0                       |
| Obchodné meno alebo názov •                                                                            |                                                                                    |                                                               |                                                      | 1                       |
| Sídlo •                                                                                                |                                                                                    |                                                               |                                                      |                         |
|                                                                                                    |                                                                                    |                                                               |                                                      | 1                       |
|                                                                                                    | Obr.: 146 Ú                                                                        | daje prijímateľa                                              |                                                      |                         |
| ∣<br>- údaie subiektu voči                                                                             | i ktorému je podnet p                                                              | odávaný                                                       |                                                      |                         |
|                                                                                                    | r Roreina je podriel p                                                             | ouavany.                                                      |                                                      |                         |
|                                                                                                    |                                                                                    |                                                               |                                                      |                         |

| Údaje subjektu        | , voči ktorému je podáv                                                                              | aný podnet                                                                                                    |                                                               |                                                                                              |                                                                                                    |                                                                                                |
|-----------------------|----------------------------------------------------------------------------------------------------|----------------------------------------------------------------------------------------------------|---------------------------------------------------------------|----------------------------------------------------------------------------------------------|----------------------------------------------------------------------------------------------------|------------------------------------------------------------------------------------------------|
| Obchodné mer          | no alebo názov                                                                                       |                                                                                                    |                                                               |                                                                                              |                                                                                                    | 1                                                                                              |
| Bližšia špecifik      | ácia subjektu                                                                                        |                                                                                                    |                                                               |                                                                                              |                                                                                                    | 6                                                                                              |
|                       |                                                                                                    | Obr                                                                                                    | : 147 (                                                       | Údaje subjek                                                                                 | tu                                                                                                    |                                                                                                |
| - kmeňo               | vé údaje po                                                                                          | dnetu – detailné                                                                                                    | e inforn                                                      | nácie o podáv                                                                                | vanom podnete.                                                                                                  |                                                                                                |
| Údaje podnetu         |                                                                                                    |                                                                                                    |                                                               |                                                                                              |                                                                                                    |                                                                                                |
| Názov oblasti I       | controly *                                                                                           |                                                                                                    |                                                               |                                                                                              |                                                                                                    | ()                                                                                             |
| Kód oblasti kor       | ntroly *                                                                                             |                                                                                                    |                                                               |                                                                                              |                                                                                                    |                                                                                                |
| Text podnetu *        |                                                                                                    |                                                                                                    |                                                               |                                                                                              |                                                                                                    |                                                                                                |
|                       |                                                                                                    | Obr.: 14                                                                                                    | 8 Deta                                                        | ilné údaje po                                                                                | odnetu                                                                                                    |                                                                                                |
| - identifi<br>podanie | kačné údaje<br>, t. j. meno,                                                                         | e osoby (pracov<br>priezvisko a kor                                                                                  | /níka, :<br>ntaktné                                           | zástupcu, ref<br>údaje.                                                                      | erenta), ktorý po                                                                                               | dáva predmetné                                                                                 |
| Údaje osoby po        | dávajúcej podanie                                                                                    |                                                                                                    |                                                               |                                                                                              |                                                                                                    |                                                                                                |
| Meno *                |                                                                                                    |                                                                                                    | ()                                                            | Priezvisko *                                                                                 |                                                                                                    | ()                                                                                             |
| Útvar                 |                                                                                                    |                                                                                                    | 1                                                             | Telefónne číslo                                                                              |                                                                                                    | ()                                                                                             |
|                       |                                                                                                    | Obr.: 149 Úda                                                                                                    | aje oso                                                       | oby podávaji                                                                                 | úcej podnet                                                                                                    |                                                                                                |
|                       | 1 Nahra                                                                                              | t formulár ZEP                                                                                                    | Podpísa<br>nad e                                              | at 💽 🗹                                                                                       | Skontrolovať form<br>n formulárom                                                                               | ulár                                                                                           |
| 6.                    | K vyplnené<br>"Prehľadáv<br>výbere príl<br>zabezpečí<br>používateľ<br>pripojenie o<br><b>Prílohy</b> | emu podaniu<br>rať" systém um<br>ohy musí použ<br>pripojenie prílc<br>pripojiť viac prí<br>ďalšej prílohy.<br>rílohu | môže<br>iožní v<br>ívateľ<br>h k ele<br>loh zvo<br>Pro<br>Pro | používateľ<br>vybrať použív<br>zvoliť voľbu<br>ektronickému<br>olí funkciu "Pr<br>ehľadávať… | doplniť prílohy<br>vateľovi požadov<br>"Nahrať prílohy r<br>podaniu. V prípa<br>ridat", ktorá umož<br>Odstrániť | v. Cez funkciu<br>anú prílohu. Po<br>na server", ktorá<br>ade ak by chcel<br>źní používateľovi |
|                       |                                                                                                    |                                                                                                    | Pre                                                           | ehľadávať                                                                                    | Odstrániť                                                                                                    |                                                                                                |
|                       | Pridať Na                                                                                            | ahrať prílohy na                                                                                                    | server                                                        |                                                                                              | ]                                                                                                    |                                                                                                |
|                       |                                                                                                    |                                                                                                    | 4545                                                          | ) will be have a set of the                                                                  |                                                                                                    |                                                                                                |
|                       |                                                                                                    | Obr.                                                                                                    | : 151 F                                                       | rnony poda                                                                                   | ma                                                                                                    |                                                                                                |
| 7.                    | Používateľ                                                                                           | má možnosť s                                                                                                    | si uloži                                                      | ť správu ako                                                                                 | rozpracovanú o                                                                                                  | ez akciu "Uložiť                                                                               |
| -                     | správu" al                                                                                           | ebo zvolí akc                                                                                                    | iu pre                                                        | odoslanie                                                                                    | podania na ďal                                                                                                  | šie spracovanie                                                                                |

|                              | prostredníct<br>obrazovky z                                 | vom tlačidla "Odosla<br>obrazeného elektronic                                                    | uť správu". Akcie sa n<br>ckého podania.                                            | achádzajú na konci                                                |
|------------------------------|-------------------------------------------------------------|--------------------------------------------------------------------------------------------------|-------------------------------------------------------------------------------------|-------------------------------------------------------------------|
|                              | Uložiť správ                                                | u Odoslať správu                                                                                 |                                                                                     |                                                                   |
|                              |                                                             | Ohr : 452 Eurokeia                                                                               |                                                                                     |                                                                   |
|                              |                                                             | Obr.: 152 Funkcie                                                                                | pre pracu s podanim                                                                 |                                                                   |
|                              | V prípade a<br>doplnení vš<br>a neodoslar<br>v priečinku ,  | k si používateľ uložil s<br>etkých potrebných úd<br>né správy nájde použ<br>"Rozpracované správy | správu má možnosť ju e<br>ajov odoslať na spraco<br>ívateľ v elektronickej sc<br>". | šte aktualizovať a po<br>vanie. Rozpracované<br>hránke eDesk ÚPVS |
|                              | 8. Po odoslani                                              | í podania cez funkciu                                                                            | "Odoslať správu" systér                                                             | n odošle elektronické                                             |
|                              | podanie a ir                                                | nformuje používateľa o                                                                           | výsledku operácie.                                                                  |                                                                   |
|                              | 9. Používateľo                                              | vi je doručená notifi                                                                            | kácia do eDesk ÚPVS                                                                 | s o prijatí správy na                                             |
|                              | spracovanie                                                 | )                                                                                                |                                                                                     |                                                                   |
|                              | Presunúť do Vym                                             | azat Nahrať správu                                                                               | Fulltextové vyhľadávanie                                                            | ٩                                                                 |
|                              | D 04                                                        | Predmet                                                                                          |                                                                                     | Dátum doručenia 🛛 🗸 Veľkosť [kB]                                  |
|                              | 9                                                           | Informácia o prijatí                                                                             | t an a                                                                              |                                                                   |
|                              | Urad vlády Slovenskej republiky                             | Informácia o prijati správy na spracov                                                           | vanie na UPVS                                                                       | 09.11.2015 17:13 13                                               |
|                              | Urad vlady Slovenskej republiky                             | Informacia o prijati spravy na spracov                                                           | vanie na UPVS                                                                       | 09.11.2015 17:11 13                                               |
|                              | Urad vlády Slovenskej republiky                             | Informácia o prijati správy na sprácov                                                           |                                                                                     | 04.11.2015 08:03 13                                               |
|                              | Úrad vlády Slovenskej republiky                             | Informácia o prijatí správy na spracov                                                           | anie na LIPVS                                                                       | 04.11.2015 08:02 13                                               |
|                              | Strana 3 z 18 (177 položiek) 🔇 1                            | 2 [3] 4 5 6 7 16 17 18                                                                           |                                                                                     |                                                                   |
|                              |                                                             |                                                                                                  | ▲                                                                                   |                                                                   |
|                              | Informácia o prijatí s<br>Úrad vlády Slovenskej republiky - | právy na spracovanie na l<br><sup>úpvs</sup>                                                     | ÚPVS                                                                                | 9. novembra 2015 17:13:27                                         |
|                              | Informácia o prijatí správy na ÚPVS                         |                                                                                                  |                                                                                     |                                                                   |
|                              | Odosielateľ a prijímateľ                                    |                                                                                                  |                                                                                     |                                                                   |
|                              | Prijimatel                                                  | ice://sk/16000001_10001                                                                          |                                                                                     | ~                                                                 |
|                              | Obr.                                                        | : 153 Informácia o pi                                                                            | rijatí správy na spracov                                                            | vanie                                                             |
| 7.28.6 Súvisiace             | Elektronická služba                                         | a umožňuje prilože                                                                               | enie všeobecných pr                                                                 | íloh, ktoré súvisia                                               |
| službv                       | a s predmetnou službo                                       | ou. Priloženie príloh                                                                            | ie nepovinné. Ich poče                                                              | t a rozsah závisí od                                              |
| nutné príloh                 | v rozhodnutia používa                                       | teľa využívajúceho ele                                                                           | ektronickú službu. Pre k                                                            | complexné vybavenie                                               |
| natio pinor                  | služby nie je potrebn                                       | é doninenie ďalších el                                                                           | ektronických služieh                                                                |                                                                   |
| μι <del>υ</del><br>komplovná |                                                             |                                                                                                  | GRUDHICKYCH SIUZIED.                                                                |                                                                   |
| kultiplexile                 |                                                             |                                                                                                  |                                                                                     |                                                                   |
| vypavenie                    |                                                             |                                                                                                  |                                                                                     |                                                                   |
| služby:                      |                                                             |                                                                                                  |                                                                                     |                                                                   |

## 7.29 Podanie anonymného podnetu na vykonanie kontroly Úradom vlády Slovenskej republiky

| 7.29.1 | Názov<br>elektronickej<br>služby:        | Podanie anonymného podnetu na vykonanie kontroly Úradom vlády Slovenskej republiky                                                     |
|--------|------------------------------------------|----------------------------------------------------------------------------------------------------|
| 7.29.2 | Používatelia<br>elektronickej<br>služby: | <ul> <li>občan (G2C)</li> <li>podnikateľ (G2B)</li> <li>inštitúcia verejnej správy (G2G)</li> </ul>                                    |
| 7.29.3 | Možnosti<br>prístupu<br>k službe:        | Informácie o službe sú dostupné prostredníctvom vlastného portálu<br>https://rokovania.gov.sk/info/<br>Dostupnosť prostredníctvom ÚPVS |

|                                                                                    |                                             | https://schranka1.slovensko.sk/FormConstructor/Default.aspx?IdService=215713                                                                                                    |
|------------------------------------------------------------------------------------|---------------------------------------------|----------------------------------------------------------------------------------------------------|
|                                                                                    |                                             | Elektronická služba je dostupná prostredníctvom vyššie uvedeného odkazu na<br>Ústrednom portáli verejných služieb ( <u>www.slovensko.sk</u> ) bez časového obmedzenia.<br>Pre vybavenie služby (občan, podnikateľ) nie je potrebné prihlásenie - anonymné<br>podanie (úroveň autentifikácie 0). Elektronická služba nevyžaduje platbu. Používateľ<br>nie je informovaný o priebehu konania jeho podania prostredníctvom notifikácií (úroveň<br>0). Pre odoslanie elektronickej služby na spracovanie nie je vyžadovaný zaručený<br>elektronický podpis. Služba je komplexne prístupná od 31.12.2015.                                                                                                    |
| 7.29.4                                                                             | 7.4 Odkaz na<br>video príp.<br>audio návod: | Nie je                                                                                                    |
| audio návod:<br>7.29.5 Stručný popis<br>a zoznam<br>krokov<br>vybavenia<br>služby: |                                             | <ul> <li>Elektronický formulár umožní podanie anonymného podnetu na vykonanie kontroly<br/>Úradom vlády Slovenskej republiky k príslušnej oblasti súvisiacej s Otvorenou vládou.<br/>Jedná sa o podnety k oblastiam (predmet podnetu): nahlasovania podozrení z<br/>nezrovnalostí pri čerpaní európskych prostriedkov, nahlasovanie podaní súvisiacich s<br/>čerpaním finančných prostriedkov v gescii ÚV SR, nahlasovanie podaní súvisiacich s<br/>vybavovaním petícií a podaní v štátnej správe, nahlasovanie podaní súvisiacich s<br/>kontrolou plnenia úloh súvisiacich s výkonom štátnej správy, nahlasovanie podaní<br/>súvisiacich s kontrolou plnenia úloh z uznesení vlády SR.</li> <li>Na základe prijatého elektronického podania je po jeho spracovaní používateľ<br/>informovaný o výsledku prostredníctvom emailu, ak táto informácia bola zadaná vo<br/>vstupnom podaní.</li> <li>Používateľ (občan) vykoná: <ol> <li>Vyhľadanie služby postupom uvedeným v kapitole "Začíname"</li> <li>Používateľ môže doplniť informácie k elektronickému podaniu, ako sú Predmet<br/>správy, Značka prijímateľa, Značka odosielateľa. Hodnota v poli Predmet<br/>správy sa automaticky naplní názvom elektronickej služby.</li> </ol> </li> </ul> |
|                                                                                    |                                             | Adresát       Úrad Vlády SR - eDemokracia         Predmet       ?         Značka prijímateľa       ?         Značka odosielateľa       ?         Obr.: 154 – Doplňujúce údaje elektronického podania       ?         3. Používateľ následne vyplní jednotlivé sekcie elektronického formulára manuálne alebo prostredníctvom funkcie "Nahrať formulár". Funkcia pre nahratie formulára sa zobrazuje v spodnej časti zobrazeného elektronického formulára.         Elektronický formulár sa skladá z niekoľkých sekcií. Povinné údaje, ktoré je potrebné vyplniť sú označené hviezdičkou. V prípade ak je možné priradiť viac údajov k príslušným položkám, je používateľovi sprístupnená funkcia Pridať.         - kontaktné údaje odosielateľa – nepovinný údaj, v rámci uvedenej sekcii môže používateľ uviesť e-mail adresu, na ktorej chce byť kontaktovaný o výsledku                                                                                                    |
|                                                                                    |                                             | spracovania jeho podnetu,                                                                                                    |

| Udaje odosielato                                                                                                    | ľa                                                                                                    |                                                                                                    |                                                                                                    |                                                                                                    | A                                                                                             |
|----------------------------------------------------------------------------------------------------|----------------------------------------------------------------------------------------------------|----------------------------------------------------------------------------------------------------|----------------------------------------------------------------------------------------------------|----------------------------------------------------------------------------------------------------|-----------------------------------------------------------------------------------------------|
| -mail                                                                                                    |                                                                                                    |                                                                                                    |                                                                                                    |                                                                                                    |                                                                                               |
| 2 114                                                                                                    |                                                                                                    |                                                                                                    | A                                                                                                    |                                                                                                    |                                                                                               |
|                                                                                                    |                                                                                                    | Obr.: 155                                                                                                    | Údaje odosiela                                                                                                    | teľa                                                                                                    |                                                                                               |
| - identifika<br>názov, síc                                                                                                    | ačné údaje<br>Ilo a jednoz                                                                                                    | prijímateľa podn<br>načná identifikáci                                                                                                    | etu (identifikačn<br>ia Úradu vlády S                                                                                                    | é údaje prijímateľa<br>lovenskej republiky)                                                                                                    | podnetu, t. j.<br>,                                                                           |
| Údaje prijímatel                                                                                                    | 'a                                                                                                    |                                                                                                    |                                                                                                    |                                                                                                    | ^                                                                                             |
| IČO •                                                                                                    |                                                                                                    |                                                                                                    | () / SID                                                                                                    |                                                                                                    | ()                                                                                            |
| Obchodné meno                                                                                                    | alebo názov •                                                                                                    |                                                                                                    |                                                                                                    |                                                                                                    | 1                                                                                             |
| Sídlo *                                                                                                    |                                                                                                    |                                                                                                    |                                                                                                    |                                                                                                    |                                                                                               |
|                                                                                                    |                                                                                                    |                                                                                                    |                                                                                                    |                                                                                                    | 0                                                                                             |
|                                                                                                    |                                                                                                    | Obr.: 15                                                                                                    | 6 Údaje prijímat                                                                                                    | eľa                                                                                                    |                                                                                               |
| _ údaie sr                                                                                                    | ihiaktu voči                                                                                                    | ktorému je podp                                                                                                    | et nodávaný                                                                                                    |                                                                                                    |                                                                                               |
| - uuajo sa                                                                                                    | Djektu, vooi                                                                                                    |                                                                                                    | et poudvariy.                                                                                                    |                                                                                                    |                                                                                               |
| Údaje subjektu, vo                                                                                                    | oči ktorému je podávan                                                                                                    | ý podnet                                                                                                    |                                                                                                    |                                                                                                    |                                                                                               |
| Obchodné meno                                                                                                    | alebo názov                                                                                                    |                                                                                                    |                                                                                                    |                                                                                                    | 1                                                                                             |
| Bližšia špecifikáci                                                                                                    | a subjektu                                                                                                    |                                                                                                    |                                                                                                    |                                                                                                    |                                                                                               |
|                                                                                                    |                                                                                                    |                                                                                                    |                                                                                                    |                                                                                                    | 0                                                                                             |
|                                                                                                    |                                                                                                    | Obr.: 1                                                                                                    | 57 Udaje subjek                                                                                                    | tu                                                                                                    |                                                                                               |
| - kmeňove                                                                                                    | é údaje pod                                                                                                    | netu – detailné in                                                                                                    | formácie o podá                                                                                                    | vanom podnete.                                                                                                    |                                                                                               |
| Údaje podnetu                                                                                                    |                                                                                                    |                                                                                                    |                                                                                                    |                                                                                                    |                                                                                               |
| Názov oblasti kon                                                                                                    | troly *                                                                                                    |                                                                                                    |                                                                                                    |                                                                                                    | 0                                                                                             |
| Kód oblasti kontro                                                                                                    | ly •                                                                                                    |                                                                                                    |                                                                                                    |                                                                                                    |                                                                                               |
|                                                                                                    |                                                                                                    |                                                                                                    |                                                                                                    |                                                                                                    |                                                                                               |
| Text podnetu *                                                                                                    |                                                                                                    |                                                                                                    |                                                                                                    |                                                                                                    |                                                                                               |
| Text podnetu *                                                                                                    |                                                                                                    |                                                                                                    |                                                                                                    |                                                                                                    | ()                                                                                            |
| Text podnetu *                                                                                                    |                                                                                                    | Obr.: 158 D                                                                                                    | etailné údaje po                                                                                                    | odnetu                                                                                                    |                                                                                               |
| Text podnetu •                                                                                                    | Vyplnenén     Prehľadáva     výbere prílo     zabezpečí p     voužívateľ p     vripojenie ďa     Prílohy     Priložiť pr     Priložiť p                                                                                                    | Obr.: 158 D<br>nu podaniu mć<br>t" systém umoži<br>hy musí používa<br>pripojenie príloh k<br>pripojiť viac príloh<br>alšej prílohy.                                                  | etailné údaje po<br>čže používateľ<br>ní vybrať použív<br>teľ zvoliť voľbu<br>c elektronickému<br>zvolí funkciu " <i>Pi</i>                        | odnetu<br>doplniť prílohy.<br>vateľovi požadovan<br><i>"Nahrať prílohy na</i><br>podaniu. V prípade<br><i>idat</i> ", ktorá umožní                           | Cez funkciu<br>ú prílohu. Po<br>server", ktorá<br>e ak by chcel<br>používateľovi              |
| Text podnetu *                                                                                                    | Vyplnenén     Prehľadáva     rýbere prílo     zabezpečí p     oužívateľ p     pripojenie ďa     Prílohy     Priložiť pr     Priložiť p     Priložiť p     Priložiť | Obr.: 158 D<br>nu podaniu mć<br>t" systém umoži<br>hy musí používa<br>pripojenie príloh k<br>pripojiť viac príloh<br>alšej prílohy.                                                  | etailné údaje po<br>ože používateľ<br>ní vybrať použív<br>teľ zvoliť voľbu<br>c elektronickému<br>zvolí funkciu "Pr                                | odnetu<br>doplniť prílohy.<br>vateľovi požadovan<br><i>"Nahrať prílohy na</i><br>podaniu. V prípade<br><i>idat</i> ", ktorá umožní                           | ●<br>Cez funkciu<br>ú prílohu. Po<br>server", ktorá<br>e ak by chcel<br>používateľovi         |
| Text podnetu *                                                                                                    | Vyplnenén     Prehľadáva     výbere prílo     zabezpečí p     voužívateľ p     pripojenie ďa     Prílohy     Priložiť pr     Priložiť pr     Pr     Priložiť pr     Pr     Pr  | Obr.: 158 D<br>nu podaniu mć<br>t" systém umoži<br>hy musí používa<br>pripojenie príloh k<br>pripojiť viac príloh<br>alšej prílohy.<br><b>ílohu</b>                                  | etailné údaje po<br>čže používateľ<br>ní vybrať použív<br>teľ zvoliť voľbu<br>zvolí funkciu "Pr<br>Prehľadávať                                     | odnetu<br>doplniť prílohy.<br>vateľovi požadovan<br><i>"Nahrať prílohy na</i><br>podaniu. V prípade<br><i>idat</i> ", ktorá umožní<br>Odstrániť              | ●<br>Cez funkciu<br>ú prílohu. Po<br><i>server</i> ", ktorá<br>e ak by chcel<br>používateľovi |
| 4.     4.     7.     7.     7.     7.     7.     7.     7.     7.     7.     7.     7.     7.     7.     7.     7.     7.     7.     7.     7.     7.     7.     7.     7.     7.     7.     7.     7.     7.     7.     7.     7.     7.     7.     7.     7.     7.     7.     7.     7.     7.     7.     7.     7.     7.     7.     7.     7.     7.     7.     7.     7.     7.     7.     7.     7.     7.     7.     7.     7.     7.     7.     7.     7.     7.     7.     7.     7.     7.     7.     7.     7.     7.     7.     7. | Vyplnenén     Prehľadáva     rýbere prílo     zabezpečí p     oužívateľ p     pripojenie ďa     Prílohy     Priložiť pr                                                                                                    | Obr.: 158 D<br>nu podaniu mć<br>t" systém umoži<br>hy musí používa<br>pripojenie príloh k<br>pripojiť viac príloh<br>alšej prílohy.                                                  | etailné údaje po<br>bže používateľ<br>ní vybrať použív<br>teľ zvoliť voľbu<br>celektronickému<br>zvolí funkciu "Pr<br>Prehľadávať…<br>Prehľadávať… | odnetu<br>doplniť prílohy.<br>vateľovi požadovan<br><i>"Nahrať prílohy na</i><br>podaniu. V prípade<br><i>idat</i> ", ktorá umožní<br>Odstrániť              | ●<br>Cez funkciu<br>ú prílohu. Po<br>server", ktorá<br>e ak by chcel<br>používateľovi         |
| Text podnetu *                                                                                                    | Vyplneném     Prehľadáva     rýbere prílo     zabezpečí p     oužívateľ p     pripojenie ďa     Prílohy     Priložiť pr                                                                                                    | Obr.: 158 D<br>nu podaniu mć<br>t" systém umožu<br>hy musí používa<br>pripojenie príloh k<br>pripojiť viac príloh<br>alšej prílohy.                                                  | etailné údaje po<br>čže používateľ<br>ní vybrať použív<br>teľ zvoliť voľbu<br>zvolí funkciu "Pr<br>Prehľadávať…<br>Prehľadávať…                    | odnetu<br>doplniť prílohy.<br>vateľovi požadovan<br><i>"Nahrať prílohy na</i><br>podaniu. V prípada<br><i>idat</i> ", ktorá umožní<br>Odstrániť<br>Odstrániť | ●<br>Cez funkciu<br>ú prílohu. Po<br><i>server</i> ", ktorá<br>e ak by chcel<br>používateľovi |
| Text podnetu *                                                                                                    | Vyplnenéri<br>Prehľadáva<br>rýbere prílo<br>zabezpečí p<br>oužívateľ p<br>pripojenie ďa<br>Prílohy<br>Priložiť pr     Prílohy                                                                                                    | Obr.: 158 D<br>nu podaniu mć<br>t" systém umoži<br>hy musí používa<br>pripojenie príloh k<br>pripojiť viac príloh<br>alšej prílohy.                                                  | etailné údaje po<br>Šže používateľ<br>ní vybrať použív<br>teľ zvoliť voľbu<br>zvolí funkciu "Pr<br>Prehľadávať…<br>Prehľadávať…<br>Prehľadávať…    | odnetu<br>doplniť prílohy.<br>vateľovi požadovan<br><i>"Nahrať prílohy na</i><br>podaniu. V prípade<br><i>idat</i> ", ktorá umožní<br>Odstrániť<br>Odstrániť | €<br>Cez funkciu<br>ú prílohu. Po<br>server", ktorá<br>e ak by chcel<br>používateľovi         |
| 4.   H     "     Z     F                                                                                                    | X vyplnenér<br>Prehľadáva<br>výbere prílo<br>zabezpečí p<br>oužívateľ p<br>pripojenie ďa<br>Prílohy<br>Priložiť pr     Prílohy     Príložiť pr                                                                                                    | Obr.: 158 D<br>nu podaniu mć<br>t" systém umoži<br>hy musí používa<br>pripojenie príloh k<br>pripojiť viac príloh<br>alšej prílohy.<br><b>ílohu</b><br>mať prílohy na se<br>Obr.: 15 | etailné údaje po<br>bže používateľ<br>ní vybrať použív<br>teľ zvoliť voľbu<br>zvolí funkciu "Pr<br>Prehľadávať…<br>Prehľadávať…<br>Prehľadávať…    | odnetu<br>doplniť prílohy.<br>vateľovi požadovan<br><i>"Nahrať prílohy na</i><br>podaniu. V prípado<br><i>idat</i> ", ktorá umožní<br>Odstrániť<br>Odstrániť | •<br>Cez funkciu<br>ú prílohu. Po<br><i>server</i> ", ktorá<br>e ak by chcel<br>používateľovi |

|        |                                                                                    | 1                                              |                                                                                                    |
|--------|------------------------------------------------------------------------------------|------------------------------------------------|----------------------------------------------------------------------------------------------------|
|        |                                                                                    |                                                | formou prepísania zobrazeného textu.                                                                                                    |
|        |                                                                                    |                                                | Prepíšte kód                                                                                                    |
|        |                                                                                    |                                                | Zobraziť iný kód                                                                                                    |
|        |                                                                                    |                                                | Obr.: 160 Bezpečnostný kód                                                                                                    |
|        |                                                                                    | 6.                                             | Používateľ zvolí akciu pre odoslanie podania na ďalšie spracovanie prostredníctvom tlačidla "Odoslať správu". Akcie sa nachádzajú na konci obrazovky zobrazeného elektronického podania.                                                                                                   |
|        |                                                                                    |                                                | Obr.: 161 Funkcie pre prácu s podaním                                                                                                    |
|        |                                                                                    | 7.                                             | Po odoslaní podania cez funkciu "Odoslať správu" systém odošle elektronické podanie a informuje používateľa o výsledku operácie.                                                                                                    |
| 7.29.6 | Súvisiace<br>služby a<br>nutné prílohy<br>pre<br>komplexné<br>vybavenie<br>služby: | Elektroni<br>s predme<br>rozhodni<br>služby ni | cká služba umožňuje priloženie všeobecných príloh, ktoré súvisia<br>etnou službou. Priloženie príloh je nepovinné. Ich počet a rozsah závisí od<br>utia používateľa využívajúceho elektronickú službu. Pre komplexné vybavenie<br>je je potrebné doplnenie ďalších elektronických služieb. |

7.30 Informovanie sa o stave podnetu podaného Úradu vlády Slovenskej republiky

| 7.30.1 | Názov<br>elektronickej<br>služby:        | Informovanie sa o stave podnetu podaného Úradu vlády Slovenskej republiky                                                                                                    |
|--------|------------------------------------------|----------------------------------------------------------------------------------------------------|
| 7.30.2 | Používatelia<br>elektronickej<br>služby: | <ul> <li>inštitúcia verejnej správy (G2G)</li> <li>verejná správa (G2E)</li> <li>občan (G2C)</li> <li>podnikateľ (G2B)</li> </ul>                                                                                                    |
| 7.30.3 | Možnosti<br>prístupu<br>k službe:        | Informácie o službe sú dostupné prostredníctvom vlastného portálu<br><u>https://rokovania.gov.sk/info/</u><br>Dostupnosť služby je prostredníctvom<br><u>https://open.slovensko.sk/</u><br>Elektronická služba je dostupná prostredníctvom vyššie uvedených odkazov na<br>portáli druhej úrovni a to Ústrednom portáli verejných služieb<br>( <u>https://open.slovensko.sk/</u> ) bez časového obmedzenia. Pre vybavenie služby (občan,<br>podnikateľ) je potrebné prihlásenie prostredníctvom elD karty (úroveň autentifikácie<br>4). Elektronická služba nevyžaduje platbu. Nakoľko sa jedná o informačné služby, nie<br>je používateľ informovaný o priebehu konania jeho podania prostredníctvom |

|        |                                                             | notifikácií (úroveň 0). Pre odoslanie elektronickej služby na spracovanie nie je vyžadovaný zaručený elektronický podpis. Služba je komplexne prístupná od 31.12.2015.                                                                                                    |
|--------|-------------------------------------------------------------|----------------------------------------------------------------------------------------------------|
| 7.30.4 | Odkaz na video                                              | Nie je                                                                                                    |
|        | príp. audio<br>návod:                                       |                                                                                                    |
| 7.30.5 | Stručný popis<br>a zoznam<br>krokov<br>vybavenia<br>služby: | <ul> <li>Elektronická služba umožní informovanie sa o stave riešenia podnetu, ktorý bol podaný Úradu vlády SR. Výsledkom spracovania predmetnej služby je poskytnutá informácia o stave riešenia prijatého podnetu.</li> <li>Používateľ (občan) vykoná: <ul> <li>a)</li> <li>1. Otvorenie portálu druhej úrovne postupom uvedeným v kapitole Začíname</li> <li>2. Používateľ zvolí voľbu "Stav podnetu"</li> <li>3. Používateľ následne vyplní identifikátor podania, ku ktorému žiada informáciu. Identifikátor podania získa používateľ z doručnenky (Identifikátor správy).</li> </ul> </li> <li>Elektronický formulár sa skladá z jednej sekcie, a to sekcie, ktorá obsahuje číslo podnetu.</li> <li>Zistenie stavu podania</li> <li>Najdi podanie na základe identifikátora</li> <li>Najdi podanie na základe identifikátora</li> <li>Používateľ</li></ul> |
| 7.30.6 | Súvisiace<br>služby a nutné                                 | Nie je možné pridať prílohu ani iné elektronické služby.                                                                                                    |
|        | prílohy pre                                                 |                                                                                                    |
|        | komplexné                                                   |                                                                                                    |
|        | vybavenie                                                   |                                                                                                    |
|        | služby:                                                     |                                                                                                    |

| 7.31.1 | Názov<br>elektronicke<br>j služby:                             | Informovanie sa o výsledku kontroly vykonanej Úradom vlády Slovenskej republiky                                                                                                    |
|--------|----------------------------------------------------------------|----------------------------------------------------------------------------------------------------|
| 7.31.2 | Používateli<br>a<br>elektronicke<br>j služby:                  | <ul> <li>inštitúcia verejnej správy (G2G)</li> <li>verejná správa (G2E)</li> <li>občan (G2C)</li> <li>podnikateľ (G2B)</li> </ul>                                                                                                    |
| 7.31.3 | Možnosti<br>prístupu<br>k službe:                              | Informácie o službe sú dostupné prostredníctvom vlastného portálu<br><u>https://rokovania.gov.sk/info/</u><br>Dostupnosť služby je prostredníctvom ÚPVS<br><u>https://schranka1.slovensko.sk/FormConstructor/Default.aspx?IdService=215715</u>                                                                                                    |
|        |                                                                | Elektronická služba je dostupná prostredníctvom vyššie uvedených odkazov na<br>Ústrednom portáli verejných služieb ( <u>www.slovensko.sk</u> ) bez časového obmedzenia. Pre<br>vybavenie služby (občan, podnikateľ) je potrebné prihlásenie prostredníctvom elD karty<br>(úroveň autentifikácie 4). Elektronická služba nevyžaduje platbu. Používateľ je<br>informovaný o priebehu konania jeho podania prostredníctvom notifikácií (úroveň 3). Pre<br>odoslanie elektronickej služby na spracovanie nie je vyžadovaný zaručený elektronický<br>podpis. Služba je komplexne prístupná od 31.12.2015. |
| 7.31.4 | Odkaz na<br>video príp.<br>audio<br>návod:                     | Nie je                                                                                                    |
| 7.31.5 | Stručný<br>popis<br>a zoznam<br>krokov<br>vybavenia<br>služby: | Elektronický formulár umožní podanie elektronickej žiadosti na poskytnutie informácie,<br>materiálu, záznamu, resp. iného výstupu súvisiaceho s kontrolnou činnosťou (výsledkam<br>kontrol) Úradu vlády Slovenskej republiky. Na základe prijatého elektronického podania je<br>po jeho spracovaní používateľ informovaný prostredníctvom odpovedného formulára.<br>Rozhodnutie, informácia, prípadne ďalšie doplňujúce informácie k predloženému podaniu<br>budú používateľovi doručené do jeho elektronickej schránky (eDesk ÚPVS).                                                                |
|        |                                                                | <ul> <li>Používateľ (občan) vykoná:</li> <li>1. Používateľ sa prihlási a vyhľadá službu postupom uvedeným v kapitole Začíname</li> <li>2. Prostredníctvom voľby <i>"Služby"</i> vyhľadá požadovanú službu</li> <li>3. Zvolí akciu pre vytvorenie podania kliknutím na názov služby</li> <li>4. Používateľ môže doplniť informácie k elektronickému podaniu, ako sú Predmet správy, Značka prijímateľa, Značka odosielateľa. Hodnota v poli Predmet správy sa automaticky naplní názvom elektronickej služby.</li> </ul>                                                                              |
|        |                                                                | Adresát     Úrad vlády SR - eDemokracia       Predmet                                                                                                    |
|        |                                                                | <ul> <li>Obr.: 163 – Doplňujúce údaje elektronického podania</li> <li>5. Používateľ následne vyplní jednotlivé sekcie elektronického formulára manuálne alebo prostredníctvom funkcie "Nahrať formulár". Funkcia pre nahratie formulára sa zobrazuje v spodnej časti zobrazeného elektronického formulára.</li> <li>Elektronický formulár sa skladá z niekoľkých sekcií. Povinné údaie. ktoré je potrebné</li> </ul>                                                                                                    |

# 7.31 Informovanie sa o výsledku kontroly vykonanej Úradom vlády Slovenskej republiky

| <ul> <li>identifikačné údaje odos<br/>inej inštitúcie verejnej spr<br/>iednoznačná identifikácia c</li> </ul>      | ielateľa (identifikácia, fyzickej os<br>ávy, ktorá vytvára predmetnú ž<br>vdosielateľa)                   | oby, právnickej osok<br>iadosť t. j. meno, a |
|----------------------------------------------------------------------------------------------------|----------------------------------------------------------------------------------------------------|----------------------------------------------|
|                                                                                                    |                                                                                                    |                                              |
| Cuaje ouosielatel a                                                                                                |                                                                                                    |                                              |
| Rodné číslo *                                                                                                    |                                                                                                    |                                              |
| Titul pred menom                                                                                                   | Titul za menom                                                                                            |                                              |
| Titul pred menom hodnota                                                                                           | Titul za menom hodnota                                                                                    |                                              |
| Pridať Odobrať                                                                                                    | Pridať Odobrať                                                                                            |                                              |
| Meno •                                                                                                    |                                                                                                    |                                              |
| Priezvisko •                                                                                                    |                                                                                                    |                                              |
| Adresa •                                                                                                    |                                                                                                    |                                              |
| Odpoveď v listinnej podobe <i>i</i>                                                                                |                                                                                                    |                                              |
|                                                                                                    | Obr.: 164 Údaje fyzickej osoby                                                                            | y                                            |
| Údaje odosielateľa                                                                                                 |                                                                                                    |                                              |
| lčo •                                                                                                    |                                                                                                    |                                              |
|                                                                                                    | • • • • • •                                                                                               |                                              |
| Obchodné meno alebo názov •                                                                                        |                                                                                                    |                                              |
| Sidlo *                                                                                                    |                                                                                                    |                                              |
| Číslo spisu / záznamu                                                                                              |                                                                                                    |                                              |
| Organizačný útvar                                                                                                  |                                                                                                    |                                              |
| Zodpovedná osoba                                                                                                   |                                                                                                    |                                              |
| Funkcia zodpovednej osoby                                                                                          |                                                                                                    |                                              |
| <ul> <li>identifikačné údaje prijír<br/>názov, sídlo a jednoznačná</li> </ul>                                      | a pravničkej osoby, alebo organ<br>nateľa podania (identifikačné úd<br>a identifikácia Úradu vlády Sloven | aje prijímateľa poda<br>skej republiky),     |
| Údaje prijímateľa                                                                                                  |                                                                                                    |                                              |
|                                                                                                    |                                                                                                    |                                              |
| IČO •                                                                                                    | 1 / SID                                                                                                   |                                              |
| IČO •                                                                                                    | 1 / SID                                                                                                   |                                              |
| IČO •                                                                                                    | ₹ / SID                                                                                                   |                                              |
| IČO •                                                                                                    | J ↓ SID                                                                                                   |                                              |
| IČO •<br>Obchodné meno alebo názov •<br>Sídlo •                                                                    | Obr.: 166 Údaje prijímateľa                                                                               |                                              |
| IČO •                                                                                                    | Obr.: 166 Údaje prijímateľa<br>ojektu, ku ktorému je žiadaná infor                                        | mácia.                                       |
| IČO •<br>Obchodné meno alebo názov •<br>Sídlo •<br>• Údaje kontrolovaného subjektu ku ktorému je žž                | Obr.: 166 Údaje prijímateľa<br>ojektu, ku ktorému je žiadaná infor<br>adaná informácia                    | mácia.                                       |
| IČO - Obchodné meno alebo názov - Sídlo - Údaje kontrolovaného subjektu ku ktorému je ži Obchodné meno alebo názov | Obr.: 166 Údaje prijímateľa<br>ojektu, ku ktorému je žiadaná infor<br>adaná informácia                    | mácia.                                       |

| 1                |                                                     |                                      |                      |                           |                           |                        |                     |
|------------------|-----------------------------------------------------|--------------------------------------|----------------------|---------------------------|---------------------------|------------------------|---------------------|
| - kmei<br>požado | ňové údaje<br>vaných inforr                         | žiadosti – de<br>nácií.              | etailné              | informácie                | o predmete                | žiadosti               | a dôvodu            |
| Údaje žiados     | sti                                                 |                                      |                      |                           |                           |                        | ^                   |
| Text žiadosti    | •                                                   |                                      |                      |                           |                           |                        |                     |
| Zdôvodnonie      | Siedaeti •                                          |                                      |                      |                           |                           |                        |                     |
| ZUUVourienie     | Ziauosu -                                           |                                      |                      |                           |                           |                        | 1                   |
|                  |                                                     | Obr.: 168                            | B Detailı            | né údaje ži               | adosti                    |                        |                     |
| identi           | filočná údou                                        | a aabu (praasu                       |                      | aturau raf                | oranta) ktan              | í nadáva v             | aradmataá           |
| podanie          | e. t. i. meno. i                                    | e osoby (pracov<br>oriezvisko a kont | nika, za<br>aktné úd | daie.                     | erenta), ktory            | y pouava j             | preametrie          |
| P                | ·, · <b>,</b> · · · · · · · · · · · · · · · · · · · |                                      |                      | ,-                        |                           |                        | 1                   |
| Údaje osoby      | podávajúcej žiadosť                                 |                                      |                      |                           |                           |                        | ^                   |
| Meno •           |                                                     |                                      | Pri                  | iezvisko •                |                           |                        |                     |
| Útvar            |                                                     |                                      | 🚺 Te                 | elefónne číslo            |                           |                        |                     |
|                  |                                                     | Obr.: 169 Údaj                       | je osob              | y podávajú                | icej žiadosť              |                        |                     |
| 6                | Po vvolner                                          | ní elektronického                    | formula              | ára môže p                | oužívateľ sk              | ontrolovať             | správnosť           |
|                  | vyplnenia f                                         | ormulára prostre                     | edníctvo             | m funkcie                 | "Skontrolova              | ť formuláť             | , ktorá sa          |
|                  | nachádza v                                          | v spodnej časti po                   | od elekti            | ronickým fo               | rmulárom.                 |                        |                     |
|                  |                                                     |                                      |                      |                           |                           |                        |                     |
|                  |                                                     |                                      |                      | _                         |                           |                        |                     |
|                  | 1 Nahra                                             | at formulár ZEP                      | Podpísa              | ať 🥐 🕻                    | Skontrolov                | /ať formula            | ár                  |
|                  | (                                                   | Obr.: 170 Akcie                      | nad ele              | ktronickýn                | n formuláror              | n                      |                     |
| 7                | K vvnlnené                                          | mu nodaniu i                         | nôže r               | noužívateľ                | donlniť prí               | ilohv Ce               | z funkciu           |
|                  | "Prehľadáv                                          | at" systém umo                       | ožní vyt             | podzivateľ<br>prať použív | ateľovi poža              | adovanú p              | rílohu. Po          |
|                  | výbere príl                                         | ohy musí použí                       | vateľ zv             | oliť voľbu ,              | "Nahrať prílo             | hy na ser              | <i>ver</i> ", ktorá |
|                  | zabezpečí                                           | pripojenie príloh                    | n k elekt            | tronickému                | podaniu. V                | prípade al             | k by chcel          |
|                  | používateľ                                          | pripojiť viac prílo                  | oh zvolí             | funkciu "Pi               | <i>ridat</i> ", ktorá ι   | umožní po              | užívateľovi         |
|                  | pripojenie o                                        | falsej prilohy.                      |                      |                           |                           |                        |                     |
|                  | Priiony                                             |                                      |                      |                           |                           |                        |                     |
|                  | Priložiť p                                          | rilohu                               |                      |                           |                           |                        |                     |
|                  |                                                     |                                      | Prehl                | adavať                    | Odstrániť                 |                        |                     |
|                  |                                                     |                                      | Prehl                | 'adávať                   | Odstrániť                 |                        |                     |
|                  |                                                     |                                      | Prehl                | ′adávať                   | Odstrániť                 |                        |                     |
|                  | Pridať Na                                           | hrať prílohy na s                    | erver                |                           |                           |                        |                     |
|                  |                                                     | Obr :                                | 171 Prí              | lohy poda                 | nia                       |                        |                     |
|                  |                                                     |                                      |                      |                           |                           |                        |                     |
| 8.               | Používateľ                                          | má možnosť si                        | uložiť               | správu ako                | rozpracoval               | nú cez ak              | ciu "Uložiť         |
|                  | spravu" al                                          | ebo zvoli akcil                      | u pre (<br>Odosloť   |                           | podania na<br>Akcie se si | dalsie sp<br>achádzoùú |                     |
|                  | obrazovky                                           | zobrazeného ele                      | ktronick             | spravu .<br>ého nodani    | ANUE SE NE<br>A.          | achauzaju              | na kunci            |
|                  |                                                     |                                      |                      | Peddill                   |                           |                        |                     |
|                  | Ulozit spra                                         | Odoslat spra                         | Wu                   |                           |                           |                        |                     |
| 1                |                                                     | Obr.: 172 Fu                         | inkcie p             | re prácu s                | podanim                   |                        |                     |

|        |                                                                                    | V prípade ak<br>doplnení vše<br>a neodoslane<br>v priečinku "l<br>9. Po odoslaní<br>podanie a int<br>10. Používateľov<br>spracovanie | k si používateľ u<br>etkých potrebnýk<br>é správy nájde<br>Rozpracované s<br>podania cez fu<br>formuje používal<br><i>r</i> i je doručená | ložil správu má možnosť j<br>ch údajov odoslať na spra<br>používateľ v elektronickej<br>právy".<br>nkciu "Odoslať správu" sys<br>eľa o výsledku operácie.<br>notifikácia do eDesk ÚF | u ešte aktualizovať a po<br>acovanie. Rozpracované<br>schránke eDesk ÚPVS<br>stém odošle elektronické<br>PVS o prijatí správy na |
|--------|------------------------------------------------------------------------------------|----------------------------------------------------------------------------------------------------|----------------------------------------------------------------------------------------------------|----------------------------------------------------------------------------------------------------|----------------------------------------------------------------------------------------------------|
|        |                                                                                    | Presunúť do Vyma                                                                                                    | azať Nahrať správu                                                                                                    | Fulltextové vyhľadávanie                                                                                                    | ٩                                                                                                    |
|        |                                                                                    |                                                                                                    | Predmet                                                                                                    |                                                                                                    | Dátum doručenia 😾 Veľkosť [kB]                                                                                                   |
|        |                                                                                    | 9                                                                                                    | Informácia o prijatí                                                                                                    |                                                                                                    | $\bigcirc$                                                                                                    |
|        |                                                                                    | Úrad vlády Slovenskej republiky.                                                                                                    | Informácia o prijatí správy r                                                                                                    | a spracovanie na ÚPVS                                                                                                    | 09.11.2015 17:13 13                                                                                                    |
|        |                                                                                    | Úrad vlády Slovenskej republiky.                                                                                                    | Informácia o prijatí správy r                                                                                                    | a spracovanie na ÚPVS                                                                                                    | 09.11.2015 17:11 13                                                                                                    |
|        |                                                                                    | Úrad vlády Slovenskej republiky.                                                                                                    | Informácia o prijatí správy r                                                                                                    | a spracovanie na ÚPVS                                                                                                    | 04.11.2015 08:05 13                                                                                                    |
|        |                                                                                    | Úrad vlády Slovenskej republiky.                                                                                                    | Informácia o prijatí správy r                                                                                                    | a spracovanie na ÚPVS                                                                                                    | 04.11.2015 08:04 13                                                                                                    |
|        |                                                                                    | Úrad vlády Slovenskej republiky.                                                                                                    | Informácia o prijatí správy r                                                                                                    | a spracovanie na ÚPVS                                                                                                    | 04.11.2015 08:02 13                                                                                                    |
|        |                                                                                    | Strana 3 z 18 (177 položiek) < 1                                                                                                    | 2 [3] 4 5 6 7 16                                                                                                    | 17 18 >                                                                                                    |                                                                                                    |
|        |                                                                                    | Informácia o prijatí sj<br>Úrad vlády Slovenskej republiky -                                                                         | orávy na spracovan<br><sub>ÚPVS</sub>                                                                                                    | ie na ÚPVS                                                                                                    | 9. novembra 2015 17:13:27                                                                                                    |
|        |                                                                                    | Informácia o prijatí správy na ÚPVS                                                                                                  |                                                                                                    |                                                                                                    |                                                                                                    |
|        |                                                                                    | Odosielateľ a prijímateľ<br>Odosielateľ:                                                                                             | ica://sk/76000001 10001                                                                                                    |                                                                                                    |                                                                                                    |
|        |                                                                                    | Prijímatel:                                                                                                    | ico;//sk/00151513_10003                                                                                                    |                                                                                                    | $\sim$                                                                                                    |
|        |                                                                                    | Obr.                                                                                                    | : 173 Informáci                                                                                                    | a o prijatí správy na spra                                                                                                    | covanie                                                                                                    |
| 7.31.6 | Súvisiace<br>služby a<br>nutné<br>prílohy pre<br>komplexné<br>vybavenie<br>služby: | Elektronická služba u<br>službou. Priloženie<br>používateľa využívajú<br>Pre komplexné vyba<br>služieb.                              | možňuje prilože<br>príloh je nepov<br>ceho elektronick<br>avenie služby r                                                                 | nie všeobecných príloh, kto<br>inné. Ich počet a rozsah<br>ú službu.<br>ie je potrebné doplnenie                                                                                     | pré súvisia s predmetnou<br>závisí od rozhodnutia<br>dalších elektronických                                                      |

## 7.32 Zverejnenie informácie o výsledku kontroly vykonanej Úradom vlády Slovenskej republiky

| 7.32.1 | Názov<br>elektronick<br>ej služby:            | Zverejnenie informácie o výsledku kontroly vykonanej Úradom vlády Slovenskej republiky                                                                                                    |
|--------|-----------------------------------------------|----------------------------------------------------------------------------------------------------|
| 7.32.2 | Používatel<br>ia<br>elektronick<br>ej služby: | <ul> <li>inštitúcia verejnej správy (G2G)</li> <li>verejná správa (G2E)</li> <li>občan (G2C)</li> <li>podnikateľ (G2B)</li> </ul>                                                                                                    |
| 7.32.3 | Možnosti<br>prístupu<br>k službe:             | Informácie o službe sú dostupné prostredníctvom vlastného portálu<br><u>https://rokovania.gov.sk/info/</u><br>Dostupnosť služby je prostredníctvom portálu druhej úrovne<br>Prezeranie údajov - <u>https://rokovania.gov.sk/KON/InspectionPlan</u><br>Prezeranie údajov - <u>https://rokovania.gov.sk/KON/Assessment/</u><br>Prihlásenie sa k odberom údajov -<br><u>https://rokovania.gov.sk/SubscriberPortal/NotificationList/</u> |

|        |                                                                | Elektronická služba je dostupná prostredníctvom vyššie uvedených odkazov na vlastnom portáli druhej úrovne ( <u>https://rokovania.gov.sk/</u> ) bez časového obmedzenia. Pre vybavenie služby – prezeranie údajov nie je potrebné prihlásenie. Pre prihlásenie sa k odberu predmetných údajov je potrebné prihlásenie prostredníctvom elD karty (úroveň autentifikácie 4). Elektronická služba nevyžaduje platbu. Nakoľko sa jedná o informačné služby, nie je používateľ informovaný o priebehu konania jeho podania prostredníctvom notifikácií (úroveň 0). Pre odoslanie elektronickej služby na spracovanie nie je vyžadovaný zaručený elektronický podpis. Služba je komplexne prístupná od 31.12.2015.                                                                                                    |
|--------|----------------------------------------------------------------|----------------------------------------------------------------------------------------------------|
| 7.32.4 | Odkaz na<br>video príp.<br>audio<br>návod:                     | Nie je                                                                                                    |
| 7.32.5 | Stručný<br>popis<br>a zoznam<br>krokov<br>vybavenia<br>služby: | <ul> <li>Elektronická služba umožní získanie informácií z kontrolnej činnosti Úradu vlády<br/>Slovenskej republiky v rozsahu Plánov kontrolnej činnosti a Hodnotení kontrolnej činnosti<br/>na webovom sídle Úradu vlády SR. Zverejnené informácie sú dostupné v štruktúrovanej<br/>podobe.</li> <li>Používateľ má možnosť sa prihlásiť k automatizovanému odberu jednotlivých typov<br/>informácií prostredníctvom Abonentského portálu. Systém nahlásené odbery vyhodnocuje<br/>v pravidelných intervaloch a v prípade zverejnenia nových údajov, zašle používateľovi<br/>mailovú notifikáciu so samotným obsahom predmetných informácií - výstup.</li> <li>Elektronická služba na prezeranie údajov o kontrolnej činnosti Úradu vlády SR sa skladá<br/>zo zoznamu údajov s možnosťou vyhľadávania a zo samotného detailu údajov.</li> <li>Elektronická služba na prihlásenie sa k odberu sa skladá zo zoznamu aktuálnych odberov<br/>a z definičnej časti nového odberu.</li> <li>Používateľ (občan) vykoná: <ol> <li>Otvorenie portálu druhej úrovne <u>https://rokovania.gov.sk/</u> postupom uvedeným<br/>v kapitole Začíname</li> <li>Používateľ zvolí voľbu "Informačný portál – Rokovanie vlády"</li> </ol> </li> </ul> |
|        |                                                                | Úvod / Informačný portál Informačný portál Kontroly Informovanie sa o subjekte > Plán kontrolnej činnosti > Hodnotenie kontrolnej činnosti Plnenie úloh Úlohy z uznesení vlády SR > Informácie o plnení úloh Rokovania poradných orgánov Materiály > Rokovania > Uznesenia Rokovania vlády Materiály > Rokovania > Uznesenia Obr.: 174 Informačný portál Otvorenej vlády 3. Vo zvolenej sekcii vyberie typ informácií, ktoré chce zobraziť                                                                                                    |
|        |                                                                | <ol> <li>Na základe zvolenej voľby systém sprístupní dostupné informácie</li> <li>Používateľ môže zadať vyhľadávacie kritéria pre výber požadovaných informácií<br/>a potvrdí funkciu "Zobraziť výsledky" pre zobrazenie záznamov, ktoré vyhovujú<br/>zadaným kritériám.</li> <li>Kliknutím na príslušný záznam zo zoznamu údajov sa zobrazí jeho detail</li> </ol>                                                                                                    |

| Údaje o pláne kontrolnej činr                                                                                                    | nosti:                                                                                                    |                                                                                                    |
|----------------------------------------------------------------------------------------------------|----------------------------------------------------------------------------------------------------|----------------------------------------------------------------------------------------------------|
| Rok:                                                                                                    | 2015                                                                                                    |                                                                                                    |
| Typ plánu kontrolnej činnosti:                                                                                                    | Zameranie kontrolnej činnosti                                                                                                    |                                                                                                    |
| Názov:                                                                                                    | Zameranie KČ na rok 2015                                                                                                    |                                                                                                    |
| Plánované kontroly:                                                                                                    |                                                                                                    |                                                                                                    |
| 1. Kontrola efektívnosti použitia<br>ústredných orgánoch štátnej spra                                                                                                    | účelových prostriedkov štátneho rozpočtu na plnenie úloh hospodárskej mob<br>ávy SR a v nimi určených subiektoch bospodárskej mobilizácie                                                                                                    | ilizácie vo vybraných                                                                                                    |
| Kontrolovaný subjekt:                                                                                                    | Úrad vlády Slovenskej republiky                                                                                                    |                                                                                                    |
| Cieľ:                                                                                                    | zistiť efektívnosť a účelnosť vynakladania finančných prostriedkov štátneho rozpo<br>mobilizácie. Kontrola plnenia úloh vyplývajúcich z uznesení vlády SR č. 297 z 12<br>2011                                                                                                    | očtu v subjektoch hospodárskej<br>2. mája 2010 a č. 637 z 5. októbra                                                                                                    |
| Nositeľ úlohy:                                                                                                    | Odbor kontroly a prevencie korupcie                                                                                                    |                                                                                                    |
|                                                                                                    | Obr.: 175 Detail plánu kontrolnej činnost                                                                                                    | i                                                                                                    |
| Hodnotenie kontrolne                                                                                                    | ij činnosti                                                                                                    |                                                                                                    |
| Údaje o hodnotení kontroli                                                                                                    | nej činnosti:                                                                                                    |                                                                                                    |
| Rok:                                                                                                    | 2015                                                                                                    |                                                                                                    |
| Typ hodnotenia kontrolnej<br>činnosti:                                                                                                    | Zameranie kontrolnej činnosti                                                                                                    |                                                                                                    |
| Názov:                                                                                                    | Hodnotenie KČ 2015                                                                                                    |                                                                                                    |
| Beelineer á hertasta                                                                                                    |                                                                                                    |                                                                                                    |
| Realizované kontroly:                                                                                                    | Kontrolovaný subjekt                                                                                                    | Dátum Dátum                                                                                                    |
| číslo                                                                                                    | Kondolovany subjekt                                                                                                    | začiatku ukončenia<br>kontroly kontroly                                                                                                    |
| 1. Kontrola plnenia úlo<br>dodržiavania smerni                                                                                                    | h z uznesení vlády SR, <u>"FÉNIX", Zariadenie sociálnych služieb Levice</u><br>ce a metodického pokynu                                                                                                    | 26.5.2015 26.5.2015                                                                                                    |
| C                                                                                                    | Dbr.: 176 Detail hodnotenia kontrolnej činn                                                                                                    | osti                                                                                                    |
| re prihlásenie sa k o<br>1. Otvorenie p<br>v kapitole Za<br>2. Používateľ z<br><b>Úrad vlády</b><br>Slovenskej republiky                                                                                                    | Dbr.: 176 Detail hodnotenia kontrolnej činno<br>odberu predmetných údajov (občan) vykoná:<br>ortálu druhej úrovne <u>https://rokovania.gov.sl</u><br>ačíname<br>ovolí voľbu pre prihlásenie<br>PORTÁL<br>OTVORENEJ VLÁDY                                                                                                    | osti<br>k <u>/ p</u> ostupom uved<br>A ■ I A ⊠ II & III III<br>A ■ III A IIII IIII IIIIIIIIIII                                                                                                    |
| re prihlásenie sa k o<br>1. Otvorenie p<br>v kapitole Za<br>2. Používateľ z<br><b>Úrad vlády</b><br>Slovenskej republiky<br>Ob                                                                                                    | Dbr.: 176 Detail hodnotenia kontrolnej činno<br>odberu predmetných údajov (občan) vykoná:<br>ortálu druhej úrovne <u>https://rokovania.gov.sl</u><br>ačíname<br>tvolí voľbu pre prihlásenie<br>volí voľbu pre prihlásenie<br>portál<br>otvorenej vLÁDy<br>rr.: 177 Prihlásenie sa pre Portál Otvorenej                                                                                                    | osti<br><u>k/_</u> postupom_uved<br>⊢A ■ II & II ™ X<br>@ Prihlásenie<br>vlády                                                                                                    |
| re prihlásenie sa k o<br>1. Otvorenie p<br>v kapitole Za<br>2. Používateľ z<br><b>Úrad vlády</b><br>Slovenskej republiky<br>Ob<br>3. Prihlási sa p<br>4. Používateľ z                                                                                                    | Dbr.: 176 Detail hodnotenia kontrolnej činno<br>odberu predmetných údajov (občan) vykoná:<br>ortálu druhej úrovne <u>https://rokovania.gov.sl</u><br>ačíname<br>vvolí voľbu pre prihlásenie<br>vvolí voľbu pre prihlásenie<br>PORTÁL<br>OTVORENEJ VLÁDY<br>rr.: 177 Prihlásenie sa pre Portál Otvorenej<br>odľa postupu uvedeného v kapitole Začíname<br>vvolí voľbu "Abonentský portál"                                                                                          | osti<br>k <u>/_</u> postupom_uvec<br>A ■ I A ₪ II A<br>2 Prihlásenie<br>vlády                                                                                                    |
| Pre prihlásenie sa k o<br>1. Otvorenie p<br>v kapitole Za<br>2. Používateľ z<br><b>Úrad vlády</b><br>Slovenskej republiky<br>Ob<br>3. Prihlási sa p<br>4. Používateľ z<br>5. Systém zobr                                                                                                    | Obr.: 176 Detail hodnotenia kontrolnej činne         odberu predmetných údajov (občan) vykoná:         ortálu druhej úrovne <u>https://rokovania.gov.sl</u> ačíname         tvolí voľbu pre prihlásenie         PORTÁL         OTVORENEJ VLÁDY         rr.: 177 Prihlásenie sa pre Portál Otvorenej         odľa postupu uvedeného v kapitole Začíname         volí voľbu "Abonentský portál"         razí aktuálne nastavené odbery pre prihlásené                               | osti<br>k/_postupom_uved<br>A ■ I A ⊠ II X<br>2 Prihlásenie<br>vlády                                                                                                    |
| <ul> <li>Pre prihlásenie sa k o<br/>1. Otvorenie p<br/>v kapitole Za<br/>2. Používateľ z</li> <li>Ožad vlády<br/>Slovenskej republiky</li> <li>Ob</li> <li>3. Prihlási sa p</li> <li>4. Používateľ z</li> <li>5. Systém zobr</li> </ul>                                                                                                    | Dbr.: 176 Detail hodnotenia kontrolnej činno<br>odberu predmetných údajov (občan) vykoná:<br>ortálu druhej úrovne <u>https://rokovania.gov.sl</u><br>ačíname<br>volí voľbu pre prihlásenie<br>volí voľbu pre prihlásenie<br><b>PORTÁL</b><br><b>OTVORENEJ VLÁDY</b><br><b>r.: 177 Prihlásenie sa pre Portál Otvorenej</b><br>odľa postupu uvedeného v kapitole Začíname<br>volí voľbu "Abonentský portál"<br>razí aktuálne nastavené odbery pre prihlásené                        | osti<br>k/_postupom_uved<br>A ■ I A I II II A III II A<br>Prihtásenie<br>vlády<br>e                                                                                                    |
| Pre prihlásenie sa k o<br>1. Otvorenie p<br>v kapitole Za<br>2. Používateľ z<br><b>Úrad vlády</b><br>Slovenskej republiky<br>Ob<br>3. Prihlási sa p<br>4. Používateľ z<br>5. Systém zobr<br>Úvod / Abonentský portál<br>Moje odbery                                                                                                    | Dbr.: 176 Detail hodnotenia kontrolnej činno<br>odberu predmetných údajov (občan) vykoná:<br>ortálu druhej úrovne <u>https://rokovania.gov.sl</u><br>ačíname<br>tvolí voľbu pre prihlásenie<br>pORTÁL<br>OTVORENEJ VLÁDY<br>r.: 177 Prihlásenie sa pre Portál Otvorenej<br>odľa postupu uvedeného v kapitole Začíname<br>tvolí voľbu "Abonentský portál"<br>razí aktuálne nastavené odbery pre prihlásené                                                                         | osti<br><u>k/</u> postupom uved<br>A R R A B R A B M R<br>Prihlásenie<br>vlády<br>Sho používateľa<br>+ Nový                                                                                                    |
| Pre prihlásenie sa k o<br>1. Otvorenie p<br>v kapitole Za<br>2. Používateľ z<br><b>Úrad vlády</b><br>Slovenskej republiky<br>Ob<br>3. Prihlási sa p<br>4. Používateľ z<br>5. Systém zobr<br>Úvod / Abonentský portál<br>Moje odbery<br>Názov                                                                                                    | Dbr.: 176 Detail hodnotenia kontrolnej činne<br>odberu predmetných údajov (občan) vykoná:<br>ortálu druhej úrovne <u>https://rokovania.gov.sl</u><br>ačíname<br>ovolí voľbu pre prihlásenie<br>volí voľbu pre prihlásenie<br><i>PORTÁL</i><br><b>OTVORENEJ VLÁDY</b><br>rr.: 177 Prihlásenie sa pre Portál Otvorenej<br>odľa postupu uvedeného v kapitole Začíname<br>ovolí voľbu "Abonentský portál"<br>razí aktuálne nastavené odbery pre prihlásené                            | osti<br><u>k/_</u> postupom_uved<br>A Prihlásenie<br>vlády<br>e<br>bho používateľa<br>+ Nový<br>stav                                                                                                    |
| <ul> <li>Pre prihlásenie sa k o<br/>1. Otvorenie p<br/>v kapitole Za<br/>2. Používateľ z</li> <li>Vírad vlády<br/>Slovenskej republiky<br/>Ob<br/>3. Prihlási sa p<br/>4. Používateľ z<br/>5. Systém zobr</li> <li>Jvod / Abonentský portál</li> <li>Moje odbery</li> <li>Názov</li> </ul>                                                                                                    | Dbr.: 176 Detail hodnotenia kontrolnej činno<br>odberu predmetných údajov (občan) vykoná:<br>ortálu druhej úrovne <u>https://rokovania.gov.sl</u><br>ačíname<br>tvolí voľbu pre prihlásenie<br>volí voľbu pre prihlásenie<br>pORTÁL<br>OTVORENEJ VLÁDY<br>r.: 177 Prihlásenie sa pre Portál Otvorenej<br>odľa postupu uvedeného v kapitole Začíname<br>tvolí voľbu "Abonentský portál"<br>razí aktuálne nastavené odbery pre prihlásené                                           | osti<br><u>k/</u> postupom uved<br>A R C A S C A S C |
| <ul> <li>Pre prihlásenie sa k o<br/>1. Otvorenie p<br/>v kapitole Za<br/>2. Používateľ z</li> <li><b>Úrad vlády</b><br/>Slovenskej republiky</li> <li><b>Ob</b></li> <li>3. Prihlási sa p<br/>4. Používateľ z<br/>5. Systém zobr</li> <li>Jvod / Abonentský portál</li> <li>Moje odbery</li> <li>Názov</li> <li>Rokovanie vlády - Zoznam prijatýci</li> <li>Kontroly - Informovanie sa o subjeti</li> </ul> | Dbr.: 176 Detail hodnotenia kontrolnej činne<br>odberu predmetných údajov (občan) vykoná:<br>ortálu druhej úrovne <u>https://rokovania.gov.sl</u><br>ačíname<br>tvolí voľbu pre prihlásenie<br>volí voľbu pre prihlásenie<br><i>PORTÁL</i><br><b>OTVORENEJ VLÁDY</b><br><b>r.: 177 Prihlásenie sa pre Portál Otvorenej</b><br>odľa postupu uvedeného v kapitole Začíname<br>tvolí voľbu "Abonentský portál"<br>razí aktuálne nastavené odbery pre prihlásené                      | osti<br><u>k/</u> postupom uved<br>A Prihiásenie<br>vlády<br>e<br>bho používateľa<br><u>k/</u> Nový<br>Stav<br>Aktívna<br>Aktívna                                                                                                    |
| re prihlásenie sa k o<br>1. Otvorenie p<br>v kapitole Za<br>2. Používateľ z<br><b>Úrad vlády</b><br>Slovenskej republiky<br>Ob<br>3. Prihlási sa p<br>4. Používateľ z<br>5. Systém zobr<br>vod / Abonentský portál<br>loje odbery<br>tázov<br>tokovanie vlády - Zoznam prijetýcí<br>controly - Informovanie sa o subjel<br>"inenie úloh - Úlohy z uznesení vlá                                              | Dbr.: 176 Detail hodnotenia kontrolnej činno<br>odberu predmetných údajov (občan) vykoná:<br>ortálu druhej úrovne <u>https://rokovania.gov.sl</u><br>ačíname<br>vvolí voľbu pre prihlásenie<br>vvolí voľbu pre prihlásenie<br><b>PORTÁL</b><br><b>OTVORENEJ VLÁDY</b><br><b>r.: 177 Prihlásenie sa pre Portál Otvorenej</b><br>odľa postupu uvedeného v kapitole Začíname<br>vvolí voľbu "Abonentský portál"<br>razí aktuálne nastavené odbery pre prihlásené<br>huznesení<br>kte | osti<br><u>k/_</u> postupom_uved<br>A R R R R R R R R R R R R R R R R R R R                                                                                                    |

| Obr.: 178 Zoznam odberov používateľa                                                                                                    |
|----------------------------------------------------------------------------------------------------|
| <ol> <li>Pre pridanie odberu potvrdí voľbu "Nový odber"</li> <li>Na základe zvolenej voľby systém sprístupní dostupné informácie, ku ktorým je<br/>možné nastaviť odber</li> </ol>                                                                                                    |
| Výber tvou odberu                                                                                                    |
| Rokovanie poradných orgánov - Zoznam nezaradených materiálov                                                                                                    |
| Rokovanie poradných orgánov - Zoznam rokovaní                                                                                                    |
| Kontroly - Informovanie sa o subjekte                                                                                                    |
| Rokovanie vlády - Zoznam nezaradených materiálov                                                                                                    |
| Rokovanie vlády - Zoznam rokovaní                                                                                                    |
| Rokovanie vlády - Zoznam prijatých uznesení                                                                                                    |
| Plnenie úloh - Úlohy z uznesení vlády<br>Obr.: 179 Údaje pre výber typu odberu                                                                                                    |
| <ol> <li>Používateľ vyberie oblasť pre nastavenie odberu.</li> <li>Používateľ doplní bližšiu špecifikáciu odberu (výber len za vybraný rezort/subjekt<br/>– ak hodnotou používateľ nezadá bude prijímať odbery za všetky zverejnené<br/>údaje). Následne používateľ nastaví email, na ktorom bude systémom<br/>notifikovaný. Jedná sa o povinný údaj. Po nastavení vstupných údajov potvrdí<br/>používateľ funkciu "Prihlásenie sa k odberu".</li> </ol> |
| Kontroly - Výsledky kontrol                                                                                                    |
| Subjekt nezadaná hodnota v                                                                                                    |
| Notifikáciu odoslať na                                                                                                    |
| PRIHLÁSIŤ SA K ODBERU ZRUŠIŤ                                                                                                    |
| Obr.: 180 Nastavenie nového odberu údajov                                                                                                    |
| Kontroly - Hodnotenia kontrolnej činnosti                                                                                                    |
| Rok                                                                                                    |
| Notifikáciu odoslať na                                                                                                    |
| PRIHLÁSIŤ SA K ODBERU ZRUŠIŤ                                                                                                    |
| Obr.: 181 Nastavenie nového odberu údajov                                                                                                    |
| <ol> <li>Systém uloží zadané vstupy a zobrazí používateľovi aktuálny zoznam odberov.</li> <li>Kliknutím na príslušný záznam sa zobrazí jeho detail, na ktorom môže používateľ<br/>dodatočne aktualizovať výberové podmienky pre odbery, alebo zakázať<br/>posielanie notifikácií. Po vykonaní zmien potvrdí používateľ funkciu "Upraviť<br/>odber", ktorou sa zabezpečí uloženie nastavenie zmien</li> </ol>                                             |
| Kontroly - Hodnotenia kontrolnej činnosti                                                                                                    |
| Rok mall@mall.sk                                                                                                    |
| Poslelat nourikacie 📧                                                                                                    |
| UPRAVITODBER ZRUŠIT<br>Obr.: 182 Aktualizácia existujúceho odberu údajov                                                                                                    |

|        |                                                                                    | Kontroly - Vysledky ko                        | ontrol                                                                                                    |
|--------|------------------------------------------------------------------------------------|-----------------------------------------------|----------------------------------------------------------------------------------------------------|
|        |                                                                                    | Subjekt                                       | nezadaná hodnota v                                                                                                    |
|        |                                                                                    | Notifikáciu odoslať na                        | mail@mail.sk                                                                                                    |
|        |                                                                                    | Posielať notifikácie                          | 8                                                                                                    |
|        |                                                                                    | UPRAVIŤ ODBER                                 | ZRUŠIŤ                                                                                                    |
|        |                                                                                    | Ob                                            | or.: 183 Aktualizácia existujúceho odberu údajov                                                                                                    |
|        |                                                                                    | 12. Systém nał<br>a v prípade :<br>samotným o | nlásené odbery vyhodnocuje v pravidelných denných intervaloch zverejnenia nových údajov, zašle používateľovi mailovú notifikáciu so bsahom predmetných informácií. |
| 7.32.6 | Súvisiace<br>služby a<br>nutné<br>prílohy pre<br>komplexné<br>vybavenie<br>služby: | Nakoľko sa jedná o i<br>služby.               | informačnú službu nie je možné priradiť prílohy ani iné elektronické                                                                                               |

7.33 Informovanie sa o využívaní prostriedkov z dotačných schém

| 7.33.1 | Názov<br>elektronicke<br>j služby:                             | Informovanie sa o využívaní prostriedkov z dotačných schém                                                                                                    |
|--------|----------------------------------------------------------------|----------------------------------------------------------------------------------------------------|
| 7.33.2 | Používatelia<br>elektronicke<br>j služby:                      | <ul> <li>občan (G2C)</li> <li>podnikateľ (G2B)</li> <li>verejná správa (G2E)</li> </ul>                                                                                                    |
| 7.33.3 | Možnosti<br>prístupu<br>k službe:                              | Prístup k službe je realizovaný prostredníctvom webového sídla:<br><u>data.gov.sk/dotacie</u><br>->Vyhľadávanie                                                                                                    |
|        |                                                                | Elektronická služba je dostupná prostredníctvom vyššie uvedeného odkazu 24 hodín denne mimo plánovaných odstávok systému. Vybavenie služby (občan, podnikateľ) je možný pre prihlásených aj neprihlásených používateľov. Elektronická služba nevyžaduje platbu. Používateľ je informovaný o priebehu konania jeho podania prostredníctvom notifikácií (úroveň 3). Pre využitie elektronickej služby nie je vyžadovaný zaručený elektronický podpis. Služba je komplexne prístupná od 31.12.2015.                                                                                                    |
| 7.33.4 | Odkaz na<br>video príp.<br>audio<br>návod:                     | Nie je                                                                                                    |
| 7.33.5 | Stručný<br>popis<br>a zoznam<br>krokov<br>vybavenia<br>služby: | <ul> <li>Služba <i>"Informovanie sa o využívaní prostriedkov z dotačných schém</i>" slúži pre informovanie sa o využívaní prostriedkov z dotačných schém pomocou vyhľadávania projektov z jednotlivých dotačných schém.</li> <li>Prístup je povolený autentifikovaným aj neautentifikovaným používateľom (subjektom).</li> <li>Kroky vybavenia služby: <ol> <li>Používateľ sa môže prihlásiť na webovom portáli <u>data.gov.sk/dotacie</u></li> <li>V hornom menu vyberie <i>"Vyhľadávanie"</i></li> <li>V sekcii "Dotačná schéma" vyberie dotačnú schému, v ktorej chce vybľadávať</li> </ol> </li> </ul> |

| <ul> <li>4) V sekcii filter v<br/>fulltextové vyhľ</li> <li>5) Následne použ</li> <li>27</li> <li>Slovensko.sk</li> <li>Modul Douzkrych Schere</li> <li>Vyhľadávanie</li> </ul> | vyplní pož<br>adávanie.<br>ívateľ stlad<br>men konrasu Ovoľ | adované vyhľadá<br>ší tlačidlo " <i>Vyhľada</i><br>tyritatkane statstiv obolacovane | vacie polia a<br>aj <sup>4</sup> .<br>Ma Zoznan zvergnených slut<br>Prihlásen | a rovnako aj          | v se |
|----------------------------------------------------------------------------------------------------|-------------------------------------------------------------|-------------------------------------------------------------------------------------|-------------------------------------------------------------------------------|-----------------------|------|
| * Filter                                                                                                    |                                                             |                                                                                     |                                                                               |                       |      |
| Dotačná schéma                                                                                                    | Filter                                                      |                                                                                     |                                                                               |                       |      |
| Wšetky DS štátnej správy za rok 2015                                                                                                    | Názov projektu :                                            |                                                                                     |                                                                               |                       |      |
| + 🗃 Ministerstvo kultúry SR                                                                                                    | Ziadatel (nazov) :<br>Žiadateľ (IČO) :                      |                                                                                     |                                                                               |                       |      |
| <ul> <li>Ministerstvo životneno prostredia</li> <li>Ministerstvo školstva, vedy, výsku</li> </ul>                                                                               | Dátum realizácie :                                          |                                                                                     |                                                                               |                       |      |
| <ul> <li></li></ul>                                                                                                    | Dátum zverejneni                                            | a :                                                                                 |                                                                               |                       |      |
| + 🗃 DS predsedu vlády<br>+ 🗃 Ministerstvo financií SR                                                                                                    | Fulltextové vyhľa                                           | dávanie                                                                             |                                                                               |                       |      |
|                                                                                                    | Žiadosť :                                                   |                                                                                     |                                                                               |                       |      |
|                                                                                                    | Projekt :                                                   |                                                                                     |                                                                               |                       |      |
|                                                                                                    | Výzva :                                                     |                                                                                     |                                                                               |                       |      |
| <ul><li>6) Systém vyhľada</li><li>7) Používateľ vybrada</li></ul>                                                                                                    | Obr. 1<br>á projekty,<br>erie jeden                         | 84 Vyhľadanie pr<br>ktoré spĺňajú zada<br>z projektov stlačer                       | vyhiadaj<br>rojektu<br>ané kritériá.<br>ním tlačidla                          | Vymaž podmienky       |      |
| Názov projektu                                                                                                    |                                                             | Žiadateľ (názov)                                                                    | Výška sch                                                                     | válenej dotácie IČO   |      |
| na prípravu a realizáciu VI. Ročníka Medzináro<br>festivalu "Folklór bez hraníc"                                                                                                | dného detského                                              | Folklórny súbor Fľajšovan so síd<br>Lesná, Bučina 846, 029 57 Oravs                 | lom Oravská<br>ká Lesná                                                       | 4 000,00 €            | Q    |
| na úhradu nákladov pre desiatich reprezentar<br>náboženskom podujatí - púť k hrobu sv. Cyrila                                                                                   | ntov na kultúrno<br>I do Ríma                               | Fórum kresťanských inštitúcií, G<br>811 01 Bratislava                               | orkého 15,                                                                    | 3 200,00 €            | ଷ୍   |
| pre Materskú školu, Cabanova 44, 841 02 Brat<br>rekonštrukciu dvoch umyváriek v materskej šk                                                                                    | tislava na<br>kole                                          | MČ Bratislava - Dúbravka, Žatev<br>Bratislava                                       | ná 2, 844 02                                                                  | 10 000,00 €           | ত্   |
| na organizáciu majstrovstiev sveta ťažko teles<br>2015                                                                                                    | ne postihnutých IPC                                         | A Šachový klub Ružomberok, Hollé<br>034 01 Ružomberok                               | ého 17/77,                                                                    | 2 000,00 €            | Q    |
| Obr. 1<br>8) Následne syste                                                                                                    | 85 Výber j<br>ém zobraz                                     | projektu a zobraz<br>zí používateľovi d                                             | enie jeho de<br>etaily zvolen                                                 | tailu<br>ého projektu | ako  |

|        |                                                                       | Slovensko.sl Modul Dotačných Schém      Vyhľadávanie      Projekt                                                                                                    | C Zmena i       | ontrastu Üvod Vyhludikvinik Statistiky Obohacovanie dát Zo                                                                          | znam zverejnených služieb Mapa stránok Kontakt |
|--------|-----------------------------------------------------------------------|----------------------------------------------------------------------------------------------------|-----------------|----------------------------------------------------------------------------------------------------|------------------------------------------------|
|        |                                                                       | Zmluvy Žiadosť<br>Názov projektu :                                                                                                    | Detail projektu | Rozpočet Vyúčtovanie<br>Ochrana sokola Červenonohého v Karpatskej kotline                                                           |                                                |
|        |                                                                       | Kód projektu (ID) :<br>Ciele projektu :<br>Stručný popis projektu :<br>Miesto realizácie* :<br>Začiatok realizácie :<br>Koniec realizácie :<br>Celkové náklady :<br>Vlastné zdroje :<br>Výška požadovanej dotácie :<br>Výška schválenej dotácie :<br>Výška nevyčerpanej dotácie : |                 | Zabrániť vyhynutiu druhu na Slovensku<br>SKO<br>01.09.2012<br>31.03.2018<br>835331,00 €<br>36186,90 €<br>199286,00 €<br>174313,10 € | Zatvor                                         |
| 7.33.6 | Súvisiace                                                             | Obr.<br>Žiadne.                                                                                                    | 186 Zobra       | zenie detailu vybraného pro                                                                                                    | ojektu                                         |
|        | služby a<br>nutné<br>prílohy pre<br>komplexné<br>vybavenie<br>služby: | Nie je nutné prikladať pr                                                                                                    | rílohy.         |                                                                                                    |                                                |

7.34 Podanie podnetu na prešetrenie podozrenia zo zneužitia prostriedkov z dotačných schém

| 7.34.1 | Názov<br>elektronicke<br>j služby:        | Podanie podnetu na prešetrenie podozrenia zo zneužitia prostriedkov z dotačných schém                                                                                                    |
|--------|-------------------------------------------|----------------------------------------------------------------------------------------------------|
| 7.34.2 | Používatelia<br>elektronicke<br>j služby: | <ul> <li>občan (G2C)</li> <li>podnikateľ (G2B)</li> <li>inštitúcia verejnej správy (G2G)</li> <li>verejná správa (G2E)</li> </ul>                                                                                                    |
| 7.34.3 | Možnosti<br>prístupu<br>k službe:         | <ul> <li>Služba je prístupná po autentifikácii prostredníctvom:</li> <li>špecializovaného portálu <u>data.gov.sk/dotacie</u><br/>-&gt;Štatistiky</li> <li>Elektronická služba je dostupná prostredníctvom vyššie uvedených odkazov na<br/>Ústrednom portáli verejných služieb (<u>www.slovensko.sk</u>) 24 hodín denne mimo<br/>plánovaných odstávok systému. Pre vybavenie služby (občan, podnikateľ) nie je<br/>potrebné prihlásenie. Elektronická služba nevyžaduje platbu. Používateľ je informovaný<br/>o priebehu konania jeho podania prostredníctvom notifikácií (úroveň 3). Pre odoslanie<br/>elektronickej služby na spracovanie nie je vyžadovaný zaručený elektronický podpis.<br/>Služba je komplexne prístupná od 31.12.2015.</li> </ul> |

| 7.34.4 | Odkaz na<br>video príp.<br>audio                               | Nie je                                                                                                    |
|--------|----------------------------------------------------------------|----------------------------------------------------------------------------------------------------|
| 7.34.5 | Stručný<br>popis<br>a zoznam<br>krokov<br>vybavenia<br>služby: | <ul> <li>Služba "Podanie podnetu na prešetrenie podozrenia zo zneužitia prostriedkov z dotačných schém" slúži pre podanie podnetu na prešetrenie podozrenia na základe analýzy z analytického prostredia.</li> <li>Prístup je povolený autentifikovaným aj neautentifikovaným používateľom (subjektom). Autentifikácia je vyžadovaná prostredníctvom prihlásenia na ÚPVS a autentifikačného prostriedku eID karty.</li> <li>Kroky vybavenia služby: <ol> <li>Používateľ sa môže prihlásiť na webovom portáli <a href="https://data.gov.sk/dotacie">https://data.gov.sk/dotacie</a></li> <li>V hornom menu vyberie "Štatistiky"</li> </ol> </li> <li>Používateľ postupne definuje hodnoty grafu a dimenzie X a Y a zvolí možnosť generuj</li> <li>Používateľ na základe podozrenia môže zvolením možnosti "Podať podnet na prešetrenie" pristúpiť k podaniu podnetu</li> </ul>                                       |
|        |                                                                | Statistiky dotačných schém            • Parametre grafu             • Hodnoty grafu (os y)             II = 7 zoznam ukazovatelov             • D = Počet uzianých schém             • Pročet ziadosti             • Počet ziadosti             • Počet ziadosti             • Počet ziadosti             • Počet ziadatelov             • B zostná schém             • M dožiná schém             • B zostná schém             • B zoštná schém             • B zoštná schém             • B zoštná schém             • B zoštná schém             • B zožná schém             • B zožná schém             • B zožná schém             • B zožná schém             • B zožná schém             • B zožná schém             • B zožná schém             • B zožná schém             • B zožná schém             • B zožná schém             • B zožná schém             • B zožná schém             • B zožná schém |
|        |                                                                | 5)                                                                                                    |
|        |                                                                | * Moje podnety                                                                                                    |
|        |                                                                | ID Dátum podania Stav                                                                                                    |
|        |                                                                | Page : Y M K M M Zobrazených 0 - 0 z 0 záznamov                                                                                                    |
|        |                                                                | Obr. 187 Podanie podnetu na prešetrenie                                                                                                    |
|        |                                                                | <ul> <li>6) Používateľ vyplní obsah podania</li> <li>7) Po vyplnení podania používateľ zvolí možnosť "Vytvorit" aplikácia presmeruje</li> </ul>                                                                                                    |

|        |             | do schránky eDesk, kde zvolí možnosť "Odoslať správu".                                                                                                    |                                                          |  |
|--------|-------------|----------------------------------------------------------------------------------------------------|----------------------------------------------------------|--|
|        |             | Podanie podnetu na prešetrenie                                                                                                    |                                                          |  |
|        |             | Súčasťou podnetu môže byť dataset dokumentujúci podozrenie, ktorý si môžte vyexportovať a uložiť na svoj lokálny disk a následne priložiť ako prílohu podania vo svojom<br>eDesku. Pri odoslaní podnetu sa adresátovi zobrazí nastavená aktuáôna konfigurácia automaticky. |                                                          |  |
|        |             | Podnet :                                                                                                    | *                                                        |  |
|        |             | E-mail :                                                                                                    | * example@email.com                                      |  |
|        |             |                                                                                                    | Vytvorit Zrušit                                          |  |
|        |             |                                                                                                    |                                                          |  |
|        |             | Obr. 188 V                                                                                                    | ytvorenie podnetu na presetrenie                         |  |
| 7.34.6 | Súvisiace   | Informovanie sa o využívaní pros                                                                                                    | striedkov z dotačných schém.                             |  |
|        | služby a    |                                                                                                    |                                                          |  |
|        | nutné       | Aplikácia nevyžaduje od použív                                                                                                    | ateľa ukladať analytickú konfiguráciu, na základe ktorej |  |
|        | prílohy pre | podáva podnet na prešetrenie                                                                                                    | Konfigurácia sa uloží automaticky a následne zobrazí     |  |
|        | komplexné   | prihlásenej povinnej osobe riešia                                                                                                    | cei nodnet na prešetrenie                                |  |
|        | vyhavania   |                                                                                                    |                                                          |  |
|        | elužby:     |                                                                                                    |                                                          |  |
|        | Siuzby.     |                                                                                                    |                                                          |  |

7.35 Poskytnutie informácie o vyriešení podnetu na prešetrenie podozrenia zo zneužitia prostriedkov z dotačných schém

| 7.35.1 | Názov<br>elektronicke                                          | Poskytnutie informácie o vyriešení podnetu na prešetrenie podozrenia zo zneužitia prostriedkov z dotačných schém                                                                                                    |
|--------|----------------------------------------------------------------|----------------------------------------------------------------------------------------------------|
|        | j služby:                                                      |                                                                                                    |
| 7.35.2 | Používateli<br>a<br>elektronicke<br>j služby:                  | <ul> <li>verejná správa (G2E)</li> <li>inštitúcia verejnej správy (G2G)</li> <li>občan (G2C)</li> <li>podnikateľ (G2B)</li> </ul>                                                                                                    |
| 7.35.3 | Možnosti<br>prístupu<br>k službe:                              | Služba je prístupná po autentifikácii prostredníctvom webového sídla:<br><u>data.gov.sk/dotacie</u><br>->Štatistiky<br>Elektronická služba je dostupná prostredníctvom vyššie uvedeného odkazu 24 hodín                                                                                                    |
|        |                                                                | denne mimo plánovaných odstávok systému. Pre vybavenie služby (občan, podnikateľ) je potrebné prihlásenie pomocou elD (úroveň autentifikácie 3). Elektronická služba nevyžaduje platbu. Používateľ je informovaný o priebehu konania jeho podania prostredníctvom notifikácií (úroveň 3). Pre odoslanie elektronickej služby na spracovanie nie je vyžadovaný zaručený elektronický podpis. Služba je komplexne prístupná od 31.12.2015.                   |
| 7.35.4 | Odkaz na<br>video príp.<br>audio<br>návod:                     | Nie je                                                                                                    |
| 7.35.5 | Stručný<br>popis<br>a zoznam<br>krokov<br>vybavenia<br>služby: | Služba "Poskytnutie informácie o vyriešení podnetu na prešetrenie podozrenia zo<br>zneužitia prostriedkov z dotačných schém" slúži pre informovanie sa o stave prešetrenia<br>podaného podnetu, detailné informácie o podanom podnete môže vidieť len autor<br>podnetu.<br>Prístup je povolený autentifikovaným používateľom (subjektom). Autentifikácia je<br>vyžadovaná prostredníctvom prihlásenia na ÚPVS a autentifikačného prostriedku eID<br>karty. |

|                                                                                                    | Používateľ sa môž<br>autentifikovaný použ<br>Kroky vybavenia služ<br>1) Používateľ s<br>2) V hornom m<br>3) V dolnej čas<br>kliknutím na<br>podnetu, v<br>s odpoveďo | e informovať len o vyriešen<br>ívateľ.<br>źby:<br>sa môže prihlásiť na webovom<br>nenu vyberie "Štatistiky"<br>sti obrazovky v sekcii "Moje po<br>a tlačidlo | í podnetu, ktorý sám vytvoril ako<br>portáli <u>data.gov.sk/dotacie</u><br>dnety" je zoznam podaných podnetov,<br>m podnete je možné zobraziť detaily<br>de zobrazený v detaile aj výsledok |
|----------------------------------------------------------------------------------------------------|----------------------------------------------------------------------------------------------------|----------------------------------------------------------------------------------------------------|----------------------------------------------------------------------------------------------------|
|                                                                                                    | <ul> <li>Moje podnety</li> </ul>                                                                                                    |                                                                                                    |                                                                                                    |
|                                                                                                    | ID Dátum podania                                                                                                    | Stav                                                                                                    |                                                                                                    |
|                                                                                                    | 691 09.02.2016 10:07                                                                                                    | 🗎 Riešenie podnetu                                                                                                    | <b>Q</b> 🗶 Riešenie podnetu                                                                                                    |
|                                                                                                    | 692 18.02.2016 12:50                                                                                                    | 🗎 Čaká na potvrdenie spracovania                                                                                                    | 🍳 🗙 Znovu odoslať podanie                                                                                                    |
|                                                                                                    | Page: 1 W H H H Zobra                                                                                                    | izených 1 - 2 z 2 záznamov                                                                                                    | Podať podnet na prešetrenie                                                                                                    |
| <ul> <li>Obr. 189 Informovanie sa o stave podnet</li> <li>4) Systém zobrazí detaily podnetu</li> <li>5) Používateľ môže kliknutím na tlačidlo sobraziť obsa prípadne obsah odpovede.</li> </ul> |                                                                                                    |                                                                                                    | zobraziť obsah podávaného podnetu,                                                                                                    |
|                                                                                                    | Detail podnetu Stav : Žiadatef : E-mail : Dátum vytvorenia : A eDesk prílohy Súbory Zobrazených 0 - 0 z 0 záznamov                                                   | ■ Riešenie podnetu<br>eDemokracia User<br>edemo@jump-soft.com<br>09.02.2016 10:07                                                                            |                                                                                                    |
|                                                                                                    |                                                                                                    |                                                                                                    |                                                                                                    |
|                                                                                                    | Alvia                                                                                                    |                                                                                                    | Dátura                                                                                                    |
|                                                                                                    | Žiadosť o prešetrenie podnetu bola p                                                                                                    | oodaná                                                                                                    | 09.02.2016 Q                                                                                                    |
|                                                                                                    | Page: 1 w HH H H HH Zob                                                                                                    | rrazených 1 - 1 z 1 záznamov                                                                                                    | Zatvor                                                                                                    |
|                                                                                                    |                                                                                                    | ODr. 190 Zobrazenie det                                                                                                    | απα ροσπετα                                                                                                    |
| 7.35.6 Súvisiace<br>služby a<br>nutné<br>prílohy pre<br>komplexné<br>vybavenie<br>služby:                                                                                                    | Podanie podnetu n<br>schém.<br>Nie je nutné priklada                                                                                                    | a prešetrenie podozrenia zo<br>ť prílohy.                                                                                                    | zneužitia prostriedkov z dotačných                                                                                                    |

# 7.36 Vytvorenie elektronickej hromadnej žiadosti

| 7.36.1 | Názov<br>služby: | elektronickej | Vytvorenie elektronickej hromadnej žiadosti |
|--------|------------------|---------------|---------------------------------------------|
|--------|------------------|---------------|---------------------------------------------|

| 7.36.2 | Používatelia<br>elektronickej služby:                 | <ul> <li>občan (G2C)</li> <li>podnikateľ (G2B)</li> </ul>                                                                                                    |
|--------|-------------------------------------------------------|----------------------------------------------------------------------------------------------------|
| 7.36.3 | Možnosti prístupu<br>k službe:                        | K službe je možné pristúpiť na <u>https://open.slovensko.sk/hromadneziadosti</u><br>Elektronická služba je dostupná prostredníctvom vyššie uvedeného<br>odkazu 24 hodín denne mimo plánovaných odstávok systému. Pre<br>vybavenie služby (občan, podnikateľ) je potrebné prihlásenie pomocou eID<br>(úroveň autentifikácie 3). Elektronická služba nevyžaduje platbu. Používateľ<br>je informovaný o priebehu konania jeho podania prostredníctvom notifikácií<br>(úroveň 3). Pre odoslanie elektronickej služby na spracovanie nie je<br>vyžadovaný zaručený elektronický podpis. Služba je komplexne prístupná<br>od 31.11.2015. |
| 7.36.4 | Odkaz na video príp.<br>audio návod:                  | Nie je                                                                                                    |
| 7.36.5 | Stručný popis<br>a zoznam krokov<br>vybavenia služby: | Služba umožní vytvoriť a zverejniť text hromadnej žiadosti.<br>Vytvorenie elektronickej hromadnej žiadosti                                                                                                    |
| Kontaktňa adresa:                                                                        |
|------------------------------------------------------------------------------------------|
| Noncascha auresa sa nacitava z vasno promu, koe si ju mozete upravit.<br>Ulica a čislo:* |
|                                                                                          |
| Mesto:"                                                                                  |
|                                                                                          |
| pqč.*                                                                                    |
|                                                                                          |
| Čtát- #                                                                                  |
|                                                                                          |
| Republicate the Andrew work Planner i Kinderti                                           |
| Zobrazit kontaktnu adresu v publikovanej zladosti                                        |
| Ďalžie kontaktné údaie.                                                                  |
| Dalsie kontaktrie udaje:                                                                 |
| 2                                                                                        |
| Telefón:                                                                                 |
|                                                                                          |
| Iné informácie:                                                                          |
|                                                                                          |
|                                                                                          |
|                                                                                          |
|                                                                                          |
|                                                                                          |
|                                                                                          |
|                                                                                          |
| ULOŽIŤ AKO ROZPRACOVANÚ VYTVORIŤ                                                         |
| Obr. 101 Vutvoronio olektroniskai bromadnai žiadasti                                     |
|                                                                                          |
| Pouzivatel (autor EHZ) vykona:                                                           |
| 1. Prihlásenie do svstému                                                                |
| 2. Zvolania akcia vytvorania EHŽ                                                         |
|                                                                                          |
| <ol> <li>Uvedenie údajov pre vytvorenie EHZ (povinné sú označené *)</li> </ol>           |
| Názov - zadaite názov žiadosti (povinný údai).                                           |
| <ul> <li>Skrátoný názov zadaito skrátoný názov žiadosti na základo.</li> </ul>           |
|                                                                                          |
| ktorého bude vygenerovaný hyperlink pre šírenie žiadosti                                 |
| (nepovinný údai).                                                                        |
| <ul> <li>Náhľad pre vytvorený hyperlink - vyplní svetém na základe</li> </ul>            |
| National pre vytvoreny nypenink - vypini system na zaklade                               |
| zadaneno skrateneno nazvu zladosti,                                                      |
| <ul> <li>Odkaz na ďalšie informácie o eHZ - možnosť vložiť hyperlink</li> </ul>          |
| stránky v ktorej sú uvedené ďalšie informácie súvisiace so                               |
| Strainky, v ktorej sa avedene dalsie informacie savislade so                             |
| ziadostou (nepovinny udaj),                                                              |
| <ul> <li>Text žiadosti - zadajte text žiadosti (povinný údaj),</li> </ul>                |
| <ul> <li>Zdôvodnenie - možnosť uviesť dôvod potreby žiadosti</li> </ul>                  |
|                                                                                          |
| (nepovinny udaj).                                                                        |
| Kontaktná adresa - údaje sú načítané z profilu identity:                                 |
| <ul> <li>Ulica a číslo - zadaite svoju ulicu a číslo z kontaktnej adresv</li> </ul>      |
|                                                                                          |
| (povining uuaj),                                                                         |
| <ul> <li>Mesto - zadajte svoje mesto alebo obec z kontaktnej adresy</li> </ul>           |
| (povinný údai).                                                                          |
| <ul> <li>DSČ zadajte svoje DSČ z kontektnoj odrosv (novinný údci)</li> </ul>             |
| a so - zauajte svoje - So z kultaktilej autesy (povinity uudj),                          |
| <ul> <li>Stat - zadajte stat z kontaktnej adresy (povinný údaj),</li> </ul>              |
| <ul> <li>Zobraziť kontaktnú adresu v publikovanei žiadosti - zvoľte v</li> </ul>         |
| prípada že súblasíte, aby bola Vaša kontaktná adrosa zvorsinaná                          |
|                                                                                          |
| v ziadosti (Ulica, Mesto, PSC, Stat), v opačnom pripade bude                             |
| zverejnené iba vaše meno a priezvisko (nepovinný údai).                                  |
| Ďalšie kontaktné údaje:                                                                  |
|                                                                                          |
| <ul> <li>E-mail - zadajte kontaktnú e-mailovú adresu (nepovinný údaj),</li> </ul>        |
| <ul> <li>Použiť e-mail z môiho profilu - zvoľte v prípade, že požadujete</li> </ul>      |
| uviet v žiadosti kontaktnú o mailovú odrocu z Váčho profilu                              |
|                                                                                          |
| (nepovinný údaj),                                                                        |
| <ul> <li>Telefón - zadajte kontaktné telefónne číslo (nepovinný údaj),</li> </ul>        |

|                                                                                  | <ul> <li>Iné informácie - zadajte ďalšie kontaktné informácie, ktoré chcete uviesť v žiadosti, napr. akým spôsobom alebo v akom čase je možné Vás kontaktovať alebo stručné informácie o sebe a pod. (nepovinný údaj).</li> <li>Po zadaní všetkých požadovaných údajov si používateľ môže zvoliť:</li> <li>ULOŽIŤ AKO ROZPRACOVANÚ – tlačidlo pre uloženie rozpracovanej žiadosti, pričom ako povinný údaj stačí zadať názov žiadosti. Žiadosť je v stave rozpracovaná a používateľ sa k nej môže kedykoľvek vrátiť a doplniť ďalšie údaje. Používateľ si zvolí Moje žiadosti v pravom menu. Žiadosť je prístupná len autorovi žiadosti.</li> <li>VYTVORIŤ – tlačidlo pre vytvorenie žiadosti, pričom je potrebné zadať všetky povinné údaje v žiadosti. Používateľ potvrdí vytvorenie novei žiadosti.</li> </ul> |
|----------------------------------------------------------------------------------|----------------------------------------------------------------------------------------------------|
|                                                                                  | spôsobom prostredníctvom hyperlinku a vyzbierať tak podpisy v<br>stanovenej lehote. Následne sa zobrazí informácia o úspešnom<br>vytvorení žiadosti.                                                                                                    |
|                                                                                  | Vytvorenie elektronickej hromadnej žiadosti<br><sub>Názov:*</sub><br>Test                                                                                                    |
|                                                                                  | Skrátený názov:*                                                                                                    |
|                                                                                  | T1                                                                                                    |
|                                                                                  | Náhľad pre vytvorený hyperlink: <mark>https://edov.globaltel.sk:881/MPT.Web/Ehz/[id]/t1</mark>                                                                                                    |
|                                                                                  | <ol> <li>Odloženie si vytvoreného hyperlinku žiadosti pre tzv. neverejné<br/>šírenie žiadosti.</li> </ol>                                                                                                    |
|                                                                                  | Vytvorenie elektronickej hromadnej žiadosti                                                                                                    |
|                                                                                  | y y y<br>Názov:*                                                                                                    |
|                                                                                  | Test                                                                                                    |
|                                                                                  | Skrátený názov:*                                                                                                    |
|                                                                                  |                                                                                                    |
|                                                                                  | Ivaniad pre vytvoreny hyperlink: https://edov.globaltel.sk/sb/l/dl/ti<br>Obr. 192 Odloženie si vytvoreného hyperlinku                                                                                                    |
|                                                                                  | <ol> <li>Šírenie hyperlinku EHŽ vlastnými kanálmi, nakoľko žiadosť ešte<br/>nie je publikovaná vo verejnom zozname žiadostí. Poznámka:<br/>K žiadosti je možné pristúpiť len cez vytvorený hyperlink. Ide o tzv.<br/>neverejné publikovanie EHŽ.</li> </ol>                                                                                                    |
| 7.36.6 Súvisiace služby a<br>nutné prílohy pre<br>komplexné vybavenie<br>služby: | Ziadne                                                                                                    |

## 7.37 Vydanie rozhodnutia o zaradení elektronickej hromadnej žiadosti

| 7.37.1 | Názov<br>služby:                      | elektronickej | Vydanie rozhodnutia o zaradení elektronickej hromadnej žiadosti                                  |
|--------|---------------------------------------|---------------|--------------------------------------------------------------------------------------------------|
| 7.37.2 | Používatelia<br>elektronickej služby: |               | <ul> <li>verejná správa (G2E)</li> <li>občan (G2C)</li> <li>podnikateľ (G2B)</li> </ul>          |
| 7.37.3 | Možnosti<br>k službe:                 | prístupu      | K službe je možné pristúpiť na <u>https://www.slovensko.sk/sk/elektronicka-hromadna-ziadost/</u> |

|                                                              | alebo priamo <u>https://open.slovensko.sk/hromadneziadosti</u><br>Elektronická služba je dostupná prostredníctvom vyššie uvedených<br>odkazov na Ústrednom portáli verejných služieb ( <u>open.slovensko.sk</u> ) 24<br>hodín denne mimo plánovaných odstávok systému. Pre vybavenie služby<br>(občan, podnikateľ) je potrebné prihlásenie pomocou elD (úroveň<br>autentifikácie 3). Elektronická služba nevyžaduje platbu. Používateľ je<br>informovaný o priebehu konania jeho podania prostredníctvom notifikácií<br>(úroveň 3). Pre odoslanie elektronickej služby na spracovanie nie je<br>vyžadovaný zaručený elektronický podpis. Služba je komplexne prístupná<br>od 31.12.2015.                                                                                                    |
|--------------------------------------------------------------|----------------------------------------------------------------------------------------------------|
| 7.37.4 Odkaz na video príp.<br>audio návod:                  | Nie je                                                                                                    |
| 7.37.5 Stručný popis<br>a zoznam krokov<br>vybavenia služby: | <ul> <li>Schvaľovateľ rozhodne o publikovaní elektronickej hromadnej žiadosti tým, že posúdi žiadosť na základe, či predmet elektronickej hromadnej žiadosti:</li> <li>smeruje proti ľudským právam, slobodám a dôstojnosti,</li> <li>podnecuje rasovú alebo národnostnú nenávisť,</li> <li>má urážlivý charakter,</li> <li>sa týka daní, odvodov a štátneho rozpočtu,</li> <li>obsahuje mená osôb a osobné údaje,</li> <li>propaguje komerčné tovary alebo služby,</li> <li>propaguje politické strany alebo hnutia a ich kandidátov vo voľbách,</li> <li>smeruje voči konaniu a rozhodovaniu orgánov činných v trestnom konaní a súdov,</li> <li>vyzýva k porušovaniu Ústavy Slovenskej republiky alebo právnych aktov Európskej únie.</li> <li>Ak je predmetom elektronickej hromadnej žiadosti niektorá z vyššie spomenutých kategórií, správca vykoná zamietnutie žiadosti. Žiadosť nebude nikdy publikovaná, pričom od momentu zamietnutia ju nebude možné podporiť podpisom. Ak nie je predmet elektronickej hromadnej žiadosti.</li> <li>Používateľ (Autor žiadosti) vykoná: <ol> <li>Prihlásenie</li> <li>Zvolenie odkazu na portál Elektronické hromadné žiadosti</li> <li>Zobrazenie zoznamu: Mojich elektronických hromadných žiadostí</li> </ol> </li> </ul> |

| Verse kordstadt          Verse kordstadt         Verse kordstadt | Oved       Agendory'systém       Elektronické hromadné žladosti       Výšerové kronná       Reporty OpenZula       Katalóg požia         Fronzických hromadných žiadostí       Oved       Agendorý systém       Oved       Agendorý systém         ronických hromadných žiadostí       • Výserové ktatení       Elektronické       Oved       Agendorý systém         ronických hromadných žiadostí       • Výserové ktatení       Elektronické       Oved       Agendorý systém         rozsití poľa       • Výserové ktatení       • Výserové ktatení       Výserové ktatení       Výserové ktatení         rozsití poľa       • Výserové ktatení       • Výserové ktatení       Natalóg požia       Matalóg         predmetný, výsledok prereisovanka: VYSLEDOxit       Diatum odostania: 18.19.2015       • Čoster novínická       • Zadosti       • Zadosti       • Zadosti         o tober novínick       Diatum odostania: 18.19.2015       • Otber novínická       • Zadosti       • Zadosti       < | daviek               |
|----------------------------------------------------------------------------------------------------|----------------------------------------------------------------------------------------------------|----------------------|
| Obr. 19<br>5. Zobrazenie<br>informácia o<br>v histórii žiad<br>Stav žiadosti.                                                                                                    | 3 Zoznam mojich aktívnych žiadostí<br>detailu danej žiadosti, v ktorom sa nachá<br>schválení alebo zamietnutí. Informácia sa nachá<br>losti pričom aktuálny stav sa evidovaný v polo                                                                                                    | idza<br>idza<br>ožke |
| História žiadosti                                                                                                    | Dátum           20.10.2015         Vytvorenie žiadosti           20.10.2015         Schválenie žiadosti           20.10.2015         Vypublikovanie žiadosti           20.10.2015         Odoslanie žiadosti           20.10.2015         Odoslanie žiadosti           20.10.2015         Odoslanie žiadosti           20.10.2015         Prerokovanie žiadosti - Žiadost je zaradená na rokovanie vlády.           20.10.2015         Vyjsledok prerokovania: Schválený.                                                                                                    |                      |
| Stav žiadosti                                                                                                    | Žiadosť je zaradená na rokovanie vlády. Výsledok prerokovania: Schválený.                                                                                                    |                      |
|                                                                                                    | Uznesenie.pdf                                                                                                    |                      |
|                                                                                                    | Obr. 194 Historia a stav EHZ                                                                                                    |                      |
| <ol> <li>Systém vykor<br/>a všetkým, kto<br/>pri odovzdáva</li> </ol>                                                                                                    | ná odoslanie notifikácie o rozhodnutí, autorovi E<br>orí podporili EHŽ podpisom a zároveň o ne požia<br>aní podpisu.                                                                                                    | EHŽ<br>adali         |
| Pridať podpis                                                                                                    | S Meno:*                                                                                                    |                      |
|                                                                                                    | Jozef                                                                                                    |                      |
|                                                                                                    | Priezvisko:*                                                                                                    |                      |
|                                                                                                    | Mrkvička                                                                                                    |                      |
|                                                                                                    | E-mail:*                                                                                                    |                      |
|                                                                                                    | jozko.mrkvicka@gmail.com                                                                                                    |                      |
|                                                                                                    | Ulica a číslo:*                                                                                                    |                      |
|                                                                                                    | Jedleho 17                                                                                                    |                      |
|                                                                                                    | PSČ:*                                                                                                    |                      |
|                                                                                                    | 12345                                                                                                    |                      |
|                                                                                                    | Mesto:*                                                                                                    |                      |
|                                                                                                    | Abovce                                                                                                    | •                    |
|                                                                                                    | Štát:*                                                                                                    |                      |
|                                                                                                    | Slovenská republika                                                                                                    | •                    |
|                                                                                                    | Súhlasím so zverejnením uvedených údajov                                                                                                    | ,                    |
|                                                                                                    | Chcem byť notifikovaný o priebehu spracov                                                                                                    | vania                |
|                                                                                                    | 🗌 Mám viac ako 18 rokov*                                                                                                    |                      |
|                                                                                                    | Súhlasím so spracovaním osobných údajov                                                                                                    | *                    |
|                                                                                                    | ODOVZDAJ PODPIS                                                                                                    |                      |

|                                                                                  | Obr. 195 Žiadosť o notifikáciu o spracovaní EHŽ                                                                                                    |
|----------------------------------------------------------------------------------|----------------------------------------------------------------------------------------------------|
|                                                                                  | <ol> <li>Prihlási sa do svojej e-mailovej schránky, ktorú má registrovanú<br/>vo svojom profile. Vyhľadá doručenú notifikáciu o schválení alebo<br/>zamietnutí žiadosti.</li> </ol> |
| 7.37.6 Súvisiace služby a<br>nutné prílohy pre<br>komplexné vybavenie<br>služby: | Žiadne                                                                                                    |

# 7.38 Odovzdanie hlasu k elektronickej hromadnej žiadosti

| 7.38.1 | Názov<br>elektronickej<br>služby:                     | Odovzdanie hlasu k elektronickej hromadnej žiadosti                                                                                                    |
|--------|-------------------------------------------------------|----------------------------------------------------------------------------------------------------|
| 7.38.2 | Používatelia<br>elektronickej<br>služby:              | <ul> <li>občan (G2C)</li> <li>podnikateľ (G2B)</li> </ul>                                                                                                    |
| 7.38.3 | Možnosti prístupu<br>k službe:                        | K službe je možné pristúpiť na <u>https://www.slovensko.sk/sk/elektronicka-<br/>hromadna-ziadost/</u><br>alebo priamo <u>https://open.slovensko.sk/hromadneziadosti</u><br>Elektronická služba je dostupná prostredníctvom vyššie uvedených odkazov na<br>Ústrednom portáli verejných služieb ( <u>open.slovensko.sk</u> ) 24 hodín denne mimo<br>plánovaných odstávok systému. Pre vybavenie služby (občan, podnikateľ) môže<br>byť používateľ prihlásený pomocou eID, menom heslom alebo aj ako neprihlásený<br>používateľ (úroveň autentifikácie 3). Elektronická služba nevyžaduje platbu.<br>Používateľ je informovaný o priebehu konania jeho podania prostredníctvom<br>notifikácií (úroveň 3). Pre odoslanie elektronickej služby na spracovanie nie je<br>vyžadovaný zaručený elektronický podpis. Služba je komplexne prístupná od<br>31.12.2015. |
| 7.38.4 | Odkaz na video<br>príp. audio návod:                  | Nie je                                                                                                    |
| 7.38.5 | Stručný popis<br>a zoznam krokov<br>vybavenia služby: | <ul> <li>Služba umožní občanom vyjadriť svoj názor formou odovzdania hlasu k<br/>zverejnenej elektronickej hromadnej žiadosti na portáli.</li> <li>Poznámka: Odovzdanie hlasu je riešené formou odovzdania podpisu.</li> <li>Podpísať je možné rovnakým spôsobom EHŽ, ktorá je verejne publikovaná alebo<br/>aj EHŽ, ktorá je prístupná len cez hyperlink tzv. neverejne publikovaná.</li> <li>Podpísať EHŽ je možné dvomi spôsobmi: <ul> <li>a) Ako prihlásený používateľ</li> <li>b) Ako neprihlásený používateľ</li> </ul> </li> <li>a) Používateľ (občan) vykoná: <ul> <li>Prihlásenie</li> <li>Výber EHŽ, ktorú chce občan podporiť</li> <li>Zvolenie akcie podpísania EHŽ</li> </ul> </li> </ul>                                                                                                    |

| Test3 Yi. kole podpiovania Interview Interview In                                                                                                    | Correction of the state of the state of t                      |                                                                                                    |                                                                                                    |
|----------------------------------------------------------------------------------------------------|----------------------------------------------------------------------------------------------------|----------------------------------------------------------------------------------------------------|----------------------------------------------------------------------------------------------------|
| First3         V1.kole podpovania         Image: State State                                                                                                    | <ul> <li>Test3</li> <li>VI. kale podpisovania</li> <li>Internet developmentary</li> <li>Internet developmentary</li> <li>Internet de</li></ul>         | Zozn                                                                                                    | am elektronických hromadných žiadostí 🔸 Detail                                                                                                    |
| V1.okig podpisovalis          V1.okig podpisovalis         vietni vietni                                                                                                    | <ul> <li>Vi kole podpisovania</li> <li> <b>Vi kole podpisovania Vi kole podpisovania Vi kole podpisovania Vi kole podpisovania Vi kole podpisovania Vi kole podpisovania Vi kole podpisovania Vi kole podpisovania Vi kole podpisovania Vi kole podpisovania Obr. 195 Detial EH2 – Pridat' podpis Obr. 195 Detial EH2 – Pridat' podpis Obr. 195 Detial EH2 – Pridat' podpis Obr. 195 Odvzdanie podpisu - Ako prihlásený používateľ</b> Používateľ uvedie požadované údaje pre odvzdanie podpisu: • Mierie manie ara kative ************************************</li></ul>                                                                                                    | Т                                                                                                    | ۲3-                                                                                                    |
| V1. kole podpisovali         Visite viewer with the second of the second of the secon                                                                                                    | V1. lole podpisovnila (Markov Markov Mark                      |                                                                                                    |                                                                                                    |
| Internet internet internet                                                                                                    | Image: Control of the state of the state of the stat                                                  | Ví                                                                                                    | . kole podpisovania                                                                                                    |
| Obr. 197 Odovzdanie podpisu - Ako prihlásený použivateľ         Používateľovi sa zobrazi formulár pre odovzdanie podpisu.         Prida podpis         Prida podpis         Prida podpis         Obr. 195 Obtiaľ EHŽ – Pridať podpisu.         Prida podpis         Prida podpis         Prida podpis         Prida podpis         Prida podpis         Prida podpis         Prida podpis         Prilad podpis         Prida podpis         Prilad podpis         Prilad podpis                                                                                                    | Constraints and a set of the set of the                        | z                                                                                                    | ostáva vyzbierať podpisov: 2 Počet dní do ukončenia zberu podpisov: 2                                                                                                    |
| Obr. 197 Odovzdanie podpisu         Obr. 197 Odovzdanie podpisu         Obr. 197 Odovzdanie podpisu         Obr. 197 Odovzdanie podpisu         Obr. 197 Odovzdanie podpisu         Obr. 197 Odovzdanie podpisu         Obr. 197 Odovzdanie podpisu         Obr. 197 Odovzdanie podpisu         Obr. 197 Odovzdanie podpisu         Obr. 197 Odovzdanie podpisu         Obr. 197 Odovzdanie podpisu         Obr. 197 Odovzdanie podpisu         Name         Obr. 197 Odovzdanie podpisu         Name         Obr. 197 Odovzdanie podpisu         Name         Obr. 197 Odovzdanie podpisu         Name         Obr. 197 Odovzdanie podpisu         Name         Obr. 197 Odovzdanie podpisu         Name         Obr. 197 Odovzdanie podpisu         Name         Obr. 197 Odovzdanie podpisu         Name         Obr. 197 Odovzdanie podpisu         Name         Obr. 197 Odovzdanie podpisu         Name         Obr. 197 Odovzdanie podpisu         Name         Obr. 197 Odovzdanie podpisu         Name         Obr. 197 Odovzdanie podpisu         Nami zadaje svoje kristné meno (povinný údaji). </th <th>Constraints and a second second</th> <th></th> <th></th> | Constraints and a second second                         |                                                                                                    |                                                                                                    |
| Image: Status         Image: Status         Image: Status <td< th=""><th>Concernence         Vietar balancia         Obr. 195 Detial EH2 – Pridat podpis         4. Rozzi Vatellovi sa zobrazi formulár pre odovzdanie podpisu.         Image: Status Status St</th><th>_</th><th></th></td<>                                                                                                    | Concernence         Vietar balancia         Obr. 195 Detial EH2 – Pridat podpis         4. Rozzi Vatellovi sa zobrazi formulár pre odovzdanie podpisu.         Image: Status Status St                                                                                                    | _                                                                                                    |                                                                                                    |
| Obr. 197 Odovzdanie podpisu - Ako prihlásený používateľ         Používateľovale podpisu         Obr. 196 Detial EHZ – Pridať podpis         Image: Status         Obr. 196 Detial EUZ – Pridať podpisu         Image: Status         Image: Status <t< th=""><th>briterio     transmission     briterio     briterio</th><th>PR</th><th>DAŤ PODPIS</th></t<>                                                                                | briterio     transmission     briterio     briterio                         | PR                                                                                                    | DAŤ PODPIS                                                                                                    |
| <ul> <li>Vietneti</li> <li>Vietneti</li> <li>Vie</li></ul>                                                                                                    | Autor badros     Autor badros     Autor badros     Autor badros     Autor badros     Autor badros     Autor badros     Autor badros     Dr. 196 Detial EH2 – Pridat podpis     Detator de mendere degregadame     Detator de la constance de la constance                        | _                                                                                                    |                                                                                                    |
| <ul> <li>Zotelaj</li> <li>Zotelaj</li> <li>Mator Jacobi unitare servere servere se</li></ul>                                                                                                    | <ul> <li> <ul> <li>             Image and provide the state of the state of the state state of the state state of the state of the state</li></ul></li></ul>           | Test                                                                                                    | textu.                                                                                                    |
| <ul> <li>         2 Zardaji         1 Winder podpis         1 Winder podpis         2 A. Používateľovi sa zobrazi formulár pre odovzdanie podpisu.     </li> <li>         0 Vinder podpis     </li> <li>         7 Používateľovi sa zobrazi formulár pre odovzdanie podpisu.     </li> <li>         0 Vinder podpis     </li> <li>         7 Podrživateľovi sa zobrazi formulár pre odovzdanie podpisu.     </li> <li>         0 Vinder podpis     </li> <li>         Prider podpis         0 Vinder podpis v kolone     </li> <li>         Podžívateľovi sa zobrazi formulár pre odovzdanie podpisu.     </li> <li>         0 Vinder podpis v kolone     </li> <li>         Podžívateľ uvelie požadované údaje pre odovzdanie podpisu:     </li> <li>         Meno - zadajie svoje prizevisko (povinný údaj),     </li> <li>         Piezvisko - zadajie svoje prizevisko (povinný údaj),     </li> <li>         E-mail - zadajie svoje prizevisko (povinný údaj),     </li> <li>         Előa - zadajie svoje mesto alebo obec z adresy trvalého pobytu (povinný údaj),     </li> <li>         Vinder je Skole - zadajie svoje mesto alebo obec z adresy trvalého pobytu (povinný údaj),     </li> <li>         Sidhasim so zverejnením údajov - zvoľte v pripade, že suhlasite, aby bolí Vaše údaje (Meno, Prizevisko, PSC) zverejnené v zozname odovzdaných podpisov k danej žiadosti. V opačnom prípade bude zobrazený iho údajo, v zovíte v pripade, že suhlasite, aby bolí Vaše údaje (Meno, Prizevisko, k danej žiadosti. V opačnom prípade bude zobrazený iho údajo, v zovíte v pripade, že suhlasite, aby bolí Vaše údaje (Meno, Prizevisko, k danej žiadosti. V opačnom prípade bude zobrazený lib údaj mesto (nepovinný údaj),     </li> </ul>                                                                                                    | <ul> <li>         2 zanaj         Caread         A dotor bladori         Obr. 195 Detial EH2 – Pridať podpis         4. Používateľovi sa zobrazí formulár pre odovzdanie podpisu.     </li> <li>         Pridať podpis     </li> <li>         Pridať podpisť versko (zokanovať versko)     </li> <li>         Pridať podpisť versko (zokanovať versko)     </li> <li>         Pridať podpisť versko (zokanovať versko)     </li> <li>         Pridať podpisť versko (zokanovať versko)             Pridať podpisť versko (zokanovať versko)             Pridať podpisť versko (zokanovať versko)             Pridať podpisť versko (zokanovať versko)             Pridať podpisť versko (zokanováť versko)             Pridať versko) zakajiť skovoje rezvisko (Zokanováť versko)</li></ul>                                                                                                    |                                                                                                    |                                                                                                    |
| Autor butceti i i i i i i i i i i i i i i i i i i                                                                                                     | Autor zludovili wetworky with      Obr. 196 Detial EHŽ – Pridať podpis     Obr. 196 Detial EHŽ – Pridať podpis     Obr. 196 Detial EHŽ – Pridať podpis     Obr. 197 Odovzdanie podpisu - Ako prihlásený používateľ     Používateľov isa zobrazí formulár pre odovzdanie podpisu:     Obr. 197 Odovzdanie podpisu - Ako prihlásený používateľ     Používateľ uvedie požadované údaje pre odovzdanie podpisu:     Obr. 197 Odovzdanie podpisu - Ako prihlásený používateľ     Používateľ uvedie požadované údaje pre odovzdanie podpisu:     Meno - zadajte svoje hristné meno (povinný údaj),     Priezvisko - zadajte svoje priezvisko (povinný údaj),     Oicarájie svoje priezvisko (povinný údaj),     Otriálkátor, pričom za danú e-mailovú adresu je možné odovzdat podpis     EHŽ ba raz (povinný údaj),     Okré - zadajte svoje mesto alebo obec z adresy trvalého pobytu (povinný údaj),     Oksto - zadajte svoje mesto alebo obec z adresy trvalého pobytu (povinný údaj),     Stáł - zadajte štál z adresy trvalého pobytu (povinný údaj),     Oksto - zadajte svoje mesto alebo obec z adresy trvalého pobytu (povinný údaj),     Oksto - zadajte svoje mesto alebo obec z adresy trvalého pobytu (povinný údaj),     Oksto - zadajte svoje mesto alebo obec z adresy trvalého pobytu (povinný údaj),     Oksto - zadajte svoje mesto alebo obec z adresy trvalého pobytu (povinný údaj),     Okati z adresy trvalého pobytu (povinný údaj),     Okati - zadajte svoje mesto alebo obec z adresy trvalého pobytu (povinný údaj),     Okati - zadajte svoje mesto alebo obec z adresy trvalého pobytu (povinný údaj),     Okati - zadajte svoje mesto alebo obec z adresy trvalého pobytu (povinný údaj),     Okati - zadajte svoje mesto alebo obec z adresy trvalého pobytu (povinný údaj),     Okati - zadajte svoje mesto alebo obec z adresy trvalého pobytu (povinný údaj),     Okati - zadajte svoje mesto alebo obec z adresy trvalého pobytu (povinný údaj),     Okati - zadajte svoje mesto (nepovinný úda),     Okesto - zadajte svoje mesto (nepovinný úda),     Okesto - zadajte svoje mesto (ne                        |                                                                                                    | Zdieľaj 🛃 Zdieľať                                                                                                    |
| Autor badosť ustaka dagiesti podpisu initializacija pod podpisu. Obr. 196 Detial EHŽ – Pridať podpisu. Obr. 197 Detizi a takoží ustaka zaklada i pre odovzdanie podpisu. Initializa takoží ustaka zaklada i pre odovzdanie podpisu. Initializacija takoží ustaka zaklada i pre odovzdanie podpisu. Initializacija takoží ustaka zaklada i pre odovzdanie podpisu. Obr. 197 Odovzdanie podpisu - Ako prihlášený používateľ Používateľ Uvolie podpisu - Ako prihlášený používateľ Používateľ uvolie podpisu - Ako prihlášený používateľ Používateľ uvolie podpisu - Ako prihlášený používateľ Používateľ uvolie podpisu - Ako prihlášený používateľ Používateľ uvolie podpisu - Ako prihlášený používateľ Používateľ uvolie podpisu - Ako prihlášený používateľ Používateľ uvolie podpisu - Ako prihlášený používateľ Používateľ uvolie podpisu - Ako prihlášený používateľ Používateľ uvolie podpisu - Ako prihlášený používateľ Používateľ I uvolie podpisu - Ako prihlášený používateľ Dovinný údaj). Priezvisko - zadajte svoje krstné meno (povinný údaj). Priezvisko - zadajte svoju denalovú adresu, ktorá slúži ako jednoznačný identifikátor, pričom za danú e-mailovú adresu, ktorá slúži ako jednoznačný identifikátor, pričom za danú e-mailovú adresu, ktorá slúži ako jednoznačný identifikátor, pričom za danú e-mailovú adresu, ktorá slúži ako jednoznačný identifikátor, pričom za danú e-mailovú adresu, ktorá slúži ako jednoznačný identifikátor, pričom za danú e-mailovú adresu, ktorá slúži ako jednoznačný identifikátor, pričom za danú e-mailovú adresu, ktorá slúži ako jednoznačný identifikátor, pričom za danú e-mailovú adresu, ktorá slúži ako jednoznačný identifikátor, pričom za danú e-mailovú adresu, ktorá slúži ako jednoznačný identifikátor, pričom za danú e-mailovú adresu, ktorá slúži ako jednoznačný identifikátor, pričom za danú e-mailovú adresu, ktorá slúži ako jednoznačný identifikátor, pričom za danú e-mailovú adresu, ktorá slúži za dresy trvalého pobytu (povinný údaj). • PSČ - zadajte svoje PS                                                                                                    | Autor zładcał wieli wieli kawcyce wieli wieli kawcyce wieli wieli wi                       |                                                                                                    |                                                                                                    |
| Obr. 196 Detial EHŽ – Pridať podpisu Obr. 196 Detial EHŽ – Pridať podpisu Image: A start startu i kator startu i kator star                                                                                                    | Obr. 196 Dotial EH2 – Pridať podpisu     Obr. 196 Dotial EH2 – Pridať podpis     Obr. 196 Dotial EH2 – Pridať podpis     Obr. 196 Dotial EH2 – Pridať podpis     Obr. 196 Dotial EH2 – Pridať podpisu     Obr. 197 Odovzdanie podpisu - Ako prihlásený používateľ     Používateľ uvelie požadované údaje pre odovzdanie podpisu:     Obr. 197 Odovzdanie podpisu - Ako prihlásený používateľ     Používateľ uvelie požadované údaje pre odovzdanie podpisu:     • Meno - zadajte svoje krstné meno (povinný údaj),     • Priezvisko - zadajte svoje priezvisko (povinný údaj),     • Priezvisko - zadajte svoje priezvisko (povinný údaj),     • Priezvisko - zadajte svoje priezvisko (povinný údaj),     • Ulica a číslo - zadajte svoje priezvisko (povinný údaj),     • Ulica a číslo - zadajte svoje priezvisko (povinný údaj),     • Ulica a číslo - zadajte svoje priezvisko (povinný údaj),     • Ulica a číslo - zadajte svoje priezvisko (povinný údaj),     • Ulica a číslo - zadajte svoje priezvisko (povinný údaj),     • Ulica a číslo - zadajte svoje priezvisko (povinný údaj),     • Ulica a číslo - zadajte svoje priezvisko, (povinný údaj),     • Ulica a číslo - zadajte svoje priezvisko, (povinný údaj),     • Ulica a číslo - zadajte svoje priezvisko, (povinný údaj),     • Ulica a číslo - zadajte svoje priezvisko, (povinný údaj),     • Ulica a číslo - zadajte svoje priezvisko, (povinný údaj),     • Ulica a číslo - zadajte svoje priezvisko, (povinný údaj),     • Ulica a číslo - zadajte svoje priezvisko, (povinný údaj),     • Ulica a číslo - zadajte svoje priezvisko, (povinný údaj),     • Súhlasím so zverejnením údajov - zvoťe v pripade, že súhlasíte, aby boli Vaše údajte (Meno, Priezvisko, Ulica, Mesto, PSC) zverejnené v zozname odvzdaňy hopopisov k danej žiadosti. V opačnom pripade bude zobrazený ibadite zasielanie notlikáčných emailov na Vašu emailovú adresu pripade, že požadujet zasielanie notlikáčných emailov na Vašu emailovú adresu pripade, že požadujet zasielanie notlikáčných emailov na Vašu emailovú adresu pripade, že požadujet zasielanie                        |                                                                                                    | Autor žiadosti Emil Skutočný 0401                                                                                                    |
| Obr. 196 Dotial EHŽ – Pridať podpisu Obr. 196 Dotial EHŽ – Pridať podpis 4. Používateľovi sa zabrazi formulár pre odovzdanie podpisu. Ø Pridať podpis Pridať podpis Pridať podpis Pridať podpis Používateľ use podpisu () () () () () () () () () () () () ()                                                                                                    | International production production received receiver and the receiver receiver and the receiver receiver and the receiver receiver and the receiver receiver and the receiver receiver and the receiver receiver and the receiver receiver and the receiver receiver and the receiver receiver and the receiver receiver and the receiver receiver and the receiver receiver receiver and the receiver receivere receiver receiver receiver receivere r                       |                                                                                                    |                                                                                                    |
| Obr. 196 Detial EH2 – Pridať podpis         4. Používateľovi sa zobrazi formulár pre odovzdanie podpisu.         Pridať podpis         Image: Strategy Strategy Stra                                                                                                    | Obr. 196 Detial EHŻ – Pridať podpis     Obr. 196 Detial EHŻ – Pridať podpis     Obr. 196 Detial EHŻ – Pridať podpis     Obr. 196 Detial EHŻ – Pridať podpis     Internet internet intere internet internet internet internet internet interet internet int                        | í de la companya de la companya de la | Odovzdané podpisy Túto žiadosť zatiaľ nikto nepodporil svojím podpisom                                                                                                    |
| Obr. 196 Detial EH2 – Pridať podpis         4. Používateľovi sa zobrazi formulár pre odovzdanie podpisu.         Pridať podpis       Merelina         Pridať podpis       Merelina         Pridať podpis       Merelina         Pridať podpis       Merelina         Pridať podpis       Merelina         Pridať podpis       Merelina         Pridať podpis       Merelina         Pridať podpis       Merelina         Pridať podpis       Merelina         Pridať podpis       Obr. 197 Odovzdanie podpisu - Ako prihlásený používateľ         Používatěľ uvedie požadované údaje pre odovzdanie podpisu:       Merolina         Meno - zadajte svoje kristné meno (povinný údaj).       Priezvisko - zadajte svoje priezvisko (povinný údaj).         Prizvisko - zadajte svoje priezvisko (povinný údaj).       Priezvisko - zadajte svoju emailovú adresu je možné dovzdať podpis<br>EHŽ iba raz (povinný údaj).       Obrica a číslo - zadajte svoju uraliovú adresu je možné dovzdať podpis<br>EHŽ iba raz (povinný údaj).       Osťa - zadajte svoje PSČ z adresy trvalého pobytu (povinný údaj).         Pišť - zadajte svoje PSČ z adresy trvalého pobytu (povinný údaj).       Osťat - zadajte štát z adresy trvalého pobytu (povinný údaj).         Pišť - zadajte štát z adresy trvalého pobytu (povinný údaj).       Stát - zadajte štát z adresy trvalého pobytu (povinný údaj).         Osúhlasim so zverenjenním údajov - zvoťle v pripade, že súhlasite, aby bo                                                                                                    | <ul> <li>Władcia żłaścii w kontrolie</li> <li>Obr. 196 Detial EH2 – Pridať podpis</li> <li>Podzivateľovi sa zobrazi formulár pre odovzdanie podpisu.</li> <li>Pridať podpis</li> <li>Pridať podpis</li> <li>Obr. 197 Odovzdanie podpisu - Ako prihlásený používateľ</li> <li>Podzívateľ uvedle požadované údaje pre odovzdanie podpisu:</li> <li>Meno - zadajte svoje prizvisko (povinný údaj).</li> <li>Priezvisko - zadajte svoje prizvisko (povinný údaj).</li> <li>Frail - zadajte svoje prizvisko (povinný údaj).</li> <li>PISC - zadajte svoje prizvisko (povinný údaj).</li> <li>PISC - zadajte svoje prizvisko (povinný údaj).</li> <li>PISC - zadajte svoje prizvisko (povinný údaj).</li> <li>Súhlasím so zverejnením údajov - zvoľte v pripade, že súhlasíte, aby boli Vaše (daje (Meno, Prizvisko, PSC) z verejnené v zozname odovzdaných podpisov - koňe v pripade, že súhlasíte, aby boli Vaše (daje (Meno, Prizvisko, Valého pobytu (povinný údaj).</li> <li>Chcem byť notifikovaný o priebehu spracovania - zvoľte v pripade, že súhlasíte, aby boli Vaše (daje (Meno, Prizvisko, Uca, Mesto, PSC). Zverejnené to v zozname odovzdaných podpisov k danej žiadosti. V opačnom pripade bude zobrazený bol podpisov k danej žiadosti. V opačnom pripade bude zobrazený bol podpisov k danej žiadosti. V opačnom pripade bude zobrazený bol podpisov k danej žiadosti. V opačnom pripade bude zobrazený bol priebehu spracovania - zvoľte v pripade, že požadujeť zasielanie notifikačných emailov na Vašu emailovú adresu požadujeť zasielanie notifikačných</li> </ul>                                                                                                    |                                                                                                    |                                                                                                    |
| Obr. 196 Detial EH2 – Pridať podpis         4. Používateľovi sa zobrazi formulár pre odovzdanie podpisu.         I Pridať podpis         I Pridať podpis         I Pridať Podpis         I Pridať podpis         I Pridať Podpis         I Pridať Podpis         I Pridať Podpis         I Pridať Podpis         I Pridať Podpis         I Pridať Podpis         I Pridať Podpis         I Pridať Podpis         I Pridať Podpis         I Podpisť         I Podpisťaťaťaťaťaťaťaťaťaťaťaťaťaťaťaťaťaťaťa                                                                                                    | <ul> <li>Obr. 196 Detial EH2 – Pridať podpis</li> <li>4. Používateľovi sa zobrazí formulár pre odovzdanie podpisu.</li> <li>Pridať podpis Pridať podpis Pridať podpis Podzívateľ vereje vereje vere</li></ul>                          | 4                                                                                                    | 9 História žiadosti Zobraziť históriu                                                                                                    |
| <ul> <li>4. Používateľovi sa zobrazi formulár pre odovzdanie podpisu.</li> <li>Prideť podpis U U V V V V V V V V V V V V V V V V V</li></ul>                                                                                                    | <ul> <li>4. Používateľovi sa zobrazi formulár pre odovzdanie podpisu.</li> <li>Pridzí podpis <ul> <li>Pridzí podpis</li> <li>Pridzí podpis</li> <li>Pridzí podpis</li> </ul> </li> <li>Obr. 197 Odovzdanie podpisu - Ako prihlásený používateľ Používateľ uvedie požadované údaje pre odovzdanie podpisu: <ul> <li>Meno - zadajte svoje krstné meno (povinný údaj).</li> <li>Priezvisko - zadajte svoje priezvisko (povinný údaj).</li> <li>Priezvisko - zadajte svoje priezvisko (povinný údaj).</li> <li>Email - zadajte svoje umaliovú adresu je možné odovzdať podpisu EHŽ Iba raz (povinný údaj).</li> <li>PSČ - zadajte svoje PSČ z adresy trvalého pobytu (povinný údaj).</li> <li>Štát - zadajte svoje PSČ z adresy trvalého pobytu (povinný údaj).</li> <li>Štát - zadajte štát z adresy trvalého pobytu (povinný údaj).</li> <li>Štát - zadajte štát z adresy trvalého pobytu (povinný údaj).</li> <li>Štát - zadajte štát z adresy trvalého pobytu (povinný údaj).</li> <li>Štát - zadajte štát z adresy trvalého pobytu (povinný údaj).</li> <li>Štát - zadajte štát z adresy trvalého pobytu (povinný údaj).</li> <li>Štát - zadajte štát z adresy trvalého pobytu (povinný údaj).</li> <li>Štát - zadajte štát z adresy trvalého pobytu (povinný údaj).</li> <li>Štát - zadajte štát z adresy trvalého pobytu (povinný údaj).</li> <li>Štát - zadajte štát z adresy trvalého pobytu (povinný údaj).</li> </ul> </li> </ul>                                                                                                    |                                                                                                    | Obr. 196 Detial EHŽ – Pridať podpis                                                                                                    |
| <ul> <li>4. Podzivatelovi sa zobrazi tormular pre odovzdanie podpisu.</li> <li>Priedr podpis Priedr podpis Priedr podpis Obr. 197 Odovzdanie podpisu - Ako prihlásený používateľ Používateľ uvedie požadované údaje pre odovzdanie podpisu: <ul> <li>• Meno - zadajte svoje krstné meno (povinný údaj),</li> <li>• Priezvisko - zadajte svoje priezvisko (povinný údaj),</li> <li>• E-mail - zadajte svoje urailovú adresu, ktorá slúži ako jednoznačný identifikátor, pričom za danú e-mailovú adresu je možné odovzdať podpis EHŽ iba raz (povinný údaj), <ul> <li>• PSČ - zadajte svoje PSČ z adresy trvalého pobytu (povinný údaj),</li> <li>• Mesto - zadajte svoje PSČ z adresy trvalého pobytu (povinný údaj),</li> <li>• Stát - zadajte svoje mesto alebo obec z adresy trvalého pobytu (povinný údaj),</li> <li>• Štát - zadajte stvoje mesto alebo obec z adresy trvalého pobytu (povinný údaj),</li> <li>• Štát - zadajte svoje mesto alebo obec z adresy trvalého pobytu (povinný údaj),</li> <li>• Štát - zadajte svoje mesto alebo obec z adresy trvalého pobytu (povinný údaj),</li> <li>• Štát - zadajte svoje mesto alebo pobytu (povinný údaj),</li> <li>• Štát - zadajte svoje mesto alebo pobytu (povinný údaj),</li> <li>• Štát - zadajte svoje mesto alebo pobytu (povinný údaj),</li> <li>• Štát - zadajte svoje mesto alebo pobytu (povinný údaj),</li> <li>• Štát - zadajte svoje mesto alebo pobytu (povinný údaj),</li> <li>• Štát - zadajte svoje mesto alebo pobytu (povinný údaj),</li> </ul></li></ul></li></ul>                                                                                                    | <ul> <li>4. Podzívateloví sa zobrazí formular pre odovzdanie podpisu.</li> <li>Pridat podpis</li> <li>Pridat podpisu</li> <li>Pridat podpisu</li> <li>Pridat podpisu</li></ul>              | 4 D                                                                                                    | Vistella in a share' familia and a share da share                                                                                                    |
| Pridat podpis          Pridat podpis                                                                                                    | Pridať podpis Pridať podpis Image: Status and Status and Sta                                    | 4. Pou                                                                                                    | zivatelovi sa zobrazi formular pre odovzdanie podpisu.                                                                                                    |
| Pridať podpis          Ø Pridať podpis       Meeting         W na statu       Initial Status         Initial Status       Initial Status         Initial Status       Initial Status         Inititinitial Status                                                                                                    | Pridať podpis          Pridať podpis       Imini Time Time Time Time Time Time Time Tim                                                                                                    |                                                                                                    |                                                                                                    |
| Pridať podpis Pridať podpis Pridať podpis Pridať podpis Pridať podpis Pridať podpis Pridať podpis Pridať podpis Pridať podpis Pridať podpis Pridať podpis Pridať podpis Pridať podpis Pridať podpis Podľať podpis Podľať                                                                                                    | <ul> <li>Předa podpis</li> <li>Předa podpis</li> <li>Předa podpis</li> <li>Předa podpis</li> <li>Předa podpis</li> <li>Předa podpis</li> <li>Předa podpis</li> <li>Předa podpis</li> <li>Předa podpis</li> <li>Předa podpis</li> <li>Předa podpis</li> <li>Předa podpis</li> <li>Obr. 197 Odovzdanie podpisu - Ako prihlásený používateľ</li> <li>Používateľ uvedie požadované údaje pre odovzdanie podpisu:</li> <li>Přezvisko - zadajte svoje priezvisko (povinný údaj),</li> <li>Priezvisko - zadajte svoje priezvisko (povinný údaj),</li> <li>E-mail - zadajte svoje priezvisko (povinný údaj),</li> <li>E-mail - zadajte svoje priezvisko (povinný údaj),</li> <li>Ulica a číslo - zadajte svoje priezvisko (povinný údaj),</li> <li>Ulica a číslo - zadajte svoje priezvisko (povinný údaj),</li> <li>Ulica a číslo - zadajte svoje priezvisko (povinný údaj),</li> <li>Ulica a číslo - zadajte svoje mesto alebo obec z adresy trvalého pobytu (povinný údaj),</li> <li>Štát - zadajte štát z adresy trvalého pobytu (povinný údaj),</li> <li>Štát - zadajte štát z adresy trvalého pobytu (povinný údaj),</li> <li>Štát - zadajte štát z adresy trvalého pobytu (povinný údaj),</li> <li>Štát - zadajte štát z adresy trvalého pobytu (povinný údaj),</li> <li>Štát - zadajte štát z adresy trvalého pobytu (povinný údaj),</li> <li>Štát - zadajte štát z adresy trvalého pobytu (povinný údaj),</li> <li>Štát - zadajte štát z adresy trvalého pobytu (povinný údaj),</li> <li>Štát - zadajte štát z adresy trvalého pobytu (povinný údaj),</li> <li>Štát - zadajte štát z adresy trvalého pobytu (povinný údaj),</li> <li>Štát - zadajte štát z adresy trvalého pobytu (povinný údaj),</li> <li>Štát - zadajte štát z adresy trvalého pobytu (povinný údaj),</li> <li>Štát - zadajte štát z adresy trvalého pobytu (povinný údaj),</li> <li>Štát - zadajte štát z adresy trvalého pobytu (povinný údaj),</li> </ul>                                                                                                    |                                                                                                    |                                                                                                    |
| <ul> <li>Obr. 197 Odovzdanie podpisu - Ako prihlásený používateľ<br/>Používateľ uvedie požadované údaje pre odovzdanie podpisu:</li> <li>Obr. 197 Odovzdanie podpisu - Ako prihlásený používateľ<br/>Používateľ uvedie požadované údaje pre odovzdanie podpisu:</li> <li>Meno - zadajte svoje krstné meno (povinný údaj),</li> <li>Priezvisko - zadajte svoje priezvisko (povinný údaj),</li> <li>E-mail - zadajte svoje priezvisko (povinný údaj),</li> <li>E-mail - zadajte svoje vnailovú adresu, ktorá slúži ako jednoznačný<br/>identifikátor, pričom za danú e-mailovú adresu, ktorá slúži ako jednoznačný<br/>identifikátor, pričom za danú e-mailovú adresu je možné odovzdať podpis<br/>EHŽ iba raz (povinný údaj),</li> <li>Ulica a číslo - zadajte svoje PSČ z adresy trvalého pobytu (povinný údaj),</li> <li>Mesto - zadajte svoje PSČ z adresy trvalého pobytu (povinný údaj),</li> <li>Mesto - zadajte švoje mesto alebo obec z adresy trvalého pobytu<br/>(povinný údaj),</li> <li>Štát - zadajte švoje mesto alebo pobytu (povinný údaj),</li> <li>Stát - zadajte švoje mesto alebo pobytu (povinný údaj),</li> <li>Stát - zadajte štát z adresy trvalého pobytu (povinný údaj),</li> <li>Stát - zadajte štát z adresy trvalého pobytu (povinný údaj),</li> </ul>                                                                                                    | <ul> <li>Obr. 197 Odovzdanie podpisu - Ako prihlásený používateľ<br/>Používateľ uvedie požadované údaje pre odovzdanie podpisu:</li> <li>Obr. 197 Odovzdanie podpisu - Ako prihlásený používateľ<br/>Používateľ uvedie požadované údaje pre odovzdanie podpisu:</li> <li>Meno - zadajte svoje krstné meno (povinný údaj),</li> <li>Priezvisko - zadajte svoje priezvisko (povinný údaj),</li> <li>E-mail - zadajte svoje priezvisko (povinný údaj),</li> <li>Ulica a číslo - zadajte svoje priezvisko (povinný údaj),</li> <li>Ulica a číslo - zadajte svoje priezvisko (povinný údaj),</li> <li>Ulica a číslo - zadajte svoje priezvisko (povinný údaj),</li> <li>Ulica a číslo - zadajte svoje priezvisko (povinný údaj),</li> <li>Ulica a číslo - zadajte svoje priezvisko (povinný údaj),</li> <li>Stál rzadajte svoje PSČ z adresy trvalého pobytu (povinný údaj),</li> <li>Súhlasím so zverejnením údajov - zvoľte v pripade, že súhlasíte, aby<br/>boli Vaše údaje (Meno, Priezvisko, Ulica, Mesto, PSČ) zverejnené v<br/>zozname odovzdaných podpisov k danej žiadosti. V opačnom pripade<br/>bude zobrazený iba údaj mesto (nepovinný údaj),</li> <li>Chcem byť notifikovaný o priebehu spracovania - zvoľte v pripade, že</li> </ul>                                                                                                    | Pridať podpis                                                                                                    | Meno:*                                                                                                    |
| <ul> <li>Neveninii in the second second seco</li></ul>                                                                                                    | <ul> <li>Obr. 197 Odovzdanie podpisu - Ako prihlásený používateľ</li> <li>Používateľ uvedie požadované údaje pre odovzdanie podpisu:</li> <li>Meno - zadajte svoje krstné meno (povinný údaj),</li> <li>Priezvisko - zadajte svoje priezvisko (povinný údaj),</li> <li>Priezvisko - zadajte svoje priezvisko (povinný údaj),</li> <li>E-mail - zadajte svoje priezvisko (povinný údaj),</li> <li>Ulica a číslo - zadajte svoje priezvisko (povinný údaj),</li> <li>Ulica a číslo - zadajte svoje priezvisko (povinný údaj),</li> <li>Ulica a číslo - zadajte svoje priezvisko (povinný údaj),</li> <li>Ulica a číslo - zadajte svoje priezvisko (povinný údaj),</li> <li>Ulica a číslo - zadajte svoje vralého pobytu (povinný údaj),</li> <li>Ulica a číslo - zadajte svoje vralého pobytu (povinný údaj),</li> <li>Ulica a číslo - zadajte svoje mesto alebo obec z adresy trvalého pobytu (povinný údaj),</li> <li>Štát - zadajte štát z adresy trvalého pobytu (povinný údaj),</li> <li>Štát - zadajte štát z adresy trvalého pobytu (povinný údaj),</li> <li>Štát - zadajte štát z adresy trvalého pobytu (povinný údaj),</li> <li>Čí - zadajte štát z adresy trvalého pobytu (povinný údaj),</li> <li>Štát - zadajte štát z adresy trvalého pobytu (povinný údaj),</li> <li>Čí - zadajte štát z adresy trvalého pobytu (povinný údaj),</li> <li>Čí - zadajte štát z adresy trvalého pobytu (povinný údaj),</li> <li>Čí - zadajte štát z adresy trvalého pobytu (povinný údaj),</li> <li>Čí - zadajte štát z adresy trvalého pobytu (povinný údaj),</li> <li>Čí - zadajte štát z adresy trvalého pobytu (povinný údaj),</li> <li>Čí - zadajte štát z adresy trvalého pobytu (povinný údaj),</li> <li>Čí - zadajte štát z adresy trvalého pobytu (povinný údaj),</li> <li>Čí - zadajte štát z adresy trvalého pobytu (povinný údaj),</li> <li>Čí - zadajte štát z adresy trvalého pobytu (povinný údaj),</li> <li>Čí - zadajte štát z adresy trvalého pobytu (povinný údaj),</li> <li>Čí - zadajte štát z adresy trvalého pobytu (povinný údaj),</li> </ul>                                                                                  |                                                                                                    | Ferolina                                                                                                    |
| <ul> <li>Obr. 197 Odovzdanie podpisu - Ako prihlásený používateľ<br/>Používateľ uvedie podalované údaje pre odovzdanie podpisu:</li> <li>Obr. 197 Odovzdanie podpisu - Ako prihlásený používateľ<br/>Používateľ uvedie požadované údaje pre odovzdanie podpisu:</li> <li>Meno - zadajte svoje krstné meno (povinný údaj),</li> <li>Priezvisko - zadajte svoje priezvisko (povinný údaj),</li> <li>E-mail - zadajte svoje priezvisko (povinný údaj),</li> <li>Ulica a číslo - zadajte svoje unailovú adresu je možné odovzdať podpis<br/>EHŽ iba raz (povinný údaj).</li> <li>Ulica a číslo - zadajte svoje priezvisko (povinný údaj),</li> <li>Ulica a číslo - zadajte svoje mesto alebo obec z adresy trvalého pobytu<br/>(povinný údaj).</li> <li>Stát - zadajte švoje mesto alebo obec z adresy trvalého pobytu<br/>(povinný údaj).</li> <li>Stát - zadajte štát z adresy trvalého pobytu (povinný údaj),</li> <li>Stát - zadajte štát z adresy trvalého pobytu (povinný údaj).</li> </ul>                                                                                                    | <ul> <li>Obr. 197 Odovzdanie podpisu - Ako prihlásený používateľ<br/>Používateľ uvedle požadované údaje pre odovzdanie podpisu:</li> <li>Meno - zadajte svoje krstné meno (povinný údaj),</li> <li>Priezvisko - zadajte svoje priezvisko (povinný údaj),</li> <li>Priezvisko - zadajte svoje priezvisko (povinný údaj),</li> <li>E-mail - zadajte svoje priezvisko (povinný údaj),</li> <li>Ulica a číslo - zadajte svoje umailovú adresu je možné odovzdať podpisu:<br/>Henovinný údaj),</li> <li>Ulica a číslo - zadajte svoje umailovú adresu je možné odovzdať podpis<br/>EHŽ iba raz (povinný údaj),</li> <li>Stát - zadajte svoje PSČ z adresy trvalého pobytu (povinný údaj),</li> <li>Mesto - zadajte svoje mesto alebo obec z adresy trvalého pobytu<br/>(povinný údaj),</li> <li>Stát - zadajte stát z adresy trvalého pobytu (povinný údaj),</li> <li>Súhlasím so zverejnením údajov - zvoľte v prípade, že súhlasíte, aby<br/>boli Vaše údaje (Meno, Priezvisko, Ulica, Mesto, PSČ) zverejnené v<br/>zozname odovzdaných podpisov k danej žiadosti. V opačnom prípade<br/>bude zobrazený iba údaj mesto (nepovinný údaj).</li> <li>Chcem byť notříkovaný o priebehu spracovania - zvoľte v prípade, že<br/>požadujete zasielanie notifikačných emailov na Vašu emailovú adresu</li> </ul>                                                                                                    |                                                                                                    | Priezvisko:*                                                                                                    |
| <ul> <li>Obr. 197 Odovzdanie podpisu - Ako prihlásený používateľ<br/>Používateľ uvedie požadované údaje pre odovzdanie podpisu:</li> <li>Meno - zadajte svoje krstné meno (povinný údaj),</li> <li>Priezvisko - zadajte svoje priezvisko (povinný údaj),</li> <li>E-mail - zadajte svoje priezvisko (povinný údaj),</li> <li>E-mail - zadajte svoje priezvisko (povinný údaj),</li> <li>E-mail - zadajte svoje priezvisko (povinný údaj),</li> <li>E-mail - zadajte svoje priezvisko (povinný údaj),</li> <li>E-mail - zadajte svoje priezvisko (povinný údaj),</li> <li>E-mail - zadajte svoje priezvisko (povinný údaj),</li> <li>E-mail - zadajte svoje priezvisko (povinný údaj),</li> <li>E-mail - zadajte svoje priezvisko (povinný údaj),</li> <li>Ulica a číslo - zadajte svoju ulicu a číslo z adresu je možné odovzdať podpis<br/>EHŽ iba raz (povinný údaj),</li> <li>PSČ - zadajte svoje PSČ z adresy trvalého pobytu (povinný údaj),</li> <li>Mesto - zadajte svoje priezvisko, pobytu (povinný údaj),</li> <li>Štát - zadajte svoje priezvisko, polytu (povinný údaj),</li> <li>Štát - zadajte stvoje nesto alebo obec z adresy trvalého pobytu (povinný údaj),</li> <li>Štát - zadajte štát z adresy trvalého pobytu (povinný údaj),</li> <li>Štát - zadajte štát z adresy trvalého pobytu (povinný údaj),</li> <li>Štát - zadajte štát z adresy trvalého pobytu (povinný údaj),</li> <li>Štát - zadajte štát z adresy trvalého pobytu (povinný údaj),</li> </ul>                                                                                                    | <ul> <li>Obr. 197 Odovzdanie podpisu - Ako prihlásený používateľ<br/>Používateľ uvedie požadované údaje pre odovzdanie podpisu:</li> <li>• Meno - zadajte svoje krstné meno (povinný údaj),</li> <li>• Priezvisko - zadajte svoje priezvisko (povinný údaj),</li> <li>• E-mail - zadajte svoje priezvisko (povinný údaj),</li> <li>• E-mail - zadajte svoje unilovú adresu je možné odovzdať podpisu<br/>EHŽ iba raz (povinný údaj),</li> <li>• Ulica a číslo - zadajte svoje ulicu a číslo z adresy trvalého pobytu<br/>(povinný údaj),</li> <li>• Stát - zadajte svoje PSČ z adresy trvalého pobytu (povinný údaj),</li> <li>• Stát - zadajte svoje mesto alebo obec z adresy trvalého pobytu<br/>(povinný údaj),</li> <li>• Štát - zadajte štát z adresy trvalého pobytu (povinný údaj),</li> <li>• Štát - zadajte štát z adresy trvalého pobytu (povinný údaj),</li> <li>• Štát - zadajte štát z adresy trvalého pobytu (povinný údaj),</li> <li>• Štát - zadajte štát z adresy trvalého pobytu (povinný údaj),</li> <li>• Štát - zadajte svoje mesto alebo obec z adresy trvalého pobytu<br/>(povinný údaj),</li> <li>• Štát - zadajte stát z adresy trvalého pobytu (povinný údaj),</li> <li>• Štát - zadajte júdaj mesto (nepovinný údaj),</li> <li>• Štát - zadajte júdaj mesto (nepovinný údaj),</li> <li>• Štát - zadajte júdaj mesto (nepovinný údaj),</li> <li>• Occem byť notifikovaný o priebehu spracovania - zvoľte v pripade, že požadujete zasielanie notifikačných e mailov na Vašu emailovú adresu</li> </ul>                                                                                                    |                                                                                                    | FO                                                                                                    |
| <ul> <li>India india ind</li></ul>                                                                                                    | <ul> <li>Winter jakadografica (je je je je je je je je je je je je je j</li></ul>                                                                                                    |                                                                                                    | E-mail:*                                                                                                    |
| <ul> <li>War ve doloví metodologie metodologie v solovenské republika i metodologie metodologie v solovenské republika ve metodologie v solovenské republika ve metodologie v solovenské republika ve metodologie v solovenské republika ve ve ve ve ve ve ve ve ve ve ve ve ve</li></ul>                                                                                                    | <ul> <li>Win stelevili i statu i stelevili i statu i stelevili i stelevili stelevili stele</li></ul>         |                                                                                                    | andrej.zabak@gmail.com ?                                                                                                    |
| <ul> <li>Obr. 197 Odovzdanie podpisu - Ako prihlásený používateľ<br/>Používateľ uvedle požadované údajer i istokane sverejeném veterný údaje pre odovzdanie podpisu:</li> <li>Obr. 197 Odovzdanie podpisu - Ako prihlásený používateľ<br/>Používateľ uvedle požadované údajer pre odovzdanie podpisu:</li> <li>Meno - zadajte svoje krstné meno (povinný údaj),</li> <li>Priezvisko - zadajte svoje priezvisko (povinný údaj),</li> <li>E-mail - zadajte svoje mailovú adresu, ktorá slúži ako jednoznačný identifikátor, pričom za danú e-mailovú adresu, ktorá slúži ako jednoznačný identifikátor, pričom za danú e-mailovú adresu je možné odovzdať podpis<br/>EHŽ iba raz (povinný údaj),</li> <li>Ulica a číslo - zadajte svoje mesto alebo obec z adresy trvalého pobytu (povinný údaj),</li> <li>Stát - zadajte stát z adresy trvalého pobytu (povinný údaj),</li> <li>Štát - zadajte štát z adresy trvalého pobytu (povinný údaj),</li> <li>Štát - zadajte štát z adresy trvalého pobytu (povinný údaj),</li> <li>Súhlasím so zverejnením údajov - zvoľte v pripade, že súhlasíte, aby boli Vaše údaje (Meno, Priezvisko, Ulica, Mesto, PSČ) zverejnené v zozname odovzdaných podpisov k danej žiadosti. V opačnom pripade bude zobrzzený iba údaj mesto (nepovinný údaj),</li> </ul>                                                                                                    | <ul> <li>Obr. 197 Odovzdanie podpisu - Ako prihlásený používateľ<br/>Používateľ uvedie požadované údaje pre odovzdanie podpisu:</li> <li>Meno - zadajte svoje krstné meno (povinný údaj),</li> <li>Priezvisko - zadajte svoje priezvisko (povinný údaj),</li> <li>Priezvisko - zadajte svoje priezvisko (povinný údaj),</li> <li>E-mail - zadajte svoje priezvisko (povinný údaj),</li> <li>Ulica a číslo - zadajte svoje unicu a číslo z adresy trvalého pobytu<br/>(povinný údaj),</li> <li>Ulica a číslo - zadajte svoje mesto alebo obec z adresy trvalého pobytu<br/>(povinný údaj),</li> <li>PSČ - zadajte svoje mesto alebo obec z adresy trvalého pobytu<br/>(povinný údaj),</li> <li>Štát - zadajte štát z adresy trvalého pobytu (povinný údaj),</li> <li>Štát - zadajte štát z adresy trvalého pobytu (povinný údaj),</li> <li>Štát - zadajte štát z adresy trvalého pobytu (povinný údaj),</li> <li>Štát - zadajte štát z adresy trvalého pobytu (povinný údaj),</li> <li>Štát - zadajte štát z adresy trvalého pobytu (povinný údaj),</li> <li>Štát - zadajte štát z adresy trvalého pobytu (povinný údaj),</li> <li>Štát - zadajte štát z adresy trvalého pobytu (povinný údaj),</li> <li>Štát - zadajte štát z adresy trvalého pobytu (povinný údaj),</li> <li>Štát - zadajte štát z adresy trvalého pobytu (povinný údaj),</li> <li>Štát - zadajte štát z adresy trvalého pobytu (povinný údaj),</li> <li>Štát - zadajte štát z adresy trvalého pobytu (povinný údaj),</li> <li>Štát - zadajte štát z adresy trvalého pobytu (povinný údaj),</li> <li>Štát - zadajte štát z adresy trvalého pobytu (povinný údaj),</li> <li>Štát - zadajte štát z adresy trvalého pobytu (povinný údaj),</li> <li>Štát - adresy trvalého podpisov k danej žiadosti. V opačnom pripade bude zobrazený iba údaj mesto (nepovinný údaj),</li> <li>Chcem byť notifikovaný o priebu spracovania - zvoľte v pripade, že požadujete zasielanie notifikačných emailov na Vašu emailovi adresu</li> </ul>                                                                                                    |                                                                                                    | Ulica a číslo:*                                                                                                    |
| <ul> <li>Dbr. 197 Odovzdanie podpisu - Ako prihlásený používateľ<br/>Bodzina metaklátskamentekká tektova versenie v prislášený používateľ<br/>Bodzina republika<br/>Bodzi verse v prislava versenie v prislášený používateľ<br/>Používateľ uvedie požadované údaje pre odovzdanie podpisu:</li> <li>Meno - zadajte svoje krstné meno (povinný údaj),</li> <li>Priezvisko - zadajte svoje priezvisko (povinný údaj),</li> <li>E-mail - zadajte svoje priezvisko (povinný údaj),</li> <li>E-mail - zadajte svoje uemailovú adresu, ktorá slúži ako jednoznačný<br/>identifikátor, pričom za danú e-mailovú adresu je možné odovzdať podpis<br/>EHŽ iba raz (povinný údaj),</li> <li>Ulica a číslo - zadajte svoju ulicu a číslo z adresy trvalého pobytu<br/>(povinný údaj),</li> <li>PSČ - zadajte svoje PSČ z adresy trvalého pobytu (povinný údaj),</li> <li>Mesto - zadajte svoje mesto alebo obec z adresy trvalého pobytu<br/>(povinný údaj),</li> <li>Štát - zadajte štát z adresy trvalého pobytu (povinný údaj),</li> <li>Štát - zadajte štát z adresy trvalého pobytu (povinný údaj),</li> <li>Otálasím so zverejnením údajov - zvoľte v prípade, že súhlasíte, aby<br/>boli Vaše údaje (Meno, Priezvisko, Ulica, Mesto, PSČ) zverejnené v<br/>zozname odovzdaných podpisov k danej žiadosti. V opačnom prípade<br/>bude zobrazený ib údaj mesto (nepovinný údaj),</li> </ul>                                                                                                    | <ul> <li>Obr. 197 Odovzdanie podpisu - Ako prihlásený používateľ<br/>Používateľ uvedie požadované údajer :<br/>i statem revenence vedená vedená</li></ul> |                                                                                                    | Líščie údolie                                                                                                    |
| <ul> <li>Obr. 197 Odovzdanie podpisu - Ako prihlásený používateľ<br/>Používateľ uvedie požadované údaje pre odovzdanie podpisu:</li> <li>Men vietki storení prietkih verevnek prihlásený používateľ<br/>Používateľ uvedie požadované údaje pre odovzdanie podpisu:</li> <li>Meno - zadajte svoje krstné meno (povinný údaj),</li> <li>Priezvisko - zadajte svoje priezvisko (povinný údaj),</li> <li>E-mail - zadajte svoje priezvisko (povinný údaj),</li> <li>E-mail - zadajte svoje priezvisko (povinný údaj),</li> <li>Ulica a číslo - zadajte svoje urailovú adresu je možné odovzdať podpis<br/>EHŽ iba raz (povinný údaj),</li> <li>Ulica a číslo - zadajte svoje PSČ z adresy trvalého pobytu (povinný údaj),</li> <li>PSČ - zadajte svoje PSČ z adresy trvalého pobytu (povinný údaj),</li> <li>Mesto - zadajte svoje mesto alebo obec z adresy trvalého pobytu (povinný údaj),</li> <li>Súhlasím so zverejnením údajov - zvoľte v prípade, že súhlasíte, aby boli Vaše údaje (Meno, Priezvisko, Ulica, Mesto, PSČ) zverejnené v zozname odovzdaňých podpisov k danej žiadosti. V opačnom prípade bude zobrazený iba údaj mesto (nepovinný údaj),</li> </ul>                                                                                                    | <ul> <li>bitoti no vzvjetni vzdaji pre odovzdanie podpisu - Ako prihlásený používateľ<br/>Používateľ uvedie požadované údaje pre odovzdanie podpisu:</li> <li>Meno - zadajte svoje krstné meno (povinný údaj),</li> <li>Priezvisko - zadajte svoje priezvisko (povinný údaj),</li> <li>E-mail - zadajte svoje priezvisko (povinný údaj),</li> <li>E-mail - zadajte svoje priezvisko (povinný údaj),</li> <li>Ulica a číslo - zadajte svoje urailovú adresu je možné odovzdať podpis<br/>EHŽ iba raz (povinný údaj),</li> <li>Ulica a číslo - zadajte svoje urailovú adresu je možné odovzdať podpis<br/>EHŽ iba raz (povinný údaj),</li> <li>Ulica a číslo - zadajte svoje PSČ z adresy trvalého pobytu (povinný údaj),</li> <li>Mesto - zadajte svoje PSČ z adresy trvalého pobytu (povinný údaj),</li> <li>Štát - zadajte štát z adresy trvalého pobytu (povinný údaj),</li> <li>Štát - zadajte štát z adresy trvalého pobytu (povinný údaj),</li> <li>Štát - zadajte štát z adresy trvalého pobytu (povinný údaj),</li> <li>Oti Vaše údaje (Meno, Priezvisko, Ulica, Mesto, PSČ) zverejnené v<br/>zozname odovzdaňch podpisou k danej žiadosti. V opačnom prípade<br/>bude zobrazený iba údaj mesto (nepovinný údaj),</li> <li>Chcem byť notlíkovaný o priebehu spracovania - zvoľte v prípade, že<br/>požadujete zasielanie notlíkačných emailov na Vašu emailovú adresu</li> </ul>                                                                                                    |                                                                                                    | PSČ:+                                                                                                    |
| <ul> <li>Metačí vzdělače vzděla čaří katrov tvi i i i i katrov tvi i i i i i katrov tvi i i i i i vzdělače vzdělače vzdě</li></ul>                                                                                                    | <ul> <li>Obr. 197 Odovzdanie podpisu - Ako prihlásený používateľ<br/>Používateľ uvedie požadované údaje pre odovzdanie podpisu:</li> <li>Meno - zadajte svoje krstné meno (povinný údaj),</li> <li>Priezvisko - zadajte svoje priezvisko (povinný údaj),</li> <li>E-mail - zadajte svoje priezvisko (povinný údaj),</li> <li>E-mail - zadajte svoje voje mesto alebo obec z adresy trvalého pobytu<br/>(povinný údaj),</li> <li>Ulica a číslo - zadajte svoje mesto alebo obec z adresy trvalého pobytu<br/>(povinný údaj),</li> <li>Súhlasím so zverejnením údajov - zvoľte v prípade, že súhlasíte, aby<br/>boli Vaše údaje (Meno, Priezvisko, Ulica, Mesto, PSČ) zverejnené v<br/>zozname odovzdaných podpisov - zvoľte v prípade, že súhlasíte, aby<br/>boli Vaše údaje (Meno, Priezvisko, Ulica, Mesto, PSČ) zverejnené v<br/>zozname odovzdaných podpisov forepovinný údaj),</li> <li>Chcem byť notifikovaný o priebelv spracovania - zvoľte v prípade, že<br/>požadujete zasielanie notifikačných emailov na Vašu emailovú adresu</li> </ul>                                                                                                    |                                                                                                    | 84104 ?                                                                                                    |
| <ul> <li>Wart Kart Soverské odkravne se versional kart skulture versional kart skulture versional versional versiona</li></ul>                                                                                                    | <ul> <li>Obr. 197 Odovzdanie podpisu - Ako prihlásený používateľ<br/>Používateľ uvedie požadované údaje pre odovzdanie podpisu:</li> <li>Meno - zadajte svoje krstné meno (povinný údaj),</li> <li>Priezvisko - zadajte svoje priezvisko (povinný údaj),</li> <li>E-mail - zadajte svoje priezvisko (povinný údaj),</li> <li>E-mail - zadajte svoje menolovú adresu, ktorá slúži ako jednoznačný<br/>identifikátor, pričom za danú e-mailovú adresu, ktorá slúži ako jednoznačný<br/>identifikátor, pričom za danú e-mailovú adresu je možné odovzdať podpisu<br/>EHŽ iba raz (povinný údaj),</li> <li>Ulica a číslo - zadajte svoje mesto alebo obec z adresy trvalého pobytu<br/>(povinný údaj),</li> <li>PSČ - zadajte svoje mesto alebo obec z adresy trvalého pobytu<br/>(povinný údaj),</li> <li>Šúhlasím so zverejnením údajov - zvoľte v prípade, že súhlasíte, aby<br/>boli Vaše údaje (Meno, Priezvisko, Ulica, Mesto, PSČ) zverejnené v<br/>zozname odovzdaných podpisov k danej žiadosti. V opačnom prípade<br/>bude zobrazený iba údaj mesto (nepovinný údaj),</li> <li>Chcem byť notifikovaný o priebehu spracovania - zvoľte v prípade, že<br/>požadujete zasielanie notifikačných emailov na Vašu emailovú adresu</li> </ul>                                                                                                    |                                                                                                    | Mesto:*                                                                                                    |
| <ul> <li>Botestá republiká i predvetka republiká i soverejeném uvedených údajer i slotkatím a zeverejeném uvedených údajer i slotkatím a prevezeném auklepick údajer i slotkatím a prevezeném auklepick údaji, i e slotkatí slotkatí sl</li></ul>                                                                                                    | <ul> <li>Statistický republika i provinský kláljav i jeditelika se verejevelní verekných kláljav i jeditelika se verejevelní verekných se verejevelné verekných se verejevelné verekných se verejevelné verekných verekných se verejevelné verekných verekných se verejevelné verekných kláljav i jeditelika verekných kláljav i jeditelika verekných kláljav i jeditelika verekných podpisov k klanej žiadosti. V opačnom případe bude zobrazený i ba údaj mesto (nepovinný údaj),</li> <li>Chcem byť notifikovaný o priebehu spracovania - zvoľte v prípade, že požadujete zasielanie notifikačných emailov na Vašu emailovú adresu</li> </ul>                                                                                                    |                                                                                                    | Bratislava - mestska cast kariova ves * ?                                                                                                    |
| <ul> <li>Obr. 197 Odovzdanie podpisu - Ako prihlásený používateľ<br/>Používateľ uvedie požadované údaje pre odovzdanie podpisu:</li> <li>Meno - zadajte svoje krstné meno (povinný údaj),</li> <li>Priezvisko - zadajte svoje priezvisko (povinný údaj),</li> <li>E-mail - zadajte svoje priezvisko (povinný údaj),</li> <li>E-mail - zadajte svoje umailovú adresu je možné odovzdať podpis<br/>EHŽ iba raz (povinný údaj),</li> <li>Ulica a číslo - zadajte svoju ulicu a číslo z adresy trvalého pobytu<br/>(povinný údaj),</li> <li>PSČ - zadajte svoje PSČ z adresy trvalého pobytu (povinný údaj),</li> <li>Mesto - zadajte svoje mesto alebo obec z adresy trvalého pobytu<br/>(povinný údaj),</li> <li>Štát - zadajte štát z adresy trvalého pobytu (povinný údaj),</li> <li>Šúhlasím so zverejnením údajov - zvoľte v prípade, že súhlasíte, aby<br/>boli Vaše údaje (Meno, Priezvisko, Ulica, Mesto, PSČ) zverejnené v<br/>zozname odovzdaných podpisov k danej žiadosti. V opačnom prípade<br/>bude zobrazený iba údaj mesto (nepovinný údaj),</li> </ul>                                                                                                    | <ul> <li>Dobr. 197 Odovzdanie podpisu - Ako prihlásený používateľ<br/>Používateľ uvedie požadované údaje pre odovzdanie podpisu:</li> <li>Meno - zadajte svoje krstné meno (povinný údaj),</li> <li>Priezvisko - zadajte svoje priezvisko (povinný údaj),</li> <li>E-mail - zadajte svoje priezvisko (povinný údaj),</li> <li>E-mail - zadajte svoje uemailovú adresu, ktorá slúži ako jednoznačný<br/>identifikátor, pričom za danú e-mailovú adresu je možné odovzdať podpis<br/>EHŽ iba raz (povinný údaj),</li> <li>Ulica a číslo - zadajte svoje ulicu a číslo z adresy trvalého pobytu<br/>(povinný údaj),</li> <li>PSČ - zadajte svoje PSČ z adresy trvalého pobytu (povinný údaj),</li> <li>Mesto - zadajte svoje mesto alebo obec z adresy trvalého pobytu<br/>(povinný údaj),</li> <li>Štát - zadajte štát z adresy trvalého pobytu (povinný údaj),</li> <li>Mesto - zadajte štát z adresy trvalého pobytu (povinný údaj),</li> <li>Chem byť notífikovaný o priebehu spracovania - zvoľte v prípade, že<br/>požadujete zasielanie notifikačných emailov na Vašu emailovú adresu</li> </ul>                                                                                                    |                                                                                                    | Statt*                                                                                                    |
| <ul> <li>Soltanin so zerejemenkých údejov ?</li> <li>Commerciant so stravenských údejov ?</li> <li>Commerciant so stravenských údejov ?</li> <li>Soltanin so gravenských údejov ?</li> <li>Soltanin so gravenských údejov ?</li> <li>Soltanin so gravenských údejov ?</li> <li>Soltanin so gravenských údejov ?</li> <li>Soltanin so gravenských údejov ?</li> <li>Soltanin so gravenských údejov ?</li> <li>Soltanin so gravenských údejov ?</li> <li>Soltanin soltanic soltanic podpisu .</li> <li>Ako prihlásený používateľ Používateľ Používateľ Používateľ uvedie požadované údaje pre odovzdanie podpisu:</li> <li>Meno - zadajte svoje krstné meno (povinný údaj),</li> <li>Priezvisko - zadajte svoje priezvisko (povinný údaj),</li> <li>E-mail - zadajte svoju emailovú adresu, ktorá slúži ako jednoznačný identifikátor, pričom za danú e-mailovú adresu je možné odovzdať podpis EHŽ iba raz (povinný údaj),</li> <li>Ulica a číslo - zadajte svoju ulicu a číslo z adresy trvalého pobytu (povinný údaj),</li> <li>Ulica a číslo - zadajte svoje PSČ z adresy trvalého pobytu (povinný údaj),</li> <li>PSČ - zadajte svoje PSČ z adresy trvalého pobytu (povinný údaj),</li> <li>Mesto - zadajte svoje mesto alebo obec z adresy trvalého pobytu (povinný údaj),</li> <li>Štát - zadajte štát z adresy trvalého pobytu (povinný údaj),</li> <li>Štát - zadajte štát z adresy trvalého pobytu (povinný údaj),</li> <li>Súhlasím so zverejnením údajov - zvoľte v prípade, že súhlasíte, aby boli Vaše údaje (Meno, Priezvisko, Ulica, Mesto, PSČ) zverejnené v zozname odovzdaných podpisov k danej žiadosti. V opačnom prípade bude zobrazený iba údaj mesto (nepovinný údaj),</li> </ul>                                                                                                    | <ul> <li>Bitkatin is zverejenimi verkleti vagev překleti vageverkleti vágev překleti vageverkleti vágeverkleti vágever</li></ul>             |                                                                                                    | Slovenska republika                                                                                                    |
| <ul> <li>Chem by draditivový a překvův gravavník ()</li> <li>Man vác ake 19 rokov* ()</li> <li>Sotkatim se pracevanin svátných údajov* ()</li> <li>Používateľ uvedie požadované údaje pre odovzdanie podpisu:</li> <li>Meno - zadajte svoje krstné meno (povinný údaj),</li> <li>Priezvisko - zadajte svoje priezvisko (povinný údaj),</li> <li>E-mail - zadajte svoju emailovú adresu, ktorá slúži ako jednoznačný identifikátor, pričom za danú e-mailovú adresu je možné odovzdať podpis EHŽ iba raz (povinný údaj),</li> <li>Ulica a číslo - zadajte svoju ulicu a číslo z adresy trvalého pobytu (povinný údaj),</li> <li>PSČ - zadajte svoje PSČ z adresy trvalého pobytu (povinný údaj),</li> <li>Mesto - zadajte svoje mesto alebo obec z adresy trvalého pobytu (povinný údaj),</li> <li>Štát - zadajte štát z adresy trvalého pobytu (povinný údaj),</li> <li>Súhlasím so zverejnením údajov - zvoľte v prípade, že súhlasíte, aby boli Vaše údaje (Meno, Priezvisko, Ulica, Mesto, PSČ) zverejnené v zozname odovzdaných podpisov k danej žiadosti. V opačnom prípade bude zobrazený iba údaj mesto (nepovinný údaj),</li> </ul>                                                                                                    | <ul> <li>Com byt watkwary a překturu gravovaník (*)</li> <li>Marine ak tě trokov* (*)</li> <li>Marine ak tě trokov* (*)</li> <li>Marine ak tě trokov* (*)</li> <li>Saktaní na spravovaní stavných káldjav* (*)</li> <li>Obr. 197 Odovzdanie podpisu - Ako prihlásený používateľ</li> <li>Používateľ uvedie požadované údaje pre odovzdanie podpisu:</li> <li>Meno - zadajte svoje krstné meno (povinný údaj),</li> <li>Priezvisko - zadajte svoje priezvisko (povinný údaj),</li> <li>E-mail - zadajte svoju emailovú adresu, ktorá slúži ako jednoznačný identifikátor, pričom za danú e-mailovú adresu je možné odovzdať podpis EHŽ iba raz (povinný údaj),</li> <li>Ulica a číslo - zadajte svoju ulicu a číslo z adresy trvalého pobytu (povinný údaj),</li> <li>Ulica a číslo - zadajte svoje PSČ z adresy trvalého pobytu (povinný údaj),</li> <li>Mesto - zadajte svoje mesto alebo obec z adresy trvalého pobytu (povinný údaj),</li> <li>Štát - zadajte štát z adresy trvalého pobytu (povinný údaj),</li> <li>Štát - zadajte štát z adresy trvalého pobytu (povinný údaj),</li> <li>Súhlasím so zverejnením údajov - zvoľte v prípade, že súhlasíte, aby boli Vaše údaje (Meno, Priezvisko, Ulica, Mesto, PSČ) zverejnené v zozname odovzdaných podpisov k danej žiadosti. V opačnom prípade bude zobrazený iba údaj mesto (nepovinný údaj),</li> <li>Chcem byť notifikovaný o priebehu spracovania - zvoľte v prípade, že požadujete zasielanie notifikačných emailov na Vašu emailovú adresu</li> </ul>                                                                                                    |                                                                                                    | Súhlasím so zverejnením uvedených údajov ?                                                                                                    |
| <ul> <li>Marudra dva Brakar* *********************************</li></ul>                                                                                                    | <ul> <li>Obr. 197 Odovzdanie podpisu - Ako prihlásený používateľ<br/>Používateľ uvedie požadované údaje pre odovzdanie podpisu:</li> <li>Meno - zadajte svoje krstné meno (povinný údaj),</li> <li>Priezvisko - zadajte svoje priezvisko (povinný údaj),</li> <li>E-mail - zadajte svoje priezvisko (povinný údaj),</li> <li>E-mail - zadajte svoje umailovú adresu, ktorá slúži ako jednoznačný<br/>identifikátor, pričom za danú e-mailovú adresu je možné odovzdať podpis<br/>EHŽ iba raz (povinný údaj),</li> <li>Ulica a číslo - zadajte svoju ulicu a číslo z adresy trvalého pobytu<br/>(povinný údaj),</li> <li>PSČ - zadajte svoje PSČ z adresy trvalého pobytu (povinný údaj),</li> <li>Mesto - zadajte svoje mesto alebo obec z adresy trvalého pobytu<br/>(povinný údaj),</li> <li>Štát - zadajte štát z adresy trvalého pobytu (povinný údaj),</li> <li>Šúhasím so zverejnením údajov - zvoľte v prípade, že súhlasíte, aby<br/>boli Vaše údaje (Meno, Priezvisko, Ulica, Mesto, PSČ) zverejnené v<br/>zozname odovzdaných podpisov k danej žiadosti. V opačnom prípade<br/>bude zobrazený iba údaj mesto (nepovinný údaj),</li> <li>Chcem byť notifikovaný o priebehu spracovania - zvoľte v prípade, že</li> </ul>                                                                                                    |                                                                                                    | Chcem byť notifikovaný o priebehu spracovania ?                                                                                                    |
| <ul> <li>Obr. 197 Odovzdanie podpisu - Ako prihlásený používateľ<br/>Používateľ uvedie požadované údaje pre odovzdanie podpisu:</li> <li>Meno - zadajte svoje krstné meno (povinný údaj),</li> <li>Priezvisko - zadajte svoje priezvisko (povinný údaj),</li> <li>E-mail - zadajte svoje priezvisko (povinný údaj),</li> <li>E-mail - zadajte svoje umailovú adresu, ktorá slúži ako jednoznačný<br/>identifikátor, pričom za danú e-mailovú adresu je možné odovzdať podpis<br/>EHŽ iba raz (povinný údaj),</li> <li>Ulica a číslo - zadajte svoju ulicu a číslo z adresy trvalého pobytu<br/>(povinný údaj),</li> <li>PSČ - zadajte svoje PSČ z adresy trvalého pobytu (povinný údaj),</li> <li>Mesto - zadajte svoje mesto alebo obec z adresy trvalého pobytu<br/>(povinný údaj),</li> <li>Štát - zadajte štát z adresy trvalého pobytu ( povinný údaj),</li> <li>Šúhlasím so zverejnením údajov - zvoľte v prípade, že súhlasíte, aby<br/>boli Vaše údaje (Meno, Priezvisko, Ulica, Mesto, PSČ) zverejnené v<br/>zozname odovzdaných podpisov k danej žiadosti. V opačnom prípade<br/>bude zobrazený iba údaj mesto (nepovinný údaj),</li> </ul>                                                                                                    | <ul> <li>Obr. 197 Odovzdanie podpisu - Ako prihlásený používateľ<br/>Používateľ uvedie požadované údaje pre odovzdanie podpisu:</li> <li>Meno - zadajte svoje krstné meno (povinný údaj),</li> <li>Priezvisko - zadajte svoje priezvisko (povinný údaj),</li> <li>E-mail - zadajte svoje priezvisko (povinný údaj),</li> <li>E-mail - zadajte svoje uemailovú adresu, ktorá slúži ako jednoznačný<br/>identifikátor, pričom za danú e-mailovú adresu je možné odovzdať podpis<br/>EHŽ iba raz (povinný údaj),</li> <li>Ulica a číslo - zadajte svoju ulicu a číslo z adresy trvalého pobytu<br/>(povinný údaj),</li> <li>PSČ - zadajte svoje PSČ z adresy trvalého pobytu (povinný údaj),</li> <li>Mesto - zadajte svoje mesto alebo obec z adresy trvalého pobytu<br/>(povinný údaj),</li> <li>Štát - zadajte štát z adresy trvalého pobytu (povinný údaj),</li> <li>Šúhlasím so zverejnením údajov - zvoľte v prípade, že súhlasíte, aby<br/>boli Vaše údaje (Meno, Priezvisko, Ulica, Mesto, PSČ) zverejnené v<br/>zozname odovzdaných podpisov k danej žiadosti. V opačnom prípade<br/>bude zobrazený iba údaj mesto (nepovinný údaj),</li> <li>Chcem byť notifikovaný o priebehu spracovania - zvoľte v prípade, že<br/>požadujete zasielanie notifikačných emailov na Vašu emailovú adresu</li> </ul>                                                                                                    |                                                                                                    | Mám viac ako 18 rokov* ?                                                                                                    |
| <ul> <li>Obr. 197 Odovzdanie podpisu - Ako prihlásený používateľ<br/>Používateľ uvedie požadované údaje pre odovzdanie podpisu:</li> <li>Meno - zadajte svoje krstné meno (povinný údaj),</li> <li>Priezvisko - zadajte svoje priezvisko (povinný údaj),</li> <li>E-mail - zadajte svoju emailovú adresu, ktorá slúži ako jednoznačný<br/>identifikátor, pričom za danú e-mailovú adresu je možné odovzdať podpis<br/>EHŽ iba raz (povinný údaj),</li> <li>Ulica a číslo - zadajte svoju ulicu a číslo z adresy trvalého pobytu<br/>(povinný údaj),</li> <li>PSČ - zadajte svoje PSČ z adresy trvalého pobytu (povinný údaj),</li> <li>Mesto - zadajte svoje mesto alebo obec z adresy trvalého pobytu<br/>(povinný údaj),</li> <li>Štát - zadajte štát z adresy trvalého pobytu (povinný údaj),</li> <li>Šúhlasím so zverejnením údajov - zvoľte v prípade, že súhlasíte, aby<br/>boli Vaše údaje (Meno, Priezvisko, Ulica, Mesto, PSČ) zverejnené v<br/>zozname odovzdaných podpisov k danej žiadosti. V opačnom prípade<br/>bude zobrazený iba údaj mesto (nepovinný údaj),</li> </ul>                                                                                                    | <ul> <li>Obr. 197 Odovzdanie podpisu - Ako prihlásený používateľ<br/>Používateľ uvedie požadované údaje pre odovzdanie podpisu:</li> <li>Meno - zadajte svoje krstné meno (povinný údaj),</li> <li>Priezvisko - zadajte svoje priezvisko (povinný údaj),</li> <li>E-mail - zadajte svoju emailovú adresu, ktorá slúži ako jednoznačný<br/>identifikátor, pričom za danú e-mailovú adresu je možné odovzdať podpis<br/>EHŽ iba raz (povinný údaj),</li> <li>Ulica a číslo - zadajte svoju ulicu a číslo z adresy trvalého pobytu<br/>(povinný údaj),</li> <li>PSČ - zadajte svoje PSČ z adresy trvalého pobytu (povinný údaj),</li> <li>Mesto - zadajte svoje mesto alebo obec z adresy trvalého pobytu<br/>(poviný údaj),</li> <li>Štát - zadajte štát z adresy trvalého pobytu (povinný údaj),</li> <li>Šúhlasím so zverejnením údajov - zvoľte v prípade, že súhlasíte, aby<br/>boli Vaše údaje (Meno, Priezvisko, Ulica, Mesto, PSČ) zverejnené v<br/>zozname odovzdaných podpisov k danej žiadosti. V opačnom pripade<br/>bude zobrazený iba údaj mesto (nepovinný údaj),</li> <li>Chcem byť notifikovaný o priebehu spracovania - zvoľte v prípade, že<br/>požadujete zasielanie notifikačných emailov na Vašu emailovú adresu</li> </ul>                                                                                                    |                                                                                                    | Súblasim so spracovaním osobných údajovť                                                                                                    |
| <ul> <li>Obr. 197 Odovzdanie podpisu - Ako prihlásený používateľ<br/>Používateľ uvedie požadované údaje pre odovzdanie podpisu:</li> <li>Meno - zadajte svoje krstné meno (povinný údaj),</li> <li>Priezvisko - zadajte svoje priezvisko (povinný údaj),</li> <li>E-mail - zadajte svoju emailovú adresu, ktorá slúži ako jednoznačný<br/>identifikátor, pričom za danú e-mailovú adresu je možné odovzdať podpis<br/>EHŽ iba raz (povinný údaj),</li> <li>Ulica a číslo - zadajte svoju ulicu a číslo z adresy trvalého pobytu<br/>(povinný údaj),</li> <li>PSČ - zadajte svoje PSČ z adresy trvalého pobytu (povinný údaj),</li> <li>Mesto - zadajte svoje mesto alebo obec z adresy trvalého pobytu<br/>(povinný údaj),</li> <li>Štát - zadajte štát z adresy trvalého pobytu (povinný údaj),</li> <li>Šúhlasím so zverejnením údajov - zvoľte v prípade, že súhlasíte, aby<br/>boli Vaše údaje (Meno, Priezvisko, Ulica, Mesto, PSČ) zverejnené v<br/>zozname odovzdaných podpisov k danej žiadosti. V opačnom prípade<br/>bude zobrazený iba údaj mesto (nepovinný údaj),</li> </ul>                                                                                                    | <ul> <li>Obr. 197 Odovzdanie podpisu - Ako prihlásený používateľ<br/>Používateľ uvedie požadované údaje pre odovzdanie podpisu:</li> <li>Meno - zadajte svoje krstné meno (povinný údaj),</li> <li>Priezvisko - zadajte svoje priezvisko (povinný údaj),</li> <li>E-mail - zadajte svoje emailovú adresu, ktorá slúži ako jednoznačný<br/>identifikátor, pričom za danú e-mailovú adresu je možné odovzdať podpis<br/>EHŽ iba raz (povinný údaj),</li> <li>Ulica a číslo - zadajte svoju ulicu a číslo z adresy trvalého pobytu<br/>(povinný údaj),</li> <li>PSČ - zadajte svoje PSČ z adresy trvalého pobytu (povinný údaj),</li> <li>Mesto - zadajte svoje mesto alebo obec z adresy trvalého pobytu<br/>(povinný údaj),</li> <li>Štát - zadajte štát z adresy trvalého pobytu (povinný údaj),</li> <li>Štát - zadajte štát z adresy trvalého pobytu (povinný údaj),</li> <li>Čtát - zadajte štát z adresy trvalého pobytu (povinný údaj),</li> <li>Čtát - zadajte štát z adresy trvalého pobytu (povinný údaj),</li> <li>Čtát - zadajte štát z adresy trvalého pobytu (povinný údaj),</li> <li>Čtát - zadajte štát z adresy trvalého pobytu (povinný údaj),</li> <li>Čtát - zadajte štát z adresy trvalého pobytu (povinný údaj),</li> <li>Čtát - zadajte štát z adresy trvalého pobytu (povinný údaj),</li> <li>Čtát - zadajte štát z adresy trvalého pobytu (povinný údaj),</li> <li>Čtát - zadajte štát z adresy trvalého pobytu (povinný údaj),</li> <li>Čtát - zadajte štát z adresy trvalého pobytu (povinný údaj),</li> <li>Čtát - zadajte štát z adresy trvalého pobytu (povinný údaj),</li> </ul>                                                                                                    |                                                                                                    |                                                                                                    |
| <ul> <li>Obr. 197 Odovzdanie podpisu - Ako prihlásený používateľ<br/>Používateľ uvedie požadované údaje pre odovzdanie podpisu:</li> <li>Meno - zadajte svoje krstné meno (povinný údaj),</li> <li>Priezvisko - zadajte svoje priezvisko (povinný údaj),</li> <li>E-mail - zadajte svoju emailovú adresu, ktorá slúži ako jednoznačný<br/>identifikátor, pričom za danú e-mailovú adresu je možné odovzdať podpis<br/>EHŽ iba raz (povinný údaj),</li> <li>Ulica a číslo - zadajte svoju ulicu a číslo z adresy trvalého pobytu<br/>(povinný údaj),</li> <li>PSČ - zadajte svoje PSČ z adresy trvalého pobytu (povinný údaj),</li> <li>Mesto - zadajte svoje mesto alebo obec z adresy trvalého pobytu<br/>(povinný údaj),</li> <li>Štát - zadajte štát z adresy trvalého pobytu (povinný údaj),</li> <li>Šúhlasím so zverejnením údajov - zvoľte v prípade, že súhlasíte, aby<br/>boli Vaše údaje (Meno, Priezvisko, Ulica, Mesto, PSČ) zverejnené v<br/>zozname odovzdaných podpisov k danej žiadosti. V opačnom prípade<br/>bude zobrazený iba údaj mesto (nepovinný údaj),</li> </ul>                                                                                                    | <ul> <li>Obr. 197 Odovzdanie podpisu - Ako prihlásený používateľ<br/>Používateľ uvedie požadované údaje pre odovzdanie podpisu:</li> <li>Meno - zadajte svoje krstné meno (povinný údaj),</li> <li>Priezvisko - zadajte svoje priezvisko (povinný údaj),</li> <li>E-mail - zadajte svoju emailovú adresu, ktorá slúži ako jednoznačný<br/>identifikátor, pričom za danú e-mailovú adresu je možné odovzdať podpis<br/>EHŽ iba raz (povinný údaj),</li> <li>Ulica a číslo - zadajte svoju ulicu a číslo z adresy trvalého pobytu<br/>(povinný údaj),</li> <li>PSČ - zadajte svoje PSČ z adresy trvalého pobytu (povinný údaj),</li> <li>Mesto - zadajte svoje mesto alebo obec z adresy trvalého pobytu<br/>(povinný údaj),</li> <li>Štát - zadajte štát z adresy trvalého pobytu ( povinný údaj),</li> <li>Šúhlasím so zverejnením údajov - zvoľte v prípade, že súhlasíte, aby<br/>boli Vaše údaje (Meno, Priezvisko, Ulica, Mesto, PSČ) zverejnené v<br/>zozname odovzdaných podpisov k danej žiadosti. V opačnom prípade<br/>bude zobrazený iba údaj mesto (nepovinný údaj),</li> <li>Chcem byť notifikovaný o priebehu spracovania - zvoľte v prípade, že<br/>požadujete zasielanie notifikačných emailov na Vašu emailovú adresu</li> </ul>                                                                                                    |                                                                                                    | ODOVZDAJ PODPIS                                                                                                    |
| <ul> <li>Obr. 197 Odovzdanie podpisu - Ako prihlásený používateľ<br/>Používateľ uvedie požadované údaje pre odovzdanie podpisu:</li> <li>Meno - zadajte svoje krstné meno (povinný údaj),</li> <li>Priezvisko - zadajte svoje priezvisko (povinný údaj),</li> <li>E-mail - zadajte svoju emailovú adresu, ktorá slúži ako jednoznačný<br/>identifikátor, pričom za danú e-mailovú adresu je možné odovzdať podpis<br/>EHŽ iba raz (povinný údaj),</li> <li>Ulica a číslo - zadajte svoju ulicu a číslo z adresy trvalého pobytu<br/>(povinný údaj),</li> <li>PSČ - zadajte svoje PSČ z adresy trvalého pobytu (povinný údaj),</li> <li>Mesto - zadajte svoje mesto alebo obec z adresy trvalého pobytu<br/>(povinný údaj),</li> <li>Štát - zadajte štát z adresy trvalého pobytu ( povinný údaj),</li> <li>Šúhlasím so zverejnením údajov - zvoľte v prípade, že súhlasíte, aby<br/>boli Vaše údaje (Meno, Priezvisko, Ulica, Mesto, PSČ) zverejnené v<br/>zozname odovzdaných podpisov k danej žiadosti. V opačnom prípade<br/>bude zobrazený iba údaj mesto (nepovinný údaj),</li> </ul>                                                                                                    | <ul> <li>Obr. 197 Odovzdanie podpisu - Ako prihlásený používateľ<br/>Používateľ uvedie požadované údaje pre odovzdanie podpisu:</li> <li>Meno - zadajte svoje krstné meno (povinný údaj),</li> <li>Priezvisko - zadajte svoje priezvisko (povinný údaj),</li> <li>E-mail - zadajte svoju emailovú adresu, ktorá slúži ako jednoznačný<br/>identifikátor, pričom za danú e-mailovú adresu je možné odovzdať podpis<br/>EHŽ iba raz (povinný údaj),</li> <li>Ulica a číslo - zadajte svoju ulicu a číslo z adresy trvalého pobytu<br/>(povinný údaj),</li> <li>PSČ - zadajte svoje PSČ z adresy trvalého pobytu (povinný údaj),</li> <li>Mesto - zadajte svoje mesto alebo obec z adresy trvalého pobytu<br/>(povinný údaj),</li> <li>Štát - zadajte štát z adresy trvalého pobytu (povinný údaj),</li> <li>Šúhlasím so zverejnením údajov - zvoľte v prípade, že súhlasíte, aby<br/>boli Vaše údaje (Meno, Priezvisko, Ulica, Mesto, PSČ) zverejnené v<br/>zozname odovzdaných podpisov k danej žiadosti. V opačnom prípade<br/>bude zobrazený iba údaj mesto (nepovinný údaj),</li> <li>Chcem byť notifikovaný o priebehu spracovania - zvoľte v prípade, že<br/>požadujete zasielanie notifikačných emailov na Vašu emailovú adresu</li> </ul>                                                                                                    |                                                                                                    |                                                                                                    |
| <ul> <li>Používateľ uvedie požadované údaje pre odovzdanie podpisu:</li> <li>Meno - zadajte svoje krstné meno (povinný údaj),</li> <li>Priezvisko - zadajte svoje priezvisko (povinný údaj),</li> <li>E-mail - zadajte svoju emailovú adresu, ktorá slúži ako jednoznačný identifikátor, pričom za danú e-mailovú adresu je možné odovzdať podpis EHŽ iba raz (povinný údaj),</li> <li>Ulica a číslo - zadajte svoju ulicu a číslo z adresy trvalého pobytu (povinný údaj),</li> <li>PSČ - zadajte svoje PSČ z adresy trvalého pobytu (povinný údaj),</li> <li>Mesto - zadajte svoje mesto alebo obec z adresy trvalého pobytu (povinný údaj),</li> <li>Štát - zadajte štát z adresy trvalého pobytu (povinný údaj),</li> <li>Štát - zadajte štát z adresy trvalého pobytu (povinný údaj),</li> <li>Súhlasím so zverejnením údajov - zvoľte v prípade, že súhlasíte, aby boli Vaše údaje (Meno, Priezvisko, Ulica, Mesto, PSČ) zverejnené v zozname odovzdaných podpisov k danej žiadosti. V opačnom prípade bude zobrazený iba údaj mesto (nepovinný údaj),</li> </ul>                                                                                                    | <ul> <li>Používateľ uvedie požadované údaje pre odovzdanie podpisu:</li> <li>Meno - zadajte svoje krstné meno (povinný údaj),</li> <li>Priezvisko - zadajte svoje priezvisko (povinný údaj),</li> <li>E-mail - zadajte svoje priezvisko (povinný údaj),</li> <li>E-mail - zadajte svoju emailovú adresu, ktorá slúži ako jednoznačný identifikátor, pričom za danú e-mailovú adresu je možné odovzdať podpis EHŽ iba raz (povinný údaj),</li> <li>Ulica a číslo - zadajte svoju ulicu a číslo z adresy trvalého pobytu (povinný údaj),</li> <li>PSČ - zadajte svoje PSČ z adresy trvalého pobytu (povinný údaj),</li> <li>Mesto - zadajte svoje mesto alebo obec z adresy trvalého pobytu (povinný údaj),</li> <li>Štát - zadajte štát z adresy trvalého pobytu (povinný údaj),</li> <li>Šúhlasím so zverejnením údajov - zvoľte v prípade, že súhlasíte, aby boli Vaše údaje (Meno, Priezvisko, Ulica, Mesto, PSČ) zverejnené v zozname odovzdaných podpisov k danej žiadosti. V opačnom prípade bude zobrazený iba údaj mesto (nepovinný údaj),</li> <li>Chcem byť notifikovaný o priebehu spracovania - zvoľte v prípade, že požadujete zasielanie notifikačných emailov na Vašu emailovú adresu</li> </ul>                                                                                                    | Ob                                                                                                    | r 107 Odovadania nadnicu – Ako pribléconý používoteľ                                                                                                    |
| <ul> <li>Pouzívateľ uvedle pozadovane udaje pre odovzdanie podpisu:</li> <li>Meno - zadajte svoje krstné meno (povinný údaj),</li> <li>Priezvisko - zadajte svoje priezvisko (povinný údaj),</li> <li>E-mail - zadajte svoju emailovú adresu, ktorá slúži ako jednoznačný identifikátor, pričom za danú e-mailovú adresu je možné odovzdať podpis EHŽ iba raz (povinný údaj),</li> <li>Ulica a číslo - zadajte svoju ulicu a číslo z adresy trvalého pobytu (povinný údaj),</li> <li>PSČ - zadajte svoje PSČ z adresy trvalého pobytu (povinný údaj),</li> <li>Mesto - zadajte svoje mesto alebo obec z adresy trvalého pobytu (povinný údaj),</li> <li>Štát - zadajte štát z adresy trvalého pobytu (povinný údaj),</li> <li>Štát - zadajte štát z adresy trvalého pobytu (povinný údaj),</li> <li>Štát - zadajte štát z adresy trvalého pobytu (povinný údaj),</li> <li>Štát - zadajte štát z adresy trvalého pobytu (povinný údaj),</li> <li>Štát - zadajte štát z adresy trvalého pobytu (povinný údaj),</li> <li>Štát - zadajte štát z adresy trvalého pobytu (povinný údaj),</li> </ul>                                                                                                    | <ul> <li>Pouzívateľ uvedle pozadovane udaje pre odovzdanie podpisu:</li> <li>Meno - zadajte svoje krstné meno (povinný údaj),</li> <li>Priezvisko - zadajte svoje priezvisko (povinný údaj),</li> <li>E-mail - zadajte svoju emailovú adresu, ktorá slúži ako jednoznačný identifikátor, pričom za danú e-mailovú adresu je možné odovzdať podpis EHŽ iba raz (povinný údaj),</li> <li>Ulica a číslo - zadajte svoju ulicu a číslo z adresy trvalého pobytu (povinný údaj),</li> <li>PSČ - zadajte svoje PSČ z adresy trvalého pobytu (povinný údaj),</li> <li>Mesto - zadajte svoje mesto alebo obec z adresy trvalého pobytu (povinný údaj),</li> <li>Štát - zadajte štát z adresy trvalého pobytu (povinný údaj),</li> <li>Štát - zadajte štát z adresy trvalého pobytu (poviný údaj),</li> <li>Súhlasím so zverejnením údajov - zvoľte v prípade, že súhlasíte, aby boli Vaše údaje (Meno, Priezvisko, Ulica, Mesto, PSČ) zverejnené v zozname odovzdaných podpisov k danej žiadosti. V opačnom prípade bude zobrazený iba údaj mesto (nepovinný údaj),</li> <li>Chcem byť notifikovaný o priebehu spracovania - zvoľte v prípade, že požadujete zasielanie notifikačných emailov na Vašu emailovú adresu</li> </ul>                                                                                                    | 00                                                                                                    | A 197 Odovzdanie podpisu - Ako prinaseny podzivateľ                                                                                                    |
| <ul> <li>Meno - zadajte svoje krstné meno (povinný údaj),</li> <li>Priezvisko - zadajte svoje priezvisko (povinný údaj),</li> <li>E-mail - zadajte svoju emailovú adresu, ktorá slúži ako jednoznačný identifikátor, pričom za danú e-mailovú adresu je možné odovzdať podpis EHŽ iba raz (povinný údaj),</li> <li>Ulica a číslo - zadajte svoju ulicu a číslo z adresy trvalého pobytu (povinný údaj),</li> <li>PSČ - zadajte svoje PSČ z adresy trvalého pobytu (povinný údaj),</li> <li>Mesto - zadajte svoje mesto alebo obec z adresy trvalého pobytu (povinný údaj),</li> <li>Štát - zadajte štát z adresy trvalého pobytu ( povinný údaj),</li> <li>Súhlasím so zverejnením údajov - zvoľte v prípade, že súhlasíte, aby boli Vaše údaje (Meno, Priezvisko, Ulica, Mesto, PSČ) zverejnené v zozname odovzdaných podpisov k danej žiadosti. V opačnom prípade bude zobrazený iba údaj mesto (nepovinný údaj),</li> </ul>                                                                                                    | <ul> <li>Meno - zadajte svoje krstné meno (povinný údaj),</li> <li>Priezvisko - zadajte svoje priezvisko (povinný údaj),</li> <li>E-mail - zadajte svoju emailovú adresu, ktorá slúži ako jednoznačný identifikátor, pričom za danú e-mailovú adresu je možné odovzdať podpis EHŽ iba raz (povinný údaj),</li> <li>Ulica a číslo - zadajte svoju ulicu a číslo z adresy trvalého pobytu (povinný údaj),</li> <li>PSČ - zadajte svoje PSČ z adresy trvalého pobytu (povinný údaj),</li> <li>Mesto - zadajte svoje mesto alebo obec z adresy trvalého pobytu (povinný údaj),</li> <li>Štát - zadajte štát z adresy trvalého pobytu ( povinný údaj),</li> <li>Štát - zadajte štát z adresy trvalého pobytu ( povinný údaj),</li> <li>Súhlasím so zverejnením údajov - zvoľte v prípade, že súhlasíte, aby boli Vaše údaje (Meno, Priezvisko, Ulica, Mesto, PSČ) zverejnené v zozname odovzdaných podpisov k danej žiadosti. V opačnom prípade bude zobrazený iba údaj mesto (nepovinný údaj),</li> <li>Chcem byť notifikovaný o priebehu spracovania - zvoľte v prípade, že požadujete zasielanie notifikačných emailov na Vašu emailovú adresu</li> </ul>                                                                                                    | Pou                                                                                                    | zivateľ uvedie pozadovane udaje pre odovzdanie podpisu:                                                                                                    |
| <ul> <li>Priezvisko - zadajte svoje priezvisko (povinný údaj),</li> <li>E-mail - zadajte svoju emailovú adresu, ktorá slúži ako jednoznačný identifikátor, pričom za danú e-mailovú adresu je možné odovzdať podpis EHŽ iba raz (povinný údaj),</li> <li>Ulica a číslo - zadajte svoju ulicu a číslo z adresy trvalého pobytu (povinný údaj),</li> <li>PSČ - zadajte svoje PSČ z adresy trvalého pobytu (povinný údaj),</li> <li>Mesto - zadajte svoje mesto alebo obec z adresy trvalého pobytu (povinný údaj),</li> <li>Štát - zadajte štát z adresy trvalého pobytu ( povinný údaj),</li> <li>Šúhlasím so zverejnením údajov - zvoľte v prípade, že súhlasíte, aby boli Vaše údaje (Meno, Priezvisko, Ulica, Mesto, PSČ) zverejnené v zozname odovzdaných podpisov k danej žiadosti. V opačnom prípade bude zobrazený iba údaj mesto (nepovinný údaj),</li> </ul>                                                                                                    | <ul> <li>Priezvisko - zadajte svoje priezvisko (povinný údaj),</li> <li>E-mail - zadajte svoju emailovú adresu, ktorá slúži ako jednoznačný identifikátor, pričom za danú e-mailovú adresu je možné odovzdať podpis EHŽ iba raz (povinný údaj),</li> <li>Ulica a číslo - zadajte svoju ulicu a číslo z adresy trvalého pobytu (povinný údaj),</li> <li>PSČ - zadajte svoje PSČ z adresy trvalého pobytu (povinný údaj),</li> <li>Mesto - zadajte svoje mesto alebo obec z adresy trvalého pobytu (povinný údaj),</li> <li>Štát - zadajte štát z adresy trvalého pobytu (povinný údaj),</li> <li>Štát - zadajte štát z adresy trvalého pobytu (povinný údaj),</li> <li>Čtát - zadajte štát z adresy trvalého pobytu (povinný údaj),</li> <li>Chcem byť notifikovaný o priebehu spracovania - zvoľte v prípade, že požadujete zasielanie notifikačných emailov na Vašu emailovú adresu</li> </ul>                                                                                                    | • Me                                                                                                    | no - zadaite svoje krstné meno (povinný údaj).                                                                                                    |
| <ul> <li>E-mail - zadajte svoje priezvisko (povinný ddaj),</li> <li>E-mail - zadajte svoje priezvisko (povinný ddaj),</li> <li>identifikátor, pričom za danú e-mailovú adresu je možné odovzdať podpis<br/>EHŽ iba raz (povinný údaj),</li> <li>Ulica a číslo - zadajte svoje ulicu a číslo z adresy trvalého pobytu<br/>(povinný údaj),</li> <li>PSČ - zadajte svoje PSČ z adresy trvalého pobytu (povinný údaj),</li> <li>Mesto - zadajte svoje mesto alebo obec z adresy trvalého pobytu<br/>(povinný údaj),</li> <li>Štát - zadajte štát z adresy trvalého pobytu ( povinný údaj),</li> <li>Šúhlasím so zverejnením údajov - zvoľte v prípade, že súhlasíte, aby<br/>boli Vaše údaje (Meno, Priezvisko, Ulica, Mesto, PSČ) zverejnené v<br/>zozname odovzdaných podpisov k danej žiadosti. V opačnom prípade<br/>bude zobrazený iba údaj mesto (nepovinný údaj),</li> </ul>                                                                                                    | <ul> <li>E-mail - zadajte svoje priežvisko (povinity ddaj),</li> <li>E-mail - zadajte svoje priežvisko (povinity ddaj),</li> <li>E-mail - zadajte svoje priežvisko (povinity ddaj),</li> <li>Ulica a číslo - zadajte svoje ulicu a číslo z adresy trvalého pobytu (povinný údaj),</li> <li>PSČ - zadajte svoje PSČ z adresy trvalého pobytu (povinný údaj),</li> <li>Mesto - zadajte svoje mesto alebo obec z adresy trvalého pobytu (povinný údaj),</li> <li>Štát - zadajte štát z adresy trvalého pobytu (povinný údaj),</li> <li>Štát - zadajte štát z adresy trvalého pobytu (povinný údaj),</li> <li>Štát - zadajte štát z adresy trvalého pobytu (povinný údaj),</li> <li>Chaše údaje (Meno, Priezvisko, Ulica, Mesto, PSČ) zverejnené v zozname odovzdaných podpisov k danej žiadosti. V opačnom prípade bude zobrazený iba údaj mesto (nepovinný údaj),</li> <li>Chcem byť notifikovaný o priebehu spracovania - zvoľte v prípade, že požadujete zasielanie notifikačných emailov na Vašu emailovú adresu</li> </ul>                                                                                                    | • Dri                                                                                                    | ezvisko - zadajte svoje priezvisko (povipný údaj)                                                                                                    |
| <ul> <li>E-mail - Zadajte svoju emailovu adresu, ktora služi ako jednoznačný identifikátor, pričom za danú e-mailovú adresu je možné odovzdať podpis EHŽ iba raz (povinný údaj),</li> <li>Ulica a číslo - zadajte svoju ulicu a číslo z adresy trvalého pobytu (povinný údaj),</li> <li>PSČ - zadajte svoje PSČ z adresy trvalého pobytu (povinný údaj),</li> <li>Mesto - zadajte svoje mesto alebo obec z adresy trvalého pobytu (povinný údaj),</li> <li>Štát - zadajte štát z adresy trvalého pobytu (povinný údaj),</li> <li>Štát - zadajte štát z adresy trvalého pobytu (povinný údaj),</li> <li>Štát - zadajte štát z adresy trvalého pobytu (povinný údaj),</li> <li>Štát - zadajte štát z adresy trvalého pobytu (povinný údaj),</li> <li>Štát - zadajte štát z adresy trvalého pobytu (povinný údaj),</li> <li>Štát - zadajte štát z adresy trvalého pobytu (povinný údaj),</li> <li>Štát - zadajte štát z adresy trvalého pobytu (povinný údaj),</li> </ul>                                                                                                    | <ul> <li>E-mail - Zadajte svoju emailovu adresu, ktora služi ako jednoznačny identifikátor, pričom za danú e-mailovú adresu je možné odovzdať podpis EHŽ iba raz (povinný údaj),</li> <li>Ulica a číslo - zadajte svoju ulicu a číslo z adresy trvalého pobytu (povinný údaj),</li> <li>PSČ - zadajte svoje PSČ z adresy trvalého pobytu (povinný údaj),</li> <li>Mesto - zadajte svoje mesto alebo obec z adresy trvalého pobytu (povinný údaj),</li> <li>Štát - zadajte štát z adresy trvalého pobytu ( povinný údaj),</li> <li>Súhlasím so zverejnením údajov - zvoľte v prípade, že súhlasíte, aby boli Vaše údaje (Meno, Priezvisko, Ulica, Mesto, PSČ) zverejnené v zozname odovzdaných podpisov k danej žiadosti. V opačnom prípade bude zobrazený iba údaj mesto (nepovinný údaj),</li> <li>Chcem byť notifikovaný o priebehu spracovania - zvoľte v prípade, že požadujete zasielanie notifikačných emailov na Vašu emailovú adresu</li> </ul>                                                                                                    |                                                                                                    | well redelite evely emetheric elevent literic stations in the second state of the second state of the seco |
| <ul> <li>identifikátor, pričom za danú e-mailovú adresu je možné odovzdať podpis<br/>EHŽ iba raz (povinný údaj),</li> <li>Ulica a číslo - zadajte svoju ulicu a číslo z adresy trvalého pobytu<br/>(povinný údaj),</li> <li>PSČ - zadajte svoje PSČ z adresy trvalého pobytu (povinný údaj),</li> <li>Mesto - zadajte svoje mesto alebo obec z adresy trvalého pobytu<br/>(povinný údaj),</li> <li>Štát - zadajte štát z adresy trvalého pobytu ( povinný údaj),</li> <li>Štát - zadajte štát z adresy trvalého pobytu ( povinný údaj),</li> <li>Štát - zadajte štát z adresy trvalého pobytu ( povinný údaj),</li> <li>Šúhlasím so zverejnením údajov - zvoľte v prípade, že súhlasíte, aby<br/>boli Vaše údaje (Meno, Priezvisko, Ulica, Mesto, PSČ) zverejnené v<br/>zozname odovzdaných podpisov k danej žiadosti. V opačnom prípade<br/>bude zobrazený iba údaj mesto (nepovinný údaj),</li> </ul>                                                                                                    | <ul> <li>identifikátor, pričom za danú e-mailovú adresu je možné odovzdať podpis<br/>EHŽ iba raz (povinný údaj),</li> <li>Ulica a číslo - zadajte svoju ulicu a číslo z adresy trvalého pobytu<br/>(povinný údaj),</li> <li>PSČ - zadajte svoje PSČ z adresy trvalého pobytu (povinný údaj),</li> <li>Mesto - zadajte svoje mesto alebo obec z adresy trvalého pobytu<br/>(povinný údaj),</li> <li>Štát - zadajte štát z adresy trvalého pobytu ( povinný údaj),</li> <li>Štát - zadajte štát z adresy trvalého pobytu ( povinný údaj),</li> <li>Súhlasím so zverejnením údajov - zvoľte v prípade, že súhlasíte, aby<br/>boli Vaše údaje (Meno, Priezvisko, Ulica, Mesto, PSČ) zverejnené v<br/>zozname odovzdaných podpisov k danej žiadosti. V opačnom prípade<br/>bude zobrazený iba údaj mesto (nepovinný údaj),</li> <li>Chcem byť notifikovaný o priebehu spracovania - zvoľte v prípade, že<br/>požadujete zasielanie notifikačných emailov na Vašu emailovú adresu</li> </ul>                                                                                                    | • E-                                                                                                    | maii - zadajte svoju emailovu adresu, ktora služi ako jednoznačny                                                                                                    |
| <ul> <li>EHŽ iba raz (povinný údaj),</li> <li>Ulica a číslo - zadajte svoju ulicu a číslo z adresy trvalého pobytu (povinný údaj),</li> <li>PSČ - zadajte svoje PSČ z adresy trvalého pobytu (povinný údaj),</li> <li>Mesto - zadajte svoje mesto alebo obec z adresy trvalého pobytu (povinný údaj),</li> <li>Štát - zadajte štát z adresy trvalého pobytu ( povinný údaj),</li> <li>Štát - zadajte štát z adresy trvalého pobytu ( povinný údaj),</li> <li>Štát - zadajte štát z adresy trvalého pobytu ( povinný údaj),</li> <li>Štát - zadajte štát z adresy trvalého pobytu ( povinný údaj),</li> <li>Šúhlasím so zverejnením údajov - zvoľte v prípade, že súhlasíte, aby boli Vaše údaje (Meno, Priezvisko, Ulica, Mesto, PSČ) zverejnené v zozname odovzdaných podpisov k danej žiadosti. V opačnom prípade bude zobrazený iba údaj mesto (nepovinný údaj),</li> </ul>                                                                                                    | <ul> <li>EHŽ iba raz (povinný údaj),</li> <li>Ulica a číslo - zadajte svoju ulicu a číslo z adresy trvalého pobytu (povinný údaj),</li> <li>PSČ - zadajte svoje PSČ z adresy trvalého pobytu (povinný údaj),</li> <li>Mesto - zadajte svoje mesto alebo obec z adresy trvalého pobytu (povinný údaj),</li> <li>Štát - zadajte štát z adresy trvalého pobytu ( povinný údaj),</li> <li>Štát - zadajte štát z adresy trvalého pobytu ( povinný údaj),</li> <li>Štát - zadajte štát z adresy trvalého pobytu ( povinný údaj),</li> <li>Štát - zadajte štát z adresy trvalého pobytu ( povinný údaj),</li> <li>Štát - zadajte štát z adresy trvalého pobytu ( povinný údaj),</li> <li>Štát - zadajte štát z adresy trvalého pobytu ( povinný údaj),</li> <li>Štát - zadajte štát z adresy trvalého pobytu ( povinný údaj),</li> <li>Chílasím so zverejnením údajov - zvoľte v prípade, že súhlasíte, aby boli Vaše údaje (Meno, Priezvisko, Ulica, Mesto, PSČ) zverejnené v zozname odovzdaných podpisov k danej žiadosti. V opačnom prípade bude zobrazený iba údaj mesto (nepovinný údaj),</li> <li>Chcem byť notifikovaný o priebehu spracovania - zvoľte v prípade, že požadujete zasielanie notifikačných emailov na Vašu emailovú adresu</li> </ul>                                                                                                    | iden                                                                                                    | tifikátor, pričom za danú e-mailovú adresu je možné odovzdať podpis                                                                                                    |
| <ul> <li>Ulica a číslo - zadajte svoju ulicu a číslo z adresy trvalého pobytu (povinný údaj),</li> <li>PSČ - zadajte svoje PSČ z adresy trvalého pobytu (povinný údaj),</li> <li>Mesto - zadajte svoje mesto alebo obec z adresy trvalého pobytu (povinný údaj),</li> <li>Štát - zadajte štát z adresy trvalého pobytu ( povinný údaj),</li> <li>Štát - zadajte štát z adresy trvalého pobytu ( povinný údaj),</li> <li>Štát - zadajte štát z adresy trvalého pobytu ( povinný údaj),</li> <li>Šúhlasím so zverejnením údajov - zvoľte v prípade, že súhlasíte, aby boli Vaše údaje (Meno, Priezvisko, Ulica, Mesto, PSČ) zverejnené v zozname odovzdaných podpisov k danej žiadosti. V opačnom prípade bude zobrazený iba údaj mesto (nepovinný údaj),</li> </ul>                                                                                                    | <ul> <li>Ulica a číslo - zadajte svoju ulicu a číslo z adresy trvalého pobytu (povinný údaj),</li> <li>PSČ - zadajte svoje PSČ z adresy trvalého pobytu (povinný údaj),</li> <li>Mesto - zadajte svoje mesto alebo obec z adresy trvalého pobytu (povinný údaj),</li> <li>Štát - zadajte štát z adresy trvalého pobytu ( povinný údaj),</li> <li>Šúhlasím so zverejnením údajov - zvoľte v prípade, že súhlasíte, aby boli Vaše údaje (Meno, Priezvisko, Ulica, Mesto, PSČ) zverejnené v zozname odovzdaných podpisov k danej žiadosti. V opačnom prípade bude zobrazený iba údaj mesto (nepovinný údaj),</li> <li>Chcem byť notifikovaný o priebehu spracovania - zvoľte v prípade, že požadujete zasielanie notifikačných emailov na Vašu emailovú adresu</li> </ul>                                                                                                    | FH3                                                                                                    | í iba raz (povinný údai)                                                                                                    |
| <ul> <li>volica a císlo - zadajte svoju ulicu a císlo z adresy trvalého pobytu (povinný údaj),</li> <li>PSČ - zadajte svoje PSČ z adresy trvalého pobytu (povinný údaj),</li> <li>Mesto - zadajte svoje mesto alebo obec z adresy trvalého pobytu (povinný údaj),</li> <li>Štát - zadajte štát z adresy trvalého pobytu ( povinný údaj),</li> <li>Štát - zadajte štát z adresy trvalého pobytu ( povinný údaj),</li> <li>Šúhlasím so zverejnením údajov - zvoľte v prípade, že súhlasíte, aby boli Vaše údaje (Meno, Priezvisko, Ulica, Mesto, PSČ) zverejnené v zozname odovzdaných podpisov k danej žiadosti. V opačnom prípade bude zobrazený iba údaj mesto (nepovinný údaj),</li> </ul>                                                                                                    | <ul> <li>olica a císlo - Zadajte svoju ulicu a císlo Z adresy trvaleno pobytu (povinný údaj),</li> <li>PSČ - zadajte svoje PSČ z adresy trvalého pobytu (povinný údaj),</li> <li>Mesto - zadajte svoje mesto alebo obec z adresy trvalého pobytu (povinný údaj),</li> <li>Štát - zadajte štát z adresy trvalého pobytu ( povinný údaj),</li> <li>Štát - zadajte štát z adresy trvalého pobytu ( povinný údaj),</li> <li>Šúhlasím so zverejnením údajov - zvoľte v prípade, že súhlasíte, aby boli Vaše údaje (Meno, Priezvisko, Ulica, Mesto, PSČ) zverejnené v zozname odovzdaných podpisov k danej žiadosti. V opačnom prípade bude zobrazený iba údaj mesto (nepovinný údaj),</li> <li>Chcem byť notifikovaný o priebehu spracovania - zvoľte v prípade, že požadujete zasielanie notifikačných emailov na Vašu emailovú adresu</li> </ul>                                                                                                    | _ 11                                                                                                    | ion o číclo zodaito evoju uliqu o číclo z odropu trudého rokutu                                                                                                    |
| <ul> <li>(povinný údaj),</li> <li>PSČ - zadajte svoje PSČ z adresy trvalého pobytu (povinný údaj),</li> <li>Mesto - zadajte svoje mesto alebo obec z adresy trvalého pobytu (povinný údaj),</li> <li>Štát - zadajte štát z adresy trvalého pobytu (povinný údaj),</li> <li>Štát - zadajte štát z adresy trvalého pobytu (povinný údaj),</li> <li>Šúhlasím so zverejnením údajov - zvoľte v prípade, že súhlasíte, aby boli Vaše údaje (Meno, Priezvisko, Ulica, Mesto, PSČ) zverejnené v zozname odovzdaných podpisov k danej žiadosti. V opačnom prípade bude zobrazený iba údaj mesto (nepovinný údaj),</li> </ul>                                                                                                    | <ul> <li>(povinný údaj),</li> <li>PSČ - zadajte svoje PSČ z adresy trvalého pobytu (povinný údaj),</li> <li>Mesto - zadajte svoje mesto alebo obec z adresy trvalého pobytu (povinný údaj),</li> <li>Štát - zadajte štát z adresy trvalého pobytu (povinný údaj),</li> <li>Štát - zadajte štát z adresy trvalého pobytu (povinný údaj),</li> <li>Šúhlasím so zverejnením údajov - zvoľte v prípade, že súhlasíte, aby boli Vaše údaje (Meno, Priezvisko, Ulica, Mesto, PSČ) zverejnené v zozname odovzdaných podpisov k danej žiadosti. V opačnom prípade bude zobrazený iba údaj mesto (nepovinný údaj),</li> <li>Chcem byť notifikovaný o priebehu spracovania - zvoľte v prípade, že požadujete zasielanie notifikačných emailov na Vašu emailovú adresu</li> </ul>                                                                                                    | • 01                                                                                                    | ica a cisio - zauajte svoju ulicu a cisio z auresy trvaleno pobytu                                                                                                    |
| <ul> <li>PSČ - zadajte svoje PSČ z adresy trvalého pobytu (povinný údaj),</li> <li>Mesto - zadajte svoje mesto alebo obec z adresy trvalého pobytu (povinný údaj),</li> <li>Štát - zadajte štát z adresy trvalého pobytu (povinný údaj),</li> <li>Štát - zadajte štát z adresy trvalého pobytu (povinný údaj),</li> <li>Šúhlasím so zverejnením údajov - zvoľte v prípade, že súhlasíte, aby boli Vaše údaje (Meno, Priezvisko, Ulica, Mesto, PSČ) zverejnené v zozname odovzdaných podpisov k danej žiadosti. V opačnom prípade bude zobrazený iba údaj mesto (nepovinný údaj),</li> </ul>                                                                                                    | <ul> <li>PSČ - zadajte svoje PSČ z adresy trvalého pobytu (povinný údaj),</li> <li>Mesto - zadajte svoje mesto alebo obec z adresy trvalého pobytu (povinný údaj),</li> <li>Štát - zadajte štát z adresy trvalého pobytu (povinný údaj),</li> <li>Šúhlasím so zverejnením údajov - zvoľte v prípade, že súhlasíte, aby boli Vaše údaje (Meno, Priezvisko, Ulica, Mesto, PSČ) zverejnené v zozname odovzdaných podpisov k danej žiadosti. V opačnom prípade bude zobrazený iba údaj mesto (nepovinný údaj),</li> <li>Chcem byť notifikovaný o priebehu spracovania - zvoľte v prípade, že požadujete zasielanie notifikačných emailov na Vašu emailovú adresu</li> </ul>                                                                                                    | (pov                                                                                                    | inny udaj),                                                                                                    |
| <ul> <li>Mesto - zadajte svoje mesto alebo obec z adresy trvalého pobytu (povinný údaj),</li> <li>Štát - zadajte štát z adresy trvalého pobytu (povinný údaj),</li> <li>Šúhlasím so zverejnením údajov - zvoľte v prípade, že súhlasíte, aby boli Vaše údaje (Meno, Priezvisko, Ulica, Mesto, PSČ) zverejnené v zozname odovzdaných podpisov k danej žiadosti. V opačnom prípade bude zobrazený iba údaj mesto (nepovinný údaj),</li> </ul>                                                                                                    | <ul> <li>Mesto - zadajte svoje mesto alebo obec z adresy trvalého pobytu (povinný údaj),</li> <li>Štát - zadajte štát z adresy trvalého pobytu (povinný údaj),</li> <li>Šúhlasím so zverejnením údajov - zvoľte v prípade, že súhlasíte, aby boli Vaše údaje (Meno, Priezvisko, Ulica, Mesto, PSČ) zverejnené v zozname odovzdaných podpisov k danej žiadosti. V opačnom prípade bude zobrazený iba údaj mesto (nepovinný údaj),</li> <li>Chcem byť notifikovaný o priebehu spracovania - zvoľte v prípade, že požadujete zasielanie notifikačných emailov na Vašu emailovú adresu</li> </ul>                                                                                                    | • PS                                                                                                    | Č - zadajte svoje PSČ z adresy trvalého pobvtu (povinný údai).                                                                                                    |
| <ul> <li>(povinný údaj),</li> <li>Štát - zadajte štát z adresy trvalého pobytu (povinný údaj),</li> <li>Štát - zadajte štát z adresy trvalého pobytu (povinný údaj),</li> <li>Súhlasím so zverejnením údajov - zvoľte v prípade, že súhlasíte, aby boli Vaše údaje (Meno, Priezvisko, Ulica, Mesto, PSČ) zverejnené v zozname odovzdaných podpisov k danej žiadosti. V opačnom prípade bude zobrazený iba údaj mesto (nepovinný údaj),</li> </ul>                                                                                                    | <ul> <li>(povinný údaj),</li> <li>Štát - zadajte štát z adresy trvalého pobytu (povinný údaj),</li> <li>Štát - zadajte štát z adresy trvalého pobytu (povinný údaj),</li> <li>Súhlasím so zverejnením údajov - zvoľte v prípade, že súhlasíte, aby boli Vaše údaje (Meno, Priezvisko, Ulica, Mesto, PSČ) zverejnené v zozname odovzdaných podpisov k danej žiadosti. V opačnom prípade bude zobrazený iba údaj mesto (nepovinný údaj),</li> <li>Chcem byť notifikovaný o priebehu spracovania - zvoľte v prípade, že požadujete zasielanie notifikačných emailov na Vašu emailovú adresu</li> </ul>                                                                                                    | • N/                                                                                                    | esto - zadajte svoje mesto alebo obec z adresv trvalého pobutu                                                                                                    |
| <ul> <li>(povinny udaj),</li> <li>Štát - zadajte štát z adresy trvalého pobytu (povinný údaj),</li> <li>Šúhlasím so zverejnením údajov - zvoľte v prípade, že súhlasíte, aby boli Vaše údaje (Meno, Priezvisko, Ulica, Mesto, PSČ) zverejnené v zozname odovzdaných podpisov k danej žiadosti. V opačnom prípade bude zobrazený iba údaj mesto (nepovinný údaj),</li> </ul>                                                                                                    | <ul> <li>(povinny udaj),</li> <li>Štát - zadajte štát z adresy trvalého pobytu (povinný údaj),</li> <li>Šúhlasím so zverejnením údajov - zvoľte v prípade, že súhlasíte, aby boli Vaše údaje (Meno, Priezvisko, Ulica, Mesto, PSČ) zverejnené v zozname odovzdaných podpisov k danej žiadosti. V opačnom prípade bude zobrazený iba údaj mesto (nepovinný údaj),</li> <li>Chcem byť notifikovaný o priebehu spracovania - zvoľte v prípade, že požadujete zasielanie notifikačných emailov na Vašu emailovú adresu</li> </ul>                                                                                                    | - IVI                                                                                                    |                                                                                                    |
| <ul> <li>Stát - zadajte štát z adresy trvalého pobytu (povinný údaj),</li> <li>Súhlasím so zverejnením údajov - zvoľte v prípade, že súhlasíte, aby boli Vaše údaje (Meno, Priezvisko, Ulica, Mesto, PSČ) zverejnené v zozname odovzdaných podpisov k danej žiadosti. V opačnom prípade bude zobrazený iba údaj mesto (nepovinný údaj),</li> </ul>                                                                                                    | <ul> <li>Štát - zadajte štát z adresy trvalého pobytu (povinný údaj),</li> <li>Súhlasím so zverejnením údajov - zvoľte v prípade, že súhlasíte, aby boli Vaše údaje (Meno, Priezvisko, Ulica, Mesto, PSČ) zverejnené v zozname odovzdaných podpisov k danej žiadosti. V opačnom prípade bude zobrazený iba údaj mesto (nepovinný údaj),</li> <li>Chcem byť notifikovaný o priebehu spracovania - zvoľte v prípade, že požadujete zasielanie notifikačných emailov na Vašu emailovú adresu</li> </ul>                                                                                                    | (pov                                                                                                    | inny udaj),                                                                                                    |
| <ul> <li>Súhlasím so zverejnením údajov - zvoľte v prípade, že súhlasíte, aby<br/>boli Vaše údaje (Meno, Priezvisko, Ulica, Mesto, PSČ) zverejnené v<br/>zozname odovzdaných podpisov k danej žiadosti. V opačnom prípade<br/>bude zobrazený iba údaj mesto (nepovinný údaj),</li> </ul>                                                                                                    | <ul> <li>Súhlasím so zverejnením údajov - zvoľte v prípade, že súhlasíte, aby boli Vaše údaje (Meno, Priezvisko, Ulica, Mesto, PSČ) zverejnené v zozname odovzdaných podpisov k danej žiadosti. V opačnom prípade bude zobrazený iba údaj mesto (nepovinný údaj),</li> <li>Chcem byť notifikovaný o priebehu spracovania - zvoľte v prípade, že požadujete zasielanie notifikačných emailov na Vašu emailovú adresu</li> </ul>                                                                                                    | • Šta                                                                                                    | at - zadajte štát z adresy trvalého pobytu (povinný údaj),                                                                                                    |
| boli Vaše údaje (Meno, Priezvisko, Ulica, Mesto, PSČ) zverejnené v<br>zozname odovzdaných podpisov k danej žiadosti. V opačnom prípade<br>bude zobrazený iba údaj mesto (nepovinný údaj),                                                                                                    | <ul> <li>boli Vaše údaje (Meno, Priezvisko, Ulica, Mesto, PSČ) zverejnené v zozname odovzdaných podpisov k danej žiadosti. V opačnom prípade bude zobrazený iba údaj mesto (nepovinný údaj),</li> <li>Chcem byť notifikovaný o priebehu spracovania - zvoľte v prípade, že požadujete zasielanie notifikačných emailov na Vašu emailovú adresu</li> </ul>                                                                                                    | • <u>S</u> í                                                                                                    | iblasím so zvereinením údajov - zvoľte v prípade že súblasíte abv                                                                                                    |
| zozname odovzdaných podpisov k danej žiadosti. V opačnom prípade<br>bude zobrazený iba údaj mesto (nepovinný údaj),                                                                                                    | <ul> <li>vase udaje (Meno, Priezvisko, Olica, Mesto, PSC) zverejnene v</li> <li>zozname odovzdaných podpisov k danej žiadosti. V opačnom prípade</li> <li>bude zobrazený iba údaj mesto (nepovinný údaj),</li> <li>Chcem byť notifikovaný o priebehu spracovania - zvoľte v prípade, že</li> <li>požadujete zasielanie notifikačných emailov na Vašu emailovú adresu</li> </ul>                                                                                                    |                                                                                                    | Vače údoje (Mene Driezvieke Illice Meete DCČ) zversinerá v                                                                                                    |
| zozname odovzdaných podpisov k danej žiadosti. V opačnom prípade bude zobrazený iba údaj mesto (nepovinný údaj),                                                                                                    | zozname odovzdaných podpisov k danej žiadosti. V opačnom prípade<br>bude zobrazený iba údaj mesto (nepovinný údaj),<br>• Chcem byť notifikovaný o priebehu spracovania - zvoľte v prípade, že<br>požadujete zasielanie notifikačných emailov na Vašu emailovú adresu                                                                                                    | DOIL                                                                                                    | vase udaje (ivieno, miezvisko, olica, iviesto, PSC) zverejnene v                                                                                                    |
| bude zobrazený iba údaj mesto (nepovinný údaj),                                                                                                    | bude zobrazený iba údaj mesto (nepovinný údaj),<br>• Chcem byť notifikovaný o priebehu spracovania - zvoľte v prípade, že<br>požadujete zasielanie notifikačných emailov na Vašu emailovú adresu                                                                                                    | ZOZI                                                                                                    | name odovzdaných podpisov k danej žiadosti. V opačnom prípade                                                                                                    |
|                                                                                                    | <ul> <li>Chcem byť notifikovaný o priebehu spracovania - zvoľte v prípade, že<br/>požadujete zasielanie notifikačných emailov na Vašu emailovú adresu</li> </ul>                                                                                                    | hud                                                                                                    | e zobrazený iba údaj mesto (nenovinný údaj)                                                                                                    |
| · ("haana hud" natitikayan'i a naiahahu anaaayania                                                                                                    | <ul> <li>Oncern byt noulikovany o preperu spracovania - zvore v pripade, ze<br/>požadujete zasielanie notifikačných emailov na Vašu emailovú adresu</li> </ul>                                                                                                    |                                                                                                    | voom buť potifikovonú o priobabu oprocovania – vaľte u zrímada ≚a                                                                                                    |
| • Oncern byt notilikovany o priebenu spracovania - zvolte v pripade, ze                                                                                                    | požadujete zasielanie notifikačných emailov na Vašu emailovú adresu                                                                                                    | • Cr                                                                                                    | cem by nounkovany o priebenu spracovania - zvorte v pripade, ze                                                                                                    |
| požadujete zasielanie notifikačných emailov na Vašu emailovú adresu                                                                                                    |                                                                                                    | poža                                                                                                    | adujete zasielanie notifikačných emailov na Vašu emailovú adresu                                                                                                    |
|                                                                                                    | uvedenú pri podpise ohľadom stavu spracovávania teito žiadosti                                                                                                    | UVA                                                                                                    | denú pri podpise ohľadom stavu spracovávania teito žiadosti                                                                                                    |

| (no            | novinný údai)                          |                                                                       |                  |
|----------------|----------------------------------------|-----------------------------------------------------------------------|------------------|
| (no            | povininy uuaj),<br>Iám viac ako 18     | rokov používateľ odovzdávajúci                                        | nodnie musí mať  |
|                | alli viac aku io                       |                                                                       | poupis musi mai  |
| Viau           |                                        | ovinny udaj),                                                         |                  |
| • 3            | Uniasim so sprac                       | covanim osobnych udajov - suma:                                       | S SO Spracovanim |
| 050            | bnych udajov uv                        | vedenych pri podpise ziadosti na                                      | ucely pooporenia |
| elei           | ktronickej nroma                       | idnej zladosti. Sunias so spraco                                      | vanim osopriyon  |
| Uua            | ijov plati do jer                      | 10 Odvolania. Lento sunias je m<br>V (astala statutenia súblasu       | OZNE KEDYKOIVEK  |
| piso           | omne oavolat.                          | V pripade nepotvrdenia suniasu                                        |                  |
| Zae            | vidovat jeno pod                       | ipis a teda nebude mozne podporit                                     | ziadost (povinny |
| uaa            | ıj).                                   |                                                                       |                  |
| b) Doužívoto   | <sup>r</sup> (ahčan) vykoná            |                                                                       |                  |
|                | n (ODCan) vykona<br>por ⊑⊔Ži ktorú ob  | 20. občan podpariť                                                    |                  |
| 1. VyC         | Der EHZ, Kloru Ch                      |                                                                       |                  |
| Z. ZV0         | nenie akcie poopi                      |                                                                       |                  |
| Zozna          | m elektronických hromadných žiadost    | ti 🕨 Detail                                                           |                  |
| le             | St3                                    |                                                                       |                  |
| V 1.           | . kole podpisovania                    |                                                                       |                  |
| Zo             | stáva vyzbierať podpisov: 2            | Počet dní do ukončenia zberu podpis                                   | sov: 2           |
|                |                                        |                                                                       |                  |
| PRID           | AŤ PODPIS                              |                                                                       |                  |
| Test t         | extu.                                  |                                                                       |                  |
|                |                                        |                                                                       |                  |
| 4              | Zdieľaj                                | Zdiefať                                                               |                  |
|                | Autor žiadosti                         | Emil Skutočný 0401                                                    |                  |
| E              | Odovzdané podpisy                      | Túto žiadosť zatiaľ nikto nepodporil svojím podpisom                  |                  |
| 5              | ) História žiadosti                    | Zobraziť históriu                                                     |                  |
|                | Obr 1                                  | 98 Dotial EHŽ – Pridať podpis                                         |                  |
| 3 Poi          | užívateľovi sa zoh                     | prazí formulár pre odovzdanie podpi                                   | su:              |
| E Pric         | dať podpis:                            |                                                                       |                  |
|                |                                        | Meno:*<br>Ján                                                         |                  |
|                |                                        | riezvisko:*                                                           |                  |
|                |                                        | ObčanEHŽ2                                                             |                  |
|                |                                        | E-mail:*                                                              |                  |
|                |                                        | Ulica a číslo:*                                                       |                  |
|                |                                        | Mlynská dolina                                                        |                  |
|                |                                        | PSČ:*                                                                 |                  |
|                |                                        | 81102                                                                 |                  |
|                |                                        | Mesto:*<br>Bratislava - mestská časť Karlova Ves                      | T                |
|                |                                        | Štát:*                                                                |                  |
|                |                                        | Slovenská republika                                                   | •                |
|                |                                        | Súhlasím so zverejnením údajov                                        |                  |
|                |                                        | Chcem byť notifikovaný o priebehu spracovania                         |                  |
|                |                                        | Mám viac ako 18 rokov*     Súblasím so spracovaním osobných údajov*   |                  |
|                |                                        |                                                                       |                  |
|                |                                        |                                                                       |                  |
| Ohr            | 100 Odovrđan                           | io podpisu – Ako popriblásopý p                                       | oužívatoľ        |
| Dor            | . 199 Odovzdan<br>Ižívateľ uvedie pr   | ne podpisu - Ako nepriniaseny po<br>přadované údaje pre odovzdanje po | odnicu:          |
| • M            | ano - zadaite svo                      | je krstné meno (povinný údaj)                                         | Jupisu.          |
| • Di           | riozvisko zadajte                      | je kisilie meno (povinný údaj),<br>svoje priezviske (povinný údaj)    |                  |
| • FI           | mail zadaito s                         | voju omajlovú adrosu ktorá slúži                                      | ako jednoznačný  |
| ide            | -mail - zauajte s<br>ntifikátor pričom | za danú o mailovú adrosu je možné                                     | and jeunoznacny  |
|                | Ž iba raz (novinni                     | za danu e-manovu adresu je mozne<br>v údaj)                           |                  |
| <u>ا ا ا ا</u> | ∠ιναια∠ (pυviilin                      | y uuuj),                                                              |                  |

|                           | <ul> <li>Ulica a číslo - zadajte svoju ulicu a číslo z adresy trvalého pobytu<br/>(navigná číslo)</li> </ul>                                                    |
|---------------------------|----------------------------------------------------------------------------------------------------|
|                           | (povinny udaj),<br>• PSČ – zadajte svoje PSČ z adresv trvalého pobytu (povipný údaj)                                                                            |
|                           | <ul> <li>Mesto - zadajte svoje PSC z adresy trvaleno pobytu (povinný ddaj),</li> <li>Mesto - zadajte svoje mesto alebo obec z adresy trvalého pobytu</li> </ul> |
|                           | (povinný údai)                                                                                                    |
|                           | <ul> <li>Štát - zadajte štát z adresy trvalého pobytu ( povinný údaj).</li> </ul>                                                                               |
|                           | <ul> <li>Súhlasím so zverejnením údajov - zvoľte v prípade, že súhlasíte, aby</li> </ul>                                                                        |
|                           | boli Vaše údaje (Meno, Priezvisko, Ulica, Mesto, PSČ) zverejnené v                                                                                              |
|                           | zozname odovzdaných podpisov k danej žiadosti. V opačnom prípade                                                                                                |
|                           | bude zobrazený iba údaj mesto (nepovinný údaj),                                                                                                    |
|                           | <ul> <li>Chcem byť notifikovaný o priebehu spracovania - zvoľte v prípade, že</li> </ul>                                                                        |
|                           | pozadujete zasielanie notifikacnych emailov na Vasu emailovu adresu                                                                                             |
|                           | uvedenu pri podpise oniadom stavu spracovavania tejto zladosti (popovipný údei)                                                                                 |
|                           | (nepovinny udaj),<br>• Mám viac ako 18 rokov – používateľ odovzdávajúci podpis musí mať                                                                         |
|                           | viac ako 18 rokov (novinný údaj)                                                                                                    |
|                           | <ul> <li>Súblasím so spracovaním osobných údajov - súblas so spracovaním</li> </ul>                                                                             |
|                           | osobných údajov uvedených pri podpise žiadosti na účely podporenia                                                                                              |
|                           | elektronickej hromadnej žiadosti. Súhlas so spracovaním osobných                                                                                                |
|                           | údajov platí do jeho odvolania. Tento súhlas je možné kedykoľvek                                                                                                |
|                           | písomne odvolať. V prípade nepotvrdenia súhlasu nebude možné                                                                                                    |
|                           | zaevidovať jeho podpis a teda nebude možné podporiť žiadosť (povinný                                                                                            |
|                           | údaj),<br>. Drasíšta taut z skrázku sv snadnaj žasti farmulára sa naskádra                                                                                      |
|                           | <ul> <li>Prepiste text z obrazku - v spodnej casti formulara sa nachadza<br/>obrázok tzv. CAPTCHA, kde sa zobrazuje nábodne generovaný text</li> </ul>          |
|                           | Tento text je potrebné prenísať do textového poľa pod obrázkom. Nie je                                                                                          |
|                           | možné zaevidovať podpis bez prepísania daného textu na obrázku                                                                                                  |
|                           | (povinný údaj).                                                                                                    |
|                           | 4. Systém informuje používateľa o potrebnom potvrdení odovzdania                                                                                                |
|                           | podpisu.                                                                                                    |
|                           | A Informácia                                                                                                    |
|                           |                                                                                                    |
|                           | Váš podpis bude zaevidovaný po kliknutí na potvrdzovací link, ktorý                                                                                             |
|                           | vám príde na zadaný e-mail.                                                                                                    |
|                           | ZAVRIEŤ                                                                                                    |
|                           |                                                                                                    |
|                           | Obr. 200 Informácia o potrebnom potvrdení podpisu                                                                                                    |
|                           | <ol> <li>Potvrdenie overovacieno hyperlinku doruceneno do emailovej schranky,<br/>ktorý uviadal používataľ pri odpuzdávaní podpiau</li> </ol>                   |
|                           | ktoru uviedol pouzívaleľ pri odovzdavaní podpisu.                                                                                                    |
|                           |                                                                                                    |
|                           | Podpísanie elektronickej hromadnej žiadosti 🕒 Doručené x 🖶 🖻                                                                                                    |
|                           | ehz@edemint.local.sk komu: mne                                                                                                    |
|                           | Dobrý deň,<br>dakujeme že ste prejavili záujem o podpísanie elektronickej bromadnej žiadosti – Ziadostic 1 -                                                    |
|                           | OK. Pre dokončenie odovzdania vášho podpisu potrebujeme ešte vaše potvrdenie. Potvrdenie podpíšania vykonáte kliknutím na tento odkaz.                          |
|                           | Obr. 201 Potvrdenie overovacieho hyperlinku                                                                                                    |
| 7.38.6 Súvisiace služby a | Žiadne                                                                                                    |
| nutné prílohy pre         |                                                                                                    |
| komplexné                 |                                                                                                    |
| vybavenie služby:         |                                                                                                    |

## 7.39 Informovanie o postúpení elektronickej hromadnej žiadosti na vybavenie

| 7.39.1 | Názov<br>elektronickej<br>služby:                        | Informovanie o postúpení elektronickej hromadnej žiadosti na vybavenie                                                                                                    |  |  |  |
|--------|----------------------------------------------------------|----------------------------------------------------------------------------------------------------|--|--|--|
| 7.39.2 | Používatelia<br>elektronickej<br>služby:                 | <ul> <li>občan (G2C)</li> <li>podnikateľ (G2B)</li> <li>zamestnanci inštitúcie verejnej správy (G2E)</li> </ul>                                                                                                    |  |  |  |
| 7.39.3 | Možnosti                                                 | K službe je možné pristúpiť na https://www.slovensko.sk/sk/elektronicka-hromadna-                                                                                                    |  |  |  |
|        | pristupu k sluzde:                                       | <u>Ziadost/</u><br>alebo priamo <u>https://open.slovensko.sk/hromadneziadosti?tab=podane</u>                                                                                                    |  |  |  |
|        |                                                          | Elektronická služba je dostupná prostredníctvom vyššie uvedených odkazov 24 hodín denne mimo plánovaných odstávok systému. Pre vybavenie služby (občan, podnikateľ) môže byť používateľ prihlásený pomocou elD, menom heslom alebo aj ako neprihlásený používateľ (úroveň autentifikácie 3). Elektronická služba nevyžaduje platbu. Používateľ je informovaný o priebehu konania jeho podania prostredníctvom notifikácií (úroveň 3). Pre odoslanie elektronickej služby na spracovanie nie je vyžadovaný zaručený elektronický podpis. Služba je komplexne    |  |  |  |
| 7.39.4 | Odkaz na video<br>príp. audio<br>návod:                  | Nie je                                                                                                    |  |  |  |
| 7.39.5 | Stručný popis<br>a zoznam krokov<br>vybavenia<br>služby: | Uspešné žiadosti, ktoré vyzbierali 15000 podpisov v lehote 30 dní od ich<br>zverejnenia sú odoslané na spracovanie a zobrazené v zozname odoslaných<br>žiadostí na spracovanie, pričom je notifikovaný autor hromadnej žiadosti.<br>Zoznam elektronických hromadných žiadostí<br>Prebiehajúce žiadosti Odoslané na prerokovanie Archív<br>Z<br>Prebiehajúce žiadosti Odoslané na prerokovanie Archív<br>Z<br>Počet vyzbieraných podpisov: 3<br>Stav: Orgán verejnej moci Ministerstvo spravodlivosti SR pripravuje materiál na predloženie na rokovanie Vlády. |  |  |  |
|        |                                                          | Obr. 202 Zoznam odoslaných EHŽ<br>V detaile žiadosti je možné sledovať aktuálny stav spracovania žiadosti v sekciách<br>bistória žiadosti a stav žiadosti                                                                                                    |  |  |  |
|        |                                                          | Dátum       Dátum         20.10.2015       Vytvorenie žiadosti         20.10.2015       Schválenie žiadosti         20.10.2015       Schválenie žiadosti         20.10.2015       Otypublikovanie žiadosti         20.10.2015       Otopublikovanie žiadosti         20.10.2015       Otopublikovanie žiadosti         20.10.2015       Prerokovanie žiadosti         20.10.2015       Prerokovanie žiadosti         20.10.2015       Výsledok prerokovania: Schválený.                                                                                        |  |  |  |
|        |                                                          | Stav žiadosti       Žiadost je zaradená na rokovanie vlády. Výsledok prerokovania: Schválený.         Uznesenie.pdf                                                                                                    |  |  |  |

| V prípade, že EHŽ podpo<br>(občan) dve možnosti:                                                                                                    | obr. 203 Hi<br>prí dostatoč                                                              | stória a stav EHZ<br>ný počet podpisov (15                                                                                               | 5 000) má použ                                              | žívateľ                   |
|----------------------------------------------------------------------------------------------------|------------------------------------------------------------------------------------------|----------------------------------------------------------------------------------------------------|-------------------------------------------------------------|---------------------------|
| <ul> <li>a) Používateľ počká kým up</li> <li>1. EHŽ bude automa</li> <li>2. Používateľ vykona žiadosti.</li> <li>3. Používateľ vykoná</li> <li>4. Používateľ vyhľao žiadosti prijatú n spracovanie.</li> </ul> | llynie lehota<br>ticky odosla<br>á zvolenie<br>zobrazenie<br>lá v emailo<br>otifikáciu c | pre zber podpisov:<br>ná predkladateľovi.<br>odkazu na portál: El<br>zoznamu odoslaných E<br>vej schránke, ktorú o<br>odoslaní EHŽ predk | ektronické hror<br>EHŽ.<br>uviedol pri vyt<br>ladateľovi na | nadné<br>vorení<br>ďalšie |
| <ul> <li>b) Používateľ (Autor EHŽ) s</li> <li>1. Používateľ vykoná</li> <li>2. Používateľ vykoná<br/>žiadosti.</li> <li>3. Používateľ zvolí o<br/>vyzbieraný dostato</li> </ul>                                | a rozhodne<br>prihlásenie<br>á zvolenie<br>lanú EHŽ,<br>čný počet p                      | urýchliť odoslanie EHŽ<br>odkazu na portál: El<br>ktorej chce urýchliť od<br>odpisov, teda zostáva v                                     | :<br>ektronické hror<br>doslanie (žiado<br>/yzbierať 0 podp | nadné<br>sť má<br>pisov). |
| Test C.5                                                                                                    |                                                                                          |                                                                                                    |                                                             |                           |
| Zostáva vyzbierať podpisov: 0                                                                                                    |                                                                                          | Počet dní do ukončenia zberu podpisov: 2                                                                                                 |                                                             |                           |
| Obr. 204 J                                                                                                    | -<br>EHŽ e doet                                                                          | atočným počtom podr                                                                                                    | Nisov                                                       |                           |
| 001. 2041                                                                                                    | LIIZ 5 0050                                                                              | atochym poctom pour                                                                                                    | 1500                                                        |                           |
| 4. Používateľ vykoná                                                                                                    | odoslanie I                                                                              | EHŽ                                                                                                    |                                                             |                           |
| Test C.S                                                                                                    |                                                                                          |                                                                                                    |                                                             |                           |
| Zostáva vyzbierať podpisov: 0                                                                                                    |                                                                                          | Počet dní do ukončenia zberu podpiso                                                                                                    | v: 2                                                        |                           |
| ZRUŠIŤ ODOSLAŤ                                                                                                    |                                                                                          |                                                                                                    |                                                             | •                         |
| Zdieľaj                                                                                                    | Zdiefať                                                                                  |                                                                                                    |                                                             |                           |
| •                                                                                                    | https://edou.do                                                                          | haltel sk:881/MPT Web/Ebz/ApplicationDetail/3                                                                                            | 36/13                                                       |                           |
|                                                                                                    | https://edov.gid                                                                         | baiter.sk.oo1/wP1.web/Enz/ApplicationDetail/20                                                                                           | 50/15                                                       |                           |
| 🛔 Autor žiadosti                                                                                                    | Zita Šupáková                                                                            |                                                                                                    |                                                             |                           |
| Codovzdané podpisy                                                                                                    | Meno                                                                                     | Trvalý pobyt                                                                                                    | Dátum<br>podpisu                                            |                           |
|                                                                                                    | Miroslav<br>Gáborčík                                                                     | Župné nám. 13 Bratislava - mestská časť<br>Staré Mesto 81311                                                                             | 5.11.2015 -                                                 |                           |
|                                                                                                    | Ján<br>ObčanEHŽ2                                                                         | Mlynská dolina Bratislava - mestská časť<br>Karlova Ves 81102                                                                            | 5.11.2015 -                                                 |                           |
|                                                                                                    | Ján<br>ObčanEHŽ1                                                                         | Mlynská dolina Bratislava - mestská časť<br>Karlova Ves 81102                                                                            | 5.11.2015 -                                                 |                           |
|                                                                                                    | Zita<br>Šupáková                                                                         | Župné nám. Bratislava - mestská časť<br>Staré Mesto 81311                                                                                | 5.11.2015 -                                                 |                           |
|                                                                                                    |                                                                                          |                                                                                                    |                                                             |                           |
| Obr.                                                                                                    | 205 EHŽ pi                                                                               | ipravená na odoslanie                                                                                                    | 9                                                           | J                         |
|                                                                                                    | 1                                                                                        |                                                                                                    |                                                             |                           |
| <ol><li>Používateľ vykoná</li></ol>                                                                                                    | zobrazenie                                                                               | zoznamu odoslaných E                                                                                                    | EHŽ                                                         |                           |

|                                                                                     |          | Zoznam elektronických hromadných žiadostí                                                                                                    |
|-------------------------------------------------------------------------------------|----------|----------------------------------------------------------------------------------------------------|
|                                                                                     |          | Prebiehaiúre žiadosti Odoslané na prerokovanie Archív                                                                                                    |
|                                                                                     |          |                                                                                                    |
|                                                                                     |          | Zoradit podia                                                                                                    |
|                                                                                     |          | Test c.3       Dátum podania: 05.11.2015         Počet vyzbieraných podpisov: 4       Dátum podania: 05.11.2015         Stav: Orgán verejnej moci Ministerstvo spravodlivosti SR pripravuje materiál na predloženie na rokovanie vlády.                                                                                                    |
|                                                                                     |          | Z1<br>Počet vyzbieraných podpisov: 3 Dátum podania: 20.10.2015<br>Stav: Orgán verejnej moci Ministerstvo spravodlivosti SR pripravuje materiál na predloženie na rokovanie vlády.                                                                                                    |
|                                                                                     |          | Obr. 206 Zoznam odoslaných EHŽ                                                                                                    |
|                                                                                     | 6.<br>7. | Používateľ vyhľadá v mailovej schránke, ktorú uviedol pri vytvorení žiadosti prijatú notifikáciu o odoslaní EHŽ predkladateľovi na ďalšie spracovanie. Autor žiadosti bude môcť sledovať priebeh spracovania aj cez progress bar v detaile žiadosti. Príklad žiadosti odoslanej na spracovanie.                                                                                                    |
|                                                                                     |          | (i) i. kolo<br>podpisovania I i. kolo<br>podpisovania I |
|                                                                                     |          | Test3                                                                                                    |
|                                                                                     |          | Odoslaná na spracovanie                                                                                                    |
|                                                                                     |          | Počet vyzbieraných podpisov: 3 Túto žiadosť už nie je možné podporiť.                                                                                                    |
|                                                                                     |          | Obr. 207 Odoslaná EHŽ na spracovanie                                                                                                    |
| 7.39.6 Súvisiace služby<br>a nutné prílohy<br>pre komplexné<br>vybavenie<br>služby: | Žiadne   |                                                                                                    |

# 7.40 Vydanie rozhodnutia o elektronickej hromadnej žiadosti

| 7.40.1 Názov<br>elektronickej<br>služby:        | Vydanie rozhodnutia o elektronickej hromadnej žiadosti                                                                                                    |
|-------------------------------------------------|----------------------------------------------------------------------------------------------------|
| 7.40.2 Používatelia<br>elektronickej<br>služby: | <ul> <li>verejná správa (G2E)</li> <li>občan (G2C)</li> <li>podnikateľ (G2B)</li> </ul>                                                                                                    |
| 7.40.3 Možnosti<br>prístupu<br>k službe:        | K službe je možné pristúpiť na <u>https://www.slovensko.sk/sk/elektronicka-hromadna-<br/>ziadost/</u> alebo priamo <u>https://open.slovensko.sk/hromadneziadosti?tab=archiv</u><br>Elektronická služba je dostupná prostredníctvom vyššie uvedených odkazov 24<br>hodín denne mimo plánovaných odstávok systému. Pre vybavenie služby (občan,<br>podnikateľ) môže byť používateľ prihlásený pomocou elD, menom heslom alebo aj<br>ako neprihlásený používateľ (úroveň autentifikácie 3). Elektronická služba<br>nevyžaduje platbu. Používateľ je informovaný o priebehu konania jeho podania<br>prostredníctvom notifikácií (úroveň 3). Pre odoslanie elektronickej služby na<br>spracovanie nie je vyžadovaný zaručený elektronický podpis. Služba je komplexne |

| 7.40.4                                                          | Odkaz na video                                                               | Nie je                                                                                                    |
|-----------------------------------------------------------------|------------------------------------------------------------------------------|----------------------------------------------------------------------------------------------------|
|                                                                 | návod:                                                                       |                                                                                                    |
| 7.40.5 Stručný popis<br>a zoznam krokov<br>vybavenia<br>služby: |                                                                              | Vláda Slovenskej republiky prerokuje podanú žiadosť a vydá príslušné stanovisko, resp. rozhodnutie k elektronickej hromadnej žiadosti.<br>Stanovisko vlády Slovenskej republiky bude publikované na portáli EHŽ.                                                                                                    |
|                                                                 |                                                                              | 1. Používateľ (občan) vykoná zobrazenie zoznamu archívu EHŽ. Zoznam elektronických hromadných žiadosti   Prebiehajúce žiadosti Odoslané na prerokovanie   Votr C1 - OK Votr Vybleraných podpisov: 3   Stav: Prerokovaná - Žiadosť je zaradená na rokovanie vlády. Výsledok prerokovania: Schválený.   Vidot c1 - OK   Notet vybleraných podpisov: 3   Stav: Prerokovaná - Žiadosť je zaradená na rokovanie vlády. Výsledok prerokovania: Schválený.   Obtr. 208 Zoznam žiadostí v archíve                                                                                                    |
|                                                                 |                                                                              | <ul> <li>2. V prípade prihláseného používateľa, ktorý je autorom žiadosti, bude môcť sledovať priebeh spracovania aj cez progress bar v detaile žiadosti. Príklad ukončenej (prerokovanej) žiadosti:</li> <li>Zoram elektronickich hromadných žiadosť + Detal</li> <li>V prípade prihláseného používateľa, ktorý je autorom žiadosti, bude môcť sledovať priebeh spracovania aj cez progress bar v detaile žiadosti. Príklad ukončenej (prerokovanej) žiadosti:</li> <li>Zoram elektronickich hromadných žiadosť + Detal</li> <li>V prípade prihláseného používateľa, ktorý je autorom žiadosti, bude môcť sledovať priebeh spracovanej) žiadosti:</li> <li>Zoram elektronickich hromadných žiadosť + Detal</li> <li>V pripade prihláseného používateľa, ktorý je autorom žiadosti, príklad</li> <li>V pripade prihláseného používateľa, ktorý je autorom žiadosti, bude môcť sledovať priebeh spracovanej) žiadosti:</li> <li>V pripade prihláseného používateľa, ktorý je autorom žiadosti, príklad</li> <li>V pripade prihláseného používateľa, ktorý je autorom žiadosti, príklad</li> <li>V pripade pripade p</li></ul> |
|                                                                 |                                                                              | Počet vyzbieraných podpisov: 3          Obr. 209 Ukončená EHŽ (prerokovaná vládou SR)         3. Po ukončení spracovania žiadosti bude žiadosť presunutá do archívu ako ukončená, kde taktiež v detaile žiadosti budú informácie o výsledku prerokovania žiadosti.         ⑦       História žiadosti         Ø       História žiadosti         Ø       Ukončení spracovania žiadosti         Ø       Dátum         Ø       Dátum                                                                                                    |
|                                                                 |                                                                              | <ul> <li>Stav žiadosti Žladosť je zaradená na rokovanie vlády. Výsledok prerokovania: Schválený.<br/>Uznesenie.pdf</li> <li>Obr. 143 História a stav EHŽ</li> </ul>                                                                                                    |
| 7.40.6                                                          | Súvisiace služby<br>a nutné prílohy<br>pre komplexné<br>vybavenie<br>služby: | Žiadne                                                                                                    |

## 7.41 Informovanie sa o zozname elektronických hromadných žiadostí

| 7.41.1 | Názov<br>elektronickej<br>služby:                                         | Informovanie sa o zozname elektronických hromadných žiadostí                                                                                                    |
|--------|---------------------------------------------------------------------------|----------------------------------------------------------------------------------------------------|
| 7.41.2 | Používatelia<br>elektronickej<br>služby:                                  | <ul> <li>verejná správa (G2E)</li> <li>občan (G2C)</li> <li>podnikateľ (G2B)</li> </ul>                                                                                                    |
| 7.41.3 | Možnosti prístupu<br>k službe:                                            | K službe je možné pristúpiť na <u>https://www.slovensko.sk/sk/elektronicka-hromadna-<br/>ziadost/</u> alebo priamo<br><u>https://open.slovensko.sk/hromadneziadosti/ApplicationListSearch?Text=Vyh%C4</u><br><u>%BEad%C3%A1vanie+v+%C5%BEiadostiach&amp;Search=H%C4%BEada%C5%A5&amp;</u><br><u>MySigned=False&amp;State-Published=True</u><br>Elektronická služba je dostupná prostredníctvom vyššie uvedených odkazov 24<br>hodín denne mimo plánovaných odstávok systému. Pre vybavenie služby (občan,<br>podnikateľ) môže byť používateľ prihlásený pomocou elD, menom heslom alebo aj<br>ako neprihlásený používateľ (úroveň autentifikácie 3). Elektronická služba<br>nevyžaduje platbu. Služba je komplexne prístupná od 31.12.2015. |
| 7.41.4 | Odkaz na video<br>príp. audio<br>návod:                                   | Nie je                                                                                                    |
| 7.41.5 | Stručný popis<br>a zoznam krokov<br>vybavenia služby:                     | <ul> <li>Služba umožní získať informácie o elektronických hromadných žiadostiach.</li> <li>Používateľ (občan) zadá text a zvolí možnosť hľadať.</li> <li>Následne systém zobrazí všetky žiadosti vyhovujúce danej podmienke, pričom sa hľadá zvolený text v názve a texte všetkých žiadostí.</li> <li>Používateľ má aj možnosť podrobného vyhľadávania, kde je možné konkretizovať hľadanie podľa jednotlivých stavov životného cyklu Elektronických hromadných žiadostí. Je možné zvoliť ľubovoľnú kombináciu z dostupných zobrazených stavov žiadosti. Aktivuje sa použitím funkcie hľadať, kedy po výsledku vyhľadania sa zobrazí možnosť filtrácie v ľavej časti obrazovky.</li> </ul>                                                 |
| 7.41.6 | Súvisiace služby<br>a nutné prílohy<br>pre komplexné<br>vybavenie služby: | Ziadne                                                                                                    |

## 7.42 Poskytnutie štatistických informácií o elektronických hromadných žiadostiach

| 7.42.1 | Názov         | Poskytnutie štatistických informácií o elektronických hromadných žiadostiach |
|--------|---------------|------------------------------------------------------------------------------|
|        | elektronickej |                                                                              |

|        | služby:                                               |                                                                                                    |  |  |
|--------|-------------------------------------------------------|----------------------------------------------------------------------------------------------------|--|--|
| 7.42.2 | Používatelia<br>elektronickej<br>služby:              | <ul> <li>verejná správa (G2E)</li> <li>občan (G2C)</li> <li>podnikateľ (G2B)</li> </ul>                                                                                                    |  |  |
| 7.42.3 | Možnosti prístupu k službe:                           | K službe je možné pristúpiť na <u>https://data.gov.sk/dataset</u>                                                                                                    |  |  |
|        |                                                       | Elektronická služba je dostupná prostredníctvom vyššie uvedených odkazov 24 hodín denne mimo plánovaných odstávok systému. Pre vybavenie služby (občan, podnikateľ) môže byť používateľ prihlásený pomocou elD, menom heslom alebo aj ako neprihlásený používateľ (úroveň autentifikácie 3). Elektronická služba nevyžaduje platbu. Služba je komplexne prístupná od 31.12.2015.                                                                                                    |  |  |
| 7.42.4 | Odkaz na video<br>príp. audio<br>návod:               | Nie je                                                                                                    |  |  |
| 7.42.5 | Stručný popis<br>a zoznam krokov<br>vybavenia služby: | Služba poskytuje štatistické prehľady o hromadných žiadostiach. Štatistické údaje sú poskytované v časovom a obsahovom členení. Funkcionalita pre získanie informácií pre vytvorenie štatistických prehľadov hromadných žiadostí je popísaná v kapitole 7.9 Poskytnutie dát v otvorených formátoch.                                                                                                    |  |  |
|        |                                                       | • Datasety                 • Datasety                 • Datasety                 • Datasety                 • Datasety                 • Datasety                 • Datasety                 • Datasety                 • Datasety                                                                                                    |  |  |
|        |                                                       | Filtrovať podľa lokácie Resotvať Vyhľadať datasety                                                                                                    |  |  |
|        |                                                       | Name         Návrh na zverejnenie           vádo         Standar (podľa:         Posledná modifikác *           vádo         Standar (podľa:         Posledná modifikác *                                                                                                    |  |  |
|        |                                                       | tivini<br>h) Maggaretzza<br>h) Maggaretzza<br>h) M) M) M) M) M) M) M) M) M) M) M) M) M) |  |  |
|        |                                                       | mig/                                                                                                    |  |  |
|        |                                                       | Y Organizácie         podľa zákona o slobodnom prístupe k           Struticko úrad SP (SR)         Oznámenia o rokovacom konaní bez zverejnenia (HTML) + ****                                                                                                    |  |  |
|        |                                                       | Ministerstvo vnúťra SR (40)     Ministerstvo vnúťra SR (40)     Ministerstvo půdoho (35)     Metodické usmernenial HTML *****     Ministerstvo půdoho (36)                                                                                                    |  |  |
|        |                                                       | Ostredný kontroly (25)     Objednávky HTML *****     Ministerstvo školst(26)     Objednávky HTML *****     Ministerstvo školst(26)                                                                                                    |  |  |
|        |                                                       | Ministerstvo financ(22)<br>Mesto Prešov (18)                                                                                                    |  |  |
| 7.42.6 | Súvisiace služby                                      | Žiadne                                                                                                    |  |  |
|        | a nutné prílohy                                       |                                                                                                    |  |  |
|        | vybavenie služby:                                     |                                                                                                    |  |  |

## 7.43 Podanie žiadosti o rozšírenie dát z ITMS OpenData

| 7.43.1 | Názov        | Podanie žiadosti o rozšírenie dát z ITMS OpenData |
|--------|--------------|---------------------------------------------------|
|        | elektronicke |                                                   |
|        | j služby:    |                                                   |

| 7.43.2 | Používateli<br>a<br>elektronicke<br>j služby:                  | <ul> <li>občan (G2C)</li> <li>podnikateľ (G2B)</li> <li>verejná správa (G2E)</li> <li>zahraničná inštitúcia verejnej správy (G2A)</li> </ul>                                                                                                    |
|--------|----------------------------------------------------------------|----------------------------------------------------------------------------------------------------|
| 7.43.3 | Možnosti<br>prístupu<br>k službe:                              | <ul> <li>Prístup po autentifikácii je realizovaný prostredníctvom:</li> <li>Portálu <u>https://data.gov.sk/pomoceu</u> <ul> <li>-&gt;Analytické prostredie</li> <li>-&gt;Kvantitatívne štatistiky/Rozpočet/Riziká</li> <li>-&gt;Žiadosť o rozšírenie dát</li> </ul> </li> <li>Elektronická služba je dostupná prostredníctvom vyššie uvedených odkazov 24 hodín denne mimo plánovaných odstávok systému. Pre vybavenie služby (občan, podnikateľ) musí byť používateľ prihlásený pomocou eID. Elektronická služba nevyžaduje platbu. Používateľ je informovaný o priebehu konania jeho podania prostredníctvom notifikácií (úroveň 3). Pre odoslanie elektronickej služby na spracovanie nie je vyžadovaný zaručený elektronický podpis. Služba je komplexne prístupná od 31.12.2015.</li> </ul> |
| 7.43.4 | Odkaz na<br>video príp.<br>audio<br>návod:                     | Nie je                                                                                                    |
| 7.43.5 | Stručný<br>popis<br>a zoznam<br>krokov<br>vybavenia<br>služby: | <ul> <li>Služba "Podanie žiadosti o rozšírenie dát z ITMS OpenData" slúži pre podanie žiadosti o rozšírenie sprístupnených dát pre prihláseného používateľa.</li> <li>Prístup je povolený autentifikovaným používateľom (subjektom). Autentifikácia je vyžadovaná prostredníctvom prihlásenia na ÚPVS a autentifikačného prostriedku eID karty.</li> <li>Kroky vybavenia služby: <ol> <li>Používateľ sa prihlási na webovom portáli <u>https://data.gov.sk/pomoceu</u></li> <li>V hornom menu vyberie "Analytické prostredie"</li> <li>Z tabov vyberie jednu z možností "Kvantitatívne štatistiky" / "Rozpočet" / "Riziká".</li> </ol> </li> </ul>                                                                                                    |

|                                            | 7000000000                                                                                                    |                                               |              |
|--------------------------------------------|----------------------------------------------------------------------------------------------------|-----------------------------------------------|--------------|
| <ul> <li>Štruktúra grafu (os x)</li> </ul> | 600000000                                                                                                    |                                               |              |
| III Zoznam dimenzií                        | 500000000                                                                                                    |                                               |              |
| + II Program                               | 30000000                                                                                                    |                                               |              |
| + II Projekt                               | 400000000                                                                                                    |                                               |              |
| + II Lokalizácia                           | 300000000                                                                                                    |                                               |              |
| + 🔐 Ekonomická klasifikácia                | 200000000                                                                                                    |                                               |              |
| - III Začiatok realizácie projektu         |                                                                                                    |                                               |              |
| Program :                                  |                                                                                                    |                                               |              |
| III Koreň programov                        |                                                                                                    |                                               |              |
| + 🚞 2. Programové obdobie                  | 10002-10002-100002-10002-10002- | 10002                                         |              |
| + 	≡ test case Program<br>+ 	≡ debug       | Operai<br>Operai<br>OP Vý:<br>OPerai                                                                                                    | OP Ko<br>OP Žv<br>Operač                      |              |
|                                            | 월 월 월 월 월 월<br>월 B B Sum 2월daná 📮 Sum 8월sc                                                                                                    | telány pro pro hválená og pro                 |              |
| Gene                                       | ਆuj                                                                                                    | 2, 18 q <u>5</u>                              |              |
|                                            | * Dáta                                                                                                    |                                               |              |
|                                            | Program                                                                                                    | Suma žiadaná Suma schválená                   |              |
|                                            | 2110002-OP Informatizácia spoločnosti                                                                                                    | 1 701 426 067,99 € 1 569 387 729,03 €         |              |
|                                            | 2310000-Operačný program Doprava                                                                                                    | 6 823 922 015,42 € 3 899 457 789,82 €         |              |
|                                            | 2620002-OP Výskum a vývoj                                                                                                    | 1 968 200 544,89 € 1 775 041 457,85 €         |              |
|                                            | 2230002-Operačný program Bratislavský kraj                                                                                                    | 35 249 695,19 € 26 033 781,06 €               |              |
|                                            | 2240002-Program cezhraničnej spolupráce Slovenská republika - Česká<br>republika 2007 – 2013                                                                                                    | 2 988 844,63 €                                |              |
|                                            | 2710003-Operačný program Zamestnanosť a sociálna inklúzia                                                                                                    | 1 214 976 909,32 € 1 052 893 080,04 €         |              |
|                                            | 2610003-OP Vzdelávanie                                                                                                    | 500 575 358,05 € 403 659 626,59 €             |              |
|                                            | 2210002-Regionálny operačný program                                                                                                    | 1 186 526 594,91 € 1 027 510 653,90 €         |              |
|                                            | 2810002-Operačný program Zdravotníctvo                                                                                                    |                                               |              |
|                                            | 2410000-OP Životné prostredie                                                                                                    | 1 366 324 822,42 € 997 711 140,01 €           |              |
|                                            | Page : 1 M K M M Zobrazených 1 - 10 z 11 záznamov                                                                                                    | ± XLS export ± CSV export                     |              |
| <ul> <li>Žiadosti o:</li> </ul>            |                                                                                                    |                                               |              |
|                                            | Rozšírenie (                                                                                                    | dát Rozšírenie analytického prostredia        |              |
|                                            |                                                                                                    |                                               |              |
|                                            | Obr. 210 Postup k podanje žiado                                                                                                    | sti o rozčíronio dát                          | •            |
|                                            |                                                                                                    | Sti O 1025irenie udi                          | •            |
| E Zahrazí                                  | aa zaznam nadanijah <del>ž</del> iadaati                                                                                                    |                                               |              |
| <b>5.</b> ZODIAZI                          |                                                                                                    |                                               |              |
| Kvantitatívne štatistik                    | y <u>R</u> ozpočet <u>R</u> iziká Podané žiado                                                                                                    | osti                                          |              |
| <ul> <li>Žiadosti o rozšíren</li> </ul>    | ie dát                                                                                                    |                                               |              |
| ID žiadosti                                | Stav Žiadateľ                                                                                                    | Dátum podania                                 |              |
| Page: V KK K H W                           | Zobrazených 0 - 0 z 0 záznamov                                                                                                    |                                               |              |
|                                            |                                                                                                    | O Dodať žiadad a rozvinu                      |              |
|                                            |                                                                                                    | <ul> <li>Podat zladost o rozsireni</li> </ul> | ← Spat       |
|                                            | Obr. 211 Podať žiadosť o r                                                                                                    | ozšírenie dát                                 |              |
|                                            |                                                                                                    |                                               |              |
| 6. Po klikn                                | utí na možnosť "Podať žiadosť o                                                                                                    | rozšírenie dát" sa                            | zobrazí form |
| nodonio                                    | žiadasti a razčírania dát                                                                                                    |                                               |              |
| pouania                                    |                                                                                                    |                                               |              |

|        |                       | Kvantitatívne štatistiky Rozpočet Riziká Podané žiadosti                                                                                            |
|--------|-----------------------|----------------------------------------------------------------------------------------------------|
|        |                       | <ul> <li>Formulár pre podanie žiadosti o rozšírenie dát</li> </ul>                                                                                  |
|        |                       | Prijímatel :                                                                                                    |
|        |                       | Žiadosť o rozšírenie dát : *                                                                                                    |
|        |                       |                                                                                                    |
|        |                       | Dôvodová správa :                                                                                                    |
|        |                       | Odoslať Zrušiť                                                                                                    |
|        |                       | Obr. 212 Vyplnenie žiadosti o rozšírenie dát                                                                                                    |
|        |                       | <ol> <li>Používateľ vyplní polia formulára "Žiadosť o rozšírenie dát" a "Dôvodová správa"</li> <li>Po vyplnení vyberie možnosť "Odoslať"</li> </ol> |
|        |                       | <ol> <li>Systém presmeruje používateľa do schránky eDesk, kde zvolí možnosť odoslať<br/>žiadosť.</li> </ol>                                         |
| 7.43.6 | Súvisiace<br>služby a | Poskytovanie dát z ITMS OpenData v otvorených formátoch.                                                                                            |
|        | nutné                 | Nie ie nutné prikladať prílohy.                                                                                                    |
|        | prílohy pre           |                                                                                                    |
|        | komplexné             |                                                                                                    |
|        | whavenie              |                                                                                                    |
|        | vybavenie<br>elužby:  |                                                                                                    |
|        | siuzby.               |                                                                                                    |

7.44 Poskytovanie dát z ITMS OpenData v otvorených formátoch

| 7.44.1 | Názov<br>elektronickej<br>služby:        | Poskytovanie dát z ITMS OpenData v otvorených formátoch                                                                                                    |
|--------|------------------------------------------|----------------------------------------------------------------------------------------------------|
| 7.44.2 | Používatelia<br>elektronickej<br>služby: | <ul> <li>občan (G2C)</li> <li>podnikateľ (G2B)</li> <li>inštitúcia verejnej správy (G2G)</li> <li>zamestnanci inštitúcie verejnej spávy (G2E)</li> <li>zahraničná inštitúcia verejnej správy (G2A)</li> </ul>                                                                                                    |
| 7.44.3 | Možnosti prístupu<br>k službe:           | <ul> <li>Prístup je realizovaný prostredníctvom webového sídla:<br/><u>https://data.gov.sk/pomoceu</u><br/>-&gt;Analytické prostredie<br/>-&gt; Kvantitatívne štatistiky/Rozpočet/Riziká</li> <li>Elektronická služba je dostupná prostredníctvom vyššie uvedených odkazov na<br/>Ústrednom portáli verejných služieb (<u>open.slovensko.sk</u>) 24 hodín denne mimo<br/>plánovaných odstávok systému. Pre vybavenie služby (občan, podnikateľ) nemusí<br/>byť používateľ prihlásený. Elektronická služba nevyžaduje platbu. Používateľ je<br/>informovaný o priebehu konania jeho podania prostredníctvom notifikácií (úroveň<br/>3). Pre odoslanie elektronickej služby na spracovanie nie je vyžadovaný zaručený<br/>elektronická podpis. Služba je komplevne prístupná od 31 12 2015.</li> </ul> |

| 7.44.4  | Odkaz na video<br>príp. audio návod:                  | Nie je                                                                                                    |  |  |
|---------|-------------------------------------------------------|----------------------------------------------------------------------------------------------------|--|--|
| 7.44.5  | Stručný popis<br>a zoznam krokov<br>vybavenia služby: | Služba "Poskytovanie dát z ITMS OpenData v otvorených formátoch" slúži pr<br>poskytovanie informácií o čerpaní prostriedkov zo štrukturálnych fondo<br>v dynamicky konfigurovateľných analytických formátoch.                                                                                                    |  |  |
|         |                                                       | Prístup je povolený autentifikovaným, aj neautentifikovaným používateľom (subjektom). Autentifikácia je vyžadovaná prostredníctvom prihlásenia na ÚPVS a autentifikačného prostriedku eID karty.                                                                                                    |  |  |
|         |                                                       | <ul> <li>Kroky vybavenia služby:</li> <li>Používateľ sa prihlási na webovom portáli <u>data.gov.sk/pomoceu</u></li> <li>V hornom menu vyberie "Analytické prostredie"</li> <li>Používateľ vyberie tab s názvom "Kvantitatívne štatistiky" / "Rozpočet"/<br/>"Riziká"</li> <li>Následne používateľ vyberie "Hodnoty grafu" a dimenzie X a Y</li> <li>Nakoniec používateľ zvolí možnosť "Generuj"</li> <li>Systém zobrazí používateľovi dáta reportu vo forme tabuľky ako aj graf<br/>vytvorený z týchto dát</li> </ul> |  |  |
|         |                                                       | Parametre grafu     ^ Predvolené konfigurácie parametrov                                                                                                    |  |  |
|         |                                                       | Hodnoty grafu (os y)     Predvolené konfiguráde :       III Czonam ukazovateľov     IIII Czonam ukazovateľov       III C zonam ukazovateľov     Rozpočet       III C zonam ukazovateľov     IIIII C Zonam ukazovateľov       III C zonam ukazovateľov     Rozpočet       III C zonam ukazovateľov     IIIII C Zonam ukazovateľov       III C zonam ukazovateľov     Rozpočet       IIII C Zumaň (IIIII)     IIIII C Zumaň (IIIIIII)       IIII C Zumaň (IIIIIIII)     IIIIIIIIIIIIIIIIIIIIIIIIIIIIIIIIIIII            |  |  |
|         |                                                       | Obr. 213 Grafické zobrazenie reportu                                                                                                    |  |  |
| 7 4 4 0 | Ościała z stužby                                      |                                                                                                    |  |  |
| 7.44.6  | Suvisiace sluzby a nutné prílohy pre komplexné        | v požadovanom formáte.                                                                                                    |  |  |
|         | vybavenie služby:                                     |                                                                                                    |  |  |

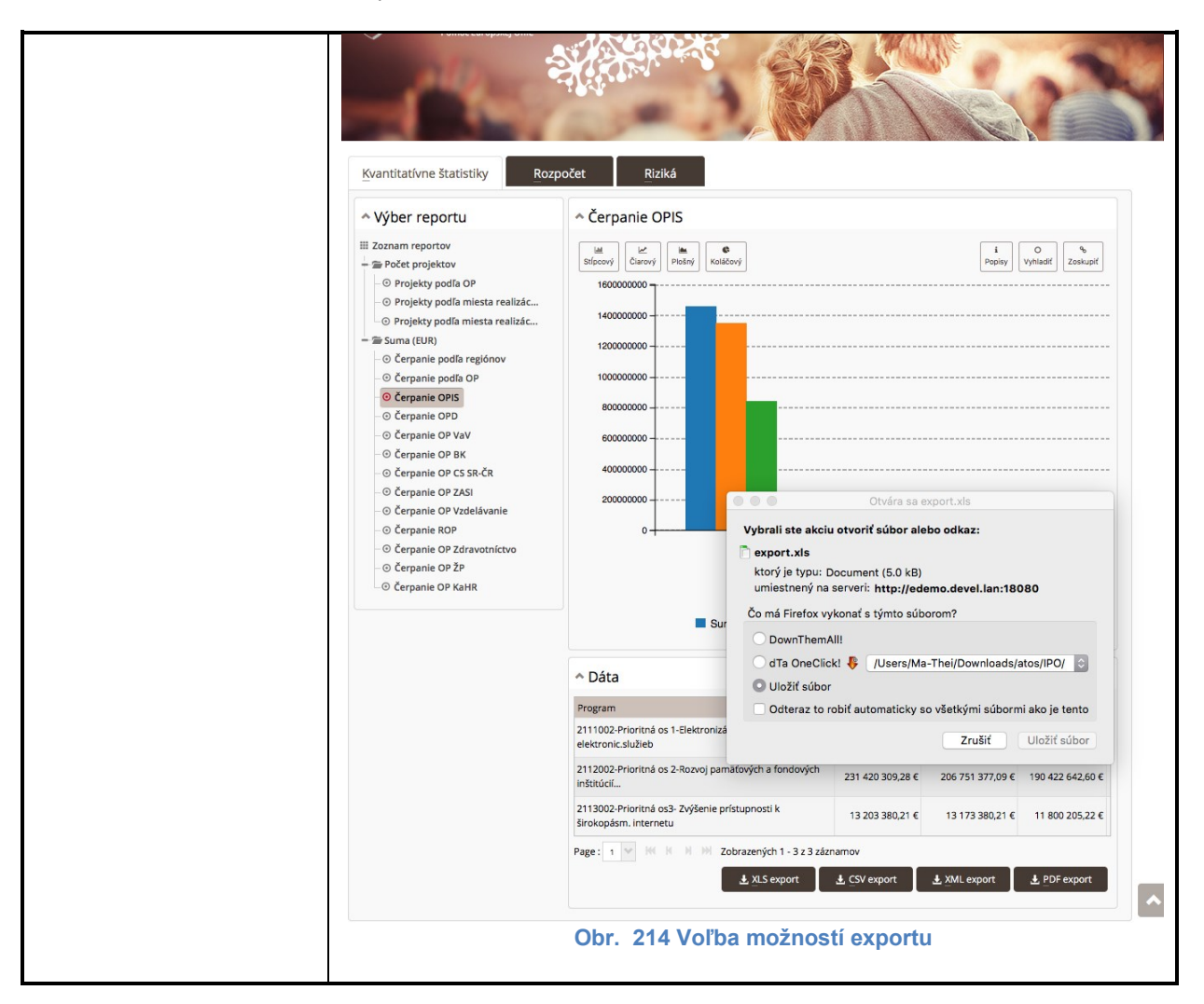

#### 7.45 Podanie žiadosti o poskytnutie rozšíreného analytického prostredia ITMS OpenData

| 7.45.1 | Názov<br>elektronicke<br>j služby:        | Podanie žiadosti o poskytnutie rozšíreného analytického prostredia ITMS OpenData                                                                                                    |
|--------|-------------------------------------------|----------------------------------------------------------------------------------------------------|
| 7.45.2 | Používatelia<br>elektronicke<br>j služby: | <ul> <li>občan (G2C)</li> <li>podnikateľ (G2B)</li> <li>verejná správa (G2E)</li> <li>zahraničná inštitúcia verejnej správy (G2A)</li> </ul>                                                                                                    |
| 7.45.3 | Možnosti<br>prístupu<br>k službe:         | <ul> <li>Prístup po autentifikácii je realizovaný prostredníctvom webového sídla:<br/><u>https://data.gov.sk/pomoceu</u></li> <li>-&gt;Analytické prostredie</li> <li>-&gt;Kvantitatívne štatistiky/Rozpočet/Riziká</li> <li>-&gt;Žiadosť o rozšírenie analytického prostredia</li> <li>Elektronická služba je dostupná prostredníctvom vyššie uvedených odkazov na<br/>Ústrednom portáli verejných služieb (<u>open.slovensko.sk</u>) 24 hodín denne mimo<br/>plánovaných odstávok systému. Pre vybavenie služby (občan, podnikateľ) musí byť<br/>používateľ prihlásený pomocou elD (úroveň autentifikácie 4). Elektronická služba<br/>nevyžaduje platbu. Používateľ je informovaný o priebehu konania jeho podania<br/>prostredníctvom notifikácií (úroveň 3). Pre odoslanie elektronickej služby na spracovanie<br/>nie je vyžadovaný zaručený elektronický podpis. Služba je komplexne prístupná od</li> </ul> |

|                                                                       | 31.12.2015.                                                                                                    |
|-----------------------------------------------------------------------|----------------------------------------------------------------------------------------------------|
| 7.45.4 Odkaz na<br>video príp<br>audio<br>návod:                      | Nie je                                                                                                    |
| 7.45.5 Stručný<br>popis<br>a zoznam<br>krokov<br>vybavenia<br>služby: | Služba "Podanie žiadosti o rozšírenie analytického prostredia ITMS OpenData" slúži pre podanie žiadosti o rozšírenie spristupnených dát pre prihláseného používateľa. Prístup je povolený autentifikovaným používateľom (subjektom). Autentifikácia je vyžadovaná prostredníctvom prihlásenia na ÚPVS a autentifikačného prostriedku eľD karty. Kroky vybavenia služby: <ol> <li>Používateľ sa prihlási na webovom portáli <u>data gov sk/pomoceu</u></li> <li>V hornom menu vyberie "Analytické prostredie"</li> <li>Z tabov vyberie jednu z možností "Kvantitatívne štatistiky" / "Rozpočet" / "Riziká".</li> <li>V spodnej časti obrazovky vyberie možnosť "Rozšírenie analytického prostredia".</li> </ol> Sintúria grafu (sv) <b>Otki nemenu statistiku statistiku st</b> |
|                                                                       | 5. Zoprazi sa zoznam podaných zladosti.                                                                                                    |

|                |     | Kvantitatívne štatistiky Rozpočet Riziká Podané žiadosti                                                                                                    |
|----------------|-----|----------------------------------------------------------------------------------------------------|
|                |     | ^ Žiadosti o rozšírenie analytického prostredia                                                                                                    |
|                |     | ID žiadosti Stav Žiadateľ Dátum podania                                                                                                    |
|                |     | Page : V K K M W Zobrazených 0 - 0 z 0 záznamov                                                                                                    |
|                |     | Podať žiadosť o rozšírenie analytického prostredia                                                                                                    |
|                |     | Obr. 216 Žiadosť o rozšírenie analytického prostredia                                                                                                    |
|                |     | <ol> <li>Po kliknutí na možnosť "Podať žiadosť o rozšírenie analytického prostredia" sa<br/>zobrazí formulár podania žiadosti o rozšírenie dát.</li> </ol>                                                                                                    |
|                |     | Otheres kontrasta       Word       Vyhladkanie       Zeznam proglekty       Proglekty a ritziká       Analytické prostrelle       Rezlfrene prostrelle       Hanster       Zanam avergencých službě       Mapa stánok       Kontakt         Slovensko.sk,<br>Pomoc Európskej Unie |
|                |     | Kvantitatívne štatistiky Rozpočet Riziká Podané žiadosti                                                                                                    |
|                |     |                                                                                                    |
|                |     | Obr. 217 Voľby žiadosti o rozšírenie analytického prostredia                                                                                                    |
|                |     | <ol> <li>Používateľ označí "Indikátory" a "Dimenzie", o ktoré chce rozšíriť analytické prostredie a vyplní "Dôvodovú správu"</li> <li>Následne zvolí možnosť "Odoslať"</li> <li>Systém presmeruje používateľa do schránky eDesk, kde zvolí možnosť odoslať žiadosť.</li> </ol>    |
| 7.45.6 Súvisia | се  | Poskytovanie dát z ITMS OpenData v otvorených formátoch.                                                                                                    |
| služby         | а   |                                                                                                    |
| nutné          |     | Nie je nutné prikladať prílohy.                                                                                                    |
| prilohy        | pre |                                                                                                    |
| komple         | xne |                                                                                                    |
| vypave         | nie |                                                                                                    |
| SIUZDY:        |     |                                                                                                    |

7.46 Podanie žiadosti o analytické spracovanie dát v rozšírenom analytickom prostredí ITMS OpenData

| 7.46.1 | Názov<br>elektronicke<br>j služby:        | Podanie žiadosti o analytické spracovanie dát v rozšírenom analytickom prostredí ITMS<br>OpenData                                            |
|--------|-------------------------------------------|----------------------------------------------------------------------------------------------------|
| 7.46.2 | Používatelia<br>elektronicke<br>j služby: | <ul> <li>občan (G2C)</li> <li>podnikateľ (G2B)</li> <li>verejná správa (G2E)</li> <li>zahraničná inštitúcia verejnej správy (G2A)</li> </ul> |
| 7.46.3 | Možnosti<br>prístupu                      | Služba je prístupná po autentifikácii prostredníctvom:<br>- špecializovaného portálu <u>data.gov.sk/pomoceu</u>                              |

|        | k službe:                                                      | -                                                                                                    | >Rozšírenie prost                                                                                                    | redia                                                                                                    |                                                                                                    |                                                                                                    |
|--------|----------------------------------------------------------------|----------------------------------------------------------------------------------------------------|----------------------------------------------------------------------------------------------------|----------------------------------------------------------------------------------------------------|----------------------------------------------------------------------------------------------------|----------------------------------------------------------------------------------------------------|
|        |                                                                | Elektronicl<br>Ústrednon<br>plánovaný<br>používatel<br>nevyžaduj<br>prostrední<br>nie je vyž<br>31.12.201                                                                                                    | ká služba je do<br>n portáli verejný<br>ch odstávok syst<br>prihlásený pom<br>e platbu. Použív<br>ctvom notifikácií (u<br>cadovaný zaručen<br>5. | ostupná prost<br>ch služieb (<br>ému. Pre vyk<br>ocou eID (ú<br>vateľ je info<br>úroveň 3). Pre<br>ý elektronický | rredníctvom<br>open.slovens<br>oavenie služi<br>roveň auten<br>rmovaný o p<br>odoslanie el<br>ý podpis. Slu                                          | vyššie uvedených odkazov na<br>sko.sk) 24 hodín denne mimo<br>by (občan, podnikateľ) musí byť<br>titifikácie 4). Elektronická služba<br>priebehu konania jeho podania<br>lektronickej služby na spracovanie<br>užba je komplexne prístupná od |
| 7.46.4 | Odkaz na<br>video príp.<br>audio<br>návod:                     | Nie je                                                                                                    |                                                                                                    |                                                                                                    |                                                                                                    |                                                                                                    |
| 7.46.5 | Stručný<br>popis<br>a zoznam<br>krokov<br>vybavenia<br>služby: | Služba "F<br>prostredí ľ<br>v rozšíreno<br>Prístup je<br>vyžadovar<br>karty.                                                                                                    | Podanie žiadosti<br>TMS OpenData"<br>om analytickom pro<br>e povolený auter<br>á prostredníctvor                                                 | o analytické<br>slúži pre po<br>ostredí pre pri<br>ntifikovaným<br>n prihlásenia                                  | spracovanie<br>danie žiado<br>hláseného po<br>používateľon<br>na ÚPVS a                                                                              | e dát v rozšírenom analytickom<br>sti o analytické spracovanie dát<br>pužívateľa.<br>n (subjektom). Autentifikácia je<br>autentifikačného prostriedku eID                                                                                     |
|        |                                                                | <ul> <li>Ricky vybavelna služby.</li> <li>Používateľ sa prihlási na webovom portáli <u>data.gov.sk/pomoceu</u></li> <li>V hornom menu vyberie "Rozšírenie prostredia"</li> <li>V spodnej časti obrazovky vyberie možnosť "Podať žiadosť o spraco</li> </ul> O zmena konzetu Uvod Uvbledwale I zeman projekta i Analyská prostredi Rezience prostredia" O zmena konzetu Uvod Uvbledwale I zeman projekta i Projeky a rická Analyská prostredi Rezience prostredia" Moje žiadosti Podané žiadosti |                                                                                                    |                                                                                                    | a"<br>Podať žiadosť o spracovanie dát".<br>Avestr Zoram vergerych slušie) Maja strinok Kontak<br>Tereformation vergerych slušie) Maja strinok Kontak |                                                                                                    |
|        |                                                                | <ul> <li>Žiadosti o</li> </ul>                                                                                                    | spracovanie dát v rozšíren                                                                                                    | iom analytickom pro                                                                                               | stredí                                                                                                    |                                                                                                    |
|        |                                                                | ID žiadosti                                                                                                    | Stav                                                                                                    | Žiadateľ                                                                                                    | Dátum podania                                                                                                    |                                                                                                    |
|        |                                                                | 1666                                                                                                    | i≋ Žiadosť uzavretá                                                                                                    | eDemokracia User                                                                                                  | 22.01.2016 10:14                                                                                                    |                                                                                                    |
|        |                                                                | 1672                                                                                                    | Čaká sa na schválenie Odoslanie neúspešné                                                                                                    | eDemokracia User                                                                                                  | 24.01.2016 19:17                                                                                                    | 🍳 🗶 Znovu odoslať rozhodnutie                                                                                                    |
|        |                                                                | 1783                                                                                                    | 🗑 Čaká sa na schválenie                                                                                                    | eDemokracia User                                                                                                  | 10.02.2016 17:05                                                                                                    | Q ¥ Rozhodnúť žiadosť                                                                                                    |
|        |                                                                | 1784                                                                                                    | 🚞 Čaká sa na schválenie                                                                                                    | eDemokracia User                                                                                                  | 10.02.2016 17:12                                                                                                    | 🍳 🗶 Rozhodnúť žiadosť                                                                                                    |
|        |                                                                | 1796                                                                                                    | 🗎 Čaká sa na notifikáciu                                                                                                    | eDemokracia User                                                                                                  | 18.02.2016 14:07                                                                                                    | 🍳 🗶 Znovu odoslať žiadosť                                                                                                    |
|        |                                                                | 1797                                                                                                    | Čaká sa na schválenie                                                                                                    | eDemokracia User                                                                                                  | 18.02.2016 14:08                                                                                                    | 🍳 🗙 Rozhodnúť žiadosť                                                                                                    |
|        |                                                                | Page : 1 🛩 🕅                                                                                                    | K H H Zobrazených 1 - 7 z 7 záz                                                                                                    | namov                                                                                                    |                                                                                                    | O Podať žiadosť o spracovanie dát                                                                                                    |
|        |                                                                | 4. S<br>a<br>5 P                                                                                                    | Obr. 2<br>ystém zobrazí po<br>nalytickom prostre<br>oužívateľ vvnlní n                                                                           | 18 Zoznam ži<br>užívateľovi for<br>dí<br>olia "Žiadosť (                                                          | adostí o spra<br>mulár žiados<br>prozšírenie o                                                                                                    | acovanie dát<br>sti o spracovanie dát v rozšírenom<br>dát". "Formát výstupu" Dôvodová                                                                                                    |

| schránky |
|----------|
|          |
|          |
| ~        |
|          |
| lb       |
|          |
|          |
| rostredí |
|          |
|          |
|          |
|          |
|          |
|          |
|          |

## 7.47 Poskytovanie ITMS OpenData v definovaných pohľadoch

| 7.47.1 | Názov<br>elektronicke<br>j služby:        | Poskytovanie ITMS OpenData v definovaných pohľadoch                                                                                                    |  |
|--------|-------------------------------------------|----------------------------------------------------------------------------------------------------|--|
| 7.47.2 | Používatelia<br>elektronicke<br>j služby: | <ul> <li>občan (G2C)</li> <li>podnikateľ (G2B)</li> <li>verejná správa (G2E)</li> <li>zahraničná inštitúcia verejnej správy (G2A)</li> </ul>                                                                                                    |  |
| 7.47.3 | Možnosti<br>prístupu<br>k službe:         | <ul> <li>Prístup je realizovaný prostredníctvom webového sídla:<br/><u>https://data.gov.sk/pomoceu</u><br/>-&gt;Analytické prostredie<br/>-&gt; Kvantitatívne štatistiky</li> <li>Elektronická služba je dostupná prostredníctvom vyššie uvedeného odkazu 24 hodín<br/>denne mimo plánovaných odstávok systému. Pre vybavenie služby (občan, podnikateľ)<br/>nemusí byť používateľ prihlásený. Elektronická služba nevyžaduje platbu. Používateľ je<br/>informovaný o priebehu konania jeho podania prostredníctvom notifikácií (úroveň 3). Pre<br/>odoslanie elektronickej služby na spracovanie nie je vyžadovaný zaručený elektronický</li> </ul> |  |

| 7.47.4 Odkaz na Nie ie                                                                                                    |                                                                       | podpis. Služba je komplexne prístupná od 31.12.2015.                                                                                                    |
|----------------------------------------------------------------------------------------------------|-----------------------------------------------------------------------|----------------------------------------------------------------------------------------------------|
| video príp.<br>audio<br>návod:                                                                                                    | 7.47.4 Odkaz na<br>video príp.<br>audio<br>návod:                     | Nie je                                                                                                    |
| <ul> <li>T.47.5 Stručný pojís a zoznam krokov vojektytovanie <i>ITMS OpenData v definovaných pohľadoch</i> slúži pre poskytovani informácií o čerpani prostriedkov zo štrukturálnych fondov vo vopred definovanýc polížudech.</li> <li>Prístup je povolený autentifikovaným aj neautentifikovaným používateľom (subjektom subžby:</li> <li>Prístup je povolený autentifikovaný aj neautentifikovaným používateľom (subjektom postriedku eľb karty.</li> <li>Kroky vybavenia služby:         <ul> <li>Používateľ sa môže prihlásiť na webovom portáli <u>data gov sk/pomoce Neautentifikovaný používateľ postretieť</u></li> <li>Používateľ sa môže prihlásiť na webovom portáli <u>data gov sk/pomoce Neautentifikovaný používateľ postretieť</u></li> <li>Používateľ sa môže prihlásiť na webovom portáli <u>data gov sk/pomoce Neautentifikovaný používateľ postretieť</u></li> <li>Používateľ o zotrati používateľ vyberie pozadovaný report</li> <li>System zotrazi používateľ vyberie pozadovaný report</li> <li>System zotrazi používateľ vyberie pozadovaný report</li> <li>System zotrazi používateľ vyberie pozadovaný report</li> <li>System zotrazi používateľ vyberie požadovaný report</li> <li>System zotrazi používateľ vyberie požadovaný report</li> <li>System zotrazi používateľ vyberie požadovaný report</li> <li>System zotrazi používateľ vyberie požadovaný report</li> <li>System zotrazi používateľ vyberie požadovaný report</li> <li>System zotrazi používateľ vyberie požadovaný report</li> <li>System zotrazi používateľ vyberie požadovaný report</li> <li>System zotrazi používateľ vyberie požadovaný report</li> <li>System zotrazi</li> <li>System zotrazi používateľ vyberie požadovaný report</li> <li>System zotrazi používateľ vyberie požadovaný report</li> <li>System zotrazi používateľ vyberie požadovaný report</li> <li>System zotr</li></ul></li></ul> | 7.47.5 Stručný<br>popis<br>a zoznam<br>krokov<br>vybavenia<br>služby: | Služba "Poskytovanie ITMS OpenData v definovaných pohľadoch" slúži pre poskytovanie<br>informácii o čerpani prostriedkov zo štrukturálnych fondov vo vopred definovaných<br>pohľadoch.<br>Pristup je povolený autentifikovaným aj neautentifikovaným používateľom (subjektom).<br>Autentifikácia je vyžadovaná prostrednictvom prihlásenia na ÚPVS a autentifikačného<br>prostriedku eľD karty.<br>Kroky vybavenia služby:<br>1. Používateľ sa môže prihlásiť na webovom portáli <u>data.gov.sk/pomoceu.</u><br>Neautentifikovaný používateľ postupuje rovnako podľa krokov 2 až 5.<br>2. V hornom menu vyberie Janalytické prostredie"<br>3. Používateľ vyberie tab s názvom "Kvantitatívne štatistiky"<br>4. Následne používateľ postupujelovi dáta reportu vo forme tabuľky ako aj graf<br>vytvorený z týchto dát<br><b>Veretere Batistiv Veretere podľavení predmi veretere statistik</b><br><b>Overete Batistiv Veretere podľavení predmi veretere statistik</b><br><b>Overetere Batistiv Veretere podľavení predmi veretere statistik</b><br><b>Overetere Batistiv Veretere podľa regionov</b><br><b>Overetere Batistiv Veretere podľa regionov</b><br><b>Overetere Batistiv Veretere podľa regionov</b><br><b>Overetere Batistiv Veretere podľa regionov</b><br><b>Overetere Batistiv Veretere podľa regionov</b><br><b>Overetere Batistiv Veretere podľa regionov</b><br><b>Overetere Batistiv Veretere podľa regionov</b><br><b>Overetere Batistiv Veretere podľa regionov</b><br><b>Overetere Batistiv Veretere podľa regionov</b><br><b>Overetere Batistiv Veretere podľa regionov</b><br><b>Overetere Batistiv Veretere podľa regionov</b><br><b>Overetere Batistiv Veretere podľa regionov</b><br><b>Overetere Batistiv Veretere podľa regionov</b><br><b>Overetere Batistiv Overeteretere</b><br><b>Overetere Batistiv Diveretere</b><br><b>Overetere Batistiv Diveretere</b><br><b>Overetere</b><br><b>Overeter</b> |

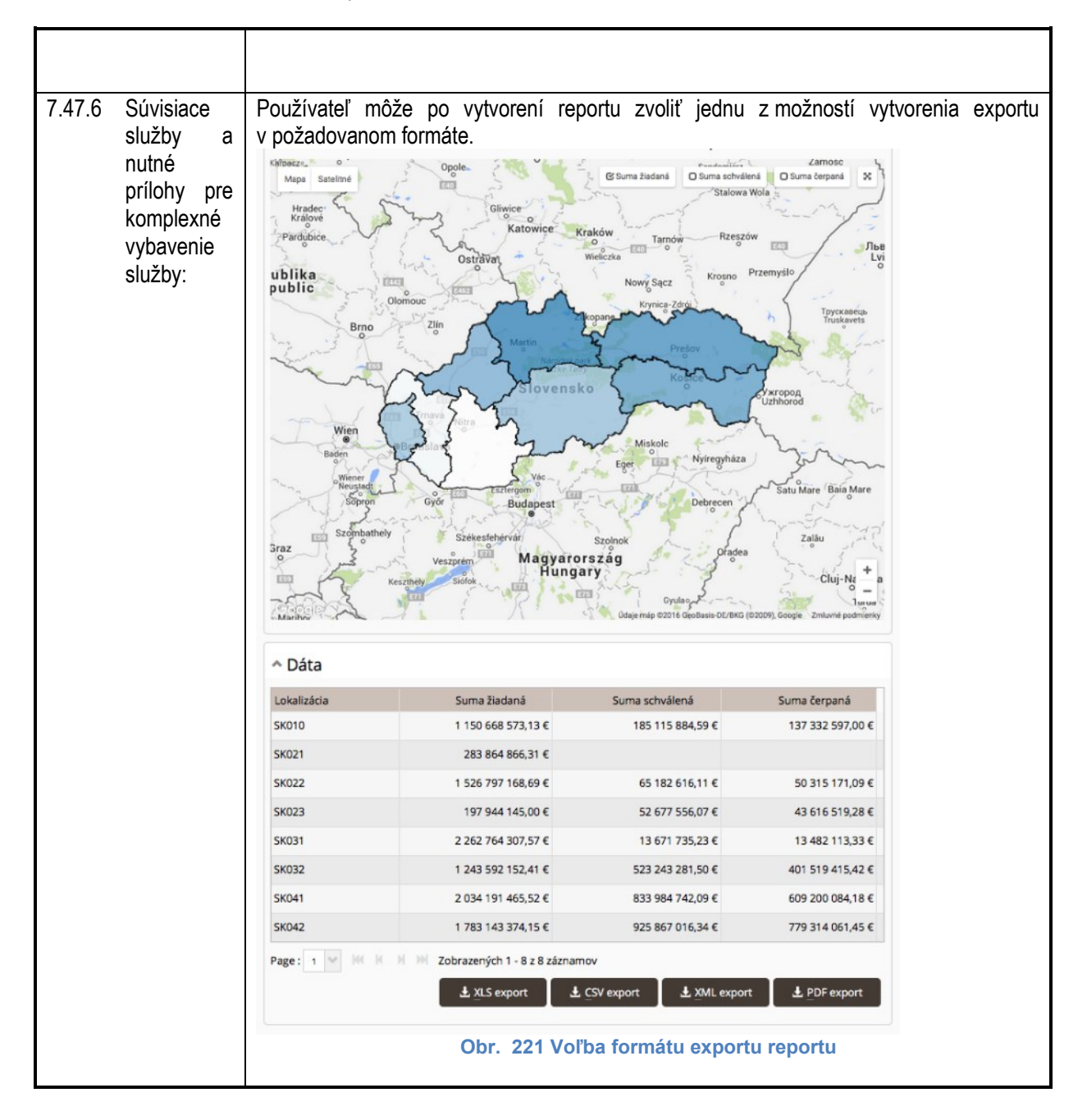

#### 7.48 Zverejnenie výberového konania Úradu vlády SR

| 7.48.1 | Názov<br>služby:        | elektronickej       | Zverejnenie výberového konania Úradu vlády SR                                                                                                    |
|--------|-------------------------|---------------------|----------------------------------------------------------------------------------------------------|
| 7.48.2 | Používate<br>elektronic | elia<br>kej služby: | <ul><li>občan (G2C)</li><li>verejná správa (G2E)</li></ul>                                                                                                    |
| 7.48.3 | Možnosti<br>k službe:   | prístupu            | Elektronická služba je dostupná na Ústrednom portáli verejných služieb ( <u>open.slovensko.sk</u> ) vyhľadaním služby " <i>Zverejnenie výberového konania Úradu vlády SR</i> " v sekcii <i>Služby</i> a spustením nájdenej služby 24 hodín denne mimo plánovaných odstávok systému, kliknutím na jej názov. Pre vybavenie služby (občan, podnikateľ) nie je potrebné prihlásenie. Elektronická služba nevyžaduje platbu. Používateľ je informovaný |

|        |                                                                           | o priebehu konania jeho podania prostredníctvom notifikácií (úroveň 3). Pre<br>využitie elektronickej služby nie je vyžadovaný zaručený elektronický<br>podpis. Služba je komplexne prístupná od 31.12.2015.                                                                                                    |
|--------|---------------------------------------------------------------------------|----------------------------------------------------------------------------------------------------|
| 7.48.4 | Odkaz na video príp.<br>audio návod:                                      | Nie je                                                                                                    |
| 7.48.5 | Stručný popis<br>a zoznam krokov<br>vybavenia služby:                     | Zverejnenie vypísaného výberového konania je automaticky v deň, ktorý je uvedený vo formulári žiadosti o vyhlásenie výberového konania. Pre prístup k zoznamu zverejnených výberových konaní pre záujemcov o štátno-<br>zamestnanecké miesto je sprístupnená služba na portáli open.slovensko.sk s názvom "Zverejnenie výberového konania Úradu vlády SR".                                   |
|        |                                                                           | Výberové konania                                                                                                    |
|        |                                                                           | Hiedet:                                                                                                    |
|        |                                                                           | Otvorené Ukončené prihlasovanie Archív                                                                                                    |
|        |                                                                           | 2015/73 Kontrolor kvality<br>Služobný úrad: Ministerstvo spravodlivosti SR<br>Termín výberového konania: 26.10.2015                                                                                                    |
|        |                                                                           | 2015/72 Vedúci vrátnice<br>Služobný úrad: Ministerstvo spravodlivosti SR<br>Termín výberového konania: 23.10.2015                                                                                                    |
|        |                                                                           | Obr. 222 Zoznam výberových konaní                                                                                                    |
|        |                                                                           | <ul> <li>Používateľ (občan):</li> <li>1. Otvorí stránku open.slovensko.sk</li> <li>2. Zvolí "Služby"</li> <li>3. Vyhľadá názov služby "<i>Zverejnenie výberového konania Úradu vlády SR</i>"</li> <li>4. Kliknutím na názov nájdenej služby "Zoznam výberových konaní na miesta štátnych zamestnancov" si zobrazí zverejnený zoznam výberových konaní, ktoré môže ďalej prezerať.</li> </ul> |
| 7.48.6 | Súvisiace služby a<br>nutné prílohy pre<br>komplexné vybavenie<br>služby: | Žiadne                                                                                                    |

## 7.49 Podanie prihlášky o zaradenie vo výberového konania

| 7.49.1 | Názov elektronickej služby:           | Podanie prihlášky o zaradenie do výberového konania                                                                                                    |
|--------|---------------------------------------|----------------------------------------------------------------------------------------------------|
| 7.49.2 | Používatelia<br>elektronickej služby: | <ul> <li>občan (G2C)</li> </ul>                                                                                                    |
| 7.49.3 | Možnosti prístupu<br>k službe:        | Elektronická služba je dostupná Ústrednom portáli verejných služieb<br>( <u>open.slovensko.sk</u> ) po zobrazení detailu vyhláseného výberového konania<br>podľa predchádzajúcej služby (Zverejnenie výberového konania Úradu vlády<br>SR) 24 hodín denne mimo plánovaných odstávok systému. Pre vybavenie<br>služby (občan, podnikateľ) nie je potrebné prihlásenie. Elektronická služba<br>nevyžaduje platbu. Používateľ je informovaný o priebehu konania jeho |

|        |                                                       | podania prostredníctvom notifikácií (úroveň 3). Pre odoslanie elektronickej služby na spracovanie nie je vyžadovaný zaručený elektronický podpis.                                                                                                    |
|--------|-------------------------------------------------------|----------------------------------------------------------------------------------------------------|
| 7 49 4 | Odkaz na video príp                                   | Sluzba je komplexne pristupna od 31.12.2015.                                                                                                    |
| 7.43.4 | audio návod:                                          |                                                                                                    |
| 7.49.5 | Stručný popis<br>a zoznam krokov<br>vybavenia služby: | Služba umožní občanom odoslať žiadosť o zaradenie do vyhláseného výberového konania.<br>Výberové konanie na pozíciu: Názov pozície<br>RHLASI SA DO VIEROVÉHO KONANIA<br>Požladavky<br>Vzdelanie vysokókolské vzdelanie tetelno stupňa<br>Znalod cudzich jazykov<br>Cudzi jazyk<br>drovéh<br>Ocobitné kvalifikačné predpoklady<br>Oprávmenie na oboznámenie sa s utajovanými skutočnostami<br>diverné                                                                                                    |
|        |                                                       | Obr. 223 Detail požiadaviek na štátno-zamestnanecké miesto                                                                                                    |
|        |                                                       | Úvod Oportáli Pomoc Kontakt MK English                                                                                                    |
|        |                                                       | slovensko.sk Elektronická schránka<br>ustredný portál verejných služieb ľuďom Miroslav Gáborťik                                                                                                    |
|        |                                                       | Žladosť o zaradenie do výberového konania                                                                                                    |
|        |                                                       | Adresát         Úrad vlády SR - organizačná jednotka eDOV           Predmet         Žiadosť o zaradenie do vúberového konania                                                                                                    |
|        |                                                       | Značka prijimateľa ?                                                                                                    |
|        |                                                       | Značka odoslelatela Z                                                                                                    |
|        |                                                       | Žiadosť o zaradenie do výberového konania                                                                                                    |
|        |                                                       | Číslo výberového konania * 2015/68                                                                                                    |
|        |                                                       | Služobný úrad • Ministerstvo spravodlivosti Slovenskej republiky •                                                                                                    |
|        |                                                       | Údaje žiadateľa                                                                                                    |
|        |                                                       | Titul pred menom                                                                                                    |
|        |                                                       | Meno *                                                                                                    |
|        |                                                       | Priezvisko *                                                                                                    |
|        |                                                       | Email 6                                                                                                    |
|        |                                                       | Dátum narodenia *                                                                                                    |
|        |                                                       | Štátna príslušnosť •                                                                                                    |
|        |                                                       | © 2013. Slovensko sk Pripomienky Zobrazit správu<br>Obr. 224 Žiadosť o zaradenie do výberového konania                                                                                                    |
|        |                                                       |                                                                                                    |
|        |                                                       | Používateľ (občan):                                                                                                    |
|        |                                                       | <ol> <li>Pouzivateľ zada do internetového prehliadača adresu<br/>open slovensko sk</li> </ol>                                                                                                    |
|        |                                                       | <ol> <li>Na titulnej stránke portálu používateľ vyberie možnosť Služby</li> <li>Používateľ klikne na názov služby Podanie prihlášky o zaradenie do výberového konania.</li> <li>Zobrazí sa zoznam vyhlásených výberových konaní a tam si používateľ kliknetí kliknetím za zázov zieldzného vyberových konaní a tam si používateľ kliknetím za zázov zieldzného vyberových konaní a tam si používateľ kliknetím za zázov zieldzného vyberových konaní a tam si používateľ kliknetím za zázov zieldzného vyberových konaní a tam si používateľ kliknetím za zázov zieldzného vyberových konaní a tam si používateľ kliknetím za zázov zieldzného vyberových konaní a tam si používateľ kliknetím za zázov zieldzného vyberových konaní a tam si používateľ kliknetím za zázov zieldzného vyberových konaní a tam si používateľ kliknetím za zázov zieldzného vyberových konaní a tam si používateľ kliknetím za zázov zieldzného vyberových konaní a tam si používateľ kliknetím za zázov zieldzného vyberových konaní a tam si používateľ kliknetím za zázov zieldzného vyberových konaní a tam si používateľ kliknetí kliknetí kliknetím za zázov zieldzného vyberových konaní a tam si používateľ kliknetím za zázov zieldzného vyberových konaní a tam si používateľ kliknetím za zázov zieldzného vyberových konaní a tam si používateľ kliknetím za zázov zieldzného vyberových konaní a tam si používateľ kliknetím za zázov zieldzného vyberových konaní a tam si používateľ kliknetím za zázov zieldzného vyberových konaní a tam si používateľ kliknetím za zázov zieldzného vyberových konaní zieldzného vyberových konaní zieldzného vyberových konaní zieldzného vyberových konaní zieldzného vyberových konaní zieldzného vyberových konaní zieldzného vyberových konaní zieldzného vyberových konaní vyberových konaní zieldzného vyberových konaní vyberových konaní zieldzného vyberových konaní vyberových konaní vyberových konaní vyberových konaní vyberových konaní vyberových konaní vyberových konaní vyberových konaní vyberových konaní vyberových konaní vyberových konaní vyberových kon</li></ol> |
|        |                                                       | konania nechá otvoriť detail zvoleného výberového konania.                                                                                                    |

|                         | <ol> <li>V detaile výberového konania zvolí možnosť "PRIHLÁSIŤ SA DO<br/>VÝBEROVÉHO KONANIA"</li> </ol>   |
|-------------------------|----------------------------------------------------------------------------------------------------|
|                         | 6 Bude presmerovaný do konštruktora podania na ÚPVS kde mu                                                |
|                         | bude zobrazený formulár žiadosti o zaradenie do výberového                                                |
|                         | konania                                                                                                   |
|                         | skvenskosk te stranding Elektronická schránka                                                             |
|                         | LIERLUOHICKA SCHTAITKA<br>ustredný portál verejných služieb ľudom                                         |
|                         | Žiadosť o zaradenie do výberového konania                                                                 |
|                         | Adresit Úrad vlády SR - organizačná jednotka eDOV                                                         |
|                         | Značka prijimatela 2                                                                                      |
|                         | Značka odoslelatela ?                                                                                     |
|                         | A Skryi                                                                                                   |
|                         | Žiadosť o zaradenie do výberového konania                                                                 |
|                         | Čalo vjberového konania • 2015/68 0                                                                       |
|                         | Studobný úrad • Ministentivo spravodlivosti Slovenskej republiky • 0                                      |
|                         | Obr. 225 Ziadosť o zaradenie do vyberoveho konania                                                        |
|                         | 7 V uslaš formaulja, priložši potroku je priloku o žiodopil odožlo                                        |
|                         | 7. Vypini iormular, priloži potrebne prilony a zladost odosle.                                            |
|                         | 8. System mu po zaevidovani zladosti posle do schranky na UPVS                                            |
|                         | priradene cisio uchadzaca.                                                                                |
|                         |                                                                                                    |
|                         | 📕 Urad vlády SR - organizačná jed 🛛 Pridelenie čísla uchádzača 🔛 21.10.2015 20:59 919                     |
|                         | Strana 1 z 6 (57 položiek) 🤇 [1] 2 3 4 5 6 🕑                                                              |
|                         | Email test@test.sk                                                                                        |
|                         | Telefónne číslo                                                                                           |
|                         | Dácum narodenia 21.10.1960                                                                                |
|                         | čuluo do kont SVK                                                                                         |
|                         |                                                                                                    |
|                         | Číslo uchádzača                                                                                           |
|                         | V rámci výberového konania Vám bolo pridelené číslo uchádzača: 2015/88/5                                  |
|                         |                                                                                                    |
|                         | · · · · · · · · · · · · · · · · · · ·                                                                     |
|                         | Suvisiace spravy:<br>Od Komu Predmet Dátum                                                                |
|                         | Úrad vlády SR - organizačná jednotka<br>eDOV Zita Šupáková Pridelenie čísla uchádzača 21.10.2015<br>20:59 |
|                         | Obr. 226 Priradenie čísla uchádzača                                                                       |
|                         |                                                                                                    |
| 7496 Súvisiace služby a | Žiadne                                                                                                    |
| nutné prílohy pre       |                                                                                                    |
| komplevné               |                                                                                                    |
|                         |                                                                                                    |
| vybavenie sluzby:       |                                                                                                    |

# 7.50 Zverejnenie výsledkov výberového konania na štátneho zamestnanca Úradu vlády SR

| 7.50.1 | Názov<br>elektronick<br>ej služby:            | Zverejnenie výsledkov výberového konania na štátneho zamestnanca Úradu vlády SR                                                                           |
|--------|-----------------------------------------------|----------------------------------------------------------------------------------------------------|
| 7.50.2 | Používateli<br>a<br>elektronick<br>ej služby: | <ul> <li>občan (G2C)</li> <li>verejná správa (G2E)</li> </ul>                                                                                             |
| 7.50.3 | Možnosti<br>prístupu                          | Elektronická služba je dostupná na Ústrednom portáli verejných služieb (open.slovensko.sk) vyhľadaním služby "Zverejnenie výsledkov výberového konania na |

|        | k službe:                                                      | <i>štátneho zamestnanca Úradu vlády SR</i> " v sekcii <i>Služby</i> a spustením nájdenej služby 24 hodín denne mimo plánovaných odstávok systému. Pre vybavenie služby (občan, podnikateľ) nie je potrebné prihlásenie. Elektronická služba nevyžaduje platbu. Používateľ je informovaný o priebehu konania jeho podania prostredníctvom notifikácií (úroveň 3). Pre odoslanie elektronickej služby na spracovanie nie je vyžadovaný zaručený elektronický podpis. Služba je komplexne prístupná od 31.12.2015.                                                                                                    |  |
|--------|----------------------------------------------------------------|----------------------------------------------------------------------------------------------------|--|
| 7.50.4 | Odkaz na<br>video príp.<br>audio<br>návod:                     | Nie je                                                                                                    |  |
| 7.50.5 | Stručný<br>popis<br>a zoznam<br>krokov<br>vybavenia<br>služby: | <ul> <li>vyhodnoteni vyberoveho konania je vyhodnotenie zverejnene pri prislusnom r/berovom konaní pre informáciu verejnosti. Kvôli ochrane osobných údajov sú / rerejnené len čísla vybraných a úspešných uchádzačov.</li> <li>Počet obadovaných ritest 1</li> <li>Počet podaných žiadostí: 2</li> <li>Úspešní uchádzači: 2015/74/1</li> <li>Obr. 227 Výsledok výberového konania</li> <li>oužívateľ (občan):</li> <li>1. Otvorí stránku open.slovensko.sk a vyhľadá službu v sekcii "Služby" Zverejnenie výsledkov výberového konania na štátneho zamestnanca Úradu vlády SR podľa postupu v časti Začíname</li> <li>Systém zobrazí zverejnený zoznam výberových konaní, ktoré môže ďalej postopuť</li> </ul> |  |
|        |                                                                | Výberové konania štátnych zamestnancov                                                                                                    |  |
|        |                                                                | Zverejnenie výberového konania Úradu vlády SR                                                                                                    |  |
|        |                                                                | Podanie prihlášky o zaradenie do výberového konania                                                                                                    |  |
|        |                                                                | Zverejnenie výsledkov výberového konania na štátneho zamestnanca Úradu vlády SR                                                                                                    |  |
|        |                                                                | Obr. 228 Vyhľadaná služba                                                                                                    |  |
|        |                                                                | Wiberové konania                                                                                                    |  |
|        |                                                                |                                                                                                    |  |
|        |                                                                | VYHLADAŤ                                                                                                    |  |
|        |                                                                | Otvorené Ukončené prihlasovanie Archív<br>Zoradiť podľa 🗸                                                                                                    |  |
|        |                                                                | 2015/73 Kontrolor kvality<br>Služobný úrad: Ministerstvo spravodlivosti SR<br>Termin výberového konania: 26.10.2015                                                                                                    |  |
|        |                                                                | 2015/72 Vedúci vrátnice<br>Služobný úrad: Ministerstvo spravodlivosti SR<br>Termin výberového konania: 23.10.2015                                                                                                    |  |
|        |                                                                | Obr. 229 Zoznam výberových konaní                                                                                                    |  |
|        |                                                                | 3. Kliknutím na názov vybraného výberového konania si zobrazí jeho detail                                                                                                    |  |

|                  | Wyperové konanie na pozíciu: Názov pozície                                  |  |  |
|------------------|-----------------------------------------------------------------------------|--|--|
|                  |                                                                             |  |  |
|                  | PRIHLÁSIŤ SA DO VÝBEROVÉHO KONANIA                                          |  |  |
|                  | Požiadavky                                                                  |  |  |
|                  | Vzdelanie vysokoškolské vzdelanie tretleho stupňa                           |  |  |
|                  | Znalosť cudzích jazykov                                                     |  |  |
|                  | Cudzí jazyk                                                                 |  |  |
|                  | úroveň                                                                      |  |  |
|                  | Osobitné kvalifikačné predpoklady                                           |  |  |
|                  |                                                                             |  |  |
|                  | Oprávnenie na oboznámenie sa s utajovanými skutočnosťami dôverné            |  |  |
|                  | Obr. 230 Detail pozície                                                     |  |  |
|                  |                                                                             |  |  |
|                  | 4. V prípade vyhodnoteného výberového konania sú zobrazené v detaile        |  |  |
|                  | výberového konania aj jeho výsledky (sú uvedené čísla vybraných a úspešných |  |  |
|                  | uchádzačov).                                                                |  |  |
| 7.50.6 Súvisiace | Žiadne                                                                      |  |  |
| služby a         |                                                                             |  |  |
| nutné            |                                                                             |  |  |
| prílohy pre      |                                                                             |  |  |
| komplexné        |                                                                             |  |  |
| vybavenie        |                                                                             |  |  |
| služby:          |                                                                             |  |  |

## 8 Kontaktujte nás

| Kontaktujte nás | Priamo na https://helpdesk.slovensko.sk/new-incident/                                                                                                    |
|-----------------|----------------------------------------------------------------------------------------------------|
|                 | alebo                                                                                                    |
|                 | Národná agentúra pre sieťové a elektronické služby<br>Kollárova 8<br>917 02 Trnava                                                                                    |
|                 | Detašované pracovisko:<br>Národná agentúra pre sieťové a elektronické služby<br>BC Omnipolis<br>Trnavská cesta 100/II<br>821 01 BRATISLAVA<br>Tel.: +421 2 35 803 083 |
|                 | Email: info@nases.gov.sk                                                                                                    |